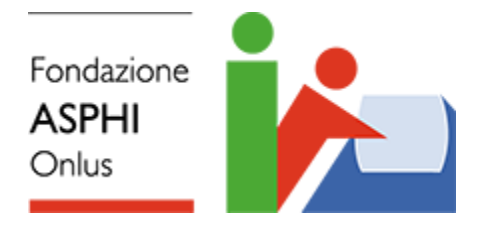

# Patente Europea del Computer Foglio elettronico

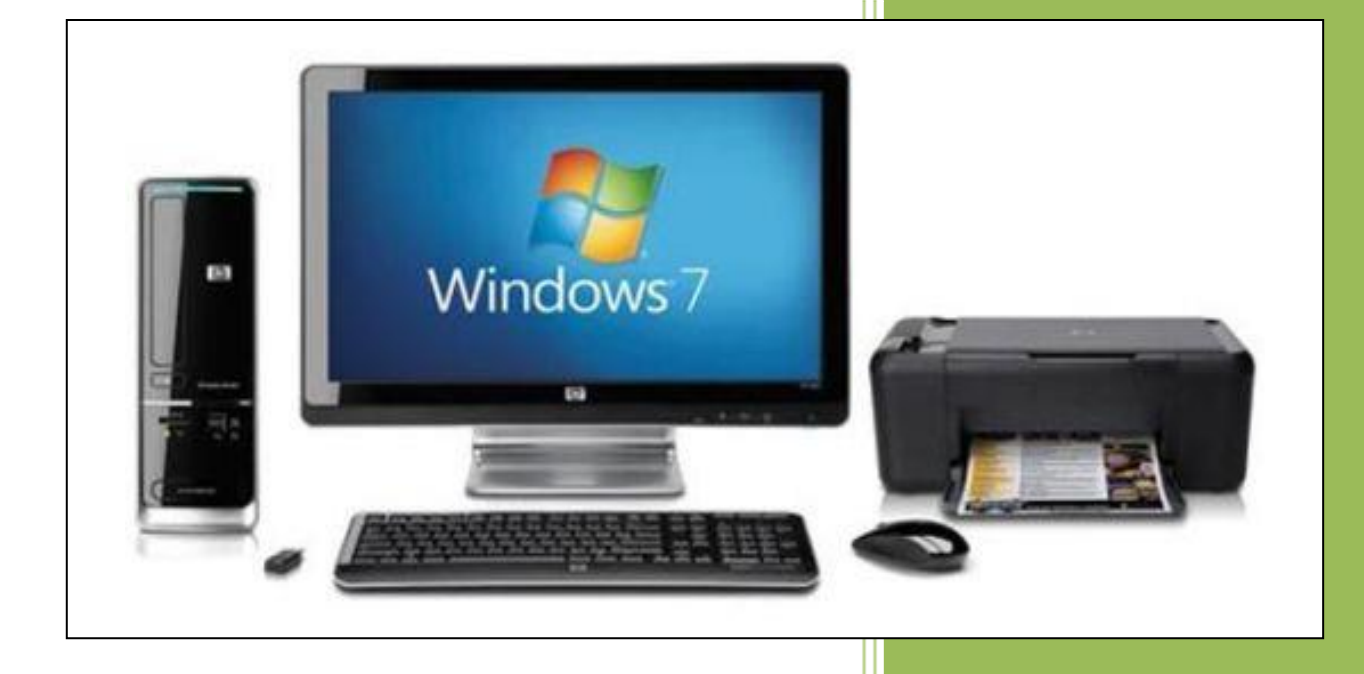

# Copyright

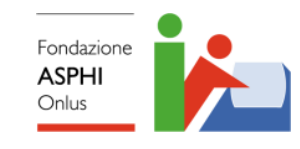

www.asphi.it

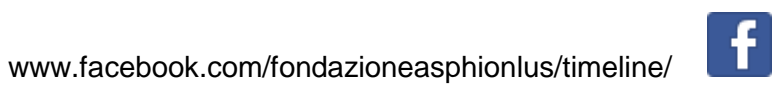

https://twitter.com/FondazioneAsphi

Copyright ©2015 Fondazione ASPHI Onlus Prima edizione digitale dicembre 2015

Quest'opera è protetta dalla Legge sul diritto d'autore.

E' vietata ogni duplicazione, anche parziale, non autorizzata.

## Presentazione

Molte persone ad oggi non hanno la capacità di usare bene il computer; questa difficoltà ha conseguenze sullo sviluppo economico in tutto il mondo.

Ancora oggi milioni di utenti (persone) comuni, nelle imprese, nelle amministrazioni e nelle professioni, non hanno la giusta preparazione per usare bene le grandi capacità del computer.

Da anni l'Unione Europea sostiene il progetto **E.C.D.L** (**European Computer Driving License**), per insegnare e certificare le conoscenze necessarie per usare un Personal Computer in modo autonomo.

In Europa, i programmi di insegnamento e le prove di verifica per il rilascio del certificato, che dichiara il superamento delle prove d'esame, sono decisi dal **CEPIS** (**Council of European Professional Informatics Societies**), l'Ente che riunisce le Associazioni europee di informatica.

I programmi di insegnamento e le prove d'esame sono uguali in tutta Europa. Il certificato ECDL è valido in tutti i paesi europei.

In Italia la certificazione ECDL è gestita (amministrata) dall'AICA (Associazione Italiana per il Calcolo Automatico), <u>www.aicanet.it</u>.

La certificazione ECDL è riconosciuta dal Ministero della Pubblica Istruzione, e è materia di insegnamento complementare in alcuni istituti di scuola media superiore e richiesta in quasi tutte le Università.

Per le persone con disabilità, la conoscenza informatica e il suo aggiornamento sono un punto importante della formazione scolastica e per la ricerca e il mantenimento del posto di lavoro.

Nel 2013 AICA ha annunciato la Nuova ECDL, un aggiornamento della certificazione europea.

Per la nuova certificazione, la Fondazione ASPHI ha realizzato nuovi materiali formativi accessibili alle persone con difficoltà nella comunicazione, a rischio di esclusione lavorativa e sociale.

I corsi realizzati hanno queste caratteristiche:

- Semplificazione del testo (con parole e frasi semplici).
- Inserimento di molte immagini in aiuto alle spiegazioni.
- Prove guidate come esempi (parte pratica) e con elenco in dettaglio delle operazioni da fare.
- Spiegazioni dei termini informatici.

Per la parte introduttiva al materiale, oltre alla parte testuale è possibile usare un video di spiegazione sottotitolato e in Lingua Italiana dei Segni (LIS), per permettere a tutti di comprendere il corretto uso del materiale di studio.

Il materiale prodotto sviluppa tutti i punti indicati dal Syllabus (il documento di AICA che descrive in dettaglio ciò che il candidato deve sapere e saper fare per ottenere il certificato ECDL).

Il materiale realizzato usa Windows 7 e Office 2010 e può essere usato in un'aula con computer, con docente in aula, o in modo autodidattico.

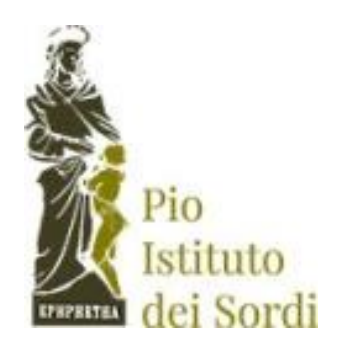

Il progetto è realizzato grazie al contributo del Pio Istituto dei Sordi di Milano

# Per iniziare

Il corso è fatto di quattro documenti digitali (libri), che corrispondono ai quattro moduli della Patente Europea del Computer livello Base (ECDL base):

- Computer Essentials (Concetti di base del computer e "Uso del computer e gestione dei file").
- Online Essentials (Concetti di base della rete e "Navigazione e comunicazione in rete").
- Word Processing (Elaborazione testi Word).
- Spreadsheet (Foglio elettronico Excel).

Ti consiglio di studiare i libri nell'ordine dell'elenco. E' molto importante studiare per primo il libro Concetti fondamentali del Computer, in cui impari comandi e operazioni da usare negli altri libri.

Ogni libro è fatto da lezioni. Ogni lezione è fatta da capitoli e sottocapitoli. I titoli delle lezioni, dei capitoli e dei sottocapitoli sono quelli del Syllabus (il documento di AICA che descrive in dettaglio ciò che il candidato deve sapere e saper fare per ottenere il certificato ECDL). Il Syllabus è pubblicato da AICA sul sito www.aicanet.it.

L'indice (elenco) delle lezioni è all'inizio del libro (pag. 5). Se fai clic con il tasto sinistro del mouse sul nome di una lezione è aperta la pagina iniziale della lezione.

All'inizio di ogni lezione c'è l'indice dei capitoli e sottocapitoli della lezione. Se fai clic con il tasto sinistro del mouse sul nome di un capitolo o sottocapitolo è aperta la pagina iniziale del capitolo o sottocapitolo.

In fondo a tutte le pagine c'è la scritta "Vai all'indice delle lezioni". Se fai clic con il tasto sinistro del mouse sulla scritta è aperta la pagina dell'indice delle lezioni.

Nelle lezioni l'uso dei comandi è spiegato con prove pratiche, fatte come esercizio. Le prove pratiche sono fatte con l'aiuto di una guida, che dà l'elenco dei comandi da dare al computer per fare l'operazione chiesta.

Per eseguire la prove pratiche devi scaricare sul tuo computer e registrare nel disco C: la cartella NUOVA ECDL.

Per eseguire le prove pratiche devi poter usare il tuo computer e leggere il testo con le lezioni nello stesso tempo.

In aula con computer, il testo delle lezioni può essere proiettato su uno schermo e ogni allievo può fare le esercitazioni sul suo computer.

Se usi il testo in modo autodidattico (da solo) puoi:

- Aprire il testo delle lezioni sul tuo computer:
  - fare clic con il tasto sinistro del mouse sul pulsante Riduci a icona della finestra del testo delle lezioni, quando devi fare operazioni sul computer;
  - fare clic con il tasto sinistro del mouse sul pulsante del documento nella barra delle applicazioni, quando devi continuare la lettura delle lezioni.
- Lavorare sul tuo computer e seguire le lezioni su una copia del testo stampata su carta.
- Usare il tuo computer per le esercitazioni e usare un personal computer portatile o un tablet per leggere il testo delle lezioni.

Per brevità nel testo il comando **fai clic con il mouse** è l'operazione fatta con il tasto sinistro del mouse. Viene usato il comando **fai clic con il tasto destro dl mouse** quando devi usare l'altro tasto del mouse (tasto destro).

In alcune lezioni devi collegarti ad Internet e usare le pagine di siti web. Internet è aggiornato spesso e ti può capitare di vedere pagine diverse da quelle messe nel testo (informazioni, immagini e testi diversi). In questo caso fai le operazioni chieste (per esempio copiare una fotografia o un indirizzo di sito) su elementi simili (dello stesso tipo) che trovi nelle pagine aggiornate.

# Indice delle lezioni

- 1. Utilizzo dell'applicazione
- 2.Celle
- 3. Gestione di fogli di lavoro
- 4. Formule e funzioni
- 5. Formattazione
- 6.Grafici
- 7. Preparazione della stampa

### Lezione 1

### 1 Utilizzo dell'applicazione

In questa lezione impari a:

- 1.1 Lavorare con il foglio elettronico:
  - 1.1.1 Aprire, chiudere un programma di foglio elettronico. Aprire, chiudere dei fogli elettronici.
  - 1.1.2 Creare un nuovo foglio elettronico basato sul modello predefinito.
  - 1.1.3 Salvare un foglio elettronico all'interno di un'unità disco. Salvare un foglio elettronico con un altro nome all'interno di un'unità disco.
  - 1.1.4 Salvare un foglio elettronico in un altro formato quale: modello, file di testo, formato specifico del tipo di software, numero di versione.
  - 1.1.5 Spostarsi tra fogli elettronici aperti.
- 1.2 Migliorare la produttività:
  - 1.2.1 Impostare le opzioni di base del programma: nome dell'utente, cartelle predefinite per aprire o salvare fogli elettronici.
  - 1.2.2 Usare la funzione di Guida in linea (help) del programma.
  - 1.2.3 Usare gli strumenti di ingrandimento/zoom.
  - 1.2.4 Mostrare, nascondere le barre degli strumenti. Minimizzare, ripristinare la barra multifunzione (ove disponibile).

#### 1.1 Lavorare con il foglio elettronico

### 1.1.1 Aprire, chiudere un programma di foglio elettronico. Aprire, chiudere dei fogli elettronici.

Nelle lezioni è chiamato foglio elettronico (o cartella di Excel) tutto il *file* (per esempio nomefile.xlsx), e foglio di lavoro è uno dei fogli contenuti nel *file* (per esempio Foglio1).

Un foglio elettronico è una tabella, formata da molte colonne e da molte righe. Le colonne sono indicate da lettere (A, B, C, ..., AA, AB, AC ...). Le righe sono indicate da numeri (1, 2, 3, ...). Le lettere sono le **etichette** delle colonne, i numeri sono le **etichette** delle righe.

Il punto di incrocio di una colonna con una riga è una cella.

Ogni cella ha un **indirizzo**, che è formato dalla lettera della colonna e dal numero della riga del punto di incrocio tra la colonna e la riga. L'indirizzo dà la posizione della cella.

Per esempio:

- La cella con indirizzo A1 (cella A1) è nella colonna A, la prima a sinistra, e nella riga 1, la prima in alto (Fig.1-1).
- La cella C2 è nella colonna C, riga 2.

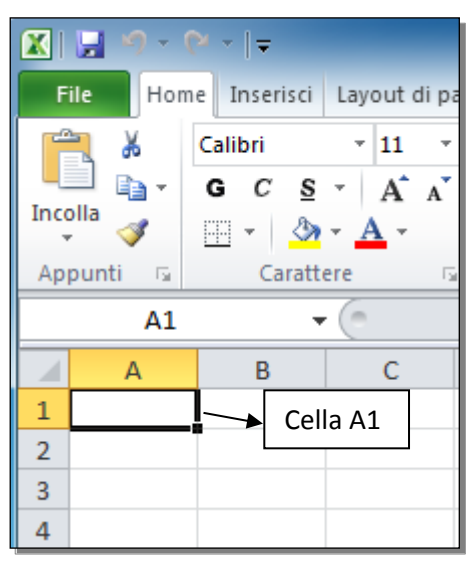

Fig. 1-1 Indirizzo di una cella

In ogni cella puoi scrivere numeri, testo o formule.

La formula scritta in una cella può usare dati (numeri, testi e formule) scritti in altre celle.

Il **foglio elettronico** è utile, perché, se cambi il dato in una cella usata in una formula, il risultato della formula cambia in modo automatico. Questo permette di avere dati sempre giusti e aggiornati.

Apri il programma Excel.

Il modo di aprire il programma dipende dal sistema operativo che è installato sul computer e da come il computer stesso è stato **configurato** (reso adatto alle tue esigenze).

In Windows 7, puoi accedere a ogni programma con il sottomenu Programmi del menu Avvio (o Start).

Apri Excel:

• Fai clic con il mouse sul pulsante Start (Fig.1-2)

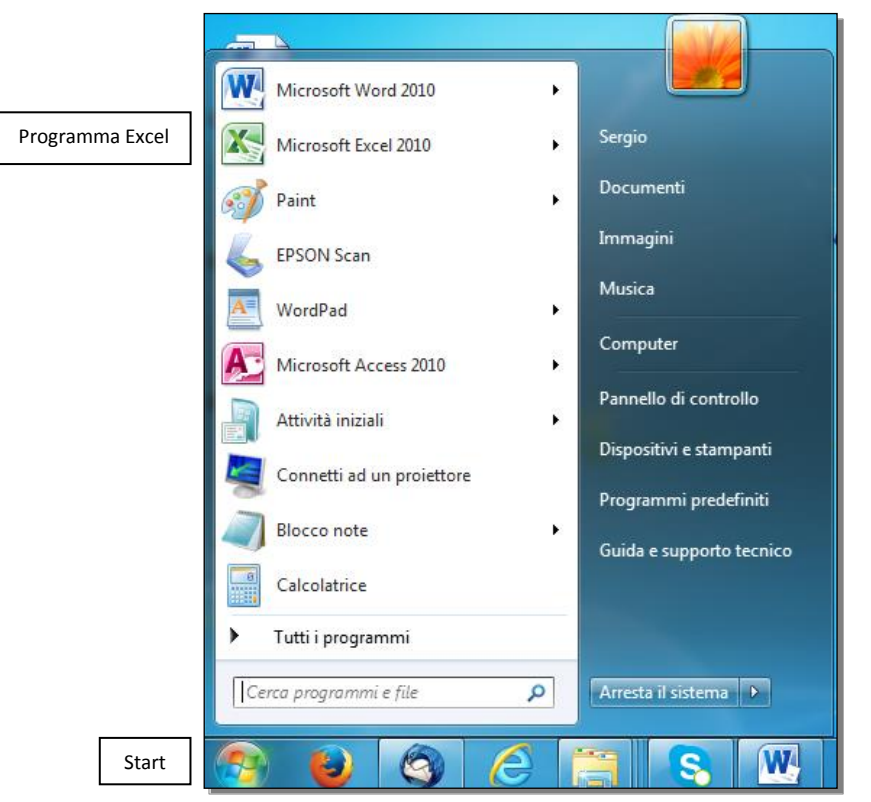

Fig. 1-2 Menu pulsante Start

- Windows apre il menu di Avvio
- Nel riquadro di sinistra, fai clic con il mouse sulla scritta Microsoft Excel 2010

Il programma Excel può essere nella cartella Microsoft Office. In questo caso:

- Sposta il puntatore del mouse su Tutti i Programmi
- Nel riquadro di sinistra, Windows apre l'elenco dei programmi installati sul tuo computer
- Fai clic con il mouse su Microsoft Office
- Windows apre l'elenco dei programmi di Microsoft Office
- Fai clic con il mouse su Microsoft Excel 2010

Se il programma Excel non compare nell'elenco:

- Sposta il puntatore del mouse su Tutti i programmi
- Nel riquadro di sinistra, Windows apre l'elenco dei programmi installati sul tuo computer
- Fai clic con il mouse su Microsoft Excel 2010

L'icona di Excel può essere sul desktop:

- Fai doppio clic con il mouse sull'icona di Excel
- Windows apre il programma Excel

Il pulsante di Excel può essere sulla barra delle applicazioni:

- Fai clic con il mouse sul pulsante di Excel
- Windows apre il programma Excel

Lo schermo visualizza (ti fa vedere) la finestra di Excel (Fig.1-3). Guarda come è fatta la finestra. Più avanti, nelle lezioni, è descritto l'uso delle funzioni della finestra.

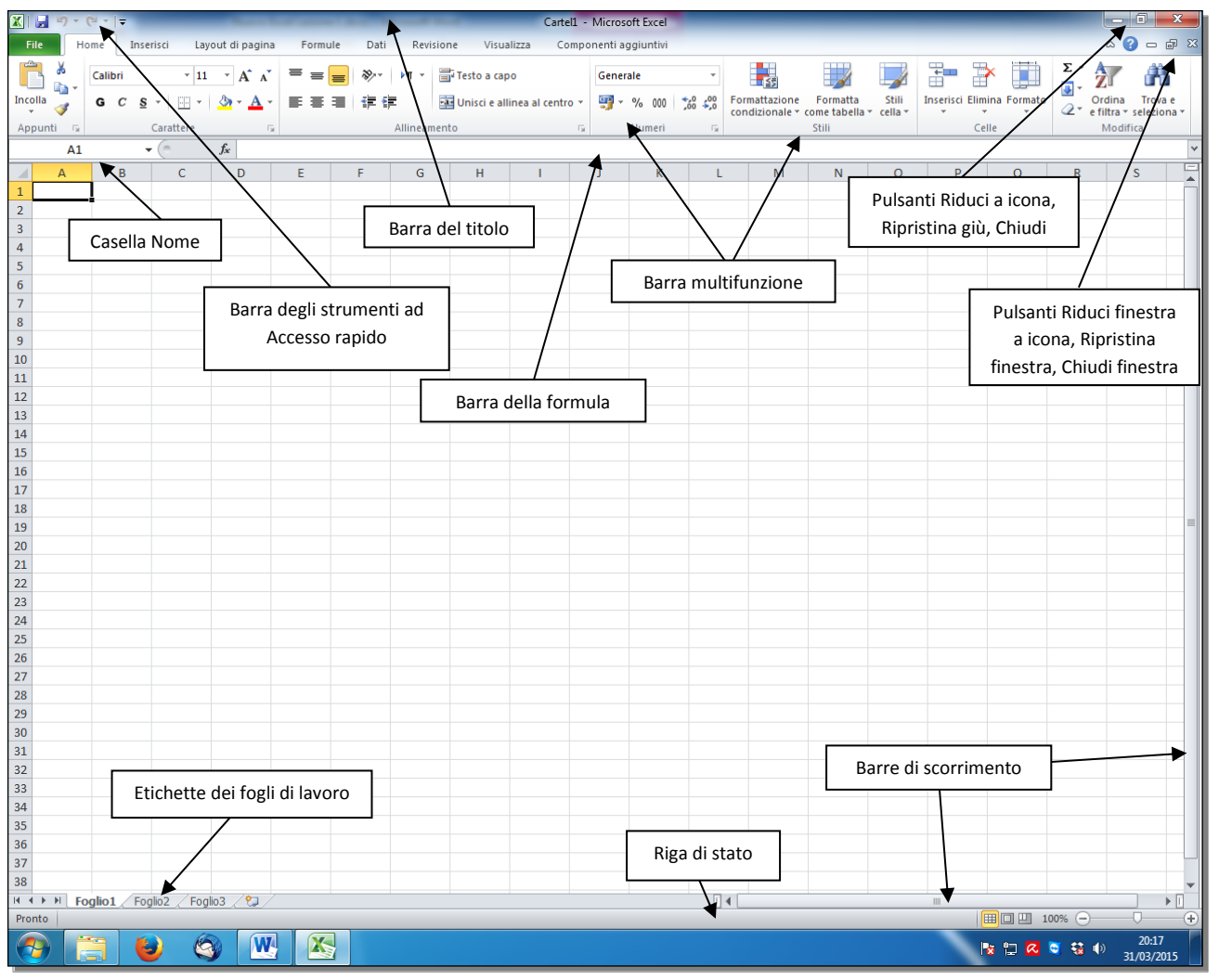

Fig. 1-3 Finestra di Excel

- La prima riga è la Barra del titolo:
  - Al centro ci sono il nome del foglio elettronico aperto (in uso) e il nome del programma. Quando apri il programma Excel, il nome del foglio elettronico sulla barra del titolo è Cartel1.
  - Sulla sinistra della barra del titolo c'è la Barra degli strumenti ad Accesso rapido. La barra degli strumenti ad accesso rapido ha alcuni pulsanti:
    - Il primo pulsante riporta l'icona (l'immagine) di Excel.
    - Gli altri pulsanti hanno le immagini di un disco magnetico, di una freccia, eccetera.
  - Alla destra della barra del titolo ci sono tre pulsanti per gestire la finestra del programma:
    - Riduci a icona,
    - Ripristina giù o Ingrandisci,
    - Chiudi.
- Sotto la barra del titolo c'è la **barra multifunzione**. Nella barra multifunzione ci sono i pulsanti che usi per fare le operazioni di Excel.
- Alla sinistra della barra multifunzione c'è il pulsante File. Il pulsante File è nella prima riga della barra multifunzione.
- Sotto la barra multifunzione c'è la barra della Formula:
  - Sulla sinistra della barra c'è la Casella Nome. Nella Casella Nome c'è l'indirizzo della cella selezionata (per esempio A1).
  - Sulla destra c'è la casella della formula.

- Il foglio di lavoro è nella parte centrale dello schermo. All'apertura di Excel vedi una tabella vuota (senza dati).
- Ogni cartella di Excel (foglio elettronico) può contenere più fogli di lavoro (il numero iniziale è 3). Le tre linguette (etichette) dei fogli di lavoro (Foglio1, Foglio2, Foglio3) sono a sinistra, nella parte bassa dello schermo. Quando apri il programma, Excel apre il foglio di lavoro Foglio1.
- Quello che vedi sullo schermo è solo una parte del foglio di lavoro. Il numero massimo di colonne e di righe è molto grande. Se usi molte righe e colonne, non puoi vedere sullo schermo tutte le celle usate. Al di sotto e a destra del foglio di lavoro ci sono la barra di scorrimento orizzontale (in basso, sulla destra delle etichette dei fogli di lavoro) e la barra di scorrimento verticale (sulla destra del foglio di lavoro in uso).
  - Sposta il puntatore del mouse sul cursore della barra di scorrimento verticale (rettangolo all'interno della barra), tieni premuto il tasto sinistro del mouse e sposta il puntatore del mouse verso il basso; rilascia il tasto sinistro del mouse. Adesso vedi righe che prima non vedevi.
  - Sposta il puntatore del mouse sul cursore della barra di scorrimento orizzontale (rettangolo all'interno della barra), tieni premuto il tasto sinistro del mouse e sposta il puntatore del mouse verso destra; rilascia il tasto sinistro del mouse. Adesso vedi colonne che prima non vedevi.
- L'ultima riga della finestra è la riga di stato, che dà alcune informazioni sul documento in uso.

La barra multifunzione è fatta di schede, di due tipi (Fig.1-4):

- Le schede di comando, che puoi vedere quando apri il programma Excel.
- Le **schede contestuali**, che Excel aggiunge automaticamente quando ti servono per fare alcune operazioni.

Dopo il pulsante File, sulla prima riga della barra multifunzione, ci sono le etichette delle schede.

| ×   <b>↓</b> | -                                                                                                    |          | -                                                       |                                                                                                    | -             | Cartel                                                                                                 | L - Micros                                                                                                    | oft Excel                                              | _                                                                                                    | _                                                                                                    | _                                                      |                                                                                                    | _                                                                                                    | _                                                                                                    |                                                                                                    | - 0 X                                                                                                    |                                                         |
|--------------|----------------------------------------------------------------------------------------------------|----------|---------------------------------------------------------|----------------------------------------------------------------------------------------------------|---------------|----------------------------------------------------------------------------------------------------|----------------------------------------------------------------------------------------------------|--------------------------------------------------------|----------------------------------------------------------------------------------------------------|----------------------------------------------------------------------------------------------------|--------------------------------------------------------|----------------------------------------------------------------------------------------------------|----------------------------------------------------------------------------------------------------|----------------------------------------------------------------------------------------------------|----------------------------------------------------------------------------------------------------|----------------------------------------------------------------------------------------------------|---------------------------------------------------------|
| e Inserisci  | Layout di pagin                                                                                                    | a Formul | e Dati                                                  | Revision                                                                                                    | ie Visua      | lizza Con                                                                                              | nponenti a                                                                                                    | ggiuntivi                                              |                                                                                                    |                                                                                                    |                                                        |                                                                                                    |                                                                                                    |                                                                                                    |                                                                                                    | a 🕜 🗆 🗗                                                                                                    | 23                                                      |
| libri        | * 11 * A* A                                                                                                    | = =      | ₩                                                       | M - 🗒                                                                                                    | Testo a cap   | 0                                                                                                    | Gene                                                                                                    | ale                                                    | Ŧ                                                                                                    | Save Save Save Save Save Save Save Save                                                                                                    |                                                        |                                                                                                    | +                                                                                                    | <b>*</b>                                                                                                    | Σ -                                                                                                    | 7 🕅                                                                                                    |                                                         |
| G C § →      | 🛄 •   💩 • 🛕                                                                                                    |          |                                                         | -a                                                                                                    | Unisci e alli | nea al centro                                                                                          | • 🛒 •                                                                                                    | % 000                                                  | •,0 ,00<br>,00 →,0                                                                                                    | Formattazione<br>condizionale *                                                                                                    | Formatta<br>come tabella                               | Stili<br>▼ cella ▼                                                                                                    | Inserisci E                                                                                                    | limina Formato                                                                                                    | 2 * e                                                                                                    | Ordina Trova e<br>filtra = seleziona =                                                                                                    |                                                         |
| Cara         | ttere                                                                                                    | ă        |                                                         | Allineament                                                                                                    | 0             |                                                                                                    | Gi .                                                                                                    | Numeri                                                 | Es.                                                                                                    |                                                                                                    | Stili                                                  |                                                                                                    |                                                                                                    | Celle                                                                                                    |                                                                                                    | Modifica                                                                                                    |                                                         |
| <b>-</b> (0  | $f_{x}$                                                                                                    |          |                                                         |                                                                                                    |               |                                                                                                    |                                                                                                    |                                                        |                                                                                                    |                                                                                                    |                                                        |                                                                                                    |                                                                                                    |                                                                                                    |                                                                                                    |                                                                                                    | ۷                                                       |
| В            | C D                                                                                                    | E        | F                                                       | G                                                                                                    | н             | 1                                                                                                    | J                                                                                                    | K                                                      | L                                                                                                    | М                                                                                                    | N                                                      | 0                                                                                                    | Р                                                                                                    | Q                                                                                                    | R                                                                                                    | S                                                                                                    | F                                                       |
|              |                                                                                                    |          |                                                         |                                                                                                    |               |                                                                                                    |                                                                                                    |                                                        |                                                                                                    |                                                                                                    |                                                        |                                                                                                    |                                                                                                    |                                                                                                    |                                                                                                    |                                                                                                    |                                                         |
|              |                                                                                                    |          |                                                         |                                                                                                    |               |                                                                                                    |                                                                                                    |                                                        |                                                                                                    |                                                                                                    |                                                        |                                                                                                    |                                                                                                    |                                                                                                    |                                                                                                    |                                                                                                    |                                                         |
| neda         |                                                                                                    |          |                                                         |                                                                                                    |               |                                                                                                    |                                                                                                    |                                                        |                                                                                                    |                                                                                                    |                                                        |                                                                                                    |                                                                                                    |                                                                                                    |                                                                                                    |                                                                                                    |                                                         |
|              | <ul> <li>▼</li> <li>Tinserisci</li> <li>Alibri</li> <li>C § </li> <li>Cara</li> <li>▼</li> <li>B</li> <li>Deda</li> </ul> |          | $ \begin{array}{c c c c c c c c c c c c c c c c c c c $ | r $  \neq$<br>a Inserisci Layout di pagina Formule Dati<br>alibri r 11 r A^A A^ = = = 8 ⊗r  <br>a C S r   $\square r   \Delta r A $<br>Carattere r E = 1 $\notin \#$<br>B C D E F<br>heda |               | e Inserisci Layout di pagina Formule Dati Revisione Visua<br>alibri $\cdot$ 11 $\cdot$ $\land$ $\land$ | Image: Second state state       Cartes       Cartes         a Inserisci Layout di pagina       Formule       Dati       Revisione       Visualizza       Contact         alibri $\neg 11 \rightarrow A^* A^*$ $\equiv \equiv \equiv e \otimes \neg e H^*$ $\exists Testo a capo         a C S \rightarrow \equiv & \odot A^* \equiv \equiv \equiv e \otimes \neg e H^* \exists Unisci e allinea al centro         Caratter       \Box       Allineamento         \neg e \otimes f e E F G H I         neda       \Box \Box E F G H I $ | $\begin{array}{c c c c c c c c c c c c c c c c c c c $ | Image: Second Second Secon | Inserisci     Layout di pagina     Formule     Dati     Revisione     Visualizza     Componenti aggiuntivi       alibri $\sim$ 11 $A^*$ $A^*$ $\equiv$ $\equiv$ $\Rightarrow$ $\sim$ 14 $\cong$ Testo a capo $\exists$ Testo a capo $\exists$ $=$ $\Rightarrow$ $\sim$ 12 $\exists$ $\Rightarrow$ $\Rightarrow$ $\Rightarrow$ $\Rightarrow$ $\Rightarrow$ $\Rightarrow$ $\Rightarrow$ $\Rightarrow$ $\Rightarrow$ $\Rightarrow$ | $\begin{array}{c c c c c c c c c c c c c c c c c c c $ | Inserisci       Layout di pagina       Formule       Dati       Revisione       Visualizza       Componenti aggiuntivi         alibri $\sim$ 11 $\sim$ $\wedge$ $\sim$ $\equiv$ $\equiv$ $\Rightarrow$ $\Rightarrow$ $H' \sim$ $\equiv$ Testo a capo       Generale $\sim$ $=$ $\Rightarrow$ $\Rightarrow$ $H' \sim$ $\equiv$ Testo a capo       Generale $\sim$ $=$ $\Rightarrow$ $\Rightarrow$ $H' \sim$ $\equiv$ Testo a capo       Generale $\sim$ $=$ $\Rightarrow$ $\Rightarrow$ | Inserisci     Layout di pagina     Formule     Dati     Revisione     Visualizza     Componenti aggiuntivi       alibri     • 11     • Å Å     = = = ≫• M1      = Testo a capo     Generale     •       a C S · U · · · · · · · · · · · · · · · · · | Cartell - Microsoft Excel         a       Inserisci       Layout di pagina       Formule       Dati       Revisione       Visualizza       Componenti aggiuntivi         alibri $\sim$ 11 $\wedge$ $\wedge$ $\equiv$ $\gg$ $H^{-}$ $\equiv$ Testo a capo       Generale $\checkmark$ $E^{-}$ Inserisci       East       East $E^{-}$ Inserisci       East       Formattazionale        Condizionale        Condizi | Inserisci       Layout di pagina       Formule       Dati       Revisione       Visualizza       Componenti aggiuntivi         alibri $\cdot$ 11 $^{\circ}$ $^{\circ}$ $^{\circ}$ $=$ $\otimes \cdot$ $^{\circ}$ $^{\circ}$ $=$ $\otimes \cdot$ $^{\circ}$ $^{\circ}$ $=$ $\otimes \cdot$ $^{\circ}$ $^{\circ}$ $=$ $=$ $\otimes \cdot$ $^{\circ}$ $^{\circ}$ $=$ $=$ $\otimes \cdot$ $^{\circ}$ $^{\circ}$ $=$ $=$ | Inserisci       Layout di pagina       Formule       Dati       Revisione       Visualizza       Componenti aggiuntivi         alibri $11$ $A^*$ $A^*$ $=$ $\gg^*$ $M^*$ $m^*$ $m^$ | $ \begin{array}{c c c c c c c c c c c c c c c c c c c $ |

Fig. 1-4 Barra Multifunzione, schede

Le **schede di comando** di Excel sono:

- Home,
- Inserisci,
- Layout di pagina,
- Formule,
- Dati,
- Revisione,
- Visualizza.

La scheda Componenti aggiuntivi di solito non c'è; c'è solo se hai chiesto la funzione.

Ogni scheda è fatta di **riquadri**, detti **gruppi**. Nei gruppi ci sono i pulsanti che usi per fare le operazioni di Excel.

I nomi dei gruppi sono sull'ultima riga della barra multifunzione, alla base del riquadro del gruppo (fig. 1-5).

|             | 19-      | (+ -  - |              |                 |           |        |             | Cartel1 -                | Microsoft Excel   |                    |                                 |                          |                    |                |              |     |                                     | x         |
|-------------|----------|---------|--------------|-----------------|-----------|--------|-------------|--------------------------|-------------------|--------------------|---------------------------------|--------------------------|--------------------|----------------|--------------|-----|-------------------------------------|-----------|
| Fi          | le H     | lome    | Inserisci    | Layout di pagin | a Formule | Dati R | evisione    | Visualizza Comp          | onenti aggiuntivi |                    |                                 |                          |                    |                |              |     | ه 🕜 🗆 و                             | a XX      |
|             | <b>*</b> | Calibri |              | * 11 * A A      | = =       | 8> ►¶  | * 📑 Test    | o a capo                 | Generale          | ٣                  |                                 |                          |                    |                | × 🛄          | Σ - | 27 🕅                                |           |
| Inco<br>•   | lla 🧹    | GC      | <u>s</u> - E | 🗄 •   🌺 • 🛕 •   | E E B     |        | <b>Unis</b> | ci e allinea al centro 👻 | 🤓 - % 000         | *,0 ,00<br>,00 *,0 | Formattazione<br>condizionale * | Formatta<br>come tabella | Stili<br>• cella • | Inserisci Elin | nina Formato | 2-  | Ordina Trova<br>e filtra * selezior | e<br>na * |
| App         | unti 🗔   |         | Caratte      | ere i           | ŝ.        | Allin  | eamento     | 19                       | Numeri            | li ji              |                                 | Stili                    |                    | C              | elle         |     | Modifica                            |           |
| j.          | A1       |         | - ( ° -      | f.x             |           |        |             |                          |                   |                    |                                 |                          |                    |                |              |     |                                     | *         |
|             | А        | В       | (            | D               | E         | F      | G I         | H I                      | J K               | L                  | . M                             | N                        | 0                  | P              | Q            | R   | S                                   | -         |
| 1<br>2<br>3 |          |         |              | Gruppo          |           |        |             |                          |                   |                    |                                 |                          |                    |                |              |     |                                     |           |

Fig. 1-5 Barra Multifunzione, gruppi

Per esempio, i gruppi della scheda Home sono:

- Appunti,
- Carattere,
- Allineamento,
- Numeri,
- Stili,
- Celle,
- Modifica.

In una scheda è aperta, fai clic con il mouse su un pulsante per fare l'operazione del pulsante.

Sposta il puntatore del mouse sull'icona del pulsante. Excel apre una casella di testo che spiega la funzione del pulsante (a cosa serve il pulsante).

Per esempio, per mettere in grassetto la scritta di una cella:

- Fai clic con il mouse nella cella
- La cella è selezionata
- Sposta il puntatore del mouse sul pulsante Grassetto
- Excel apre un casella di testo che spiega la funzione del pulsante (Fig.1-6)
- Fai clic con il mouse sul pulsante Grassetto
- Excel applica il formato Grassetto alla cella

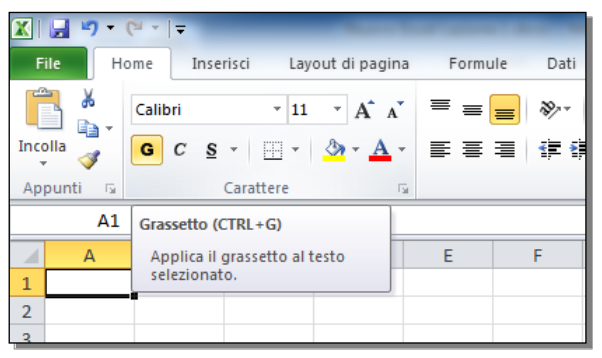

Fig. 1-6 Barra multifunzione, pulsante Grassetto

Non tutte le operazioni hanno un pulsante sulla barra multifunzione.

Nell'angolo in basso a destra di alcuni gruppi c'è un pulsante, con la forma da un piccolo quadrato con all'interno una freccia rivolta verso l'angolo inferiore destro.

Se fai clic su questo pulsante con il tasto sinistro del mouse, Excel apre una finestra che ti fa vedere tutte le operazioni del gruppo.

Per esempio:

• Nella scheda Home, fai clic con il mouse sul pulsante del gruppo Carattere (Fig.1-7)

| X      | - <b>-</b> 9 - | (" -   - |            | _              |                                                                                                    |                                            | -                                           | Car      |
|--------|----------------|----------|------------|----------------|----------------------------------------------------------------------------------------------------|--------------------------------------------|---------------------------------------------|----------|
| File   | e H            | ome Ins  | erisci Lay | out di pagir   | na Formule                                                                                                    | Dati Rev                                   | isione Visualiz                             | za (     |
|        |                | Calibri  | * 11       | · A A          |                                                                                                    | ≫⁄ ►¶ -                                    | 🚔 Testo a capo                              |          |
| Incoll | la 🍼           | GC       | 5 - 🛄 -    | 🔕 - <u>A</u>   | • = = =                                                                                                    |                                            | 📲 Unisci e alline                           | a al cen |
| Арри   | unti G         |          | Carattere  | (              |                                                                                                    | Allinea                                    | mento                                       |          |
|        | A1             |          | • (*       | f <sub>x</sub> | Formato celle: C                                                                                                    | arattere (Ctrl+o)                          |                                             |          |
| 1      | А              | В        | С          | D              |                                                                                                    | Visualizza I<br>della finest<br>Formato ce | a scheda Carattere<br>ra di dialogo<br>Ile. | I        |
| 3      |                |          |            |                | Neuron Annual Annual An | -                                          |                                             |          |
| 4      |                |          |            |                |                                                                                                    |                                            |                                             |          |
| 5      |                |          |            |                |                                                                                                    |                                            |                                             |          |
| 6      |                |          |            |                |                                                                                                    |                                            |                                             |          |

Fig. 1-7 Pulsante Carattere

• Excel apre la finestra Formato celle (Fig.1-8)

| 🗶 🛃 🍠 🗸   | (°" -   ∓      | -                         | Contract States               | Sec             | -               | Ca                          | artel1 -  | Microsoft Ex          | cel   | -                 |     |
|-----------|----------------|---------------------------|-------------------------------|-----------------|-----------------|-----------------------------|-----------|-----------------------|-------|-------------------|-----|
| File H    | lome Inserie   | sci Layout di pagina      | Formule D                     | ati Revis       | ione            | Visualizza                  | Compo     | nenti aggiun          | ntivi |                   |     |
| Incolla   | Calibri<br>GCS | • 11 • A A                | = <mark>=</mark> »<br>= = = # | ·· ►¶ ·         | Testo           | a capo<br>i e allinea al ce | ntro 👻    | Generale<br>∰ ≁ %     | 000   | ₹,0,00<br>,00, 0, | For |
| Appunti 🗔 | C              | arattere                  |                               | Allineam        | ento            |                             | 5         | Num                   | eri   | Es.               |     |
| A1        |                | f_x                       |                               |                 |                 |                             |           |                       | _     |                   |     |
| A         | В              | Formato celle             | 1 1                           |                 |                 |                             |           | ? <mark>×</mark>      |       | L                 |     |
| 1         |                |                           |                               |                 |                 |                             |           |                       |       |                   |     |
| 2         |                | Numero Allineamento       | Carattere Bo                  | ordo Riem       | pimento         | Protezione                  |           |                       |       |                   |     |
| 3         |                | Tipo di carattere:        |                               | <u>S</u>        | tile:           |                             | Dimen     | sione:                |       |                   |     |
| 4         |                | Calibri                   |                               |                 | Grassetto       |                             | 11        |                       |       |                   |     |
| 5         |                | The Calibria (Intestazion | i)                            | <u> </u>        | Normale         | *                           | 8         | *                     |       |                   |     |
| 6         |                | Tr Agency FB              |                               |                 | Grassetto       |                             | 10        |                       |       |                   |     |
| 7         |                | Tr Aharoni                |                               |                 | Corsivo gra     | assetto                     | 11        |                       |       |                   |     |
| 8         |                | T Andalus                 |                               | -               |                 | -                           | 12        | -                     |       |                   |     |
| 9         |                | Sottolineatura:           |                               | C               | olor <u>e</u> : |                             |           |                       |       |                   |     |
| 10        |                | Nessuna                   |                               | -               |                 | -                           | 🗌 🗖 Ca    | ar. sta <u>n</u> dard |       |                   |     |
| 11        |                | Effetti                   |                               |                 | Anteprima       |                             |           |                       |       |                   |     |
| 12        |                | Barrato                   |                               |                 |                 |                             |           |                       |       |                   |     |
| 13        |                | Apice                     |                               |                 |                 | AaBbCcY                     | γZz       |                       |       |                   |     |
| 14        |                | Pedice                    |                               |                 |                 |                             | ·         |                       |       |                   |     |
| 15        |                |                           |                               |                 |                 |                             |           |                       |       |                   |     |
| 16        |                |                           |                               |                 |                 |                             |           |                       |       |                   |     |
| 17        |                | Carattere True Type. Lo   | stesso carattere vi           | sualizzato sull | o schermo :     | sarà impiegato p            | er la sta | mpa.                  |       |                   |     |
| 18        |                |                           |                               |                 |                 |                             |           |                       |       |                   |     |
| 19        |                |                           |                               |                 |                 |                             |           |                       |       |                   |     |
| 20        |                |                           |                               |                 |                 |                             |           |                       |       |                   |     |
| 21        |                |                           |                               |                 |                 |                             |           | ماليحم                |       |                   |     |
| 22        |                |                           |                               |                 |                 | OK                          |           | Annulia               |       |                   |     |
| 23        |                |                           |                               | -               |                 | -                           | -         |                       | -     |                   |     |
| 24        |                |                           |                               |                 |                 |                             |           |                       |       |                   |     |

Fig. 1-8 Finestra Formato celle

- Fai clic con il mouse sul pulsante **Chiudi** della finestra **Formato celle** (immagine **X**, in alto a destra della finestra
- La finestra Formato celle è chiusa

Alla destra della barra multifunzione, sulla riga delle etichette delle schede, ci sono cinque pulsanti:

• Il primo pulsante permette di **ridurre ad icona** (ridurre a una sola riga con le etichette delle schede) o di **espandere la barra multifunzione** 

- Il secondo pulsante ha l'immagine di un punto interrogativo e apre la finestra Guida di Excel
- Sulla destra di questa riga ci sono i tre pulsanti per gestire la finestra del documento (cartella di Excel):
  - o Riduci finestra ad icona
  - o Ripristina finestra o Ingrandisci
  - o Chiudi finestra
- Usa questi tre pulsanti per le operazioni sulla finestra del foglio elettronico
- Per esempio, puoi chiudere il foglio elettronico Cartel1.xlsx e tenere aperto il programma Excel

Incomincia a usare il programma Excel.

Apri il foglio elettronico C:\NUOVA ECDL\EXCEL\PROVE\Prova.xlsx:

- E' aperta la finestra del programma Excel
- Fai clic con il mouse sul pulsante File
- Excel apre la pagina in figura (Fig.1-9)
- Fai clic con il mouse sul comando Apri

| X 🚽 🗉 - (* - 1 =         | Carteti - Microsoft Excel                                                                                            |           |
|--------------------------|----------------------------------------------------------------------------------------------------|-----------|
| File Home Inse           | erisci Layout di pagina Formule Dati Revisione Visualizza Componenti aggiuntivi                                      | x 🔂 🗆 🕥 ۵ |
| 🛃 Salva 🔣 Salva con nome | Informazioni su Cartel1                                                                                              |           |
| Apri                     | Autorizzazioni<br>Tutti gli utenti possono aprire, copiare e modificare qualsiasi parte della<br>cartella di lavoro. |           |
| Recente                  |                                                                                                    |           |

Fig. 1-9 Menu File, funzione Apri

• Excel apre la finestra Apri (Fig.1-10)

Conosci il percorso del *file* (cartelle e sottocartelle per arrivare al foglio elettronico), puoi scrivere direttamente il percorso:

- Il cursore del mouse (punto in cui è inserito il testo che scrivi) è all'inizio della casella del percorso
- Scrivi l'indirizzo del foglio elettronico che vuoi aprire: C:\NUOVA ECDL\EXCEL\PROVE\Prova.xlsx
- Premi il tasto Invio della tastiera
- Excel apre il foglio elettronico

| Organizza 🔻 Nuova | cartella                                  |                  |                  |                           | II 🔹 🚺 🔞                | Aggiornament       |
|-------------------|-------------------------------------------|------------------|------------------|---------------------------|-------------------------|--------------------|
| Microsoft Excel   | Raccolta Documenti<br>Include: 2 percorsi |                  |                  |                           | Disponi per: Cartella 🔻 |                    |
| 쑦 Preferiti       | Nome                                      | Ultima modifica  | Тіро             | Dimensione Data creazione | Categorie               | Casella del percor |
| E Desktop ≣       | Start Corro multimediale di computer      | 06/02/2014 09:36 | Cartella di file | 06/02/2014 09:36          | l                       |                    |
| Risorse recenti   | Origini dati utente                       | 00/02/2014 03:30 | Cartella di file | 00/02/2014 05:50          |                         |                    |
| 🗼 Download        | Nueve estalla                             | 11/07/2012 17:22 | Cartella di file | 11/07/2012 17:22          |                         |                    |
| 😌 Dropbox 🗕       | Inuova cartella                           | 11/07/2012 17:23 | Cartella di file | 11/07/2012 17:23          |                         |                    |
|                   | My Digital Editions                       | 1//11/2013 11:0/ | Cartella di file | 17/11/2013 11:05          |                         |                    |
| 词 Raccolte        | Jan Fax                                   | 07/01/2013 16:28 | Cartella di file | 07/01/2013 16:28          |                         |                    |
| Documenti         | DriverGenius                              | 03/05/2013 08:04 | Cartella di file | 18/05/2012 16:26          |                         |                    |
| 🖻 🔛 Immagini      | 🎍 Documenti digitalizzati                 | 30/08/2013 10:13 | Cartella di file | 07/01/2013 16:28          |                         |                    |
| Musica            |                                           |                  |                  |                           |                         |                    |
| Video             |                                           |                  |                  |                           |                         |                    |
|                   | •                                         |                  |                  |                           |                         | ·                  |

Fig. 1-10 Finestra Apri

Puoi usare le funzioni (operazioni) della finestra Apri per costruire il percorso.

Guarda la finestra Apri (Fig. 1-10):

- Nella prima riga c'è il titolo della scheda: Apri. In fondo a destra c'è il pulsante Chiudi.
- Nella seconda riga ci sono da sinistra a destra:
  - I pulsanti Indietro e Avanti, che puoi usare per spostarti dalla cartella alla sottocartella (Avanti) e dalla sottocartella alla cartella (Indietro).
  - La casella con il nome della cartella aperta (casella del percorso) e il pulsante per l'Aggiornamento.
  - La casella Cerca, con scritto il nome della cartella aperta.
- Nella terza riga ci sono:
  - Sulla sinistra i pulsanti dei Menu:
    - Organizza,
    - Nuova cartella.
    - Sulla destra i pulsanti dei comandi:
      - Modifica visualizzazione,
      - Mostra il riquadro di anteprima,
      - Visualizza la guida.
- Subito sotto c'è l'elenco delle cartelle e dei *file* della cartella aperta.

Crea il percorso per aprire il documento **Prova.xlsx**, registrato nella cartella **C:\NUOVA ECDL\WORD\PROVE**:

- Nella finestra Apri, nel riquadro di sinistra sposta il puntatore del mouse sulla barra di scorrimento
- Tieni premuto il tasto sinistro del mouse e sposta il puntatore del mouse verso il basso sino a vedere la scritta **Sistema (C:)**; rilascia il tasto sinistro del mouse (Fig.1-11)
- Fai clic con il mouse sulla scritta Sistema (C:)
- Nel riquadro di destra c'è l'elenco del contenuto del disco C

| Organizza v Nuova cartella       Nome       Ultima modifica       Tipo       Dimensione         Raccolte       Só2ccebf582753bd3ed1ce3aeb0395       05/11/2013 15:20       Cartella di file       Corro       Dimensione         Immagini       Só2ccebf582753bd3ed1ce3aeb0395       05/11/2013 15:20       Cartella di file       Video       Coro       Cartella di file         Video       Intel       18/05/2012 12:55       Cartella di file       Video       NUOVA ECOL       11/01/2015 10:15       Cartella di file         Sigmpo home       PerfLogs       14/07/2009 05:20       Cartella di file       Porgrammi (266)       06/01/2015 19:18       Cartella di file         Programmi (266)       06/01/2015 19:18       Cartella di file       Prova       28/01/2014 18:19       Cartella di file         Windows       27/02/2014 03:05       Cartella di file       Tutti i file di Excel (*xt*;*.skg**.startella di file                                                                                                    | 🖉 🗢 🚰 🕨 Comp     | outer 🕨 Sistema (C:) 🕨         |                  |                  | -          | <b>47</b> ( | Cerca Sistema (C    | ;)             | 1     |
|----------------------------------------------------------------------------------------------------|------------------|--------------------------------|------------------|------------------|------------|-------------|---------------------|----------------|-------|
| Raccolte       Nome       Ultima modifica       Tipo       Dimensione         Documenti       562cecbf582753bd3ed1ce3aeb0395       05/11/2013 15:20       Cartella di file         Immagini       Coro       01/03/2013 23:08       Cartella di file         Video       101/01/2015 10:15       Cartella di file         Video       101/02/2013 00:50       Cartella di file         Novomenti       101/02/2015 10:15       Cartella di file         Novomenti       101/02/2015 10:15       Cartella di file         Video       100/02 A ECDL       11/01/2015 10:15       Cartella di file         PerfLogs       14/07/2009 05:20       Cartella di file       PerfLogs         Porgrammi       22/01/2014 03:09       Cartella di file       Programmi (x86)       06/01/2015 19:18         Corpla (Fr.)       Prova       22/01/2014 19:43       Cartella di file       Vindows         Vindows       27/02/2014 03:05       Cartella di file       Vindows       Vindows                                                                                                    | Drganizza 🔻 Nuov | /a cartella                    |                  |                  |            | -           | 8==                 | • 🗇            |       |
| Raccote       S52cecbf582753bd3ed1ce3aeb0395       05/11/2013 15:20       Cartella di file         Documenti       Coro       01/03/2013 23:08       Cartella di file         Musica       extensions       04/05/2014 03:31       Cartella di file         Video       1012       11/01/2015 10:15       Cartella di file         Nuoromatr       07/09/2013 07:55       Cartella di file         PerfLogs       14/07/2009 05:20       Cartella di file         Porgammi (x86)       06/01/2015 19:18       Cartella di file         Prova       22/01/2014 18:19       Cartella di file         Viteo       Prova       22/01/2014 18:19       Cartella di file         Viteo       Prova       22/01/2014 18:19       Cartella di file         Viteo       Prova       22/01/2014 18:19       Cartella di file         Viteo       Prova       22/01/2014 18:19       Cartella di file         Viteo       Viteo       Sistema (C.)       Yindows       Cartella di file         Viteo       Prova       22/01/2014 18:19       Cartella di file       Cartella di file         Viteo       Viteo       Tutti i file di Excel (*x/ty*x/sxy*x)       Tutti i file di Excel (*x/ty*x/sxy*x)                                                                                                    |                  | ^ Nome                         | Ultima modifica  | Tipo             | Dimensione |             |                     |                |       |
| Immagini       Coro       01/03/2013 23:08       Cartella di file         Immagini       extensions       04/05/2014 03:31       Cartella di file         Musica       Intel       18/05/2012 12:55       Cartella di file         Video       Intel       11/01/2015 10:15       Cartella di file         Organi       Portlogs       14/07/2009 05:20       Cartella di file         Portlogs       14/07/2009 05:20       Cartella di file         Porgani       22/01/2014 03:09       Cartella di file         Organi       22/01/2014 03:09       Cartella di file         Porgani       22/01/2014 03:09       Cartella di file         Orpha (File)       Programmi (x86)       06/01/2015 19:18       Cartella di file         Orpha (File)       Prova       28/01/2014 18:19       Cartella di file         Windows       27/02/2014 03:05       Cartella di file         Windows       27/02/2014 03:05       Cartella di file                                                                                                    | Raccolte         | 562cecbf582753bd3ed1ce3aeb0395 | 05/11/2013 15:20 | Cartella di file |            |             |                     |                |       |
| Musica              • extensions             • 04/05/2014 03:31             Cartella di file          Video             • Intel             • NUOVA ECDL             11/01/2015 10:45             Cartella di file             • NUOVA ECDL             11/01/2015 10:45             Cartella di file             • Nuovomatr             07/09/2013 07:55             Cartella di file             • PerfLogs             14/07/2009 05:20             Cartella di file             • PerfLogs             • 14/07/2009 05:20             Cartella di file             • Programmi             22/01/2014 03:39             Cartella di file             • Programmi             28/01/2014 19:49             Cartella di file             • Prova             28/01/2014 18:19             Cartella di file             • Origi             • Utenti             • 15/01/2014 19:43             Cartella di file             • Corrigi             • Utenti             • 15/01/2014 19:43             Cartella di file             • Corrigi             • Utenti             • 15/01/2014 19:43             Cartella di file             • Utenti             • 15/01/2014 19:43             Cartella di file             • Utenti             • 15/01/2014 19:43             Cartella di file             • Utenti             • 15/01/2014 19:43             Cartella di file             • Utenti             • 15/01/2014 19:43             Cartella di file             • Utenti             • 15/01/2014 19:43             Cartella di file             • Utenti             • 15/01/2014 19:43             • Cartella di file             • 11/01/01/01/01/01/01/01/01/01/01/01/01/0                                                                                                    | Documenti        | Coro                           | 01/03/2013 23:08 | Cartella di file |            |             |                     |                |       |
| Musica       18/05/2012 12:55       Cartella di file         Video       11/01/2015 10:45       Cartella di file         Gruppo home       10/07/2009 05:20       Cartella di file         PerfLogs       14/07/2009 05:20       Cartella di file         Porgammi       22/01/2014 03:09       Cartella di file         Programmi       22/01/2014 13:09       Cartella di file         COPIA (F:)       Prova       28/01/2014 19:43       Cartella di file         COPIA (F:)       Vindows       27/02/2014 03:05       Cartella di file         Nome file       Prova       28/01/2014 19:43       Cartella di file         Nome file       Vindows       27/02/2014 03:05       Cartella di file                                                                                                    | 📔 Immagini       | extensions                     | 04/05/2014 03:31 | Cartella di file |            |             |                     |                |       |
| Image: Single Single | J Musica         | Intel                          | 18/05/2012 12:55 | Cartella di file |            |             |                     |                |       |
| Gruppo home       Image: Image:           | Video            | NUOVA ECDL                     | 11/01/2015 10:15 | Cartella di file |            |             |                     |                |       |
| Gruppo home       PerfLogs       14/07/2009 05:20       Cartella di file         Programmi       22/01/2014 03:09       Cartella di file         Sistema (C:)       Programmi (x86)       06/01/2015 19:18       Cartella di file         COPIA (F:)       Prova       28/01/2014 18:19       Cartella di file         Windows       27/02/2014 03:05       Cartella di file         Nome file       Vindows       27/02/2014 03:05       Cartella di file                                                                                                    |                  | 📗 nuovomatr                    | 07/09/2013 07:55 | Cartella di file |            |             |                     |                |       |
| Programmi       22/01/2014 03:09       Cartella di file         Sistema (C)       Programmi (x86)       06/01/2015 19:18       Cartella di file         COPIA (F:)       Prova       28/01/2014 18:19       Cartella di file         COPIA (F:)       Utenti       15/01/2014 19:43       Cartella di file         Mome file:       Ymodows       27/02/2014 03:05       Cartella di file                                                                                                    | S Gruppo home    | PerfLogs                       | 14/07/2009 05:20 | Cartella di file |            |             |                     |                |       |
| Image: Single Single |                  | 📕 Programmi                    | 22/01/2014 03:09 | Cartella di file |            |             |                     |                |       |
| Sixtema (Ci)       Prova       28/01/2014 18:19       Cartella di file         COPIA (F:)       Utenti       15/01/2014 19:43       Cartella di file         Windows       27/02/2014 03:05       Cartella di file         Nome file:       Tutti i file di Excel (*.sl*;*.slsp;*.sl                                                                                                    |                  | 🔰 Programmi (x86)              | 06/01/2015 19:18 | Cartella di file |            |             |                     |                |       |
| COPIA (H) Utenti 15/01/2014 19:43 Cartella di file Windows 27/02/2014 03:05 Cartella di file Nome file Tutti i file di Excel (*.al%*.dsg*.ac Tutti i file di Excel (*.al%*.dsg*.ac Tutti i file di Excel (*.al%*.dsg*.ac)                                                                                                    | 🏭 Sistema (C:)   | 📙 Prova                        | 28/01/2014 18:19 | Cartella di file |            |             |                     |                |       |
| Rete Vindows 27/02/2014 03:05 Cartella di file                                                                                                    |                  | 🐌 Utenti                       | 15/01/2014 19:43 | Cartella di file |            |             |                     |                |       |
| Nome file:                                                                                                    | <b>D</b> 1       | 🖕 🌗 Windows                    | 27/02/2014 03:05 | Cartella di file |            |             |                     |                |       |
|                                                                                                    | и кете           |                                |                  |                  |            | τ.          | and the strength    | /*             |       |
|                                                                                                    | <u>IN</u> 0      | ome me:                        |                  |                  |            | - <u>u</u>  | utti i nie di Excel | ( .xi ; ".xisx | , x • |

Fig. 1-11 Finestra Apri, Sistema (C:)

- Fai doppio clic con il mouse sulla scritta NUOVA ECDL
- Nel riquadro di destra c'è il contenuto della cartella NUOVA ECDL (Fig.1-12)
- Mentre fai l'apertura delle cartelle e sottocartelle, Excel scrive il percorso nella casella dell'indirizzo

| 60-3                                                                                                    | ► Cor     | nputer 🕨 Sistem               | a (C:) 🕨 NUOVA ECD |                              |                                                                  |                                                                              |            |
|----------------------------------------------------------------------------------------------------|-----------|-------------------------------|--------------------|------------------------------|------------------------------------------------------------------|------------------------------------------------------------------------------|------------|
| Organizza 🔻 🛛                                                                                                    | includi n | ella raccolta 🔻               | Condividi con 🔻    | Masterizza                   | Nuova cartella                                                   | 1                                                                            |            |
| 💝 Dropbox                                                                                                    | *         | Nome                          | ^                  | Ulti                         | ma modifica                                                      | Тіро                                                                         | Dimensione |
| Raccolte Courrenti Courrenti Courren | E         | EXCEL  Modulo1  Modulo2  WORD |                    | 17//<br>25//<br>27//<br>24/0 | 01/2015 19:26<br>02/2015 00:01<br>02/2015 09:59<br>02/2015 14:04 | Cartella di file<br>Cartella di file<br>Cartella di file<br>Cartella di file |            |
| 4 elen                                                                                                    | nenti     |                               |                    |                              |                                                                  |                                                                              |            |

Fig. 1-12 Finestra Apri, cartella NUOVA ECDL, casella del percorso

- Fai doppio clic con il mouse sulla scritta EXCEL
- Nel riquadro di destra c'è il contenuto della cartella EXCEL
- Fai doppio clic con il mouse sulla scritta PROVE
- Nel riquadro di destra c'è il contenuto della cartella PROVE
- Fai doppio clic con il mouse su Prova.xlsx

Adesso il foglio elettronico Prova.xlsx è sullo schermo del computer.

Puoi usare un altro modo per aprire un foglio elettronico Excel:

- Non aprire il programma Excel
- Apri in Windows la sequenza di cartelle per arrivare al foglio elettronico che vuoi
- Fai doppio clic con il mouse sul nome del foglio elettronico

Windows riconosce che è un foglio elettronico Excel, apre il programma e il foglio elettronico.

Il foglio elettronico **Prova.xlsx** è vuoto; è stato registrato nel computer senza inserire (scrivere) dati. Adesso nella prima riga della finestra il nome del foglio elettronico aperto è **Prova.xlsx - Microsoft Excel**. Salva il foglio elettronico con un altro nome. Chiama il nuovo foglio elettronico **Prova1.xlsx**:

- Fai clic con il mouse sul pulsante File
- Nell'elenco delle operazioni, fai clic con il mouse su Salva con nome (Fig.1-13)

| X 🚽 🤊 - ( 1 -                     | Provaxlsx - Microsoft Excel                                                                                          |           |
|-----------------------------------|----------------------------------------------------------------------------------------------------|-----------|
| File Home Inse                    | erisci Layout di pagina Formule Dati Revisione Visualizza Componenti aggiuntivi                                      | a 🕜 🗆 🗗 🗙 |
| Salva                             | Informazioni su Prova<br>C:\NUOVA ECDL\EXCEL\PROVE\Provax4sx                                                         |           |
| Chiudi<br>Informazioni<br>Recente | Autorizzazioni       Tutti gli utenti possono aprire, copiare e modificare qualsiasi parte della cartella di lavoro. |           |
| Nuovo                             | Proprietà * Dimensioni 8,62KB Titolo àsguingere un lifelo Titolo àsguingere un lifelo                                |           |

Fig. 1-13 Menu File, funzione Salva con nome

• Il programma apre la finestra Salva con nome (Fig.1-14)

| X Salva con nome                  |                                      |                                 |
|-----------------------------------|--------------------------------------|---------------------------------|
| 00- 🕨 « NI                        | JOVA ECDL + EXCEL + PROVE            | Cerca PROVE                     |
| Organizza 🔻 N                     | uova cartella                        | ≣≕ - 0                          |
|                                   | ^ Nome                               | Ultima modifica Tipo            |
| Carcolte 📄 Documenti              | Prova.xlsx                           | 11/01/2015 10:16 Foglio di lave |
| 📔 Immagini<br>🌛 Musica<br>🛃 Video |                                      |                                 |
| 🤣 Gruppo home                     | E                                    |                                 |
| Computer                          |                                      |                                 |
| Sistema (C:)                      |                                      |                                 |
| COPIA (F:)                        | ▼                                    | 4                               |
| <u>N</u> ome file                 | Prova1.xlsx                          | •                               |
| Sal <u>v</u> a come:              | Cartella di lavoro di Excel (*.xlsx) | •                               |
| Autori:                           | Autore                               | Tag: Aggiungi tag               |
|                                   | 🔲 Salva anteprima                    |                                 |
| Nascondi cartelle                 |                                      | Strumenti V Salva Annulla       |

Fig. 1-14 Finestra Salva con nome

- E' aperta la cartella C:\NUOVA ECDL \EXCEL\PROVE
- Il cursore del mouse è all'inizio della casella Nome file
- Scrivi **Prova1**, non è necessario scrivere **Prova1.xlsx**, il programma aggiunge il formato scelto nella casella **Salva come**
- Nella casella Salva come c'è la scritta Cartella di lavoro di Excel (\*.xlsx)
- Cartella di lavoro di Excel (\*.xlsx) è il formato usato da Excel 2010
- Non cambiare il formato
- Premi il tasto Invio della tastiera o fai clic con il mouse sul pulsante Salva della finestra

• Excel salva il foglio elettronico con il nuovo nome, nella stessa cartella e con lo stesso **formato** (estensione) del foglio elettronico precedente

Chiudi il foglio elettronico:

- Fai clic con il mouse sul pulsante File
- Fai clic con il mouse sul pulsante Chiudi

Nell'area del programma Excel non c'è più il foglio elettronico. Il programma Excel è ancora aperto (Fig.1-15).

| 🗶 🔄 🕘 - (° - 1 🖛 |                                          |                                                       | Micr                         | osoft Excel       |                                                            |                                         |                            |                        |
|------------------|------------------------------------------|-------------------------------------------------------|------------------------------|-------------------|------------------------------------------------------------|-----------------------------------------|----------------------------|------------------------|
| File Home In:    | serisci Layout di pagina                 | Formule Dati Revi                                     | sione Visualizza Compo       | nenti aggiuntivi  |                                                            |                                         |                            | ۵ (?)                  |
| Ê.               | • • A* A*                                | $\equiv = =   \otimes_{*}   \mapsto_{\mathbb{T}^*}  $ | Testo a capo                 | Generale •        | s /                                                        |                                         | Σ·A<br>Z                   | A                      |
| Incolla          | <u>s</u> -   <u>.</u> -   <u>.</u> - A - | 医三国体体                                                 | Unisci e allinea al centro ~ | · % 000 \$00 \$00 | Formattazione Formatta<br>condizionale - come tabella - co | Stili Inserisci Elimina Formato<br>ella | Ordina<br>Q * e filtra * s | Trova e<br>seleziona * |
| Appunti 🕞        | Carattere 😳                              | Allineam                                              | iento G                      | Numeri Gi         | Stili                                                      | Celle                                   | Modifie                    | ca                     |
|                  | ▼ (* f <sub>x</sub> )                    |                                                       |                              |                   |                                                            |                                         |                            | ~                      |
| ×                |                                          |                                                       |                              |                   |                                                            |                                         |                            |                        |
|                  |                                          |                                                       |                              |                   |                                                            |                                         |                            |                        |
|                  |                                          |                                                       |                              |                   |                                                            |                                         |                            |                        |

Fig. 1-15 Finestra Microsoft Excel

Prova ad aprire più fogli elettronici contemporaneamente.

Con due fogli elettronici aperti puoi copiare, spostare e confrontare dati da un foglio elettronico all'altro.

Nella cartella C:\NUOVA ECDL\EXCEL\PROVE ci sono i fogli elettronici Prova.xlsx e Prova1.xlsx.

Apri i due fogli elettronici:

- Il programma Excel è aperto
- Fai clic con il mouse sul pulsante File
- Fai clic con il mouse sul comando Apri
- Excel apre la finestra Apri (Fig.1-16)
- Nella finestra è aperta la cartella PROVE (ultima cartella usata)
- Nel riquadro di destra c'è il contenuto della cartella PROVE

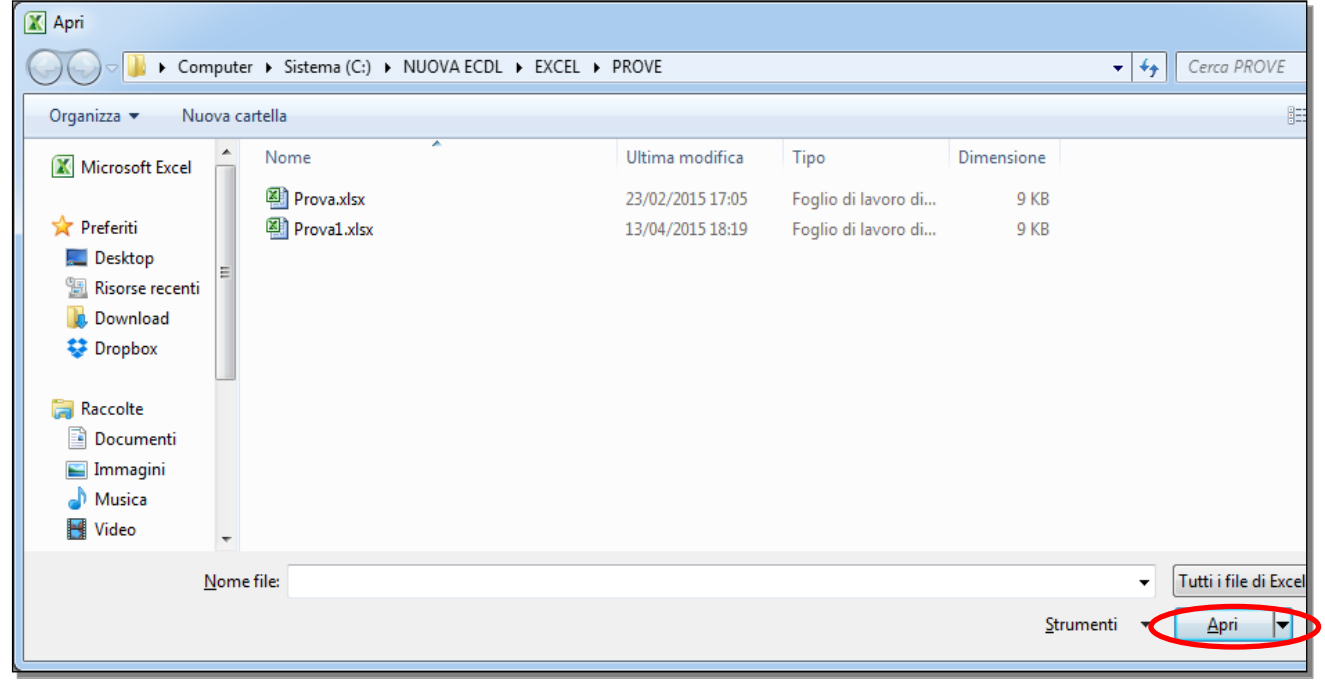

Fig. 1-16 Finestra Apri, cartella PROVE

• Fai clic con il mouse su Prova.xlsx

- Tieni premuto il tasto Maiusc della tastiera e fai clic con il mouse su Prova1.xlsx
- I due fogli elettronici sono selezionati. Sono selezionati tutti i fogli elettronici tra **Prova.xlsx** e **Prova1.xlsx**
- Fai clic con il mouse sul pulsante Apri della finestra
- Excel apre i due fogli elettronici

Excel crea una finestra per ogni foglio elettronico aperto.

Puoi vedere le miniature (finestre di piccole dimensioni) dei due fogli elettronici aperti:

- Sposta il puntatore del mouse sull'icona di Excel sulla barra delle applicazioni (posta in basso nello schermo)
- Il sistema ti mostra le miniature (immagine di piccole dimensioni) dei fogli elettronici aperti (Fig.1-17)

| 29              |            |             |
|-----------------|------------|-------------|
| 30              |            |             |
| 31              |            |             |
| 32              | Prova.xlsx | Proval.xlsx |
| 33              |            |             |
| 34              |            |             |
| 35              |            |             |
| 36              |            |             |
| 37              |            |             |
| 38              |            |             |
| • • ▶ ▶ Foglio: |            |             |
| Pronto          |            |             |
|                 | 🕘 🚳 💽 🖄    |             |

Fig. 1-17 Miniature pulsante Excel

Puoi selezionare fogli elettronici non adiacenti (non posti uno dietro l'altro nell'elenco dei file di una cartella):

- Fai clic con il mouse sul primo foglio elettronico
- Tieni premuto il tasto Ctrl della tastiera e fai clic con mouse sul secondo documento

I due fogli elettronici sono selezionati.

Puoi selezionare e aprire più di due fogli elettronici adiacenti e non adiacenti. Tieni premuto il tasto **Ctrl** della tastiera e fai clic con il mouse su tutti i fogli elettronici che vuoi selezionare.

Per aprire i fogli elettronici selezionati fai clic con il mouse sul pulsante Apri della finestra.

Per chiudere un foglio elettronico:

- Fai clic con il mouse sul pulsante File
- Fai clic con il mouse su Chiudi

Oppure:

• Fai clic con il mouse sul pulsante Chiudi finestra

E' chiuso solo il foglio elettronico. Il programma è aperto.

Se non hai aperto altri fogli elettronici, vedi la finestra di Excel vuota.

Se hai aperto altri fogli elettronici, vedi l'ultimo foglio elettronico aperto.

Chiudi il programma Excel e tutti i fogli elettronici aperti:

- Fai clic con il mouse sul pulsante File
- Fai clic con il mouse su Esci

#### 1.1.2 Creare un nuovo foglio elettronico basato sul modello predefinito.

Quando apri il programma Excel, è aperto un foglio elettronico vuoto.

Quando il programma Excel è aperto, puoi usare un modello, cioè un foglio elettronico creato per la soluzione di un problema.

Esempi di modelli sono fogli Excel per creare:

- Fatture di vendita.
- Elenchi di indirizzi e numeri del telefono.
- Bilanci familiari.
- Previsioni di spesa.
- Calendari delle lezioni.

Apri il programma Excel:

- Fai clic con il mouse sul pulsante Start
- Windows apre la finestra del menu di Avvio
- Fai clic con il mouse su Microsoft Excel 2010

Apri un modello:

- Nella finestra Excel fai clic con il mouse sul pulsante File
- Fai clic con il mouse sulla scritta Nuovo
- Nel riquadro al centro c'è l'elenco dei modelli che puoi usare (Fig.1-18)

I modelli sotto la scritta **Modelli disponibili** sono quelli memorizzati (registrati) nel tuo computer. I modelli sotto la scritta **Modelli di Office.com** sono in Internet:

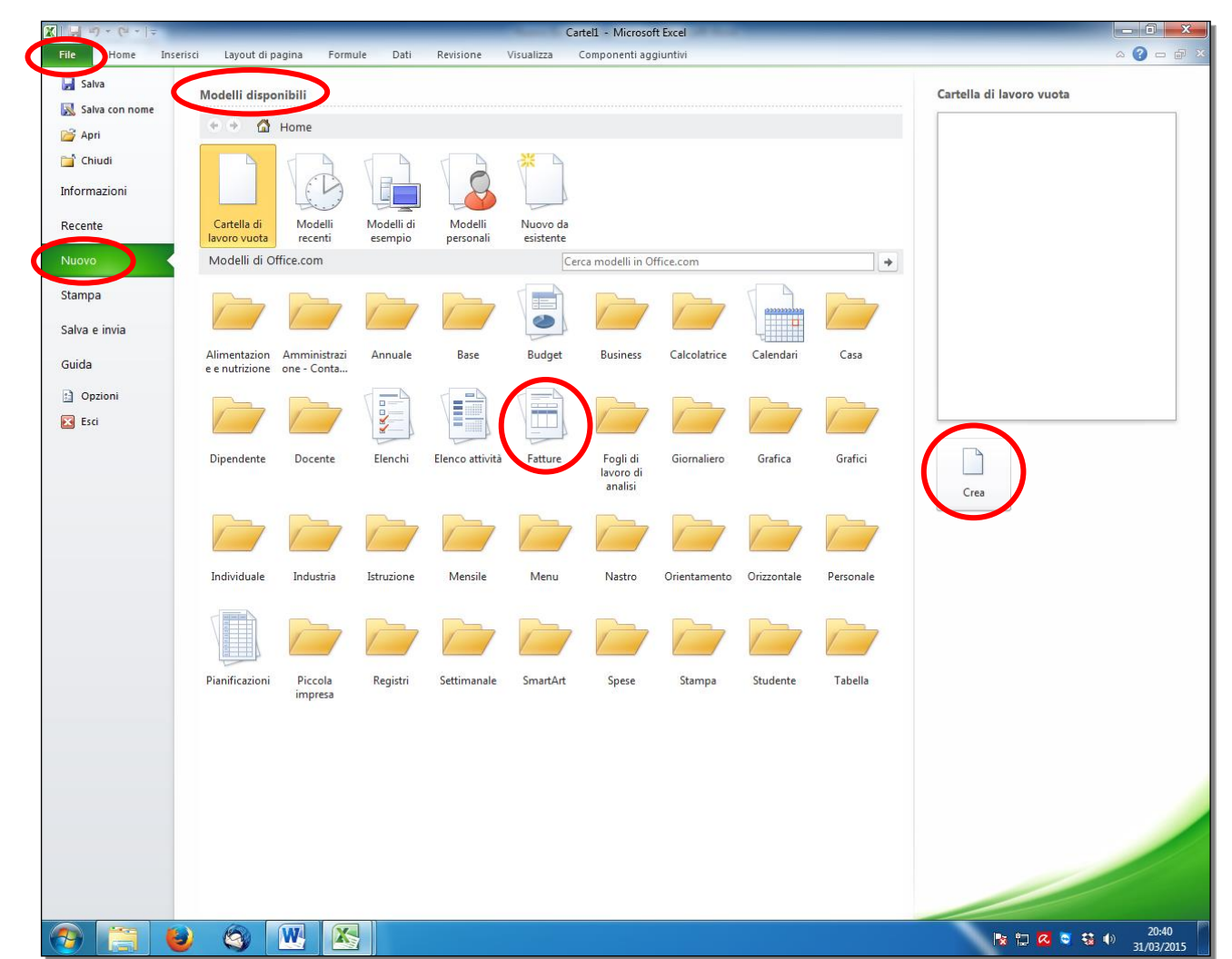

Fig. 1-18 Modelli di Excel

- Fai clic con il mouse sull'icona del tipo di modello che vuoi usare
- Excel apre una nuova finestra con i modelli tra cui puoi scegliere
- Fai clic con il mouse sull'icona del modello che vuoi
- Nel riquadro di destra vedi l'anteprima del modello (come è fatto il modello)
- Fai clic con il mouse sul pulsante:
  - o Crea, per i Modelli disponibili
  - o Scarica per i Modelli di Office.com, (questi modelli sono scaricati da Internet)
- Il modello è caricato nella finestra di Excel

Puoi anche fare **doppio clic** con il mouse sull'icona del modello scelto. Il modello è caricato nella finestra di Excel.

Fai una prova:

- Nel riquadro Modelli di Office.com, fai clic con il mouse sul pulsante Fatture
- Fai clic con il mouse sull'icona modello di fattura (Fig.1-19)
- Nel riquadro di destra vedi l'anteprima del modello
- Fai clic con il mouse sul pulsante Scarica
- Oppure fai **doppio clic** con il mouse sull'immagine del modello nella parte centrale del riquadro (**Modelli di Office.com**)

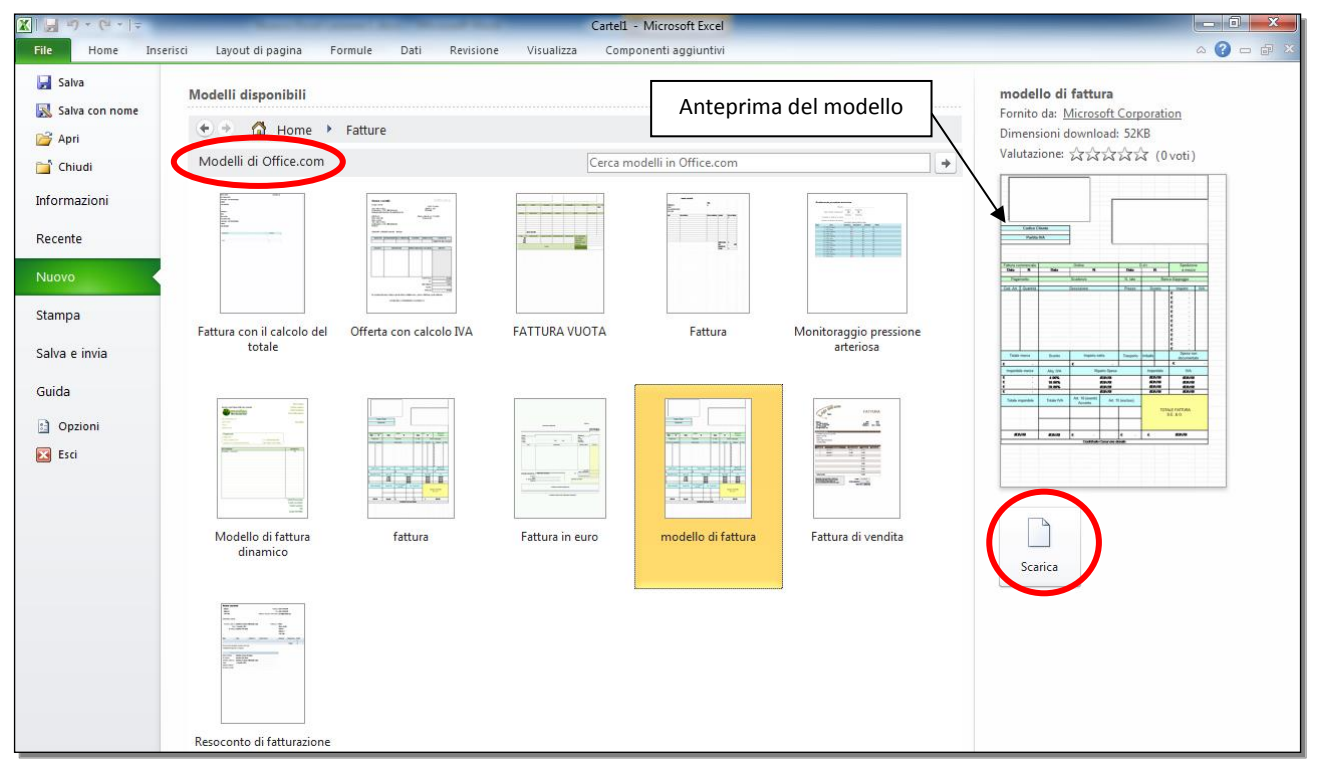

Fig. 1-19 Modello di fattura

• Excel apre il foglio elettronico Modello di fattura (Fig.1-20)

| X 🖌         | 2) -     | (* -     | Ŧ          | _                |             |                               | - And A             | CSC1 - N | /licrosoft | Excel              | _            |                     | _         |             |              | _      |            |                    |
|-------------|----------|----------|------------|------------------|-------------|-------------------------------|---------------------|----------|------------|--------------------|--------------|---------------------|-----------|-------------|--------------|--------|------------|--------------------|
| File        | н        | ome      | Inserisci  | Layout di pagina | Formule     | Dati Revisione                | Visualizza          | Compo    | nenti agg  | iuntivi            |              |                     |           |             |              |        | ۵          | - # X              |
|             | *        | Arial    |            | · 10 · A A       | = = = *     | ≫- <b>&gt;</b> ¶ - <b>⇒</b> ⊺ | esto a capo         |          | General    |                    |              |                     |           | ÷           | <b>*</b>     | Σ      | A          | <b>A</b>           |
| Incolla     | •        | 6 (      | 7 S -      |                  |             |                               | Inisci e allinea al | centro x | <u>⊴</u>   | 00, 0 <del>,</del> | Formatta     | zione Formatta      | Stili     | Inserisci E | limina Forma | ato    | Ordina     | Trova e            |
| •<br>Annunt | <b>V</b> |          | Caratt     |                  |             |                               | initer e unified ur | -        |            | 0 000 ,00 ÷,0      | condizio     | nale - come tabella | a∗ cella∗ | *           | v v          | 2.     | e filtra ▼ | seleziona *        |
| Appunt      | M32      | ,        |            | fere is          |             | Amneamento                    |                     | 181      |            | umen s             |              | 500                 |           |             | Celle        |        | Modili     | ca v               |
|             | 1        | -        | . (        | J-2              |             |                               |                     |          |            |                    |              |                     |           |             |              |        |            |                    |
|             | 2        |          |            |                  |             |                               |                     | •        | •          |                    |              |                     |           |             |              |        |            | ^                  |
| 12          | 4        | A        | В          | C                | D           | E                             | F                   | G        | H          |                    | J            | K                   | L         | M           | N            | 0      | Р          | Q                  |
|             | 1        |          |            |                  |             |                               |                     |          |            |                    |              |                     |           |             |              |        |            |                    |
|             | 2<br>3   | 1        |            |                  |             |                               |                     |          |            |                    |              |                     |           |             |              |        |            |                    |
| 4           | 1        |          |            |                  |             |                               |                     |          |            |                    |              |                     |           |             |              |        |            |                    |
| -           | 5        | -        |            |                  |             |                               |                     |          |            |                    |              |                     |           |             |              |        |            |                    |
|             | ,        | 1        |            |                  |             |                               |                     |          |            |                    |              |                     |           |             |              |        |            |                    |
|             |          | 1        |            |                  |             |                               |                     |          |            |                    |              |                     |           |             |              |        |            |                    |
|             | 7        |          |            | 1                |             |                               |                     |          |            |                    |              |                     |           |             |              |        |            |                    |
|             | 3        |          | Codico     | Cliente          |             |                               |                     |          |            |                    |              |                     |           |             |              |        |            |                    |
| 1           | 0        |          | cource     | Chente           |             |                               |                     |          |            |                    |              |                     |           |             |              |        |            |                    |
| 1           | 1        |          | Parti      | ta IVA           |             |                               |                     |          |            |                    |              |                     |           |             |              |        |            | =                  |
| 1           | 2        |          |            |                  |             |                               |                     |          |            |                    |              |                     |           |             |              |        |            |                    |
| 1           | 4        |          |            |                  |             |                               |                     |          |            |                    |              |                     |           |             |              |        |            |                    |
| 1           | 5        |          |            |                  |             |                               |                     |          |            |                    |              |                     |           |             |              |        |            |                    |
| 1           | 6<br>7 E | attura ( | ommoroial  |                  | Ordina      |                               | -                   | ) d +    |            | Spadiai            | 000          |                     |           |             |              |        |            |                    |
| 1           | 8        | Data     | N.         | Data             | Ordine      | N.                            | Data                | 1 1.0.1  | ٧.         | a mez              | ZO           |                     |           |             |              |        |            |                    |
| 1           | 9        |          |            |                  |             |                               |                     |          | _          |                    |              |                     |           |             |              |        |            |                    |
| 2           | 0        | Pag      | amento     |                  | Scadenze    |                               | N. rate             |          | Ban        | ca d'appoggio      |              |                     |           |             |              |        |            |                    |
| 2           | 2 C      | od. Art  | Quantit    | à                | Descrizione |                               | Prezzo              | Sc       | onto       | Importo            | IVA          |                     |           |             |              |        |            |                    |
| 2           | 3        |          |            |                  |             |                               |                     |          |            | € -                |              |                     |           |             |              |        |            |                    |
| 2           | 4        |          |            |                  |             |                               |                     |          |            | € -<br>€ -         |              |                     |           |             |              |        |            |                    |
| 2           | 6        |          |            |                  |             |                               |                     |          |            | € -                |              |                     |           |             |              |        |            |                    |
| 2           | 7        |          |            |                  |             |                               |                     |          |            | € -                |              |                     |           |             |              |        |            |                    |
| 2           | 9        |          |            |                  |             |                               |                     |          |            | € -                |              |                     |           |             |              |        |            |                    |
| 3           | 0        |          |            |                  |             |                               |                     |          |            | € -                |              |                     |           |             |              |        |            |                    |
| 3           | 1        |          |            |                  |             |                               |                     |          |            | € -                |              |                     | _         |             |              |        |            |                    |
| 3           | 3        |          |            |                  |             |                               |                     |          |            | € -                |              |                     |           |             |              |        |            |                    |
| 3           | 4        |          |            |                  |             |                               |                     |          |            | € -                |              |                     |           |             |              |        |            |                    |
| 3           | 5        |          |            |                  |             |                               |                     |          |            | € -                |              |                     |           |             |              |        |            |                    |
| 3           | 6        | Tota     | e merce    | Sconto           | Imp         | porto netto                   | Trasporto           | Imballo  |            | documer            | non<br>ntate |                     |           |             |              |        |            |                    |
| 3           | 7€       |          | -          |                  | €           |                               |                     |          |            | €                  | -            |                     |           |             |              |        |            |                    |
| 3           | 8        | Imponi   | bile merce | Aliq. IVA        |             | Riparto Spese                 |                     | Impo     | nibile     | IVA                |              |                     |           |             |              |        |            | -                  |
|             | FC       | oglio1   | Foglio2    | Foglio3 / 🞾 /    |             |                               |                     |          |            | Ĺ                  | •            |                     |           |             |              | 1000   |            |                    |
| Pronto      |          | -        |            |                  |             |                               |                     | _        | _          | _                  | _            |                     | _         | -           |              | 100% ( |            | 10.44              |
| <b>1</b>    |          |          | 9          |                  |             |                               |                     |          |            |                    |              |                     |           |             | 18 🖬 🦉       | 2 💽 🕄  | 1          | 18:44<br>3/04/2015 |

Fig. 1-20 Finestra Modello di fattura

- Fai clic con il mouse sul pulsante Chiudi finestra
- Chiudi il programma Excel (fai clic con il mouse sul pulsante Chiudi della finestra di Excel)

### 1.1.3 Salvare un foglio elettronico all'interno di un'unità disco. Salvare un foglio elettronico con un altro nome all'interno di un'unità disco.

Apri un foglio elettronico Excel vuoto e nella cella A1, scrivi Ciao:

- Apri il programma il programma Excel
- Excel apre il foglio elettronico vuoto Cartel1 (Fig.1-21)

| X   🚽   | 17 - (* | <del>-</del> | -          | -    | _              | _       | -     | _       | -                    | Car   | tel1 - Microso   | ft Excel   | _                      | -                           | -                               | -       | _           |              | -  |                      |                        | ×            |
|---------|---------|--------------|------------|------|----------------|---------|-------|---------|----------------------|-------|------------------|------------|------------------------|-----------------------------|---------------------------------|---------|-------------|--------------|----|----------------------|------------------------|--------------|
| File    | Hor     | me           | Inserisci  | Layo | ut di pagina   | Formule | Dati  | Revisio | ne Visualizza        | 2     | viluppo          |            |                        |                             |                                 |         |             |              |    |                      | ۵ 🕜 🗆                  | <u>کک</u> کھ |
| Ê       | *       | Calibri      |            | - 11 | · A A          | = = =   | æ     | Test    | o a capo             |       | Generale         | *          |                        |                             |                                 | +       |             |              | Σ. | Z                    | A                      |              |
| Incolla |         | G C          | <u>s</u> - | •    | 🏷 - <u>A</u> - | FII     | ie ie | -a- Uni | sci e allinea al cen | tro - | <b>99</b> - % 00 | 10 500 400 | Formatta:<br>condizior | zione Forr<br>nale * come t | natta Stili<br>abella • cella • | Inseris | ici Elimina | Formato<br>* | 2- | Ordina<br>e filtra * | Trova e<br>seleziona * |              |
| Appur   | nti 🖓   |              | Carat      | tere | 15             |         | Allin | eamento |                      | Gr.   | Numer            | ri Gi      |                        | Stili                       |                                 |         | Celle       |              |    | Modifi               | ca                     |              |
|         | A1      |              | - (°       |      | f <sub>x</sub> |         |       |         |                      |       |                  |            |                        |                             |                                 |         |             |              |    |                      |                        | ~            |
|         | А       | В            |            | С    | D              | E       | F     | G       | Н                    | I.    | J                | К          | L                      | M                           | N                               | 0       | P           | Q            |    | R                    | S                      |              |
| 1       |         |              |            |      |                |         |       |         |                      |       |                  |            |                        |                             |                                 |         |             |              |    |                      |                        |              |
| 2       |         |              |            |      |                |         |       |         |                      |       |                  |            |                        |                             |                                 |         |             |              |    |                      |                        |              |
| 3       |         |              |            |      |                |         |       |         |                      |       |                  |            |                        |                             |                                 |         |             |              |    |                      |                        |              |
| 4       |         |              |            |      |                |         |       |         |                      |       |                  |            |                        |                             |                                 |         |             |              |    |                      |                        |              |
| 5       |         |              |            |      |                |         |       |         |                      |       |                  |            |                        |                             |                                 |         |             |              | -  |                      |                        |              |

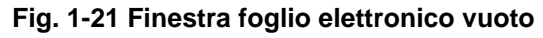

• E' selezionata la cella A1

- Il cursore del mouse (punto in cui è inserito il testo che scrivi) è all'inizio della cella A1
- Scrivi Ciao
- Il foglio elettronico è modificato (Fig.1-22)

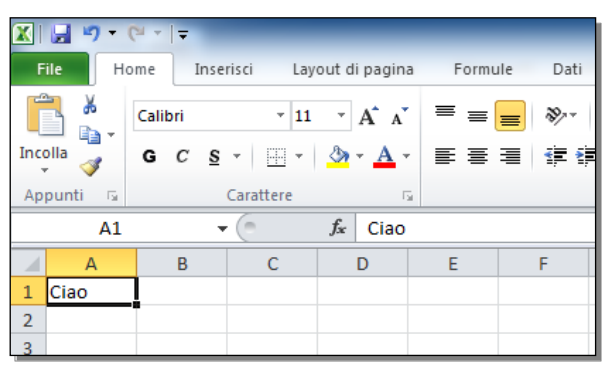

Fig. 1-22 Cartella Excel, inserimento dati

Salva il foglio elettronico per non perdere il lavoro svolto.

Registra il foglio elettronico nella cartella C:\NUOVA ECDL\EXCEL \PROVE.

Dai al foglio elettronico il nome Tabella.xlsx:

- Fai clic con il mouse sul pulsante File
- Fai clic con il su Salva con nome
- Excel apre la finestra Salva con nome (Fig.1-23)

| 🔣 Salva con nome                        |                                             |                  | ×               |
|-----------------------------------------|---------------------------------------------|------------------|-----------------|
| Raccolt                                 | e 🕨 Documenti 🕨 👻 🍕                         | Cerca Documenti  | Q               |
| Organizza 🔻 Nuova                       | cartella                                    |                  | 0               |
| Microsoft Excel                         | Raccolta Documenti<br>Include: 2 percorsi   | Disponi per:     | Cartella 🔻      |
| 🔶 Preferiti                             | Nome                                        | Ultima modifica  | Тіро            |
| Desktop                                 | -<br>B Start Corso multimediale di computer | 06/02/2014 09:36 | Cartella di fil |
| Download                                | 📴 Origini dati utente                       | 08/06/2012 17:22 | Cartella di fil |
| Stoppox                                 | Nuova cartella                              | 11/07/2012 17:23 | Cartella di fil |
| • • • • • • • • • • • • • • • • • • • • | My Digital Editions                         | 17/11/2013 11:07 | Cartella di fil |
| 🔚 Raccolte                              | 🔑 Fax                                       | 07/01/2013 16:28 | Cartella di fil |
| Documenti                               | 🐌 DriverGenius                              | 03/05/2013 08:04 | Cartella di fil |
| Immagini                                | 퉬 Documenti digitalizzati                   | 30/08/2013 10:13 | Cartella di fil |
| 🚽 Musica                                | III                                         |                  | ۴.              |
| Nome file: Car                          | tel2.xlsx                                   |                  | •               |
| Sal <u>v</u> a come: Cart               | tella di lavoro di Excel (*.xlsx)           |                  | •               |
| Autori: Uten                            | te Tag: Aggiung                             | ji tag           |                 |
|                                         | 🕅 Salva anteprima                           |                  |                 |
| Nascondi cartelle                       | <u>S</u> trumenti 💌                         | <u>S</u> alva    | Annulla<br>i    |

Fig. 1-23 Finestra Salva con nome

- Trascina verso il basso con il mouse la barra di scorrimento del riquadro di sinistra sino a vedere la scritta Sistema (C:)
- Nel riquadro di sinistra fai clic con il mouse sulla scritta Sistema (C:)
- Nel riquadro di destra c'è l'elenco del contenuto del disco C
- Con il mouse fai doppio clic sulla scritta NUOVA ECDL
- Nel riquadro di destra c'è l'elenco del contenuto della cartella NUOVA ECDL

- Fai doppio clic con il mouse sulla scritta EXCEL
- Nel riquadro di destra c'è l'elenco del contenuto della cartella EXCEL
- Fai doppio clic con il mouse sulla scritta PROVE
- Scrivi Tabella nel campo Nome file
- Nella casella Salva come c'è la scritta Cartella di lavoro di Excel (\*.xlsx)
- Cartella di lavoro di Excel (\*.xlsx) è il formato usato da Excel 2010
- Non cambiare il formato
- Fai clic con il mouse sul pulsante Salva

Il foglio elettronico Tabella.xlsx è registrato nella cartella C:\NUOVA ECDL\EXCEL \PROVE.

Nella barra del titolo del foglio elettronico aperto, il nome **Cartel2** è cambiato. Il nuovo nome è **Tabella.xisx** (Fig.1-24).

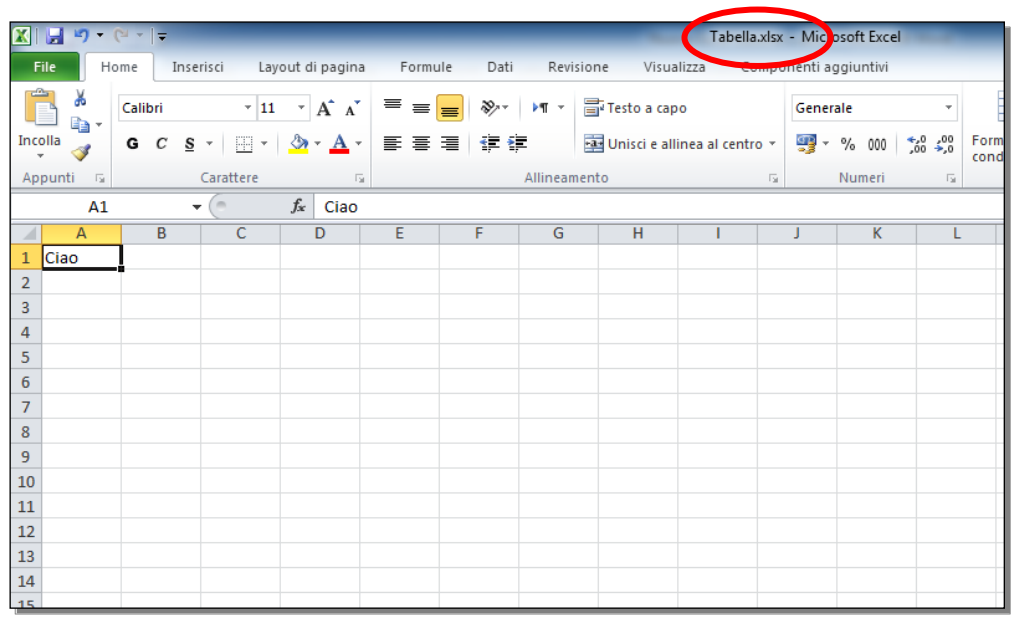

Fig. 1-24 Finestra foglio elettronico Tabella.xlsx

Apri un nuovo foglio elettronico Excel, scrivi Nuovo nella cella A1:

- Fai clic con il mouse sul pulsante File
- Fai clic con il mouse su Nuovo
- Fai doppio clic con il mouse sull'icona Cartella di lavoro vuota
- Il cursore del mouse è all'inizio della cella A1
- Scrivi Nuovo (Fig.1-25)
- Fai clic con il mouse sul pulsante Salva della Barra degli strumenti ad Accesso rapido

| X    | 🗐 🤈 -     | (H -  - | -          | -        | -     | -         | -     | -     | -   | 1  |
|------|-----------|---------|------------|----------|-------|-----------|-------|-------|-----|----|
| Fi   | ile H     | ome     | Inse       | risci    | Layou | ut di pag | gina  | Formu | ule | Da |
|      | <b>₩</b>  | Calibr  | i          | Ŧ        | 11    | · A       | A     | = =   | =   | »> |
| Inco | olla 🛷    | G       | c <u>s</u> | •        | -     | 🕭 - 🔺     | -     |       |     |    |
| App  | punti 🛛 🖬 |         |            | Caratter | 2     |           | - Fai |       |     |    |
|      | A1        |         | -          | · (= 🗙   | ✓.    | ∫∗ Nu     | Jovo  | )     |     |    |
|      | А         | 6       | 3          | С        |       | D         |       | E     | F   |    |
| 1    | Nuovo     |         |            |          |       |           |       |       |     |    |
| 2    |           |         |            |          |       |           |       |       |     |    |
| 3    |           |         |            |          |       |           |       |       |     |    |
| 4    |           |         |            |          |       |           |       |       |     |    |
| 5    |           |         |            |          |       |           |       |       |     |    |

Fig. 1-25 Pulsante Salva

Excel apre la finestra **Salva con nome.** Excel ti chiede di dare un nome al nuovo foglio elettronico e ti chiede dove registrare il foglio elettronico (Fig.1-26).

Registra il foglio elettronico nella cartella C:\NUOVA ECDL\EXCEL\PROVE.

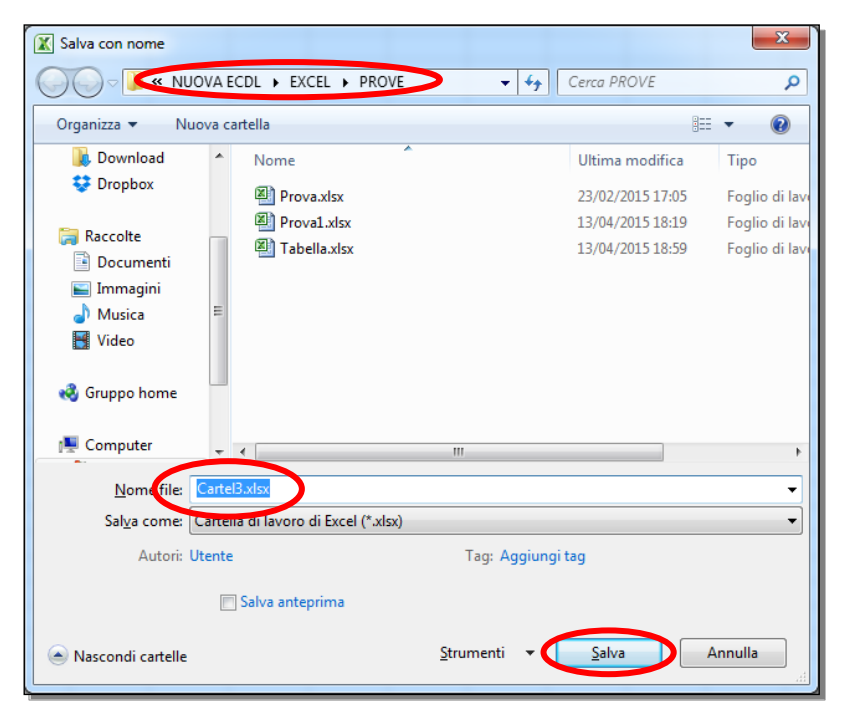

Fig. 1-26 Finestra Salva con nome della nuova cartella

Dai al foglio elettronico il nome Prova2.xlsx:

- La cartella C:\NUOVA ECDL\EXCEL\PROVE è aperta
- Fai clic con il mouse sulla casella Nome file
- Scrivi Prova2.xlsx
- Fai clic con il mouse sul pulsante Salva

Scrivi **Ciao modificato** nella cella **A1** e salva il foglio elettronico. Non cambiare nome e posizione del foglio elettronico:

- Fai clic con il mouse nella cella A1
- Scrivi Ciao modificato
- Fai clic con il mouse sul pulsante Salva della Barra degli strumenti ad Accesso rapido

Excel non chiede altre informazioni e salva il foglio elettronico perché a questo foglio ha già un nome, un formato e un indirizzo di registrazione.

Chiudi i fogli elettronici aperti, non chiudere Excel:

 Fai clic con il mouse sul pulsante Chiudi finestra della finestra di tutti i fogli elettronici Excel aperti (Fig.1-27)

|     | Prova2.x       | lsx | - Micro    | osof | t Excel |                    |            |            |                               | _                       | _                  | _            |               | -   |                      |                   | x         |
|-----|----------------|-----|------------|------|---------|--------------------|------------|------------|-------------------------------|-------------------------|--------------------|--------------|---------------|-----|----------------------|-------------------|-----------|
| sua | ilizza Com     | ipo | nenti ag   | ggiu | intivi  |                    |            |            |                               |                         |                    |              |               |     | ۵ 🕜                  |                   | ₽ X       |
| cap | 0              |     | Gener      | ale  |         |                    | Ŧ          |            | <u> </u>                      |                         |                    |              |               | Σ - | <b>A</b>             | Ĥ                 |           |
| all | inea al centro | *   | <b>9</b> - | %    | 000     | <b>4</b> ,0<br>,00 | ,00<br>≁,0 | For<br>con | rmattazione<br>ndizionale * c | Formatta<br>ome tabella | Stili<br>∗ cella ∗ | Inserisci El | imina Formato | Q   | Ordina<br>e filtra ∗ | Trova<br>selezioi | e<br>na ≖ |
|     |                | G.  |            | Nu   | meri    |                    | - Fai      |            |                               | Stili                   |                    |              | Celle         |     | Modifi               | ca                |           |
|     |                |     |            |      |         |                    |            |            |                               |                         |                    |              |               |     |                      |                   | ~         |
|     | I.             |     | J          |      | K       |                    | L          |            | М                             | N                       | 0                  | Р            | Q             | R   |                      | S                 |           |
|     |                |     |            |      |         |                    |            |            |                               |                         |                    |              |               |     |                      |                   |           |
|     |                |     |            |      |         |                    |            |            |                               |                         |                    |              |               |     |                      |                   |           |

Fig. 1-27 Pulsante Chiudi finestra della Cartella Prova2.xlsx

Apri il foglio elettronico Prova.xlsx e scrivi Prova nella cella A1:

- Nella finestra del programma fai clic con il mouse sul pulsante File
- Con il mouse fai clic su Recente
- Nel riquadro Cartelle di lavoro recenti fai clic con il mouse su Prova.xlsx
- Puoi usare la scheda Recente, perché hai salvato il foglio elettronico Prova.xlsx da poco tempo
- Nella cella A1 scrivi Prova
- Fai clic con il mouse sul pulsante File
- Fai clic con il mouse sul pulsante Chiudi

Il sistema non chiude il foglio elettronico e chiede: **Salvare le modifiche apportate a Prova.xlsx?** (Fig.1-28).

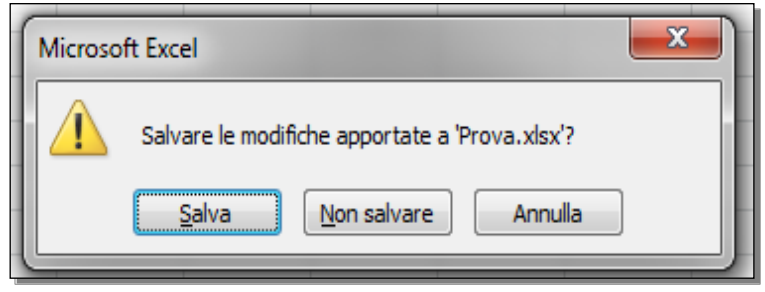

Fig. 1-28 Finestra Salvare le modifiche?

Nella finestra ci sono tre pulsanti:

- Salva, chiude il foglio elettronico e salva le modifiche
- Non salvare, chiude il foglio elettronico e non salva le modifiche
- Annulla, non chiude il foglio elettronico

Fai clic con il mouse sul pulsante Salva.

Excel ti aiuta a non fare errori per distrazione e a non perdere le modifiche fatte.

Chiudi il programma Excel.

### 1.1.4 Salvare un foglio elettronico in un altro formato quale: modello, file di testo, formato specifico del tipo di software, numero di versione.

Excel 2010 crea fogli elettronici con il formato (estensione) .xlsx.

Apri il foglio elettronico Prova.xlsx:

- Apri II programma Microsoft Excel 2010
- Nella finestra del programma fai clic con il mouse sul pulsante File
- Fai clic con il mouse su **Recente**
- Nel riquadro Cartelle di lavoro recenti fai clic con il mouse su Prova.xlsx

Il foglio elettronico aperto ha l'estensione .xlsx (cartella di lavoro di Excel).

Salva il foglio elettronico in un formato diverso.

I fogli elettronici con un formato diverso sono aperti con programmi diversi da Excel (per esempio **formato testo**) o con altre versioni di Excel (per esempio **Excel 2003**).

Il formato diverso è utile se mandi il foglio elettronico ad un'altra persona che non usa il programma Excel 2010.

Registra il foglio elettronico nel formato Cartella di lavoro di Excel 97-2003 (\*.xls). Non cambiare il nome del *file*:

- Fai clic con il mouse sul pulsante File
- Fai clic con il mouse su **Salva con nom**e
- Excel apre la finestra Salva con nome
- Nella casella del percorso c'è scritto C:\NUOVA ECDL\EXCEL\PROVE
- Nella casella Nome file c'è scritto Prova.xlsx
- Fai clic con il mouse sulla freccia della casella Salva come
- Nel menu a discesa ci sono tutti i formati che puoi usare (Fig.1-29)
- Fai clic con il mouse su Cartella di lavoro di Excel 97-2003 (\*.xls)
- Il riquadro dei nomi dei file è vuoto, perché non hai registrato nessun file con estensione .xls
- Nella casella Nome file c'è scritto Prova.xls
- Fai clic con il mouse sul pulsante Salva

| 🔀 Salva con nome     |                                                                                                    |       | x       |
|----------------------|----------------------------------------------------------------------------------------------------|-------|---------|
| 😋 🖉 🛡 📕 « Ro         | paming ► Microsoft ► AddIns                                                                        |       | ٩       |
| Organizza 🔻 N        | luova cartella 🖁                                                                                   | ≡ ▾ ( | ?       |
|                      | Nome     Ultima modifica                                                                           | Tipo  |         |
| accolte              | Name deserts series de si situi di sisses                                                          |       |         |
| Documenti            | Nessun elemento corrisponde al criteri di ricerca.                                                 |       |         |
| 🔛 Immagini           |                                                                                                    |       |         |
| 👌 Musica             |                                                                                                    |       |         |
| 🛃 Video              |                                                                                                    |       |         |
| 🤞 Gruppo home        | =                                                                                                  |       |         |
| 👰 Computer           |                                                                                                    |       |         |
| 🏭 Sistema (C:)       |                                                                                                    |       |         |
| -                    | ✓ <                                                                                                |       | Þ       |
| <u>N</u> ome file:   | Prova.xls                                                                                          |       | •       |
| Sal <u>v</u> a come: | Cartella di lavoro di Excel 97-2003 (*.xls)                                                        |       | $\odot$ |
| Autori:              | Cartella di lavoro di Excel (*.xlsx)<br>Cartella di lavoro con attivazione macro di Excel (*.xlsm) |       |         |
| C                    | Cartella di lavoro di Excel 97-2003 (*.xls)                                                        |       |         |
|                      | Dati Xivile ( sxrii)                                                                               |       |         |
| A Nascondi cartelle  | Pagina Web in file unico (*.mht;*.mhtml)                                                           |       |         |
|                      | Modello di Excel (*.xltx)                                                                          |       |         |

Fig. 1-29 Finestra Salva con nome, formato xls

Nella cartella C:\NUOVA ECDL\EXCEL \PROVE è registrato il file Prova.xls.

Nella lista dei formati ci sono tre formati di modelli:

- Modello di Excel (\*.xltx)
- Modello con attivazione macro di Excel (\*.xltm)
- Modello di Excel 97-2003 (\*.xlt)

Puoi salvare il foglio elettronico in formato modello con le operazioni che hai visto per altri tipi di formati.

#### 1.1.5 Spostarsi tra fogli elettronici aperti.

All'apertura di Excel, Windows inserisce un pulsante con l'icona di Excel nella barra delle applicazioni, posta nella parte inferiore dello schermo (Fig.1-30).

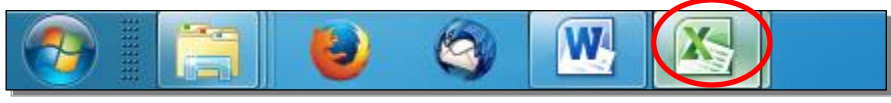

Fig. 1-30 Barra delle Applicazioni, pulsante Excel

Quando è aperto un file, al pulsante è aggiunta una miniatura (una finestra di piccole dimensioni).

Sposta il puntatore del mouse sul pulsante di Excel. Vedi la miniatura del *file* aperto.

Apri un secondo foglio elettronico. Apri il foglio elettronico Tabella.xlsx:

- Fai clic con il mouse sul pulsante File
- Fai clic con il mouse su Recente
- Nel riquadro Cartelle di lavoro recenti fai clic con il mouse su Tabella.xlsx

Nella barra delle applicazioni, sposta il puntatore del mouse sull'icona del programma Excel:

• Vedi le miniature dei due fogli elettronici aperti (Fig.1-31)

|         | 🖾 Prova.xls | 🖾 Tabella.xlsx |
|---------|-------------|----------------|
| -       |             |                |
|         |             |                |
| Foglio: |             |                |
|         | ک 😒 🅲       |                |

Fig. 1-31 Miniature di due cartelle Excel

- Fai clic con il mouse sulla finestra del foglio elettronico che vuoi usare
- Excel apre sullo schermo la finestra del foglio elettronico che hai scelto
- La finestra del foglio elettronico è sullo schermo

Puoi aprire più di due fogli elettronici.

Per vedere quali fogli elettronici sono aperti puoi usare i pulsanti della scheda Visualizza:

- Nel foglio elettronico aperto sullo schermo, fai clic con il mouse sull'etichetta della scheda Visualizza della barra multifunzione
- Nel gruppo Finestra, fai clic con il mouse sulla freccia del pulsante Cambia finestra (Fig.1-32)

| x - Mic       | rosoft Excel               | _                         | _      | _                         | _                                               | _                       | _                     | -                                      | - 0                   | ×   |
|---------------|----------------------------|---------------------------|--------|---------------------------|-------------------------------------------------|-------------------------|-----------------------|----------------------------------------|-----------------------|-----|
| onenti        | aggiuntivi                 |                           |        |                           |                                                 |                         |                       |                                        | ۵ 🕜 🗖                 | ₽ X |
| oom<br>ezione | Nuova Disp<br>finestra tut | oni Blocca<br>to riquadri | Dividi | ndi ∰‡Sco<br>Pre<br>Fine: | fianca<br>orrimento sir<br>imposta posi<br>stra | icrono<br>zione finestr | Salva ard<br>di lavor | Cambia<br>o Cinestra a<br>V 1 T<br>2 F | Macro<br>Tabella.xlsx | ).  |
| J             | К                          | L                         | Μ      | N                         | 0                                               | Р                       | Q                     | R                                      | S                     |     |

Fig. 1-32 Pulsante Cambia finestra

- Nel menu a discesa c'è l'elenco dei fogli elettronici aperti
- Il foglio elettronico che vedi sullo schermo (foglio elettronico attivo) ha un segno di spunta nella casella di controllo alla sinistra del nome del foglio elettronico
- Cambia il foglio elettronico aperto sullo schermo
- Fai clic con il mouse sulla casella di controllo del nome del nuovo foglio elettronico

Puoi vedere due fogli elettronici aperti sullo schermo:

- Nella scheda Visualizza, nel gruppo Finestra fai clic con il mouse sul pulsante Affianca (Fig.1-33)
- Fai clic con il mouse sul pulsante Scorrimento sincrono
- Scorri un foglio elettronico con le barre di scorrimento, scorre automaticamente anche l'altro foglio elettronico

| 🔟 🚽 🤊 - (      | ¥ × [∓          | _                 |                |         |             |                |          | ļ      | Microsoft | Excel  | 3        |          |        |            |              |               |                |           | - 0      | ×        |
|----------------|-----------------|-------------------|----------------|---------|-------------|----------------|----------|--------|-----------|--------|----------|----------|--------|------------|--------------|---------------|----------------|-----------|----------|----------|
| File Ho        | me Inseri       | sci Layo          | ut di pagina   | Formule | Dati        | Revisione      | Visualiz | za Svi | luppo     | Compo  | nenti ag | giuntivi |        |            |              |               |                |           |          | ∾ (?)    |
|                | Antep           | rima interruz     | ioni di pagina |         |             |                |          |        |           |        |          | 22 20.00 | Dividi | 1) Affia   | anca         |               |                |           | _        |          |
|                | T Visual        | zzazioni per      | sonalizzate    | Righ    | ello 🗹 Bari | ra della formu | la 🌱     | 100    |           |        |          |          | Nascon | Int Scor   | rimento sinc | TOP           |                | <b></b> , |          |          |
| Normale Layout | di              | no intero         |                | Grigi   | ia 🔽 Inte   | stazioni       | Zoom     | 100%   | Zoom      | Nuova  | Dispon   | i Blocca | Scopri | नी से हरवा | DOSIZ        | ione finestra | Salva area     | Cambia    | Macro    |          |
| Visu           | Jalizzazioni ca | rtella di lavo    | го             |         | Mostra      | а              |          | Zoom   | selezione | inesua | a tutto  | nquaun   |        | Finest     | ra           |               | di lavoro      | inesua -  | Macro    |          |
| Δ1             | -               | (=                | fx Prova       |         |             |                |          |        |           |        |          |          |        |            |              |               |                |           |          | v        |
|                |                 |                   | J. 11070       |         |             |                |          |        |           |        |          |          |        |            |              |               |                |           |          |          |
| Prova.xls [    | modalità con    | npatibilità]      |                |         |             |                |          |        |           |        |          |          |        |            |              |               |                | -         | - 0      | 23       |
| A              | В               | С                 | D              | E       | F           | G              | Н        | 1      | J         |        | K        | L        | М      | Ν          | 0            | Р             | Q              | R         | S        |          |
| 1 Prova        |                 |                   |                |         |             |                |          |        |           |        |          |          |        |            |              |               |                |           |          |          |
| 2              |                 |                   |                |         |             |                |          |        |           |        |          |          |        |            |              |               |                |           |          |          |
| 3              |                 |                   |                |         |             |                |          |        |           |        |          |          |        |            |              |               |                |           |          |          |
| 4              |                 |                   |                |         |             |                |          |        |           |        |          |          |        |            |              |               |                |           |          | _        |
| 5              |                 |                   |                |         |             |                |          |        |           |        |          |          |        |            |              |               |                |           |          | _        |
| 7              |                 |                   |                |         |             |                |          |        |           |        |          |          |        |            |              |               |                |           |          | =        |
| 8              |                 |                   |                |         |             |                |          |        |           |        |          |          |        |            |              |               |                |           |          |          |
| 9              |                 |                   |                |         |             |                |          |        |           |        |          |          |        |            |              |               |                |           |          |          |
| 10             |                 |                   |                |         |             |                |          |        |           |        |          |          |        |            |              |               |                |           |          |          |
| 11             |                 |                   |                |         |             |                |          |        |           |        |          |          |        |            |              |               |                |           |          |          |
| 12             |                 |                   |                |         |             |                |          |        |           |        |          |          |        |            |              |               |                |           |          |          |
| 13             |                 |                   |                |         |             |                |          |        |           |        |          |          |        |            |              |               |                |           |          |          |
| 14             |                 |                   |                |         |             |                |          |        |           |        |          |          |        |            |              |               |                |           |          | _        |
| 15             |                 |                   |                |         |             |                |          |        |           |        |          |          |        |            |              |               |                |           |          |          |
| 16             | the free        | 1-0 /5            |                |         |             |                |          |        |           |        |          |          |        |            |              |               |                |           |          | <b>•</b> |
|                |                 | g∥oz <u>/</u> ⊦og | )1103 🦯 🛃 🦯    |         |             |                |          |        |           |        |          |          |        |            |              |               |                |           |          |          |
| Tabella.xlsx   |                 |                   |                |         |             |                |          |        |           |        |          |          |        |            |              |               |                |           |          |          |
| A              | В               | С                 | D              | E       | F           | G              | Н        | 1      | J         |        | К        | L        | М      | N          | 0            | Р             | Q              | R         | S        |          |
| 1 Ciao         |                 |                   |                |         |             |                |          |        |           |        |          |          |        |            |              |               |                |           |          |          |
| 2              |                 |                   |                |         |             |                |          |        |           |        |          |          |        |            |              |               |                |           |          |          |
| 3              |                 |                   |                |         |             |                |          |        |           |        |          |          |        |            |              |               |                |           |          |          |
| 4              |                 |                   |                |         |             |                |          |        |           |        |          |          |        |            |              |               |                |           |          |          |
| 5              |                 |                   |                |         |             |                |          |        |           |        |          |          |        |            |              |               |                |           |          | _        |
| 6              |                 |                   |                |         |             |                |          |        |           |        |          |          |        |            |              |               |                |           |          | _        |
| 7              |                 |                   |                |         |             |                |          |        |           |        |          |          |        |            |              |               |                |           |          |          |
| 8              |                 |                   |                |         |             |                |          |        |           |        |          |          |        |            |              |               |                |           |          |          |
| 10             |                 |                   |                |         |             |                |          |        |           |        |          |          |        |            |              |               |                |           |          |          |
| 11             |                 |                   |                |         |             |                |          |        |           |        |          |          |        |            |              |               |                |           |          |          |
| 12             |                 |                   |                |         |             |                |          |        |           |        |          |          |        |            |              |               |                |           |          |          |
| 13             |                 |                   |                |         |             |                |          |        |           |        |          |          |        |            |              |               |                |           |          |          |
| 14             |                 |                   |                |         |             |                |          |        |           |        |          |          |        |            |              |               |                |           |          |          |
| 15             |                 |                   |                |         |             |                |          |        |           |        |          |          |        |            |              |               |                |           |          |          |
| 16             |                 |                   |                |         |             |                |          |        |           |        |          |          |        |            |              |               |                |           |          |          |
| H A P H F      | oglio1 Fo       | glio2 / Fog       | jlio3 🦯 😂 🖊    |         |             |                |          |        |           |        |          |          |        |            |              |               |                |           |          |          |
| Pronto 👫       |                 |                   |                |         |             |                |          |        |           |        |          |          |        |            |              |               | □ <u>□</u> 100 | )% 😑      |          | (+)      |
|                | -               |                   |                |         |             | 11             |          |        |           |        |          |          |        |            | 17           |               |                |           | 18:42    | 2        |
|                |                 |                   |                |         |             |                |          |        |           |        |          |          |        |            | ·· 📢)        | H 🕺 💆         |                |           | 16/01/20 | 016      |

Fig. 1-33 Pulsante Affianca

Questa operazione è utile per copiare e confrontare i dati dei due fogli elettronici.

Per vedere un solo foglio elettronico fai clic con il mouse sul pulsante **Affianca**. La funzione è disattivata (non è più attiva).

Chiudi tutti fogli elettronici aperti. Non chiudere il programma.

#### 1.2 Migliorare la produttività

### 1.2.1 Impostare le opzioni di base del programma: nome dell'utente, cartelle predefinite per aprire o salvare fogli elettronici.

In Excel puoi selezionare (scegliere) molte **opzioni** (**impostazioni di caratteristiche**), per rendere per te più facile l'uso del programma.

#### Le opzioni hanno impostazioni predefinite (scelte/valori di default).

Le opzioni predefinite sono adatte per l'uso normale dei programmi.

Puoi cambiare le opzioni:

- Nella finestra di Excel fai clic con il mouse sul pulsante File
- Fai clic con il mouse su **Opzioni**

Excel apre una finestra con alcune pagine: l'elenco delle pagine è nel riquadro a sinistra (Fig.1-34).

| Opzioni di Excel                                                                                                    |                                                                                                    | 8 X     |
|----------------------------------------------------------------------------------------------------|----------------------------------------------------------------------------------------------------|---------|
| Opzioni di Excel<br>Generale<br>Formule<br>Strumenti di correzione<br>Salvataggio<br>Lingua<br>Impostazioni avanzate | Opzioni generali per l'utilizzo di Excel.         Opzioni interfaccia utente         Image: Complexity of the second second secon |         |
| Personalizzazione barra multifunzione                                                                                | Alla creazione di nuove cartelle di lavoro                                                                                                    |         |
| Barra di accesso rapido<br>Componenti aggiuntivi<br>Centro protezione                                                | Usa il tipo di carattere segue <u>n</u> te:<br>Dimensione:<br>Uisualizzazione predefinita per i nuovi fogli:<br>Visualizzazione Normale<br>Numero di fogli da includere:<br>3<br>Personalizzazione della copia di Microsoft Office in uso<br>Nome <u>u</u> tente: Rossi                                                                                                    |         |
|                                                                                                    | ОК                                                                                                    | Annulla |

Fig. 1-34 Finestra Opzioni di Excel, pagina Generale

Cambia il nome dell'utente:

- Fai clic con il mouse sul pulsante File
- Fai clic con il mouse su **Opzioni**
- Excel apre la finestra Opzioni di Excel
- La pagina Generale è aperta
- Nel riquadro di destra, fai clic con il mouse nella casella Nome utente
- Scrivi il nome (per esempio **Rossi**)
- Fai clic con il mouse sul pulsante **OK**

Cambia la cartella in cui salvi i fogli elettronici Excel:

- Fai clic con il mouse sul pulsante File
- Fai clic con il mouse su Opzioni
- Excel apre la finestra Opzioni di Excel
- Nel riquadro di sinistra, fai clic con il mouse sulla scritta Salvataggio
- Il programma apre la pagina Salvataggio
- Nel riquadro di destra fai clic con il mouse nella casella Percorso predefinito
- Scrivi il percorso sino alla cartella che vuoi (Fig.1-35)
- Fai clic con il mouse sul pulsante OK

Fig. 1-35 Finestra Opzioni di Excel, pagina Salvataggio

#### 1.2.2 Usare la funzione di Guida in linea (help) del programma.

Excel ha molte funzioni.

Nessuno conosce e ricorda tutte le funzioni di Excel.

La Guida in linea (help) di Excel ti aiuta quando hai bisogno di assistenza (un aiuto).

#### Apri la finestra della Guida di Excel:

• Fai clic con mouse sul pulsante **Guida di Microsoft di Excel** (icona con un punto interrogativo) (Fig.1-36)

| Ø | K 🖬 🤊 •     | (" -   = | _                   |                           | _        | _      |            | -              | Carte          | 11 - Micros | oft Excel | -                 |                                          |                          |                    |              |            |          |                        |                        |
|---|-------------|----------|---------------------|---------------------------|----------|--------|------------|----------------|----------------|-------------|-----------|-------------------|------------------------------------------|--------------------------|--------------------|--------------|------------|----------|------------------------|------------------------|
|   | File        | lome     | Inserisci La        | yout di pagin             | a Formul | e Dati | Revisio    | ne Visua       | lizza Co       | mponenti a  | ggiuntivi |                   |                                          |                          |                    |              |            |          | e 🤇                    |                        |
|   | 🛅 👗         | Calibri  | - 11                | · A A                     | = =      | - ≫    | ▶¶ - 🗒     | Testo a cap    | 0              | Gene        | rale      | ٣                 | an an an an an an an an an an an an an a |                          |                    | ÷•••         | <b>×</b>   | Σ        | 1 27                   | A                      |
| 1 | Incolla 🚽   | G C      | <u>s</u> - <u> </u> | <u>&amp;</u> - <u>A</u> - | · = = :  |        |            | 🖬 Unisci e all | inea al centro | • 🖫 •       | % 000     | 00, 0,<br>0,♦ 00, | Formattazione<br>condizionale *          | Formatta<br>come tabella | Stili<br>▼ cella ▼ | Inserisci El | limina For | mato 🧹   | Ordina<br>▼ e filtra ▼ | Trova e<br>seleziona * |
|   | Appunti 👘 🖓 |          | Carattere           | Г                         | ā.       |        | Allineamen | ito            |                | Fa          | Numeri    | Es.               |                                          | Stili                    |                    |              | Celle      |          | Modif                  | ica                    |
|   | A1          |          | <b>-</b> (*         | $f_{x}$                   |          |        |            |                |                |             |           |                   |                                          |                          |                    |              |            | Guida di | Microsoft E            | xcel (F1)              |
|   | A           | В        | С                   | D                         | E        | F      | G          | Н              | 1              | J           | К         | L                 | М                                        | N                        | 0                  | Р            | Q          | Informa  | zioni sull'ut          | ilizzo di              |
|   | 1           | -        |                     |                           |          |        |            |                |                |             |           |                   |                                          |                          |                    |              |            | witcroso | nt Onice.              |                        |

Fig. 1-36 Pulsante Guida di Microsoft Excel

- Excel apre la finestra Guida di Excel
- Il cursore del mouse è nella casella Cerca
- Scrivi la domanda (per esempio Formula)
- Fai clic con il mouse sul pulsante Cerca o premi il tasto Invio della tastiera
- Vedi l'elenco di informazioni che rispondono alla domanda (Fig.1-37)

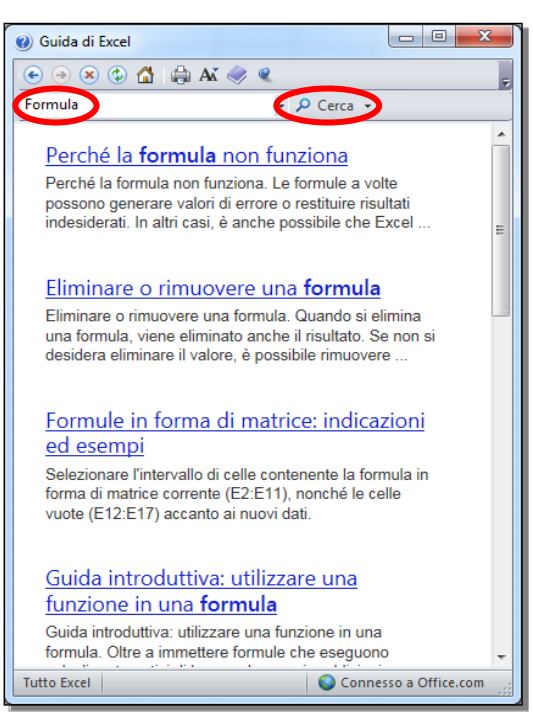

Fig. 1-37 Finestra Guida di Excel

- Ogni informazione è sottolineata
- Ogni informazione è un collegamento ipertestuale (link)
- Fai clic con il mouse sul testo sottolineato (per esempio su Perché la formula non funziona)
- Excel apre una finestra con maggiori informazioni (Fig.1-38)

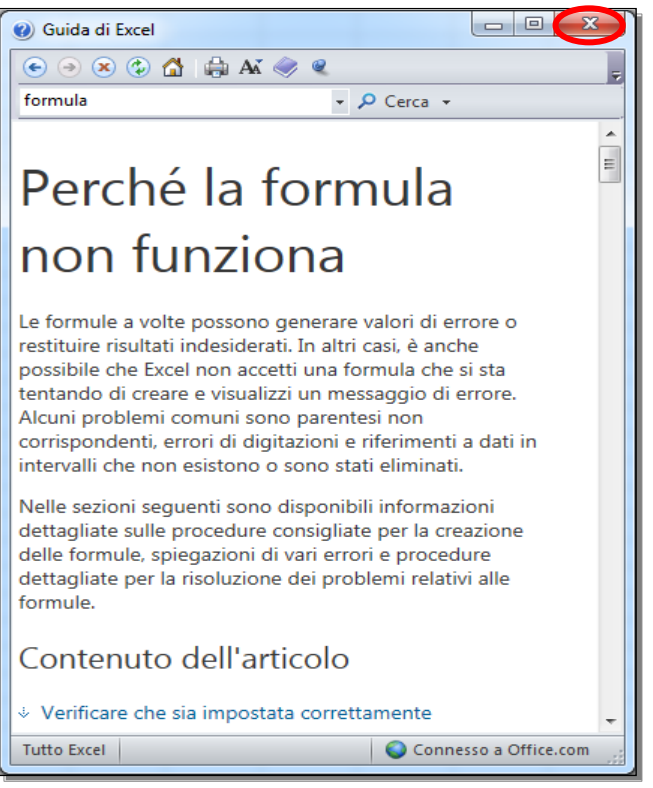

Fig. 1-38 Finestra Guida di Excel, risultati della funzione Cerca

Per finire la ricerca, fai clic con il mouse sul pulsante Chiudi della finestra

#### 1.2.3 Usare gli strumenti di ingrandimento/zoom.

Puoi ingrandire o diminuire le dimensioni dei testi e delle immagini che vedi nel foglio elettronico:

- Nella barra multifunzione fai clic con il mouse sull'etichetta della scheda Visualizza (Fig.1-39)
- Nel gruppo Zoom fai clic con il mouse sul pulsante Zoom

|     | Cartell - Microsoft Excel                  |                                               |        |          |               |         |         |          |       |                                                                                                    |         |          |   |          |           | - 0          | x      |          |                          |       |            |
|-----|--------------------------------------------|-----------------------------------------------|--------|----------|---------------|---------|---------|----------|-------|----------------------------------------------------------------------------------------------------|---------|----------|---|----------|-----------|--------------|--------|----------|--------------------------|-------|------------|
| F   | ile                                        | Home                                          | e Inse | risci La | yout di pagin | a Formu | le Dati | Revision | Visua | lizza S                                                                                                    | viluppo |          |   |          |           |              |        |          |                          | ۵ 🕜 🗆 | <b>P</b> X |
|     |                                            | Anteprima interruzioni di pagina 🕡 Righello 🕅 |        |          |               |         |         |          | nula  | 2 7.                                                                                                    | O       |          |   | 🧮 Dividi | )) Af     | Affianca     |        |          |                          |       |            |
|     |                                            | I Visualizzazioni personalizzate              |        |          |               |         |         |          |       | 100                                                                                                    |         |          |   | Nascond  | di 🗎 🕀 Sc | orrimento si | ncrono |          |                          | 2     |            |
| Nor | Normale Layout di<br>pagina Schermo intero |                                               |        |          |               |         |         |          | 200   | m 00% Zoom Nuova Disponi Blocca<br>selezione finestra tutto riguadri - Scopri 🕀 Reimposta posizione finestra |         |          |   |          |           |              |        | di lavor | ea Cambia<br>o finestra* | Macro |            |
|     | Visualizzazioni cartella di lavoro Mostra  |                                               |        |          |               |         |         |          |       | Zoom                                                                                                    |         | Finestra |   |          |           |              |        |          |                          |       |            |
|     |                                            |                                               |        |          |               |         |         |          |       |                                                                                                    |         |          |   |          | *         |              |        |          |                          |       |            |
|     | А                                          |                                               | В      | С        | D             | E       | F       | G        | н     | 1                                                                                                    | J       | К        | L | М        | Ν         | 0            | Р      | Q        | R                        | S     | -          |
| 1   |                                            | _]                                            |        |          |               |         |         |          |       |                                                                                                    |         |          |   |          |           |              |        |          |                          |       |            |

Fig. 1-39 Pulsante Zoom

• Excel apre la finestra Zoom (Fig.1-40)

|                        | Zoom ? X                                                                                                    |
|------------------------|----------------------------------------------------------------------------------------------------|
| Pulsante di<br>opzione | Ingrandimento<br>200%<br>100%<br>75%<br>50%<br>25%<br>Adatta alla selezione<br>Personalizzato: 50 %<br>OK Annulla |

Fig. 1-40 Finestra Zoom

- Fai clic con mouse sul pulsante di opzione (pulsante a forma di piccolo cerchio) della percentuale di ingrandimento che vuoi
- Oppure fai clic con il mouse sul pulsante di opzione **Personalizzato** e nella casella scrivi il numero della percentuale che vuoi
- Fai clic con il mouse sul pulsante OK

Puoi anche usare la barra dello zoom, messa in basso a destra sulla barra di stato della finestra (Fig.1-41):

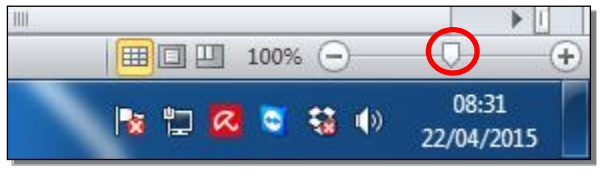

Fig. 1-41 Barra dello Zoom

- Sposta il puntatore del mouse sul cursore
- Tieni premuto il tasto sinistro del mouse e sposta il puntatore del mouse sino ad avere la percentuale che vuoi; rilascia il tasto sinistro del mouse

La dimensione dei caratteri e delle immagini cambia sullo schermo.

La dimensione dei caratteri e delle immagini non cambia nel foglio elettronico.

### 1.2.4 Mostrare, nascondere le barre degli strumenti. Minimizzare, ripristinare la barra multifunzione (ove disponibile).

Puoi nascondere la barra multifunzione per aumentare lo spazio del foglio di lavoro:

- Sulla prima riga della barra multifunzione, sulla destra, c'è il pulsante Riduci a icona la barra multifunzione (Fig.1-42)
- Fai clic con il mouse sul pulsante Riduci a icona barra multifunzione

|     | 🚽 🤊 -         | (° - I  | -                | _                           | _       |              | _              |                | Tabella        | xlsx - Micr | osoft Excel        | _                 | _                               | _                        | _                  | _         | _               |                | - 0 X                             |
|-----|---------------|---------|------------------|-----------------------------|---------|--------------|----------------|----------------|----------------|-------------|--------------------|-------------------|---------------------------------|--------------------------|--------------------|-----------|-----------------|----------------|-----------------------------------|
| F   | ile F         | lome    | Inserisci        | layout di pagin             | a Formu | ile Dati     | Revisi         | one Visua      | ilizza Co      | mponenti a  | ggiuntivi          |                   |                                 |                          |                    |           |                 |                | a 🛛 🗕 🖓 🔺                         |
|     | <u>ل</u> ام ا | Calibri | , v              | 11 × A A                    | = =     | <b>=</b> >>- | <b>≻</b> ¶ - [ | Testo a cap    | 0              | Gene        | rale               | *                 |                                 |                          |                    | +         | P 🗊             | Σ-2            | r Ah                              |
| Inc | olla 🛷        | G       | C <u>s</u> -   ⊞ | •   <u>&amp;</u> • <u>A</u> |         | ≡  ∰ 6       |                | 💀 Unisci e all | inea al centro | • 🗐 •       | % 000 <sup>*</sup> | \$00 \$00<br>\$00 | Formattazione<br>condizionale * | Formatta<br>come tabella | Stili<br>• cella • | Inserisci | Elimina Formato | Ord<br>e fil   | fina Trova e<br>tra ≠ seleziona ≠ |
| Ар  | A1            |         | - (a             | fx Ciao                     | я       |              | Anneame        | nto            |                | 14          | Numeri             | 19                |                                 | 500                      |                    |           | Riduci a iconal | arra multifu   | nzione (CTRL+F1)                  |
|     | A             | E       | з с              | D                           | E       | F            | G              | Н              | 1              | J           | К                  | L                 | М                               | N                        | 0                  | Р         | Consente di v   | isualizzare so | olo i nomi delle                  |
| 1   | Ciao          | 4       |                  |                             |         |              |                |                |                |             |                    |                   |                                 |                          |                    |           | schede hella    | arra muitiru   | nzione.                           |
| 2   |               |         |                  |                             |         |              |                |                |                |             |                    |                   |                                 |                          |                    |           |                 |                |                                   |

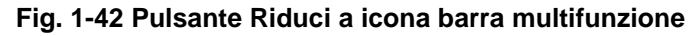

- La barra multifunzione è nascosta
- Il pulsante cambia in Espandi la barra multifunzione (Fig.1-43)

|               | 8    | 7•(** | ·   <del>-</del> | _      | _              | -       | -        |          | _        | Tabell  | a.xlsx - Micr | osoft Excel |   |   |   | _ |   |                                      |                             |  |  |
|---------------|------|-------|------------------|--------|----------------|---------|----------|----------|----------|---------|---------------|-------------|---|---|---|---|---|--------------------------------------|-----------------------------|--|--|
| F             | ile  | Home  | Inseri           | ci Lay | yout di pagini | a Formu | ile Dati | Revision | ne Visua | lizza C | omponenti a   | ggiuntivi   |   |   |   |   |   |                                      | ) - # X                     |  |  |
| A1 - 🤄 🎜 Ciao |      |       |                  |        |                |         |          |          |          |         |               |             |   |   |   |   |   | Espandi la barra multifunz           | ione (CTRL+F1)              |  |  |
|               | A    | 4     | В                | С      | D              | E       | F        | G        | Н        | 1       | J             | К           | L | М | N | 0 | Р | Visualizza la barra multifunzione in |                             |  |  |
| 1             | Ciao |       |                  |        |                |         |          |          |          |         |               |             |   |   |   |   |   | anche se l'utente ha fatto           | re espansa,<br>o clic su un |  |  |
| 2             |      |       |                  |        |                |         |          |          |          |         |               |             |   |   |   |   |   | comando.                             |                             |  |  |
| 3             |      |       |                  |        |                |         |          |          |          |         |               |             |   |   |   |   |   |                                      |                             |  |  |

#### Fig. 1-43 Pulsante Espandi barra multifunzione

- Fai clic con il mouse sul pulsante Espandi la barra multifunzione
- Adesso puoi vedere la barra multifunzione

La lezione 1 è finita.

Salva i fogli elettronici aperti con un clic del mouse sul pulsante Salva.

Chiudi il programma Excel con un clic del mouse sul pulsante Chiudi della finestra di Excel.

### Lezione 2

### 2 Celle

In questa lezione impari a:

#### 2.1 Inserire, selezionare:

- 2.1.1 Comprendere che una cella di un foglio di lavoro dovrebbe contenere un solo dato (ad esempio, il nome dovrebbe essere in una cella, mentre il cognome dovrebbe essere nella cella adiacente).
- 2.1.2 Individuare buoni esempi nella creazione di elenchi: evitare righe e colonne vuote nel corpo principale dell'elenco, inserire una riga vuota prima della riga dei totali, assicurarsi che tutte le celle intorno all'elenco siano vuote.
- 2.1.3 Inserire un numero, una data o del testo in una cella.
- 2.1.4 Selezionare una cella, un insieme di celle adiacenti, un insieme di celle non adiacenti, un intero foglio di lavoro.

#### 2.2 Modificare, ordinare:

- 2.2.1 Modificare il contenuto di un a cella, sostituire i dati esistenti.
- 2.2.2 Usare i comandi "Annulla" e "Ripristina".
- 2.2.3 Usare il comando di ricerca per trovare dati specifici in un foglio di lavoro.
- 2.2.4 Usare il comando di sostituzione per sostituire dati specifici in un foglio di lavoro.
- 2.2.5 Ordinare un insieme di celle applicando un solo criterio in ordine numerico crescente o decrescente, e in ordine alfabetico crescente o decrescente.
- 2.3 Copiare, spostare, cancellare:
  - 2.3.1 Copiare il contenuto di una cella o di un insieme di celle all'interno di un foglio di lavoro, tra fogli di lavoro diversi e tra fogli elettronici aperti.
  - 2.3.2 Usare lo strumento di riempimento automatico per copiare o incrementare dati.
  - 2.3.3 Spostare il contenuto di una cella o di un insieme di celle all'interno di un foglio di lavoro, tra fogli di lavoro diversi e tra fogli elettronici aperti.
  - 2.3.4 Cancellare il contenuto di una cella.
### 2.1 Inserire, selezionare

# 2.1.1 Comprendere che una cella di un foglio di lavoro dovrebbe contenere un solo dato (ad esempio, il nome dovrebbe essere in una cella, mentre il cognome dovrebbe essere nella cella adiacente).

Nelle registrazioni di dati, inserisci in una cella un solo dato.

Per esempio, per il nome e cognome di una persona usa due celle, adiacenti (in contatto tra di loro). I due dati sono distinti ma puoi facilmente collegarli (unirli). Usa campi separati per Via, CAP, Città, Provincia, quando registri un indirizzo.

Così crei un elenco, costituito da righe omogenee, cioè che contengono tutte gli stessi tipi di dati e nello stesso ordine. Ogni riga è un **record** (parola tecnica per indicare la serie di campi).

Così la tabella Excel può essere usata come un archivio di dati, per:

- Ordinare i record in modi diversi: per esempio per città o per cognome (in ordine alfabetico).
- Rendere semplice la ricerca di un dato: puoi fare la ricerca (di un dato) su una sola colonna.
- Applicare filtri, cioè selezionare (trovare) tutte le righe che in una colonna hanno il dato che vuoi.

# 2.1.2 Individuare buoni esempi nella creazione di elenchi: evitare righe e colonne vuote nel corpo principale dell'elenco, inserire una riga vuota prima della riga dei totali, assicurarsi che tutte le celle intorno all'elenco siano vuote.

Quando crei un elenco in Excel, usa alcune regole che sono utili quando usi la tabella.

Non mettere righe o colonne vuote all'interno dell'elenco. Così eviti di prendere in considerazione celle prive di contenuto, quando fai alcuni tipi di operazioni sull'elenco.

Quando il tuo elenco prevede alla fine una riga in cui inserisci operazioni come totali o medie, lascia una riga vuota tra l'ultima riga di dati e la riga delle operazioni finali. Questo facilita la comprensione dell'elenco e le operazioni di selezione e ricerca nell'elenco.

Verifica se tutte le celle attorno all'elenco sono vuote. Così l'elenco è isolato e facilmente riconoscibile.

Nelle colonne, nella prima riga dell'elenco, scrivi le **intestazioni** (**titoli**), con nomi che indicano il significato dei dati della colonna.

Per esempio usa intestazioni come Cognome, Nome, Città.

Usa per le intestazioni formati diversi da quello delle celle che contengono i dati; così le intestazioni sono facilmente riconosciute (per esempio puoi usare per le intestazioni il carattere grassetto).

Usa per tutte le celle di una colonna (tranne che per le intestazioni) lo stesso formato (tipo e dimensione dei caratteri, eccetera).

Inserisci elenchi diversi in fogli di lavoro diversi. Scrivi sulle etichette dei fogli di lavoro nomi che indicano il contenuto del foglio.

### 2.1.3 Inserire un numero, una data o del testo in una cella.

Apri Excel e il foglio elettronico Prova.xls che trovi nella cartella C:\ECDL4.0\ EXCEL\PROVE.

Puoi fare l'operazione velocemente, quando apri fogli elettronici usati da poco tempo:

- Fai clic con il mouse sul pulsante Start
- Sposta il puntatore del mouse su Microsoft Excel 2010
- Windows apre il riquadro Recenti (Fig. 2-1)
- Fai clic con il mouse su Prova.xls

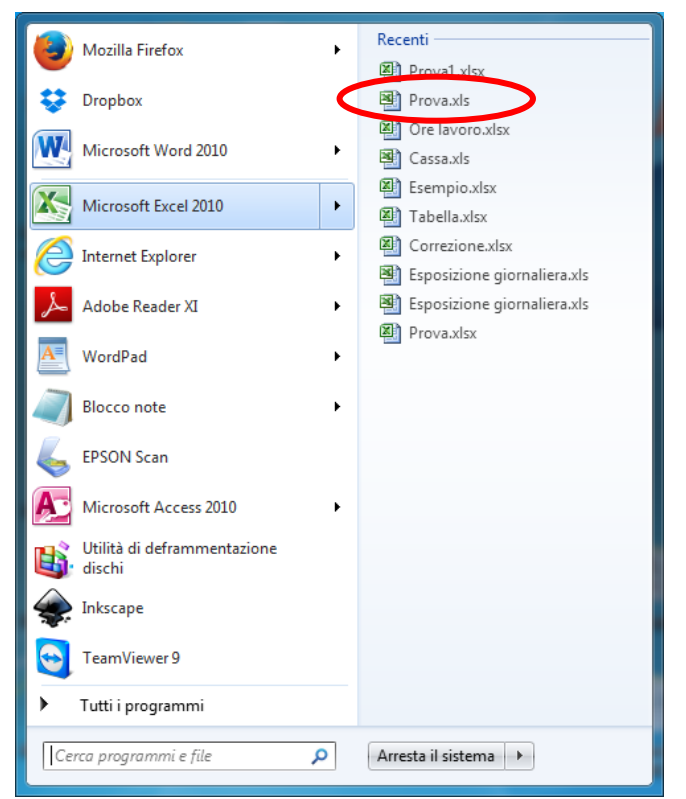

Fig. 2-1 Menu pulsante Start, riquadro Recenti

• Il sistema apre il programma Excel e il foglio elettronico Prova.xls

Questa è una funzione molto comoda, se usi spesso gli stessi file.

- Nella barra del titolo c'è la scritta Prova.xls [modalità compatibilità] Microsoft Excel
- Excel usa la modalità compatibilità perché il foglio elettronico ha il formato xIs (formato della versione 2003 di Excel)

Fai alcune prove di scrittura di dati:

- Fai clic con il mouse sulla cella A5
- La cella A5 è selezionata e ha un contorno nero di maggiore spessore (Fig. 2-2)

|     | 🚽 🔊 • (*                                                                                         | *   <del>-</del> | _         | -                         | -     | -     | -          | Provaa       | ds [modalit   | à compatibi | ità] - Micro | soft Exce | 1                                 |                          | _                  | _            | _              | -     | - 0 - X                                |
|-----|--------------------------------------------------------------------------------------------------|------------------|-----------|---------------------------|-------|-------|------------|--------------|---------------|-------------|--------------|-----------|-----------------------------------|--------------------------|--------------------|--------------|----------------|-------|----------------------------------------|
| F   | File Home Inserisci Layout di pagina Formule Dati Revisione Visualizza Componenti aggiuntivi 🗠 🤅 |                  |           |                           |       |       |            |              |               |             |              |           |                                   |                          |                    | ∧ (?) – ₽ X  |                |       |                                        |
|     | ے 👗 🖥                                                                                            | alibri           | * 11      | · A A                     | = =   | ■ ≫   | ▶¶ -       | Testo a cap  | 0             | Gener       | ale          | -         | ≤ŝ                                |                          |                    |              | *              | Σ -   | 7 🕅                                    |
| Inc | olla 🧹 🔮                                                                                         | G C <u>S</u>     | *         | <u>⊘</u> • <u>A</u> •     | E E B | te te | 1          | Unisci e all | inea al centr | • * 🗐 *     | % 000 📫      | 00 00     | Formattazione<br>condizionale * ( | Formatta<br>come tabella | Stili<br>r cella * | Inserisci El | limina Formato | ي - e | Ordina Trova e<br>filtra * seleziona * |
| Ap  | punti 🛛 🖬                                                                                        |                  | Carattere |                           |       | /     | Allineamen | to           |               | Gi .        | Numeri       | Gi .      |                                   | Stili                    |                    |              | Celle          |       | Modifica                               |
|     | A5                                                                                               |                  | • (=      | <i>f</i> <sub>*</sub> 125 | )     |       |            |              |               |             |              |           |                                   |                          |                    |              |                |       |                                        |
|     | А                                                                                                | В                | С         |                           | E     | F     | G          | н            | 1             | J           | К            | L         | М                                 | N                        | 0                  | Р            | Q              | R     | S                                      |
| 1   | Prova                                                                                            |                  |           |                           |       |       |            |              |               |             |              |           |                                   |                          |                    |              |                |       |                                        |
| 2   |                                                                                                  |                  |           |                           |       |       |            |              |               |             |              |           |                                   |                          |                    |              |                |       |                                        |
| 3   |                                                                                                  |                  |           |                           |       |       |            |              |               |             |              |           |                                   |                          |                    |              |                |       |                                        |
| -   |                                                                                                  |                  |           |                           |       |       |            |              |               |             |              |           |                                   |                          |                    |              |                |       |                                        |
| 5   | 125                                                                                              | )                |           |                           |       |       |            |              |               |             |              |           |                                   |                          |                    |              |                |       |                                        |

Fig. 2-2 Scrittura di un numero

- Scrivi **125**
- Per confermare il dato, premi il tasto Invio della tastiera o fai clic con mouse in un'altra cella
- Quando premi il tasto **Invio** della tastiera, il numero è confermato ed è selezionata la cella della stessa colonna e della riga successiva (cella **A6**).
- La cella A6 ha un contorno nero di maggiore spessore
- Torna alla cella A5, fai clic con il mouse sulla A5
- La cella A5 è selezionata e il valore 125 è scritto nella cella e nella barra della formula

- Fai clic con il mouse nella cella A6
- La cella A6 è selezionata
- Scrivi la parola Testo (Fig. 2-3)
- Quando inserisci un dato in una cella, Excel scrive il dato nella cella e nella barra della formula
- Premi il tasto Invio della tastiera per confermare
- La cella A7 è selezionata

| ▓ , , ") - (" -   -                                                                |                        | Prova.xls [modalità compatibili | tà] - Microsoft Excel                                    |                                                     |                                                                   |
|------------------------------------------------------------------------------------|------------------------|---------------------------------|----------------------------------------------------------|-----------------------------------------------------|-------------------------------------------------------------------|
| File Home Inserisci Layout di pagina                                               | Formule Dati Revisione | e Visualizza Componenti ag      | giuntivi                                                 |                                                     | a 🕜 🗆 🗗 🗙                                                         |
| Calibri v 11 v A A                                                                 | = =   »··   H ·   =    | Testo a capo Genera             | le 🔻                                                     |                                                     |                                                                   |
| $ \begin{array}{c c} \text{Incolla} & & \\  & \\  & \\  & \\  & \\  & \\  & \\  &$ |                        | Unisci e allinea al centro 👻 🛒  | % 000 <sup>≪,0</sup> ,00 Formattazione condizionale ~ co | Formatta Stili Inserisci Eli<br>ome tabella - cella | imina Formato<br>v v Ordina Trova e<br>2 v e filtra v seleziona v |
| Appunti 🖙 Carattere 🖙                                                              | Allineamento           | ) <u>5</u>                      | Numeri 🔤                                                 | Stili                                               | Zelle Modifica                                                    |
| A6 🗸 🗸 🖌 🖌 Testo                                                                   |                        |                                 |                                                          |                                                     | ×                                                                 |
| A B C D                                                                            | E F G                  | H I J                           | K L M                                                    | N O P                                               | Q R S                                                             |
| 1 Prova                                                                            |                        |                                 |                                                          |                                                     |                                                                   |
| 2                                                                                  |                        |                                 |                                                          |                                                     |                                                                   |
| 3                                                                                  |                        |                                 |                                                          |                                                     |                                                                   |
| 4                                                                                  |                        |                                 |                                                          |                                                     |                                                                   |
| 5 125                                                                              |                        |                                 |                                                          |                                                     |                                                                   |
| 6 Testo                                                                            |                        |                                 |                                                          |                                                     |                                                                   |
| 7                                                                                  |                        |                                 |                                                          |                                                     |                                                                   |

Fig. 2-3 Scrittura di un dato di tipo testo

Non ci sono grandi differenze tra scrivere un numero e scrivere un testo in una cella, ma Excel fa cose diverse nei due casi.

La cella **A5** è allineata a destra, perché contiene un numero, la cella **A6** è allineata a sinistra, perché contiene dei caratteri alfabetici (una parola).

Excel ha riconosciuto che si tratta di due dati di tipo diverso: uno numerico, l'altro di tipo testo.

Ci sono casi in cui è necessario trattare un numero come testo.

Un esempio è il CAP (Codice di Avviamento Postale) oppure un numero di telefono.

- Scrivi un CAP (per esempio 00125) nella cella A7
- Premi il tasto Invio della tastiera
- Controlla il contenuto della cella A7 e trovi scritto 125
- Excel ha tolto gli zeri non significativi, gli zeri alla sinistra del 125

Questo è un errore, il Codice di Avviamento Postale è **00125**. Gli zeri sono importanti. Excel deve trattare il numero come un testo: devi vedere tutti i caratteri scritti.

Per avere questo risultato:

- Fai clic con il mouse sulla cella A7
- La cella **A7** è selezionata
- Scrivi '00125 (il carattere ', apostrofo, precede il numero 00125)
- Premi il tasto Invio della tastiera
- Il dato scritto nella cella è 00125
- Il dato è allineato a sinistra (formato testo)
- Excel scrive come testo tutti i caratteri dopo il segno '
- Nella barra della formula trovi quello che hai scritto: '00125 (Fig. 2-4)

| X   | J 9 • ( | ¥ × [∓  |            |        |              |         |                   |            | Provala     |  |  |  |
|-----|---------|---------|------------|--------|--------------|---------|-------------------|------------|-------------|--|--|--|
| F   | ile Ho  | me      | Inserisci  | Layout | di pagin     | a Formi | ule Dati          | Revisio    | ne Visual   |  |  |  |
| ľ   | ×       | Calibri |            | * 11   | A A          | = =     | <b>=</b> »        | M -        | Testo a cap |  |  |  |
| Inc | olla 🧹  | G C     | <u>s</u> - | - · 3  | • <u>A</u> • | ≡ 律 ∰   | ≡ 達 律 🔤 Uniscie a |            |             |  |  |  |
| Ap  | punti G |         | Carat      | tere   | _            |         |                   | Allineamer | nto         |  |  |  |
|     | A7      |         | • (*       | 6      | 0012         | 25      |                   |            |             |  |  |  |
|     | Α       | В       |            | С      | D            | E       | F                 | G          | н           |  |  |  |
| 1   | Prova   |         |            |        |              |         |                   |            |             |  |  |  |
| 2   |         |         |            |        |              |         |                   |            |             |  |  |  |
| 3   |         |         |            |        |              |         |                   |            |             |  |  |  |
| 4   |         |         |            |        |              |         |                   |            |             |  |  |  |
| 5   | 125     |         |            |        |              |         |                   |            |             |  |  |  |
| 6   | Testo   |         |            |        |              |         |                   |            |             |  |  |  |
| 7   | 00125   | ۲       |            |        |              |         |                   |            |             |  |  |  |
| 8   |         |         |            |        |              |         |                   |            |             |  |  |  |

Fig. 2-4 Scrittura di un numero in formato testo

Prova a inserire una data. Nella cella A8 scrivi 1/2/10 e premi il tasto Invio della tastiera.

La data è inserita allineata sulla destra. Nella cella è scritta la stessa data, ma espressa nella forma **01/02/2010**. Excel riconosce che è una data, e la rappresenta in un formato già definito, anche se diverso da quello che tu hai usato per scrivere (Fig. 2-5).

|     | 🖬 🤊 • (° • ) : | ;             |           |              |         |          | P       | rova     |
|-----|----------------|---------------|-----------|--------------|---------|----------|---------|----------|
| F   | ile Home       | Inserisci     | Layout di | pagina       | Formule | Dati Re  | visione | Visua    |
| ľ   | Calibri        |               | • 11 • A  | A^ ∧ =       | = =     | ≫·· ►¶ • | 📑 Testo | a cap    |
| Inc | olla 🧹 G (     | <u>s</u> -    | 8 - 🔌 -   | <u>A</u> • ≡ | ==      | 律律       | 🔤 Unise | i e all: |
| Ap  | punti 🕞        | Caratte       | re        | Gi -         |         | Allinea  | mento   |          |
|     | 120            | - <b>-</b> (0 | $f_X$     |              |         |          |         |          |
|     | А              | В             | С         | D            | E       | F        | G       |          |
| 1   | Prova          |               |           |              |         |          |         |          |
| 2   |                |               |           |              |         |          |         |          |
| 3   |                |               |           |              |         |          |         |          |
| 4   |                |               |           |              |         |          |         | _        |
| 5   | 125            |               |           |              |         |          |         | _        |
| 6   | Testo          |               |           |              |         |          |         |          |
| 7   | 00125          |               |           |              |         |          |         |          |
| 8   | 01/02/2010     |               |           |              |         |          |         |          |
| 9   |                |               |           |              |         |          |         |          |

Fig. 2-5 Scrittura di una data

Quando scrivi elenchi di nomi, alcuni nomi possono essere ripetuti più volte. Excel ti fornisce un aiuto che ti risparmia di scrivere nuovamente per intero un nome, se riesce a capire che cosa vuoi scrivere.

Fai una prova:

- Apri Prova1.xslx
- Fai clic con il mouse sul pulsante File
- Nel menu, fai clic con il mouse sulla scritta Recente
- Nel riquadro Cartelle di lavoro recenti fai clic con il mouse su Prova1.xlsx
- Excel apre il foglio elettronico Prova1.xlsx e il foglio di lavoro Foglio1
- Nella cella C10 scrivi Città
- In C11 scrivi Bologna
- In C12 scrivi Modena
- In C13 Parma
- In C14 Ferrara
- In C15 scrivi il carattere P
- Fermati e guarda cosa Excel ha scritto nella cella C15
- Nella cella c'è la scritta **Parma** in carattere bianco su fondo nero. Solo la lettera **P**, che hai scritto tu, ha la forma normale di rappresentazione (scritta nera su fondo bianco) (Fig. 2-6)

| 9  |         |  |
|----|---------|--|
| 10 | Città   |  |
| 11 | Bologna |  |
| 12 | Modena  |  |
| 13 | Parma   |  |
| 14 | Ferrara |  |
| 15 | Parma   |  |
| 16 |         |  |

Fig. 2-6 Completamento automatico del dato

Se vuoi scrivere Piacenza, questa funzione non serve, devi continuare la scrittura della parola.

Se vuoi scrivere **Parma**, Excel ti fa risparmiare tempo e evita la possibilità di commettere errori di battitura. Conferma il dato scritto da Excel. Premi il tasto **Invio** della tastiera o fai clic con il mouse su un'altra cella.

## 2.1.4 Selezionare una cella, un insieme di celle adiacenti, un insieme di celle non adiacenti, un intero foglio di lavoro.

Per selezionare una cella fai clic con il mouse in un punto all'interno della cella.

Se premi il tasto Invio o le frecce direzionali della tastiera selezioni un'altra cella.

La cella selezionata ha un bordo nero di maggiore spessore.

Per selezionare un gruppo di celle adiacenti (che sono in contatto tra di loro):

- Fai clic con il mouse sulla prima cella del gruppo che vuoi selezionare
- Tieni premuto il tasto sinistro del mouse e sposta il puntatore del mouse sull'ultima cella del gruppo che vuoi selezionare; rilascia il tasto del mouse

Oppure:

- Fai clic con il mouse sulla prima cella
- Tieni premuto il tasto Maiusc della tastiera e fai clic con il mouse sull'ultima cella del gruppo

L'intervallo di celle selezionato appare circondato da un bordo nero di maggiore spessore; la prima cella ha lo sfondo bianco, tutte le altre hanno lo sfondo azzurro (Fig. 2-7).

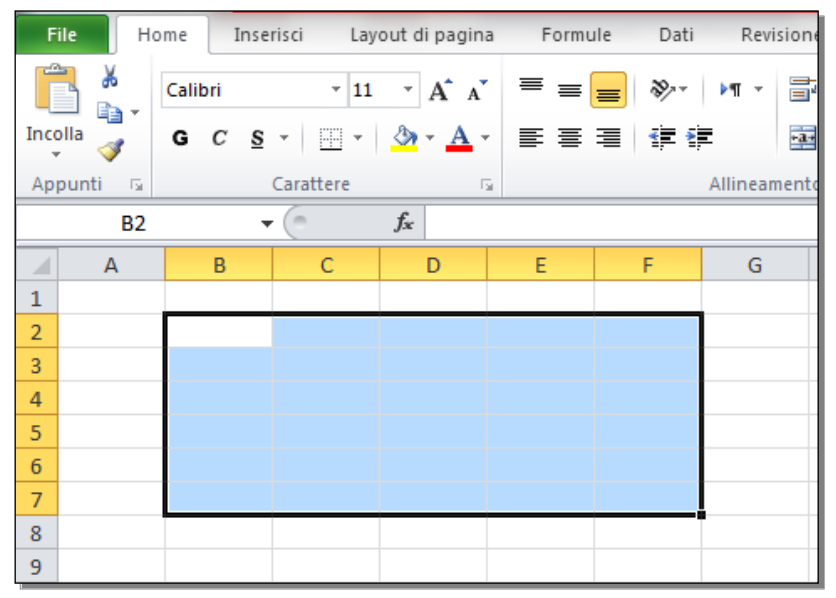

Fig. 2-7 Selezione di un intervallo di celle

Puoi anche selezionare celle non adiacenti.

- Seleziona una cella o un gruppo di celle
- Tieni premuto il tasto Ctrl della tastiera:
  - o Sposta il puntatore del mouse sulle nuove celle da selezionare
  - o Ripeti l'operazione di selezione per la nuova cella o il nuovo gruppo di celle (Fig. 2-8)

| С | D | E | F | G | Н | I. | J |
|---|---|---|---|---|---|----|---|
|   |   |   |   |   |   |    |   |
|   |   |   |   |   |   |    |   |
|   |   |   |   |   |   |    |   |
|   |   |   |   |   |   |    |   |
|   |   |   |   |   |   |    |   |
|   |   |   |   |   |   |    |   |
|   |   |   |   |   |   |    |   |
|   |   |   |   |   |   |    |   |

Fig. 2-8 Selezione di due intervalli di celle

Puoi anche selezionare un intero foglio di lavoro: fai clic con il mouse sul pulsante che si trova in alto a sinistra, all'incrocio della riga delle etichette delle colonne con la colonna delle etichette delle righe (Fig. 2-9).

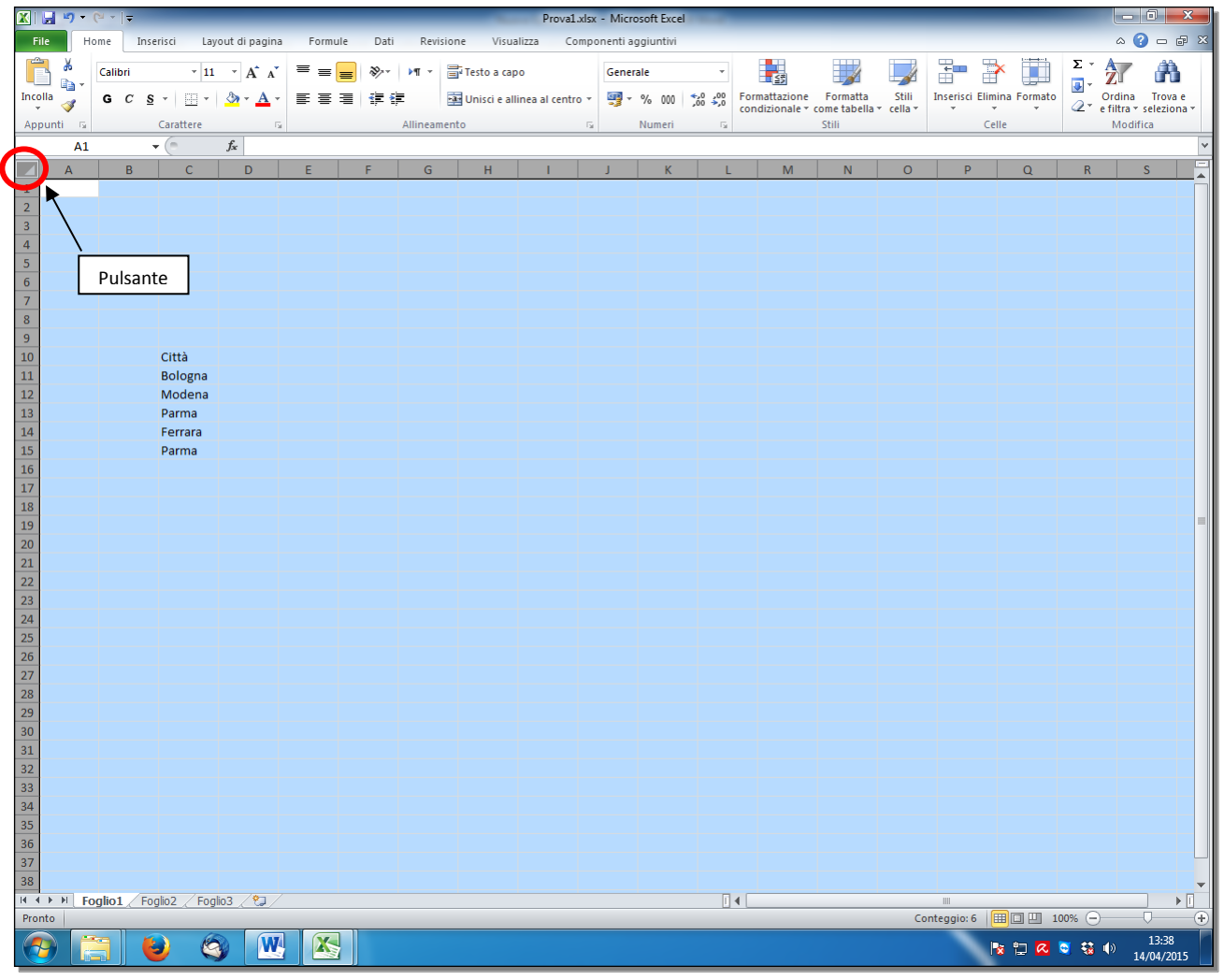

Fig. 2-9 Selezione del foglio di lavoro

### 2.2 Modificare, ordinare

### 2.2.1 Modificare il contenuto di un a cella, sostituire i dati esistenti.

Nel foglio elettronico Prova1.xlsx, foglio di lavoro Foglio1, scrivi la parola Esercizio nella cella A1.

Se, prima di confermare il dato, premi il tasto **Esc** della tastiera la scritta è annullata.

Se vuoi correggere quanto è già scritto e confermato in una cella, fai **doppio clic** con il mouse nella cella. Il cursore del mouse è nel punto indicato dal puntatore quando fai il **doppio clic** e prende l'aspetto di una barra verticale lampeggiante.

Sulla barra di stato di Excel la scritta Pronto è sostituita con la scritta Modifica (Fig. 2-10).

| 🗶 🛃 🤊 - (   | (≝ -  ∓      |              |                            | Prova1.xlsx - | Micro        | soft Exc  | cel        |      |          |           |           | <b>x</b> |
|-------------|--------------|--------------|----------------------------|---------------|--------------|-----------|------------|------|----------|-----------|-----------|----------|
| File Hon    | ne Inserisci | Layout di p  | agina Fo                   | rmule Dati    | Revisi       | one \     | /isualizza | Co   | mponen   | ti aggiun | itivi 🗠 🕜 | - 6 - 23 |
|             | Calibri      | · 11 ·       | = =                        | = =           | Ge           | nerale    | -          | Δ    | ¦a•⊐ Ins | erisci 👻  | Σ - Αγ    |          |
|             | G C <u>S</u> | · A A        |                            | *a*           |              | - %       | 000        | 124  | 🔐 Eli    | mina 👻    | - A -     |          |
|             |              | • <u>A</u> • |                            | ≫~- ≥¶        | - ≪,0<br>,00 | ,00<br>,≪ |            | *    | 📕 Fo     | rmato 👻   | Q         |          |
| Appunti 🗔   | Caratte      | ere 🖓        | Alline                     | amento        | G N          | umeri     | G          |      | C        | elle      | Modifica  |          |
| A1          | •            | • (= × 🗸     | <i>f</i> <sub>*</sub> Eser | cizio         |              |           |            |      |          |           |           | ~        |
| A           | В            | С            | D                          | E             | F            |           | G          |      | Н        | 1         | J         | K        |
| 1 Esercizio | <u> </u>     |              |                            |               |              |           |            |      |          |           |           |          |
| 2           |              |              |                            |               |              |           |            |      |          |           |           |          |
| 3           |              |              |                            |               |              |           |            |      |          |           |           |          |
| 4           |              |              |                            |               |              |           |            |      |          |           |           |          |
| H + H Fo    | glio1 / Fog  | lio2 / Fogli | 03 🦯 🔁 /                   |               |              | [         | I 4 📃      |      |          |           |           |          |
| Modifica    |              |              |                            |               |              |           |            | ## [ | 1        | 00% 🕞     |           |          |

Fig. 2-10 Modifica di un dato

Puoi fare correzioni, aggiunte, cancellazioni e sostituzioni di caratteri.

In un altro modo, seleziona la cella da modificare e fai le correzioni nella casella della barra della formula.

Quando hai finito le modifiche, premi **Invio** sulla tastiera o sposta il puntatore del mouse su un'altra cella per confermare l'operazione.

Per sostituire tutto il contenuto della cella, seleziona la cella con un clic del mouse, e scrivi il nuovo dato. La nuova scritta sostituisce quella di prima. Conferma l'operazione con il tasto **Invio** o con la selezione di un'altra cella.

### 2.2.2 Usare i comandi "Annulla" e "Ripristina".

Quando inserisci dati (numeri, date, parole) o aggiorni il foglio elettronico, puoi fare errori. Nessun problema: fai clic con il mouse sul pulsante **Annulla** della barra ad accesso rapido. L'ultima operazione è annullata (eliminata) (Fig. 2-11).

Se ti penti di aver annullato una operazione, fai clic con il mouse sul pulsante **Ripristina** della barra ad accesso rapido. Torni alla situazione precedente all'operazione **Annulla** (Fig. 2-12).

|     | 🚽 📁 🔻      | (°" -  ∓       | Prova1.   | xlsx - I | Microso          | ft         |             | x     |  |  |
|-----|------------|----------------|-----------|----------|------------------|------------|-------------|-------|--|--|
| F   | ile Ann    | ulla Immiss    | ione (CTF | RL+Z)    | lev Vis          | SI P       | ء 🕜 د       | - @ X |  |  |
|     | ٦ <b>*</b> | A              |           |          | %                | A          |             | Σ     |  |  |
| Inc | olla       | Carattere<br>* | Allinear  | nento    | Numeri           | Stili<br>* | Stili Celle |       |  |  |
| Ap  | punti 🛛 🖬  |                |           |          |                  |            |             | Modif |  |  |
|     | A1         |                | -         | ×v       | ∕ f <sub>×</sub> | Eserciz    | io          | ~     |  |  |
|     | А          | В              |           | С        |                  | D          | Е           |       |  |  |
| 1   | Esercizio  |                |           |          |                  |            |             |       |  |  |
| 2   |            |                |           |          |                  |            |             |       |  |  |
| 3   |            |                |           |          |                  |            |             |       |  |  |
| 4   |            |                |           |          |                  |            |             | -     |  |  |

### Fig. 2-11 Pulsante Annulla

|      | 🚽 🤊 -                                                  | (∼   -    | Prova1  | .xlsx - | Micros     | oft     |       | x         |  |  |  |  |  |  |  |
|------|--------------------------------------------------------|-----------|---------|---------|------------|---------|-------|-----------|--|--|--|--|--|--|--|
| F    | File Hol Ripristina Immissione (CTRL+Y) SI 🖒 🛆 🕝 📼 🖾 🔀 |           |         |         |            |         |       |           |  |  |  |  |  |  |  |
| Inco |                                                        | Carattere | Allinea | mento   | %<br>Numer | i Stili | Celle | Σ * :<br> |  |  |  |  |  |  |  |
| Ар   | punti 💷                                                |           |         |         |            |         |       | Modin     |  |  |  |  |  |  |  |
|      | A1                                                     |           | - 🕶 (0  | × •     | / fx       |         |       | ~         |  |  |  |  |  |  |  |
|      | А                                                      | В         |         | С       |            | D       | E     |           |  |  |  |  |  |  |  |
| 1    |                                                        |           |         |         |            |         |       |           |  |  |  |  |  |  |  |
| 2    |                                                        |           |         |         |            |         |       |           |  |  |  |  |  |  |  |
| 3    |                                                        |           |         |         |            |         |       |           |  |  |  |  |  |  |  |
| 4    |                                                        |           |         |         |            |         |       | -         |  |  |  |  |  |  |  |

Fig. 2-12 Pulsante Ripristina

Puoi usare i pulsanti **Annulla** e **Ripristina** anche per operazioni come cancellazioni, inserimenti, spostamenti.

Sposta il puntatore del mouse su uno dei due pulsanti. Una piccola casella di testo ti dice quale operazione è annullata o ripristinata.

Annulla la scritta **Esercizio**:

• Fai clic con il mouse sul pulsante Annulla della barra ad accesso rapido

### 2.2.3 Usare il comando di ricerca per trovare dati specifici in un foglio di lavoro.

Quando un foglio di lavoro è di dimensioni molto grandi, non vedi sullo schermo una parte dei suoi dati.

Quando è difficile trovare il dato, perché la tabella è grande, puoi usare la funzione di ricerca di Excel.

Excel ha una funzione di ricerca.

Usa il foglio elettronico Prova1.xlsx, foglio di lavoro Foglio1:

- Nella scheda **Home**, nel gruppo **Modifica**, fai clic con il mouse sul pulsante **Trova e seleziona** (Fig. 2-13)
- Nel menu a discesa fai clic con il mouse su Vai ...

| ▼<br>,00,00<br>,00 →,0 | For | mattazione<br>dizionale * ( | Formatta | Stili<br>• cella • | Inserisci Elim | nina F                                                         | C C C C C C C C C C C C C C C C C C C                                                                                                    |
|------------------------|-----|-----------------------------|----------|--------------------|----------------|----------------------------------------------------------------|----------------------------------------------------------------------------------------------------|
|                        |     | M                           | N        | 0                  | P              |                                                                | alao Sostituisci                                                                                                    |
|                        |     |                             |          |                    |                | Vai (F<br>Pas:<br>doc<br>pos<br>pag<br>not<br>un<br>spe<br>? F | F5)<br>sa a un punto specifico del<br>cumento.<br>econda del tipo di documento, è<br>sibile passare a un numero di<br>gina, a un numero di riga, a una<br>ta a piè di pagina, a una tabella, a<br>commento o a un altro oggetto<br>ecifico.<br>Per ulteriori informazioni, premere F1. |

Fig. 2-13 Funzione Vai a...

- Excel apre la finestra Vai a (Fig. 2-14)
- Nella finestra Vai a è già selezionata la casella Riferimento
- Scrivi Z52 e premi il tasto Invio della tastiera o fai clic con il mouse sul pulsante OK della finestra

| Vai a        | ? <mark>×</mark> |
|--------------|------------------|
| Vai a:       |                  |
|              | A                |
|              |                  |
|              |                  |
|              |                  |
|              |                  |
| Riferimento: |                  |
| 252          |                  |
| Speciale     | OK Annulla       |

Fig. 2-14 Finestra Vai a

La parte del foglio di lavoro che vedi sullo schermo è cambiata.

Puoi vedere la cella Z52.

La cella **Z52** è selezionata (ha il bordo in nero di maggiore spessore).

Scrivi 425 nella cella Z52 (Fig. 2-15).

| 🔀   🛃   | <b>17</b> - (1 | •   <del>-</del> | _           | _                |         |              | _        | _              | Prova1.x       | lsx - Micr | osoft Excel | -    | _              | _        | _       | _              | _            |         | - 0 X                         |
|---------|----------------|------------------|-------------|------------------|---------|--------------|----------|----------------|----------------|------------|-------------|------|----------------|----------|---------|----------------|--------------|---------|-------------------------------|
| File    | Home           | :                | Inserisci I | Layout di pagin  | a Formi | ule Dat      | Revis    | ione Visua     | alizza Con     | nponenti a | ggiuntivi   |      |                |          |         |                |              |         | a 🕜 🗕 🗗 X                     |
| Ê       | a Ca           | alibri           | Ŧ           | 11 · A A         | · = =   | <b>_</b> »>- | ▶¶ ~     | Testo a cap    | 0              | Gener      | rale        | Ŧ    | 55             |          |         | -              | × 💼          | Σ·Α     | r A                           |
| Incolla | 🦼 G            | C                | <u>s</u> -  | - 👌 - <u>A</u> - |         | ≡   ∉ (      | i i      | 📴 Unisci e all | inea al centro | - 9-       | % 000 ร     | 0,00 | Formattazione  | Formatta | Stili   | Inserisci Elim | nina Formato | Or      | dina Trova e                  |
| Appun   | ti             |                  | Carattere   |                  | Ga .    |              | Allineam | ento           |                | 6          | Numeri      | G    | condizionale * | Stili    | cella * | Ce             | elle         | ⊴∠ 'eti | tra • seleziona •<br>Iodifica |
|         | Z52            |                  | <b>-</b> (e | <i>f</i> * 425   |         |              |          |                |                |            |             |      |                |          |         |                |              |         | ~                             |
|         |                | I.               | 1           | К                | L       | M            | N        | 0              | Р              | Q          | R           | S    | Т              | U        | V       | W              | X            | Y       | Z                             |
| 15      |                |                  |             |                  |         |              |          |                |                |            |             |      |                |          |         |                |              |         |                               |
| 16      |                |                  |             |                  |         |              |          |                |                |            |             |      |                |          |         |                |              |         |                               |
| 17      |                |                  |             |                  |         |              |          |                |                |            |             |      |                |          |         |                |              |         |                               |
| 10      |                |                  |             |                  |         |              |          |                |                |            |             |      |                |          |         |                |              |         |                               |
| 20      |                |                  |             |                  |         |              |          |                |                |            |             |      |                |          |         |                |              |         |                               |
| 21      |                |                  |             |                  |         |              |          |                |                |            |             |      |                |          |         |                |              |         |                               |
| 22      |                |                  |             |                  |         |              |          |                |                |            |             |      |                |          |         |                |              |         |                               |
| 23      |                |                  |             |                  |         |              |          |                |                |            |             |      |                |          |         |                |              |         |                               |
| 24      |                |                  |             |                  |         |              |          |                |                |            |             |      |                |          |         |                |              |         |                               |
| 25      |                |                  |             |                  |         |              |          |                |                |            |             |      |                |          |         |                |              |         |                               |
| 27      |                |                  |             |                  |         |              |          |                |                |            |             |      |                |          |         |                |              |         |                               |
| 28      |                |                  |             |                  |         |              |          |                |                |            |             |      |                |          |         |                |              |         |                               |
| 29      |                |                  |             |                  |         |              |          |                |                |            |             |      |                |          |         |                |              |         |                               |
| 30      |                |                  |             |                  |         |              |          |                |                |            |             |      |                |          |         |                |              |         |                               |
| 31      |                |                  |             |                  |         |              |          |                |                |            |             |      |                |          |         |                |              |         |                               |
| 32      |                |                  |             |                  |         |              |          |                |                |            |             |      |                |          |         |                |              |         |                               |
| 34      |                |                  |             |                  |         |              |          |                |                |            |             |      |                |          |         |                |              |         |                               |
| 35      |                |                  |             |                  |         |              |          |                |                |            |             |      |                |          |         |                |              |         |                               |
| 36      |                |                  |             |                  |         |              |          |                |                |            |             |      |                |          |         |                |              |         |                               |
| 37      |                |                  |             |                  |         |              |          |                |                |            |             |      |                |          |         |                |              |         |                               |
| 38      |                |                  |             |                  |         |              |          |                |                |            |             |      |                |          |         |                |              |         |                               |
| 39      |                |                  |             |                  |         |              |          |                |                |            |             |      |                |          |         |                |              |         |                               |
| 40      |                |                  |             |                  |         |              |          |                |                |            |             |      |                |          |         |                |              |         |                               |
| 42      |                |                  |             |                  |         |              |          |                |                |            |             |      |                |          |         |                |              |         |                               |
| 43      |                |                  |             |                  |         |              |          |                |                |            |             |      |                |          |         |                |              |         |                               |
| 44      |                |                  |             |                  |         |              |          |                |                |            |             |      |                |          |         |                |              |         |                               |
| 45      |                |                  |             |                  |         |              |          |                |                |            |             |      |                |          |         |                |              |         |                               |
| 46      |                |                  |             |                  |         |              |          |                |                |            |             |      |                |          |         |                |              |         |                               |
| 4/      |                |                  |             |                  |         |              |          |                |                |            |             |      |                |          |         |                |              |         |                               |
| 49      |                |                  |             |                  |         |              |          |                |                |            |             |      |                |          |         |                |              |         |                               |
| 50      |                |                  |             |                  |         |              |          |                |                |            |             |      |                |          |         |                |              |         |                               |
| 51      |                |                  |             |                  |         |              |          |                |                |            |             |      |                |          |         |                |              | -       |                               |
| 52      |                |                  |             |                  |         |              |          |                |                |            |             |      |                |          |         |                |              |         | 425                           |
| 14 × F  | H Fogli        | 01 /             | Foglio2 / F | oglio3 🏑 🞾 /     | /       |              |          |                |                |            |             |      | 4              |          |         |                |              |         |                               |
| Pronto  |                | 11               |             | ~ (-             |         |              | _        |                |                | _          |             | _    |                |          | _       |                |              | 00% 🗩   | •                             |
| <u></u> |                |                  | ا 🕑         | S) 🛛             |         |              |          |                |                |            |             |      |                |          |         | ľ              | × 🖞 🗖        | S 😫 🕪   | 15:12<br>14/04/2015           |

Fig. 2-15 Cella indirizzata

- Ritorna alla parte iniziale del foglio di lavoro (per esempio puoi usare di nuovo Vai a... e scrivere A1, come cella da selezionare)
- Oppure trascina le barre di scorrimento verticale e orizzontale sino a vedere la cella A1
- Nella scheda **Home**, nel gruppo **Modifica**, fai clic con il mouse sul pulsante **Trova e seleziona** (Fig. 2-16)
- Nel menu a discesa fai clic con il mouse sul pulsante Trova...

| X   🛓   | 19-       | (" -   = |                     | _                     |         |         | -            | Prova1.xls         | x - Micro  | soft Excel | -                 |                                                                                                    |                           | _                 |                | -        | -     | - 0 ×                               |    |
|---------|-----------|----------|---------------------|-----------------------|---------|---------|--------------|--------------------|------------|------------|-------------------|----------------------------------------------------------------------------------------------------|---------------------------|-------------------|----------------|----------|-------|-------------------------------------|----|
| File    | н         | ome      | Inserisci Lay       | /out di pagina        | Formule | Dati Re | visione Visu | alizza Comp        | onenti ag  | giuntivi   |                   |                                                                                                    |                           |                   |                |          |       | a 🕜 📼 🗄                             | ×  |
| 1       | ∦<br>⊪∍ - | Calibri  | - 11                | · A A                 | = = =   | ≫~ ►¶ · | Testo a ca   | ро                 | Genera     | ale        | ٣                 | Sale of the second second seco |                           |                   |                | <b>×</b> |       |                                     | 1  |
| Incolla | 1         | G C      | <u>s</u> - <u> </u> | <u>ð</u> - <u>A</u> - |         |         | 📲 Unisci e a | llinea al centro 🔻 | <b>9</b> - | % 000      | •,0 ,00<br>,0 →,0 | Formattazione<br>condizionale * c                                                                                                    | Formatta<br>ome tabella s | Stili<br>′cella * | Inserisci Elin | nina Fo  | rmato | Ordini Trova e e filtra seleziona y | /  |
| Appu    | nti G     |          | Carattere           | Fa                    |         | Alline  | amento       | 5                  | i I        | Numeri     | Fa                |                                                                                                    | Stili                     |                   | C              | elle     | 14 1  | [rova                               | Ì. |
|         | A1        |          | <b>-</b> (0         | $f_{x}$               |         |         |              |                    |            |            |                   |                                                                                                    |                           |                   |                |          | 36    | y muteri                            |    |
|         | А         | В        | С                   | D                     | E       | F G     | Н            | I                  | J          | К          | L                 | M                                                                                                    | N                         | 0                 | Р              |          | ۰ (   | Trova (CTRL+MAIUSC+T)               | Î  |
| 1       |           | ]        |                     |                       |         |         |              |                    |            |            |                   |                                                                                                    |                           |                   |                |          | 1     | /ai a formato <u>s</u> peciale      |    |
| 2       |           |          |                     |                       |         |         |              |                    |            |            |                   |                                                                                                    |                           |                   |                |          | - F   | Formule                             |    |
| 3       |           |          |                     |                       |         |         |              |                    |            |            |                   |                                                                                                    |                           |                   |                |          |       | Commonti                            |    |
| 4       |           |          |                     |                       |         |         |              |                    |            |            |                   |                                                                                                    |                           |                   |                |          |       |                                     |    |
| 5       |           |          |                     |                       |         |         |              |                    |            |            |                   |                                                                                                    |                           |                   |                |          | 1     | Formattazione <u>c</u> ondizionale  |    |
| 6       |           |          |                     |                       |         |         |              |                    |            |            |                   |                                                                                                    |                           |                   |                |          | 0     | Costa <u>n</u> ti                   |    |
| 7       |           |          |                     |                       |         |         |              |                    |            |            |                   |                                                                                                    |                           |                   |                |          | (     | Con <u>v</u> alida dati             |    |
| 8       |           |          |                     |                       |         |         |              |                    |            |            |                   |                                                                                                    |                           |                   |                |          | 3     | Selezione oggetti                   |    |
| 9       |           |          |                     |                       |         |         |              |                    |            |            |                   |                                                                                                    |                           |                   |                |          | is r  | Riquadro di selezione               |    |
| 10      |           |          | Città               |                       |         |         |              |                    |            |            |                   |                                                                                                    |                           |                   |                |          |       |                                     |    |

Fig. 2-16 Funzione Trova

• Excel apre la finestra **Trova e sostituisci** (Fig. 2-17)

| Sostituisci |                                     |
|-------------|-------------------------------------|
| 425         | •                                   |
|             |                                     |
|             | Op <u>z</u> ioni >>                 |
|             | Trova tutti Trova successivo Chiudi |
|             | 425                                 |

Fig. 2-17 Finestra Trova e sostituisci, scheda Trova

- La finestra ha due schede: Trova e Sostituisci
- E' aperta la scheda Trova ed il cursore del mouse è all'inizio della casella Trova
- Scrivi 425 e premi il tasto Invio della tastiera
- E' selezionata la cella Z52, nella quale hai scritto 425
- Fai clic con il mouse sul pulsante Chiudi della finestra Trova e Sostituisci
- Excel chiude la finestra Trova e sostituisci.

Se il numero 425 è in più celle, il comando Trova seleziona la prima cella.

Per trovare tutte le celle, nella finestra fai clic con il mouse sul pulsante Trova tutti.

Per trovare le celle una alla volta usa il pulsante Trova successivo.

#### 2.2.4 Usare il comando di sostituzione per sostituire dati specifici in un foglio di lavoro.

In qualche caso la ricerca di un dato serve per cambiare il dato con un altro dato.

Fai come per l'operazione Trova:

- Nella finestra Trova e sostituisci fai clic con il mouse sull'etichetta della scheda Sostituisci.
- Scrivi 425 nella casella Trova
- Nella casella Sostituisci con scrivi 525 (Fig. 2-18)

| Trova e sostituisci                          | ? <mark>x</mark>                                                           |
|----------------------------------------------|----------------------------------------------------------------------------|
| Trova Sostit                                 | uisci                                                                      |
| Trov <u>a</u> :<br>Sostituisci co <u>n</u> : | 425 <b>v</b><br>525 <b>v</b>                                               |
|                                              | Op <u>z</u> ioni >>                                                        |
| Sostituisci tutto                            | Sostit <u>u</u> isci T <u>r</u> ova tutti Tro <u>v</u> a successivo Chiudi |
| <u> </u>                                     |                                                                            |

Fig. 2-18 Finestra Trova e sostituisci, scheda Sostituisci

- Fai clic con il mouse su Sostituisci tutto, per modificare tutte le celle, che hanno il valore (dato) 425
- Fai clic con il mouse sul pulsante Sostituisci, se vuoi sostituire il valore (dato) della cella selezionata
- Fai clic con il mouse sul pulsante Trova successivo, se vuoi selezionare una nuova cella con il valore (dato) 425

- Fai clic con il mouse sul pulsante Chiudi della finestra Trova e sostituisci
- Excel chiude la finestra Trova e sostituisci

Annulla l'operazione. Fai clic con il mouse sul pulsante Annulla della barra ad accesso rapido.

Ripeti l'operazione di sostituzione con la funzione Sostituisci:

- Nella scheda Home, nel gruppo Modifica, fai clic con il mouse sul pulsante Trova e seleziona
- Nel menu a discesa fai clic con il mouse su Sostituisci...
- Excel apre la finestra Trova e sostituisci
- E' aperta la scheda Sostituisci e il cursore del mouse è all'inizio della casella Trova
- Scrivi **425**
- Fai clic con il mouse sulla casella Sostituisci con
- Scrivi **525**
- Fai clic con il mouse sul Sostituisci tutto per modificare tutte le celle, che hanno il valore 425
- E' cambiato il contenuto della cella Z52
- Fai clic con il mouse sul pulsante Chiudi della finestra Trova e sostituisci
- Excel chiude la finestra Trova e sostituisci

### 2.2.5 Ordinare un insieme di celle applicando un solo criterio in ordine numerico crescente o decrescente, e in ordine alfabetico crescente o decrescente.

Ordinare un gruppo di celle vuol dire mettere le celle in una sequenza di:

- Valori numerici crescenti (esempio da 1 a 99) o decrescenti (esempio da 99 a 1).
- Date crescenti (esempio da 01/01/2013 a 31/12/2015) o decrescenti (esempio da 31/12/2015 a 01/01/2013).
- Dati di tipo testo in ordine alfabetico dall'A alla Z (esempio da Ancona a Zagarolo) o contrario (da Zagarolo ad Ancona).

#### Fai alcune prove.

Usa il foglio elettronico Prova1.xlsx, foglio di lavoro Foglio1:

- Scrivi Atleti nella cella A1
- Scrivi Rossi in A2
- Scrivi Verdi in A3
- Scrivi Bianchi in A4
- Scrivi Bruni in A5
- Scrivi Anselmi in A6;

questi sono i cognomi dei partecipanti a una gara.

- Scrivi Punteggio nella cella B1
- Scrivi 57 in B2
- Scrivi 47 in B3
- Scrivi 52 in B4
- Scrivi 48 in B5
- Scrivi 41 in B6

La tabella fa vedere i risultati di una gara a cui hanno partecipato cinque atleti.

Ordina la tabella per cognome degli atleti.

L'ordinamento è fatto sulla prima colonna del gruppo di celle. Puoi usare il pulsante **Ordina e filtra** della scheda **Home**, gruppo **Modifica**:

• Seleziona le celle dell'intervallo da A1 a B6

- Nella scheda **Home**, nel gruppo **Modifica** fai clic con il mouse sul pulsante **Ordina e filtra.** (Fig. 2-19)
- Nel menu a discesa fai clic con il mouse su Ordina dalla A alla Z (ordine crescente)

| 🗶   🛃 🍯 • (° •   =  |                                    |                    | Prova1.xlsx                  | - Microsoft Excel                         |                                                                       |                                       |
|---------------------|------------------------------------|--------------------|------------------------------|-------------------------------------------|-----------------------------------------------------------------------|---------------------------------------|
| File Home Inserisci | Layout di pagina Formu             | ile Dati Revisione | Visualizza Compo             | onenti aggiuntivi                         |                                                                       | a 🕜 🗖 🛪                               |
| Calibri •           | 11 · A A = =                       | <b>=</b> 🗞 🕅 - 📑 T | esto a capo                  | Generale 👻                                |                                                                       |                                       |
| Incolla 🧹 G C S -   | • <u>*</u> • <u>A</u> • <b>E E</b> | ≣∉≇ ⊠∎∪            | Jnisci e allinea al centro 🔻 | <b>∰</b> × % 000 <b>\$</b> 0 <b>\$</b> 00 | Formattazione Formatta Stili<br>condizionale = come tabella = cella = | Inserisci Elimina Formato             |
| Appunti 🕞 Caratter  | 5 G                                | Allineamento       | Fa                           | Numeri 🕞                                  | Stili                                                                 | elle A Urdina dalla A alla Z          |
| A1 • (=             | <i>f</i> ∗ Atleti                  |                    |                              |                                           |                                                                       | ZA↓ Ordina <u>d</u> alla 2 alla A     |
| A B C               | D E                                | F G                | H I                          | J K L                                     | M N O                                                                 | P Ordi <u>n</u> amento personalizzato |
| 1 Atleti Punteggio  |                                    |                    |                              |                                           |                                                                       | V= Filtro                             |
| 2 Rossi 57          |                                    |                    |                              |                                           |                                                                       | We Cancella                           |
| 3 Verdi 47          |                                    |                    |                              |                                           |                                                                       |                                       |
| 4 Bianchi 52        |                                    |                    |                              |                                           |                                                                       | Riapplica                             |
| 5 Bruni 48          |                                    |                    |                              |                                           |                                                                       |                                       |
| 6 Anselmi 41        |                                    |                    |                              |                                           |                                                                       |                                       |
| 7                   |                                    |                    |                              |                                           |                                                                       |                                       |

#### Fig. 2-19 Scheda Home, pulsante Ordina

Excel ordina la tabella in ordine alfabetico di cognome degli atleti (dalla A alla Z).

Nell'ordinamento non è stata usata la prima riga: Excel riconosce che sono le intestazioni (titoli) delle colonne. Le intestazioni devono rimanere nella loro posizione.

Crea la classifica. Fai la classifica con l'ordine decrescente dei punteggi. Vince la gara chi ha il punteggio più alto. In questo caso devi fare l'ordinamento sulla seconda colonna, non puoi usare il pulsante **Ordina** della scheda **Home**.

Seleziona tutta la tabella e fai l'ordinamento sulla seconda colonna:

- Seleziona le celle da A1 a B6
- Nella barra multifunzione, fai clic con il mouse sull'etichetta della scheda Dati
- Nel gruppo Ordina e filtra, fai clic con il mouse sul pulsante Ordina
- Excel apre la finestra Ordina (Fig. 2-20)

|          | H -) -             | (~ -   -        |                       |                       |          |                         |                                        |          |                         | Prova1         | .xlsx - Micr                      | osoft Excel                |                             |            |
|----------|--------------------|-----------------|-----------------------|-----------------------|----------|-------------------------|----------------------------------------|----------|-------------------------|----------------|-----------------------------------|----------------------------|-----------------------------|------------|
| F        | ile Ho             | ome Ir          | nserisci              | Layout                | di pagir | na Formul               | e Dati                                 | Revision | ne Visua                | alizza Co      | omponenti a                       | aggiuntivi                 |                             |            |
| D<br>Acc | a Da<br>ess Web    | Da [<br>testo o | Da altre<br>prigini * | Connessio<br>esistent | oni Ag   | ggiorna<br>tutti ▼ ∞ M  | onnessioni<br>oprietà<br>odifica colle | egamenti | A ↓ A Z A<br>Z A Ordina | Filtro         | Cancella<br>Riapplica<br>Avanzate | Testo in Rin<br>colonne du | muovi Conva<br>plicati dati | lida Cons  |
|          |                    | Carica dati     | esterni               | 2                     |          | Con                     | nessioni                               |          | - 01                    | rdina e fiitra |                                   |                            | Strur                       | nenti dati |
|          | A2                 |                 | 10                    | Jx                    | Ans      | eimi                    |                                        | 1        | 1                       | 1              | 1                                 |                            | 1                           |            |
|          | A                  | В               |                       | C                     | D        | E                       | F                                      | G        | H                       | 1              | J                                 | K                          | L                           | M          |
| 1        | Atleti             | Punteg          | gio                   |                       |          |                         |                                        |          |                         |                |                                   |                            |                             |            |
| 2        | Anseimi<br>Bianchi |                 | 52                    |                       |          |                         |                                        |          |                         |                |                                   |                            |                             |            |
| 2        | Bruni              |                 | 48 On                 | dina                  |          |                         |                                        |          |                         |                |                                   | 8 2                        | ×                           |            |
| 5        | Rossi              |                 | 57                    | ama                   |          |                         |                                        |          |                         |                |                                   |                            |                             |            |
| 6        | Verdi              |                 | 47                    | <sup>.</sup>          | livello  | 🗙 Elimina li            | /ello 🛛 🗎                              | 📝 Da     | ti con <u>i</u> ntestaz | ion            |                                   |                            |                             |            |
| 7        |                    |                 |                       | Colonna               |          | Ordina in base a Ordine |                                        |          |                         |                |                                   |                            |                             |            |
| 8        |                    |                 | C                     | Ordina per            | Atleti   | 6                       | Valori                                 |          |                         | Dalla A a      | alla Z                            | [                          | -                           |            |
| 9        |                    |                 |                       |                       |          |                         |                                        |          |                         |                |                                   |                            |                             |            |
| 10       |                    |                 | 1                     |                       |          |                         |                                        |          |                         |                |                                   |                            |                             |            |
| 11       |                    |                 |                       |                       |          |                         |                                        |          |                         |                |                                   |                            |                             |            |
| 12       |                    |                 |                       |                       |          |                         |                                        |          |                         |                |                                   |                            |                             |            |
| 13       |                    |                 |                       |                       |          |                         |                                        |          |                         |                |                                   |                            |                             |            |
| 14       |                    |                 | _                     |                       |          |                         |                                        |          |                         |                |                                   |                            |                             |            |
| 15       |                    |                 |                       |                       |          |                         |                                        |          |                         | ſ              | ОК                                | Annulla                    |                             |            |
| 10       |                    |                 |                       |                       |          |                         |                                        |          |                         |                |                                   |                            |                             |            |
| 1/       |                    |                 |                       |                       |          |                         |                                        |          |                         |                |                                   |                            |                             |            |

### Fig. 2-20 Scheda Dati, pulsante Ordina

- Excel sa che la prima riga della tabella è una riga di intestazione. La riga di intestazione non deve cambiare posizione. Excel mette il segno di spunta nella casella di controllo **Dati con intestazione**
- Verifica se la casella di controllo **Dati con intestazioni** ha il segno di spunta; se non ha il segno di spunta, fai clic con il mouse sulla casella
- Fai clic con il mouse sulla freccia della casella Ordina per
- Nel menu a discesa fai clic con il mouse su Punteggio (Fig. 2-21)

|          | H 9 -                                                                                                    | (°" +   <del>-</del>     |                           |                                | -                | -              | -                  | -                                                     |          | -                       | Proval                        | .xlsx - Micro                     | osoft Excel               |                                                  |
|----------|----------------------------------------------------------------------------------------------------|--------------------------|---------------------------|--------------------------------|------------------|----------------|--------------------|-------------------------------------------------------|----------|-------------------------|-------------------------------|-----------------------------------|---------------------------|--------------------------------------------------|
| F        | ile H                                                                                                    | ome                      | Inser                     | isci Lay                       | out di           | pagina         | Formu              | le Dati                                               | Revis    | ione Visi               | ualizza C                     | omponenti a                       | ggiuntivi                 |                                                  |
| D<br>Acc | a Da<br>ess Web                                                                                                    | Da<br>testo<br>Carica di | Da a<br>origi<br>ati este | ltre Conn<br>ni - esis<br>erni | essioni<br>tenti | i Agg<br>tut   | iorna<br>tti → Cor | onnessioni<br>roprietà<br>lodifica colle<br>nnessioni | gamenti  | A ↓ A Z A<br>Z ↓ Ordina | Filtro                        | Cancella<br>Riapplica<br>Avanzate | Testo in Ri<br>colonne du | muovi Convalida (<br>plicati dati →<br>Strumenti |
|          | A2                                                                                                    |                          | •                         | 0                              | $f_{x}$          | Ansel          | mi                 |                                                       |          |                         |                               |                                   |                           |                                                  |
|          | А                                                                                                    | В                        |                           | С                              | C                | )              | E                  | F                                                     | G        | Н                       | I.                            | J                                 | К                         | L                                                |
| 1        | Atleti                                                                                                    | Punte                    | eggio                     |                                |                  |                |                    |                                                       |          |                         |                               |                                   |                           |                                                  |
| 2        | Anselmi                                                                                                    |                          | 41                        |                                |                  |                |                    |                                                       |          |                         |                               |                                   |                           |                                                  |
| 3        | Bianchi 52                                                                                                    |                          |                           |                                |                  |                |                    |                                                       |          |                         |                               |                                   |                           |                                                  |
| 4        | 3runi 48 Ordina ? X                                                                                                    |                          |                           |                                |                  |                |                    |                                                       |          |                         |                               |                                   |                           |                                                  |
| 5        | Rossi 57 Aggiungi livello X Elimina livello Copia livello Copia livello Di Copia livello Di |                          |                           |                                |                  |                |                    |                                                       |          |                         |                               |                                   |                           |                                                  |
| 0        | Verdi 47 24 Aggiungi livello X Elimina livello 🖨 Copia livello 🔺 🗸 Opzioni 📝 Dati con intestazioni                                                                                                    |                          |                           |                                |                  |                |                    |                                                       |          |                         |                               |                                   |                           |                                                  |
| 8        |                                                                                                    |                          | - 1                       | Ordina n                       | e D              | un ha a a si a |                    | Urdina                                                | n base a |                         | Ordine                        | wanda al aiù i                    | ningala                   |                                                  |
| 9        |                                                                                                    |                          | - 1                       |                                | PU               | integgio       |                    |                                                       |          |                         | <ul> <li>Dal più g</li> </ul> | piccolo al più o                  | rande                     |                                                  |
| 10       |                                                                                                    |                          |                           |                                |                  |                |                    |                                                       |          |                         | Dal più o                     | rande al più r                    | piccolo                   |                                                  |
| 11       |                                                                                                    |                          |                           |                                |                  |                |                    | -                                                     |          |                         | Elenco                        | ersonalizzato                     | •••                       | _                                                |
| 12       |                                                                                                    |                          |                           |                                |                  |                |                    |                                                       |          |                         |                               |                                   |                           |                                                  |
| 13       |                                                                                                    |                          |                           |                                |                  |                |                    |                                                       |          |                         |                               |                                   |                           |                                                  |
| 14       | 4                                                                                                    |                          |                           |                                |                  |                |                    |                                                       |          |                         |                               |                                   |                           |                                                  |
| 15       |                                                                                                    |                          |                           |                                |                  |                |                    |                                                       |          |                         |                               |                                   |                           |                                                  |
| 16       |                                                                                                    |                          | - 1                       |                                |                  |                |                    |                                                       |          |                         |                               | UK                                | Annulla                   |                                                  |
| 17       |                                                                                                    |                          |                           |                                |                  | _              |                    | _                                                     |          |                         |                               |                                   |                           |                                                  |

Fig. 2-21 Finestra Ordina

- Verifica se nella casella Ordina in base a è scritto Valori
- Fai clic con il mouse sulla freccia della casella Ordine
- Fai clic con il mouse su Dal più grande al più piccolo
- Fai clic con il mouse sul pulsante OK

Excel ordina la tabella in ordine decrescente di punteggio (dal maggiore al minore). La tabella dà la classifica della gara. Il vincitore della gara è Rossi con 57 punti (Fig. 2-22).

|   | А       | В         | С |
|---|---------|-----------|---|
| 1 | Atleti  | Punteggio |   |
| 2 | Rossi   | 57        |   |
| 3 | Bianchi | 52        |   |
| 4 | Bruni   | 48        |   |
| 5 | Verdi   | 47        |   |
| 6 | Anselmi | 41        |   |
| 7 |         |           |   |

Fig. 2-22 Tabella ordinata per punteggio

### 2.3 Copiare, spostare, cancellare

## 2.3.1 Copiare il contenuto di una cella o di un insieme di celle all'interno di un foglio di lavoro, tra fogli di lavoro diversi e tra fogli elettronici aperti.

Usa il foglio elettronico Prova1.xlsx. Foglio di lavoro Foglio1.

Come primo esercizio copia il contenuto della cella B2 nella cella E2:

- Fai clic con il del mouse su **B2**
- La cella è selezionata
- Nella cella B2 c'è il numero 57
- Fai clic con il mouse sull'etichetta della scheda Home
- Nel gruppo Appunti fai clic con il mouse sul pulsante Copia (Fig. 2-23)

| <b>X</b> | H         | <b>1) -</b> (  | ×   -          | -          |               |         |        |       |                            |           |       |
|----------|-----------|----------------|----------------|------------|---------------|---------|--------|-------|----------------------------|-----------|-------|
| F        | ile       | Ho             | me             | Inser      | risci Lay     | out di  | pagina | Formu | ile Dati                   | Rev       | isior |
| Inco     | )<br>olla | ∦<br>∎∎ -<br>∛ | Calibri<br>G C | 5 <u>s</u> | • 11<br>• 🗄 • | • ,<br> | A A    |       | <mark>=</mark> ≫·<br>∃ ≇ 1 | ▶¶ -<br>= |       |
| Ap       | punt      | ti G           |                |            | Carattere     |         | G.     |       |                            | Allinea   | ment  |
|          |           | Copia (        | CTRL+          | C)         |               | 2.00    | 57     |       |                            |           |       |
|          |           | Copia          | la sele        | zione      | e la          | [       | D      | Е     | F                          | G         |       |
| 1        | Atl       | inseri         | sce neg        | jli App    | ounti.        |         |        |       |                            |           |       |
| 2        | Ros       | si             |                | 57         |               |         |        |       |                            |           |       |
| 3        | Bia       | nchi           |                | 52         |               |         |        |       |                            |           |       |
| 4        | Bru       | ini            |                | 48         |               |         |        |       |                            |           |       |
| 5        | Vei       | rdi            |                | 47         |               |         |        |       |                            |           |       |
| 6        | Ans       | selmi          |                | 41         |               |         |        |       |                            |           |       |

Fig. 2-23 Pulsante Copia

- Il contenuto della cella è copiato nell'area **Appunti**, un'area di memoria del programma da dove puoi prendere dati per le prossime operazioni
- La cella **B2** adesso ha un contorno tratteggiato
- Fai clic con il mouse sula cella **E2**
- Nel gruppo Appunti fai clic con il mouse sul pulsante Incolla (Fig. 2-24)

| 0 | X    | 🚽 🤊 • ( | ≥ -   <del>-</del> |           | _                        |       | -           | -              | -          |
|---|------|---------|--------------------|-----------|--------------------------|-------|-------------|----------------|------------|
|   | F    | ile Ho  | me Inse            | risci Lay | out di pagina            | Formu | ile Dati    | Revisio        | ne V       |
| 1 | ľ    | 1 ∦     | Calibri            | * 11      | · A A                    | = =   | <b></b> »/- | <b>▶</b> ¶ - [ | Testo a    |
| ļ | Inco | olla 🦪  | G C <u>S</u>       | •         | <u> </u>                 | ≣≣    |             |                | 🖬 Unisci ( |
|   | Ap   | punti 🕞 |                    | Carattere | - Fa                     |       |             | Allineamer     | ito        |
|   |      | E2      | -                  | · (=      | <i>f</i> <sub>*</sub> 57 |       |             |                |            |
|   |      | А       | В                  | С         | D                        | E     | F           | G              | Н          |
|   | 1    | Atleti  | Punteggio          | )         |                          |       |             |                |            |
|   | 2    | Rossi   | 57                 |           |                          | 57    |             |                |            |
|   | 3    | Bianchi | 52                 |           |                          |       | CTRL)       | <b>*</b>       |            |
|   | 4    | Bruni   | 48                 |           |                          |       |             |                |            |
|   | 5    | Verdi   | 47                 |           |                          |       |             |                |            |
|   | 6    | Anselmi | 41                 |           |                          |       |             |                |            |
|   | -    |         |                    |           |                          |       |             |                |            |

Fig. 2-24 Pulsante Incolla

La cella **B2** ha ancora il contorno tratteggiato, il comando **Copia** è ancora attivo. Seleziona la cella **F2** e fai clic con il mouse sul pulsante **Incolla**. Il valore **57** è copiato anche nella cella **F2**.

La funzione Copia non è più attiva quando fai altri tipi di operazione sul foglio di lavoro.

Per eliminare la selezione della cella **B2** puoi premere il tasto **Esc** della tastiera.

Per fare l'operazione di copia del contenuto di una cella in un'altra cella puoi usare la tastiera:

- Fai clic con il mouse sulla cella da copiare
- La cella è selezionata
- Premi assieme i tasti Ctrl e C della tastiera (operazione di copia)
- Fai clic con il mouse sulla cella dove vuoi copiare il dato
- Premi assieme i tasti Ctrl e V della tastiera (operazione di incolla)

Puoi anche fare l'operazione di copia con l'uso del menu contestuale:

- Fai clic con il **tasto destro** del mouse sulla cella da copiare
- La cella è selezionata ed è aperto il menu contestuale
- Nel menu fai clic con il mouse su Copia
- Fai clic con il tasto destro del mouse sulla cella dove vuoi copiare il dato
- La cella è selezionata ed è aperto il menu contestuale
- Nel menu fai clic con il mouse su Incolla (Fig. 2-25)

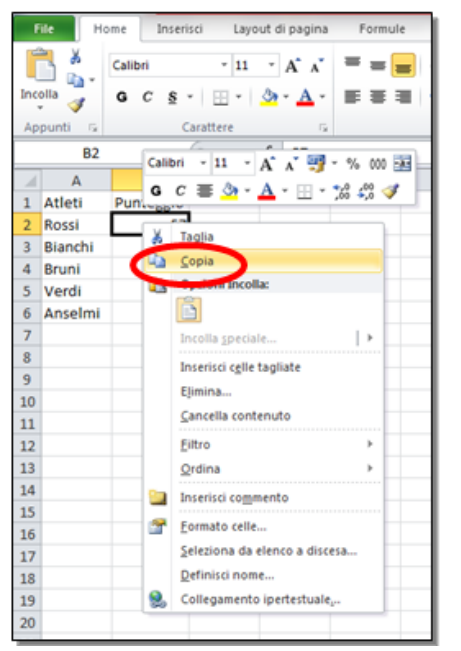

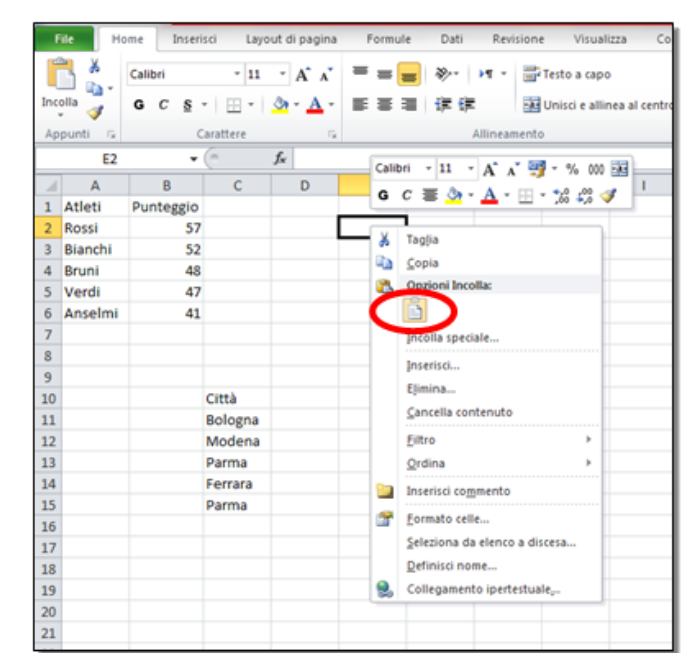

Fig. 2-25 Menu contestuale: funzioni Copia e Incolla

Puoi usare le operazioni di Copia e Incolla per copiare gruppi di celle.

Copia le celle dalla A2 alla A4 nelle celle da K1 a K3:

- Fai clic con il mouse sulla cella A2
- Tieni premuto il tasto sinistro del mouse e sposta il puntatore del mouse nella cella A4; rilascia il tasto del mouse
- Sono selezionate le celle da A2 a A4
- Nella scheda Home, gruppo Appunti, fai clic con il mouse sul pulsante Copia
- Excel copia negli Appunti il contenuto delle celle selezionate
- Fai clic con il mouse sulla cella K1
- Non è necessario selezionare l'intervallo di celle, nelle quali vuoi copiare. Puoi selezionare solo la prima cella

• Nella scheda Home, gruppo Appunti, fai clic con il mouse sul pulsante Incolla

Puoi verificare sullo schermo che l'operazione è stata fatta (Fig. 2-26).

| Image: Second second se |              |                |          |                       |         |          |            |                |         |          |                               | -                   |
|----------------------------------------------------------------------------------------------------|--------------|----------------|----------|-----------------------|---------|----------|------------|----------------|---------|----------|-------------------------------|---------------------|
| F                                                                                                    | ile Ho       | me Inseris     | ci Layou | it di pagina          | Formule | Dati     | Revisione  | Visualiz       | iza S   | viluppo  |                               |                     |
|                                                                                                    | ا <u>ل</u> ا | Calibri        | * 11     | · A A                 | = = =   | <b>₽</b> | Testo a    | a capo         |         | Generale | ٣                             |                     |
| Inc                                                                                                    | olla 🝼       | G C <u>§</u> - | · · ·    | <u>≫</u> - <u>A</u> - |         |          | •a• Unisci | e allinea al c | entro 👻 | 學 ~ % 00 | 00, 0, 0, 00, 0<br>0, • 00, 0 | Formatt<br>condizio |
| Ap                                                                                                    | punti 🕞      | Ca             | rattere  | E.                    |         | Allin    | eamento    |                | - Fa    | Numer    | i G                           |                     |
|                                                                                                    | К1           | • (            |          | fx Rossi              |         |          |            |                |         |          |                               |                     |
|                                                                                                    | А            | В              | С        | D                     | E       | F        | G          | Н              | 1       | J        | K                             | L                   |
| 1                                                                                                    | Atleti       | Punteggio      |          |                       |         |          |            |                |         |          | Rossi                         |                     |
| 2                                                                                                    | Rossi        | 57             |          |                       | 57      | 57       |            |                |         |          | Bianchi                       |                     |
| 3                                                                                                    | Bianchi      | 52             |          |                       |         |          |            |                |         |          | Bruni                         |                     |
| 4                                                                                                    | Bruni        | 48             |          |                       |         |          |            |                |         |          |                               |                     |
| 5                                                                                                    | Verdi        | 47             |          |                       |         |          |            |                |         |          |                               |                     |
| 6                                                                                                    | Anselmi      | 41             |          |                       |         |          |            |                |         |          |                               |                     |
| 7                                                                                                    |              |                |          |                       |         |          |            |                |         |          |                               |                     |

Fig. 2-26 Copia di gruppo di celle

L'operazione Copia funziona anche tra diversi fogli di lavoro dello stesso foglio elettronico:

- Non hai fatto altre operazioni dopo l'ultimo Incolla, i dati da copiare sono nell'area Appunti
- Fai clic con il mouse sull'etichetta del foglio di lavoro Foglio2
- Excel apre il foglio di lavoro **Foglio2**, che è vuoto
- Fai clic con il mouse sulla cella A1
- Nella scheda Home, gruppo Appunti, fai clic con il mouse sul pulsante Incolla
- Excel fa l'operazione (Fig. 2-27)

|            | <b>H</b> 1 | 7 - (* - | /   <del>-</del> | _          | _                          | _       | _        |          | _               | Prova1.        | xlsx - Micr | osoft Excel | -                  | _                  | _        | _     | _              | _           |                | - 0        | x    |
|------------|------------|----------|------------------|------------|----------------------------|---------|----------|----------|-----------------|----------------|-------------|-------------|--------------------|--------------------|----------|-------|----------------|-------------|----------------|------------|------|
| F          | ile        | Home     | Inse             | risci Lay  | out di pagina              | a Formu | ule Dati | Revis    | ione Visua      | lizza Co       | mponenti a  | ggiuntivi   |                    |                    |          |       |                |             | c              | a 🕜 🗆 🛛    | a XX |
|            |            | 6 Cal    | libri            | * 11       | · A A                      | = =     | - *      | ▶¶ ×     | 📑 Testo a cap   | o              | Gener       | rale        | •                  |                    |          |       |                | × 📰         | ΣιΑ            | r A        |      |
| Inc        | olla       | G        | с <u>s</u>       | • <u> </u> | <u>ð</u> - <u>A</u> -      | E E     |          | F        | 🎫 Unisci e alli | inea al centro | • 🗐 •       | % 000       | 00, 00,<br>00, 00, | Formattazione      | Formatta | Stili | Inserisci Elim | ina Formato | Ord            | lina Trova | e    |
| Ар         | punti      | Gi i     |                  | Carattere  | 6                          | ž.      |          | Allineam | ento            |                | Es.         | Numeri      | Es.                | contraizionale · · | Stili    | Cena  | Ce             | lle         | N              | lodifica   |      |
|            |            | A1       | •                | • (=       | <i>f</i> <sub>x</sub> Ross | i       |          |          |                 |                |             |             |                    |                    |          |       |                |             |                |            | ~    |
|            |            | Δ        | В                | С          | D                          | E       | F        | G        | Н               | I.             | J           | К           | L                  | М                  | N        | 0     | Р              | Q           | R              | S          |      |
| 1          | Ross       | i .      |                  |            |                            |         |          |          |                 |                |             |             |                    |                    |          |       |                |             |                |            |      |
| 2          | Bian       | chi      |                  |            |                            |         |          |          |                 |                |             |             |                    |                    |          |       |                |             |                |            |      |
| 3          | Brun       | <u> </u> |                  |            |                            |         |          |          |                 |                |             |             |                    |                    |          |       |                |             |                |            |      |
| 5          |            |          |                  |            |                            |         |          |          |                 |                |             |             |                    |                    |          |       |                |             |                |            |      |
| 6          |            |          |                  |            |                            |         |          |          |                 |                |             |             |                    |                    |          |       |                |             |                |            |      |
| 7          |            |          |                  |            |                            |         |          |          |                 |                |             |             |                    |                    |          |       |                |             |                |            |      |
| 8          |            |          |                  |            |                            |         |          |          |                 |                |             |             |                    |                    |          |       |                |             |                |            |      |
| 10         |            |          |                  |            |                            |         |          |          |                 |                |             |             |                    |                    |          |       |                |             |                |            |      |
| 11         |            |          |                  |            |                            |         |          |          |                 |                |             |             |                    |                    |          |       |                |             |                |            |      |
| 12         |            |          |                  |            |                            |         |          |          |                 |                |             |             |                    |                    |          |       |                |             |                |            |      |
| 13         |            |          |                  |            |                            |         |          |          |                 |                |             |             |                    |                    |          |       |                |             |                |            |      |
| 14         |            |          |                  |            |                            |         |          |          |                 |                |             |             |                    |                    |          |       |                |             |                |            |      |
| 15         |            |          |                  |            |                            |         |          |          |                 |                |             |             |                    |                    |          |       |                |             |                |            |      |
| 17         |            |          |                  |            |                            |         |          |          |                 |                |             |             |                    |                    |          |       |                |             |                |            |      |
| 18         |            |          |                  |            |                            |         |          |          |                 |                |             |             |                    |                    |          |       |                |             |                |            |      |
| 19         |            |          |                  |            |                            |         |          |          |                 |                |             |             |                    |                    |          |       |                |             |                |            |      |
| 20         |            |          |                  |            |                            |         |          |          |                 |                |             |             |                    |                    |          |       |                |             |                |            |      |
| 21         |            |          |                  |            |                            |         |          |          |                 |                |             |             |                    |                    |          |       |                |             |                |            |      |
| 23         |            |          |                  |            |                            |         |          |          |                 |                |             |             |                    |                    |          |       |                |             |                |            |      |
| 24         |            |          |                  |            |                            |         |          |          |                 |                |             |             |                    |                    |          |       |                |             |                |            |      |
| 25         |            |          |                  |            |                            |         |          |          |                 |                |             |             |                    |                    |          |       |                |             |                |            |      |
| 26         |            |          |                  |            |                            |         |          |          |                 |                |             |             |                    |                    |          |       |                |             |                |            |      |
| 27         |            |          |                  |            |                            |         |          |          |                 |                |             |             |                    |                    |          |       |                |             |                |            |      |
| 29         |            |          |                  |            |                            |         |          |          |                 |                |             |             |                    |                    |          |       |                |             |                |            |      |
| 30         |            |          |                  |            |                            |         |          |          |                 |                |             |             |                    |                    |          |       |                |             |                |            |      |
| 31         |            |          |                  |            |                            |         |          |          |                 |                |             |             |                    |                    |          |       |                |             |                |            |      |
| 32         |            |          |                  |            |                            |         |          |          |                 |                |             |             |                    |                    |          |       |                |             |                |            |      |
| 33         | -          |          |                  |            |                            |         |          |          |                 |                |             |             |                    |                    |          |       |                |             |                |            |      |
| 34         |            |          |                  |            |                            |         |          |          |                 |                |             |             |                    |                    |          |       |                |             |                |            |      |
| 36         |            |          |                  |            |                            |         |          |          |                 |                |             |             |                    |                    |          |       |                |             |                |            |      |
| 37         |            |          |                  |            |                            |         |          |          |                 |                |             |             |                    |                    |          |       |                |             |                |            |      |
| 38         |            |          |                  |            | /                          |         |          |          |                 |                |             |             | _                  |                    |          |       |                |             |                |            | -    |
| III<br>Pre | ( > >      | Foglio   | Fog              | lio2 og    | lio3 / 知 /                 |         |          |          |                 |                |             |             | <u> </u>           | (                  |          | 60    | nteggio: 3     |             | 0%             |            |      |
|            |            | -        | -                |            |                            |         |          |          |                 | _              | _           | _           |                    |                    |          |       |                |             |                | 16:09      |      |
|            | <b>Y</b>   |          |                  |            |                            |         | 1        |          |                 |                |             |             |                    |                    |          |       | 8              | 2 🖄 🔼       | <b>9 😵 (</b> ) | 14/04/201  | 15   |

Fig. 2-27 Copia di un gruppo di celle in un altro foglio di lavoro

Fai l'operazione con fogli elettronici diversi:

- Sono aperti due fogli elettronici: Prova.xls e Prova1.xlsx
- Prova1.xlsx è il foglio elettronico in uso (foglio elettronico attivo)
- Se il foglio elettronico Prova.xls non è aperto:
  - Fai clic con il mouse sul pulsante File
  - Fai clic con il mouse su **Recente**
  - Nel riquadro di destra fai clic con il mouse su Prova.xls
- Non hai fatto altre operazioni dopo l'ultimo Incolla, i dati da copiare sono nell'area Appunti
- Nella barra delle applicazioni (che si trova in fondo allo schermo) sposta il puntatore del mouse sull'icona del programma Excel
- Excel ti fa vedere le miniature (finestre in formato ridotto) dei fogli elettronici aperti. (Fig. 2-28)

| X   | 3        | • 6 •     | Ŧ         | _               |          | _                   | _        | -             | Prova1.xls       | ax - Mici | rosoft Excel |                 | _              | _            | _       | _              |             | l         |                    | x    |
|-----|----------|-----------|-----------|-----------------|----------|---------------------|----------|---------------|------------------|-----------|--------------|-----------------|----------------|--------------|---------|----------------|-------------|-----------|--------------------|------|
| F   | ile      | Home      | Inserisci | Layout di pagin | a Form   | ule Dat             | Revis    | sione Visua   | alizza Comp      | ponenti a | aggiuntivi   |                 |                |              |         |                |             | G         | · 🕜 🗆 🕯            | p X  |
| ľ   | ×        | Calib     | ri 👻      | 11 × A A        | - = _    | - 8/                | i>¶ ≁    | 📑 Testo a cap | 00               | Gene      | rale         | *               |                |              |         | -              | ×           | Σ·Α       |                    |      |
| Inc | olla 💦   |           | C S z     |                 |          |                     | -        |               | ines al centro a |           | 94 000       | 00, 0,          | Formattazione  | Formatta     | Stili   | Inserisci Elir | ina Formato | Ordi      | na Trova           | e    |
|     |          |           |           | × 4             |          |                     |          | onisci e an   | inea al centro   |           | 78 000       | ,00 <b>*</b> ,0 | condizionale * | come tabella | cella - | *              |             | ∠* e filt | ra * selezion      | na * |
| Ap  | punti    | 1         | Caratter  | e f. Borr       | -i       |                     | Allineam | lento         |                  | ×         | Numeri       | lai.            |                | Still        |         | C              | elle        | M         | odifica            | v    |
| -   | -        | 1         | • (-      | Jx KOSS         | , I      |                     | 0        |               |                  | 12        | 1/           | - r             |                |              | 0       | 0              | 0           | in.       | c                  | E    |
| 1   | Rossi    |           | вс        | D               | E        | F                   | 6        | н             | 1                | 1         | ĸ            | L               | IVI            | IN           | 0       | P              | u           | ĸ         | 5                  | -    |
| 2   | Bianch   | i         |           |                 |          |                     |          |               |                  |           |              |                 |                |              |         |                |             |           |                    |      |
| 3   | Bruni    |           |           |                 |          |                     |          |               |                  |           |              |                 |                |              |         |                |             |           |                    |      |
| 4   |          |           |           |                 |          |                     |          |               |                  |           |              |                 |                |              |         |                |             |           |                    |      |
| 5   |          |           |           |                 |          |                     |          |               |                  |           |              |                 |                |              |         |                |             |           |                    | _    |
| 0   |          |           |           |                 |          |                     |          |               |                  |           |              |                 |                |              |         |                |             |           |                    | -    |
| 8   |          |           |           |                 |          |                     |          |               |                  |           |              |                 |                |              |         |                |             |           |                    |      |
| 9   |          |           |           |                 |          |                     |          |               |                  |           |              |                 |                |              |         |                |             |           |                    |      |
| 10  |          |           |           |                 |          |                     |          |               |                  |           |              |                 |                |              |         |                |             |           |                    |      |
| 11  |          |           |           |                 |          |                     |          |               |                  |           |              |                 |                |              |         |                |             |           |                    | _    |
| 12  |          |           |           |                 |          |                     |          |               |                  |           |              |                 |                |              |         |                |             |           |                    |      |
| 14  |          |           |           |                 |          |                     |          |               |                  |           |              |                 |                |              |         |                |             |           |                    |      |
| 15  |          |           |           |                 |          |                     |          |               |                  |           |              |                 |                |              |         |                |             |           |                    |      |
| 16  |          |           |           |                 |          |                     |          |               |                  |           |              |                 |                |              |         |                |             |           |                    |      |
| 17  |          |           |           |                 |          |                     |          |               |                  |           |              |                 |                |              |         |                |             |           |                    | _    |
| 18  |          |           |           |                 |          |                     |          |               |                  |           |              |                 |                |              |         |                |             |           |                    | =    |
| 20  |          |           |           |                 |          |                     |          |               |                  |           |              |                 |                |              |         |                |             |           |                    |      |
| 21  |          |           |           |                 |          |                     |          |               |                  |           |              |                 |                |              |         |                |             |           |                    |      |
| 22  |          |           |           |                 |          |                     |          |               |                  |           |              |                 |                |              |         |                |             |           |                    |      |
| 23  |          |           |           |                 |          |                     |          |               |                  |           |              |                 |                |              |         |                |             |           |                    | _    |
| 24  |          |           |           |                 |          |                     |          |               |                  |           |              |                 |                |              |         |                |             |           |                    | -    |
| 25  |          |           |           |                 |          |                     |          |               |                  |           |              |                 |                |              |         |                |             |           |                    |      |
| 27  |          |           |           |                 |          |                     |          |               |                  |           |              |                 |                |              |         |                |             |           |                    |      |
| 28  |          |           |           |                 |          |                     |          |               |                  |           |              |                 |                |              |         |                |             |           |                    |      |
| 29  |          |           |           |                 |          |                     |          |               |                  |           |              |                 |                |              |         |                |             |           |                    |      |
| 30  |          | -         | _         | _               |          |                     |          | _             |                  |           |              |                 |                |              |         |                |             |           |                    | _    |
| 32  |          | 1         | Wh n + i  |                 |          | <b>M</b> D <b>1</b> |          |               |                  |           |              |                 |                |              |         |                |             |           |                    |      |
| 33  |          |           | Prova.xis | i [modalita com | ратірііі | Provat              | .xisx    |               | -                |           |              |                 |                |              |         |                |             |           |                    |      |
| 34  |          |           | e_1       |                 |          |                     |          |               |                  |           |              |                 |                |              |         |                |             |           |                    |      |
| 35  |          | _         |           |                 |          |                     |          |               |                  |           |              |                 |                |              |         |                |             |           |                    |      |
| 36  |          | - 1       |           |                 |          |                     |          |               |                  |           |              |                 |                |              |         |                |             |           |                    |      |
| 38  |          |           |           |                 |          | 5                   |          |               |                  |           |              |                 |                |              |         |                |             |           |                    |      |
| 14  |          | Foglio    |           |                 |          |                     |          |               |                  |           |              | Ū.              | 4              |              |         | 101            |             |           |                    | . IT |
| Sel | ezionare | la destin |           |                 |          |                     |          | _             |                  |           |              | <u> </u>        |                |              | Co      | integgio: 3    | III II 10   | 00% 😑     | -0                 | +    |
| (   |          |           | 1         | <b>(3)</b>      |          |                     |          |               |                  |           |              |                 |                |              |         | R              | 🗅 🔬 🙆       | s 🔹 🐠     | 16:12<br>14/04/201 | 15   |

Fig. 2-28 Miniature di due fogli elettronici (cartelle di Excel)

- Fai clic con il mouse sulla finestra del foglio elettronico Prova.xls
- Adesso vedi sullo schermo la finestra del foglio elettronico Prova.xls
- Nel foglio elettronico Prova.xls fai clic con il mouse sulla cella K1
- Nella scheda Home, gruppo Appunti, fai clic con il mouse sul pulsante Incolla

I dati sono copiati nel foglio elettronico Prova.xls (Fig. 2-29).

| X     | <b>- ") - (</b> " - | -   <del>-</del> |          |                  |         |              | -         | Prova.xls      | [modali | ità compatibilit | à] - Microso           | oft Excel                       |
|-------|---------------------|------------------|----------|------------------|---------|--------------|-----------|----------------|---------|------------------|------------------------|---------------------------------|
| Fil   | e Home              | Inseris          | ci Layou | ıt di pagina     | Formule | Dati         | Revisione | Visualiz       | zza S   | viluppo          |                        |                                 |
|       | a<br>A Ca           | libri            | * 11     | · A A            | = = =   | \$\$<br>}**  | Testo a   | capo           |         | Generale         | *                      | ≤₽                              |
| Incol | la 🧹 🛛 G            | с <u></u> в -    |          | 🇞 - <u>A</u> -   | E≣≣     | <b>₹₽ }₽</b> | 📲 Unisci  | e allinea al c | entro 🝷 | <b>ഈ</b> ~ % 00  | ),00, 00,<br>0,4 00, 0 | Formattazione<br>condizionale * |
| Арр   | unti 🕞              | Ca               | arattere | G.               |         | Allin        | eamento   |                | - Fa    | Numer            | G.                     |                                 |
|       | K1                  | - (              |          | <i>f</i> ∗ Rossi |         |              |           |                |         |                  |                        |                                 |
|       | Α                   | В                | С        | D                | E       | F            | G         | Н              | L.      | J                | К                      | L                               |
| 1 F   | Prova               |                  |          |                  |         |              |           |                |         |                  | Rossi                  |                                 |
| 2     |                     |                  |          |                  |         |              |           |                |         |                  | Bianchi                |                                 |
| 3     |                     |                  |          |                  |         |              |           |                |         |                  | Bruni                  |                                 |
| 4     |                     |                  |          |                  |         |              |           |                |         |                  |                        |                                 |
| 5     | 125                 |                  |          |                  |         |              |           |                |         |                  |                        |                                 |
| 6 T   | Testo               |                  |          |                  |         |              |           |                |         |                  |                        |                                 |
| 7 0   | 0125                |                  |          |                  |         |              |           |                |         |                  |                        |                                 |
| 8 (   | 01/02/2010          |                  |          |                  |         |              |           |                |         |                  |                        |                                 |
| 9     |                     |                  |          |                  |         |              |           |                |         |                  |                        |                                 |

Fig. 2-29 Copia di un gruppo di celle in un altro foglio elettronico (cartella di Excel)

### 2.3.2 Usare lo strumento di riempimento automatico per copiare o incrementare dati.

Fai alcune prove per vedere il funzionamento del riempimento automatico:

- Nel foglio elettronico Prova.xls, nel foglio di lavoro Foglio1, fai clic con il mouse sulla cella D1
- La cella D1 è selezionata
- Scrivi Milano
- Sposta il puntatore del mouse nell'angolo in basso a destra della cella dove c'è un piccolo quadrato nero (quadratino di riempimento)
- Il puntatore del mouse prende l'aspetto del segno +
- Tieni premuto il tasto sinistro del mouse e sposta il puntatore del mouse nelle celle della stessa colonna
- Mentre fai l'operazione compare una piccola casella di testo con la scritta Milano (Fig. 2-30)

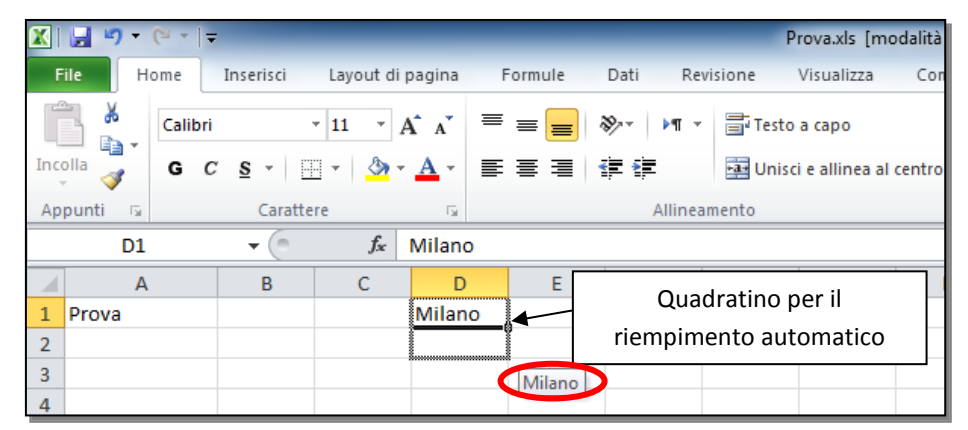

Fig. 2-30 Riempimento automatico di un dato

- Tieni premuto il tasto sinistro del mouse e sposta il puntatore del mouse sino alla cella **D10**; rilascia il tasto del mouse
- Tutte le celle dalla D1 alla D10 contengono la scritta Milano
- Con questa operazione hai copiato il contenuto della cella D1 nelle celle da D2 a D10

Fai un'altra prova:

- Fai clic con il mouse sulla cella E1 e scrivi Gennaio
- Sposta il puntatore del mouse nell'angolo in basso a destra della cella dove c'è il quadratino di riempimento

- Il puntatore del mouse ha l'aspetto del segno +
- Tieni premuto il tasto sinistro del mouse e sposta il puntatore del mouse sulla cella E2
- Mentre fai l'operazione compare una piccola casella di testo che riporta la scritta Febbraio
- Se prosegui nella cella E3 la scritta della casella di testo diventa Marzo (Fig. 2-31)

|     | <b>J</b> 9 - ( | ×   <b>-</b> | _          |                | _          |         | _       | P         | rova.xls [m    | odalità comp |
|-----|----------------|--------------|------------|----------------|------------|---------|---------|-----------|----------------|--------------|
| F   | ile Ho         | me           | Inserisci  | Layout di      | pagina     | Formule | Dati Re | evisione  | Visualizza     | Componei     |
|     | ا 🐇            | Calibri      |            | * 11 · *       | A A        | = = =   | ≫~ Þ¶   | Testo     | a capo         | G            |
| Inc | olla           | G C          | <u>s</u> - | -   💩          | <u>A</u> - |         |         | +a+ Uniso | i e allinea al | centro 👻 🚇   |
| Ар  | punti 🕞        |              | Caratte    | re             | E.         |         | Alline  | amento    |                | Es.          |
|     | E1             |              | - (0       | f <sub>x</sub> | Gennai     | 0       |         |           |                |              |
|     | А              |              | В          | С              | D          | E       | F       | G         | Н              | 1            |
| 1   | Prova          |              |            |                | Miland     | Gennaio |         |           |                |              |
| 2   |                |              |            |                | Miland     | )       |         |           |                |              |
| 3   |                |              |            |                | Miland     | )       |         |           |                |              |
| 4   |                |              |            |                | Miland     | )       | Marzo   | >         |                |              |
| 5   |                | 125          |            |                | Miland     | )       | Marzo   |           |                |              |
| 6   | Testo          |              |            |                | Miland     | )       |         |           |                |              |
| 7   | 00125          |              |            |                | Miland     | )       |         |           |                |              |
| 8   | 01/02          | /2010        |            |                | Milano     | )       |         |           |                |              |
| 9   |                |              |            |                | Miland     | )       |         |           |                |              |
| 10  |                |              |            |                | Miland     | )       |         |           |                |              |
| 11  |                |              |            |                |            |         |         |           |                |              |

Fig. 2-31 Riempimento automatico di una serie di mesi

- Sposta il puntatore del mouse sino alla cella E12
- Le celle contengono l'elenco dei mesi dell'anno

Nello stesso modo puoi fare la serie dei mesi in forma abbreviata (Gen, Feb, Mar...), dei giorni della settimana in forma normale (Lunedì, Martedì, Mercoledì...) o in forma abbreviata (Lun, Mar, Mer...).

Se fai l'operazione in un numero di celle superiore alla lunghezza della serie di elementi, dopo l'ultimo elemento la serie riprende dall'inizio.

Fai una prova: nella serie dei giorni della settimana vai oltre la settima cella:

- Fai clic con il mouse sulla cella F1 e scrivi Lunedì
- Sposta il puntatore del mouse nell'angolo in basso a destra della cella dove c'è il quadratino di riempimento
- Il puntatore del mouse ha l'aspetto del segno +
- Tieni premuto il tasto sinistro del mouse e sposta il puntatore del mouse sino alla cella F12; rilascia il tasto del mouse
- Dopo Domenica sono inseriti Lunedì, Martedì, eccetera (Fig. 2-32)

| Layou | ut di pagina          | Formule   | Dati         | Revisione |
|-------|-----------------------|-----------|--------------|-----------|
| 11    | · A A                 | = = =     | ≫~ ▶¶        | ▼ Test    |
| -     | <u>ð</u> - <u>A</u> - | E ≡ ≡     | <b>*= *=</b> | •a• Uni:  |
| e     | Ę.                    |           | Allir        | neamento  |
|       | f <sub>x</sub>        |           |              |           |
| С     | D                     | E         | F            | G         |
|       | Milano                | Gennaio   | Lunedì       |           |
|       | Milano                | Febbraio  | Martedì      |           |
|       | Milano                | Marzo     | Mercoledì    |           |
|       | Milano                | Aprile    | Giovedì      |           |
|       | Milano                | Maggio    | Venerdì      |           |
|       | Milano                | Giugno    | Sabato       |           |
|       | Milano                | Luglio    | Domenica     |           |
|       | Milano                | Agosto    | Lunedì       |           |
|       | Milano                | Settembre | Martedì      |           |
|       | Milano                | Ottobr    | Mercoledì    |           |
|       |                       | Novembre  | Giovedì      |           |
|       |                       | Dicembro  | Venerdì      |           |
|       |                       |           |              |           |

Fig. 2-32 Riempimento automatico di una serie di giorni

Puoi creare serie di numeri:

- Scrivi nelle prime due celle i primi due valori, per esempio 1 e 2
- Fai clic con il mouse sulla prima cella
- Tieni premuto il tasto sinistro del mouse e sposta il puntatore del mouse sulla seconda cella; rilascia il tasto del mouse
- Le due celle sono selezionate
- Sposta il puntatore del mouse nell'angolo in basso a destra della seconda cella, sul quadratino di riempimento
- Il puntatore del mouse ha la forma del segno +
- Tieni premuto il tasti sinistro del mouse e sposta il puntatore del mouse nelle celle successive
- Excel crea la sequenza di numeri 1, 2, 3, 4, eccetera

Quando nelle prime due celle scrivi i numeri 1 e 3, Excel crea la serie di numeri dispari (1, 3, 5, 7, eccetera).

Quando nelle prime due celle scrivi i numeri 2 e 4, Excel crea la serie di numeri pari (2, 4, 6, 8, eccetera).

Le serie di numeri possono partire da un valore qualsiasi (per esempio 11, 13, 15, eccetera).

Le serie possono essere fatte in verticale (trascina il puntatore del mouse sulle celle della stessa colonna) o in orizzontale (trascina il puntatore del mouse sulle celle della stessa riga).

Il riempimento automatico aiuta a creare tabelle, nelle quali scrivere le intestazioni delle colonne o delle righe è un'operazione lunga e ripetitiva (esempio le sequenze di mesi, di giorni della settimana, di numeri).

Per esempio, quando scrivi i valori delle vendite per ogni mese dell'anno e metti i nomi dei mesi come intestazioni (titoli) delle colonne o delle righe. Con il riempimento automatico puoi scrivere il primo nome della serie (gennaio) e chiedere a Excel di scrivere automaticamente i nomi di tutta la serie.

## 2.3.3 Spostare il contenuto di una cella o di un insieme di celle all'interno di un foglio di lavoro, tra fogli di lavoro diversi e tra fogli elettronici aperti.

Per spostare usa il comando Taglia. Ha le stesse caratteristiche del comando Copia.

Il foglio elettronico aperto è Prova.xIs, foglio di lavoro Foglio1.

Sposta il contenuto della cella A1 nella cella A10:

- Fai clic con il mouse su A1 (controlla se contiene ancora la scritta Prova)
- La cella è selezionata
- Nella scheda Home, nel gruppo Appunti fai clic con il mouse sul pulsante Taglia (Fig. 2-33)

|      | H         | <b>5</b> • (           | (H + 1       | Ŧ      | -          | _        |                  | -          |   | _       | -        | _          |         |
|------|-----------|------------------------|--------------|--------|------------|----------|------------------|------------|---|---------|----------|------------|---------|
| F    | ile       | Ho                     | me           | I      | nserisci   | Layou    | ut di j          | pagina     | F | Formule | Dat      | i Revis    | ione    |
|      |           | <mark>∦</mark><br>≩⇒ + | Calib        | ori    |            | * 11     | • A              | A A        | = | = =     | ≫⁄       | ▶¶ -       | Tes     |
| Inco | olla<br>' | 🦪 ∖                    | G            | С      | <u>s</u> - | <u> </u> | <mark>⊘</mark> - | <u>A</u> - | ≣ | ≣≣      | <b>*</b> |            | •a• Uni |
| Ар   | punt      | ti G                   | $\backslash$ |        | Carat      | ttere    |                  | Es.        |   |         |          | Allineam   | ento    |
|      |           | Taglia                 | (CTRL        | .+X)   |            |          |                  | Prova      |   |         |          |            |         |
|      |           | Taglia                 | a la se      | elezio | one e la   |          |                  | D          |   | E       |          | F          | G       |
| 1    | Pro       | inser                  | isce n       | egli   | Appunti    |          |                  | Milan      | 0 | Gennaio | ) L      | unedì      |         |
| 2    |           |                        |              |        |            |          |                  | Milan      | 0 | Febbrai | D N      | /artedì    |         |
| 3    |           |                        |              |        |            |          |                  | Milan      | 0 | Marzo   | N        | /lercoledì |         |
| 4    |           |                        |              |        |            |          |                  | Milan      | 0 | Aprile  | G        | iiovedì    |         |

Fig. 2-33 Pulsante Taglia

- Il contenuto della cella è spostato nell'area Appunti, la cella A1 ha un bordo tratteggiato
- Fai clic con il mouse su A10
- Nel gruppo Appunti fai clic con il mouse sul pulsante Incolla (Fig. 2-34)

| <b>X</b> | 🚽 🎝 🕶 (° 🗉 ) = | -          |           |                |           |            | Pro        | va.xls [mod   | lalità cor |
|----------|----------------|------------|-----------|----------------|-----------|------------|------------|---------------|------------|
|          | ile Home       | Inserisci  | Layout di | pagina         | Formule D | Dati Revis | ione Vi    | sualizza      | Compo      |
|          | Calibri        |            | • 11 •    | A              | = 😑 🕺     | ×- ►¶ -    | Testo a    | capo          |            |
| Inc      | olla 🧋 G d     | <u>s</u> - | 🛛 🕶 🔤 😽   | • <u>A</u> • 🔳 |           | t 🛊        | 💼 Unisci e | allinea al ce | entro 🔹    |
| Ap       | punti 🕞        | Caratte    | re        | G.             |           | Allineam   | ento       |               | G.         |
|          | A10            | - (0       | $f_x$     | Prova          |           |            |            |               |            |
|          | А              | В          | С         | D              | E         | F          | G          | Н             | 1          |
| 1        |                |            |           | Milano         | Gennaio   | Lunedì     |            |               |            |
| 2        |                |            |           | Milano         | Febbraio  | Martedì    |            |               |            |
| 3        |                |            |           | Milano         | Marzo     | Mercoledì  |            |               |            |
| 4        |                |            |           | Milano         | Aprile    | Giovedì    |            |               |            |
| 5        | 125            | i          |           | Milano         | Maggio    | Venerdì    |            |               |            |
| 6        | Testo          |            |           | Milano         | Giugno    | Sabato     |            |               |            |
| 7        | 00125          |            |           | Milano         | Luglio    | Domenica   |            |               |            |
| 8        | 01/02/2010     |            |           | Milano         | Agosto    | Lunedì     |            |               |            |
| 9        |                |            |           | Milano         | Settembre | Martedì    |            |               |            |
| 10       | Prova          | ]          |           | Milano         | Ottobre   | Mercoledì  |            |               |            |
| 4.4      |                | -          |           |                | A Low Low |            |            |               |            |

Fig. 2-34 Pulsante Incolla

Il comando **Incolla** non può essere ripetuto, come il comando **Copia**. La cella da cui hai spostato il dato adesso è vuota.

Puoi fare l'operazione di taglia e incolla tra fogli di lavoro diversi e tra fogli elettronici diversi.

Puoi fare le operazioni di taglia e incolla con il menu contestuale o con i tasti Ctrl + X e Ctrl + V della tastiera.

#### 2.3.4 Cancellare il contenuto di una cella.

Puoi cancellare il contenuto di una cella:

- Fai clic con il mouse sulla cella
- La cella è selezionata
- Premi il tasto Canc della tastiera
- Adesso la cella è vuota

Nello stesso modo puoi cancellare il contenuto di più celle.

Seleziona le celle da A1 a F12 e premi il tasto Canc della tastiera.

Adesso le celle sono vuote.

La Lezione 2 è finita.

Chiudi il programma Excel senza salvare le modifiche ai fogli elettronici usati.

### Lezione 3

### 3 Gestione di fogli di lavoro

In questa lezione impari:

#### 3.1 Righe e colonne:

- 3.1.1 Selezionare una riga, un insieme di righe adiacenti, un insieme di righe non adiacenti.
- 3.1.2 Selezionare una colonna, un insieme di colonne adiacenti, un insieme di colonne non adiacenti.
- 3.1.3 Inserire, eliminare colonne e righe.
- 3.1.4 Modificare la larghezza delle colonne, l'altezza delle righe portandole ad un valore specificato, alla larghezza e all'altezza ottimali.
- 3.1.5 Bloccare, sbloccare titoli di righe e/o colonne.

#### 3.2 Fogli di lavoro:

- 3.2.1 Spostarsi tra diversi fogli di lavoro.
- 3.2.2 Inserire un nuovo foglio di lavoro, eliminare un foglio di lavoro.
- 3.2.3 Individuare buoni esempi nell'attribuzione di nomi ai fogli di lavoro: usare nomi significativi invece di accettare il nome predefinito.
- 3.2.4 Copiare, spostare, rinominare un foglio di lavoro all'interno di un foglio elettronico.

### 3.1 Righe e colonne

### 3.1.1 Selezionare una riga, un insieme di righe adiacenti, un insieme di righe non adiacenti.

Apri il programma Excel:

- Fai clic con il mouse sul pulsante Start
- Fai clic con il mouse su Microsoft Excel 2010

E' aperto un foglio elettronico vuoto.

Per selezionare una riga fai clic con il mouse sul pulsante della riga. Sul pulsante è scritto il numero della riga (etichetta della riga).

Quando sposti il puntatore del mouse sul pulsante delle riga, il puntatore cambia aspetto e diventa una freccia nera rivolta verso destra.

Quando una riga è selezionata appare con un bordo nero, le celle della riga hanno lo sfondo azzurro, la prima cella a sinistra ha lo sfondo bianco.

Puoi selezionare più righe adiacenti (in contatto): tieni premuto il tasto sinistro del mouse e sposta il puntatore del mouse sui pulsanti delle altre righe; rilascia il tasto del mouse (Fig. 3-1).

|     |             | ) - (        | ×  ∓    |            |        |                 |        |         |           |                  | Cartel        | 1 - Microso | ft Excel   |                    |                                 |                          |                    |               |                       |                         |                      | ×   |
|-----|-------------|--------------|---------|------------|--------|-----------------|--------|---------|-----------|------------------|---------------|-------------|------------|--------------------|---------------------------------|--------------------------|--------------------|---------------|-----------------------|-------------------------|----------------------|-----|
|     | ile         | Hor          | me I    | nserisci   | Lay    | out di pagini   | a Form | ule Dat | i Revisi  | one Visua        | alizza Co     | omponenti a | iggiuntivi |                    |                                 |                          |                    |               |                       |                         | ء 😮 د                | e x |
|     | <u> </u>    | 6            | Calibri |            | - 11   | · A A           | = =    | - *-    | ▶¶ -      | 📑 Testo a cap    | 00            | Gene        | rale       | Ŧ                  | < 22                            |                          |                    | 📲 Inserisci 🕤 | Σ                     | A7                      | <b>A</b>             |     |
| Inc | olla<br>r 📢 | ] ▼   '<br>∦ | G C     | <u>s</u> - | -      | <u>&gt; A</u> - |        | = (≢    | F         | •a• Unisci e all | inea al centr | ro • 🥶 •    | % 000      | €,0 ,00<br>,00 ≫,0 | Formattazione<br>condizionale * | Formatta<br>come tabella | Stili<br>• cella • | Formato       | - <b>⊡</b> *<br>- ⊘ * | Ordina<br>e filtra * se | Trova e<br>leziona • |     |
| Ap  | punti       | Fai          |         | Cara       | attere | 6               | a      |         | Allineame | ento             |               | Gi i        | Numeri     | G.                 |                                 | Stili                    |                    | Celle         |                       | Modifica                |                      |     |
|     |             | A4           |         | - (        |        | $f_{x}$         |        |         |           |                  |               |             |            |                    |                                 |                          |                    |               |                       |                         |                      | ~   |
|     | A           | 4            | В       |            | С      | D               | E      | F       | G         | н                | 1.1           | J           | К          | L                  | M                               | N                        | 0                  | Р             | Q                     | R                       |                      |     |
| 1   |             |              |         |            |        |                 |        |         |           |                  |               |             |            |                    |                                 |                          |                    |               |                       |                         |                      |     |
| 2   |             |              |         |            |        |                 |        |         |           |                  |               |             |            |                    |                                 |                          |                    |               |                       |                         |                      |     |
| 3   |             |              |         | _          |        |                 |        |         |           | _                |               |             |            |                    |                                 |                          |                    |               |                       |                         | _                    | ≡   |
| 4   |             |              |         |            |        |                 |        |         |           |                  |               |             |            |                    |                                 |                          |                    |               |                       |                         |                      |     |
| 6   |             |              |         |            |        |                 |        |         |           |                  |               |             |            |                    |                                 |                          |                    |               |                       |                         |                      |     |
| 7   |             |              |         |            |        |                 |        |         |           |                  |               |             |            |                    |                                 |                          |                    |               |                       |                         |                      |     |

Fig. 3-1 Selezione di due righe adiacenti

Oppure:

- Fai clic con il mouse sul pulsante della prima riga
- Tieni permuto il tasto **Maiusc** della tastiera e fai clic sul pulsante dell'ultima riga

Puoi selezionare più righe non adiacenti (non in contatto) tieni premuto il tasto **Ctrl** della tastiera e fai clic sul pulsante delle righe che vuoi selezionare.

## 3.1.2 Selezionare una colonna, un insieme di colonne adiacenti, un insieme di colonne non adiacenti.

Per selezionare una colonna fai clic con il mouse sul suo pulsante. Sul pulsante è scritto il carattere alfabetico della colonna (etichetta della colonna).

Quando sposti il puntatore del mouse sul pulsante delle colonna, il puntatore cambia aspetto e diventa una freccia nera rivolta verso il basso.

Quando una colonna è selezionata appare con un bordo nero. le celle della colonna hanno lo sfondo azzurro, ma non la prima in alto che ha lo fondo bianco.

Se vuoi selezionare più colonne adiacenti (in contatto), tieni premuto il tasto sinistro del mouse e sposta il puntatore del mouse sui pulsanti delle altre colonne; rilascia il tasto del mouse.

Oppure:

• Fai clic con il mouse sul pulsante della prima colonna

• Tieni permuto il tasto Maiusc della tastiera e fai clic sul pulsante dell'ultima colonna

Se vuoi selezionare più colonne non adiacenti (non in contatto) tieni premuto il tasto **Ctrl** della tastiera e fai clic sul pulsante delle colonne che vuoi selezionare (Fig. 3-2).

| 🗶 🛃 🔊 -    | (" -   = | -                | _                        |         |          | _        |               | Cartel1       | - Micro | soft Excel | 1000               | _                               | _                        | _                  | _              | _         |             |     |                      | 0 ×                    |
|------------|----------|------------------|--------------------------|---------|----------|----------|---------------|---------------|---------|------------|--------------------|---------------------------------|--------------------------|--------------------|----------------|-----------|-------------|-----|----------------------|------------------------|
| File       | Home I   | nserisci La      | yout di pagina           | Formule | Dati     | Revi     | sione Visua   | lizza Comp    | onentia | aggiuntivi |                    |                                 |                          |                    |                |           |             |     | ۵                    |                        |
| <b>Å *</b> | Calibri  | * 11             | · A A                    | = = =   | \$%≁     | ►¶ -     | Testo a cap   | D             | Gene    | rale       | *                  |                                 |                          |                    |                | *         |             | Σ - | 27                   | A                      |
| Incolla    | G C      | <u>s</u> •   🖽 • | <u>&gt;</u> - <u>A</u> - | E Z Z   | <b>₩</b> | 2        | Unisci e alli | nea al centro |         | % 000      | €,0 ,00<br>,00 €,0 | Formattazione<br>condizionale * | Formatta<br>come tabella | Stili<br>• cella • | Inserisci<br>* | Elimina F | ormato<br>* | 2-  | Ordina<br>e filtra ∗ | Trova e<br>seleziona * |
| Appunti 🕞  |          | Carattere        | Fg.                      |         |          | Allinean | iento         | 1             | 2       | Numeri     | Fa                 |                                 | Stili                    |                    |                | Celle     |             |     | Modif                | ica                    |
| C1         |          | <b>•</b> (**     | f <sub>x</sub>           |         |          |          |               |               |         |            |                    |                                 |                          |                    |                |           |             |     |                      | *                      |
| A          | В        | С                | D                        | E       | F        | G        | Н             | 1             | J       | K          | L                  | M                               | N                        | 0                  | P              |           | Q           | R   |                      | S                      |
| 1          |          |                  | ]                        |         |          | -        |               |               |         |            |                    |                                 |                          |                    |                |           |             |     |                      |                        |
| 2          |          |                  |                          |         |          |          |               |               |         |            |                    |                                 |                          |                    |                |           |             |     |                      |                        |
| 3          |          |                  |                          |         |          |          |               |               |         |            |                    |                                 |                          |                    |                |           |             |     |                      |                        |

Fig. 3-2 Selezione di due colonne non adiacenti

### 3.1.3 Inserire, eliminare colonne e righe.

Puoi inserire una colonna, o una riga, fra due colonne o righe esistenti. Fai alcune prove:

- Fai clic con il mouse sulla cella C1
- Scrivi Col C
- Fai clic con il mouse sulla cella D1
- Scrivi Col D (Fig. 3-3)

| 🗶   🔙   | <b>17 -</b> (* | u →   <del>-</del> | _           | _                     |         |            |         | _               | Cartel        | - Micro | soft Excel |                    | _      |                       | _                        | _                  |              | _             |         |                        | 5 X                                      |
|---------|----------------|--------------------|-------------|-----------------------|---------|------------|---------|-----------------|---------------|---------|------------|--------------------|--------|-----------------------|--------------------------|--------------------|--------------|---------------|---------|------------------------|------------------------------------------|
| File    | Hon            | ne In              | nserisci La | ayout di pagina       | Formule | Dati       | Revisio | one Visual      | lizza Com     | ponenti | aggiuntivi |                    |        |                       |                          |                    |              |               |         | _ ∧ 🕜                  | - @ XX                                   |
| Ê       | *<br>•         | Calibri            | * 1         | 1 · A A               | = = =   | ≫, ►       | n - 🗄   | Testo a cape    | 0             | Gen     | erale      | ٣                  |        | <b>N</b> N S          |                          |                    |              | × 🗊           | Σ -<br> | Ż                      | an an an an an an an an an an an an an a |
| Incolla | 1              | G C                | <u>s</u> -  | <u>⊘</u> • <u>A</u> • |         | <b>* *</b> |         | a Unisci e alli | nea al centro | - 9     | r % 000    | ◆,0 ,00<br>,00 →,0 | Format | ttazione<br>tionale * | Formatta<br>come tabella | Stili<br>r cella * | Inserisci El | imina Formato | 2-      | Ordina<br>e filtra * s | Trova e<br>eleziona *                    |
| Appun   | ti 🙃           |                    | Carattere   | Fa                    |         | Alli       | ineamer | nto             |               | Fa      | Numeri     | Fa                 |        |                       | Stili                    |                    |              | Celle         |         | Modifie                | a                                        |
|         | D1             |                    | <b>-</b> (0 | ∫x Col D              |         |            |         |                 |               |         |            |                    |        |                       |                          |                    |              |               |         |                        | *                                        |
|         | Α              | В                  | С           | D                     | E       | F          | G       | Н               | 1             | J       | K          | l                  | -      | М                     | N                        | 0                  | Р            | Q             | R       | 5                      | 5                                        |
| 1       |                |                    | Col C       | Col D                 |         |            |         |                 |               |         |            |                    |        |                       |                          |                    |              |               |         |                        |                                          |
| 2       |                |                    |             |                       |         |            |         |                 |               |         |            |                    |        |                       |                          |                    |              |               |         |                        |                                          |
| 3       |                |                    |             |                       |         |            |         |                 |               |         |            |                    |        |                       |                          |                    |              |               |         |                        |                                          |
| 4       |                |                    |             |                       |         |            |         |                 |               |         |            |                    |        |                       |                          |                    |              |               |         |                        |                                          |

Fig. 3-3 Colonne adiacenti

Inserisci una nuova colonna fra le colonne C e D:

- Fai clic con il mouse sul pulsante della colonna D
- La colonna **D** è selezionata
- Nella scheda Home, nel gruppo Celle fai clic con il mouse sul pulsante Inserisci (Fig. 3-4)

|       | - <sup>-</sup> 7 -                                                                                                    | (* -  = |             | _              |         | _        | _      |             | Cartel1    | - Micro  | soft Excel |   | _ | _ | _ | _                     | _ |     |     | a x   |
|-------|----------------------------------------------------------------------------------------------------|---------|-------------|----------------|---------|----------|--------|-------------|------------|----------|------------|---|---|---|---|-----------------------|---|-----|-----|-------|
| Fil   | e                                                                                                    | lome I  | nserisci Li | ayout di pagin | a Formu | le Dat   | i Revi | sione Visua | lizza Comp | onenti a | aggiuntivi |   |   |   |   | -                     |   |     | ۵ 🕜 | - 6 X |
|       | ×                                                                                                    | Calibri | - 1         | 1 * A A        | = = [   | <b>*</b> | ▶¶ -   | Testo a cap | 0          | Gene     | rale       | ¥ |   |   |   |                       |   | Σ - | 27  | A     |
| Incol | Incolla 🚽 G C S Y 田 Y 小 A Y 副 F 書 言 算 課 國Unisci e allinea al centro Y 調 Y 000 128 400 Formattazione Formatta Still Inserisci Emina Formato Condizionale Y come tabella Y cella Y Y Celle C Carattere Formatta Still Inserisci Emina Formato C Numeri Formatta Still Inserisci Emina Formato C Celle C C S Y 田 Y 128 400 128 400 128 |         |             |                |         |          |        |             |            |          |            |   |   |   |   | Trova e<br>eleziona * |   |     |     |       |
| App   | Appunti 🕫 Carattere 🕫 Allineamento 🕫 Numeri 🕫 Stili Cella Cella Cella Cella Cella Modifica                                                                                                    |         |             |                |         |          |        |             |            |          |            |   |   |   |   | a                     |   |     |     |       |
|       | D                                                                                                    |         | • (°        | f <sub>x</sub> |         |          |        |             |            |          |            |   |   |   |   |                       |   |     |     | *     |
| 4     | А                                                                                                    | В       | С           | D              | E       | F        | G      | Н           | 1          | J        | K          | L | M | N | 0 | P                     | Q | R   | S   |       |
| 1     |                                                                                                    |         | Col C       |                | Col D   |          |        |             |            |          |            |   |   |   |   |                       |   |     |     |       |
| 2     |                                                                                                    |         |             |                |         |          |        |             |            |          |            |   |   |   |   |                       |   |     |     |       |
| 3     |                                                                                                    |         |             |                |         |          |        |             |            |          |            |   |   |   |   |                       |   |     |     |       |

Fig. 3-4 Inserimento di una colonna

Excel inserisce una nuova colonna fra le colonne C e D.

La nuova colonna, inserita dopo la colonna C, ha il nome di colonna D.

Excel sposta a destra tutte le colonne che prima avevano le lettere da **D** in poi. Le etichette delle colonne dopo la **D** aumentano di una lettera (la **D** diventa **E**, la **E** diventa **F**, eccetera).

Nello stesso modo puoi aggiungere righe. Aggiungi due righe prima della riga **1**. Fai l'aggiunta con un'unica operazione:

- Fai clic con il mouse sul pulsante della riga 1
- Tieni premuto il tasto del mouse e sposta il puntatore del mouse sulla riga 2
- Le righe 1 e 2 sono selezionate (Fig. 3-5)

| <b>X</b> |             | <del>م</del> ا | •   •  |            | _        | _            | _       | _    | _        | -             | Cartel1         | - Micros   | soft Excel |                   | _                               | _                        | _                  | _              | _             |    |                        | o x                    |
|----------|-------------|----------------|--------|------------|----------|--------------|---------|------|----------|---------------|-----------------|------------|------------|-------------------|---------------------------------|--------------------------|--------------------|----------------|---------------|----|------------------------|------------------------|
| F        | ile         | Hom            | e      | Inserisci  | Layout   | di pagina    | Formule | Dati | Revis    | ione Visu     | alizza Com      | iponenti a | ggiuntivi  |                   |                                 |                          |                    | $\sim$         |               |    | ۵                      | X                      |
| ľ        |             | × c            | alibri |            | * 11     | A A          | = = =   | ≫⁄   | ▶¶ ~     | 🖥 Testo a ca  | 00              | Gene       | rale       | Ŧ                 | <pre>s</pre>                    |                          |                    |                |               | Σ. | Z                      | A                      |
| Inc      | olla<br>• < | <b>y</b> 1     | G      | <u>s</u> - | <u> </u> | • <u>A</u> • |         | ₹≣ ₹ |          | 💀 Unisci e al | linea al centro | - 🗐 -      | % 000      | 00, 0,<br>,00 ≯,0 | Formattazione<br>condizionale * | Formatta<br>come tabella | Stili<br>▼ cella ▼ | Inserisci<br>* | Emina Formato | 2- | Ordina<br>e filtra * s | Trova e<br>seleziona * |
| Ар       | punti       | - Fai          |        | Caratt     | ere      | Gi           |         |      | Allineam | ento          |                 | Gi -       | Numeri     | - Gi              |                                 | Stili                    |                    | $\sim$         | Celle         |    | Modifi                 | ca                     |
|          |             | A1             |        | - (=       | f,       | ie -         |         |      |          |               |                 |            |            |                   |                                 |                          |                    |                |               |    |                        | *                      |
|          |             | A              | E      | 3          | с        | D            | E       | F    | G        | н             | 1               | J          | К          | L                 | . M                             | N                        | 0                  | Р              | Q             | R  |                        | s 🚽                    |
| 1        |             |                |        | Col (      | 2        | C            | ol D    |      |          |               |                 |            |            |                   |                                 |                          |                    |                |               |    |                        |                        |
| 2        |             |                |        |            |          |              |         |      |          |               |                 |            |            |                   |                                 |                          |                    |                |               |    |                        |                        |
| 3        | -           |                |        |            |          |              |         |      |          |               |                 |            |            |                   |                                 |                          |                    |                |               |    |                        |                        |
| 4        |             |                |        |            |          |              |         |      |          |               |                 |            |            |                   |                                 |                          |                    |                |               |    |                        |                        |

Fig. 3-5 Selezione di due righe adiacenti

- Nella scheda Home, nel gruppo Celle fai clic con il mouse sul pulsante Inserisci
- Excel inserisce due nuove righe all'inizio del foglio di lavoro e sposta le altre righe di due posizioni (Fig. 3-6)

| X  |        | <b>-)</b> - (1 | ≝ ×  ∓  | _             |                         |           |                 | _         | -            | Cartel1 -        | Micro      | soft Excel |            | _                               |                          | _                  | _         |                 | -  |                                | ×                |
|----|--------|----------------|---------|---------------|-------------------------|-----------|-----------------|-----------|--------------|------------------|------------|------------|------------|---------------------------------|--------------------------|--------------------|-----------|-----------------|----|--------------------------------|------------------|
|    | File   | Hor            | me      | Inserisci Laj | out di pagin            | a Formule | Dati            | Revisi    | one Visua    | lizza Comp       | onenti a   | ggiuntivi  |            |                                 |                          |                    |           |                 |    | _                              | - # XX           |
|    | Ĉ,     | Å              | Calibri | × 11          | · A A                   | = =       | ₽ ≫/            | ▶¶ - Π4   | Testo a cap  | 0                | Gene       | rale       | ٣          | ≦ <sup>®</sup>                  |                          |                    | -         | ¥               | Σ  | 27                             | ħ                |
| In | colla  | 3              | G C     | <u>s</u> •    | <u>ð</u> , • <u>A</u> • |           | ∎ <b>(</b> ≢ €) | =         | unisci e all | inea al centro 👻 | <b>9</b> - | % 000      | ◆,0 →,0    | Formattazione<br>condizionale * | Formatta<br>come tabella | Stili<br>• cella • | Inserisci | Elimina Formato | 2- | Ordina Tro<br>e filtra + selez | ova e<br>ziona + |
| A  | ppunti | - Ei           |         | Carattere     |                         | 4         |                 | Allineame | nto          | Tai              |            | Numeri     | ير)<br>الآ |                                 | Still                    |                    |           | Celle           |    | Modifica                       |                  |
|    |        | A1             |         | <b>-</b> (°   | f <sub>*</sub>          |           |                 |           |              |                  |            |            |            |                                 |                          |                    |           |                 |    |                                | *                |
| 1  | 1      | А              | В       | С             | D                       | E         | F               | G         | н            | 1.00             | J          | K          | L          | . M                             | N                        | 0                  | P         | Q               | R  | S                              |                  |
| 1  |        |                |         |               |                         |           |                 |           |              |                  |            |            |            |                                 |                          |                    |           |                 |    |                                |                  |
| 2  |        |                |         |               |                         |           |                 |           |              |                  |            |            |            |                                 |                          |                    |           |                 |    |                                |                  |
| 3  |        |                |         | Col C         |                         | Col D     |                 |           |              |                  |            |            |            |                                 |                          |                    |           |                 |    |                                |                  |
| 4  |        |                |         |               |                         |           |                 |           |              |                  |            |            |            |                                 |                          |                    |           |                 |    |                                |                  |

Fig. 3-6 Inserimento di due righe

Excel ha inserito due righe perché hai selezionato due righe prima di fare l'inserimento.

Le due nuove righe sono selezionate: se fai ancora clic sul pulsante Inserisci aggiungi altre due righe.

Puoi fare queste operazioni anche con il menu contestuale.

Prova a fare l'inserimento di una colonna prima della colonna C:

- Fai clic con il mouse sul pulsante della colonna C
- La colonna è selezionata
- Fai clic con il tasto destro del mouse in un punto qualunque della colonna
- Excel apre il menu contestuale (Fig. 3-7)

| 🗶 🛃 🍠 • (°  | *   <del>-</del> | -        |                       |         |                                        |                |               | Carte          | el1 - Micros |
|-------------|------------------|----------|-----------------------|---------|----------------------------------------|----------------|---------------|----------------|--------------|
| File Hom    | e Inseris        | ci Layo  | ut di pagina          | Formule | Dati                                   | Revi           | sione Visu    | alizza Co      | omponenti a  |
| <b>i</b>    | alibri           | * 11     | · A A                 | = = =   | ∎ ≫                                    | ▶¶ -           | 📑 Testo a ca  | 00             | Gener        |
| Incolla 🧹 🕻 | G C <u>S</u> -   | · · ·    | <u> </u>              | E ≣ 3   | < >                                    |                | 🔤 Unisci e al | linea al centr | o * 🕎 *      |
| Appunti 🕞   | Ca               | arattere | Fai                   |         |                                        | Allinean       | nento         |                | - Fai        |
| C1          | - (              | 0        | f <sub>x</sub>        |         |                                        |                |               |                |              |
| A           | В                | С        | D                     | E       | F                                      | G              | Н             | I              | J            |
| 1           |                  | Calit    | ori - 11 -            | A 🖌 🖫   | - % 0                                  | 00 <b>•</b> a• |               |                |              |
| 2           |                  | G        | c 들 🍐 -               | A - 🔛   | 00, 0, <del>*</del><br>0, <b>*</b> 00, | <b>*</b>       |               |                |              |
| 3           | C                |          |                       | 010     |                                        |                |               |                |              |
| 5           |                  | *        | Ta <u>gl</u> ia       |         |                                        |                |               |                |              |
| 6           |                  |          | <u>C</u> opia         |         |                                        |                |               |                |              |
| 7           |                  | <b>E</b> | Opzioni Inco          | olla:   |                                        |                |               |                |              |
| 8           |                  |          | Ē                     |         |                                        |                |               |                |              |
| 9           |                  |          | <u>I</u> ncolla speci | ale     |                                        |                |               |                |              |
| 10          |                  |          | Inserisci             |         |                                        |                |               |                |              |
| 11          |                  |          | <u>E</u> limina       |         |                                        |                |               |                |              |
| 12          |                  |          | <u>C</u> ancella cor  | ntenuto |                                        |                |               |                |              |
| 14          |                  | <b>P</b> | <u>F</u> ormato cel   | e       |                                        |                |               |                |              |
| 15          |                  |          | <u>L</u> arghezza co  | olonne  |                                        |                |               |                |              |
| 16          |                  |          | <u>N</u> ascondi      |         |                                        |                |               |                |              |
| 17          |                  |          | S <u>c</u> opri       |         |                                        |                |               |                |              |
| 18          |                  |          |                       |         | 4                                      |                |               |                |              |

Fig. 3-7 Menu contestuale di una colonna, comando Inserisci

- Fai clic con il mouse su Inserisci
- Excel inserisce una nuova colonna prima della colonna C (Fig. 3-8)

| <b>X</b> | 🚽 🤊 -     | (~ -   - |                |               |       | -          |           | -              | Cartel         |
|----------|-----------|----------|----------------|---------------|-------|------------|-----------|----------------|----------------|
| F        | ile Ho    | ome Ins  | serisci Lay    | out di pagina | Formu | ule Dati   | Revisi    | one Visua      | lizza Con      |
|          | <b>₩</b>  | Calibri  | * 11           | · A A         | = =   | <b>_</b> » | ►¶ - E    | Testo a cap    | 0              |
| Inco     | olla 🧹    | GC       | <u>s</u> - 🔛 - | <u> </u>      | ≣≣    | ≡ # 4      | =         | a Unisci e all | inea al centro |
| Ap       | punti 🛛 🖬 |          | Carattere      | G.            |       |            | Allineame | nto            |                |
|          | C1        |          | • (=           | $f_{x}$       |       |            |           |                |                |
|          | А         | В        | С              | D             | E     | F          | G         | Н              | 1              |
| 1        |           |          |                |               |       |            |           |                |                |
| 2        |           |          |                |               |       |            |           |                |                |
| 3        |           |          |                | Col C         |       | Col D      |           |                |                |
| 4        |           |          |                |               |       |            |           |                |                |

Fig. 3-8 Inserimento di una colonna

Nello stesso modo procedi per aggiungere righe con il menu contestuale.

Prova ad inserire due righe tra la riga 2 e la riga 3:

- Fai clic sul pulsante della riga 3
- Tieni premuto il tasto sinistro del mouse e sposta il puntatore del mouse sul pulsante della riga 4; rilascia il tasto del mouse
- Le righe 3 e 4 sono selezionate
- Fai clic con il tasto destro del mouse in un punto dell'area selezionata
- Excel apre il menu contestuale
- Fai clic con il mouse su Inserisci (Fig. 3-9)

|    | А | В | С     | D | E | F     | G H I J K                                                                                                    |
|----|---|---|-------|---|---|-------|----------------------------------------------------------------------------------------------------|
| 1  |   |   |       |   |   |       | Calibri - 11 - A A 🦉 - % 000 🔤                                                                                                    |
| 2  |   |   |       |   |   |       |                                                                                                    |
| 3  |   |   | Col C |   |   | Col D |                                                                                                    |
| 4  |   |   |       |   |   |       | V Taolia                                                                                                    |
| 5  | - |   |       |   |   |       | a ragia                                                                                                    |
| 6  |   |   |       |   |   |       |                                                                                                    |
| 7  |   |   |       |   |   |       | Opzioni Incolla:                                                                                                    |
| 8  |   |   |       |   |   |       |                                                                                                    |
| 9  |   |   |       |   |   |       | Incolla speciale                                                                                                    |
| 10 |   |   |       |   |   |       | Incasicai                                                                                                    |
| 11 |   |   |       |   |   |       | filelas                                                                                                    |
| 12 |   |   |       |   |   |       | Limina                                                                                                    |
| 13 |   |   |       |   |   |       | <u>C</u> ancella contenuto                                                                                                    |
| 14 |   |   |       |   |   |       | Formato celle                                                                                                    |
| 15 |   |   |       |   |   |       | Altezza righe                                                                                                    |
| 16 |   |   |       |   |   |       | Nascondi                                                                                                    |
| 17 |   |   |       |   |   |       | Scopri                                                                                                    |
| 18 |   |   |       |   |   |       | and the second second sec |

Fig. 3-9 Menu contestuale di due righe, comando Inserisci

Excel inserisce due nuove righe (Fig. 3-10).

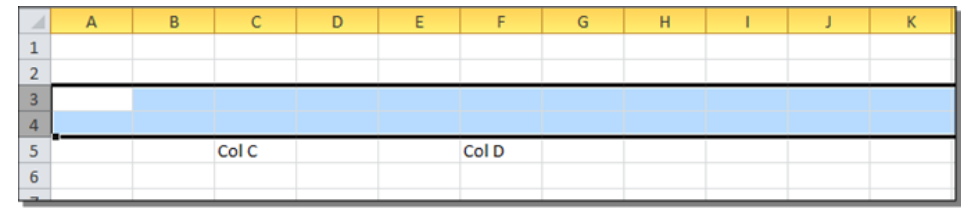

Fig. 3-10 Inserimento di due righe

Per eliminare una colonna:

- Fai clic con il mouse sul pulsante della colonna
- Nel menu Home, nel gruppo Celle, fai clic sul pulsante Elimina

Seleziona più colonne e fai clic sul pulsante Elimina, Excel elimina tutte le colonne selezionate.

Nello stesso modo puoi eliminare le righe selezionate.

Elimina le righe 1 e 2:

- Fai clic con il mouse sul pulsante della riga 1
- Tieni premuto il tasto sinistro del mouse e sposta il puntatore del mouse sul pulsante della riga 2; rilascia il tasto del mouse
- Le righe 1 e 2 sono selezionate
- Nel menu Home, nel gruppo Celle, fai clic sul pulsante Elimina

Puoi fare le operazioni anche con il menu contestuale. Nel menu c'è il comando Elimina.

Fai attenzione. Se selezioni una riga o una colonna e premi il tasto **Canc** della tastiera, non elimini la riga o la colonna ma cancelli il contenuto.

### 3.1.4 Modificare la larghezza delle colonne, l'altezza delle righe portandole ad un valore specificato, alla larghezza e all'altezza ottimali.

Quando apri un nuovo foglio elettronico Excel, le colonne, le righe e le celle hanno una dimensione (altezza e larghezza) standard (definita da Excel). Puoi cambiare queste dimensioni per adattarle ai dati (numeri, date, parole) scritti nelle celle.

Se il contenuto della cella è più lungo della larghezza della cella, nella cella vedi solo una parte di quanto è stato inserito.

Nella cella A1, nel foglio di lavoro aperto, scrivi Prova completa.

La parte che va oltre la larghezza della cella A1 continua nella cella B1 (Fig. 3-11 sinistra).

Scrivi in B1 Prima parte. Nella cella A1 puoi vedere solo la parte iniziale della scritta (Fig. 3-11 destra).

| $\begin{array}{c c c c c c c c c c c c c c c c c c c $                                                                                                    | File    | Hon         | ne Ins     | erisci               | Layout           | di pagina               | Formule  | Dati           | Revisione    | File    | Home    | e Ins        | erisci Lay | out di pagina         | Formule | Dati         | Revisione Vis                 |
|----------------------------------------------------------------------------------------------------|---------|-------------|------------|----------------------|------------------|-------------------------|----------|----------------|--------------|---------|---------|--------------|------------|-----------------------|---------|--------------|-------------------------------|
| And micros     Carattere     Carattere     Allineamento       A1     Carattere     Allineamento       A1     Carattere     Allineamento       A1     Carattere     Allineamento       B1     Carattere     Allineamento       B1     Carattere     Allineamento       B1     Carattere     Allineamento       B1     Carattere     Allineamento       B1     Carattere     Allineamento       B1     Carattere     Allineamento       B1     Carattere     Allineamento       B1     Carattere     Allineamento       B1     Carattere     Allineamento       B1     Carattere     Allineamento       B1     Carattere     Allineamento       B1     Prima parte       Prova completa     Prova completa                                                                                                    |         | *<br>• •    | Calibri    | •                    | 11 *             | A A                     | = = =    | ≫~-  <br>≓= := | ▶¶ × 📑 Testo |         | Ca      | alibri       | * 11       | ~ А* л*               | = = =   | ≫ <b>⊢</b> ⊓ | <ul> <li>Testo a o</li> </ul> |
| A1     Image: Constraint of the second second | Appunti | S .         | GCE        | 2 *   🖽<br>Carattere | *   <u>9</u>     | т <mark>д</mark> т<br>Б |          | 17 17          | Allineamento |         | , C     | C S          | • 🔛 •      | <u>⊘</u> • <u>A</u> • |         |              | Unisci e                      |
| A     B     C     D     E     F     G       1     Prova completa     1     Prova comPrima parte     1                                                                                                    |         | A1          |            | • (= X               | ✓ f <sub>x</sub> | Prova                   | completa |                |              | Appund  | B1      |              | • (        | fx Prima              | parte   |              | camento                       |
|                                                                                                    | 1 Prov  | A<br>va com | B<br>pleta |                      | С                | D                       | E        | F              | G            | 1 Prove | a con P | B<br>rima pa | C<br>rte   | D                     | E       | F            | G                             |

Fig. 3-11 Dato di dimensioni superiori alla larghezza della colonna

Puoi vedere la scritta intera nella casella della barra della formula.

Per vedere interamente la scritta nella cella A1 devi aumentare la larghezza della colonna:

- Sposta il puntatore del mouse sulla riga verticale che divide il pulsante A dal pulsante B
- Adesso il puntatore del mouse ha la forma di una barra verticale con due frecce orizzontali che partono dalla barra
- Fai clic con il mouse
- Il programma apre una piccola casella di testo che indica la larghezza della colonna A (Fig. 3-12)

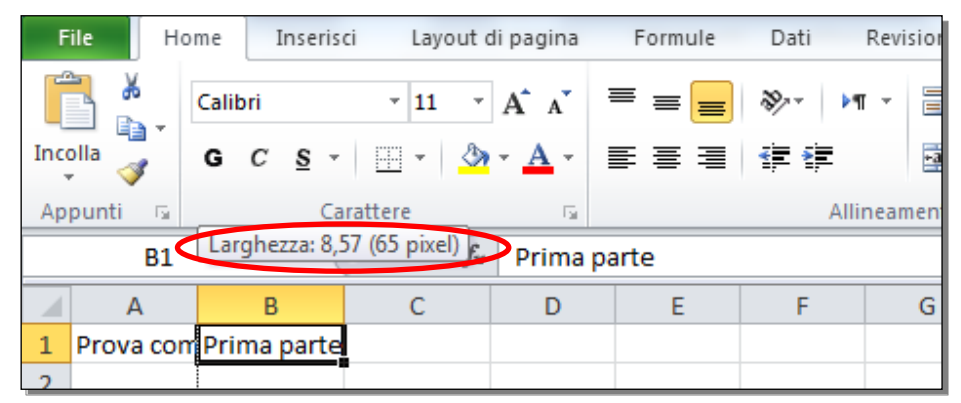

Fig. 3-12 Larghezza della colonna

• Tieni premuto il tasto sinistro del mouse e sposta verso destra il puntatore per aumentare la larghezza della colonna **A** sino alla dimensione che vuoi; rilascia il tasto del mouse (Fig. 3-13)

| F    | ile H          | ome     | Inser      | isci Layo | out d    | i pagin    | a        | Formule | Dati F |  |  |
|------|----------------|---------|------------|-----------|----------|------------|----------|---------|--------|--|--|
| ſ    | <b>X</b>       | Calibri |            | - 11      | Ŧ        | A A        | - =      | = =     | ≫≻~ ►¶ |  |  |
| Inco | olla 🍼         | G       | c <u>s</u> | •         | <u>گ</u> | • <u>A</u> | - 1      | ₣≣⊒     |        |  |  |
| Ap   | punti 🕞        |         | (          | Carattere |          |            | <b>a</b> |         | Allin  |  |  |
|      | E5             |         | •          | 0         | $f_x$    |            |          |         |        |  |  |
|      |                | А       |            | В         |          | С          |          | D       | E      |  |  |
| 1    | Prova completa |         |            | Prima par | te       |            |          |         |        |  |  |
| 2    |                |         |            |           |          |            |          |         |        |  |  |

Fig. 3-13 Colonna allargata

Adesso puoi vedere tutto il testo scritto nella cella A1.

Fai una seconda prova: aumenta la larghezza della colonna B.

Durante lo spostamento rimane visibile la casella di testo che indica la larghezza. Puoi spostare il puntatore del mouse sino a vedere nella casella il valore che desideri.

Puoi anche definire la larghezza della colonna con la barra multifunzione:

- Fai clic con il mouse sul pulsante della colonna A
- La colonna è selezionata
- Nella scheda Home, gruppo Celle, fai clic con il mouse sul pulsante Formato (Fig. 3-14)

| <b>X</b> | <b>H '</b> ) • (* • | ]₹               |                      |          |           | -                | Cartel1         | - Microsof | t Excel  |                  |                               |                            |                  |                 |                                | - 0                             | x        |
|----------|---------------------|------------------|----------------------|----------|-----------|------------------|-----------------|------------|----------|------------------|-------------------------------|----------------------------|------------------|-----------------|--------------------------------|---------------------------------|----------|
| F        | ile Home            | Inserisci Layo   | ut di pagina         | Formule  | Dati Revi | sione Visuali    | izza Comp       | onenti agg | jiuntivi |                  |                               |                            |                  |                 |                                | ם 😮 ۵                           | a da X   |
| ľ        | Calif               | ri * 11          | × A A                | = = =    | ≫~- ►¶ -  | Testo a capo     | )               | General    | e        | *                | <b>≦</b> ₿                    |                            |                  |                 | Σ                              | j 打 💣                           | <b>h</b> |
| Inco     | gila 🧹 G            | С <u></u> .      | 🏷 - <u>A</u> -       | E = 3    | ti ti     | 💀 Unisci e allir | nea al centro 👻 | ∰ × 9      | 6 000 58 | \$00 F<br>\$,0 C | ormattazione<br>ondizionale ≠ | Formatta<br>come tabella * | Stili<br>cella ∗ | Inserisci Elimi | Formato                        | Ordina Tro<br>e filtra e selezi | iona *   |
| Ap       | punti 🕞             | Carattere        | Gi.                  |          | Allinean  | iento            | 5               | i N        | lumeri   | - Fai            |                               | Stili                      |                  | Celle           |                                | Modifica                        |          |
|          | A1                  | <b>-</b> (≏      | f <sub>*</sub> Prova | completa |           |                  |                 |            |          |                  |                               |                            |                  |                 | Formato                        |                                 | ~        |
|          | А                   | В                | С                    | D        | E F       | G                | Н               | 1          | J        | K                | L                             | М                          | N                | 0               | Consente di                    | modificare                      |          |
| 1        | Prova comple        | ta 🛛 Prima parte |                      |          |           |                  |                 |            |          |                  |                               |                            |                  |                 | l'altezza dell<br>larghezza de | e righe o la<br>Ile colonne, di |          |
| 2        |                     |                  |                      |          |           |                  |                 |            |          |                  |                               |                            |                  |                 | organizzare                    | i fogli oppure di               |          |
| 3        |                     |                  |                      | Col C    | Col D     |                  |                 |            |          |                  |                               |                            |                  |                 | celle.                         | o nascondere le                 |          |
| 4        |                     |                  |                      |          |           |                  |                 |            |          |                  |                               |                            |                  |                 |                                |                                 |          |
| 5        |                     |                  |                      |          |           |                  |                 |            |          |                  |                               |                            |                  |                 |                                |                                 |          |

Fig. 3-14 Pulsante Formato

• Nel menu a discesa fai clic con il mouse su Larghezza colonne... (Fig. 3-15)

| X   呈        | <b>17</b> • (* |         |                       |                      |          | _             | _        | -                | Cartel1        | - Microso   | oft Excel |                    | _              | _                          |                           | _                |                 |     |                                               | x        |
|--------------|----------------|---------|-----------------------|----------------------|----------|---------------|----------|------------------|----------------|-------------|-----------|--------------------|----------------|----------------------------|---------------------------|------------------|-----------------|-----|-----------------------------------------------|----------|
| File         | Hor            | ne I    | nserisci Layo         | ut di pagina         | Formule  | Dati          | Revisi   | ione Visua       | lizza Com      | iponenti ag | giuntivi  |                    |                |                            |                           |                  |                 |     | a 🕜 🗆 🗃                                       | p XX     |
| Ê            | *              | Calibri | * 11                  | · A A                | = = =    | \$ <u>}</u> , | ► 114    | 📑 Testo a cap    | 0              | Genera      | ale       | ٣                  |                | SI                         |                           |                  | -               |     | Σ 🖅 🏦                                         |          |
| Incolla<br>* | <b></b>        | G C     | <u>s</u> - <u>·</u> - | <u> </u>             |          |               |          | •a• Unisci e all | inea al centro | - 9         | % 000     | 00, 0,≁<br>0,≁ 00, | Forma<br>condi | attazione<br>izionale * co | Formatta<br>ome tabella * | Stili<br>cella ∗ | Inserisci Elimi | For | nato Ordina Trova e<br>2 e filtra e seleziona | :<br>a • |
| Appur        | nti 🕞          |         | Carattere             | G                    |          | A             | llineame | ento             |                | Gi .        | Numeri    | Fa                 |                |                            | Stili                     |                  | Celle           | Dir | mensioni celle                                |          |
|              | A1             |         | ▼ (*)                 | f <sub>*</sub> Prova | completa |               |          |                  |                |             |           |                    |                |                            |                           |                  |                 | \$□ | Altezza rig <u>h</u> e                        | ~        |
|              | А              |         | В                     | С                    | D        | E             | F        | G                | н              | 1           | J         |                    | K              | L                          | М                         | N                | 0               |     | Adatta altezza righe                          |          |
| 1 Pr         | ova com        | pleta   | Prima parte           |                      |          |               |          |                  |                |             |           |                    |                |                            |                           |                  | 6               | **  | Larghezza colonne                             |          |
| 2            |                |         |                       |                      |          |               |          |                  |                |             |           |                    |                |                            |                           |                  |                 |     | Association                                   | <b>-</b> |
| 3            |                |         |                       |                      | Col C    |               | Col D    |                  |                |             |           |                    |                |                            |                           |                  |                 |     | Larghezza predefinita                         |          |
| 4            |                |         |                       |                      |          |               |          |                  |                |             |           |                    |                |                            |                           |                  |                 | Vis | ibilità                                       |          |
| 5            |                |         |                       |                      |          |               |          |                  |                |             |           |                    |                |                            |                           |                  |                 |     | Nascondi e sconri                             |          |
| 6            |                |         |                       |                      |          |               |          |                  |                |             |           |                    |                |                            |                           |                  |                 | 0   |                                               |          |
| 7            |                |         |                       |                      |          |               |          |                  |                |             |           |                    |                |                            |                           |                  |                 | Org | ganizza togli                                 |          |
| 8            |                |         |                       |                      |          |               |          |                  |                |             |           |                    |                |                            |                           |                  |                 |     | <u>R</u> inomina foglio                       |          |
| 9            |                |         |                       |                      |          |               |          |                  |                |             |           |                    |                |                            |                           |                  |                 |     | Spo <u>s</u> ta o copia foglio                |          |
| 10           |                |         |                       |                      |          |               |          |                  |                |             |           |                    |                |                            |                           |                  |                 |     | <u>C</u> olore linguetta scheda →             |          |
| 11           |                |         |                       |                      |          |               |          |                  |                |             |           |                    |                |                            |                           |                  |                 | Pro | otezione                                      |          |
| 12           |                |         |                       |                      |          |               |          |                  |                |             |           |                    |                |                            |                           |                  |                 | 9   | Proteggi <u>f</u> oglio                       |          |
| 13           |                |         |                       |                      |          |               |          |                  |                |             |           |                    |                |                            |                           |                  |                 | 2   | <u>B</u> locca cella                          |          |
| 14           |                |         |                       |                      |          |               |          |                  |                |             |           |                    |                |                            |                           |                  |                 |     | Formato celle                                 |          |
| 15           |                |         |                       |                      |          |               |          |                  |                |             |           |                    |                |                            |                           |                  |                 |     |                                               |          |

Fig. 3-15 Pulsante Formato, Larghezza colonne

• Excel apre la finestra Larghezza colonne con il puntatore del mouse all'inizio della casella Larghezza colonne (Fig. 3-16)

| Larghezza colonne | ? ×     |
|-------------------|---------|
| Larghezza colonne | : 20,00 |
| ОК                | Annulla |
| <u> </u>          |         |

Fig. 3-16 Finestra Larghezza colonne

- Scrivi il numero che vuoi (esempio 20,00)
- Fai clic con il mouse sul pulsante OK

Puoi aprire la finestra Larghezza colonne anche con il menu contestuale:

- Fai clic con il tasto destro del mouse sul pulsante della colonna A
- Excel apre il menu contestuale (Fig. 3-17)

| <b>X</b> | 🚽 🎝 🗸 (° × I 🛎 |                                              |                   |                |         | (                | Cartel1 - Mie |
|----------|----------------|----------------------------------------------|-------------------|----------------|---------|------------------|---------------|
| F        | ile Home       | Inserisci Layout di pagina                   | Formule           | Dati Revi      | sione   | Visualizza       | Componer      |
|          | Calibri        | - 11 - A A                                   | = = =             | ≫ <b>⊧</b> ¶ - | Testo   | a capo           | Ge            |
| Inc      |                | s - 🖾 - 💩 - A -                              |                   |                | 💀 Unisc | i e allinea al c | entro 👻 🦉     |
|          |                |                                              |                   | -, -,          |         |                  |               |
| Ар       | punu is        |                                              |                   | Allifiedi      | iento   |                  | 121           |
|          | A1             | ▼ ( Prova                                    | completa          |                |         |                  |               |
|          | А              | Calibri x 11 x A* x*                         | 1 x 9/- 000 tat   | E              | F       | G                | Н             |
| 1        | Prova completa |                                              | . <u></u>         |                |         |                  |               |
| 2        |                | $G C \equiv \bigcirc \land A \land \bigcirc$ | · •,00 •,00 · •,0 |                |         |                  |               |
| 3        |                |                                              | Col C             |                | Col D   |                  |               |
| 4        |                | 👗 Taglia                                     |                   |                |         |                  |               |
| 5        |                | lia <u>C</u> opia                            |                   |                |         |                  |               |
| 6        |                | Opzioni Incolla:                             |                   |                |         |                  |               |
| 7        |                |                                              |                   |                |         |                  |               |
| 8        |                | Incolla speciale                             |                   |                |         |                  |               |
| 9        |                | Incericci                                    |                   |                |         |                  |               |
| 10       |                | Elimina                                      |                   |                |         |                  |               |
| 11       |                |                                              |                   |                |         |                  |               |
| 12       |                |                                              |                   |                |         |                  |               |
| 13       |                | Formato celle                                |                   |                |         |                  |               |
| 14       |                | Larghezza colonne                            | >                 |                |         |                  |               |
| 15       |                | <u>N</u> ascondi                             |                   |                |         |                  |               |
| 10       |                | S <u>c</u> opri                              |                   |                |         |                  |               |
| 10       |                |                                              |                   |                |         |                  |               |

Fig. 3-17 Menu contestuale, comando Larghezza colonne

- Fai clic con il mouse su Larghezza colonne...
- Excel apre la finestra Larghezza colonne con il puntatore del mouse all'inizio della casella Larghezza colonne
- Scrivi il numero che vuoi (esempio **25,00**)
- Fai clic con il mouse sul pulsante OK (Fig. 3-18)

| <b>X</b> | 🚽 🎝 • (° •   | Ŧ            | har served       | -        | a segur | -              | -              | Cartel1 - M |
|----------|--------------|--------------|------------------|----------|---------|----------------|----------------|-------------|
| F        | ile Home     | Inserisci l  | ayout di pagina. | Formule  | Dati    | Revisione      | Visualizza     | Sviluppo    |
|          | Calit        | ori 👻 :      | II · A A         | = = =    | \$>,-   | 📑 Testo a cap  | 00             | Genera      |
| Inc      | olla 🧹 G     | C <u>s</u> - | • 🐴 • <u>A</u> • |          |         | 🔤 Unisci e all | inea al centro | - 9-        |
| Ap       | punti 🗔      | Carattere    | E.               |          | Allin   | eamento        |                | Gi .        |
|          | A1           | <b>-</b> (0  | <i>f</i> ∗ Prova | completa |         |                |                |             |
|          |              | A            | В                | С        | D       | E              | F              | G           |
| 1        | Prova comple | ta           | Prima parte      |          |         |                |                |             |
| 2        |              |              |                  |          |         |                |                |             |
| 3        |              |              |                  |          | Col C   |                | Col D          |             |
| 4        |              |              |                  |          |         |                |                |             |
| 5        |              |              |                  |          |         |                |                |             |

Fig. 3-18 Aumento Larghezza colonna

Puoi cambiare la larghezza di più colonne contemporaneamente. Seleziona più colonne prima di fare le operazioni di prima. A tutte le colonne è data la stessa larghezza.

Puoi anche dare alle colonne la larghezza minima necessaria per vedere completamente tutti i dati. Fai una prova con la colonna **D**:

• Posiziona il puntatore del mouse sul bordo destro del pulsante della colonna D

- Adesso il puntatore ha la forma di una barra verticale con due frecce orizzontali che partono dalla barra
- Fai doppio clic con il mouse
- Adesso la larghezza della colonna è uguale al dato più lungo scritto nelle celle della colonna (Fig. 3-19)

| <b>X</b> | 🚽 🤊 -           | 6-1    | Ŧ            | _              | _          | _  |        |                                                |            | -               |
|----------|-----------------|--------|--------------|----------------|------------|----|--------|------------------------------------------------|------------|-----------------|
| F        | ile H           | ome    | Inseriso     | i Layout di    | pagina     | Fo | ormule | Dati                                           | Revisione  | Visualizz       |
|          | <b>`</b> ∦<br>} | Calibr | i            | * <b>11</b> *  | A A        | =  | = =    | ≫ <u>,</u> ,,,,,,,,,,,,,,,,,,,,,,,,,,,,,,,,,,, | ¶ - 🖥 Te   | esto a capo     |
| Inc      | olla 🦪          | G      | C <u>S</u> - | 🗄 *   🍐        | <u>A</u> - | E  | = =    |                                                | •a• U      | nisci e allinea |
| Ap       | punti 🗔         |        | Car          | attere         | - Gi       |    |        | AI                                             | lineamento |                 |
|          | D1              |        | - (          | f <sub>x</sub> |            |    |        |                                                |            |                 |
|          |                 | А      |              | В              |            | С  | D      | E                                              | F          | G               |
| 1        | Prova co        | mpleta | a            | Prima parte    |            |    |        |                                                |            |                 |
| 2        |                 |        |              |                |            |    |        |                                                |            |                 |
| 3        |                 |        |              |                |            |    | Col C  |                                                | Col D      |                 |
| 4        |                 |        |              |                |            |    |        |                                                |            |                 |
| 5        |                 |        |              |                |            |    |        |                                                |            |                 |
| 6        |                 |        |              |                |            |    |        |                                                |            |                 |

Fig. 3-19 Adattamento della larghezza della colonna alle dimensioni dei dati

Puoi anche usare il pulsante della barra multifunzione.

Fai la prova con la colonna **F**:

- Fai clic con il mouse sul pulsante della colonna F
- La colonna è selezionata
- Nella scheda Home, gruppo Celle, fai clic con il mouse sul pulsante Formato (Fig. 3-20)
- Nel menu a discesa fai clic con il mouse su Adatta larghezza colonne

|     | _     |         |          |                 | Cartel1 -   | Microsoft Ex  | cel       | _       | _                      | _                                    | _                | _                |          |                                   |
|-----|-------|---------|----------|-----------------|-------------|---------------|-----------|---------|------------------------|--------------------------------------|------------------|------------------|----------|-----------------------------------|
| Fo  | rmule | Dati Re | evisione | Visualizza      | a Compo     | onenti aggiur | ntivi     |         |                        |                                      |                  |                  |          | a 😮 🗖 🖾                           |
| ≡ : | = =   | ≫~ ►¶   | • 📑 Te   | sto a capo      |             | Generale      |           | •       | 5                      |                                      |                  |                  |          | Σ 27 🕅                            |
|     |       |         | •a• Ur   | nisci e allinea | al centro 🔻 | ∰ - %         | 000 500 5 | condizi | tazione F<br>onale∓con | <sup>s</sup> ormatta<br>ne tabella ≠ | Stili<br>cella * | Inserisci Elimin | Form     | ordina Trova e                    |
| _   |       | Alline  | amento   |                 | Es.         | Num           | neri      | Gi .    | St                     | tili                                 |                  | Celle            | Din      | nensioni celle                    |
|     |       |         |          |                 |             |               |           |         |                        |                                      |                  |                  | \$⊡      | Altezza rig <u>h</u> e            |
|     | D     | E       | F        | G               | Н           | 1             | J         | К       | L                      | М                                    | N                | 0                |          | Adatta altezza righe              |
|     |       |         |          |                 |             |               |           |         |                        |                                      |                  |                  | Ê        | Larghezza colonne                 |
|     | Colic | C       |          |                 |             |               |           |         |                        |                                      |                  |                  |          | Adatta larghezza colonne          |
| -   | COLC  |         |          |                 |             |               |           |         |                        |                                      |                  |                  |          | Larghezza predefinita             |
|     |       |         |          |                 |             |               |           |         |                        |                                      |                  |                  | Visi     | ibilità                           |
|     |       |         |          |                 |             |               |           |         |                        |                                      |                  |                  |          | Nascondi e scopri                 |
|     |       |         |          |                 |             |               |           |         |                        |                                      |                  |                  | Org      | janizza fogli                     |
|     |       |         |          |                 |             |               |           |         |                        |                                      |                  |                  |          | <u>R</u> inomina foglio           |
|     |       |         |          |                 |             |               |           |         |                        |                                      |                  |                  |          | Spo <u>s</u> ta o copia foglio    |
|     |       |         |          |                 |             |               |           |         |                        |                                      |                  |                  |          | <u>C</u> olore linguetta scheda → |
|     |       |         |          |                 |             |               |           |         |                        |                                      |                  |                  | Pro      | tezione                           |
| -   |       |         |          |                 |             |               |           |         |                        |                                      |                  |                  | <u> </u> | Proteggi <u>f</u> oglio           |
|     |       |         |          |                 |             |               |           |         |                        |                                      |                  |                  | Ê        | Blocca cella                      |
|     |       |         |          |                 |             |               |           |         |                        |                                      |                  |                  |          | Formato c <u>e</u> lle            |
|     |       |         |          |                 |             |               |           |         |                        |                                      |                  |                  |          |                                   |

Fig. 3-20 Pulsante Formato, comando Adatta larghezza colonne

 Adesso la colonna F ha la stessa larghezza della colonna D. I due testi scritti nelle cella D3 e F3 hanno la stessa lunghezza (Fig. 3-21)

| <b>X</b> | 🚽 🌒 • (° • 1   | -            | -             | _          | -  | _      | -     | -       | -                     | Carte             |
|----------|----------------|--------------|---------------|------------|----|--------|-------|---------|-----------------------|-------------------|
| F        | ile Home       | Inserisci    | i Layout di p | agina      | Fo | ormule | Dati  | Revisi  | one Vis               | ualizza Co        |
|          | Calibri        | i            | * 11 * A      | A          | ≡  | = =    | 89/ V | ¶ - [   | Testo a o             | apo               |
| Inc      | olla 🧹 G (     | ≎ <u>s</u> - | 🗄 •   🌺 •     | <u>A</u> - | Ē  | ≣ ≣    |       |         | • <b>a</b> • Unisci e | allinea al centro |
| Ap       | punti 🕞        | Car          | attere        | - Fa       |    |        | AI    | lineame | nto                   |                   |
|          | F1             | (            | $f_{x}$       |            |    |        |       |         |                       |                   |
|          | А              |              | В             |            | С  | D      | E     | F       | G                     | Н                 |
| 1        | Prova completa | 1            | Prima parte   |            |    |        |       |         | Ì                     |                   |
| 2        |                |              |               |            |    |        |       |         |                       |                   |
| 3        |                |              |               |            |    | Col C  |       | Col D   |                       |                   |
| 4        |                |              |               |            |    |        |       |         |                       |                   |
| 5        |                |              |               |            |    |        |       |         |                       |                   |
|          |                |              |               |            |    |        |       |         |                       |                   |

Fig. 3-21 Adattamento della larghezza della colonna alle dimensioni dei dati

Per cambiare l'altezza delle righe puoi usare le stesse operazioni che hai visto prima per le colonne.

In questo caso devi trascinare con il mouse il bordo delle righe o usare il menu contestuale o nel menu del pulsante **Formato** fare clic su **Altezza righe ...** o **Adatta altezza righe** (Fig. 3-22).

| 🗶   🛃 🍯 🕶 (🖻 🗸   📼                                                                                   |                                                                                                    |                                                                                                    | Cartel1 - Micros        | soft Excel                       |                                                                               | — D — X                           |  |  |  |
|----------------------------------------------------------------------------------------------------|----------------------------------------------------------------------------------------------------|----------------------------------------------------------------------------------------------------|-------------------------|----------------------------------|-------------------------------------------------------------------------------|-----------------------------------|--|--|--|
| File Home Inserisci Layout di pagina Formule Dati Revisione Visualizza Componenti aggiuntivi 🦯 🗢 🔂 2 |                                                                                                    |                                                                                                    |                         |                                  |                                                                               |                                   |  |  |  |
| Calibri v 11 v                                                                                       | A A = = =                                                                                                    | ≫ → Testo a ca                                                                                                    | Gener                   | rale 🔹                           | 🛃 📝 📝 🔚                                                                       | 🗄 🛄 🚼 🖅 🧥 🛛                       |  |  |  |
|                                                                                                    | ·▲·■■■                                                                                                    | 🖅 🗊 Unisci e a                                                                                                    | illinea al centro 👻 🕎 👻 | % 000 500 500 Forma condi:       | attazione Formatta Stili Inserisci E<br>izionale = come tabella = cella = = = | Elimina Formato                   |  |  |  |
| Appunti 🕞 Carattere                                                                                  | Es .                                                                                                    | Allineamento                                                                                                    | Gr                      | Numeri 🖙                         | Stili                                                                         | Celle Dimension in dia            |  |  |  |
| A3 •                                                                                                 |                                                                                                    |                                                                                                    |                         |                                  |                                                                               |                                   |  |  |  |
| A B                                                                                                  | C D                                                                                                    | E F G                                                                                                    | H I                     | J K                              | L M N O                                                                       | Adatta altezza righe              |  |  |  |
| 1 Prova completa Prima parte                                                                         |                                                                                                    |                                                                                                    |                         |                                  |                                                                               | Larghezza colonne                 |  |  |  |
| 2                                                                                                    |                                                                                                    |                                                                                                    |                         |                                  |                                                                               | Ada <u>t</u> ta larghezza colonne |  |  |  |
| 3                                                                                                    | Col C                                                                                                    | Imule       Dati       Revisione       Visualizza       Componenti aggiuntivi       Image: Componenti aggiuntivi       Image: Componentiaggiuntiaggiuntivi       Image: Componenti aggiuntiaggiu |                         |                                  |                                                                               |                                   |  |  |  |
| 4                                                                                                    |                                                                                                    |                                                                                                    |                         | Larghezza predefinita Visibilità |                                                                               |                                   |  |  |  |
| 5                                                                                                    |                                                                                                    |                                                                                                    |                         |                                  |                                                                               | Nascondi e scopri 🔶               |  |  |  |
| 6                                                                                                    |                                                                                                    |                                                                                                    |                         |                                  | Organizza fogli                                                               |                                   |  |  |  |
| 7                                                                                                    | Nascondi e scopri       Organizza fogli       Rinomina foglio       Sposta o copia foglio.                                                                                                    |                                                                                                    |                         |                                  |                                                                               |                                   |  |  |  |
| 0                                                                                                    |                                                                                                    |                                                                                                    |                         |                                  |                                                                               | Sposta o copia foglio             |  |  |  |
| 10                                                                                                   |                                                                                                    |                                                                                                    |                         |                                  |                                                                               | Colore linguetta scheda           |  |  |  |
| 11                                                                                                   | Source market and a second second secon |                                                                                                    |                         |                                  |                                                                               |                                   |  |  |  |
| 12                                                                                                   |                                                                                                    |                                                                                                    |                         |                                  |                                                                               | Proteggi foglio                   |  |  |  |
| 13                                                                                                   |                                                                                                    |                                                                                                    |                         |                                  |                                                                               | Blocca cella                      |  |  |  |
| 14                                                                                                   |                                                                                                    |                                                                                                    |                         |                                  |                                                                               | Formato celle                     |  |  |  |
| 15                                                                                                   |                                                                                                    |                                                                                                    |                         |                                  |                                                                               |                                   |  |  |  |

Fig. 3-22 Modifica della altezza delle righe

Chiudi il foglio elettronico senza salvarlo, non uscire dal programma Excel:

• Fai clic con il mouse sul pulsante Chiudi finestra (Fig. 3-23)

| Excel           |                   | _                                                                     | _        | _ | _                    |               | _            |        | - 0                          | x                |  |
|-----------------|-------------------|-----------------------------------------------------------------------|----------|---|----------------------|---------------|--------------|--------|------------------------------|------------------|--|
| untivi          |                   |                                                                       |          |   |                      |               |              |        | ∾ 🕜 ⊏                        | - 6 🔀            |  |
|                 | ٣                 |                                                                       | <u> </u> |   |                      |               | × 📕          | Σ      | 27 6                         | ħ/               |  |
| 000             | 00, 0,<br>,00 ⇒,0 | Formattazione Formatta Stili<br>condizionale = come tabella = cella = |          |   | Stili<br>a ∗ cella ∗ | Inserisci Eli | imina Format | to Z e | )rdina Tre<br>filtra * sele: | ova ∉<br>ziona ∗ |  |
| meri            | Ea.               | Stili                                                                 |          |   |                      | (             | Celle        |        | Modifica                     |                  |  |
| Chiudi finestra |                   |                                                                       |          |   |                      |               |              |        |                              |                  |  |
| J               | K                 |                                                                       | L        | М | N                    | 0             | Р            | Q      | R                            |                  |  |
|                 |                   |                                                                       |          |   |                      |               |              |        |                              |                  |  |
|                 |                   |                                                                       |          |   |                      |               |              |        |                              |                  |  |

Fig. 3-23 Pulsante Chiudi finestra

• Excel apre una finestra che ti chiede se vuoi salvare il foglio elettronico. (Fig. 3-24)

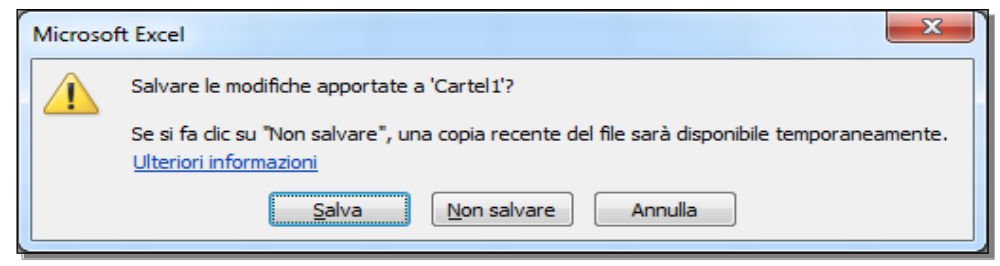

Fig. 3-24 Finestra Salvare le modifiche?

• Fai clic con il mouse sul pulsante Non salvare

### 3.1.5 Bloccare, sbloccare titoli di righe e/o colonne.

Il foglio di lavoro può avere dimensioni (altezza e larghezza) maggiori delle dimensioni della finestra di Excel. Sullo schermo non vedi tutto il foglio di lavoro.

Fai una prova con il foglio elettronico **Esempio.xlsx**, che trovi all'indirizzo **C:\NUOVA ECDL\EXCEL\ ESERCIZI**:

- Il programma Excel è aperto
- Fai clic con il mouse sul pulsante File
- Fai clic con il mouse su Apri
- Nella finestra Apri fai clic con il mouse su Sistema (C:)
- Nel riquadro di destra fai doppio clic con il mouse su NUOVA ECDL
- Nel nuovo riquadro di destra fai doppio clic con il mouse su EXCEL
- Nel nuovo riquadro di destra fai doppio clic con il mouse su ESERCIZI
- Nel nuovo riquadro di destra fai doppio clic con il mouse su Esempio.xlsx

Il nuovo foglio di lavoro è di grandi dimensioni e nella finestra vedi solo una parte del foglio (Fig. 3-25).
| X   L  | Esempiox/sx - Microsoft Excel                            |                              |                                   |                                             |                                 |                             |  |  |  |  |  |  |  |  |
|--------|----------------------------------------------------------|------------------------------|-----------------------------------|---------------------------------------------|---------------------------------|-----------------------------|--|--|--|--|--|--|--|--|
| File   | Home Inserisci Layout o                                  | di pagina Formule Dati Revis | ione Visualizza Sviluppo          |                                             |                                 |                             |  |  |  |  |  |  |  |  |
|        | Calibri • 24 •                                           |                              | esto a capo Numero                | · •                                         | 🚽 🏝 🏹 🛄                         |                             |  |  |  |  |  |  |  |  |
| Incoll | <sup>a</sup> <i>∢</i> G C <u>S</u> + <u>⊡</u> + <u>∆</u> | ·▲· 三三三 連續 國U                | nisci e allinea al centro 👻 🛒 🐐 🤇 | 00 \$00 \$00<br>condizionale ▼ come tabella | Stili Inserisci Elimina Formato | Q ▼ e filtra ▼ seleziona ▼  |  |  |  |  |  |  |  |  |
| Appu   | B2 - Sarattere                                           | 5584,28999238859             | o 🖓 Nume                          | m G Stili                                   | Celle                           | Modifica                    |  |  |  |  |  |  |  |  |
|        | A                                                        | В                            | С                                 | D                                           | E                               | F 🗖                         |  |  |  |  |  |  |  |  |
|        |                                                          |                              |                                   |                                             |                                 |                             |  |  |  |  |  |  |  |  |
| 1      |                                                          | Gennaio                      | Febbraio                          | Marzo                                       | Aprile                          | Maggio                      |  |  |  |  |  |  |  |  |
|        |                                                          |                              |                                   |                                             |                                 |                             |  |  |  |  |  |  |  |  |
| 2      | 2000                                                     | 5584,29                      | 9164,01                           | 2721,52                                     | 7634,76                         | 193                         |  |  |  |  |  |  |  |  |
|        | , i                                                      |                              |                                   |                                             |                                 | =                           |  |  |  |  |  |  |  |  |
| 3      | 2001                                                     | 2783,09                      | 9957,23                           | 8425,33                                     | 6389,34                         | 8549                        |  |  |  |  |  |  |  |  |
|        |                                                          |                              |                                   |                                             |                                 |                             |  |  |  |  |  |  |  |  |
| 4      | 2002                                                     | 7969,40                      | 5312,00                           | 402,89                                      | 5009,62                         | 359(                        |  |  |  |  |  |  |  |  |
|        |                                                          |                              |                                   |                                             |                                 |                             |  |  |  |  |  |  |  |  |
| 5      | 2003                                                     | 9455,28                      | 7865,63                           | 1265,03                                     | 3723,67                         | 284!                        |  |  |  |  |  |  |  |  |
|        |                                                          |                              |                                   |                                             |                                 |                             |  |  |  |  |  |  |  |  |
| 6      | 2004                                                     | 6078,26                      | 2854,82                           | 2313,08                                     | 8544,38                         | 814(                        |  |  |  |  |  |  |  |  |
|        |                                                          |                              |                                   |                                             |                                 |                             |  |  |  |  |  |  |  |  |
| 7      | 2005                                                     | 336,43                       | 8151,00                           | 9327,14                                     | 82,93                           | 965!                        |  |  |  |  |  |  |  |  |
|        |                                                          |                              |                                   |                                             |                                 |                             |  |  |  |  |  |  |  |  |
| 8      | 2006                                                     | 9422,08                      | 4792,43                           | 3291,57                                     | 3979,28                         | 131:                        |  |  |  |  |  |  |  |  |
|        |                                                          |                              |                                   |                                             |                                 |                             |  |  |  |  |  |  |  |  |
| 9      | 2007                                                     | 4707,58                      | 5105,25                           | 6887,44                                     | 3902,60                         | 343:                        |  |  |  |  |  |  |  |  |
|        | N Factor (87)                                            |                              |                                   |                                             |                                 | •                           |  |  |  |  |  |  |  |  |
| Pront  |                                                          |                              |                                   |                                             |                                 | 100% — — — (+)              |  |  |  |  |  |  |  |  |
| 7      | ) 🥭 🝯 🚳                                                  | S 🛛 2                        |                                   |                                             | IT 📣 🛤 🔀 🕥 🕸 🚺 🕷                | y ➡ 👘 🕪 14:38<br>07/09/2015 |  |  |  |  |  |  |  |  |

# Fig. 3-25 Tabella di grandi dimensioni

Nella tabella le colonne contengono i dati dei mesi e le righe i dati degli anni. I mesi e gli anni sono indicati con le intestazioni (titoli) delle colonne (celle con fondo giallo) e delle righe (celle con fondo grigio).

In ogni cella è registrato il dato di un mese e di un anno. Per esempio, la cella C3 dà il dato del mese di Febbraio dell'anno 2001.

Per vedere il numero del mese **Novembre** dell'anno **2012**, devi spostarti nella tabella alla cella **L14**. Per fare lo spostamento, trascina i cursori delle barre di scorrimento con il mouse con il tasto sinistro premuto (Fig. 3-26).

| 🗶   🚽   | ¥) - (° -   -               | and in Name I organized    | Esempio.xlsx - Micro                 | soft Excel                                                   | _                               |                                   |
|---------|-----------------------------|----------------------------|--------------------------------------|--------------------------------------------------------------|---------------------------------|-----------------------------------|
| File    | Home Inserisci Layout       | dipagina Formule Dati Revi | sione Visualizza Sviluppo            |                                                              |                                 | a 🕜 🗖 🖾                           |
| ß       | Calibri v 24 v              | A A = = = ≫ =              | esto a capo Numero                   | - <b>-</b>                                                   |                                 | Σ 2                               |
| Incolla | GC <u>S</u> - ∐ - <u></u> → | • <u>A</u> • = = = # # # . | Jnisci e allinea al centro 👻 🕎 👻 % 0 | 50 500 Formattazione Formatta<br>condizionale × come tabella | Stili Inserisci Elimina Formato | Ordina Trova e                    |
| Appur   | nti 🗔 Carattere             | لي Allineamen              | to 🕞 Numer                           | i 🗔 Stili                                                    | Celle                           | Modifica                          |
|         | L14 • ( <i>f</i> x          | 5837,11648593428           |                                      |                                                              |                                 | ¥                                 |
|         | Н                           |                            | J                                    | К                                                            | L                               | M                                 |
|         |                             |                            |                                      |                                                              |                                 |                                   |
| 7       | 2945,00                     | 1766,57                    | 8317,75                              | 5658,64                                                      | 3840,85                         | 467                               |
|         |                             |                            |                                      |                                                              |                                 |                                   |
|         |                             |                            | 7004.00                              | 5 6 7 6 6 6                                                  |                                 | 500                               |
| 8       | 3050,81                     | 1952,31                    | /804,22                              | 5679,63                                                      | 3492,35                         | 520                               |
|         |                             |                            |                                      |                                                              |                                 |                                   |
|         | 2702 /17                    | /021 50                    | 1/101 97                             | /1991 90                                                     | 4608 57                         | <u>848</u>                        |
| 9       | 5765,47                     | 4901,90                    | 1401,07                              | 4001,05                                                      | 4000,57                         | 040'                              |
|         |                             |                            |                                      |                                                              |                                 |                                   |
| 10      | 8059.62                     | 3844.11                    | 4265,58                              | 1118.11                                                      | 7808.18                         | 7734                              |
|         | /                           |                            |                                      | ,                                                            | · <b>/</b>                      | =                                 |
|         |                             |                            |                                      |                                                              |                                 |                                   |
| 11      | 6222,11                     | 4527,69                    | 2793,81                              | 5205,45                                                      | 1916,22                         | 805                               |
|         |                             |                            |                                      |                                                              |                                 |                                   |
|         | 1027.00                     | 207.00                     |                                      | C1F2 74                                                      | 0500.00                         | 2240                              |
| 12      | 4627,66                     | 267,96                     | 5586,03                              | 6153,74                                                      | 9569,26                         | 2240                              |
|         |                             |                            |                                      |                                                              |                                 |                                   |
| 12      | 5285.57                     | 8680.66                    | 5496.93                              | 9293.87                                                      | 7547.93                         | 154                               |
| 15      | 5265,57                     | 0000,00                    | 3 13 0,3 0                           | 5256,67                                                      | 7017,00                         | 10                                |
|         |                             |                            |                                      |                                                              |                                 |                                   |
| 14      | 752,56                      | 448,88                     | 2271,55                              | 1771,97                                                      | 5837,12                         | 973:                              |
|         |                             |                            |                                      |                                                              |                                 |                                   |
|         | 0041.00                     | 2404 66                    | 2000 74                              | 2424 65                                                      | 0.00                            | F0.44                             |
| 15      | 8641 <mark>,</mark> 63      | 3401,66                    | 3088,74                              | 2424,65                                                      | 0,90                            | 594(                              |
|         |                             |                            |                                      |                                                              |                                 |                                   |
| I4 4 >  | P Foglio1                   |                            |                                      | 1                                                            | Kaspersky Endpoint              | Security 10 for Windows 10.2.1.23 |
| Pronto  |                             |                            | 7                                    |                                                              | Data rilascio databas           | e: 07/09/2015 09:59:00            |
|         | ) 😂 🥑 🧐                     |                            |                                      |                                                              |                                 | 07/09/2015                        |

### Fig. 3-26 Scorrimento della tabella

Adesso non vedi le intestazioni dei mesi e degli anni. Non sai quale è il mese e l'anno del dato 5837,12.

Puoi vedere le intestazioni delle righe e delle colonne, anche quando ti sposti nel foglio di lavoro. Devi bloccare la riga 1 e la colonna A.

Per bloccare le righe, seleziona la riga sotto alla riga o alle righe che vuoi mantenere visibili (vedere) durante lo scorrimento.

Per bloccare le colonne, seleziona la colonna a destra della colonna o delle colonne che vuoi mantenere visibili (vedere) durante lo scorrimento.

Per bloccare sia le righe che le colonne, seleziona la cella sotto le righe e a destra delle colonne che vuoi mantenere visibili durante lo scorrimento.

Usa il comando **Blocca**.

Nel nostro esercizio:

- Fai clic con il mouse sulla cella **B2**
- La cella è selezionata
- Nella barra multifunzione fai clic con il mouse sull'etichetta della scheda Visualizza
- Nel gruppo Finestra fai clic con il mouse sul pulsante Blocca riquadri
- Nel menu a discesa fai clic con il mouse sul pulsante Blocca riquadri (Fig. 3-27)

| 🔀   🛃<br>File    | ≌) - (≅ -   <del>-</del><br>Home Inserisci Layout d                                                                                                    | di pagina Formule Dati Revisio               | Esempio.xlsx - Micro                                | soft Excel                                                                                                    |                                                                                                    |                                            |
|------------------|----------------------------------------------------------------------------------------------------|----------------------------------------------|-----------------------------------------------------|----------------------------------------------------------------------------------------------------|----------------------------------------------------------------------------------------------------|--------------------------------------------|
| Normal           | Layout di Characteria Schermo intero<br>Visualizzazioni cartella di lavoro                                                                                                    | i di pagina<br>alizzate<br>Griglia<br>Mostra | ormula<br>Zoom 100% Zoom N<br>selezione fir<br>Zoom | Lippini Biocca<br>niguaria Lippini Biocca<br>riguaria Lippini Biocca<br>Biocca riguaria                                           | Affianca<br>\$Corrimento sincrono<br>Reimposta posizione finestra<br>di lave                                                               | area Cambia<br>pro finestra Macro<br>Macro |
|                  | B2 ▼ (* <i>f</i> x                                                                                                    | 5584,28999238859                             |                                                     | Mantiene visibili<br>selezione corren                                                                                             | le righe e le colonne della<br>te mentre il resto del foglio scorre.                                                                       | ~                                          |
| 1                | A                                                                                                    | <sup>∎</sup><br>Gennaio                      | ہ<br>Febbraio                                       | Blocca riga supe<br>Mantiere visibile<br>scorrimento del u<br>Blocca pri <u>m</u> a col<br>Mantiere visibile<br>scorrimento del s | riore<br>la riga superiore durante lo<br>resto del foglio di lavoro.<br>onna<br>la prima colonna durante lo<br>resto del foglio di lavoro. | Maggio                                     |
| 2                | 2000                                                                                                    | 5584,29                                      | 9164,01                                             | 2721,52                                                                                                    | 7634,76                                                                                                    | 1932                                       |
| 3                | 2001                                                                                                    | 2783,09                                      | 9957,23                                             | 8425,33                                                                                                    | 6389,34                                                                                                    | 854                                        |
| 4                | 2002                                                                                                    | 7969,40                                      | 5312,00                                             | 402,89                                                                                                    | 5009,62                                                                                                    | 359(                                       |
| 5                | 2003                                                                                                    | 9455,28                                      | 7865,63                                             | 1265,03                                                                                                    | 3723,67                                                                                                    | 284!                                       |
| 6                | 2004                                                                                                    | 6078,26                                      | 2854,82                                             | 2313,08                                                                                                    | 8544,38                                                                                                    | 814(                                       |
| 7                | 2005                                                                                                    | 336,43                                       | 8151,00                                             | 9327,14                                                                                                    | 82,93                                                                                                    | 965!                                       |
| 8                | 2006                                                                                                    | 9422,08                                      | 4792,43                                             | 3291,57                                                                                                    | 3979,28                                                                                                    | 131:                                       |
| 9                | 2007                                                                                                    | 4707,58                                      | 5105,25                                             | 6887,44                                                                                                    | 3902,60                                                                                                    | 3432                                       |
| I4 ∢ ►<br>Pronto | Foglio1       Image: State State |                                              |                                                     | [] ◀ [                                                                                                    |                                                                                                    | ▼<br>100%  →  ()                           |
|                  | ) 🙋 🚳 🧭                                                                                                    | 🔚 S 🗶 🗡                                      |                                                     |                                                                                                    | іт 🥠 🖽 🔀 🔪                                                                                                    | 22:54 ()<br>29/09/2015                     |

# Fig. 3-27 Pulsante Blocca riquadri

Vai alla cella **L14**, adesso puoi vedere che il dato è del mese di **Novembre** dell'anno **2012**. Puoi vedere le intestazioni delle righe e delle colonne (Fig. 3-28).

| <b>X</b> | u <sup>(</sup> ) • ( <sup>21</sup> •   <del>-</del> |                                       | Esempio.xlsx - Micro              | osoft Excel                      |                                      |                  |
|----------|-----------------------------------------------------|---------------------------------------|-----------------------------------|----------------------------------|--------------------------------------|------------------|
| Fil      | Home Inserisci Layout d                             | di pagina Formule Dati Revisio        | one Visualizza Sviluppo           |                                  |                                      | X 🖬 🗆 🕥 🌣        |
|          | I Visualizzazioni person                            | alizzate                              | ormula                            | Nascondi                         | Afrianca                             |                  |
| Norm     | pagina Schermo intero                               | Griglia Intestazioni                  | Zoom 100% Zoom N<br>selezione fii | nestra tutto riquadri - 🗔 Scopri | Reimposta posizione finestra di lavi | oro finestra * * |
|          | L14 • ( fx                                          | 5837,11648593428                      | 20011                             |                                  | Thicsua                              | watro 🗸          |
|          | А                                                   | I                                     | J                                 | К                                | L                                    | M                |
|          |                                                     |                                       |                                   |                                  |                                      |                  |
| 1        |                                                     | Agosto                                | Settembre                         | Ottobre                          | Novembre                             | Dicembr          |
|          |                                                     |                                       |                                   |                                  |                                      |                  |
| 8        | 2006                                                | 1952,31                               | 7804,22                           | 5679,63                          | 3492,35                              | 520              |
|          |                                                     | -                                     | -                                 |                                  |                                      |                  |
|          | 2007                                                | 4981 50                               | 1401 87                           | 4881 89                          | 4608 57                              | 8484             |
|          | 2007                                                | 1301,30                               | 1101,07                           | 1001/05                          | 1000,07                              | 010              |
|          | 2008                                                | 29/// 11                              | 1265 58                           | 1110 11                          | 7909 19                              | 772              |
| 10       | 2008                                                | 5044,11                               | 4203,38                           | 1110,11                          | 7808,18                              | //3              |
|          | 2000                                                | 4507.00                               | 2702.04                           |                                  | 1016.00                              | 0054             |
| 11       | 2009                                                | 4527,69                               | 2793,81                           | 5205,45                          | 1916,22                              | 805              |
|          |                                                     |                                       |                                   |                                  |                                      |                  |
| 12       | 2010                                                | 267,96                                | 5586,03                           | 6153,74                          | 9569,26                              | 224(             |
|          |                                                     |                                       |                                   |                                  |                                      |                  |
| 13       | 2011                                                | 8680,66                               | 5496 <b>,</b> 93                  | 9293,87                          | 7547,93                              | 154              |
|          |                                                     |                                       |                                   |                                  |                                      |                  |
| 14       | 2012                                                | 448,88                                | 2271,55                           | 1771,97                          | 5837,12                              | 973:             |
|          |                                                     |                                       |                                   |                                  |                                      |                  |
| 15       | 2013                                                | 3401,66                               | 3088,74                           | 2424,65                          | 0,90                                 | 594(             |
|          |                                                     | , , , , , , , , , , , , , , , , , , , | ,                                 | -                                |                                      |                  |
| 14 4     | Foglio1                                             |                                       |                                   | 1                                |                                      | ×                |
| Pron     |                                                     |                                       |                                   |                                  |                                      | 100% - +         |
|          | ) 😂 💆 🔇                                             |                                       |                                   |                                  |                                      | 07/09/2015       |

### Fig. 3-28 Scorrimento della tabella con la funzione Blocca riquadri attiva

Per togliere il blocco:

- Fai clic con il mouse sull'etichetta della scheda Visualizza
- Nel gruppo Finestra fai clic con il mouse sul pulsante Blocca riquadri
- Nel menu a discesa fai clic con il mouse sul pulsante Sblocca riquadri

Chiudi il foglio elettronico Esempio.xlsx senza salvare le modifiche.

Non chiudere il programma Excel.

# 3.2 Fogli di lavoro

# 3.2.1 Spostarsi tra diversi fogli di lavoro.

Per le prove usa il foglio elettronico Tabella.xlsx:

- Fai clic con il mouse sul pulsante File
- Fai clic con il mouse su Recente
- Nel riquadro Cartelle di lavoro recenti fai clic con il mouse su Tabella.xlsx
- E' aperto il foglio elettronico Tabella.xlsx e il foglio di lavoro Foglio1

Nel foglio di lavoro Foglio1 ci sono registrati dei dati.

Cancella tutti i dati:

- Fai clic con il mouse sul pulsante in alto a sinistra, all'incrocio tra la riga dei pulsanti delle colonne e la colonna dei pulsanti delle righe
- E' selezionato tutto il foglio di lavoro (Fig. 3-29)

| 🗶   🛃        | 5-(2-     | <b> </b> ∓   |                          |         |              |                |           | í         | Tabella      | .xlsx - I | Microsoft I | xcel | 1             |                                                                                             |                              |                    |           |             |        |    |                        |                       | J |
|--------------|-----------|--------------|--------------------------|---------|--------------|----------------|-----------|-----------|--------------|-----------|-------------|------|---------------|---------------------------------------------------------------------------------------------|------------------------------|--------------------|-----------|-------------|--------|----|------------------------|-----------------------|---|
| File         | Home      | Inserisci    | Layout di pagi           | na Form | ule Da       | ati Rev        | isione    | Visuali   | zza Co       | mpone     | nti aggiuni | ivi  |               |                                                                                             |                              |                    |           |             |        |    | ۵ 🕜                    | - # X                 | 3 |
| Ê            | K<br>Cali | bri          | • 11 • A                 | × = =   | - *          | - <b>▶</b> ¶ - | 🖥 Testo   | a capo    |              | G         | enerale     |      | ٣             | 1<br>1<br>1<br>1<br>1<br>1<br>1<br>1<br>1<br>1<br>1<br>1<br>1<br>1<br>1<br>1<br>1<br>1<br>1 |                              |                    | +         | *           |        | Σ  | Ż                      | A                     |   |
| Incolla<br>* | 🧹 G       | C <u>s</u> - | - <u>&gt;</u> - <u>A</u> | · = =   | <b>≣</b>   ∰ | <b>1</b>       | •a• Unisc | i e allin | iea al centr | 0 - 4     | 9 - % (     | 00 🎋 | 0 ,00<br>\$,0 | Formattazione<br>condizionale                                                               | e Formatta<br>r come tabella | Stili<br>• cella • | Inserisci | i Elimina F | ormato | 2. | Ordina<br>e filtra ∗ s | Trova e<br>eleziona * |   |
| Appun        | ti 🖬      | Caratt       | ere                      | Fa      |              | Allinear       | mento     |           |              | - Fai     | Nume        | ri   | Fai           |                                                                                             | Stili                        |                    |           | Celle       |        |    | Modific                | a                     |   |
|              | A1        | • (*         | <i>f</i> ∗ Cia           | 0       |              |                |           |           |              |           |             |      |               |                                                                                             |                              |                    |           |             |        |    |                        | •                     | - |
|              | A         | В            | C D                      | E       | F            | G              | H         |           | 1            | J         |             | к    | L             | M                                                                                           | N                            | 0                  | P         |             | Q      | R  | S                      |                       | ſ |
| 1 Cia        | 10        |              |                          |         |              |                |           |           |              |           |             |      |               |                                                                                             |                              |                    |           |             |        |    |                        |                       | 1 |
| 2            |           |              |                          |         |              |                |           |           |              |           |             |      |               |                                                                                             |                              |                    |           |             |        |    |                        |                       |   |
| 3            |           |              |                          |         |              |                |           |           |              |           |             |      |               |                                                                                             |                              |                    |           |             |        |    |                        |                       |   |
| 4            |           |              |                          |         |              |                |           |           |              |           |             |      |               |                                                                                             |                              |                    |           |             |        |    |                        |                       | 1 |
| 5            |           |              |                          |         |              |                |           |           |              |           |             |      |               |                                                                                             |                              |                    |           |             |        |    |                        |                       |   |

Fig. 3-29 Foglio elettronico Tabella.xlsx

• Premi il tasto **Canc** della tastiera

Alla base del foglio di lavoro trovi quattro pulsanti con l'icona di una freccia, seguiti dalle etichette (linguette) di tre fogli di lavoro: **Foglio1**, **Foglio2**, **Foglio3**.

Ci sono i tre fogli di lavoro quando apri un nuovo foglio di calcolo elettronico (Fig. 3-30).

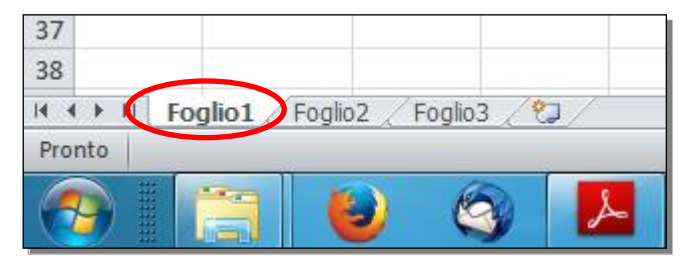

Fig. 3-30 Etichetta del foglio di lavoro Foglio1

Dopo le etichette c'è il pulsante Inserisci foglio di lavoro (Fig. 3-31).

| 46               |         |             |         |              |               |            |        |
|------------------|---------|-------------|---------|--------------|---------------|------------|--------|
| 47               |         |             |         |              |               |            |        |
| 14 4 <b>F</b> FI | Foglio1 | Foglio2 / I | Foglio3 |              |               |            |        |
| Pronto           |         |             |         | Inserisci fo | oglio di lavo | ro (MAIUSC | (+F11) |
| <b>@</b>         |         | 6           | 3       | ٨            |               | W          |        |

Fig. 3-31 Pulsante Inserisci foglio di lavoro

I pulsanti con le frecce, alla sinistra delle etichette dei fogli di lavoro, servono per visualizzare etichette non visibili, quando hai molti fogli di lavoro. Con le frecce puoi spostarti:

- all'inizio delle etichette dei fogli,
- al foglio precedente,
- al foglio successivo,
- alla fine dei fogli.

Se fai clic con il mouse sulle frecce puoi vedere le etichette, ma non apri i fogli di lavoro.

Il foglio di lavoro aperto ha l'etichetta con il fondo bianco. Le altre etichette hanno il fondo grigio.

Fai clic con il mouse sulla etichetta del foglio di lavoro. Excel apre il foglio di lavoro.

# 3.2.2 Inserire un nuovo foglio di lavoro, eliminare un foglio di lavoro.

Puoi inserire un nuovo foglio di lavoro:

• Nella riga delle etichette dei fogli di lavoro, fai clic con il mouse sul pulsante Inserisci foglio di lavoro

E' aggiunto un nuovo foglio di lavoro, con il nome **Foglio4**. La sua etichetta è inserita alla destra dell'ultimo foglio, dopo **Foglio3** (Fig. 3-32).

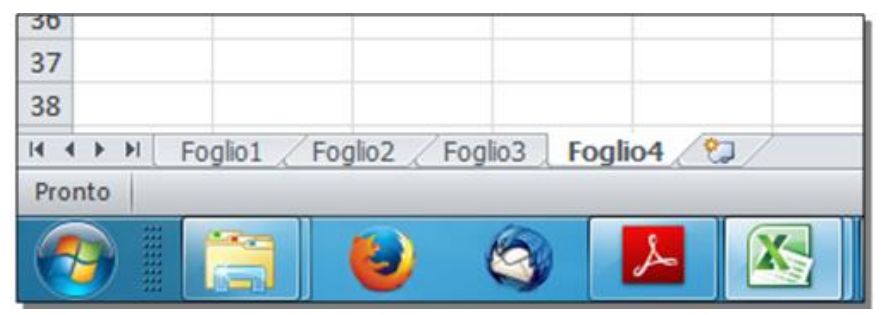

Fig. 3-32 Inserimento di un nuovo foglio di lavoro

Per aggiungere un nuovo foglio di lavoro puoi anche usare la barra multifunzione:

- Nella scheda Home, nel gruppo Celle fai clic con il mouse sulla freccia del pulsante Inserisci
- Fai clic con il mouse su Inserisci Foglio (Fig. 3-33)

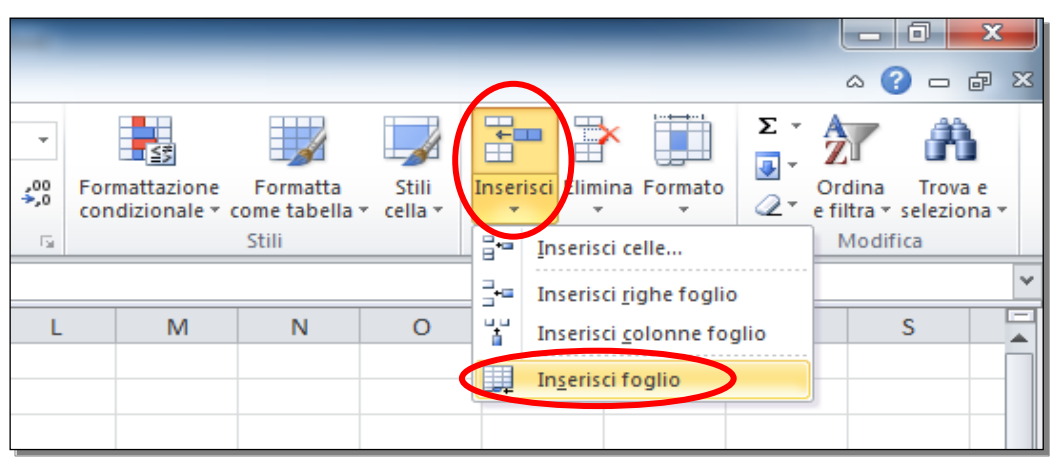

Fig. 3-33 Scheda Home, pulsante Inserisci, funzione Inserisci foglio

Excel aggiunge il foglio di lavoro Foglio5.

Il nuovo foglio è aperto.

Vedi come eliminare il foglio di lavoro **Foglio5**, senza fare l'operazione:

- Fai clic con il mouse sull'etichetta del foglio di lavoro che vuoi eliminare (Foglio5)
- Nella scheda Home, nel gruppo Celle fai clic con mouse sulla freccia del pulsante Elimina
- Per eliminare il foglio devi fare clic con il mouse su Elimina foglio (Fig. 3-34). Non fare l'operazione

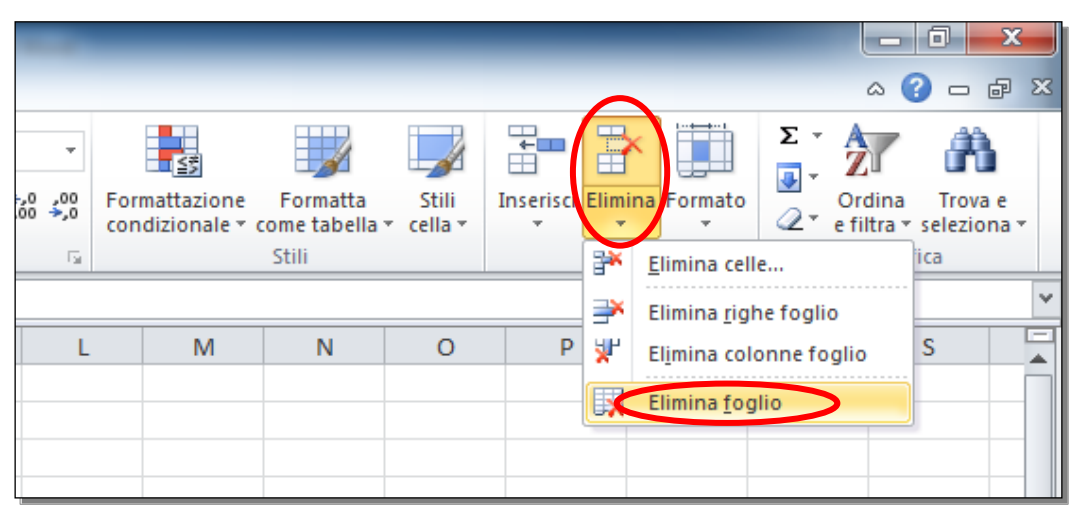

Fig. 3-34 Scheda Home, pulsante Elimina, funzione Elimina foglio

Elimina il foglio di lavoro Foglio5 con il menu contestuale:

- Fai clic con il tasto destro del mouse sull'etichetta del foglio da eliminare
- Excel apre il menu contestuale
- Fai clic su Elimina (Fig. 3-35)

| 26   |          |         |       |        |       |       |        |            |        |                                  |
|------|----------|---------|-------|--------|-------|-------|--------|------------|--------|----------------------------------|
| 27   |          |         |       |        |       |       |        |            |        |                                  |
| 28   |          |         |       |        |       |       |        |            |        | Inserisci                        |
| 29   |          |         |       |        |       |       |        |            |        | <u>E</u> limina                  |
| 30   |          |         |       |        |       |       |        |            |        | <u>R</u> inomina                 |
| 31   |          |         |       |        |       |       |        |            |        | Spos <u>t</u> a o copia          |
| 32   |          |         |       |        |       |       |        |            | 2      | Visualizza codice                |
| 33   |          |         |       |        |       |       |        |            |        | Proteggi foglio                  |
| 34   |          |         |       |        |       |       |        |            |        | Colore linguetta scheda          |
| 35   |          |         |       |        |       |       |        |            |        |                                  |
| 36   |          |         |       |        |       |       |        |            |        | Nascon <u>d</u> i                |
| 37   |          |         |       |        |       |       |        |            |        | Sc <u>o</u> pri                  |
| 38   |          |         |       |        |       |       |        |            |        | Sele <u>z</u> iona tutti i fogli |
| 14 4 | E 🕨 🖂 🗌  | Foglio1 | / Fog | lio2 🏑 | Fogli | io3 🏑 | Foglio | 4 <b>F</b> | oglio5 | / <b>U</b>                       |
| Pro  | nto      |         |       |        |       |       |        |            |        |                                  |
| 6    | <b>)</b> |         |       |        | 6     |       | W      |            |        |                                  |

Fig. 3-35 Menu contestuale dell'etichetta Foglio, funzione Elimina

Il foglio scompare con il suo contenuto, e non puoi recuperare il foglio con il comando Annulla.

# 3.2.3 Individuare buoni esempi nell'attribuzione di nomi ai fogli di lavoro: usare nomi significativi invece di accettare il nome predefinito.

I nomi dei fogli di lavoro creati da Excel (Foglio1, Foglio2, ...) non danno informazioni sul loro contenuto.

Quando il foglio elettronico è fatto da più fogli di lavoro, è difficile capire quale è il foglio che devi usare.

E' utile cambiare i nomi dei fogli di lavoro con nomi che aiutano a capire cosa contiene il foglio di lavoro.

Per esempio, in un foglio elettronico **Campionati di pallacanestro**, puoi dare come nome ai fogli di lavoro gli anni dei campionati (**2011**, **2012**, **2013**, **2014**).

# 3.2.4 Copiare, spostare, rinominare un foglio di lavoro all'interno di un foglio elettronico.

I fogli di lavoro possono essere copiati o spostati all'interno dello stesso foglio elettronico (cartella di Excel) o tra fogli elettronici diversi.

Verifica di avere aperto il foglio elettronico Tabella.xlsx.

Fai clic con il mouse sull'etichetta del foglio di lavoro Foglio1. Nella cella A1 scrivi Verifica.

Puoi copiare o spostare il foglio di lavoro:

- Nella scheda Home, nel gruppo Celle fai clic con il mouse sulla freccia del pulsante Formato
- Nel menu a discesa fai clic su Sposta o copia foglio .... (Fig. 3-36)

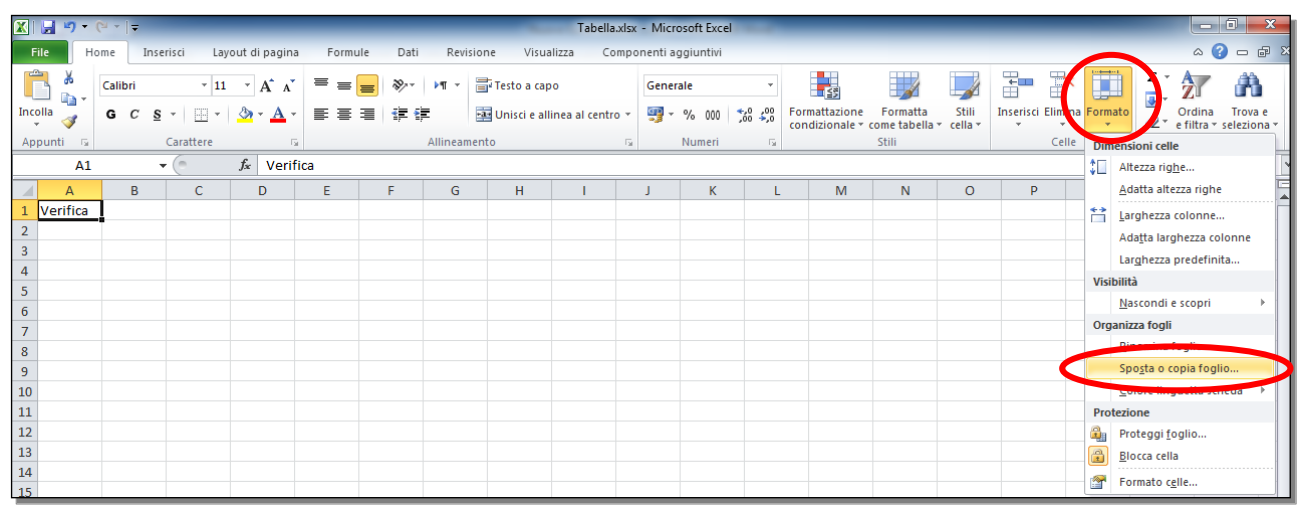

Fig. 3-36 Scheda Home, menu pulsante Formato

• Excel apre la finestra Sposta o copia (Fig. 3-37)

| Sposta o copia                                       | ? <mark>x</mark> |
|------------------------------------------------------|------------------|
| Sposta i fogli selezionati<br><u>A</u> lla cartella: |                  |
| Tabella.xlsx                                         | -                |
| Prima del foglio:                                    |                  |
| Foglio2<br>Foglio3<br>Foglio4<br>(sposta alla fine)  | Ŧ                |
| Crea una copia                                       | Annulla          |

Fig. 3-37 Finestra Sposta o copia

- Nella casella **Prima del foglio** fai clic con mouse sul nome del foglio prima del quale vuoi inserire il foglio elettronico. Fai clic su **Foglio2**, il foglio spostato o copiato viene inserito tra **Foglio1** e **Foglio2**
- La finestra è pronta per effettuare lo spostamento
- La casella di controllo Crea una copia non ha il segno di spunta

• Fai clic con il mouse sulla casella **Crea una copia** (Fig. 3-38)

| Sposta o copia                                       | ? <mark>x</mark> |
|------------------------------------------------------|------------------|
| Sposta i fogli selezionati<br><u>A</u> lla cartella: |                  |
| Tabella.xlsx                                         | -                |
| Prima del foglio:                                    |                  |
| Feglio1<br>Foglio2                                   | <b>^</b>         |
| Foglio3<br>Foglio4<br>(sposta alla fine)             |                  |
|                                                      | -                |
| Crea una copia                                       |                  |
| ОК                                                   | Annulla          |

Fig. 3-38 Finestra Sposta e copia, funzione Crea una copia

• Nella casella Alla cartella è scritto il nome della cartella aperta, Tabella.xlsx (Fig. 3-39)

| Sposta o copia                                       | 8 ×     |
|------------------------------------------------------|---------|
| Sposta i fogli selezionati<br><u>A</u> lla cartella: |         |
| Tabella.xlsx                                         | -       |
| (nuova cartella)<br>Tabella.xlsx                     | ^       |
| (sposta alla nne)                                    | -       |
|                                                      | Ŧ       |
| v <u>c</u> rea una copia                             |         |
| ОК                                                   | Annulla |

Fig. 3-39 Finestra Sposta o copia, scelta della cartella

- Per cambiare la cartella Excel (foglio elettronico) nella quale copiare o spostare il foglio di lavoro, fai clic con il mouse sulla freccia alla destra della casella **Alla cartella**
- Excel apre l'elenco dei fogli elettronici (cartelle) aperti; c'è anche il comando per creare un nuovo foglio elettronico
- Fai clic con il mouse sul nome della cartella
- In questo caso non ci sono altre cartelle aperte
- Puoi solo creare una nuova cartella
- Non cambiare il nome della cartella nella casella Alla cartella
- Non fare l'operazione. Fai clic con il mouse sul pulsante Annulla

Come esercizio fai una copia del foglio di lavoro Foglio1 e mettila tra il foglio Foglio3 e il foglio Foglio4:

- E' aperto il foglio di lavoro Foglio1
- Nella scheda Home, nel gruppo Celle fai clic con il mouse sulla freccia del pulsante Formato
- Nel menu a discesa fai clic su Sposta o copia foglio ...
- Excel apre la finestra **Sposta o copia**
- Nella casella Prima del foglio fai clic con il mouse su Foglio4

- Fai clic con il mouse sulla casella Crea una copia
- Nella casella Alla cartella è già scritto il nome della cartella aperta, Tabella.xisx
- Fai clic con il mouse sul pulsante **OK**

Tra le etichette **Foglio3** e **Foglio4** c'è adesso l'etichetta di un nuovo foglio di lavoro, con il nome **Foglio1 (2)** (Fig. 3-40).

| 38       |       |          |             |        |            |         |               |
|----------|-------|----------|-------------|--------|------------|---------|---------------|
| 14 4 1 1 | H F   | oglio1   | Foglio2 / F | oglio3 | oglio1 (2) | Foglio4 | / <b>*</b> ]/ |
| Pronto   |       |          |             |        |            |         |               |
|          | 111   | <b>F</b> |             | 6      | L          |         | W             |
|          | EE EE |          |             | 9      |            |         |               |

Fig. 3-40 Etichetta del foglio di lavoro copiato

Puoi aprire la finestra **Sposta o copia** anche con il menu contestuale:

- Fai clic con il tasto destro del mouse sull'etichetta del foglio di lavoro che vuoi spostare o copiare
- Excel apre il menu contestuale (Fig. 3-41)
- Fai clic con il mouse sul pulsante Sposta e copia

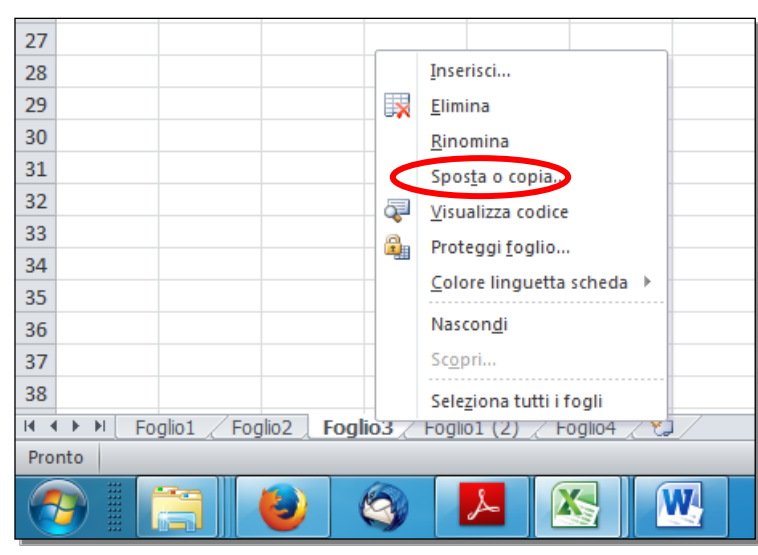

Fig. 3-41 Menu contestuale di un foglio di lavoro, funzione Sposta e copia

- Excel apre la finestra Sposta o copia
- Non continuare l'operazione
- Fai clic con il mouse in una cella fuori dal menu contestuale

Per spostare un foglio di lavoro nella stesso foglio elettronico, puoi trascinare la sua etichetta con il mouse:

- Fai clic con il mouse sull'etichetta del foglio di lavoro che vuoi spostare
- Il puntatore del mouse diventa l'immagine di un foglio di carta
- Tieni premuto il tasto sinistro del mouse e sposta il puntatore del mouse nel punto in cui vuoi mettere il foglio di lavoro; rilascia il tasto del mouse
- Il foglio di lavoro è spostato

Se tieni premuto il tasto Ctrl della tastiera e ripeti le operazioni, il foglio di lavoro è copiato.

Cambia nome al foglio di lavoro Foglio1. Chiama il foglio Esercizi:

- Fai doppio clic con il tasto sinistro del mouse sull'etichetta del foglio di lavoro Foglio1
- Il nome adesso è scritto in bianco su fondo nero (Fig. 3-42)

| 38               |         |             |             |            |         |   |
|------------------|---------|-------------|-------------|------------|---------|---|
| 14 4 <b>b</b> bl | Foglio1 | Foglio2 / F | oglio3 / Fi | oglio1 (2) | Foglio4 | 2 |
| Pronto           |         |             | 14          |            |         |   |
|                  |         |             | 6           | 8          |         | W |
|                  |         |             | 9           |            |         |   |

Fig. 3-42 Selezione del foglio di lavoro

• Scrivi il nuovo nome Esercizi

Puoi anche usare il menu contestuale:

- Fai clic con il tasto destro del mouse sull'etichetta del foglio di lavoro
- Il programma apre il menu contestuale (Fig. 3-43)
- Fai clic con il mouse su Rinomina

| 26                           |                                   |
|------------------------------|-----------------------------------|
| 27                           |                                   |
| 28                           | Inserisci                         |
| 29                           | Elimina                           |
| 30                           | Rinomina                          |
| 31                           | Sposta o conia                    |
| 32                           | Visualizza sodice                 |
| 33                           |                                   |
| 34                           | Proteggi <u>f</u> oglio           |
| 35                           | <u>C</u> olore linguetta scheda ▶ |
| 36                           | Nascon <u>d</u> i                 |
| 37                           | Scopri                            |
| 38                           | Seleziona tutti i fogli           |
| 🛚 🔹 🕨 🛛 Esercizi 🖉 Fogliozza |                                   |
| Pronto                       |                                   |
|                              |                                   |

Fig. 3-43 Menu contestuale del foglio di lavoro, funzione Rinomina

- Il nome è scritto in bianco su fondo nero
- Puoi scrivere il nuovo nome

Puoi anche usare la barra multifunzione:

- Nella scheda Home, nel gruppo Celle fai clic con il mouse sulla freccia del pulsante Formato
- Fai clic con il mouse su Rinomina foglio (Fig. 3-44)

| 🗶   🛃 💾 | 7 (* * | <b> </b> Ŧ |            |                       |            |            |            |              | Tabella.xl       | sx - Micr | osoft Excel | l               |                |              |           |               |      |            |                            |             | ×    |
|---------|--------|------------|------------|-----------------------|------------|------------|------------|--------------|------------------|-----------|-------------|-----------------|----------------|--------------|-----------|---------------|------|------------|----------------------------|-------------|------|
| File    | Home   | Inser      | isci Lay   | out di pagina         | a Formu    | ule Dati   | Revisio    | ne Visua     | alizza Com       | ponenti a | ggiuntivi   |                 |                |              |           |               |      |            | ۵                          | () — 6      | P 83 |
| 🗎 🔒     | 6 Cal  | ibri       | × 11       | · A                   | = =        |            | ▶¶ - B     | Testo a cap  | 0                | Gene      | rale        | *               |                |              |           | <b>.</b>      | 6    | 1          | Σ · Α                      | · A         |      |
| Incolla |        | <i>c</i> • | - 1 mm - 1 | A . A .               | = =        |            | -          | - ·          | inen al contro i |           | 9/ 000      | .0 .00          | Eormattazione  | Formatta     | Stili     | Inserisci Eli | ina  | Forma      | to Ordin                   | a Trova e   |      |
| - 4     | / U    | 0 0        |            | <u>v</u> · <u>A</u> · |            |            | F- 6       | unisci e ali | inea ai centro   |           | 76 000      | ,00 <b>*,</b> 0 | condizionale * | come tabella | r cella * | *             |      | *          | 2 <sup>™</sup> e filtra    | ▼ selezioni | a -  |
| Appunti | Gi I   | (          | Carattere  | G                     | ä          |            | Allineamer | nto          |                  | N .       | Numeri      | Fa              |                | Stili        |           | C             | elle | 4          | nsioni celle               |             |      |
|         | A1     | •          | C          | Jx Verit              | fica       | 1          | 1          |              |                  |           |             |                 |                |              |           |               | _    | <b>∵</b> ∐ | Altezza rig <u>h</u> e     |             | ×    |
|         | 4      | В          | С          | D                     | E          | F          | G          | H            | 1                | J         | K           | L               | M              | N            | 0         | P             |      |            | <u>A</u> datta altezza rig | ihe         |      |
| 1 Vern  | rica   |            |            |                       |            |            |            |              |                  |           |             |                 |                |              |           |               |      | ĩ          | Larghezza coloni           | ne          |      |
| 3       |        |            |            |                       |            |            |            |              |                  |           |             |                 |                |              |           |               |      |            | Ada <u>t</u> ta larghezza  | colonne     |      |
| 4       |        |            |            |                       |            |            |            |              |                  |           |             |                 |                |              |           |               |      |            | Larghezza prede            | inita       |      |
| 5       |        |            |            |                       |            |            |            |              |                  |           |             |                 |                |              |           |               |      | Visib      | ilita                      |             |      |
| 6       |        |            |            |                       |            |            |            |              |                  |           |             |                 |                |              |           |               |      | 0          | Nascondi e scopi           | 1 1         |      |
| 7       |        |            |            |                       |            |            |            |              |                  |           |             |                 |                |              |           |               |      | Ulda       | Pinomina foglio            |             |      |
| 8       |        |            |            |                       |            |            |            |              |                  |           |             |                 |                |              |           |               |      | -          | Sposta o copia f           | oglio       |      |
| 10      |        |            |            |                       |            |            |            |              |                  |           |             |                 |                |              |           |               |      |            | Colore linguetta           | scheda →    | .    |
| 11      |        |            |            |                       |            |            |            |              |                  |           |             |                 |                |              |           |               |      | Prote      | zione                      |             |      |
| 12      |        |            |            |                       |            |            |            |              |                  |           |             |                 |                |              |           |               |      | <b>B</b>   | Proteggi <u>f</u> oglio    |             |      |
| 13      |        |            |            |                       |            |            |            |              |                  |           |             |                 |                |              |           |               |      |            | <u>B</u> locca cella       |             |      |
| 14      |        |            |            |                       |            |            |            |              |                  |           |             |                 |                |              |           |               |      | <u></u>    | Formato celle              |             |      |
| 15      |        |            |            |                       |            |            |            |              |                  |           |             |                 |                |              |           |               |      |            | -                          |             | =    |
| 16      |        |            |            |                       |            |            |            |              |                  |           |             |                 |                |              |           |               |      |            |                            |             | -    |
| 18      |        |            |            |                       |            |            |            |              |                  |           |             |                 |                |              |           |               |      |            |                            |             |      |
| 19      |        |            |            |                       |            |            |            |              |                  |           |             |                 |                |              |           |               |      |            |                            |             |      |
| 20      |        |            |            |                       |            |            |            |              |                  |           |             |                 |                |              |           |               |      |            |                            |             |      |
| 21      |        |            |            |                       |            |            |            |              |                  |           |             |                 |                |              |           |               |      |            |                            |             |      |
| 22      |        |            |            |                       |            |            |            |              |                  |           |             |                 |                |              |           |               |      |            |                            |             |      |
| 23      |        |            |            |                       |            |            |            |              |                  |           |             |                 |                |              |           |               |      |            |                            |             | _    |
| 24      |        |            |            |                       |            |            |            |              |                  |           |             |                 |                |              |           |               |      |            |                            |             | -    |
| 25      |        |            |            |                       |            |            |            |              |                  |           |             |                 |                |              |           |               |      |            |                            |             |      |
| 27      |        |            |            |                       |            |            |            |              |                  |           |             |                 |                |              |           |               |      |            |                            |             |      |
| 28      |        |            |            |                       |            |            |            |              |                  |           |             |                 |                |              |           |               |      |            |                            |             |      |
| 29      |        |            |            |                       |            |            |            |              |                  |           |             |                 |                |              |           |               |      |            |                            |             |      |
| 30      |        |            |            |                       |            |            |            |              |                  |           |             |                 |                |              |           |               |      |            |                            |             |      |
| 31      |        |            |            |                       |            |            |            |              |                  |           |             |                 |                |              |           |               |      |            |                            |             |      |
| 32      |        |            |            |                       |            |            |            |              |                  |           |             |                 |                |              |           |               |      |            |                            |             |      |
| 34      |        |            |            |                       |            |            |            |              |                  |           |             |                 |                |              |           |               |      |            |                            |             |      |
| 35      |        |            |            |                       |            |            |            |              |                  |           |             |                 |                |              |           |               |      |            |                            |             |      |
| 36      |        |            |            |                       |            |            |            |              |                  |           |             |                 |                |              |           |               |      |            |                            |             |      |
| 37      |        |            |            |                       |            |            |            |              |                  |           |             |                 |                |              |           |               |      |            |                            |             |      |
| 38      | _      |            |            |                       |            |            |            |              |                  |           |             | _               |                |              |           |               |      |            |                            |             | -    |
| Rente   | Eserci | zi / Fogl  | io2 / Fogl | io3 / Foglic          | 01 (2) / F | oglio4 🦯 🐔 | 1/         |              |                  |           |             |                 | 4              |              |           |               |      | יורוז ווי  | 100%                       |             |      |
| Pionto  |        |            | 12         |                       |            |            | _          | _            |                  |           | _           | _               |                | _            |           |               | لالك | 9.69       | 100%                       | 00:10       |      |
|         |        |            |            |                       |            |            |            |              |                  |           |             |                 |                |              |           |               | 1    | 2 🧟        | S 🕄 🕪                      | 15/04/201   | 5    |

Fig. 3-44 Barra multifunzione, scheda Home, menu pulsante Formato

- Il nome è scritto in bianco su fondo nero
- Puoi scrivere il nuovo nome

La Lezione 3 è finita.

Salva le modifiche. Chiudi il programma Excel.

# Lezione 4

# 4 Formule e funzioni

In questa lezione impari:

#### 4.1 Formule aritmetiche:

- 4.1.1 Individuare buoni esempi di creazione di formule: usare i riferimenti di cella invece di inserire dei numeri nelle formule.
- 4.1.2 Creare formule usando i riferimenti di cella e gli operatori aritmetici (addizione, sottrazione, moltiplicazione, divisione).
- 4.1.3. Riconoscere e capire i valori di errore più comuni associati all'uso delle formule: #NOME?, #DIV/0!, #RIF!
- 4.1.4 Comprendere e usare nelle formule i riferimenti relativi e assoluti.

#### 4.2 Funzioni:

- 4.2.1 Usare le funzioni di somma, media, minimo, massimo, conteggio, conteggio delle celle non vuote di un intervallo, arrotondamento.
- 4.2.2 Usare la funzione logica SE (che restituisce uno dei due valori specificati) con l'operatore di confronto: =, >, <.

# 4.1 Formule aritmetiche

# 4.1.1 Individuare buoni esempi di creazione di formule: usare i riferimenti di cella invece di inserire dei numeri nelle formule.

Nelle celle di un foglio di lavoro puoi scrivere numeri, parole, date e formule aritmetiche.

Le formule aritmetiche permettono di fare calcoli.

Tutte le formule sono precedute dal **segno uguale** (=). Nella formula puoi inserire numeri o indirizzi di celle e operatori matematici.

Per esempio, la formula

#### =10+29

usa l'operatore matematico + e i valori 10 e 29. La formula dà come risultato 39, somma di 10 e 29.

La formula

#### =A2+B3

usa l'operatore matematico + e gli indirizzi delle celle A2 e B3. La formula dà come risultato la somma dei numeri contenuti nelle celle A2 e B3.

La formula

=A2+10

usa l'operatore matematico +, l'indirizzo della cella A2 e il valore 10. La formula dà come risultato la somma del numero contenuto nella cella A2 e del numero 10.

Se usi gli indirizzi delle celle, invece dei numeri, quando cambi un numero in una cella usata in una formula, il risultato della formula cambia automaticamente.

Fai alcune prove.

Apri il foglio elettronico Tabella.xlsx, e il foglio di lavoro Esercizi:

- Fai clic con il mouse sul pulsante Start
- Sposta il puntatore del mouse su Microsoft Excel 2010
- Nel riquadro Recenti fai clic con il mouse su Tabella.xlsx (fig. 4-1)

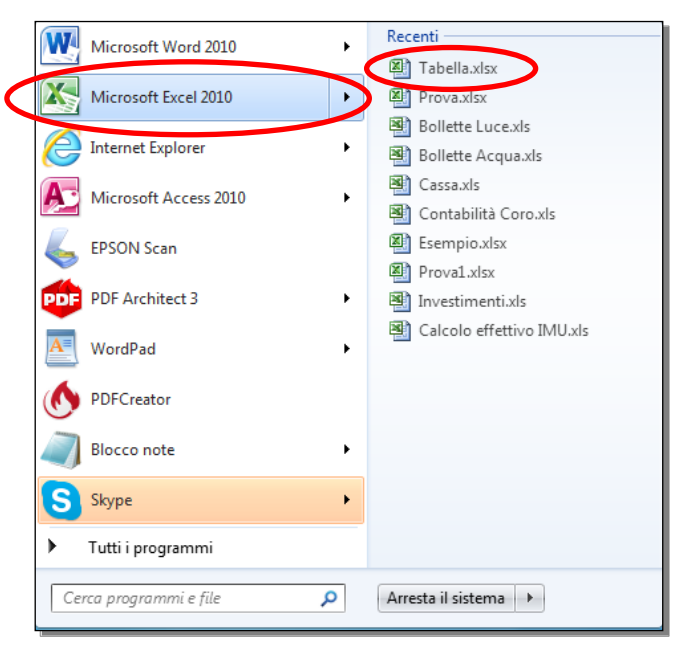

#### Fig. 4-1 Pulsante Seleziona foglio di lavoro

Trovi il foglio elettronico Tabella.xlsx nel riquadro Recenti, perché lo hai usato da poco tempo.

Apri il foglio di lavoro Esercizi e cancella tutti i dati:.

- Fai clic con il mouse sull'etichetta del foglio di lavoro Esercizi (fig. 4-2)
- Fai clic con il mouse sul pulsante all'incrocio tra la riga delle etichette delle colonne e la colonna delle etichette delle righe
- Il foglio di lavoro è selezionato, ha lo sfondo colorato in azzurro

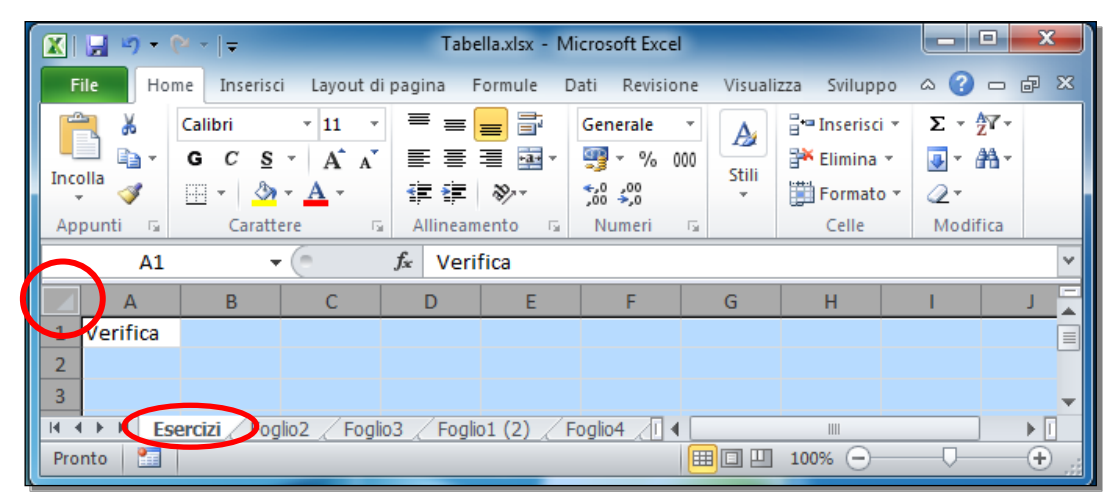

Fig. 4-2 Pulsante Seleziona foglio di lavoro

- Premi il tasto Canc della tastiera
- Tutti i dati del foglio di lavoro sono cancellati

Fai clic con il mouse nella cella B4 e scrivi la formula

=3+5

Premi il tasto Invio della tastiera. Nella cella B4 puoi leggere il numero 8, risultato dell'operazione.

Seleziona la cella **B4** con un clic del mouse, nella cella vedi il valore **8** e nella barra della formula vedi l'operazione che hai scritto (fig. 4-3).

|   | B4 | • | 0 | <i>f</i> <sub>x</sub> =3+5 |  |  |  |
|---|----|---|---|----------------------------|--|--|--|
|   | А  | В | С | D                          |  |  |  |
| 1 |    |   |   |                            |  |  |  |
| 2 |    |   |   |                            |  |  |  |
| 3 |    |   |   |                            |  |  |  |
| 4 |    | 8 |   |                            |  |  |  |
| 5 |    |   |   |                            |  |  |  |
| 6 |    |   |   |                            |  |  |  |

Fig. 4-3 Somma di due numeri

In questo modo usi il foglio elettronico come una calcolatrice.

Fai un'altra prova:

- Nella cella C2 scrivi 3
- Nella cella C3 scrivi 5
- Nella cella C4 scrivi la formula

=C2+C3

- Premi il tasto Invio della tastiera
- Nella cella C4 vedi il valore 8 (fig. 4-4)

- Fai clic con il mouse nella cella C4
- Nella barra della formula vedi la formula (=C2+C3)

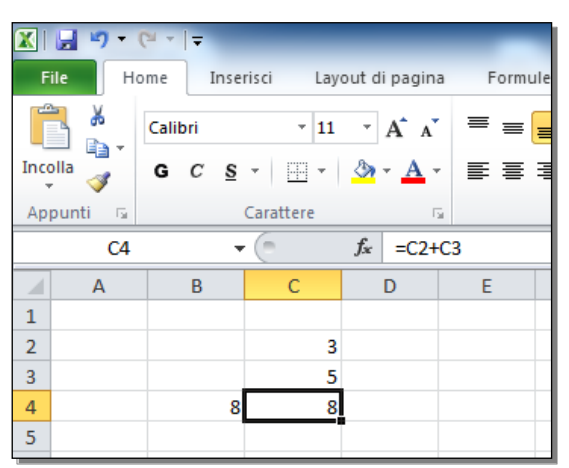

Fig. 4-4 Somma di due celle

- Fai clic con il mouse nella cella C2 e scrivi 7
- Premi il tasto Invio della tastiera
- Adesso in **C4** il risultato è **12** (fig. 4-5)

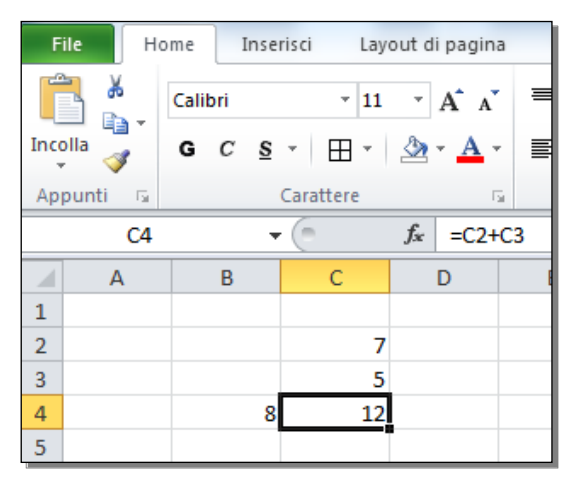

Fig. 4-5 Aggiornamento del calcolo

Quando cambi il contenuto di una cella usata in una formula, il risultato della formula è calcolato nuovamente.

# 4.1.2 Creare formule usando i riferimenti di cella e gli operatori aritmetici (addizione, sottrazione, moltiplicazione, divisione).

Gli operatori matematici usati sono:

Somma+ (più)Sottrazione- (trattino)Moltiplicazione\* (asterisco)Divisione/ (barra)

Tutte le formule sono precedute dal segno = (uguale)

Dopo il simbolo di uguale scrivi la formula con costanti (numeri), indirizzi di celle e operatori matematici.

Nella formula puoi usare parentesi tonde, come nelle espressioni matematiche. Le operazioni nelle parentesi tonde sono eseguite prima delle operazioni esterne. Le regole sono quelle usate nelle espressioni matematiche.

Non puoi usare parentesi quadre o graffe, ma puoi inserire parentesi tonde all'interno delle parentesi tonde.

Puoi scrivere tutta la formula o puoi evitare di scrivere gli indirizzi delle celle.

Per esempio, inserisci nella cella C5 la formula

### =(C2+C3)/2

- Fai clic con il mouse nella cella C5
- Con la tastiera scrivi il carattere =
- Con la tastiera scrivi il carattere (
- Fai clic con il mouse sulla cella C2
- La cella adesso ha un contorno tratteggiato e il suo indirizzo è inserito nella formula (fig. 4-6)

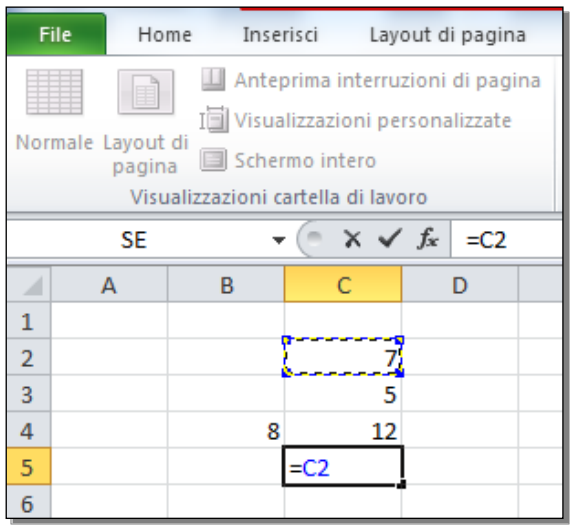

Fig. 4-6 Selezione di una cella per introdurla in una formula

- Con la tastiera scrivi il carattere +
- Fai clic con il mouse sulla cella C3
- La cella adesso ha un contorno tratteggiato e il suo indirizzo è inserito nella formula
- Con la tastiera completa la scrittura della formula con la scritta )/2
- Premi il tasto Invio della tastiera (fig. 4-7)

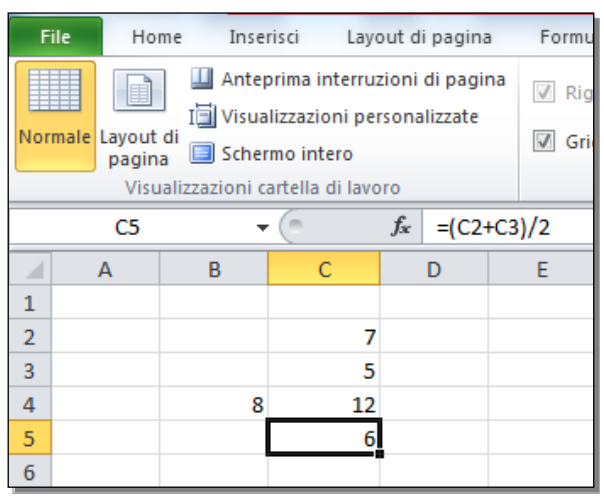

Fig. 4-7 Calcolo della media

Hai calcolato la media dei numeri scritti nelle celle C2 e C3.

Nella cella C5 vedi il risultato, nella barra della formula vedi la formula =(C2+C3)/2.

# 4.1.3.Riconoscere e capire i valori di errore più comuni associati all'uso delle formule: #NOME?, #DIV/0!, #RIF!

Quando scrivi una formula, puoi fare errori.

In certi casi Excel riesce a capire l'errore e a correggerlo. Se però non riesce a capire la formula che hai scritto, Excel ti avvisa con un messaggio di errore inserito nella cella.

I messaggi di errore hanno il carattere **cancelletto** (#) come primo carattere e finiscono con un **punto interrogativo** (errori non gravi) o **punto esclamativo** (errori gravi).

Questo permette di riconoscere l'errore più facilmente.

Prova a fare un errore:

- Fai clic con il mouse sulla cella D2 e scrivi 10
- Fai clic con il mouse sulla cella D3 e scrivi 0
- Nella cella D4 scrivi la formula =D2/D3
- Premi il tasto Invio della tastiera
- Excel inserisce la scritta #DIV/0! nella cella D4 (fig. 4-8)

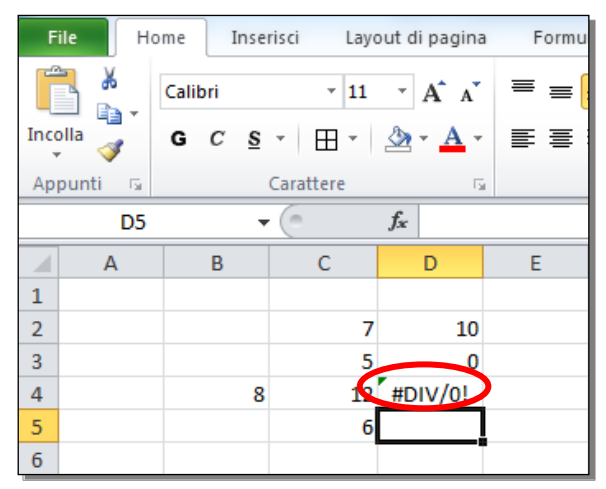

Fig. 4-8 Errore: divisione per 0

Excel ti dice che hai commesso un errore, hai diviso un numero per **0**, operazione non permessa dalla matematica. Il risultato è infinito, un valore (numero) che Excel non può rappresentare.

Prova a fare un altro errore:

- Fai clic con il mouse sulla cella E2 e scrivi 10
- Fai clic con il mouse sulla cella E3 e scrivi A
- Nella cella E4 scrivi la formula =E2/E3
- Premi il tasto Invio della tastiera
- Excel inserisce la scritta **#VALORE!** nella cella **E4** (Fig. 4-9)

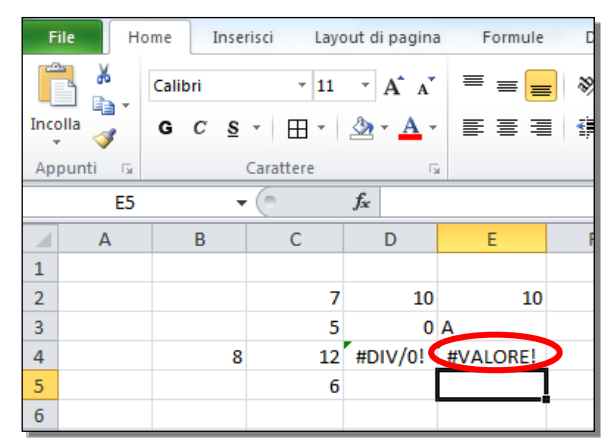

Fig. 4-9 Errore: uno dei dati della formula non è un numero

Il messaggio d'errore ti dice che uno dei dati usati nella formula non è un numero. Hai scritto di dividere un numero per una dato di tipo testo.

Altri segnali di errore sono:

- #NUM! dice che manca un valore numerico (un numero);
- **#NOME!** dice che il nome usato non esiste;
- **#RIF!** dice che il riferimento non è valido o è stato cancellato. Questo capita quando fai riferimento a celle che poi cancelli;
- **#N/D?** indica che il dato da usare non è disponibile.

Il messaggio di errore ####### dice che la larghezza della cella non è sufficiente per il risultato che deve essere inserito (per esempio un numero troppo grande). Per vedere il numero o la scritta devi allargare la cella.

Prova a diminuire la larghezza della colonna E:

- Sposta il puntatore del mouse sul bordo destro del pulsante della colonna E
- Adesso il puntatore del mouse è una doppia freccia con una barra verticale
- Tieni premuto il tasto sinistro del mouse e sposta il puntatore del mouse verso sinistra
- La larghezza della colonna è diminuita
- Nella cella E4 è scritto il messaggio di errore #######
- Questa scritta (una serie di #) ti segnala che la cella non ha la larghezza sufficiente per farti vedere il contenuto della cella (fig. 4-10)

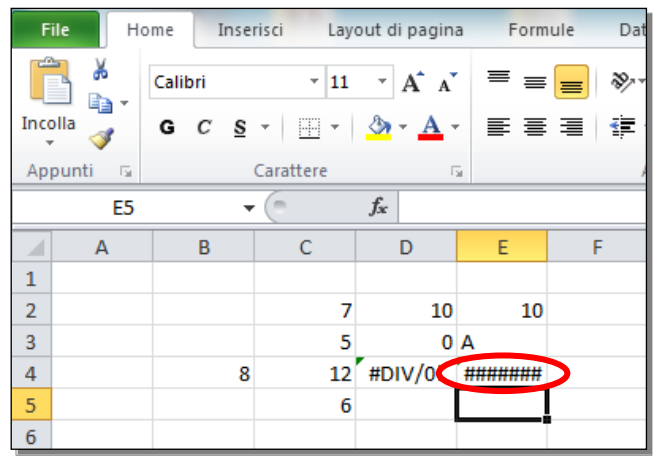

Fig. 4-10 Larghezza della cella non sufficiente

Allarga la colonna e Excel mostra nella cella F4 il messaggio d'errore #VALORE!

# 4.1.4 Comprendere e usare nelle formule i riferimenti relativi e assoluti.

Prova con un esempio. Usa il foglio elettronico Tabella.xlsx.

Cambia in Magazzino il nome del foglio di lavoro Foglio1 (2):

- Fai clic con il tasto destro del mouse sull'etichetta Foglio1 (2)
- Excel apre il menu contestuale (fig.4-11)

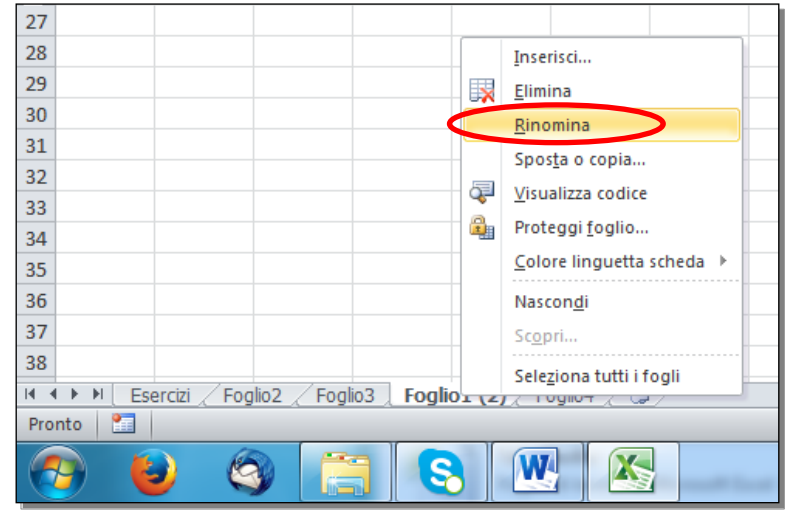

Fig. 4-11 Menu contestuale del Foglio di lavoro

- Fai clic con il mouse su Rinomina
- Adesso la scritta dell'etichetta è di colore bianco su fondo nero
- Scrivi Magazzino. Magazzino è la nuova etichetta del foglio di lavoro
- Scrivi nelle celle i dati come indicato nella figura 4-12. Allarga le colonne quando è necessario
- Se ci sono dati scritti, le nuove scritte sostituiscono i dati di prima

| F   | ile               | Home     | Inserisci    | Lay   | out di pa      | gina           | Formule  | Dati   | Revisione   |
|-----|-------------------|----------|--------------|-------|----------------|----------------|----------|--------|-------------|
|     | کر <mark>ا</mark> | Calib    | ri           | * 11  | · A            | A              | = = =    | ∎ ≫⁄~- | M - 📑       |
| Inc | olla<br>r 🝼       | G        | C <u>§</u> - | ⊞ -   | 🆄 • 🛓          | <del>/</del> - | E E I    |        | +a+         |
| Ар  | punti             | G        | Cara         | ttere |                | - Gi           |          | 4      | llineamento |
|     | В                 | 19       |              |       | f <sub>x</sub> |                |          |        |             |
|     |                   | А        | В            |       | С              |                | D        | E      | F           |
| 1   | Prodot            | to       | Quanti       | tà Pr | ezzo           | F              | atturato | IVA    | Totale      |
| 2   | Lavatri           | ce       |              | 27    | 49             | 98             |          |        |             |
| 3   | Frigori           | fero     |              | 32    | 3              | 50             |          |        |             |
| 4   | Lavasto           | oviglie  |              | 18    | 7              | 15             |          |        |             |
| 5   | Forno             |          |              | 21    | 3              | 18             |          |        |             |
| 6   |                   |          |              |       |                |                |          |        |             |
| 7   |                   |          |              |       |                |                |          |        |             |
| 8   | Percen            | tuale IV | Α'           | 22    |                |                |          |        |             |
| 9   |                   |          |              |       |                |                |          |        |             |

Fig. 4-12 Compilazione della tabella

- Nella cella D2 calcola il fatturato delle lavatrici; moltiplica la Quantità per il Prezzo
- Nella cella D2 scrivi =B2\*C2
- Premi il tasto Invio della tastiera (fig. 4-13)
- Nella cella **D2** Excel scrive il risultato

| F    | ile Home 1      | Inserisci    | Layout di pagir             | na Formule | Dati     | Revisione      |
|------|-----------------|--------------|-----------------------------|------------|----------|----------------|
|      | Calibri         | -            | 11 · A A                    |            | ∎ ≫⁄~-   | M - 📑          |
| Inco | G C             | <u>s</u> - ⊞ | • 🖄 • 🗛                     | • = = =    |          | • <b>a</b> • ( |
| Ар   | punti 🖬         | Carattere    | 2                           | <b>B</b>   | A        | Allineamento   |
|      | D2              | -            | <i>f</i> * =B2 <sup>3</sup> | *C2        |          |                |
|      | А               | В            | С                           | D          | E        | F              |
| 1    | Prodotto        | Quantità     | Prezzo                      | Fatturato  | IVA      | Totale         |
| 2    | Lavatrice       | 27           | 498                         | 13440      | <b>b</b> |                |
| 3    | Frigorifero     | 32           | 360                         |            |          |                |
| 4    | Lavastoviglie   | 18           | 715                         |            |          |                |
| 5    | Forno           | 21           | 318                         |            |          |                |
| 6    |                 |              |                             |            |          |                |
| 7    |                 |              |                             |            |          |                |
| 8    | Percentuale IVA | 22           |                             |            |          |                |
| 9    |                 |              |                             |            |          |                |

Fig. 4-13 Calcolo del prodotto di due celle

Copia la formula per tutti gli altri prodotti:

- Fai clic con il mouse nella cella D2
- Sposta il puntatore del mouse nell'angolo in basso a destra della cella, sopra il quadratino di riempimento
- Il puntatore del mouse cambia aspetto e diventa il segno + (di colore nero)
- Tieni premuto il tasto sinistro del mouse e sposta il puntatore del mouse sino alla cella D5; rilascia il tasto del mouse
- La formula è copiata nelle celle da D3 a D5 (fig. 4-14)

| F   | ile     | Home    | 2     | Inserisci    | Layout d | i pagir    | na Formule | Dati      | Revisione   |
|-----|---------|---------|-------|--------------|----------|------------|------------|-----------|-------------|
|     | Calibri |         |       | ٣            | 11 *     | A A        |            | ∎ ≫⁄~     | M - 📑 T     |
| Inc | olla 🧹  | 6       | C     | <u>s</u> - ⊞ | • 🖄      | • <u>A</u> | • 6 5 3    |           | iai (       |
| Ap  | punti   | G.      |       | Caratter     | 2        |            | Gi .       | A         | llineamento |
|     | 6       | E15     |       | <b>-</b>     | $f_x$    |            |            |           |             |
|     |         | А       |       | В            | С        |            | D          | E         | F           |
| 1   | Prode   | otto    |       | Quantità     | Prezzo   |            | Fatturato  | IVA       | Totale      |
| 2   | Lavati  | rice    |       | 27           |          | 498        | 13446      |           |             |
| 3   | Frigor  | rifero  |       | 32           |          | 360        | 11520      |           |             |
| 4   | Lavas   | tovigli | e     | 18           |          | 715        | 12870      |           |             |
| 5   | Forno   | )       |       | 21           |          | 318        | 6678       |           |             |
| 6   |         |         |       |              |          |            |            | <b></b> + |             |
| 7   |         |         |       |              |          |            |            |           |             |
| 8   | Perce   | ntuale  | e IVA | 22           |          |            |            |           |             |
| 9   |         |         |       |              |          |            |            |           |             |

Fig. 4-14 Uso del riempimento per copiare la formula

- Fai clic con il mouse nella cella D3
- Nella barra della formula, la formula della cella D3 è =B3\*C3 (fig. 4-15)
- Hai copiato la formula **D2=B2\*C2**, ma in **D3** la formula è modificata
- La formula usa le celle della riga 3, con i dati del prodotto Frigorifero

| F   | ile H         | ome      | Inserisci    | Layout di pagir           | na Formule | Dati     | Revisione   |
|-----|---------------|----------|--------------|---------------------------|------------|----------|-------------|
| ľ   | <u>ل</u> ام ا | Calibri  | Ŧ            | 11 × A A                  |            | ₩        | ► = = T     |
| Inc | olla<br>• 💞   | G C      | <u>s</u> - ⊞ | • 🖄 • <u>A</u>            | • = = =    | <b>*</b> | •a• U       |
| Ар  | punti 🛛 🖬     |          | Carattere    | 2                         | G          | A        | llineamento |
|     | D3            |          | <b>-</b>     | <i>f</i> <sub>*</sub> =B3 | *C3        |          |             |
|     | A             | 4        | В            | С                         | D          | E        | F           |
| 1   | Prodotto      | )        | Quantità     | Prezzo                    | Fatturato  | IVA      | Totale      |
| 2   | Lavatrice     | 2        | 27           | 498                       | 13446      |          |             |
| 3   | Frigorife     | ro       | 32           | 360                       | 11520      |          |             |
| 4   | Lavastov      | iglie    | 18           | 715                       | 12870      |          |             |
| 5   | Forno         |          | 21           | 318                       | 6678       |          |             |
| 6   |               |          |              |                           |            | <b>-</b> |             |
| 7   |               |          |              |                           |            |          |             |
| 8   | Percentu      | uale IVA | 22           |                           |            |          |             |
| 9   |               |          |              |                           |            |          |             |

Fig. 4-15 Uso degli indirizzi relativi

Excel copia la formula che usa gli **indirizzi relativi** delle celle. Adatta gli indirizzi alla posizione della cella in cui la formula è copiata.

Vai avanti nella creazione della tabella con l'introduzione di altre formule:

- Fai clic con il mouse nella cella E2
- Calcola l'IVA del prodotto Lavatrice
- Moltiplica il Fatturato per il valore della percentuale IVA e dividi per 100
- Nella cella E2 scrivi la formula =D2\*B8/100
- Premi il tasto Invio della tastiera
- Nella cella E2 c'è il valore dell'IVA (fig. 4-16)

| F   | ile        | Home     | Inserisci    | Layout di pagir           | na Formule | Dati    | Revisione       |
|-----|------------|----------|--------------|---------------------------|------------|---------|-----------------|
|     | کر<br>ہے ا | Calibri  | -            | 11 ° A A                  |            | ∎ ≫⁄-   | ▶¶ - <b>⊒</b> ⊺ |
| Inc | olla 🚽     | G C      | <u>s</u> - ⊞ | • 🖄 • <u>A</u>            | • = = =    |         | •a• U           |
| Ар  | punti 5    | i 📃      | Caratter     | e                         | Gi i       | A       | llineamento     |
|     | E2         | 2        | • (*         | <i>f</i> <sub>*</sub> =D2 | *B8/100    |         |                 |
|     |            | A        | В            | С                         | D          | E       | F               |
| 1   | Prodott    | 0        | Quantità     | Prezzo                    | Fatturato  | IVA     | Totale          |
| 2   | Lavatric   | e        | 27           | 498                       | 13446      | 2958,12 |                 |
| 3   | Frigorif   | ero      | 32           | 360                       | 11520      |         |                 |
| 4   | Lavasto    | viglie   | 18           | 715                       | 12870      |         |                 |
| 5   | Forno      |          | 21           | 318                       | 6678       |         |                 |
| 6   |            |          |              |                           |            |         |                 |
| 7   |            |          |              |                           |            |         |                 |
| 8   | Percent    | uale IVA | 22           |                           |            |         |                 |
| 9   |            |          |              |                           |            |         |                 |

#### Fig. 4-16 Calcolo dell'IVA

Copia la formula nelle celle da **E3** a **E5**:

- Fai clic con il mouse nella cella E2
- Sposta il puntatore del mouse nell'angolo in basso a destra della cella, sopra il quadratino di riempimento

- Il puntatore del mouse cambia aspetto e diventa il segno +
- Tieni premuto il tasto sinistro del mouse e sposta il puntatore del mouse sino alla cella E5; rilascia il tasto del mouse
- La formula è copiata nelle celle da E3 a E5 (fig. 4-17)

| F   | ile Home       | Inserisci | Layout di pagir          | na Formule | Dati    | Revisione   |
|-----|----------------|-----------|--------------------------|------------|---------|-------------|
|     | Calib          | ri 👻      | 11 · A A                 |            | ∎ ≫⁄    | ⊳¶ - ≣⊒T    |
| Inc | olla 🧹 G       | C § → ⊞   | • 🖄 • <u>A</u>           | • = = =    |         | •a• L       |
| Ap  | punti 🕞        | Caratter  | e                        | Gi         | A       | llineamento |
|     | E2             | <b>-</b>  | <i>f<sub>x</sub></i> =D2 | *B8/100    |         |             |
|     | Α              | В         | С                        | D          | E       | F           |
| 1   | Prodotto       | Quantità  | Prezzo                   | Fatturato  | IVA     | Totale      |
| 2   | Lavatrice      | 27        | 498                      | 13446      | 2958,12 |             |
| 3   | Frigorifero    | 32        | 360                      | 11520      | 0       |             |
| 4   | Lavastoviglie  | 18        | 715                      | 12870      | 0       |             |
| 5   | Forno          | 21        | 318                      | 6678       | 0       |             |
| 6   |                |           |                          |            |         | <b>.</b>    |
| 7   |                |           |                          |            |         |             |
| 8   | Percentuale IV | /A 22     |                          |            |         |             |
| 9   |                |           |                          |            |         |             |

Fig. 4-17 Copia della formula del calcolo dell'IVA

Le celle da E3 a E5 non contengono il risultato giusto ma il valore 0.

Per capire cosa è successo, fai clic con il mouse sulla cella **E3** e guarda la formula scritta nella barra della formula (fig. 4-18).

| F   | ile Home 1      | Inserisci    | Layout di pagir           | a Formule | Dati    | Revisione   |
|-----|-----------------|--------------|---------------------------|-----------|---------|-------------|
|     | Calibri         | *            | 11 × A A                  |           | ∎ ≫~-   | ▶¶ - 📑 1    |
| Inc | glla 🧹 G C      | <u>s</u> - ⊞ | • 🖄 • <u>A</u>            |           |         | •a• (       |
| Ap  | punti 🕞         | Carattere    | 2                         | Eu        | A       | llineamento |
|     | E3              |              | <i>f</i> <sub>*</sub> =D3 | *B9/100   |         |             |
|     | А               | В            | С                         | D         | E       | F           |
| 1   | Prodotto        | Quantità     | Prezzo                    | Fatturato | IVA     | Totale      |
| 2   | Lavatrice       | 27           | 498                       | 13446     | 2958,12 |             |
| 3   | Frigorifero     | 32           | 360                       | 11520     | 0       |             |
| 4   | Lavastoviglie   | 18           | 715                       | 12870     | 0       |             |
| 5   | Forno           | 21           | 318                       | 6678      | 0       |             |
| 6   |                 |              |                           |           |         | <b></b> +   |
| 7   |                 |              |                           |           |         |             |
| 8   | Percentuale IVA | 22           |                           |           |         |             |
| 9   |                 |              |                           |           |         |             |

Fig. 4-18 Verifica: formula sbagliata

Nella barra della formula c'è la scritta **=D3\*B9/100**. Ma la cella **B9** è vuota, per Excel è uguale a **0**. Il risultato della moltiplicazione è **0**.

La formula giusta nella cella **E3** è **=D3\*B8/100**. La cella con il valore del fatturato deve cambiare indirizzo. La cella con la percentuale dell'IVA non deve cambiare indirizzo.

Nella formula devi inserire l'**indirizzo assoluto** della cella **B8**. Quando copi la formula l'indirizzo assoluto non cambia.

Per usare l'indirizzo assoluto scrivi **\$B\$8**. Inserisci il simbolo del dollaro (**\$**) prima della lettera della colonna e prima del numero della riga:

- Fai clic con il mouse nella cella E2
- Scrivi la formula **=D2\*\$B\$8/100**
- Premi il tasto Invio della tastiera
- Fai clic con il mouse nella cella E2
- Sposta il puntatore del mouse nell'angolo in basso a destra della cella, sopra il quadratino di riempimento
- Il puntatore del mouse cambia forma e diventa il segno +
- Tieni premuto il tasto sinistro del mouse e sposta il puntatore del mouse sino alla cella E5; rilascia il tasto del mouse
- La formula è copiata nelle celle da E3 a E5
- Adesso le celle da E3 a E5 hanno il risultato giusto (fig. 4-19)

| F   | ile Home Inse                      | erisci Layo | ut di pagina   | Formule   | Dati Re               | visione Visi |  |  |  |  |
|-----|------------------------------------|-------------|----------------|-----------|-----------------------|--------------|--|--|--|--|
|     | Calibri                            | * 11        | · A A          | = = =     | ≫ ►¶ -                | Testo a c    |  |  |  |  |
| Inc | olla 🧹 G C S                       | *           | 🅭 - <u>A</u> - |           | <ul> <li>*</li> </ul> | 📑 Unisci e a |  |  |  |  |
| Ap  | Appunti 😨 Carattere 🖾 Allineamento |             |                |           |                       |              |  |  |  |  |
|     | E2 ▼                               |             |                |           |                       |              |  |  |  |  |
|     | А                                  | В           | С              | D         | E                     | F            |  |  |  |  |
| 1   | Prodotto                           | Quantità    | Prezzo         | Fatturato | IVA                   | Totale       |  |  |  |  |
| 2   | Lavatrice                          | 27          | 498            | 13446     | 2958,12               |              |  |  |  |  |
| 3   | Frigorifero                        | 32          | 360            | 11520     | 2534,4                |              |  |  |  |  |
| 4   | Lavastoviglie                      | 18          | 715            | 12870     | 2831,4                |              |  |  |  |  |
| 5   | Forno                              | 21          | 318            | 6678      | 1469,16               |              |  |  |  |  |
| 6   |                                    |             |                |           |                       |              |  |  |  |  |
| 7   |                                    |             |                |           |                       |              |  |  |  |  |
| 8   | Percentuale IVA                    | 22          |                |           |                       |              |  |  |  |  |
| 9   |                                    |             |                |           |                       |              |  |  |  |  |
| 10  |                                    |             |                |           |                       |              |  |  |  |  |

Fig. 4-19 Uso degli indirizzi assoluti

Puoi usare anche indirizzi misti:

- **D7** è un **indirizzo relativo**, durante l'operazione di copia Excel cambia gli indirizzi della riga e della colonna.
- **\$D\$7** è un **indirizzo assoluto**, durante l'operazione di copia Excel non cambia gli indirizzi della riga e della colonna.
- **\$D7** è un **indirizzo misto**, durante l'operazione di copia l'indirizzo della colonna non cambia, cambia l'indirizzo della riga.
- **D\$7** è un **indirizzo misto**, durante l'operazione di copia l'indirizzo della colonna cambia, non cambia l'indirizzo della riga.

# 4.2 Funzioni

# 4.2.1 Usare le funzioni di somma, media, minimo, massimo, conteggio, conteggio delle celle non vuote di un intervallo, arrotondamento.

In Excel puoi fare calcoli anche con le **funzioni**. Ogni funzione comprende più operazioni matematiche e rende semplici calcoli lunghi o complicati.

Le funzioni ti aiutano anche a non commettere errori quando aggiungi colonne o righe alle tabelle.

Fai una prova con la funzione **Somma**.

Usa la tabella del foglio di lavoro Magazzino del foglio elettronico Tabella.xlsx:

- Fai clic con il mouse sulla cella C7 e scrivi Totale
- Fai clic con il mouse sulla cella **D7** e scrivi la formula per calcolare il totale delle celle da **D2** a **D5**. Usa il segno +.
- La formula è =D2+D3+D4+D5
- Premi il tasto Invio della tastiera
- Nella cella **D7** hai il risultato della formula
- Fai clic con il mouse sulla cella D7
- Nella barra della formula puoi vedere la formula che hai scritto (fig. 4-20)

| F   | ile Home 1      | Inserisci    | Layout di pagir | na Formule | Dati    | Revisione      |
|-----|-----------------|--------------|-----------------|------------|---------|----------------|
| ľ   | Times Ne        | ew Roman 🔻   | 10 × A A        |            | ∎ ≫~-   | •¶ • 📑 1       |
| Inc | olla 🧹 G C      | <u>s</u> - ⊞ | • 🖄 • <u>A</u>  | • = = =    |         | • <b>a</b> • ( |
| Ар  | punti 🗔         | Carattere    | e               | Gi i       | A       | llineamento    |
|     | D7              | <b>-</b> (0  | <i>f</i> . =D2  | +D3+D4+D5  | >       |                |
|     | А               | В            | С               | D          | E       | F              |
| 1   | Prodotto        | Quantità     | Prezzo          | Fatturato  | IVA     | Totale         |
| 2   | Lavatrice       | 27           | 498             | 13446      | 2958,12 |                |
| 3   | Frigorifero     | 32           | 360             | 11520      | 2534,4  |                |
| 4   | Lavastoviglie   | 18           | 715             | 12870      | 2831,4  |                |
| 5   | Forno           | 21           | 318             | 6678       | 1469,16 |                |
| 6   |                 |              |                 |            |         |                |
| 7   |                 |              | Totale          | 44514      |         |                |
| 8   | Percentuale IVA | 22           |                 |            |         |                |
| 9   |                 |              |                 |            |         |                |

Fig. . 4-20 Calcolo di un totale con l'operazione più

Aggiungi alla tabella il prodotto **Congelatore** tra il **Frigorifero** e la **Lavastoviglie**:

- Fai clic con il mouse sul pulsante della riga 4
- Nella scheda Home, gruppo Celle, fai clic con il mouse sul pulsante Inserisci (fig.4-21)

|     | <b>₩) • (</b> *   <del>-</del> |                     | _               |           | -        |                | Tabe            | ella.xlsx - | Microsof | ft Excel           | -                               |                            | _                 |                                   | _                             |        |
|-----|--------------------------------|---------------------|-----------------|-----------|----------|----------------|-----------------|-------------|----------|--------------------|---------------------------------|----------------------------|-------------------|-----------------------------------|-------------------------------|--------|
| F   | ile Home Ir                    | nserisci Lay        | out di pagin    | a Formule | Dati R   | evisione       | Visualizza      | Sviluppo    |          |                    |                                 |                            |                   | $\sim$                            |                               |        |
|     | Calibri                        | - 11                | · A A           |           | ≫        | Testo a capo   | )               | Genera      | le       | Ŧ                  | < <u></u>                       |                            |                   |                                   | Σ                             | Ż      |
| Inc | olla 🧹 G C                     | <u>s</u> - <u> </u> | <u></u>         |           |          | Unisci e allir | nea al centro 🔻 | <b>9</b> -  | % 000    | ◆,0 ,00<br>,00 →,0 | Formattazione<br>condizionale * | Formatta<br>come tabella * | Stili<br>⊂cella * | Inserisci Elmina                  | Formato                       | Ordina |
| Ap  | punti 🗟                        | Carattere           | Г               | ž.        | Allineam | iento          | 5               | i I         | Numeri   | E.                 |                                 | Stili                      |                   | Celle                             |                               | Moc    |
|     | A4                             | <b>-</b>            | <i>f</i> ∗ Lava | stoviglie |          |                |                 |             |          |                    |                                 |                            |                   | Inserisci celle                   |                               |        |
|     | А                              | В                   | С               | D         | E        | F              | G               | Н           | 1        |                    | J K                             | L                          | М                 | Fare clic qui p                   | er inserire celle             | e,     |
| 1   | Prodotto                       | Quantità            | Prezzo          | Fatturato | IVA      | Totale         |                 |             |          |                    |                                 |                            |                   | righe o coloni<br>nella tabella c | ne nel foglio o<br>oppure per |        |
| 2   | Lavatrice                      | 27                  | 498             | 13446     | 2958,12  |                |                 |             |          |                    |                                 |                            |                   | aggiungere u                      | n foglio alla                 |        |
| 3   | Frigorifero                    | 32                  | 360             | 11520     | 2534,4   |                |                 |             |          |                    |                                 |                            |                   | cartella di lavo                  | oro.                          |        |
| 4   | Lavastoviglie                  | 18                  | 715             | 12870     | 2831,4   |                |                 |             |          |                    |                                 |                            |                   |                                   |                               |        |
| 5   | Forno                          | 21                  | 318             | 6678      | 1469,16  |                |                 |             |          |                    |                                 |                            |                   |                                   |                               |        |
| 6   |                                |                     |                 |           |          |                |                 |             |          |                    |                                 |                            |                   |                                   |                               |        |
| 7   |                                |                     | Totale          | 44514     |          |                |                 |             |          |                    |                                 |                            |                   |                                   |                               |        |
| 8   | Percentuale IVA                | 22                  |                 |           |          |                |                 |             |          |                    |                                 |                            |                   |                                   |                               |        |

#### Fig. 4-21 Inserimento di una nuova riga

- E' aggiunta una nuova riga 4 e sono spostate in basso le righe successive
- Nella cella A4 scrivi Congelatore
- Nella cella **B4** scrivi **31** (quantità)
- Nella cella C4 scrivi 410 (prezzo)

Anche per il prodotto Congelatore calcola il fatturato e l'IVA:

- Fai clic con il mouse nella cella D3
- Con il tasto sinistro del mouse premuto sposta il puntatore del mouse nella cella E3
- Le celle **D3** e **E3** sono selezionate
- Nella scheda Home, gruppo Appunti, fai clic con il mouse sul pulsante Copia
- Fai clic con il mouse nella cella D4
- Nella scheda Home, gruppo Appunti, fai clic con il mouse sul pulsante Incolla

Il fatturato e l'IVA del Congelatore sono inseriti nella tabella (fig. 4-22).

| F   | ile Home 1      | Inserisci    | Layout di pagir | na Formule | Dati    | Revisione      |
|-----|-----------------|--------------|-----------------|------------|---------|----------------|
|     | Times Ne        | w Roman 👻    | 10 ° A A        |            | - ≫-    | ▶¶ - 📑 T       |
| Inc | olla 🧹 G C      | <u>s</u> - ⊞ | • 🖄 • 🗛         | • = = =    |         | • <b>a</b> • ( |
| Ар  | punti 🕞         | Carattere    | 2               | Ga         | A       | llineamento    |
|     | D8              |              | <i>f</i> =D2    | +D3+D5+D6  |         |                |
|     | А               | В            | С               | D          | E       | F              |
| 1   | Prodotto        | Quantità     | Prezzo          | Fatturato  | IVA     | Totale         |
| 2   | Lavatrice       | 27           | 498             | 13446      | 2958,12 |                |
| 3   | Frigorifero     | 32           | 360             | 11520      | 2534,4  |                |
| 4   | Congelatore     | 31           | 410             | 12710      | 2796,2  |                |
| 5   | Lavastoviglie   | 18           | 715             | 12870      | 2831,4  | <b></b> +      |
| 6   | Forno           | 21           | 318             | 6678       | 1469,16 |                |
| 7   |                 |              |                 |            |         |                |
| 8   |                 |              | Totale          | 44514      |         |                |
| 9   | Percentuale IVA | 22           |                 |            |         |                |
| 10  |                 |              |                 |            |         |                |

Fig. 4-22 Calcolo totale sbagliato

Il totale del Fatturato (cella **D8**) non è cambiato. E' un errore. La formula che vedi nella barra della formula è sbagliata, non è sommato il fatturato del prodotto aggiunto (cella **D4**).

La funzione Somma evita questo errore.

Elimina l'attuale riga 4 per tornare alla tabella originale:

• Fai clic con il mouse sul pulsante della riga 4

- Nella scheda Home, gruppo Celle, fai clic con il mouse sul pulsante Elimina
- Adesso vedi la tabella iniziale

Ripeti le operazioni con l'uso della funzione Somma:

- Fai clic con il mouse sulla cella D7 e scrivi la funzione per calcolare il totale delle celle da D2 a D5
- La formula è =Somma(D2:D5)
- Puoi scrivere la funzione anche in caratteri maiuscoli, =SOMMA(D2:D5), o minuscoli, =somma(D2:D5)
- Mentre scrivi la funzione Excel ti apre caselle di testo con suggerimenti su come continuare la formula
- Premi il tasto Invio della tastiera
- Nella cella D7 hai il risultato della formula
- Fai clic con il mouse sulla cella D7
- Nella barra della formula puoi vedere la funzione usata (fig. 4-23)

| F   | ile Home        | Inserisci      | Layout di pagir | na Formule | Dati    | Revisione   |
|-----|-----------------|----------------|-----------------|------------|---------|-------------|
|     | Times I         | New Roman 🔻    | 10 · A A        | · = = =    | ∎ ≫⁄-   | •¶ - 📑      |
| Inc | olla 🧹 G C      | s <u>s</u> - ⊞ | • 🖄 • 🗛         | • = = =    |         | •a• (       |
| Ар  | punti 🕞         | Caratter       | e               | Gi i       | A       | llineamento |
|     | D7              | - (            | <i>f</i> ₄ =so  | MMA(D2:D5) | >       |             |
|     | А               | В              | С               | D          | E       | F           |
| 1   | Prodotto        | Quantità       | Prezzo          | Fatturato  | IVA     | Totale      |
| 2   | Lavatrice       | 27             | 498             | 13446      | 2958,12 |             |
| 3   | Frigorifero     | 32             | 360             | 11520      | 2534,4  |             |
| 4   | Lavastoviglie   | 18             | 715             | 12870      | 2831,4  |             |
| 5   | Forno           | 21             | 318             | 6678       | 1469,16 |             |
| 6   |                 |                |                 |            |         |             |
| 7   |                 |                | Totale          | 44514      |         |             |
| 8   | Percentuale IVA | 4 22           |                 |            |         |             |
| 9   |                 |                |                 |            |         |             |

Fig. 4-23 Uso della funzione SOMMA

Non è cambiato nulla; in D7 hai lo stesso risultato calcolato prima.

Fai l'inserimento del prodotto Congelatore:

- Fai clic con il mouse sul pulsante della riga 4
- Nella scheda Home, gruppo Celle, fai clic con il mouse sul pulsante Inserisci
- E' aggiunta una nuova riga 4 e sono spostate le righe successive
- Nella cella A4 scrivi Congelatore
- Nella cella B4 scrivi 31
- Nella cella C4 scrivi 410
- Fai clic con il mouse nella cella D3
- Con il tasto sinistro del mouse premuto sposta il puntatore del mouse nella cella E3
- Le celle D3 e E3 sono selezionate
- Nella scheda Home, gruppo Appunti, fai clic con il mouse sul pulsante Copia
- Fai clic con il mouse nella cella D4
- Nella scheda Home, gruppo Appunti, fai clic con il mouse sul pulsante Incolla

Il valore del totale è cambiato e adesso è giusto, comprende anche i dati del prodotto **Congelatore** (fig. 4-24).

| F                     | ile Home 1      | Inserisci    | Layout di pagir | na Formule | Dati         | Revisione   |  |  |  |  |  |  |  |
|-----------------------|-----------------|--------------|-----------------|------------|--------------|-------------|--|--|--|--|--|--|--|
|                       | Times Ne        | ew Roman 👻   | 10 × A A        | = =        | ₩            | ▶¶ → 📑 T    |  |  |  |  |  |  |  |
| Inco                  | olla 🧹 G C      | <u>s</u> - ⊞ | • 🖄 • 🗚         | • = = =    | <b>*= *=</b> | •a• L       |  |  |  |  |  |  |  |
| Ap                    | punti 🗔         | Carattere    | 2               | G.         | A            | llineamento |  |  |  |  |  |  |  |
| D8 - 3 = SOMMA(D2:D6) |                 |              |                 |            |              |             |  |  |  |  |  |  |  |
|                       | А               | В            | С               | D          | E            | F           |  |  |  |  |  |  |  |
| 1                     | Prodotto        | Quantità     | Prezzo          | Fatturato  | IVA          | Totale      |  |  |  |  |  |  |  |
| 2                     | Lavatrice       | 27           | 498             | 13446      | 2958,12      |             |  |  |  |  |  |  |  |
| 3                     | Frigorifero     | 32           | 360             | 11520      | 2534,4       |             |  |  |  |  |  |  |  |
| 4                     | Congelatore     | 31           | 410             | 12710      | 2796,2       |             |  |  |  |  |  |  |  |
| 5                     | Lavastoviglie   | 18           | 715             | 12870      | 2831,4       | <b>-</b>    |  |  |  |  |  |  |  |
| 6                     | Forno           | 21           | 318             | 6678       | 1469,16      |             |  |  |  |  |  |  |  |
| 7                     |                 |              |                 |            |              |             |  |  |  |  |  |  |  |
| 8                     |                 |              | Totale          | 57224      |              |             |  |  |  |  |  |  |  |
| 9                     | Percentuale IVA | 22           |                 |            |              |             |  |  |  |  |  |  |  |
| 10                    |                 |              |                 |            |              |             |  |  |  |  |  |  |  |

Fig. 4-24 Calcolo del totale giusto

La formula iniziale **=Somma(D2:D5)** è diventata **=Somma (D2:D6)**. Excel ha fatto il cambiamento automaticamente.

Nelle funzioni, scrivi l'indirizzo della cella iniziale e di quella finale, separate da : (due punti) per dire tutte la celle dell'intervallo. La funzione =Somma (D2:D6) fa la somma dei valori (numeri) di tutte le celle da D2 a D6.

Nella formula **=Somma(D2;D6)**, le celle sono separate da ; (**punto e virgola**). Sono sommati solo i valori (numeri) delle due celle **D2** e **D6**.

Puoi anche scrivere **=Somma(D2;D4;D6)**. In questo caso sono sommati i valori delle tre celle.

Usa la funzione **Somma** per continuare la compilazione della tabella.

Calcola per ogni prodotto il Totale, come somma del Fatturato più l'IVA:

- Fai clic con il mouse sulla cella F2
- Scrivi nella cella la formula =Somma(D2;E2)
- Premi il tasti Invio della tastiera
- Fai clic con il mouse sulla cella F2
- Sposta il puntatore nell'angolo in basso a destra della cella, sopra il quadratino di riempimento
- Il puntatore cambia aspetto e diventa il segno +
- Tieni premuto il tasto sinistro del mouse e sposta il puntatore del mouse sino alla cella **F6**; rilascia il tasto del mouse
- La formula è copiata nelle celle da F3 a F6 (fig. 4-25)

| F                     | ile Home       | Inserisci   | Layout di pagir | na Formule | Dati    | Revisione | Visualia       |  |  |  |  |
|-----------------------|----------------|-------------|-----------------|------------|---------|-----------|----------------|--|--|--|--|
|                       | Calibe         | i 🔻         | 11 ° A A        |            | ∎ ≫⁄-   | ▶¶ - 📑 T  | esto a capo    |  |  |  |  |
| Inco                  | olla 🧹 G       | ະ ≦ - ⊞     | • 🖄 • 🗛         | • = = =    |         | •a• (     | Jnisci e allin |  |  |  |  |
| Ap                    | punti 🕞        | llineamento |                 |            |         |           |                |  |  |  |  |
| F2 • 5 = SOMMA(D2;E2) |                |             |                 |            |         |           |                |  |  |  |  |
|                       | A B C D E F    |             |                 |            |         |           |                |  |  |  |  |
| 1                     | Prodotto       | Quantità    | Prezzo          | Fatturato  | IVA     | Totale    |                |  |  |  |  |
| 2                     | Lavatrice      | 27          | 498             | 13446      | 2958,12 | 16404,12  |                |  |  |  |  |
| 3                     | Frigorifero    | 32          | 360             | 11520      | 2534,4  | 14054,4   |                |  |  |  |  |
| 4                     | Congelatore    | 31          | 410             | 12710      | 2796,2  | 15506,2   |                |  |  |  |  |
| 5                     | Lavastoviglie  | 18          | 715             | 12870      | 2831,4  | 15701,4   |                |  |  |  |  |
| 6                     | Forno          | 21          | 318             | 6678       | 1469,16 | 8147,16   |                |  |  |  |  |
| 7                     |                |             |                 |            |         |           | <b></b> +      |  |  |  |  |
| 8                     |                |             | Totale          | 57224      |         |           |                |  |  |  |  |
| 9                     | Percentuale IV | A 22        |                 |            |         |           |                |  |  |  |  |
| 10                    |                |             |                 |            |         |           |                |  |  |  |  |

Fig. 4-25 Funzione di somma di due celle

La regola dell'uso dei due punti e del punto e virgola è usata in tutte le funzioni.

Quelle più comuni sono le funzioni media, max (massimo) e min (minimo).

Per esempio, scrivi =media(A2:A10) per fare la media dei valori delle celle da A2 a A10, = max(A2:A10) per calcolare il massimo, e =min(A2:A10) per il minimo.

Fai una prova:

•

- Scrivi Media nella cella B10
- Scrivi Massimo della cella B11
  - Nella cella C10 inserisci la funzione per calcolare il prezzo medio:
    - Fai clic con il mouse nella cella C10
      - Scrivi =MEDIA(C2:C6)
      - o Nella cella C10 hai il calcolo della media
- Nella cella C11 inserisci la funzione per calcolare il prezzo massimo:
  - Fai clic con il mouse nella cella C11
  - Scrivi =MAX(C2:C6)
  - Nella cella C11 hai il calcolo del prezzo massimo (fig. 4-26)

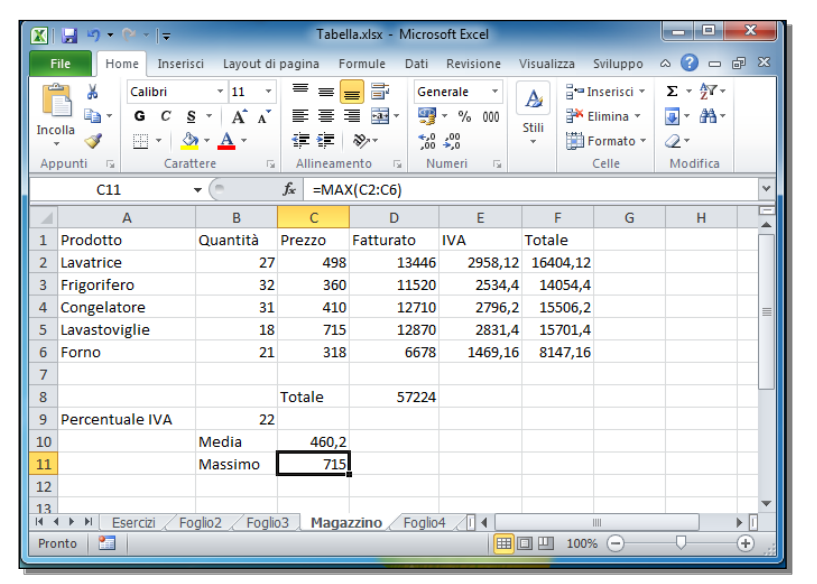

Fig. 4-26 Funzioni MEDIA e MAX

Cancella i dati delle righe **10** e **11**:

- Fai clic con il mouse sul pulsante della riga 10
- Tieni premuto il tasto sinistro e sposta il puntatore del mouse sul pulsante della riga **11**; rilascia il tasto del mouse
- Le due righe sono selezionate
- Premi il tasto Canc della tastiera
- I dati delle righe 10 e 11 sono cancellati

Le funzioni somma, massimo, minimo e media possono operare anche su più gruppi di celle. La funzione **=Somma(B2:B5;D2:D3)** calcola la somma dei valori delle celle da **B2** a **B5** più la somma dei valori delle celle da **D2** a **D3**.

Altre due funzioni hanno le stesse caratteristiche:

- La funzione **CONTA.VALORI(gruppi di celle)** conta il numero di celle non vuote tra le celle indicate tra parentesi.
- La funzione **CONTA.MUMERI(gruppi di celle)** conta le celle con valore numerico tra le celle indicate tra parentesi.

Le funzioni disponibili sono molte. Non puoi ricordare tutti i nomi.

Non è necessario scrivere i nomi delle funzioni quando devi usarle. Puoi usare come aiuto i pulsanti della barra multifunzione.

Il pulsante **Somma** è nella scheda **Home**, gruppo **Modifica** (fig. 4-27) e nella scheda **Formule**, gruppo **Libreria di funzioni** (fig. 4-28).

| 🗶   🔙 📲 | 7 - (2 - 1- |                       |                            |           |         |                | Tabell          | a.xlsx - Mi | crosoft Excel | l                         |                                 |                          |                    |              |               |         |                        |                        |
|---------|-------------|-----------------------|----------------------------|-----------|---------|----------------|-----------------|-------------|---------------|---------------------------|---------------------------------|--------------------------|--------------------|--------------|---------------|---------|------------------------|------------------------|
| File    | Home        | Inserisci Lay         | out di pagina              | Formule   | Dati Re | evisione Visu  | ualizza C       | omponenti   | aggiuntivi    |                           |                                 |                          |                    |              |               |         | ۵ (                    |                        |
| Ê,      | Calibri     | * 11                  | · A A                      | = = =     | ≫∵ ⊧¶   | r 📑 Testo a ca | ipo             | Gen         | erale         | ٣                         | <b>S</b>                        |                          |                    | ÷••••        | × 🗊           | Σ       | 1                      | A                      |
| Incolla | GC          | <u>s</u> - <u>∎</u> - | <u>ð</u> - <u>A</u> -      | E E E     |         | •a• Unisci e a | Illinea al cent | ro - 🧐      | ~ % 000       | 00, 0, <b></b><br>0,≮ 00, | Formattazione<br>condizionale * | Formatta<br>come tabella | Stili<br>* cella * | Inserisci El | imina Formato | <br>∕_≁ | Ordina<br>e filtra * : | Trova e<br>seleziona * |
| Appunti | Es.         | Carattere             | 5                          |           | Alline  | amento         |                 | - Fa        | Numeri        | Es.                       |                                 | Stili                    |                    | (            | Celle         |         | Modifi                 | ca                     |
|         | A1          | <b>-</b>              | <i>f</i> <sub>∞</sub> Prod | otto      |         |                |                 |             |               |                           |                                 |                          |                    |              |               |         |                        | ~                      |
|         | А           | В                     | С                          | D         | E       | F              | G               | Н           | 1             | J                         | K                               | L                        | М                  | N            | 0             | Р       | Q                      |                        |
| 1 Prod  | otto        | Quantità              | Prezzo                     | Fatturato | IVA     | Totale         |                 |             |               |                           |                                 |                          |                    |              |               |         |                        |                        |

Fig. 4-27 Pulsante Somma della scheda Home

|                   | <b>₩) •</b> (* •   <del>•</del>     | _            | _                                                                                                    |                |         |              | Tabell    | a.xlsx - Mic | rosoft Excel |       | _ | _ | _                   | _               | _                    |   | - 0     | ×     |
|-------------------|-------------------------------------|--------------|----------------------------------------------------------------------------------------------------|----------------|---------|--------------|-----------|--------------|--------------|-------|---|---|---------------------|-----------------|----------------------|---|---------|-------|
| F                 | ile Home                            | Inserisci L  | Layout di pagina                                                                                                    | Formule        | Dati Re | evisione Vis | ualizza C | omponenti    | aggiuntivi   |       |   |   |                     |                 |                      |   | = 🕥 ۵   | . e X |
| J<br>Inse<br>fun: | f <b>x E</b><br>somma<br>automatica | Utilizzate F | Finanziarie Logiche Testo Data e Ricerca e Matematiche e Altre funzioni v Indexide di formula v reference de la formula v control de la formula v control de la formula v cont |                |         |              |           |              |              |       |   |   | • Fine:<br>controll | stra<br>o celle | Opzioni di talcolo v |   |         |       |
|                   |                                     |              | Libre                                                                                                    | ia di funzioni | i       |              |           |              | Nomi def     | initi |   |   | Verifica            | formule         |                      |   | Calcolo |       |
|                   | A1                                  | <b>-</b>     | <i>f</i> ∗ Prode                                                                                                    | tto            |         |              |           |              |              |       |   |   |                     |                 |                      |   |         | ~     |
| 1                 | A<br>Prodotto                       | B            | C<br>à Prezzo                                                                                                    | D<br>Fatturato | E       | F<br>Totale  | G         | Н            | I.           | J     | K | L | М                   | N               | 0                    | Р | Q       |       |
| _                 |                                     |              |                                                                                                    |                |         |              |           |              |              |       |   |   |                     |                 |                      |   | _       |       |

Fig. 4-28 Pulsante Somma automatica della scheda Formule

Usa il pulsante **Somma Automatica** della scheda **Formule**, per calcolare il totale dell'IVA:

- Fai clic con il mouse sulla cella E8
- Fai clic con il mouse sull'etichetta della scheda Formule

• Nel gruppo Librerie di funzioni fai clic con il mouse sul pulsante Somma automatica (fig.4-29)

| F          | ile                          | Ho   | me                     | Inserisci           |              | Layout di pagir                       | na              | Formul              | e Da                    | iti   | Revisione                | Visualiz                 | za Com              |
|------------|------------------------------|------|------------------------|---------------------|--------------|---------------------------------------|-----------------|---------------------|-------------------------|-------|--------------------------|--------------------------|---------------------|
| Ins<br>fun | <b>fx</b><br>erisci<br>zione | auto | Σ<br>omma<br>omatica • | Utilizz<br>di recer | ate<br>nte ₹ | Finanziarie Log                       | giche<br>eria c | Testo<br>di funzion | Data e<br>ora ≠ ri<br>i | Ricer | a e Mat<br>ento ≠ trigor | ematiche e<br>nometriche | Altre<br>funzioni • |
|            |                              | Son  | nma (AL                | T+=)                |              |                                       |                 |                     |                         |       |                          |                          |                     |
|            |                              |      |                        |                     | Vis          | sualizza la somn                      | na de           | lle celle           | E                       |       | F                        | G                        | Н                   |
| 4          | Conge                        |      | [                      | 3                   | sel          | lezionate diretta<br>celle selezionat | amen<br>e.      | te dopo             | 279                     | 96,2  | 15506,2                  |                          |                     |
| 5          | Lavast                       |      |                        | 6                   |              |                                       |                 |                     | 283                     | 31,4  | 15701,4                  |                          |                     |
| 6          | Forno                        | _    |                        | 5                   |              |                                       |                 |                     | 1469                    | 9,16  | 8147,16                  |                          |                     |
| 7          |                              |      |                        | 5                   |              |                                       |                 |                     |                         |       |                          |                          |                     |
| 8          |                              |      | =Σ(                    | )                   |              |                                       |                 |                     |                         |       |                          |                          |                     |
| 9          | Perce                        |      |                        |                     |              |                                       |                 |                     |                         |       |                          |                          |                     |
| 10         |                              |      |                        |                     |              |                                       |                 |                     |                         |       |                          |                          |                     |

Fig. 4-29 Uso della funzione Somma

- Nella cella Excel scrive automaticamente la formula, completa dell'intervallo di celle da sommare. Excel somma i valori sopra la cella **E8** a partire dal primo valore numerico (cella **E2**)
- L'intervallo di celle selezionate ha un bordo tratteggiato

Excel inserisce nella cella E8 la formula =Somma(E2:E7) (fig. 4-30).

| <b>X</b>   | 🚽 🖤 • (° • 🖃                                |                                 | _          | -                            | -                                  | Ta                               | bella.xlsx - I                |
|------------|---------------------------------------------|---------------------------------|------------|------------------------------|------------------------------------|----------------------------------|-------------------------------|
| F          | ile Home Inseri                             | sci Layout di p                 | agina F    | ormule Dati                  | Revisione                          | Visualizza                       | Sviluppo                      |
| j          | $f_x \sum$                                  | 🔁 😰                             | 1          | A 💼                          | Ŕ                                  | θ                                |                               |
| Ins<br>fun | erisci Somma Util<br>zione automatica di re | izzate Finanziarie<br>cente * * | Logiche Te | sto Data e F<br>▼ ora ▼ rife | Ricerca e Mat<br>erimento * trigor | ematiche e /<br>nometriche * fun | l <b>tre</b> Ges<br>zioni ▼ n |
| _          | 5014144                                     | - × ./ \$                       | COMMAN A   |                              |                                    |                                  |                               |
| _          | SUIVIIVIA +                                 |                                 |            | :2:E7)                       |                                    |                                  |                               |
|            | A                                           | В                               | С          | D                            | E                                  | F                                | G                             |
| 1          | Prodotto                                    | Quantità                        | Prezzo     | Fatturato                    | IVA                                | Totale                           |                               |
| 2          | Lavatrice                                   | 27                              | 498        | 13446                        | 2958,12                            | 16404,12                         |                               |
| 3          | Frigorifero                                 | 32                              | 360        | 11520                        | 2534,4                             | 14054,4                          |                               |
| 4          | Congelatore                                 | 31                              | 410        | 12710                        | 2796,2                             | 15506,2                          |                               |
| 5          | Lavastoviglie                               | 18                              | 715        | 12870                        | 2831,4                             | 15701,4                          |                               |
| 6          | Forno                                       | 21                              | 318        | 6678                         | 1469,16                            | 8147,16                          |                               |
| 7          |                                             |                                 |            |                              |                                    |                                  |                               |
| 8          |                                             |                                 | Totale     | 57224                        | =SOMMA(E2:                         | E7)                              |                               |
| 9          | Percentuale IVA                             | 22                              |            |                              | SOMMA(nun                          | <b>n1</b> ; [num2];)             |                               |
| 10         |                                             |                                 |            |                              |                                    |                                  |                               |

Fig. 4-30 Somma di un intervallo di celle sbagliato

Nel calcolo viene sommato anche il valore della cella E7. Il valore della cella E7 è 0, la cella è vuota.

La formula giusta è =Somma(E2:E6):

- Fai clic con il mouse sull'etichetta della scheda Home
- Fai clic con il mouse sulla cella E8
- Nel gruppo Modifica fai clic con il mouse sul pulsante Somma automatica
- Fai clic con il mouse sulla cella E2
- Tieni premuto il tasto sinistro del mouse e sposta il puntatore del mouse sulla cella E6; rilascia il tasto del mouse
- La funzione è corretta, =SOMMA(E2:E6)
- Premi il tasto Invio della tastiera (fig. 4-31)

| <b>X</b>   | 🚽 🤊 • (° •   <del>-</del>        |                           |                        | -          | -                             | -                                  | Ta                               | abella.xlsx -         |
|------------|----------------------------------|---------------------------|------------------------|------------|-------------------------------|------------------------------------|----------------------------------|-----------------------|
| F          | ile Home                         | Inserisci                 | Layout di p            | agina F    | ormule Dat                    | i Revisione                        | Visualizza                       | Sviluppo              |
| J          | $f_x \sum$                       | A                         | þ                      | 1          | Ā 🍺                           | Ŕ                                  | θ                                |                       |
| Ins<br>fun | erisci Somma<br>zione automatica | Utilizzat<br>• di recente | e Finanziarie<br>e * * | Logiche Te | esto Datale F<br>▼ oral▼ rife | Ricerca e Mat<br>erimento ≠ trigor | ematiche e A<br>nometriche * fun | Altre Ge<br>zioni * I |
|            | SOMMA                            | • (=                      | x 🗸 j 🗐                | SOMMA(E    | 2:E6)                         |                                    |                                  |                       |
|            | А                                |                           | В                      | С          | D                             | E                                  | F                                | G                     |
| 1          | Prodotto                         |                           | Quantità               | Prezzo     | Fatturato                     | IVA                                | Totale                           |                       |
| 2          | Lavatrice                        |                           | 27                     | 498        | 13446                         | 2958,12                            | 16404,12                         |                       |
| 3          | Frigorifero                      |                           | 32                     | 360        | 11520                         | 2534,4                             | 14054,4                          |                       |
| 4          | Congelatore                      |                           | 31                     | 410        | 12710                         | 2796,2                             | 15506,2                          |                       |
| 5          | Lavastoviglie                    |                           | 18                     | 715        | 12870                         | 2831,4                             | 15701,4                          |                       |
| 6          | Forno                            |                           | 21                     | 318        | 6678                          | 1469,16                            | 8147,16                          |                       |
| 7          |                                  |                           |                        |            |                               |                                    |                                  |                       |
| 8          |                                  |                           |                        | Totale     | 57224                         | =SOMMA(E2:                         | E6)                              |                       |
| 9          | 9 Percentuale IVA                |                           | 22                     |            |                               | SOMMA(nur                          | n1; [num2];)                     |                       |
| 10         |                                  |                           |                        |            |                               |                                    |                                  |                       |

Fig. 4-31 Somma di un intervallo di celle giusto

Puoi anche modificare la formula in un momento successivo. Fai direttamene la correzione nella casella della barra della formula. Vai nella casella della barra della formula e correggi la formula, scrivi l'indirizzo della cella di fine intervallo (**E6**).

Completa la tabella con il calcolo del totale nella cella F8. Puoi copiare la formula della cella E8:

- Fai clic con il mouse sulla cella E8
- Fai clic con il mouse sull'etichetta della scheda Home
- Nel gruppo Appunti fai clic con il mouse sul pulsante Copia
- Fai clic con tasto sinistro del mouse sulla cella F8
- Nel gruppo Appunti fai clic con il mouse sul pulsante Incolla
- La tabella è completa

Puoi vedere altre funzioni.

Nella scheda **Home** o nella scheda **Formule** fai clic con il mouse sulla freccia del pulsante **Somma** o **Somma automatica**.

Excel apre un menu a tendina con alcune funzioni molto usate. Se vuoi usare una funzione, fai clic con il mouse sulla funzione che ti interessa (fig. 4-32).

| F          | ile                   | Hor    | me I                  | inserisci                  | Layout di      | pagin  | a Formule        | Dati                        | Revisione                   | Visualiz                    | za Com              |
|------------|-----------------------|--------|-----------------------|----------------------------|----------------|--------|------------------|-----------------------------|-----------------------------|-----------------------------|---------------------|
| Ins<br>fun | fx<br>erisci<br>zione | Scauto | ∑<br>omma<br>matica * | Utilizzate<br>di recente * | Finanziar      | ie Log | iche Testo D     | ata e Rice<br>pra v riferim | j<br>rcae Ma<br>iento≁trigo | tematiche e<br>nometriche v | Altre<br>funzioni * |
|            |                       | Σ      | <u>S</u> omma         | 3                          |                | Libre  | eria di funzioni |                             |                             |                             |                     |
|            | 4                     |        | Medi <u>a</u>         |                            | f <sub>x</sub> |        |                  |                             |                             |                             |                     |
|            |                       |        | <u>C</u> onta         | numeri                     | С              |        | D                | E                           | F                           | G                           | Н                   |
| 4          | Conge                 |        | Max                   |                            |                | 410    | 12710            | 2796,2                      | 15506,2                     |                             |                     |
| 5          | Lavast                |        | Min                   |                            |                | 715    | 12870            | 2831,4                      | 15701,4                     |                             |                     |
| 6          | Forno                 |        | Altre fu              | unzioni                    |                | 318    | 6678             | 1469,16                     | 8147,16                     |                             |                     |
| 7          |                       | _      |                       |                            | 1              |        |                  |                             |                             |                             |                     |
| 8          |                       |        |                       |                            | Totale         |        | 57224            | 12589,28                    | 69813,28                    |                             |                     |
| 9          | Perce                 | ntua   | le IVA                | 22                         |                |        |                  |                             |                             |                             |                     |
| 10         |                       |        |                       |                            |                |        |                  |                             |                             |                             |                     |
| 11         |                       |        |                       |                            |                |        |                  |                             |                             |                             |                     |
| 12         |                       |        |                       |                            |                |        |                  |                             |                             |                             |                     |
| 13         |                       |        |                       |                            |                |        |                  |                             |                             |                             |                     |

Fig. 4-32 Menu a discesa del pulsante Somma automatica

Il numero delle funzioni è molto grande. Le funzioni sono divise in categorie.

Ogni categoria ha un pulsante nel gruppo Libreria di funzioni della scheda Formule (fig. 4-32):

- Somma automatica, con le funzioni:
  - o **Somma**,
  - o Media,
  - o Conta numeri,
  - o Max,
  - o Min,
  - Altre funzioni.
- Utilizzate di recente.
- Finanziarie.
- Logiche.
- Testo.
- Data e ora.
- Ricerca e riferimento.
- Matematiche e trigonometriche.
- Altre funzioni.

Se scegli una funzione, Excel ti apre la finestra **Argomenti funzione**, che spiega cosa fa la funzione e ti aiuta nella scrittura della funzione.

Prova l'uso della funzione **Arrotonda**. Inserisci nella cella **A11** il valore della cella **F8**, arrotondato e senza decimali:

- Fai clic con il mouse nella cella A11, in cui vuoi inserire la formula
- Fai clic con il mouse sull'etichetta della scheda Formule
- Nel gruppo Libreria di funzioni fai clic con il mouse sul pulsante della categoria della funzione: Matematiche e trigonometriche
- Excel apre il menu a discesa, con l'elenco delle funzioni della categoria in ordine alfabetico (fig. 4-33)

| F     | ile Home         | Inserisci   | Layout di pagina | a Formule       | Dati       | Revis   | ione Visualizza | Comp      | onenti a | ggi  |
|-------|------------------|-------------|------------------|-----------------|------------|---------|-----------------|-----------|----------|------|
| J     | $f_x \sum$       | È           | ê (              | 2 🛕             | ê (        | Q       | θ               | Ô         | đ        |      |
| Ins   | erisci Somma     | Utilizzate  | Finanziarie Logi | iche Testo D    | ata e Rice | rca e   | Matematiche e   | Altre     | Gestion  | ie 🖁 |
| Turi. | zione automatica | urrecente   | Libre            | ria di funzioni | na menn    | iento - |                 | 1210111   | nonn     |      |
|       | A11              | <b>-</b> (e | $f_x$            |                 |            |         | ABCCOS          |           |          |      |
|       | А                | В           | С                | D               | E          | F       | ARCCOSH         |           |          |      |
| 4     | Congelatore      | 31          | 410              | 12710           | 2796,2     | 155     | ARCCOSH         |           |          |      |
| 5     | Lavastoviglie    | 18          | 715              | 12870           | 2831,4     | 157     | ARCSEN          |           |          |      |
| 6     | Forno            | 21          | 318              | 6678            | 1469,16    | 814     | ARCSENH         |           |          |      |
| 7     |                  |             |                  |                 |            |         | ARCTAN          |           |          | =    |
| 8     |                  |             | Totale           | 57224           | 12589,28   | 6981    | ARCTAN.2        |           |          |      |
| 9     | Percentuale IVA  | 22          |                  |                 |            |         | ARCTANH         |           |          |      |
| 10    |                  |             |                  |                 |            |         | ARROTONDA       |           |          |      |
| 11    |                  |             |                  |                 |            |         | ARROTONDA.D     | IFETTO    |          |      |
| 13    |                  |             |                  |                 |            |         | ARROTONDA.D     | IFETTO.PR | ECISA    |      |
| 14    |                  |             |                  |                 |            |         | ARROTONDA.E     | CCESSO    |          |      |
| 15    |                  |             |                  |                 |            |         | ARROTONDA.E     | CCESSO.P  | RECISA   |      |
| 16    |                  |             |                  |                 |            |         |                 |           |          |      |
| 17    |                  |             |                  |                 |            |         |                 |           |          |      |
| 18    |                  |             |                  |                 |            |         | ARROTONDA.PE    | EK.DIF    |          |      |
| 19    |                  |             |                  |                 |            |         | ARROTONDA.P     | ER.ECC    |          |      |
| 20    |                  |             |                  |                 |            |         | ASS             |           |          |      |
| 21    |                  |             |                  |                 |            |         | CASUALE         |           |          |      |
| 22    |                  |             |                  |                 |            |         | CASUALE.TRA     |           |          |      |
| 23    |                  |             |                  |                 |            |         | COMBINAZION     | E         |          |      |
| 24    |                  |             |                  |                 |            |         | cos             |           |          |      |
| 20    |                  |             |                  |                 |            |         |                 |           |          |      |

Fig. 4-33 Funzione ARROTONDA

- Fai clic con il mouse su ARROTONDA
- Excel apre la finestra Argomenti funzione della funzione ARROTONDA (fig. 4-34)
- La finestra ti aiuta a inserire i dati
- La finestra ti dà anche alcune informazioni utili
- Se hai necessità di ulteriori informazioni, fai clic con il mouse sul collegamento ipertestuale <u>Guida</u> <u>relativa a questa funzione</u>

| Argomenti funzione                         |                                                          | ? <u>x</u> |
|--------------------------------------------|----------------------------------------------------------|------------|
| ARROTONDA                                  |                                                          |            |
| Num                                        | 🂽 = nun                                                  | 1          |
| Num_cifre                                  | 🎫 = nun                                                  | 1          |
| Arrotonda un numero ad un numero spe<br>Nu | =<br>cificato di cifre.<br>n è il numero da arrotondare. |            |
| Risultato formula =                        |                                                          |            |
| <u>Guida relativa a questa funzione</u>    |                                                          | OK Annulla |

Fig. 4-34 Finestra Argomenti funzione della funzione ARROTONDA

- Nella scheda **Argomenti funzione** fai clic con il mouse nella casella **Num** e scrivi **F8**, l'indirizzo della cella dove c'è il numero che vuoi arrotondare
- Fai clic con il mouse nella casella Num\_cifre e scrivi 0. Non vuoi cifre decimali
- Quando selezioni una casella, sotto le caselle puoi leggere un messaggio che ti aiuta nell'introduzione dei dati richiesti
- Nella finestra della funzione trovi già il risultato dell'operazione: 69813 (fig. 4-35)
- Mentre fai le operazioni di introduzione dei dati, Excel scrive la funzione nella cella e nella barra della formula

| F          | ile             | Home               | Inserisci              | i Layout           | di pagina     | Formule                                                                   | Dati   | Revis   | ione Vis                    | sualizza        | Compone                       | nti aggiuntivi                 |               |               |         |
|------------|-----------------|--------------------|------------------------|--------------------|---------------|---------------------------------------------------------------------------|--------|---------|-----------------------------|-----------------|-------------------------------|--------------------------------|---------------|---------------|---------|
|            | f.              | Σ                  | 6                      |                    |               |                                                                           |        | â       |                             | 1               | a 4                           | 👔 🖄 Defi                       | inisci nome 👻 | ∄,≔ In        | dividua |
| e          | μ               | ~                  | 1                      |                    |               |                                                                           |        | R       | 0                           |                 |                               | ∫r <sup>™</sup> Usa            | nella formula | i − K∄In      | dividua |
| Ins<br>fun | erisci<br>zione | Somma<br>automatic | Utilizz<br>a v di rece | zate Finanz<br>nte | iarie Logiche | Testo Data e Ricerca e Matematiche e<br>ora riferimento trigonometriche f |        |         | he e 🛛 Alt<br>iche 🔨 funzio | re Ges<br>oni n | tione<br>omi 🚟 Crea           | a da selezione 🦷               |               | muovi         |         |
|            |                 |                    |                        |                    | cibreria di   | cibreria di funzioni Nomi definiti                                        |        |         |                             |                 |                               |                                |               |               |         |
|            | ARR             | OTONDA             | - (                    | - x 🗸 🤇            | =ARROTO       | NDA(F8;0)                                                                 | )      |         |                             |                 |                               |                                |               |               |         |
|            |                 | А                  |                        | В                  | U             | D                                                                         |        | E       | F                           | G               | н                             | 1                              | J             | К             |         |
| 1          | Prod            | otto               |                        | Quantità           | Prezzo        | Fatturato                                                                 | IV     | А       | Totale                      |                 |                               |                                |               |               |         |
| 2          | Lavat           | trice              |                        | 27                 | 49            | 3 134                                                                     | 46     | 2958,12 | 16404,12                    |                 |                               |                                |               |               |         |
| 3          | Frigo           | rifero             |                        | 32                 | 360           | 115                                                                       | 20     | 2534,4  | 14054,4                     |                 |                               |                                |               |               |         |
| 4          | Cong            | elatore            |                        | 31                 | 410           | 127                                                                       | 10     | 2796,2  | 15506,2                     |                 |                               |                                |               |               |         |
| 5          | Lavas           | stoviglie          |                        | 18                 | 71            | 5 128                                                                     | 70     | 2831,4  | 15701,4                     |                 |                               |                                |               |               |         |
| 6          | Forn            | 0                  |                        | 21                 | 31            | 66                                                                        | 78     | 1469,16 | 8147,16                     |                 |                               |                                |               |               |         |
| 7          |                 |                    |                        |                    |               |                                                                           |        |         |                             |                 |                               |                                |               |               |         |
| 8          |                 |                    |                        |                    | Totale        | 572                                                                       | 24 1   | 2589,28 | 69813,28                    |                 |                               |                                |               |               |         |
| 9          | Perce           | entuale IV         | Α                      | 22                 |               |                                                                           |        |         |                             |                 |                               |                                |               |               |         |
| 10         |                 |                    |                        |                    |               |                                                                           | _      |         |                             |                 |                               |                                |               | 0 ~           | D       |
| 1          | =ARF            | OTONDA             | (F8;0)                 |                    | Argomenti     | funzione                                                                  |        |         |                             |                 |                               |                                |               |               |         |
| 12         |                 |                    |                        |                    | ARROTON       | DA                                                                        |        |         |                             |                 |                               |                                |               |               |         |
| 13         |                 |                    |                        |                    |               |                                                                           | Num    | F8      |                             |                 | <b>I</b> = 6                  | 9813,28                        |               |               |         |
| 14         |                 |                    |                        |                    |               | Num                                                                       | cifre  | 0       |                             |                 | <b>ISSSSSSSSSSSSS</b>         |                                |               |               |         |
| 15         |                 |                    |                        |                    | -             |                                                                           |        |         |                             |                 | -                             |                                |               |               |         |
| 16         |                 |                    |                        |                    | Arrotondau    | in numero ad i                                                            |        |         | ato di cifre                |                 | = 6                           | 9813                           |               |               |         |
| 1/         | -               |                    |                        |                    |               | dinero du t                                                               |        | - T     | A damage in the             |                 |                               |                                |               |               |         |
| 18         | -               |                    |                        |                    | -             | (                                                                         | NUI    | m_cifre | della virgola d             | decimale; zer   | oesidera an<br>o all'intero p | rotondare. Neg<br>iù prossimo. | auvo arrotono | la à sinistra |         |
| 19         |                 |                    |                        |                    | -             |                                                                           |        |         |                             |                 |                               |                                |               |               |         |
| 20         |                 |                    |                        |                    |               |                                                                           | _      |         |                             |                 |                               |                                |               |               |         |
| 21         |                 |                    |                        |                    | Risultato fo  | rmula = 6981                                                              | .3     |         |                             |                 |                               |                                |               |               |         |
| 22         | -               |                    |                        |                    | Guida relati  | /a a questa fu                                                            | nzione |         |                             |                 |                               | 0                              | к             | Annulla       |         |
| 23         |                 |                    |                        |                    |               |                                                                           | _      |         |                             |                 |                               |                                |               |               | J –     |
| 24         |                 |                    |                        |                    |               |                                                                           |        |         |                             |                 |                               |                                |               |               |         |

Fig. 4-35 Inserimento dei dati nella finestra Argomenti funzione della funzione ARROTONDA

- Fai clic con il mouse sul pulsante **OK** (fig. 4-35)
- La funzione è inserita nella cella A11 (fig. 4-36)

| <b>X</b> | 🚽 🄊 • (° •   🖛                     | _           | -            | _                                       | 1         | Ta           | bell | a.xlsx -   | Mic |  |
|----------|------------------------------------|-------------|--------------|-----------------------------------------|-----------|--------------|------|------------|-----|--|
| F        | ile Home Inserisci                 | Layout di p | agina F      | ormule Dati                             | Revisione | Visualizza   | S    | viluppo    | ,   |  |
|          | Calibri                            | • 11 • A    | ■            | = = »                                   | 🚔 Testo a | Testo a capo |      |            |     |  |
| Inc      | GCS-                               | - 🌺 -       | <u>A</u> - ≡ | 🖌 🔹 🚍 🗐 🛱 🛱 🔯 Unisci e allinea al centr |           |              |      | <b>9</b> - | %   |  |
| Ap       | Appunti 🖬 Carattere 🖼 Allineamento |             |              |                                         |           |              |      |            |     |  |
|          | A11 🔹 💿                            | $f_{x}$     | ARROTON      | DA(F8;0)                                |           |              |      |            |     |  |
|          | А                                  | A B         |              |                                         | E         | F            |      | G          |     |  |
| 1        | Prodotto                           | Quantità    | Prezzo       | Fatturato                               | IVA       | A Totale     |      |            |     |  |
| 2        | Lavatrice                          | 27          | 498          | 13446                                   | 2958,12   | 16404,12     |      |            |     |  |
| 3        | Frigorifero                        | 32          | 360          | 11520                                   | 2534,4    | 14054,4      |      |            |     |  |
| 4        | Congelatore                        | 31          | 410          | 12710                                   | 2796,2    | 15506,2      |      |            |     |  |
| 5        | Lavastoviglie                      | 18          | 715          | 12870                                   | 2831,4    | 15701,4      |      |            |     |  |
| 6        | Forno                              | 21          | 318          | 6678                                    | 1469,16   | 8147,16      |      |            |     |  |
| 7        |                                    |             |              |                                         |           |              |      |            |     |  |
| 8        |                                    |             | Totale       | 57224                                   | 12589,28  | 69813,28     |      |            |     |  |
| 9        | Percentuale IVA                    | 22          |              |                                         |           |              |      |            |     |  |
| 10       |                                    |             |              |                                         |           |              |      |            |     |  |
| 11       | 69813                              |             |              |                                         |           |              |      |            |     |  |
| 12       |                                    |             |              |                                         |           |              |      |            |     |  |

Fig. 4-36 Risultato dell'arrotondamento

Se non conosci il nome della funzione e la libreria nella quale è presente, fai la ricerca con **Inserisci funzione**.

Prova a cercare la funzione per contare:

- Fai clic con il mouse sulla cella in cui vuoi inserire la funzione
- Nella scheda **Formule**, nel gruppo **Libreria di funzioni**, fai clic con il mouse sul pulsante **Inserisci funzione** (fig. 4-37)

| X 🛃                   | 9 • ∾ •   ∓           |                            | _           |              |          |                 |                         |                        |                       | Cartel1 -          | Microsoft        | Excel             |
|-----------------------|-----------------------|----------------------------|-------------|--------------|----------|-----------------|-------------------------|------------------------|-----------------------|--------------------|------------------|-------------------|
| File                  | Home                  | Inserisci                  | Layout di p | agina 🤇      | Formu    | ile             | Dati Revi               | isione \               | /isualizza            | Com                | oonenti ag       | giuntivi          |
| fx                    | Σ                     | Ŕ                          | 1           | ?            | A        |                 | â                       | θ                      | ]                     | Ô                  | ð                | Definisci nome ▼  |
| Inserisci<br>funzione | Somma<br>automatica * | Utilizzate<br>di recente * | Finanziarie | Logiche<br>* | Testo    | Data e<br>ora ▼ | Ricerca e riferimento s | Matemat<br>r trigonome | iche e<br>triche * fu | Altre<br>unzioni * | Gestione<br>nomi | Crea da selezione |
|                       |                       |                            |             | Libreria d   | i funzio | ni              |                         |                        |                       |                    |                  | Nomi definiti     |

Fig. 4-37 Pulsante Inserisci funzione della scheda Formule

• Excel apre la finestra Inserisci funzione (fig. 4-38)

| Inserisci funzione                                                                     |
|----------------------------------------------------------------------------------------|
| Cerca una funzione:                                                                    |
| (contare                                                                               |
| Oppure selezionare una <u>c</u> ategoria: Consigliate                                  |
| Selezionare una <u>f</u> unzione:                                                      |
| CONTA.VALORI<br>CONTA.NUMERI<br>CONTA.SE<br>CONTA.VUOTE<br>FREQUENZA<br>SE             |
| CONTA.VALORI(val1;val2;)                                                               |
| Conta il numero delle celle non vuote e i valori presenti nell'elenco degli argomenti. |
| Guida relativa a questa funzione OK Annulla                                            |

Fig. 4-38 Finestra Inserisci funzione: ricerca di una funzione

- Nella casella Cerca una funzione scrivi contare
- Fai clic con il mouse sul pulsante Vai
- Nel riquadro in basso c'è l'elenco delle funzioni consigliate
- Se fai clic con il mouse su una funzione trovi scritta la spiegazione della funzione
- Fai clic con il mouse sulla funzione che ti interessa
- Fai clic con il mouse sul pulsante **OK**

Per inserire una funzione puoi usare anche il pulsante **Inserisci funzione**, che trovi prima della casella della formula (Fig. 4-39).
| <b>X</b> | 🚽 🎝 • (° •   = | Ŧ              |             | -             | -           | -            | Ta                | bella. |
|----------|----------------|----------------|-------------|---------------|-------------|--------------|-------------------|--------|
| F        | ile Home       | Inserisci      | Layout di p | agina Fo      | ormule Dati | Revisione    | Visualizza        | Svi    |
| ľ        | Calibri        | i              | * 11 * A    | ≡             | ≡ 🔳 🗞       | 🖥 Testo a    | capo              |        |
| Inc      | olla 🧹 G C     | ⊂ <u>s</u> - [ | 🗄 🔹 💁 🔹     | <u>A</u> - ≣  | ≣ ≣ (≢ t    | 🔳 🎫 Unisci e | allinea al centro | -      |
| Ар       | punti 🕞        | Caratt         | ere         | Es.           | A           | llineamento  |                   | Gi -   |
|          | A11            | - (            | f_x         | ARROTON       | DA(F8;0)    |              |                   |        |
|          | А              |                | В           | С             | D           | E            | F                 | (      |
| 1        | Prodotto       |                | Quanti Inse | risci funzion | atturato    | IVA          | Totale            |        |
| 2        | Lavatrice      |                | 27          | 498           | 13446       | 2958,12      | 16404,12          |        |
| 3        | Frigorifero    |                | 32          | 360           | 11520       | 2534,4       | 14054,4           |        |
| 4        | Congelatore    |                | 31          | 410           | 12710       | 2796,2       | 15506,2           |        |
| 5        | Lavastoviglie  |                | 18          | 715           | 12870       | 2831,4       | 15701,4           |        |
| 6        | Forno          |                | 21          | 318           | 6678        | 1469,16      | 8147,16           |        |
| 7        |                |                |             |               |             |              |                   |        |
| 8        |                |                |             | Totale        | 57224       | 12589,28     | 69813,28          |        |
| 9        | Percentuale IV | A              | 22          |               |             |              |                   |        |
| 10       |                |                |             |               |             |              |                   |        |
| 11       |                | 69813          |             |               |             |              |                   |        |
| 10       |                |                |             |               |             |              |                   |        |

Fig. 4-39 Pulsante Inserisci funzione

Seleziona la cella dove vuoi inserire la funzione e fai clic con il mouse sul pulsante **Inserisci funzione**.

Excel apre la finestra **Inserisci funzione**, che puoi usare per cercare e scegliere la funzione da inserire (fig. 4-40)

| Inserisci funzione                                                                  | ? X         |
|-------------------------------------------------------------------------------------|-------------|
| Ce <u>r</u> ca una funzione:                                                        |             |
| Digitare una breve descrizione di cosa si desidera fare, quindi fare clic<br>su Vai | <u>V</u> ai |
| Oppure selezionare una <u>c</u> ategoria: Utilizzate di recente                     |             |
| Selezionare una <u>f</u> unzione:                                                   |             |
| SOMMA<br>SE<br>MEDIA<br>COLLEG.IPERTESTUALE<br>CONTA.NUMERI<br>MAX<br>SEN           | E           |
| SOMMA(num1;num2;)<br>Somma i numeri presenti in un intervallo di celle.             |             |
| Guida relativa a questa funzione OK                                                 | Annulla     |

Fig. 4-40 Finestra Inserisci funzione

# 4.2.2 Usare la funzione logica SE (che restituisce uno dei due valori specificati) con l'operatore di confronto: =, >, <.

La funzione SE appartiene alla categoria delle Funzioni logiche.

Nella funzione è usato un test (una verifica) che può dare come risultato:

- Vero.
- Falso.

Il test confronta dati (numeri) e celle con gli operatori = (uguale), > (maggiore), < (minore).

Il risultato della funzione è un valore se il risultato del test è vero, un altro se il risultato del test è falso.

Fai una prova della funzione SE, con la tabella del foglio di lavoro Magazzino.

Completa la tabella con l'introduzione dei dati della giacenza e della scorta minima:

- Scrivi Giacenza nella cella G1
- Scrivi Scorta minima nella cella H1
- Scrivi Sotto scorta nella cella I1
- Inserisci i dati come in figura
- Allarga le colonne quando è necessario (fig. 4-41)

| F   | ile Home Inserisc | i Layout | di pagina               | Formule Da | ati Revis      | ione Vi    | sualizza       | Compo  | nenti aggi | untivi |                    |
|-----|-------------------|----------|-------------------------|------------|----------------|------------|----------------|--------|------------|--------|--------------------|
|     | Calibri           | * 11     | A A =                   | = = 📎      | - <b>▶</b> ¶ - | 🚽 Testo a  | tapo           |        | Generale   |        | Ŧ                  |
| Inc | olla 🧹 G C S -    | H * 🖄    | <u>•</u> • <u>A</u> • ≡ | ≡ ≡   ≇    |                | 📲 Unisci e | allinea al cei | ntro 🔹 | ∰ • %      | 000    | ◆,0 ,00<br>,00 →,0 |
| Ар  | punti 🖬 🛛 Car     | - Ea     | Nu                      | ımeri      | - Ea           |            |                |        |            |        |                    |
|     | J10 🗸 🤄           | fs<br>fs | c                       |            |                |            |                |        |            |        |                    |
|     | А                 | В        | С                       | D          | E              | F          | G              |        |            |        | I.                 |
| 1   | Prodotto          | Quantità | Prezzo                  | Fatturato  | IVA            | Totale     | Giananza       | Scorta | minima     | Sotto  | Scorta             |
| 2   | Lavatrice         | 27       | 498                     | 13446      | 2958,12        | 16404,12   | 320            |        | 250        |        |                    |
| 3   | Frigorifero       | 32       | 360                     | 11520      | 2534,4         | 14054,4    | 250            |        | 300        |        |                    |
| 4   | Congelatore       | 31       | 410                     | 12710      | 2796,2         | 15506,2    | 224            |        | 250        |        |                    |
| 5   | Lavastoviglie     | 18       | 715                     | 12870      | 2831,4         | 15701,4    | 569            |        | 300        |        |                    |
| 6   | Forno             | 21       | 318                     | 6678       | 1469,16        | 8147,16    | 130            |        | 150        |        |                    |
| 7   |                   |          |                         |            |                |            |                |        |            |        |                    |

Fig. 4-41 Completamento della tabella

La **Giacenza** è la quantità di prodotto che c'è nel magazzino, la **Scorta minima** è la quantità minima di prodotto che vuoi avere in magazzino.

Quando per un prodotto la giacenza è minore della scorta minima, scrivi nella cella **Sotto Scorta** del prodotto un avviso: la parola **Sì**.

Usa la funzione SE:

- Fai clic con il mouse sulla cella 12
- Nella scheda Formule, nel gruppo Libreria di funzioni fai clic con il mouse sul pulsante Logiche
- Nel menu a discesa fai clic con il mouse su SE (fig. 4-42)

|            | 🖵 🧐 • (° - (=                      |                              |                  |       |          |          |               |                  |                     |                               | Tabella.xlsx               | - 1 | Aicroso        | oft Exc                                 |
|------------|------------------------------------|------------------------------|------------------|-------|----------|----------|---------------|------------------|---------------------|-------------------------------|----------------------------|-----|----------------|-----------------------------------------|
| F          | ile Home I                         | nserisci l                   | ayout di pa      | agina | 1        | Formu    | ule           | Dati             | Revisi              | one Visu                      | alizza Com;                | pon | enti ag        | giuntiv                                 |
| J          | $f_x \sum$                         | A                            |                  | Ê     |          | A        |               | (                | Q                   | θ                             |                            | ĉ   | đ              | <mark>گ</mark> ⊟ Do<br>£ <sup>©</sup> U |
| Ins<br>fun | erisci Somma<br>zione automatica * | Utilizzate F<br>di recente * | Finanziarie<br>* | Logi  | che      | Testo    | Data<br>ora ▼ | e Ric<br>riferii | erca e<br>mento * t | Matematiche<br>trigonometrich | e Altre<br>ne * funzioni * | Ge  | stione<br>nomi | E Cr                                    |
|            | L5                                 | -                            | f <sub>x</sub>   |       | E<br>FAL | so       |               |                  |                     |                               |                            |     |                | Nomi                                    |
|            | А                                  | С                            |                  | NO    | N        |          |               | F                | G                   | Н                             |                            |     | 1              |                                         |
| 1          | Prodotto                           | Quantità                     | Prezzo           |       | 0        |          |               |                  | ale                 | Giacenza                      | Scorta minim               | na  | Sotto          | scort                                   |
| 2          | Lavatrice                          | 27                           | 498              |       | Č        |          |               |                  | 5404,12             | 320                           | 2                          | 250 |                |                                         |
| 3          | Frigorifero                        | 32                           | 360              |       | SE       |          |               |                  | 14054,4             | 250                           | 3                          | 300 |                |                                         |
| 4          | Congelatore                        | 31                           | 410              |       | SE.E     | SE(te    | st;se_v       | ero;se_f         | falso)              |                               | 2                          | 250 |                |                                         |
| 5          | Lavastoviglie                      | 18                           | 715              |       | VER      | Res      | tituisce      | un val           | ore se un           | a condizione                  | 3                          | 300 |                |                                         |
| 6          | Forno                              | 318                          | fx               | Ins   | spe      | cificata | dà com        | ne risultat      | to VERO e           | 1                             | 150                        |     |                |                                         |
| 7          |                                    |                              |                  | -     |          | FAL      | SO.           | nore se          | ua come             | Insultato                     |                            |     |                |                                         |
| 8          |                                    | Totale                       |                  | 572   | 0        |          |               |                  |                     | -                             |                            |     |                |                                         |
| 9          | Percentuale IVA                    |                              |                  |       |          | er ulte  | riori int     | ormazior         | n, premere F1       | · ]                           |                            |     |                |                                         |
| 10         |                                    |                              |                  |       |          |          |               |                  |                     |                               |                            |     |                |                                         |

Fig. 4-42 Funzione SE

- Excel apre la finestra della funzione SE (fig. 4-43)
- Nella cella I2 e nella casella della barra della formula, Excel inizia a scrivere la funzione

| F                 | le Home                   | Inserisci            | Layout      | di pagina       | Formule               | Dati Revi                  | sione Vi                  | sualizza              | Componenti aggiu             | untivi                                                    |          |
|-------------------|---------------------------|----------------------|-------------|-----------------|-----------------------|----------------------------|---------------------------|-----------------------|------------------------------|-----------------------------------------------------------|----------|
| J<br>Inse<br>funz | risci Somma<br>automatica | Utilizz<br>• di rece | zate Finanz | iarie Logiche 1 | Testo Data e<br>ora * | Ricerca e<br>riferimento = | Matematic<br>trigonometr  | he e Alt              | re<br>oni • Gestione<br>nomi | ∃ Definisci nome<br>₽ Usa nella form<br>₽ Crea da selezio | iula * 🖓 |
|                   |                           |                      |             | Libreria di f   | funzioni              |                            |                           |                       | N                            | omi definiti                                              |          |
|                   | SE                        | (                    | 🗙 🗸 ƒ       | -SE()           |                       |                            |                           |                       |                              |                                                           |          |
|                   | А                         |                      | В           | С               | D                     | E                          | F                         | G                     | Н                            | l I                                                       | J        |
| 1                 | Prodotto                  |                      | Quantità    | Prezzo          | Fatturato             | IVA                        | Totale                    | Giacenza              | Scorta minima                | Sotto Scorta                                              |          |
| 2                 | Lavatrice                 |                      | 27          | 498             | 1344                  | 5 2958,12                  | 16404,12                  | 320                   | 250                          | =SE()                                                     |          |
| 3                 | Frigorifero               |                      | 32          | 360             | 1152                  | 0 2534,4                   | 14054,4                   | 250                   | 300                          |                                                           |          |
| 4                 | Congelatore               |                      | 31          | 410             | 12/1                  | 2/96,2                     | 15506,2                   | 224                   | 250                          |                                                           |          |
| 5                 | Forno                     |                      | 21          | 218             | 667                   | 2831,4<br>8 1469.16        | 8147 16                   | 130                   | 150                          |                                                           |          |
| 7                 | i onto                    |                      | 21          | 510             | 007                   | 5 1405,10                  | 0147,10                   | 130                   | 150                          |                                                           |          |
| 8                 |                           |                      |             | Totale          | 5722                  | 4 12589,28                 | 69813,28                  |                       |                              |                                                           |          |
| 9                 | Percentuale IV            | A                    | 22          | (1              |                       |                            |                           |                       |                              | 2                                                         | 8        |
| 10                |                           |                      |             | Argomenti f     | unzione               |                            |                           |                       |                              | 6                                                         |          |
| 11                |                           | 69813                |             | SE              |                       |                            |                           |                       |                              |                                                           |          |
| 12                |                           |                      |             |                 | Test                  |                            |                           |                       | = logico                     |                                                           |          |
| 13                |                           |                      |             | -               | Se_vero               |                            |                           |                       | = qualsiasi                  |                                                           |          |
| 14                |                           |                      |             | -               | Se_falso              |                            |                           | <b>1</b>              | = qualsiasi                  |                                                           |          |
| 16                |                           |                      |             |                 |                       |                            |                           |                       | =                            |                                                           |          |
| 17                |                           |                      |             | Restituisce u   | in valore se un       | a condizione sp            | ecificata dà c            | ome risultato         | VERO e un altro valo         | ore se dà come ris                                        | ultato   |
| 18                |                           |                      |             | FALSU.          |                       |                            |                           |                       |                              |                                                           |          |
| 19                |                           |                      |             |                 |                       | lest                       | e un valore<br>VERO o FAL | o un espressio<br>SO. | one qualsiasi che puo        | ) dare come risulta                                       | ato      |
| 20                |                           |                      |             |                 |                       |                            |                           |                       |                              |                                                           |          |
| 21                |                           |                      |             | Disultato for   | mula –                |                            |                           |                       |                              |                                                           |          |
| 22                |                           |                      |             | - Nisuitatu Tur | mula –                |                            |                           |                       |                              |                                                           |          |
| 23                |                           |                      |             | Guida relativ   | a a questa fun        | zione                      |                           |                       | 0                            | K Ann                                                     | ulla     |
| 24                |                           |                      |             | <u></u>         |                       | _                          |                           |                       |                              |                                                           |          |

Fig. 4-43 Finestra Argomenti funzione della funzione SE

- Nella finestra **Argomenti funzione**, nella casella **Test** scrivi **G2**<**H2**. Il contenuto della cella **G2** (giacenza) è minore del contenuto della cella H2 (scorta minima)?
- Nella casella Test puoi inserire indirizzi di celle e numeri
- Nella casella **Test** puoi inserire anche confronti complessi, con le operazioni <, =, >, e parentesi tonde aperte e chiuse e gli operatori matematici +, -, \*, /. Nel test poi usare anche altre funzioni
- Nella casella Se\_vero scrivi "Sì". La funzione scrive Sì se l'espressione G2<H2 è vera. E' vera se il contenuto della cella G2 e minore del contenuto della cella H2. La parola ha il formato testo e deve essere scritta tra virgolette</li>
- Nella casella Se\_falso scrivi "". Excel lascia la casella vuota se l'espressione G2<H2 è falsa. E' falsa se il contenuto di G2 non è minore del contenuto di H2. Non devi inserire nessuna scritta tra le virgolette</li>
- Fai clic con il mouse sul pulsante **OK**
- Excel inserisce nella cella I2 la formula =SE(G2<H2;"Sì";"") (fig. 4-44)

| G   | ile Home       | Inserisc     | i Layout | di pagina                                                                                                    | Formule  | e Di     | ati Revis          | ione Vi       | sualizza        | Compo     | nenti aggiu   | untivi                 |       |  |
|-----|----------------|--------------|----------|----------------------------------------------------------------------------------------------------|----------|----------|--------------------|---------------|-----------------|-----------|---------------|------------------------|-------|--|
|     | ₹ *            |              | * 11     | A A =                                                                                                    | = =      | = >      | - PT -             | Testo a       | capo            |           | Generale      | v                      |       |  |
| Inc | olla 🦪 G       | C <u>S</u> - | H - 3    | • A - 🔳                                                                                                    | = =      |          |                    | •a• Unisci e  | allinea al ce   | ntro 👻    | <u> </u>      | 000 ≪,0 ,00<br>,00 ⇒,0 | Forma |  |
| Ap  | punti 🕞        | Car          | attere   | R                                                                                                    |          |          | Allineam           | ento          |                 | 5         | Nu            | imeri 🛛 🖬              |       |  |
|     | SE             |              | X 🗸 f    | =SE(G2 <h2< td=""><td>2;"Sì";'</td><td>"")</td><td>)</td><td></td><td></td><td></td><td></td><td></td><td></td></h2<> | 2;"Sì";' | "")      | )                  |               |                 |           |               |                        |       |  |
|     | А              |              | В        | С                                                                                                    | [        | D        | E                  | F             | G               |           | Н             | l I                    | J     |  |
| 1   | Prodotto       |              | Quantità | Prezzo                                                                                                    | Fattur   | ato      | IVA                | Totale        | Giacenza        | Scorta    | a minima      | Sotto Scorta           |       |  |
| 2   | Lavatrice      |              | 27       | 498                                                                                                    |          | 13446    | 2958,12            | 16404,12      | 320             |           | 250           | ł2;"Sì";"")            |       |  |
| 3   | Frigorifero    |              | 32       | 360                                                                                                    |          | 11520    | 2534,4             | 14054,4       | 250             |           | 300           |                        |       |  |
| 4   | Congelatore    |              | 31       | 410                                                                                                    |          | 12710    | 2796,2             | 15506,2       | 224             |           | 250           |                        |       |  |
| 5   | Lavastoviglie  |              | 18       | 715                                                                                                    |          | 12870    | 2831,4             | 15701,4       | 569             |           | 300           |                        |       |  |
| 6   | Forno          |              | 21       | 318                                                                                                    |          | 6678     | 1469,16            | 8147,16       | 130             |           | 150           |                        |       |  |
| 7   |                |              | ~        |                                                                                                    |          |          |                    |               |                 |           |               |                        |       |  |
| 8   | Develop 14     |              | A        | rgomenti funzio                                                                                                    | one      |          |                    |               |                 |           |               | 8 X                    |       |  |
| 9   | Percentuale IV | А            |          | SE                                                                                                    |          |          |                    |               |                 |           |               |                        |       |  |
| 10  |                | 69813        |          |                                                                                                    | Test     | G27H2    | ,                  |               | 📧 = F/          | N SO      |               |                        |       |  |
| 12  |                | 05015        |          |                                                                                                    | o voro   | 02 SH2   | •                  |               |                 |           |               |                        |       |  |
| 13  |                |              |          |                                                                                                    |          |          |                    |               |                 | 1         |               |                        |       |  |
| 14  |                |              |          | 5                                                                                                    | e_raiso  |          |                    |               | =               |           |               |                        |       |  |
| 15  |                |              |          | S                                                                                                    |          |          |                    |               | = ""            |           |               | Deres de la l          |       |  |
| 16  |                |              | F        | Restituisce un vai<br>FALSO.                                                                                          | ore se u | na condi | zione specific     | ata da come r | isultato vero   | eunar     | tro valore se | e da come risultat     | 0     |  |
| 17  |                |              |          |                                                                                                    |          | Se       | <b>falso</b> èil y | alore che vie | ne restituito s | se test è | FALSO, Se     | viene omesso.          |       |  |
| 18  |                |              |          | verrà restituito FALSO.                                                                                               |          |          |                    |               |                 |           |               |                        |       |  |
| 19  |                |              |          |                                                                                                    |          |          |                    |               |                 |           |               |                        |       |  |
| 20  |                |              | - F      | Risultato formula                                                                                                    | =        |          |                    |               |                 |           |               |                        |       |  |
| 21  |                |              |          |                                                                                                    |          |          |                    |               |                 |           |               |                        |       |  |
| 22  |                |              | Q        | Guida relativa a g                                                                                                    | uesta fu | nzione   |                    |               |                 | l         | OK            | Annulla                |       |  |
| 23  |                |              | C        |                                                                                                    |          |          |                    |               |                 | _         | _             |                        |       |  |
| 24  |                |              |          |                                                                                                    |          |          |                    |               |                 |           |               |                        |       |  |

Fig. 4-44 Inserimento dei dati nella finestra Argomenti funzione della funzione SE

• Il risultato nella cella I2 è cella vuota (fig. 4-45)

| F                                                | ile Home Inseriso | i Layout | di pagina               | Formule Da | ati Revis      | ione Vis     | sualizza       | Compo  | nenti aggiu | untivi       |                           |  |
|--------------------------------------------------|-------------------|----------|-------------------------|------------|----------------|--------------|----------------|--------|-------------|--------------|---------------------------|--|
| ľ                                                | Calibri           | * 11     | A A =                   | = = 🗞      | - <b>▶</b> ¶ - | Testo a (    | tapo           |        | Generale    | Ŧ            |                           |  |
| Inc                                              | GCS-              | ⊞ - 🏼    | <u>a</u> • <u>A</u> • ≣ | = = #      | ÷.             | •a• Unisci e | allinea al cei | ntro 🝷 | ∰ - %       | 000 500 500  | Formattazio<br>condiziona |  |
| Ар                                               | punti 🗟 🛛 Car     | attere   | Es.                     |            | Allineam       | ento         |                | - Gi   | Nu          | meri 🖓       |                           |  |
| 12 ▼ ( SE(G2 <h2;"si";"")< td=""></h2;"si";"")<> |                   |          |                         |            |                |              |                |        |             |              |                           |  |
|                                                  | А                 | В        | С                       | D          | E              | F            | G              |        | Н           | 1            | J                         |  |
| 1                                                | Prodotto          | Quantità | Prezzo                  | Fatturato  | IVA            | Totale       | Giacenza       | Scorta | a minima    | Sotto Scorta |                           |  |
| 2                                                | Lavatrice         | 27       | 498                     | 13446      | 2958,12        | 16404,12     | 320            |        | 250         |              |                           |  |
| 3                                                | Frigorifero       | 32       | 360                     | 11520      | 2534,4         | 14054,4      | 250            |        | 300         | Sì           |                           |  |
| 4                                                | Congelatore       | 31       | 410                     | 12710      | 2796,2         | 15506,2      | 224            |        | 250         | Sì           |                           |  |
| 5                                                | Lavastoviglie     | 18       | 715                     | 12870      | 2831,4         | 15701,4      | 569            |        | 300         |              |                           |  |
| 6                                                | Forno             | 21       | 318                     | 6678       | 1469,16        | 8147,16      | 130            |        | 150         | Sì           |                           |  |
| 7                                                |                   |          |                         |            |                |              |                |        |             |              | <b></b> +                 |  |
| 8                                                |                   |          | Totale                  | 57224      | 12589,28       | 69813,28     |                |        |             |              |                           |  |
| 9                                                | Percentuale IVA   | 22       |                         |            |                |              |                |        |             |              |                           |  |
| 10                                               |                   |          |                         |            |                |              |                |        |             |              |                           |  |
| 11                                               | 69813             |          |                         |            |                |              |                |        |             |              |                           |  |
| 12                                               |                   |          |                         |            |                |              |                |        |             |              |                           |  |

## Fig. 4-45 Risultati della funzione SE

• La giacenza del prodotto non è minore della scorta minima

- Fai clic con il mouse nella cella 12
- Sposta il puntatore del mouse nell'angolo in basso a destra della cella, sul quadratino di riempimento
- Il puntatore del mouse cambia aspetto e diventa il segno +
- Tieni premuto il tasto sinistro del mouse e sposta il puntatore del mouse sino alla cella **I6**; rilascia il tasto del mouse
- La formula è copiata nelle celle da I3 a I6

Il risultato in alcune celle è Sì.

Nella celle della colonna **Sotto scorta** puoi inserire la quantità di prodotto necessaria per portare la **Giacenza** al valore della **Scorta Minima**. Questa quantità è uguale a **H2-G2**.

In questo caso nella casella Se\_vero scrivi H2-G2 (fig. 4-46).

|                      |                     |                      | _                           | _                                                                                                    | Tabella               | .xlsx - I                                                                                         | Microso         | ft Excel                                    | _                                                       | _                                        | _                                          | _                                                       |                                                                    |  |
|----------------------|---------------------|----------------------|-----------------------------|----------------------------------------------------------------------------------------------------|-----------------------|---------------------------------------------------------------------------------------------------|-----------------|---------------------------------------------|---------------------------------------------------------|------------------------------------------|--------------------------------------------|---------------------------------------------------------|--------------------------------------------------------------------|--|
| Layout di p          | agina Fo            | rmule D              | ati Revisi                  | ione Visua                                                                                                    | alizza C              | ompon                                                                                             | enti ag         | giuntivi                                    |                                                         |                                          |                                            |                                                         |                                                                    |  |
| Finanziarie          | Logiche Tes         | to Data e<br>ora * 1 | Ricerca e<br>iferimento - t | Matematiche<br>trigonometrich                                                                                                    | e Altre<br>ne funzion | G                                                                                                 | estione<br>nomi | ﷺ Defin<br>ƒ₽ Usa n<br>₽ Crea 0<br>Nomi def | iisci nome ▼<br>nella formula<br>da selezione<br>finiti | ÷}≡ Indi<br>✓ =<∄ Indi<br><i>Q</i> , Rim | vidua preceo<br>vidua dipen<br>uovi frecce | denti <u>%</u> Mo<br>denti ᄿ Co<br>r 🔗 Va<br>Verifica t | ostra formule<br>ntrollo errori<br>luta formula<br>f <b>ormule</b> |  |
| <b>v</b> <u>jx</u> - | -36(02<112,1        |                      | E                           | G                                                                                                    | ш                     |                                                                                                   |                 |                                             |                                                         | V                                        | 1                                          | М                                                       | N                                                                  |  |
| Prezzo               | Fatturato           | IVA                  | г<br>Totale                 | Giacenza                                                                                                    | Scorta mi             | nima                                                                                              | Sotto           | scorta                                      | J                                                       | N                                        | L                                          | IVI                                                     | IN                                                                 |  |
| 498                  | 13446               | 2958,12              | 16404,12                    | 320                                                                                                    |                       | 250                                                                                               | i2;"")          |                                             |                                                         |                                          |                                            |                                                         |                                                                    |  |
| 360                  | 11520               | 2534,4               | 14054,4                     | 250                                                                                                    |                       | 300                                                                                               | Sì              |                                             | 8                                                       |                                          |                                            |                                                         |                                                                    |  |
| 410                  | 12710               | 2796,2               | 15506,2                     | 224                                                                                                    |                       | 250                                                                                               | Sì              |                                             |                                                         |                                          |                                            |                                                         |                                                                    |  |
| 715                  | 12870               | 2831,4               | 15701,4                     | 569                                                                                                    |                       | 300                                                                                               |                 |                                             |                                                         |                                          |                                            |                                                         |                                                                    |  |
| 318                  | 6678                | 1469,16              | 8147,16                     | 130                                                                                                    |                       | 150                                                                                               | Sì              |                                             |                                                         |                                          |                                            |                                                         |                                                                    |  |
| Totale               | 57224               | 12589,28             |                             | Argomenti funzione                                                                                                    |                       |                                                                                                   |                 |                                             |                                                         |                                          |                                            |                                                         | 22                                                                 |  |
|                      |                     |                      |                             | SE                                                                                                    |                       |                                                                                                   |                 |                                             |                                                         |                                          |                                            |                                                         |                                                                    |  |
|                      |                     |                      |                             |                                                                                                    | Test                  | G2 <h2< td=""><td></td><td></td><td><b></b></td><td>= FALSO</td><td></td><td></td><td></td></h2<> |                 |                                             | <b></b>                                                 | = FALSO                                  |                                            |                                                         |                                                                    |  |
|                      |                     |                      |                             |                                                                                                    | Se_vero               | H2-G2                                                                                             |                 |                                             | <b></b>                                                 | = -70                                    |                                            |                                                         |                                                                    |  |
|                      |                     |                      |                             |                                                                                                    | Se_falso              | **                                                                                                |                 |                                             | <b></b>                                                 | - "                                      |                                            |                                                         |                                                                    |  |
|                      |                     |                      |                             | Se_Taiso       = ""         Restituisce un valore se una condizione specificata dà come risultato VERO e un altro valore se dà come risultato FALSO.         Test è un valore o un'espressione qualsiasi che può dare come risultato VERO o FALSO. |                       |                                                                                                   |                 |                                             |                                                         |                                          |                                            |                                                         |                                                                    |  |
|                      | Risultato formula = |                      |                             |                                                                                                    |                       |                                                                                                   |                 |                                             |                                                         |                                          |                                            |                                                         |                                                                    |  |
| oglio3 📜 N           | 1agazzino ∠         | Foglio4              | <mark>2</mark> /_[          | <u>Guida relativa</u>                                                                                                    | a questa fun          | izione                                                                                            |                 |                                             |                                                         |                                          | OK                                         | Ann                                                     |                                                                    |  |

Fig. 4-46 Variazione degli argomenti della funzione SE

Fai clic con il mouse sul pulsante **OK** e copia la formula nelle celle da **I3** a **I6**, la tabella diventa quella in figura (fig. 4-47).

| F          | ile Home                                  | Inserisc             | i Layout                | di pagina                                                                                          | Formule Da                          | ati Revis                 | ione Vi                  | sualizza                | Componenti aggi                | untivi                                                                |                                 |
|------------|-------------------------------------------|----------------------|-------------------------|----------------------------------------------------------------------------------------------------|-------------------------------------|---------------------------|--------------------------|-------------------------|--------------------------------|-----------------------------------------------------------------------|---------------------------------|
| Ins<br>fun | fx<br>erisci<br>zione Somma<br>automatica | Utilizz<br>• di rece | zate Finanzi<br>nte • • | iarie Logiche T                                                                                    | esto Data e<br>• ora • r<br>unzioni | Ricerca e<br>iferimento → | Matematic<br>trigonometr | hee Altr<br>iche∓funzio | re<br>oni • Gestione<br>nomi ■ | ∃ Definisci nome<br>Usa nella form<br>Crea da selezie<br>omi definiti | e ▼ =}=<br>ula × =<;=<br>one 2; |
|            | 12                                        | (                    | fs.                     | =SE(G2 <h2< td=""><td>2;H2-G2;"")</td><td></td><td></td><td></td><td></td><td></td><td></td></h2<> | 2;H2-G2;"")                         |                           |                          |                         |                                |                                                                       |                                 |
|            | А                                         |                      | В                       | С                                                                                                  | D                                   | E                         | F                        | G                       | Н                              | l. I                                                                  | J                               |
| 1          | Prodotto<br>Lavatrice                     |                      | Quantità                | Prezzo                                                                                             | Fatturato                           | IVA                       | Totale                   | Giacenza                | Scorta minima                  | Sotto Scorta                                                          |                                 |
| 2          | 2 Lavatrice                               |                      | 27                      | 498                                                                                                | 13446                               | 2958,12                   | 16404,12                 | 320                     | 250                            |                                                                       |                                 |
| 3          | 2 Lavatrice<br>3 Frigorifero              |                      | 32                      | 360                                                                                                | 11520                               | 2534,4                    | 14054,4                  | 250                     | 300                            | 50                                                                    |                                 |
| 4          | Congelatore                               |                      | 31                      | 410                                                                                                | 12710                               | 2796,2                    | 15506,2                  | 224                     | 250                            | 26                                                                    |                                 |
| 5          | Lavastoviglie                             |                      | 18                      | 715                                                                                                | 12870                               | 2831,4                    | 15701,4                  | 569                     | 300                            |                                                                       |                                 |
| 6          | Forno                                     |                      | 21                      | 318                                                                                                | 6678                                | 1469,16                   | 8147,16                  | 130                     | 150                            | 20                                                                    |                                 |
| 7          |                                           |                      |                         |                                                                                                    |                                     |                           |                          |                         |                                |                                                                       | <b></b>                         |
| 8          |                                           |                      |                         | Totale                                                                                             | 57224                               | 12589,28                  | 69813,28                 |                         |                                |                                                                       |                                 |
| 9          | Percentuale IVA                           | λ                    | 22                      |                                                                                                    |                                     |                           |                          |                         |                                |                                                                       |                                 |
| 10         |                                           |                      |                         |                                                                                                    |                                     |                           |                          |                         |                                |                                                                       |                                 |
| 11         |                                           | 69813                |                         |                                                                                                    |                                     |                           |                          |                         |                                |                                                                       |                                 |
| 12         | 12                                        |                      |                         |                                                                                                    |                                     |                           |                          |                         |                                |                                                                       |                                 |

Fig. 4-47 Risultati della nuova funzione SE

La lezione 4 è finita.

Salva i fogli elettronici aperti e chiudi i fogli elettronici e il programma Excel.

## Lezione 5

## 5 Formattazione

In questa lezione impari:

- 5.1 Numeri e date:
  - 5.1.1 Formattare le celle in modo da visualizzare i numeri con una quantità specifica di decimali, visualizzare i numeri con o senza il punto che indica le migliaia.
  - 5.1.2 Formattare le celle in modo da visualizzare un formato specifico di data, visualizzare un simbolo di valuta.
  - 5.1.3 Formattare le celle per visualizzare i numeri come percentuali.

#### 5.2 Contenuto:

- 5.2.1 Modificare l'aspetto del contenuto di una cella: tipo e dimensioni dei caratteri.
- 5.2.2 Applicare la formattazione al contenuto delle celle, quale: grassetto, corsivo, sottolineatura, doppia sottolineatura.
- 5.2.3 Applicare colori diversi al contenuto, allo sfondo delle celle.
- 5.2.4 Copiare la formattazione da una cella ad un'altra, da un insieme di celle ad un altro.

#### 5.3 Allineamento, bordi ed effetti:

- 5.3.1 Applicare la proprietà di andare a capo al contenuto di una cella, di un insieme di celle.
- 5.3.2 Allineare il contenuto di una cella: in orizzontale, in verticale. Impostare l'orientamento del contenuto di una cella.
- 5.3.3 Unire più celle e collocare un titolo al centro delle celle unite.
- 5.3.4 Aggiungere degli effetti ai bordi di una cella, di un insieme di celle: linee, colori.

## 5.1 Numeri e date

# 5.1.1 Formattare le celle in modo da visualizzare i numeri con una quantità specifica di decimali, visualizzare i numeri con o senza il punto che indica le migliaia.

**Formattare** le celle significa dare alle celle e ai dati caratteristiche grafiche che migliorano l'aspetto del foglio di lavoro.

Il miglioramento dell'aspetto permette di capire più facilmente le informazioni scritte.

Fai alcune prove di formattazione con il foglio elettronico Tabella.xlsx e il foglio di lavoro Magazzino:

- Fai clic con il mouse sul pulsante Start
- Fai clic con il mouse su Microsoft Excel 2010
- Nella finestra del programma fai clic con il mouse sul pulsante File
- Fai clic con il mouse su Recente
- Nel riquadro Cartelle di lavoro recenti fai clic con il mouse su Tabella.xlsx
- Fai clic con il mouse sull'etichetta del foglio di lavoro Magazzino

I dati scritti hanno le caratteristiche definite da Excel per i diversi tipi di dati: per esempio, i dati di tipo testo sono allineati a sinistra, i numeri e le date a destra.

Inizia con la formattazione dei numeri.

Puoi fare le operazione di formattazione su singole celle o su gruppi di celle.

Fai le prime prove su una sola cella.

Nella lezione 4, hai inserito nella cella A11 il valore del totale (cella F8), arrotondato, senza cifre decimali.

Il valore non ha il punto che indica le migliaia.

Inserisci il punto di separazione delle migliaia:

- Fai clic con il mouse sulla cella A11
- La cella A11 è selezionata
- Nella scheda Home, nel gruppo Numeri, fai clic con il mouse sul pulsante Stile separatore (Fig. 5-1)

| F   | ile Home Inserisc | i Layout | di pagina        | Formule Da | ati Revis      | ione Vi    | sualizza      | Componenti aggiu | ntivi                         |                                     |                   |
|-----|-------------------|----------|------------------|------------|----------------|------------|---------------|------------------|-------------------------------|-------------------------------------|-------------------|
|     | Calibri           | · 11 ·   | A A =            | = 😑 🗞      | - <b>▶</b> ¶ - | 📑 Testo a  | capo          | Generale         | *                             | 5                                   |                   |
| Inc |                   | ⊞ - 🏄    | <u>a · A</u> · ≡ |            | ÷.             | 🔤 Unisci e | allinea al ce | ntro 👻 🛒 👻 🕺     | 000 •,00<br>,00 *,0           | Formattazione<br>condizionale *     | Forma<br>come tat |
| Ap  | punti 🗟 🛛 Car     | attere   | Es.              |            | Allineam       | ento       |               | S Nur            | meri 🛛 🖬                      |                                     | Stili             |
|     | A11 - (           | fs.      | ARROTO           | NDA(F8;0)  |                |            |               |                  | Stile separato                | re                                  |                   |
|     | А                 | В        | С                | D          | E              | F          | G             | Н                | Visualizza il                 | valore della cella                  |                   |
| 1   | Prodotto          | Quantità | Prezzo           | Fatturato  | IVA            | Totale     | Giacenza      | Scorta minima    | utilizzando i<br>migliaia.    | I separatore dell                   | e                 |
| 2   | Lavatrice         | 498      | 13446            | 2958,12    | 16404,12       | 320        | 250           |                  |                               |                                     |                   |
| 3   | Frigorifero       | 32       | 360              | 11520      | 2534,4         | 14054,4    | 250           | 300              | Verrà impost<br>Contabilità s | tato il formato<br>senza simbolo di |                   |
| 4   | Congelatore       | 31       | 410              | 12710      | 2796,2         | 15506,2    | 224           | 250              | valuta.                       |                                     |                   |
| 5   | Lavastoviglie     | 18       | 715              | 12870      | 2831,4         | 15701,4    | 569           | 300              |                               |                                     |                   |
| 6   | Forno             | 21       | 318              | 6678       | 1469,16        | 8147,16    | 130           | 150              | 20                            |                                     |                   |
| 7   |                   |          |                  |            |                |            |               |                  |                               | <b>-</b>                            |                   |
| 8   |                   |          | Totale           | 57224      | 12589,28       | 69813,28   |               |                  |                               |                                     |                   |
| 9   | Percentuale IVA   | 22       |                  |            |                |            |               |                  |                               |                                     |                   |
| 10  |                   |          |                  |            |                |            |               |                  |                               |                                     |                   |
| 11  | 69813             |          |                  |            |                |            |               |                  |                               |                                     |                   |
| 12  |                   |          |                  |            |                |            |               |                  |                               |                                     |                   |

Fig. 5-1 Pulsante Stile separatore

- Adesso il numero ha il formato 69.813,00
- Elimina i decimali

- Fai clic due volte con il mouse sul pulsante Diminuisci decimali, del gruppo Numeri
- Il numero ha il formato 69.813 (Fig. 5-2)

| F   | File Ho         | ome Inseris | ci Layout    | di pagina        | Formule Da | ati Revis      | ione Vi    | sualizza       | Compone  | enti aggiu   | Intivi    |                         |                              |                        |                   |
|-----|-----------------|-------------|--------------|------------------|------------|----------------|------------|----------------|----------|--------------|-----------|-------------------------|------------------------------|------------------------|-------------------|
| ľ   | <b>`</b> ∦<br>, | Calibri     | * 11         | A A =            | = = 🗞      | - <b>▶</b> ¶ - | Testo a    | capo           | F        | Personaliz   | zato      | Ŧ                       | <b>S</b>                     |                        |                   |
| Inc | olla<br>• 💞     | G C §       | H * 🗳        | <u>} • A</u> • ≡ | ≣ ≣ ≇      | ×.             | 📲 Unisci e | allinea al cei | ntro 👻 🖣 | <b>"</b> • % | 000 38    | <mark>,00</mark><br>≯,0 | Formattazi<br>condiziona     | one Form<br>ale≭cometa | atta<br>bella ≠ c |
| Ap  | punti 🛛 🖬       | Ci          | arattere     | Es.              |            | Allineam       | ento       |                | G.       | Nu           | meri      | Γ <u>a</u>              |                              | Stili                  |                   |
|     | A11             | <b>•</b> (  | • <b>f</b> s | ARROTO           | NDA(F8;0)  |                |            |                |          |              |           | Din                     | ninuisci decir               | mali                   |                   |
|     |                 | А           | В            | С                | D          | E              | F          | G              | H        | ł            | I         | Vi                      | sualizza valo                | ri meno pred           | iisi,             |
| 1   | Prodotto        |             | Quantità     | Prezzo           | Fatturato  | IVA            | Totale     | Giacenza       | Scorta n | ninima       | Sotto Sco | di                      | ilizzando un<br>posizioni de | numero mir<br>ecimali. | ore               |
| 2   | Lavatrice       | vatrice 27  |              |                  | 13446      | 2958,12        | 16404,12   | 320            |          | 250          | l         | -                       | posizioni di                 |                        |                   |
| 3   | Frigorifer      | 0           | 32           | 360              | 11520      | 2534,4         | 14054,4    | 250            |          | 300          |           | 50                      |                              |                        |                   |
| 4   | Congelat        | ore         | 31           | 410              | 12710      | 2796,2         | 15506,2    | 224            |          | 250          |           | 26                      |                              |                        |                   |
| 5   | Lavastovi       | glie        | 18           | 715              | 12870      | 2831,4         | 15701,4    | 569            |          | 300          |           |                         |                              |                        |                   |
| 6   | Forno           |             | 21           | 318              | 6678       | 1469,16        | 8147,16    | 130            |          | 150          |           | 20                      |                              |                        |                   |
| 7   |                 |             |              |                  |            |                |            |                |          |              |           |                         |                              |                        |                   |
| 8   |                 | Totale      |              |                  | 57224      | 12589,28       | 69813,28   |                |          |              |           |                         |                              |                        |                   |
| 9   | Percentu        | ale IVA     | 22           |                  |            |                |            |                |          |              |           |                         |                              |                        |                   |
| 10  |                 |             |              |                  |            |                |            |                |          |              |           |                         |                              |                        |                   |
| 11  |                 | 69.813      |              |                  |            |                |            |                |          |              |           |                         |                              |                        |                   |
| 12  |                 |             |              |                  |            |                |            |                |          |              |           |                         |                              |                        |                   |

Fig. 5-2 Pulsante Diminuisci decimali

Per togliere il punto di separazione delle migliaia:

- Fai clic con il mouse nella cella A11
- La cella A11 è selezionata
- Nel gruppo **Numeri** fai clic con il mouse sul pulsante **Formato celle: Numero**, che trovi nell'angolo in basso a destra del gruppo (Fig. 5-3)

|     | File        | Home          | Inserisc   | i Layout | di pagina      | Formule Da      | ati Revis      | ione Vis   | ualizza        | Component | i aggiu | ntivi |                                                                                                    |                                                                    |                          |                    |                |           |
|-----|-------------|---------------|------------|----------|----------------|-----------------|----------------|------------|----------------|-----------|---------|-------|----------------------------------------------------------------------------------------------------|--------------------------------------------------------------------|--------------------------|--------------------|----------------|-----------|
|     | -<br>-      | Calibri       |            | * 11     | A A            | = = = »         | - <b>▶</b> ¶ - | Testo a d  | аро            | Per       | sonaliz | zato  |                                                                                                    |                                                                    |                          |                    | ÷              | *         |
| Inc | olla<br>👻 🛷 | GC            | <u>s</u> - | ⊞ * 🖄    | <u>• A</u> • 1 | <b>⋿</b> ≡ ∃ (≉ | <b>*</b>       | 📲 Unisci e | allinea al cer | ntro 👻 🕎  | - %     | 000   | €,0 ,00<br>,00 →,0                                                                                                    | Formattazione<br>condizionale ▼                                    | Formatta<br>come tabella | Stili<br>* cella * | Inserisci<br>* | Elimina F |
| Ap  | opunti 5    | i 👘           | Car        | attere   | Gi -           |                 | Allineam       | ento       |                | Es .      | Nur     | neri  |                                                                                                    |                                                                    | Stili                    |                    |                | Celle     |
|     | A1          | 1             | (          | fs.      | =ARROT         | ONDA(F8;0)      |                |            |                |           |         |       | -                                                                                                    | ormato celle: Nu                                                   | mero                     |                    |                |           |
|     |             | A B           |            |          | С              | D               | E              | F          | G              | н         |         |       |                                                                                                    | and take                                                           | Visualizza               | la scheda          | Numero         | N         |
| 4   | Congela     | ongelatore 31 |            | 41       | 10 12710       | 2796,2          | 15506,2        | 224        |                | 250       |         |       | International International In | della fines                                                        | tra di dial<br>elle      | ogo                |                |           |
| 5   | Lavasto     | viglie        |            | 18       | 71             | 15 12870        | 2831,4         | 15701,4    | 569            |           | 300     |       |                                                                                                    | Annum dil<br>tel<br>tel<br>tel<br>tel<br>tel<br>tel<br>tel<br>te   | i onnaco c               | circ.              |                |           |
| 6   | Forno       |               |            | 21       | 31             | 18 6678         | 1469,16        | 8147,16    | 130            |           | 150     |       |                                                                                                    | 1)<br>The local data is a line relation when the data of parts and |                          |                    |                |           |
| 7   |             |               |            |          |                |                 |                |            |                |           |         |       |                                                                                                    |                                                                    | -                        |                    |                |           |
| 8   |             |               |            |          | Totale         | 57224           | 12589,28       | 69813,28   |                |           |         |       |                                                                                                    |                                                                    |                          |                    |                |           |
| 9   | Percent     | uale IVA      | <b>N</b>   | 22       |                |                 |                |            |                |           |         |       |                                                                                                    |                                                                    |                          |                    |                |           |
| 10  |             |               |            |          |                |                 |                |            |                |           |         |       |                                                                                                    |                                                                    |                          |                    |                |           |
| 11  |             |               | 69.813     |          |                |                 |                |            |                |           |         |       |                                                                                                    |                                                                    |                          |                    |                |           |
| 12  |             |               |            |          |                |                 |                |            |                |           |         |       |                                                                                                    |                                                                    |                          |                    |                |           |

Fig. 5-3 Pulsante Formato celle: Numero

- Excel apre la finestra Formato celle
- E' aperta la scheda Numero
- Nel riquadro Categoria fai clic con il mouse su Numero (Fig. 5-4)

| Numero Allineamento<br>Categoria:<br>Concerdo<br>Numero<br>Volute<br>Contabilità<br>Data | Carattere<br>Esempio<br>69.813<br>Posizioni dec               | Bordo<br>imali: 0             | Riempimento                       | Protezione     |               |  |
|------------------------------------------------------------------------------------------|---------------------------------------------------------------|-------------------------------|-----------------------------------|----------------|---------------|--|
| Categoria:                                                                               | Esempio<br>69.813<br>Posizioni dec                            | imali: 0                      |                                   |                |               |  |
| Ora<br>Percentuale<br>Frazione<br>Scientifico<br>Testo<br>Speciale<br>Personalizzato     | Numeri nega<br>-1.234<br>-1.234<br>-1.234<br>-1.234<br>-1.234 | iratore delle<br>tivi:        | e migliaia (.)                    |                |               |  |
| L'opzione Numero viene u<br>Contabilità forniscono for                                   | tilizzata per la<br>mattazioni spe                            | visualizzazi<br>ciali per val | one generale dei<br>ori monetari. | numeri. Le opz | ioni Valuta e |  |

Fig. 5-4 Finestra Formato celle: scheda Numero

- Nella casella **Posizioni decimali** puoi fare clic su freccia su o freccia giù per cambiare il numero di decimali, o scrivi direttamente il numero dei decimali nella casella
- Lascia il valore 0
- E' selezionata la casella di controllo Usa separatore delle migliaia
- Togli la selezione, fai clic con il mouse sulla casella di controllo
- Non fare il cambiamento:
  - Fai clic con il mouse sul pulsante Annulla
  - Non hai fatto il cambiamento.

#### Completa la prova.

Metti il punto separatore delle migliaia e due cifre decimali in tutte le celle dell'intervallo da **D2** a **F8**. Adesso il numero di decimali nelle celle è 1 o 2.

- Fai clic con il mouse sulla cella D2
- Tieni premuto il tasto sinistro del mouse e sposta il puntatore del mouse sulla cella F8; rilascia il tasto del mouse
- Le celle da **D2** a **F8** sono selezionate
- Fai clic con il mouse sul pulsante Stile separatore del gruppo Numeri
- Tutti i numeri hanno il separatore delle migliaia e due cifre decimali (Fig. 5-5)
- Aumenta la larghezza delle colonne se necessario

| F   | ile Home       | Inserisc     | i Layout | di pagina           |     | Formule D | ati Revisi     | one Visual       | izza Cor      | mponenti aggiunti | vi          |                                 |
|-----|----------------|--------------|----------|---------------------|-----|-----------|----------------|------------------|---------------|-------------------|-------------|---------------------------------|
| ľ   | Calib          | ri           | * 11     | Ă Ă                 | =   | = 😑 🗞     | - <b>▶</b> ¶ - | Testo a capo     | )             | Contabilità       | *           |                                 |
| Inc | olla 🧹 G       | <u>c</u> s.⊸ | ⊞ * 🗳    | <u>•</u> <u>A</u> • | ≣   |           |                | a Unisci e allir | nea al centro | - 🕎 - % 00        | 0,00,00     | Formattazione<br>condizionale * |
| Ар  | punti 🕞        | Car          | attere   | Es.                 |     |           | Allineame      | nto              |               | G Numer           | i G         |                                 |
|     | D2             | (            |          | =B2*C               | 2   |           |                |                  |               |                   |             |                                 |
|     | А              |              | В        | С                   |     | D         | E              | F                | G             | Н                 | I.          | J                               |
| 1   | Prodotto       |              | Quantità | Prezzo              |     | Fatturato | IVA            | Totale           | Giacenza      | Scorta minima     | Sotto Scort | а                               |
| 2   | Lavatrice      |              | 27       |                     | 498 | 13.446,00 | 2.958,12       | 16.404,12        | 320           | 250               |             |                                 |
| 3   | Frigorifero    |              | 32       |                     | 360 | 11.520,00 | 2.534,40       | 14.054,40        | 250           | 300               | 5           | 0                               |
| 4   | Congelatore    |              | 31       |                     | 410 | 12.710,00 | 2.796,20       | 15.506,20        | 224           | 250               | 2           | 6                               |
| 5   | Lavastoviglie  |              | 18       |                     | 715 | 12.870,00 | 2.831,40       | 15.701,40        | 569           | 300               |             |                                 |
| 6   | Forno          |              | 21       |                     | 318 | 6.678,00  | 1.469,16       | 8.147,16         | 130           | 150               | 2           | 0                               |
| 7   |                |              |          |                     |     |           |                |                  |               |                   |             |                                 |
| 8   |                |              |          | Totale              |     | 57.224,00 | 12.589,28      | 69.813,28        |               |                   |             |                                 |
| 9   | Percentuale IV | /A           | 22       |                     |     |           |                |                  |               |                   |             |                                 |
| 10  |                |              |          |                     |     |           |                |                  |               |                   |             |                                 |
| 11  |                | 69.813       |          |                     |     |           |                |                  |               |                   |             |                                 |
| 12  |                |              |          |                     |     |           |                |                  |               |                   |             |                                 |

Fig. 5-5 Pulsante Stile separatore

# 5.1.2 Formattare le celle in modo da visualizzare un formato specifico di data, visualizzare un simbolo di valuta.

Scrivi la data 30/4/14 nella cella A13 e premi il tasto Invio della tastiera.

Nella cella A13 e nella barra della formula la scritta è cambiata in 30/04/2014 (Fig. 5-6).

| F    | ile H     | ome     | Inserisci    | Layout di      | pagina       | Formule   | Dati Rev  | isione Vis   | ualizza       |
|------|-----------|---------|--------------|----------------|--------------|-----------|-----------|--------------|---------------|
|      | <b>*</b>  | Calib   | ri           | • 11 • J       | A A 3        | = = =     | ≫~- ▶¶ -  | 📑 Testo a c  | apo           |
| Inco | olla 🍼    | G       | C <u>s</u> - | 🔄 🔹 🖄 🕶        | <u>A</u> - I | E≣≣       |           | •a• Unisci e | allinea al ce |
| Ap   | punti 🛛 🖫 |         | Caratt       | ere            | Es.          |           | Allinea   | mento        |               |
|      | A13       |         | • (=         | f <sub>x</sub> | 30/04/20     | 014       |           |              |               |
|      |           | А       |              | В              | C            | D         | E         | F            | G             |
| 1    | Prodotto  | )       |              | Quantità       | Prezzo       | Fatturato | IVA       | Totale       | Giacenza      |
| 2    | Lavatrice | 2       |              | 27             | 498          | 13.446,00 | 2.958,12  | 16.404,12    | 32            |
| 3    | Frigorife | ro      |              | 32             | 360          | 11.520,00 | 2.534,40  | 14.054,40    | 25            |
| 4    | Congelat  | tore    |              | 31             | 410          | 12.710,00 | 2.796,20  | 15.506,20    | 22            |
| 5    | Lavastov  | iglie   |              | 18             | 715          | 12.870,00 | 2.831,40  | 15.701,40    | 56            |
| 6    | Forno     |         |              | 21             | 318          | 6.678,00  | 1.469,16  | 8.147,16     | 13            |
| 7    |           |         |              |                |              |           |           |              |               |
| 8    |           |         |              |                | Totale       | 57.224,00 | 12.589,28 | 69.813,28    |               |
| 9    | Percentu  | uale IV | /Α           | 22             |              |           |           |              |               |
| 10   |           |         |              |                |              |           |           |              |               |
| 11   |           |         | 69.813       |                |              |           |           |              |               |
| 12   |           |         |              |                |              |           |           |              |               |
| 13   |           | C       | 30/04/2014   | D              |              |           |           |              |               |
| 14   |           |         |              |                |              |           |           |              |               |

Fig. 5-6 Formato data preimpostato

Excel è stato impostato per usare questo formato per le date, anche se diverso da quanto hai scritto nella cella.

Modifica il formato della scritta della data:

- Fai clic con il mouse sulla cella A13
- La cella A13 è selezionata

- Nella scheda Home, gruppo Numeri, fai clic con il mouse sul pulsante in basso a destra; Formato celle: Numero
- Excel apre la finestra Formato celle. E' aperta la scheda Numero
- Nel riquadro Categoria è selezionata Data e nel riquadro Tipo è selezionato il formato usato (Fig. 5-7)

|     | ile Home Inserisci  | Layout di pa             | gina F       | ormule D  | ati Revisi | one Visua       | lizza Com               | ponenti aggiuntivi                               |                                        |                                  |                                     |                            |                                  |     |
|-----|---------------------|--------------------------|--------------|-----------|------------|-----------------|-------------------------|--------------------------------------------------|----------------------------------------|----------------------------------|-------------------------------------|----------------------------|----------------------------------|-----|
|     | Calibri 🗸           | 11 · A                   | <b>≡</b>     | = = 🕺     | × • •      | Testo a cap     | 0                       | Data                                             | •                                      | <b>5</b> 2                       |                                     |                            | Hara Inserisci ▼                 | Σ - |
| Inc |                     | • 👌 • 🛓                  | <u>\</u> - ≣ | ≣ ≣ ∯     |            | 🔤 Unisci e alli | inea al centro          | - 🕎 - % 000                                      | \$,0 ,00 For<br>,00 ⇒,0 con            | mattazione<br>dizionale *        | Formatta<br>come tabella *          | Stili<br>cella ≠           | Formato *                        | 2 - |
| Ap  | punti 🕞 Carattere   |                          | - Gi         |           | Allineame  | nto             | 1                       | S Numeri                                         | (s)                                    |                                  | Stili                               |                            | Celle                            |     |
|     | A13 🔻 💿             | <i>f</i> <sub>x</sub> 30 | )/04/2014    | ţ         |            |                 |                         |                                                  |                                        |                                  |                                     |                            |                                  |     |
|     | А                   | В                        | С            | D         | E          | F               | G                       | н                                                | I                                      | J                                | К                                   | L                          | М                                | N   |
| 1   | Prodotto            | Quantità                 | Prezzo       | Fatturato | IVA        | Totale          | Giacenza                | Scorta minima                                    | Sotto Scorta                           |                                  |                                     |                            |                                  |     |
| 2   | Lavatrice           | 27                       | 498          | 13.446,00 | 2.958,12   | 16.404,12       | 320                     | 250                                              |                                        |                                  |                                     |                            |                                  |     |
| 3   | Frigorifero         | 32                       | 360          | 11.520,00 | 2.534,40   | 14.054,40       | 250                     | 300                                              | 50                                     |                                  |                                     |                            |                                  |     |
| 4   | Congelatore         | 31                       | 410          | 12.710,00 | 2.796,20   | 15.506,20       | 224                     | 250                                              | 26                                     |                                  |                                     |                            |                                  |     |
| 5   | Lavastoviglie       | 18                       | 715          | 12.870,00 | 2.831,40   | 15.701,40       | 569                     | 300                                              |                                        |                                  |                                     |                            |                                  |     |
| 6   | Forno               | 21                       | 318          | 6.678,00  | 1.469,16   | 8.147,16        | 130                     | 150                                              | 20                                     |                                  |                                     |                            |                                  |     |
| /   |                     |                          |              |           |            |                 | Formato celle           | 2                                                |                                        |                                  |                                     |                            | 8                                |     |
| 8   | Demonstruelle IV (A | 22                       | lotale       | 57.224,00 | 12.589,28  | 69.813,28       | Numero                  | Mineamento Car                                   | attere Bordo                           | Diempime                         | Protezio                            | ne                         |                                  |     |
| 9   | Percentuale IVA     | 22                       |              |           |            | -               |                         | Allineamento                                     | attere bordo                           | racinpine                        | 1100 1100020                        | inc.                       |                                  |     |
| 11  | 60 912              |                          |              |           |            | - 1             | Categoria:              | Ese                                              | empio                                  |                                  |                                     |                            |                                  |     |
| 12  | 05.015              |                          |              |           |            | - 1             | Numero                  | 30                                               | /04/2014                               |                                  |                                     |                            |                                  |     |
| 13  | 30/04/2014          |                          |              |           |            | - 1             | Valuta<br>Controlità    | Tipo                                             |                                        |                                  |                                     |                            |                                  |     |
| 14  |                     |                          |              |           |            | - 1             | Data                    | 14                                               | 1/03/2001                              |                                  |                                     |                            |                                  |     |
| 15  |                     |                          |              |           |            | - 1             | Percentual              | e                                                | ercoledi 14 marzo                      | 200.                             |                                     |                            | E                                |     |
| 16  |                     |                          |              |           |            |                 | Frazione                | 14/                                              | 3/01                                   |                                  |                                     |                            |                                  |     |
| 17  |                     |                          |              |           |            |                 | Testo                   | 14/                                              | 03/01<br>mar                           |                                  |                                     |                            |                                  |     |
| 18  |                     |                          |              |           |            |                 | Speciale<br>Personalizz | zato 14-                                         | mar-01                                 |                                  |                                     |                            | -                                | -   |
| 19  |                     |                          |              |           |            |                 |                         | Impo                                             | ostazioni locali (l <u>o</u>           | calità):                         |                                     |                            |                                  |     |
| 20  |                     |                          |              |           |            |                 |                         | Ital                                             | iano (Italia)                          |                                  |                                     |                            | •                                |     |
| 21  |                     |                          |              |           |            |                 |                         |                                                  |                                        |                                  |                                     |                            |                                  |     |
| 22  |                     |                          |              |           |            |                 |                         |                                                  |                                        |                                  |                                     |                            |                                  |     |
| 23  |                     |                          |              |           |            |                 |                         | Ŧ                                                |                                        |                                  |                                     |                            |                                  |     |
| 24  |                     |                          |              |           |            |                 | I formati di            | data visualizzano i n                            | umeri seriali di da                    | ta e ora com                     | e valori di data.                   | I formati                  | di data che inizian              | o   |
| 25  |                     |                          |              |           |            |                 | con un aste             | risco (*) riflettono le<br>per il sistema operat | modifiche appori<br>ivo. I formati sen | tate alle impo<br>za asterisco s | stazioni interna<br>sono invece ind | zionali di o<br>pendenti ( | data e ora<br>dalle impostazioni |     |
| 26  |                     |                          |              |           |            |                 | del sistema             | operativo.                                       |                                        |                                  |                                     | riacita                    | impostazioni                     |     |
| 27  |                     |                          |              |           |            |                 |                         |                                                  |                                        |                                  |                                     |                            |                                  |     |
| 28  |                     |                          |              |           |            |                 |                         |                                                  |                                        |                                  | F                                   | OK                         | Annulla                          |     |
| 29  |                     |                          |              |           |            |                 |                         |                                                  |                                        |                                  |                                     |                            |                                  |     |
| 30  |                     |                          |              |           |            |                 |                         |                                                  |                                        |                                  |                                     |                            |                                  |     |

#### Fig. 5-7 Finestra Formato celle, scheda Numero, Formato Data

- Nel riquadro Tipo ci sono molti formati diversi
- Quelli che vedi sono solo una piccola parte dei formati
- Per vederli tutti trascina con il mouse il rettangolo di scorrimento del riquadro
- Fai clic con il mouse su \*mercoledì 14 marzo 2001
- Fai clic con il mouse sul pulsante OK
- Nella cella A13 la data ha il nuovo formato
- Allarga la colonna A se necessario
- Nella barra della formula il formato non è cambiato (Fig. 5-8)

| 0 | K    | <b>」</b> ") ▼ (° ▼   <del>-</del> | -         | -          |           |           | 5            | Tabella.         | xlsx - Microsoft E | xcel                |     |
|---|------|-----------------------------------|-----------|------------|-----------|-----------|--------------|------------------|--------------------|---------------------|-----|
|   | F    | ile Home Inserisci                | Layout di | pagina     | Formule   | Dati Rev  | isione Vis   | ualizza Co       | omponenti aggiun   | tivi                |     |
| L | ľ    | Calibri                           | ~ 11 ~ J  | A A        | = =       | ≫, ▶¶ -   | 📑 Testo a c  | аро              | Data               | -                   |     |
|   | Inco |                                   |           | <u>A</u> - | EEE       | <         | •a• Unisci e | allinea al centi | ro - 🕎 - %         | 000 <b>*</b> ,0 ,00 | Foi |
|   | Ap   | punti 🖙 Caratt                    | tere      | G.         |           | Allinea   | mento        |                  | S Num              | eri 🖫               | COI |
|   |      | A13 👻 💿                           | fx        | 30/04/20   | 014       |           |              |                  |                    |                     |     |
|   |      | А                                 | В         | С          | D         | E         | F            | G                | Н                  | l l                 | Τ   |
|   | 1    | Prodotto                          | Quantità  | Prezzo     | Fatturato | IVA       | Totale       | Giacenza         | Scorta minima      | Sotto scorta        |     |
|   | 2    | Lavatrice                         | 27        | 498        | 13.446,00 | 2.958,12  | 16.404,12    | 320              | 250                | )                   |     |
|   | 3    | Frigorifero                       | 32        | 360        | 11.520,00 | 2.534,40  | 14.054,40    | 250              | 300                | 50                  | )   |
|   | 4    | Congelatore                       | 31        | 410        | 12.710,00 | 2.796,20  | 15.506,20    | 224              | 250                | 26                  | 5   |
|   | 5    | Lavastoviglie                     | 18        | 715        | 12.870,00 | 2.831,40  | 15.701,40    | 569              | 300                | )                   |     |
|   | 6    | Forno                             | 21        | 318        | 6.678,00  | 1.469,16  | 8.147,16     | 130              | 150                | 20                  | )   |
|   | 7    |                                   |           |            |           |           |              |                  |                    |                     |     |
|   | 8    |                                   |           | Totale     | 57.224,00 | 12.589,28 | 69.813,28    |                  |                    |                     |     |
|   | 9    | Percentuale IVA                   | 22        |            |           |           |              |                  |                    |                     |     |
|   | 10   |                                   |           |            |           |           |              |                  |                    |                     |     |
|   | 11   | 69.813                            |           |            |           |           |              |                  |                    |                     |     |
|   | 12   |                                   |           |            |           |           |              |                  |                    |                     |     |
|   | 13   | mercoledì 30 aprile 2014          |           |            |           |           |              |                  |                    |                     |     |
|   | 14   |                                   |           |            |           |           |              |                  |                    |                     |     |

Fig. 5-8 Nuovo formato data

Anche per l'ora trovi varie rappresentazioni tra cui puoi scegliere quella che preferisci.

Nella cella A11 è scritto il totale arrotondato. Dai al valore il formato Valuta Euro:

- Fai clic con il mouse sulla cella A11
- Nella scheda **Home**, gruppo **Numeri**, fai clic con il mouse sul pulsante **Formato numeri contabilità** (Fig. 5-9)

| F   | ile H       | ome Inserisc     | i Layout | di pagina 🛛    | Formule Da | ati Revis      | ione Vi    | sualizza       | Componenti aggiu | Intivi |
|-----|-------------|------------------|----------|----------------|------------|----------------|------------|----------------|------------------|--------|
| ſ   | <b>*</b>    | Calibri          | · 11 ·   | A              | = = 🗞      | - <b>№</b> ¶ - | Testo a    | capo           | Personaliz       | zato   |
| Inc | olla<br>🗸 🍼 | G C <u>S</u> -   | H * 🆄    | <u>• A</u> • ≣ | ≣ ≡ ‡      | ×.             | 📲 Unisci e | allinea al cer | ntro 🔹 🕎 🕉 %     | 000    |
| Ap  | punti 🛛 🖬   | Car              | attere   | Es.            |            | Allineam       | ento       |                | is Nu            | meri   |
|     | A11         | . <del>.</del> ( | $f_x$    | =ARROTO        | NDA(F8;0)  |                |            |                |                  |        |
|     |             | А                | В        | С              | D          | E              | F          | G              | Н                |        |
| 4   | Congelat    | tore             | 31       | 410            | 12710      | 2796,2         | 15506,2    | 224            | 250              |        |
| 5   | Lavastov    | iglie            | 18       | 715            | 12870      | 2831,4         | 15701,4    | 569            | 300              |        |
| 6   | Forno       |                  | 21       | 318            | 6678       | 1469,16        | 8147,16    | 130            | 150              |        |
| 7   |             |                  |          |                |            |                |            |                |                  |        |
| 8   |             |                  |          | Totale         | 57224      | 12589,28       | 69813,28   |                |                  |        |
| 9   | Percentu    | iale IVA         | 22       |                |            |                |            |                |                  |        |
| 10  |             |                  |          |                |            |                |            |                |                  |        |
| 11  |             | 69.813           | D        |                |            |                |            |                |                  |        |
| 12  |             |                  |          |                |            |                |            |                |                  |        |

Fig. 5-9 Formato numeri contabilità

Se fai clic con il mouse sul pulsante è scritta la valuta Euro e sono aggiunte due cifre decimali.

Se fai clic con il mouse sulla freccia del pulsante **Formato numeri contabilità**, nel menu a discesa puoi scegliere tra le valute più usate:

- Euro.
- Dollaro.
- Sterlina.

Oppure:

- Nella scheda Home, gruppo Numeri, fai clic con il mouse sul pulsante in basso a destra, Formato celle: Numero
- Excel apre la finestra Formato celle, con selezionata la scheda Numero
- Nel riquadro Categoria fai clic con il mouse su Valuta
- Nel riquadro di destra, nella casella **Posizioni decimali** è registrato **0**, numero di cifre decimali del numero della cella **A11**
- Fai clic due volte con il mouse sulla freccia su della casella Cifre decimali o scrivi 2 nella casella
- Fai clic con il mouse sulla freccia della casella Simbolo
- Nel menu a discesa fai clic con il mouse sul simbolo €
- Fai clic con il mouse sul pulsante OK (Fig. 5-10)

| File Home Inserisci La                                                        | ayout di pagina 🛛 F | Formule Dati Revisi                                   | one Visuali                                    | zza Comp              | onenti aggiuntivi         |                                                                                                    |                          |                                                |                  |                                 |                                  |
|-------------------------------------------------------------------------------|---------------------|-------------------------------------------------------|------------------------------------------------|-----------------------|---------------------------|----------------------------------------------------------------------------------------------------|--------------------------|------------------------------------------------|------------------|---------------------------------|----------------------------------|
| Calibri 11<br>Incolla<br>Appunti 5<br>Calibri 12<br>G C S · E · E · Carattere |                     | = <mark>=</mark>   参·   ▶¶ ·<br>書 ≡   律律<br>Allineame | Testo a capo<br>Testo a capo<br>Unisci e allir | iea al centro 👻<br>নি | Numero<br>V 000<br>Numeri | ▼<br>••••<br>•••••<br>•••••<br>•••••<br>•••••<br>•••••• | attazione<br>dizionale ₹ | Formatta<br>come tabella <del>*</del><br>Stili | Stili<br>cella * | Elimina ×<br>Formato ×<br>Celle | Σ · A<br>· Z<br>· Orc<br>· e fil |
|                                                                               | Jac 05015           | D 5                                                   | -                                              | 0                     |                           |                                                                                                    |                          | L.                                             |                  |                                 |                                  |
| A Congolatoro                                                                 | B C                 | D E                                                   | 15 505 20                                      | G 224                 | H 250                     | 1 26                                                                                                    | J                        | ĸ                                              | L                | IVI                             | N                                |
| 4 Congelatore                                                                 | 10 715              | 12.710,00 2.730,20                                    | 15.300,20                                      | 224                   | 200                       | 20                                                                                                    |                          |                                                |                  |                                 |                                  |
| 6 Eorpo                                                                       | 21 219              | 12.870,00 2.851,40<br>5.678.00 1.469.16               | 9 147 16                                       | 120                   | 150                       | 20                                                                                                    |                          |                                                |                  |                                 |                                  |
| 7                                                                             | 21 518              | 0.078,00 1.405,10                                     | 0.147,10                                       | 130                   | 150                       | 20                                                                                                    |                          |                                                |                  | _                               | _                                |
| 8                                                                             | Totale              | 57.224,00 12.589,28                                   | 69.813,28                                      | Formato ce            | lle                       |                                                                                                    |                          |                                                |                  | 9                               | ×                                |
| 9 Percentuale IVA                                                             | 22                  |                                                       |                                                |                       |                           |                                                                                                    |                          |                                                |                  |                                 |                                  |
| 10                                                                            |                     |                                                       |                                                | Numero                | Allineamento              | Carattere Bor                                                                                                    | do Riem                  | pimento   Pro                                  | tezione          |                                 |                                  |
| 11 69.813                                                                     | )                   |                                                       |                                                | Categori              | a:                        |                                                                                                    |                          |                                                |                  |                                 |                                  |
| 12                                                                            |                     |                                                       |                                                | General               |                           | Esempio                                                                                                    |                          |                                                |                  |                                 |                                  |
| 13 mercoledì 30 aprile 2014                                                   |                     |                                                       |                                                | Valuta                |                           | €69.813,00                                                                                                    |                          |                                                |                  |                                 |                                  |
| 14                                                                            |                     |                                                       |                                                | Data                  | ità                       | Posizioni decimali:                                                                                                    | 2                        |                                                |                  |                                 |                                  |
| 15                                                                            |                     |                                                       |                                                | Ora                   | . (                       | <u>S</u> imbolo: €                                                                                                    |                          |                                                |                  |                                 | -                                |
| 16                                                                            |                     |                                                       |                                                | Frazione              | Jale                      | Numeri negativi:                                                                                                    |                          |                                                |                  |                                 |                                  |
| 17                                                                            |                     |                                                       |                                                | Scientifi             | :0 [                      | -€ 1.234,10                                                                                                    |                          |                                                |                  |                                 |                                  |
| 18                                                                            |                     |                                                       |                                                | Speciale              |                           | € 1.234,10<br>-€ 1.234.10                                                                                                    |                          |                                                |                  |                                 |                                  |
| 19                                                                            |                     |                                                       |                                                | Persona               | lizzato                   | -€ 1.234,10                                                                                                    |                          |                                                |                  |                                 |                                  |
| 20                                                                            |                     |                                                       |                                                |                       |                           |                                                                                                    |                          |                                                |                  |                                 |                                  |
| 21                                                                            |                     |                                                       |                                                |                       |                           |                                                                                                    |                          |                                                |                  |                                 |                                  |
| 22                                                                            |                     |                                                       |                                                |                       |                           |                                                                                                    |                          |                                                |                  |                                 |                                  |
| 23                                                                            |                     |                                                       |                                                |                       | -                         |                                                                                                    |                          |                                                |                  |                                 | -                                |
| 24                                                                            |                     |                                                       |                                                |                       |                           |                                                                                                    |                          |                                                |                  |                                 |                                  |
| 25                                                                            |                     |                                                       |                                                | I formati             | valuta sono utilizza      | ti per valori monet                                                                                                    | tari generici.           | . Utilizzare i forr                            | mati contal      | pilità per allineare            | ei 🔡                             |
| 26                                                                            |                     |                                                       |                                                | ueumain               |                           |                                                                                                    |                          |                                                |                  |                                 |                                  |
| 27                                                                            |                     |                                                       |                                                |                       |                           |                                                                                                    |                          |                                                |                  |                                 |                                  |
| 28                                                                            |                     |                                                       |                                                |                       |                           |                                                                                                    |                          |                                                |                  |                                 |                                  |
| 29                                                                            |                     |                                                       |                                                |                       |                           |                                                                                                    |                          |                                                | OF               | < Ann                           | ulla                             |
| 30                                                                            |                     |                                                       |                                                |                       |                           |                                                                                                    |                          |                                                |                  |                                 |                                  |
| 31                                                                            |                     |                                                       |                                                |                       |                           |                                                                                                    | _                        | _                                              | -                |                                 |                                  |

Fig. 5-10 Finestra Formato celle, scheda Valuta

La cella A11 ha il valore con il simbolo € e due cifre decimali (Fig. 5-11).

| ŀ   | ile Home Inserisc        | i Layout | di pagina        | Formule Da | ati Revisi | one Visual      | izza Con      | nponenti aggiunti | vi                  |                        |
|-----|--------------------------|----------|------------------|------------|------------|-----------------|---------------|-------------------|---------------------|------------------------|
|     | Calibri                  | · 11     | A A =            | = = 🗞      | • • • •    | Testo a cap     | D             | Valuta            | *                   | <b>1</b>               |
| Inc |                          | ⊞ - 🗳    | <u>a · A</u> · ≡ |            |            | 🛥 Unisci e alli | nea al centro | - 🕎 - % 00        | 0,00, 0,<br>,00 →,0 | Formattaz<br>condizion |
| Ap  | punti 🖫 🛛 Car            | attere   | Tai .            |            | Allineame  | nto             |               | S Numer           | i G                 |                        |
|     | A11 •                    | f;       | =ARROTO          | NDA(F8;0)  |            |                 |               |                   |                     |                        |
|     | А                        | В        | С                | D          | E          | F               | G             | Н                 | l.                  | J                      |
| 1   | Prodotto                 | Quantità | Prezzo           | Fatturato  | IVA        | Totale          | Giacenza      | Scorta minima     | Sotto Scor          | ta                     |
| 2   | Lavatrice                | 27       | 498              | 13.446,00  | 2.958,12   | 16.404,12       | 320           | 250               |                     |                        |
| 3   | Frigorifero              | 32       | 360              | 11.520,00  | 2.534,40   | 14.054,40       | 250           | 300               |                     | 50                     |
| 4   | Congelatore              | 31       | 410              | 12.710,00  | 2.796,20   | 15.506,20       | 224           | 250               |                     | 26                     |
| 5   | Lavastoviglie            | 18       | 715              | 12.870,00  | 2.831,40   | 15.701,40       | 569           | 300               |                     |                        |
| 6   | Forno                    | 21       | 318              | 6.678,00   | 1.469,16   | 8.147,16        | 130           | 150               |                     | 20                     |
| 7   |                          |          |                  |            |            |                 |               |                   |                     |                        |
| 8   |                          |          | Totale           | 57.224,00  | 12.589,28  | 69.813,28       |               |                   |                     |                        |
| 9   | Percentuale IVA          | 22       |                  |            |            |                 |               |                   |                     |                        |
| 10  |                          |          |                  |            |            |                 |               |                   |                     |                        |
| 11  | € 69.813,00              |          |                  |            |            |                 |               |                   |                     |                        |
| 12  |                          |          |                  |            |            |                 |               |                   |                     |                        |
| 13  | mercoledì 30 aprile 2014 |          |                  |            |            |                 |               |                   |                     |                        |

Fig. 5-11 Applicazione del formato valuta €

Puoi usare altri tipi di valuta:

- Nella finestra Formato celle, categoria Valuta, fai clic con il mouse sulla freccia della casella Simbolo
- Excel apre il menu a discesa con la lista delle valute
- Fai clic con il mouse su freccia su o freccia giù, o trascina il cursore della barra di scorrimento della casella
- Fai clic con il mouse sulla scritta del simbolo che vuoi, per esempio \$ Inglese (Stati Uniti)
- Il simbolo è inserito nella casella Simbolo
- Non effettuare l'operazione
- Fai clic con il mouse sul pulsante Annulla, per non cambiare il tipo di valuta € (Fig. 5-12)

| Formato celle                                                                                                    |                                                                                                    |                                                                                                    | -                                                                                       | 8 ×                                     |
|----------------------------------------------------------------------------------------------------|----------------------------------------------------------------------------------------------------|----------------------------------------------------------------------------------------------------|-----------------------------------------------------------------------------------------|-----------------------------------------|
| Numero Allineamento                                                                                                    | Carattere                                                                                                    | Bordo                                                                                                    | Riempimento                                                                             | Protezione                              |
| C <u>a</u> tegoria:<br>Generale<br>Numero<br>Valuta<br>Contabilità<br>Data<br>Ora<br>Percentuale<br>Frazione<br>Scientifico<br>Testo<br>Speciale<br>Personalizzato<br>I formati valuta sono utiliz<br>decimali in colonna. | Esempio<br>\$69.813,0<br>Posizioni dec<br>Simbolo: \$<br>Numeri ne;<br>\$<br>\$1.234,1<br>\$<br>\$1.234,1<br>\$<br>\$1.234,5<br>\$<br>\$1.234,5<br>\$<br>\$1.234,5<br>\$<br>\$<br>\$1.234,5<br>\$<br>\$<br>\$<br>\$<br>\$<br>\$<br>\$<br>\$<br>\$<br>\$<br>\$<br>\$<br>\$ | 0<br>imali: 2<br>Inglese (St<br>Inglese (Au<br>Inglese (Ca<br>Inglese (Nu<br>Inglese (Sir<br>Inglese (St | ati Uniti)<br>Istralia)<br>anada)<br>araibi)<br>Iova Zelanda)<br>ngapore)<br>ati Uniti) | e i formati contabilità per allineare i |
|                                                                                                    |                                                                                                    |                                                                                                    |                                                                                         | OK Annulla                              |

Fig. 5-12 Finestra Formato celle, scheda valuta, scelta della valuta

## 5.1.3 Formattare le celle per visualizzare i numeri come percentuali.

Nella tabella in uso, la cella B9 ha il valore dell'aliquota IVA.

Il valore è la percentuale da applicare ai prezzi dei prodotti venduti per calcolare l'IVA.

Dai al valore il formato percentuale:

- Fai clic con il mouse sulla cella B9
- Quando applichi lo stile percentuale a un numero già registrato nella cella è aggiunto il simbolo % e il numero è moltiplicato per **100**
- Per evitare questo problema premi il tasto Canc della tastiera per cancellare il valore registrato
- Adesso i valori dell'IVA sono sbagliati perché la percentuale IVA è 0. La cella B9 è vuota
- Nella scheda Home, gruppo Numeri, fai clic con il mouse sul pulsante Stile percentuale(Fig. 5-13)

| F   | ile H         | ome Inser    | isci Layout | t di pagina  |     | Formule D | ati Revi | sione Visual     | izza Cor      | nponenti a | ggiuntiv | i                  |                                    |
|-----|---------------|--------------|-------------|--------------|-----|-----------|----------|------------------|---------------|------------|----------|--------------------|------------------------------------|
| ľ   | <u>ک</u><br>ب | Calibri      | * 11        | Ă Ă          | =   | = 😑 🔌     | ·- ▶¶ -  | Testo a capo     | D             | Percer     | ntuale   | Ŧ                  |                                    |
| Inc | olla 🝼        | G C <u>S</u> | •   🖽 •   🖄 | • <u>A</u> • | E   | = = 4     | *        | 📲 Unisci e allii | nea al centro | - 😨        | % 000    | ◆,0 ,00<br>,00 →,0 | Formattazione<br>condizionale * co |
| Ар  | punti 🛛 🖬     | (            | arattere    | Fa           |     |           | Allinean | nento            |               | Fa         | Numeri   | F2                 |                                    |
|     | B9            | •            | (=          | ,<br>X       |     |           |          |                  |               |            | Stile pe | ercentuale (CT     | RL+MAIUSC+%)                       |
|     |               | А            | В           | С            |     | D         | E        | F                | G             | Н          | Visua    | lizza il valore    | della cella in                     |
| 1   | Prodotto      | )            | Quantità    | Prezzo       |     | Fatturato | IVA      | Totale           | Giacenza      | Scorta m   | perce    | ntuale.            |                                    |
| 2   | Lavatrice     | •            | 27          | 1            | 498 | 13.446,00 | -        | 13.446,00        | 320           |            | 250      |                    |                                    |
| 3   | Frigorife     | ro           | 32          |              | 360 | 11.520,00 | -        | 11.520,00        | 250           |            | 300      | 5                  | 0                                  |
| 4   | Congelat      | tore         | 31          |              | 410 | 12.710,00 | -        | 12.710,00        | 224           |            | 250      | 2                  | 6                                  |
| 5   | Lavastov      | iglie        | 18          |              | 715 | 12.870,00 | -        | .2.870,00        | 569           |            | 300      |                    |                                    |
| 6   | Forno         |              | 21          |              | 318 | 6.678,00  | -        | 6.678,00         | 130           |            | 150      | 2                  | 0                                  |
| 7   |               |              |             |              |     |           |          |                  |               |            |          |                    |                                    |
| 8   |               |              |             | Totale       |     | 57.224,00 | ·        | 57.224,00        |               |            |          |                    |                                    |
| 9   | Percentu      | iale IVA     |             |              |     |           |          |                  |               |            |          |                    |                                    |
| 10  |               |              |             |              |     |           |          |                  |               |            |          |                    |                                    |
| 11  |               | € 57.224,    | 00          |              |     |           |          |                  |               |            |          |                    |                                    |
| 12  |               |              |             |              |     |           |          |                  |               |            |          |                    |                                    |
| 10  |               | 10.00 11.00  |             |              |     |           |          |                  |               |            |          |                    |                                    |

Fig. 5-13 Pulsante Stile percentuale

- Scrivi nella cella B9 il numero 22
- Il valore ha il formato 22%
- Ma i valori della colonna IVA sono sbagliati
- Nella formula, quando il valore 22 è un numero e non una percentuale, il totale della moltiplicazione deve essere diviso per **100**
- L'operazione di divisione per 100 non deve essere fatta quando il valore è una percentuale (Fig. 5-14)

| F   | ile Home Ir        | nserisci     | Layout | di pagina      | Formule Da | ati Revisio | one Visual       | izza Cor      | mponenti aggiunti | /i                   |              |
|-----|--------------------|--------------|--------|----------------|------------|-------------|------------------|---------------|-------------------|----------------------|--------------|
| ľ   | Calibri            | *            | 11 -   | A A ≡          | = 😑 🗞      | • • • •     | Testo a capo     | 0             | Contabilità       | -                    |              |
| Inc | olla 🧹 G C         | <u>s</u> - ⊞ | • 🖄    | <u>- A</u> - ≣ |            |             | 🔤 Unisci e allii | nea al centro | - 🦉 - % 00        | 00, 0, 0,<br>,00 →,0 | Form<br>cond |
| Ар  | punti 🕞            | Carattere    |        | Ę.             |            | Allineamer  | nto              |               | 5 Numer           | i G                  |              |
|     | E2                 |              | f,     | =D2*\$B\$9     | /100       |             |                  |               |                   |                      |              |
|     | А                  |              | В      | С              | D          | E           | F                | G             | Н                 | I                    |              |
| 1   | Prodotto           | Qua          | ntità  | Prezzo         | Fatturato  | IVA         | Totale           | Giacenza      | Scorta minima     | Sotto Scor           | ta           |
| 2   | Lavatrice          |              | 27     | 498            | 13.446,00  | 29,58       | 13.475,58        | 320           | 250               |                      |              |
| 3   | Frigorifero        |              | 32     | 360            | 11.520,00  | 25,34       | 11.545,34        | 250           | 300               |                      | 50           |
| 4   | Congelatore        |              | 31     | 410            | 12.710,00  | 27,96       | 12.737,96        | 224           | 250               |                      | 26           |
| 5   | Lavastoviglie      |              | 18     | 715            | 12.870,00  | 28,31       | 12.898,31        | 569           | 300               |                      |              |
| 6   | Forno              |              | 21     | 318            | 6.678,00   | 14,69       | 6.692,69         | 130           | 150               |                      | 20           |
| 7   |                    |              |        |                |            |             |                  |               |                   |                      |              |
| 8   |                    |              |        | Totale         | 57.224,00  | 125,89      | 57.349,89        |               |                   |                      |              |
| 9   | Percentuale IVA    |              | 22%    |                |            |             |                  |               |                   |                      |              |
| 10  |                    |              |        |                |            |             |                  |               |                   |                      |              |
| 11  | € 57.3             | 50,00        |        |                |            |             |                  |               |                   |                      |              |
| 12  |                    |              |        |                |            |             |                  |               |                   |                      |              |
| 13  | mercoledî 30 april | e 2014       |        |                |            |             |                  |               |                   |                      |              |

#### Fig. 5-14 Ricalcolo dell'IVA

- Fai clic con il mouse sulla cella E2
- Modifica la formula da =D2\*\$B\$9/100 a =D2\*\$B\$9
- Fai clic con il mouse sul quadratino di riempimento della cella
- Tieni premuto il tasto sinistro del mouse e sposta il puntatore del mouse sino alla cella E6; rilascia il tasto del mouse

- La formula giusta è copiata in tutte le celle
- Adesso la tabella è giusta (Fig. 5-15)

| F   | ile Home Inserisci       | Layout   | di pagina        | Formule Da | ati Revisio | ne Visual       | izza Com      | nponenti aggiuntiv | ri                            |                   |
|-----|--------------------------|----------|------------------|------------|-------------|-----------------|---------------|--------------------|-------------------------------|-------------------|
|     | Calibri                  | * 11     | A A ≡            | = 😑 🗞      | · • • •     | Testo a cap     | D             | Contabilità        | *                             |                   |
| Inc | GCS-                     | ⊞ - 🎍    | <u>} • A</u> • ≡ |            |             | 🕶 Unisci e alli | nea al centro | - 🕎 - % 000        | 00, 0, <b>≯</b> ,0<br>0,≮ 00, | Format<br>condizi |
| Ap  | punti 🗔 🛛 Car            | attere   | Gi.              |            | Allineame   | nto             |               | 🗟 Numer            | i Gi                          |                   |
|     | E2 🔻 🤇                   | f,       | =D2*\$B\$9       |            |             |                 |               |                    |                               |                   |
|     | А                        | В        | С                | D          | E           | F               | G             | Н                  | l.                            |                   |
| 1   | Prodotto                 | Quantità | Prezzo           | Fatturato  | IVA         | Totale          | Giacenza      | Scorta minima      | Sotto Scor                    | ta                |
| 2   | Lavatrice                | 27       | 498              | 13.446,00  | 2.958,12    | 16.404,12       | 320           | 250                |                               |                   |
| 3   | Frigorifero              | 32       | 360              | 11.520,00  | 2.534,40    | 14.054,40       | 250           | 300                |                               | 50                |
| 4   | Congelatore              | 31       | 410              | 12.710,00  | 2.796,20    | 15.506,20       | 224           | 250                |                               | 26                |
| 5   | Lavastoviglie            | 18       | 715              | 12.870,00  | 2.831,40    | 15.701,40       | 569           | 300                |                               |                   |
| 6   | Forno                    | 21       | 318              | 6.678,00   | 1.469,16    | 8.147,16        | 130           | 150                |                               | 20                |
| 7   |                          |          |                  |            |             | <b></b>         |               |                    |                               |                   |
| 8   |                          |          | Totale           | 57.224,00  | 12.589,28   | 69.813,28       |               |                    |                               |                   |
| 9   | Percentuale IVA          | 22%      |                  |            |             |                 |               |                    |                               |                   |
| 10  |                          |          |                  |            |             |                 |               |                    |                               |                   |
| 11  | € 69.813,00              |          |                  |            |             |                 |               |                    |                               |                   |
| 12  |                          |          |                  |            |             |                 |               |                    |                               |                   |
| 13  | mercoledì 30 aprile 2014 |          |                  |            |             |                 |               |                    |                               |                   |
| 14  |                          |          |                  |            |             |                 |               |                    |                               |                   |

Fig. 5-15 Nuova formula calcolo IVA

Per evitare problemi, devi impostare il formato percentuale prima di eseguire le operazioni di calcolo, e scrivere da subito le formule giuste.

## 5.2 Contenuto

## 5.2.1 Modificare l'aspetto del contenuto di una cella: tipo e dimensioni dei caratteri.

La formattazione serve a dare un aspetto alla tabella per richiamare l'attenzione sulle informazioni importanti.

Per esempio puoi modificare la dimensione e il tipo di carattere del contenuto di una cella.

Fai una prova con la cella A11.

- Fai clic con il mouse sulla cella A11
- Nella scheda Home, gruppo Carattere, puoi vedere che il carattere usato è tipo Calibri (casella Tipo di carattere) e dimensione 11 (casella Dimensione carattere) (Fig. 5-16)

| F   | File Home Inserisci Layout di pagina Formule Dati Revisione Visualizza Componenti aggiuntivi |          |                                 |           |            |                 |               |               |                                |  |  |  |  |
|-----|----------------------------------------------------------------------------------------------|----------|---------------------------------|-----------|------------|-----------------|---------------|---------------|--------------------------------|--|--|--|--|
| ľ   | Calibri                                                                                      | 11       | A <sup>*</sup> A <sup>*</sup> ≡ | = 들 🗞     | ·- ▶¶ - 8  | Testo a cap     | þ             | Valuta        | *                              |  |  |  |  |
| Inc |                                                                                              | ⊞ -   🗳  | <u>} - A</u> - ≡                |           | * <b>=</b> | a Unisci e alli | nea al centro | - 🕎 - % 00    | 0 \$,0 ,00 For<br>,00 \$,0 cor |  |  |  |  |
| Ар  | punti 🗔 🛛 Car                                                                                | attere   | Gi -                            |           | Allineame  | nto             |               | 5 Numer       | i G                            |  |  |  |  |
|     | A11 ▼ ( <i>f</i> <sub>x</sub> =ARROTONDA(F8;0)                                               |          |                                 |           |            |                 |               |               |                                |  |  |  |  |
|     | A B C D E F G H I                                                                            |          |                                 |           |            |                 |               |               |                                |  |  |  |  |
| 1   | Prodotto                                                                                     | Quantità | Prezzo                          | Fatturato | IVA        | Totale          | Giacenza      | Scorta minima | Sotto Scorta                   |  |  |  |  |
| 2   | Lavatrice                                                                                    | 27       | 498                             | 13.446,00 | 2.958,12   | 16.404,12       | 320           | 250           |                                |  |  |  |  |
| 3   | Frigorifero                                                                                  | 32       | 360                             | 11.520,00 | 2.534,40   | 14.054,40       | 250           | 300           | 50                             |  |  |  |  |
| 4   | Congelatore                                                                                  | 31       | 410                             | 12.710,00 | 2.796,20   | 15.506,20       | 224           | 250           | 26                             |  |  |  |  |
| 5   | Lavastoviglie                                                                                | 18       | 715                             | 12.870,00 | 2.831,40   | 15.701,40       | 569           | 300           |                                |  |  |  |  |
| 6   | Forno                                                                                        | 21       | 318                             | 6.678,00  | 1.469,16   | 8.147,16        | 130           | 150           | 20                             |  |  |  |  |
| 7   |                                                                                              |          |                                 |           |            | <b></b>         |               |               |                                |  |  |  |  |
| 8   |                                                                                              |          | Totale                          | 57.224,00 | 12.589,28  | 69.813,28       |               |               |                                |  |  |  |  |
| 9   | Percentuale IVA                                                                              | 22%      |                                 |           |            |                 |               |               |                                |  |  |  |  |
| 10  |                                                                                              |          |                                 |           |            |                 |               |               |                                |  |  |  |  |
| 11  | € 69.813,00                                                                                  |          |                                 |           |            |                 |               |               |                                |  |  |  |  |
| 12  |                                                                                              |          |                                 |           |            |                 |               |               |                                |  |  |  |  |

Fig. 5-16 Caselle Tipo carattere e Dimensione carattere

Cambia il tipo di carattere in Arial Black:

- Fai clic con il mouse sulla freccia della casella Tipo di carattere
- Nel menu a discesa fai clic con il mouse su Arial Black (Fig. 5-17)

| F    | File Home Inserisci Layout di pagina Formu |      |                         |                |     | ati Revisio | one Visual      | izza Cor      | nponenti aggiuntiv | ri                                   |                |        |
|------|--------------------------------------------|------|-------------------------|----------------|-----|-------------|-----------------|---------------|--------------------|--------------------------------------|----------------|--------|
| ľ    | <b>∛</b><br>∎                              | Cali | bri 💽                   |                | \$  | • • • •     | Testo a cap     | D             | Valuta             | ٣                                    | <b>S</b>       |        |
| Inco | olla 🧹                                     | Tip  | pi di carattere tema    | A              | •   |             | a Unisci e alli | nea al centro | - 🕎 - % 00         | 00, 0, <b>≯</b><br>0, <b>♦</b> 00, ( | Formattazion   | e Forr |
| Ap   | punti 🗔                                    | 0    | Cambria                 | (Intestazioni) |     | Allineame   | nto             |               | Numer              | i Gi                                 | contraizionale | Stili  |
|      | A11                                        | 0    | Calibri                 | (Corpo)        |     |             |                 |               |                    |                                      |                |        |
|      |                                            | Tu   | tti i tipi di carattere |                |     | E           | F               | G             | н                  |                                      |                | к      |
| 1    | Prodotto                                   | 0    | Agency IB               |                | ,   | IVA         | Totale          | Giacenza      | Scorta minima      | Sotto Scor                           | ta             |        |
| 2    | Lavatrice                                  | 0    | Aharoni                 | אבגד הוז       | 00  | 2.958,12    | 16.404,12       | 320           | 250                |                                      |                |        |
| 3    | Frigorifer                                 | 0    | ALGERIAN                |                | 00  | 2.534,40    | 14.054,40       | 250           | 300                |                                      | 50             |        |
| 4    | Congelat                                   | 0    | Andalus                 | أيبد عبرز      | 00  | 2.796,20    | 15.506,20       | 224           | 250                |                                      | 26             |        |
| 5    | Lavastovi                                  | 0    | Angsana New             | สวัสดี         | 00  | 2.831,40    | 15.701,40       | 569           | 300                |                                      |                |        |
| 6    | Forno                                      | 0    | AngsanaUPC              | สวัสดี         | 00  | 1.469,16    | 8.147,16        | 130           | 150                |                                      | 20             |        |
| /    |                                            | 0    | Aparajita               | देवनागरी       | 00  | 12 589 28   | 69 813 28       |               |                    |                                      |                |        |
| 9    | Percentu                                   | 0    | Arabic Typesetting      | أبجد هوز       | ,00 | 12.305,20   | 05.013,20       |               |                    |                                      |                |        |
| 10   |                                            | 0    | Arial                   | أبجد هوز       |     |             |                 |               |                    |                                      |                |        |
| 11   | ę                                          | 0    | Arial Black             |                |     |             |                 |               |                    |                                      |                |        |
| 12   |                                            | 0    | Arial Narrow            |                |     |             |                 |               |                    |                                      |                |        |
| 13   | mercole                                    | 0    | Arial Round             | ed MT Bold     |     |             |                 |               |                    |                                      |                |        |
| 14   |                                            | 0    | Arial Unicode M         | أبجد هوز IS    | ⊢   |             |                 |               |                    |                                      |                |        |
| 15   |                                            | 0    | Baskerville Ol          | d Face         | F   |             |                 |               |                    |                                      |                |        |
| 17   |                                            | 0    | Batang                  |                | F   |             |                 |               |                    |                                      |                |        |
| 18   |                                            | 0    | BatangChe               |                |     |             |                 |               |                    |                                      |                |        |
| 19   |                                            | 0    | Bouhow 93               |                |     |             |                 |               |                    |                                      |                |        |
| 20   |                                            | 0    | Bell MT                 |                | ⊢   |             |                 |               |                    |                                      |                |        |
| 21   |                                            | 0    | Berlin Sons FF          | 2              | F   |             |                 |               |                    |                                      |                |        |
| 22   |                                            | 0    | Borlin Care E           | -<br>B Domi    |     |             |                 |               |                    |                                      |                |        |
| 23   |                                            | 0    | Dormand MT for          | doncod         |     |             |                 |               |                    |                                      |                |        |
| 25   |                                            | 0    |                         | шснусц         |     |             |                 |               |                    |                                      |                |        |
| 26   |                                            | 2    | Diachadder J 7G         |                |     |             |                 |               |                    |                                      |                |        |
| 27   |                                            | U    | Bodoni MT               |                |     |             |                 |               |                    |                                      |                |        |

Fig. 5-17 Menu Tipo carattere

Cambia la dimensione del carattere a 12:

- Fai clic con il mouse sulla freccia della casella Dimensione carattere
- Fai clic con il mouse su **12** (Fig. 5-18)

| F   | ile Home       | Inserisci    | Lay       | out | di pagina    | F   | Formule D | ati Revisio | ne Visual       | izza (     |
|-----|----------------|--------------|-----------|-----|--------------|-----|-----------|-------------|-----------------|------------|
| ſ   | Arial          | Black        | · 11      | (   | A A          | =   | = = 🔌     | ·· • • •    | Testo a capo    | þ          |
| Inc | olla 🧹 G       | C <u>S</u> - | ⊞ 89      |     | • <u>A</u> • | E   | ≣ ≣ ∰     |             | 🕶 Unisci e alli | nea al cen |
| Ар  | punti 🕞        | Car          | attere 10 |     | - Fa         |     |           | Allineamer  | nto             |            |
|     | A11            | • (          |           | 5   | =ARR0        | ото | NDA(F8;0) |             |                 |            |
|     | Α              |              | 14        |     | С            |     | D         | E           | F               | G          |
| 1   | Prodotto       |              | Qua 16    | ;   | Prezzo       |     | Fatturato | IVA         | Totale          | Giacenz    |
| 2   | Lavatrice      |              | 18        | \$  |              | 498 | 13.446,00 | 2.958,12    | 16.404,12       | 3          |
| 3   | Frigorifero    |              | 20        |     |              | 360 | 11.520,00 | 2.534,40    | 14.054,40       | 2          |
| 4   | Congelatore    |              | 24        |     |              | 410 | 12.710,00 | 2.796,20    | 15.506,20       | 2          |
| 5   | Lavastoviglie  |              | 26        |     |              | 715 | 12.870,00 | 2.831,40    | 15.701,40       | 5          |
| 6   | Forno          |              | 28        |     |              | 318 | 6.678,00  | 1.469,16    | 8.147,16        | 1          |
| 7   |                |              | 36        | ;   |              |     |           |             |                 |            |
| 8   |                |              | 48        |     | otale        |     | 57.224,00 | 12.589,28   | 69.813,28       |            |
| 9   | Percentuale IV | /Α           | 72        |     |              |     |           |             |                 |            |
| 10  |                |              |           |     |              |     |           |             |                 |            |
| 11  | € 69.8         | 13,00        | >         |     |              |     |           |             |                 |            |
| 12  |                |              |           |     |              |     |           |             |                 |            |
| 13  | mercoledì 30 a | aprile 2014  |           |     |              |     |           |             |                 |            |
| 1.4 |                |              |           |     |              |     |           |             |                 |            |

Fig. 5-18 Menu Dimensione carattere

Il contenuto della cella A11 è in evidenza (richiama l'attenzione).

## 5.2.2 Applicare la formattazione al contenuto delle celle, quale: grassetto, corsivo, sottolineatura, doppia sottolineatura.

Anche i pulsanti per i formati grassetto, corsivo e sottolineato sono nella scheda Home, gruppo Carattere.

Metti in grassetto i caratteri delle intestazioni delle colonne (celle da A1 a I1):

- Fai clic con il mouse sulla cella A1
- Tieni premuto il tasto sinistro del mouse e sposta il puntatore del mouse sino alla cella **I1**; rilascia il tasto del mouse
- Le celle da A1 a I1 sono selezionate
- Nella scheda Home, gruppo Carattere, fai clic con il mouse sul pulsante Grassetto (Fig. 5-19)

| F   | File Home Inserisci Layout di pagina Formule Dati Revisione Visualizza Componenti aggiuntivi |                 |                |                    |           |            |                  |               |               |            |      |  |  |
|-----|----------------------------------------------------------------------------------------------|-----------------|----------------|--------------------|-----------|------------|------------------|---------------|---------------|------------|------|--|--|
| ľ   | <b>∛ ∦</b>                                                                                   | Calibri         | · 11 · 4       | A <sup>▲</sup> A = | =         | • • ¶ •    | Testo a capo     | )             | Generale      | *          |      |  |  |
| Inc | olla 🧹                                                                                       | <u> </u>        | 🖽 *   🆄 *      | <u>A</u> - ≡       | ≣ ⊒ ∰     |            | 🕶 Unisci e allir | nea al centro | - 🕎 - % 00    | )          | Forr |  |  |
| Ap  | punti 🕞                                                                                      | Car             | attere         | Gi .               |           | Allineamer | nto              |               | 🗟 Numer       | i G        |      |  |  |
|     | A1                                                                                           | Grassetto (CTR  | L+G)           | dotto              |           |            |                  |               |               |            |      |  |  |
|     |                                                                                              | Applica il gras | setto al testo | с                  | D         | E          | F                | G             | Н             | l.         |      |  |  |
| 1   | Prodotto                                                                                     | selezionato.    |                | D                  | Fatturato | IVA        | Totale           | Giacenza      | Scorta minima | Sotto Scor | rta  |  |  |
| 2   | Lavatrice                                                                                    |                 | 27             | 498                | 13.446,00 | 2.958,12   | 16.404,12        | 320           | 250           |            |      |  |  |
| 3   | Frigorifer                                                                                   | о               | 32             | 360                | 11.520,00 | 2.534,40   | 14.054,40        | 250           | 300           |            | 50   |  |  |

Fig. 5-19 Pulsante Grassetto

- Le scritte delle intestazioni sono più evidenti (puoi vederle meglio)
- Quando selezioni una cella o più celle in grassetto, il pulsante **Grassetto** ha lo sfondo colorato, perché le celle selezionate hanno questo formato (Fig. 5-20)

| F   | ile Home  | Inseriso    | i Layout | di pagina      | Formule D | ati Revisi | one Visual      | izza Con      | nponenti aggiunti | /i                |                  |
|-----|-----------|-------------|----------|----------------|-----------|------------|-----------------|---------------|-------------------|-------------------|------------------|
| ſ   | Cal       | libri       | · 11 ·   | A A =          | = =       | • • • • •  | Testo a capo    | 0             | Generale          | -                 |                  |
| Inc | olla 🧹 🥝  | с <u></u> . | H * 🖄    | <u>• A</u> • = | = = 4     | <b>#</b>   | 💀 Unisci e alli | nea al centro | - 🕎 - % 00        | 00, 0,<br>,00 →,0 | Format<br>condiz |
| Ар  | punti 🕞   | Car         | rattere  | Es.            |           | Allineame  | nto             |               | S Numer           | i G               |                  |
|     | A1        | - (         | fs.      | Prodotto       |           |            |                 |               |                   |                   |                  |
|     | A         |             | В        | С              | D         | E          | F               | G             | Н                 | L.                |                  |
| 1   | Prodotto  |             | Quantità | Prezzo         | Fatturato | IVA        | Totale          | Giacenza      | Scorta minima     | Sotto Scor        | ta               |
| 2   | Lavatrice |             | 27       | 498            | 13.446,00 | 2.958,12   | 16.404,12       | 320           | 250               |                   |                  |

Fig. 5-20 Applicazione formato Grassetto a un gruppo di celle

Quando a una o più celle è applicato il formato **Grassetto**, per tornare al carattere normale seleziona le celle e fai clic con il mouse sul pulsante **Grassetto**.

Il formato Grassetto è eliminato. I caratteri tornano al formato normale.

Metti in corsivo il nome dei prodotti (celle da A2 a A6):

- Fai clic con il mouse sulla cella A2
- Tieni premuto il tasto sinistro del mouse e sposta il puntatore del mouse sino alla cella A6; rilascia il tasto del mouse
- Le celle da A2 a A6 sono selezionate
- Nella scheda Home, gruppo Carattere, fai clic con il mouse sul pulsante Corsivo (Fig. 5-21)

| F    | ile Home      | Inserisci           | Layout        | di pagina    | I   | Formule  | Da     |
|------|---------------|---------------------|---------------|--------------|-----|----------|--------|
|      | 📜 🎽 🛛 Cali    | bri                 | * 11 -        | Ă Ă          | =   | = =      | \$\$/- |
| Inco | olla 🧹 G      | <u>c</u> <u>s</u> - | ⊞ - 🏄         | <u>- A</u> - | ≣   | ≣≣       | ₹      |
| Ap   | punti 🕞       | Car                 | attere        | Fai          |     |          |        |
|      | A2            | Corsivo (C          | TRL+I)        |              | ce  |          |        |
|      | A             | Applica il          | corsivo al te | sto          |     | D        |        |
| 1    | Prodotto      | seleziona           | to.           |              | J   | Fatturat | 0      |
| 2    | Lavatrice     |                     | 27            |              | 498 | 13.446   | 5,00   |
| 3    | Frigorifero   |                     | 32            |              | 360 | 11.520   | 0,00   |
| 4    | Congelatore   |                     | 31            |              | 410 | 12.710   | ),00   |
| 5    | Lavastoviglie |                     | 18            |              | 715 | 12.870   | 0,00   |
| 6    | Forno         |                     | 21            |              | 318 | 6.678    | 3,00   |
| 7    |               |                     |               |              |     |          |        |

Fig. 5-21 Applicazione formato Corsivo ad un gruppo di celle

- Adesso le scritte delle intestazioni delle righe sono in corsivo (Fig. 5-22)
- Se selezioni una o più celle in corsivo, il pulsante Corsivo ha lo sfondo colorato, perché le celle selezionate hanno questo formato

| F   | ile Ho      | me Inserisci | Layout   | di pagina           |      | Formule   | Da    |
|-----|-------------|--------------|----------|---------------------|------|-----------|-------|
|     | <b>*</b> [  | Calibri      | * 11 *   | A A                 | =    | = =       | \$\$/ |
| Inc | olla<br>7 💞 | G 🕜 § 🔹      | ⊞ *   🆄  | <u>•</u> <u>A</u> • | ≣    | ≣≣        | ₹.    |
| Ар  | punti 🕞     | Cara         | attere   | - Gi                |      |           |       |
|     | A2          | • (          | fs       | Lavatr              | rice |           |       |
|     |             | А            | В        | С                   |      | D         |       |
| 1   | Prodotto    |              | Quantità | Prezzo              |      | Fatturato |       |
| 2   | Lavatrice   |              | 27       |                     | 498  | 13.446,   | 00    |
| 3   | Frigorifero | )            | 32       |                     | 360  | 11.520,   | 00    |
| 4   | Congelato   | ore          | 31       |                     | 410  | 12.710,   | 00    |
| 5   | Lavastovi   | glie         | 18       |                     | 715  | 12.870,   | 00    |
| 6   | Forno       |              | 21       |                     | 318  | 6.678,    | 00    |
| 7   |             |              |          |                     |      |           |       |

Fig. 5-22 Pulsante Corsivo attivo

Quando ad una o più celle è applicato il formato **Corsivo**, per tornare al carattere normale seleziona le celle e fai clic con il mouse sul pulsante **Corsivo**.

Sottolinea la data nella cella A13:

- Fai clic con il mouse sulla cella A13
- Nella scheda Home, gruppo Carattere, fai clic con il mouse sul pulsante Sottolineato (Fig. 5-23)

| Fi   | ile Home I         | nserisci | i Layout        | di pagina      | Formule D          | ati Revisio |
|------|--------------------|----------|-----------------|----------------|--------------------|-------------|
| Inco | Times Ne           | w Rom    | an • 10 •       |                | = <mark>=</mark> » |             |
| App  | punti 🕞            | Car      | attere          | Fai            |                    | Allineamen  |
|      | A13                | Sottol   | ineato (CTRL    | .+S)           |                    |             |
|      | А                  | Sotte    | olinea il testo | o selezionato. | D                  | E           |
| 1    | Prodotto           |          | Quantità        | Prezzo         | Fatturato          | IVA         |
| 2    | Lavatrice          |          | 27              | 498            | 13.446,00          | 2.958,12    |
| 3    | Frigorifero        |          | 32              | 360            | 11.520,00          | 2.534,40    |
| 4    | Congelatore        |          | 31              | 410            | 12.710,00          | 2.796,20    |
| 5    | Lavastoviglie      |          | 18              | 715            | 12.870,00          | 2.831,40    |
| 6    | Forno              |          | 21              | 318            | 6.678,00           | 1.469,16    |
| 7    |                    |          |                 |                |                    |             |
| 8    |                    |          |                 | Totale         | 57.224,00          | 12.589,28   |
| 9    | Percentuale IVA    |          | 22%             |                |                    |             |
| 10   |                    |          |                 |                |                    |             |
| 11   | € 69.81            | 3,00     |                 |                |                    |             |
| 12   |                    |          |                 |                |                    |             |
| 13   | mercoledi 30 april | le 2014  |                 |                |                    |             |

Fig. 5-23 Pulsante Stile sottolineato

- Puoi anche usare la doppia sottolineatura
- Fai clic con il mouse sulla freccia del pulsante Sottolineato
- Excel apre il menu a discesa che ti permette di scegliere tra i due tipi di sottolineatura (Fig. 5-24)

| F    | ile Home Inserisci       | i Layout              | di pagina | Formule Dati Revisio |                                 |            |
|------|--------------------------|-----------------------|-----------|----------------------|---------------------------------|------------|
| Inco | Times New Rom            | an • 10               | A A A     | =                    | = <mark>=</mark>   *<br>= =   # |            |
| Ap   | punti 🖬 🧕 💈              | Sottolineato          | dannia    | _                    |                                 | Allineamen |
|      | A13                      | S <u>o</u> ttolineato | doppio    | .01                  | 4                               |            |
|      | А                        | В                     | С         |                      | D                               | E          |
| 1    | Prodotto                 | Quantità              | Prezzo    |                      | Fatturato                       | IVA        |
| 2    | Lavatrice                | 27                    |           | 498                  | 13.446,00                       | 2.958,12   |
| 3    | Frigorifero              | 32                    |           | 360                  | 11.520,00                       | 2.534,40   |
| 4    | Congelatore              | 31                    |           | 410                  | 12.710,00                       | 2.796,20   |
| 5    | Lavastoviglie            | 18                    |           | 715                  | 12.870,00                       | 2.831,40   |
| 6    | Forno                    | 21                    |           | 318                  | 6.678,00                        | 1.469,16   |
| 7    |                          |                       |           |                      |                                 |            |
| 8    |                          |                       | Totale    |                      | 57.224,00                       | 12.589,28  |
| 9    | Percentuale IVA          | 22%                   |           |                      |                                 |            |
| 10   |                          |                       |           |                      |                                 |            |
| 11   | € 69.813,00              |                       |           |                      |                                 |            |
| 12   |                          |                       |           |                      |                                 |            |
| 13   | mercoledi 30 aprile 2014 |                       |           |                      |                                 |            |
| 14   |                          |                       |           |                      |                                 |            |

Fig. 5-24 Menu del pulsante Sottolineato

• Fai clic con il mouse su Sottolineato doppio

| F   | ile Home Inserisci       | i Layout  | di pagina | F   | ormule Da            | ati Revisio |
|-----|--------------------------|-----------|-----------|-----|----------------------|-------------|
| Inc | Calibri                  | · 11 ·    | A A       |     | = <mark>-</mark>   » | - M - E     |
| Ар  | punti 🖬 Car              | rattere G |           |     |                      | Allineamen  |
|     | A26 -                    | fs        | c         |     |                      |             |
|     | А                        | В         | С         |     | D                    | Е           |
| 1   | Prodotto                 | Quantità  | Prezzo    | - 1 | Fatturato            | IVA         |
| 2   | Lavatrice                | 27        | 4         | 498 | 13.446,00            | 2.958,12    |
| 3   | Frigorifero              | 32        | :         | 360 | 11.520,00            | 2.534,40    |
| 4   | Congelatore              | 31        | 4         | 410 | 12.710,00            | 2.796,20    |
| 5   | Lavastoviglie            | 18        |           | 715 | 12.870,00            | 2.831,40    |
| 6   | Forno                    | 21        | :         | 318 | 6.678,00             | 1.469,16    |
| 7   |                          |           |           |     |                      |             |
| 8   |                          |           | Totale    |     | 57.224,00            | 12.589,28   |
| 9   | Percentuale IVA          | 22%       |           |     |                      |             |
| 10  |                          |           |           |     |                      |             |
| 11  | € 69.813,00              |           |           |     |                      |             |
| 12  |                          |           |           |     |                      |             |
| 13  | mercoledì 30 aprile 2014 | >         |           |     |                      |             |
| 14  |                          |           |           |     |                      |             |

• La scritta della cella della data è sottolineata con doppia sottolineatura (Fig. 5-25)

Fig. 5-25 Applicazione della doppia sottolineatura a una cella

Anche in questo caso il pulsante Sottolinea ha lo sfondo colorato quando è selezionata la cella.

Per tornare al carattere normale, seleziona la cella e fai clic con il mouse sul pulsante **Sottolineato**.

#### 5.2.3 Applicare colori diversi al contenuto, allo sfondo delle celle.

Nella scheda Home, nel gruppo Carattere, ci sono i pulsanti:

- Colore riempimento, per colorare lo sfondo delle celle.
- Colore carattere, per colorare i caratteri scritti nelle celle.

Sulla destra dei pulsanti ci sono le frecce per aprire la tavolozza dei colori. I colori sono applicati a una o più celle selezionate.

Colora in rosso la scritta della cella A11:

- Fai clic con il mouse sulla cella A11
- Nella scheda **Home**, gruppo **Carattere**, fai clic con il mouse sulla freccia del pulsante **Colora** carattere (Fig. 5-26)

| F   | ile H         | ome    | In      | serisci    | Layo  | out            | di pagir | na     | Formule        | Dati     | Revis        | ione   | Visuali       |
|-----|---------------|--------|---------|------------|-------|----------------|----------|--------|----------------|----------|--------------|--------|---------------|
|     | <u>ل</u> ام ا | Aria   | l Black | ¢          | * 11  | Ŧ              | A A      | - =    | = =            | \$∕~-    | ▶¶ -         | 🚽 Te   | sto a capo    |
| Inc | olla 🍼        | G      | С       | <u>₽</u> - | •     | (              | A        | •)≡    | ≣≣             | • •      | F            | •a• Ur | nisci e allir |
| Ap  | punti 🛛 🖬     |        |         | Cara       | ttere |                |          | G.     |                |          | Allineam     | ento   |               |
|     | A11           |        |         | -          |       | f <sub>x</sub> | =AR      | Colore | carattere      |          |              |        |               |
|     |               | А      |         |            | В     |                | (        | Mod    | ifica il color | re del t | esto.        |        | :             |
| 7   |               |        |         |            |       |                |          | 🙆 Pe   | er ulteriori i | nform    | azioni, prei | mere F | 1.            |
| 8   |               |        |         |            |       |                | Totale   | •      |                |          |              |        |               |
| 9   | Percentu      | iale I | VA      |            | 22    | %              |          |        |                |          |              |        |               |
| 10  |               |        |         |            |       |                |          |        |                |          |              |        |               |
| 11  | €             | 69.    | .813    | ,00        |       |                |          |        |                |          |              |        |               |
| 12  |               |        |         |            |       |                |          |        |                |          |              |        |               |

Fig. 5-26 Pulsante colore carattere

- Excel apre la tavolozza dei colori
- Fai clic con il mouse sul colore Rosso (Fig. 5-27)

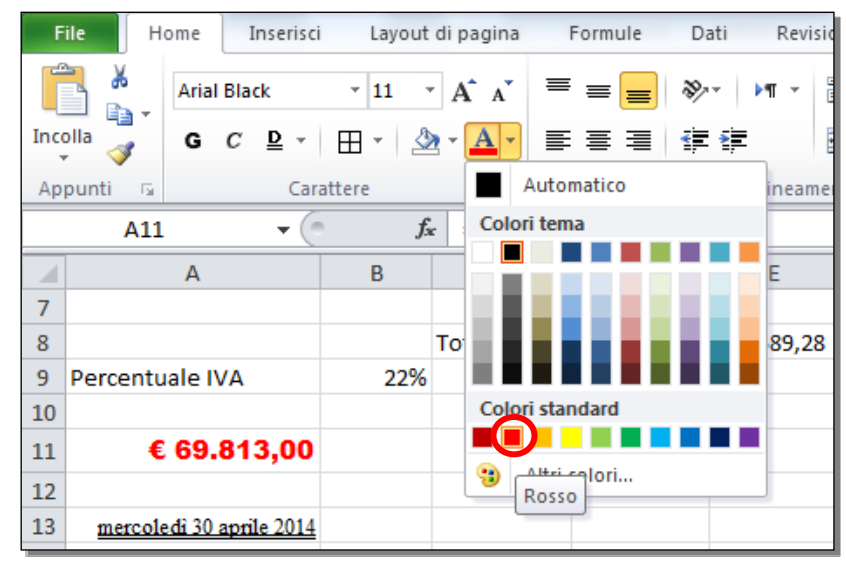

Fig. 5-27 Tavolozza colori dei caratteri

Colora in giallo lo sfondo della cella **F8**:

- Fai clic con il mouse sulla cella F8
- Nella scheda **Home**, gruppo **Carattere**, fai clic con il mouse sulla freccia del pulsante **Colore** riempimento (Fig. 5-28)

| F                                                                                                    | File Home Inserisci Layout di pagina Formule Dati Revisione Visualizza |          |                                                   |                    |           |           |   |  |  |  |  |  |  |  |
|----------------------------------------------------------------------------------------------------|------------------------------------------------------------------------|----------|---------------------------------------------------|--------------------|-----------|-----------|---|--|--|--|--|--|--|--|
| $\begin{bmatrix} \bullet & \bullet \\ \bullet & \bullet \\ Incolla \end{bmatrix} \xrightarrow{\bullet} \begin{bmatrix} Calibri & \bullet & 11 \\ \bullet & \bullet \\ \hline \end{bmatrix} \xrightarrow{\bullet} \begin{bmatrix} \bullet & \bullet \\ \bullet \\ \bullet \\ \hline \end{bmatrix} \xrightarrow{\bullet} \begin{bmatrix} \bullet & \bullet \\ \bullet \\ \bullet \\ \hline \end{bmatrix} \xrightarrow{\bullet} \begin{bmatrix} \bullet & \bullet \\ \bullet \\ \bullet \\ \hline \end{bmatrix} \xrightarrow{\bullet} \begin{bmatrix} \bullet & \bullet \\ \bullet \\ \bullet \\ \hline \end{bmatrix} \xrightarrow{\bullet} \begin{bmatrix} \bullet & \bullet \\ \bullet \\ \bullet \\ \hline \end{bmatrix} \xrightarrow{\bullet} \begin{bmatrix} \bullet & \bullet \\ \bullet \\ \bullet \\ \hline \end{bmatrix} \xrightarrow{\bullet} \begin{bmatrix} \bullet & \bullet \\ \bullet \\ \bullet \\ \hline \end{bmatrix} \xrightarrow{\bullet} \begin{bmatrix} \bullet & \bullet \\ \bullet \\ \bullet \\ \hline \end{bmatrix} \xrightarrow{\bullet} \begin{bmatrix} \bullet & \bullet \\ \bullet \\ \bullet \\ \hline \end{bmatrix} \xrightarrow{\bullet} \begin{bmatrix} \bullet & \bullet \\ \bullet \\ \bullet \\ \hline \end{bmatrix} \xrightarrow{\bullet} \begin{bmatrix} \bullet & \bullet \\ \bullet \\ \bullet \\ \hline \end{bmatrix} \xrightarrow{\bullet} \begin{bmatrix} \bullet & \bullet \\ \bullet \\ \bullet \\ \hline \end{bmatrix} \xrightarrow{\bullet} \begin{bmatrix} \bullet & \bullet \\ \bullet \\ \bullet \\ \hline \end{bmatrix} \xrightarrow{\bullet} \begin{bmatrix} \bullet & \bullet \\ \bullet \\ \bullet \\ \hline \end{bmatrix} \xrightarrow{\bullet} \begin{bmatrix} \bullet & \bullet \\ \bullet \\ \bullet \\ \hline \end{bmatrix} \xrightarrow{\bullet} \begin{bmatrix} \bullet & \bullet \\ \bullet \\ \bullet \\ \hline \end{bmatrix} \xrightarrow{\bullet} \begin{bmatrix} \bullet & \bullet \\ \bullet \\ \bullet \\ \hline \end{bmatrix} \xrightarrow{\bullet} \begin{bmatrix} \bullet & \bullet \\ \bullet \\ \bullet \\ \hline \end{bmatrix} \xrightarrow{\bullet} \begin{bmatrix} \bullet & \bullet \\ \bullet \\ \bullet \\ \hline \end{bmatrix} \xrightarrow{\bullet} \begin{bmatrix} \bullet & \bullet \\ \bullet \\ \bullet \\ \hline \end{bmatrix} \xrightarrow{\bullet} \begin{bmatrix} \bullet & \bullet \\ \bullet \\ \bullet \\ \hline \end{bmatrix} \xrightarrow{\bullet} \begin{bmatrix} \bullet & \bullet \\ \bullet \\ \bullet \\ \hline \end{bmatrix} \xrightarrow{\bullet} \begin{bmatrix} \bullet & \bullet \\ \bullet \\ \bullet \\ \hline \end{bmatrix} \xrightarrow{\bullet} \begin{bmatrix} \bullet & \bullet \\ \bullet \\ \bullet \\ \hline \end{bmatrix} \xrightarrow{\bullet} \begin{bmatrix} \bullet & \bullet \\ \bullet \\ \bullet \\ \hline \end{bmatrix} \xrightarrow{\bullet} \begin{bmatrix} \bullet & \bullet \\ \bullet \\ \bullet \\ \hline \end{bmatrix} \xrightarrow{\bullet} \begin{bmatrix} \bullet & \bullet \\ \bullet \\ \bullet \\ \hline \end{bmatrix} \xrightarrow{\bullet} \begin{bmatrix} \bullet & \bullet \\ \bullet \\ \bullet \\ \hline \end{bmatrix} \xrightarrow{\bullet} \begin{bmatrix} \bullet & \bullet \\ \bullet \\ \bullet \\ \hline \end{bmatrix} \xrightarrow{\bullet} \begin{bmatrix} \bullet & \bullet \\ \bullet \\ \bullet \\ \hline \end{bmatrix} \xrightarrow{\bullet} \begin{bmatrix} \bullet & \bullet \\ \bullet \\ \bullet \\ \hline \end{bmatrix} \xrightarrow{\bullet} \begin{bmatrix} \bullet & \bullet \\ \bullet \\ \bullet \\ \hline \end{bmatrix} \xrightarrow{\bullet} \begin{bmatrix} \bullet & \bullet \\ \bullet \\ \bullet \\ \hline \end{bmatrix} \xrightarrow{\bullet} \begin{bmatrix} \bullet & \bullet \\ \bullet \\ \bullet \\ \hline \end{bmatrix} \xrightarrow{\bullet} \begin{bmatrix} \bullet & \bullet \\ \bullet \\ \bullet \\ \hline \end{bmatrix} \xrightarrow{\bullet} \begin{bmatrix} \bullet & \bullet \\ \bullet \\ \bullet \\ \hline \end{bmatrix} \xrightarrow{\bullet} \begin{bmatrix} \bullet & \bullet \\ \bullet \\ \bullet \\ \hline \end{bmatrix} \xrightarrow{\bullet} \begin{bmatrix} \bullet & \bullet \\ \bullet \\ \bullet \\ \hline \end{bmatrix} \xrightarrow{\bullet} \begin{bmatrix} \bullet & \bullet \\ \bullet \\ \bullet \\ \hline \end{bmatrix} \xrightarrow{\bullet} \begin{bmatrix} \bullet & \bullet \\ \bullet \\ \bullet \\ \hline \end{bmatrix} \xrightarrow{\bullet} \begin{bmatrix} \bullet & \bullet \\ \bullet \\ \bullet \\ \hline \end{bmatrix} \xrightarrow{\bullet} \begin{bmatrix} \bullet & \bullet \\ \bullet \\ \bullet \\ \hline \end{bmatrix} \xrightarrow{\bullet} \begin{bmatrix} \bullet & \bullet \\ \bullet \\ \bullet \\ \hline \end{bmatrix} \xrightarrow{\bullet} \begin{bmatrix} \bullet & \bullet \\ \bullet \\ \bullet \\ \hline \end{bmatrix} \xrightarrow{\bullet} \hline \hline \\ \hline \end{bmatrix} \xrightarrow{\bullet} \begin{bmatrix} \bullet & \bullet \\ \bullet \\ \bullet \\ \hline \hline \end{bmatrix} \xrightarrow{\bullet} \hline \hline \\ \hline \hline \hline \hline \hline \hline \hline \hline \hline \hline \hline \hline \hline \hline \hline \hline $ |                                                                        |          |                                                   |                    |           |           |   |  |  |  |  |  |  |  |
|                                                                                                    | Appunti Fi Carattere Fi Allineamento                                   |          |                                                   |                    |           |           |   |  |  |  |  |  |  |  |
| Ap                                                                                                    | Appunti 🗊 Carattere 🖼 Allineamento                                     |          |                                                   |                    |           |           |   |  |  |  |  |  |  |  |
| F8 • <i>f</i> x Colore riempimento                                                                                                    |                                                                        |          |                                                   |                    |           |           |   |  |  |  |  |  |  |  |
|                                                                                                    | А                                                                      | В        | Consente o                                        | li colorare lo sfo | ndo delle | F         | G |  |  |  |  |  |  |  |
| 1                                                                                                    | Prodotto                                                               | Quantità | Celle selezionate. Totale G                       |                    |           |           |   |  |  |  |  |  |  |  |
| 2                                                                                                    | Lavatrice                                                              | 27       | Per ulteriori informazioni, premere F1. 16.404,12 |                    |           |           |   |  |  |  |  |  |  |  |
| 3                                                                                                    | Frigorifero                                                            | 32       | 360                                               | 11.520,00          | 2.534,40  | 14.054,40 |   |  |  |  |  |  |  |  |
| 4                                                                                                    | Congelatore                                                            | 31       | 410                                               | 12.710,00          | 2.796,20  | 15.506,20 |   |  |  |  |  |  |  |  |
| 5                                                                                                    | Lavastoviglie                                                          | 18       | 715                                               | 12.870,00          | 2.831,40  | 15.701,40 |   |  |  |  |  |  |  |  |
| 6                                                                                                    | Forno                                                                  | 21       | 318                                               | 6.678,00           | 1.469,16  | 8.147,16  |   |  |  |  |  |  |  |  |
| 7                                                                                                    |                                                                        |          |                                                   |                    |           |           |   |  |  |  |  |  |  |  |
| 8                                                                                                    |                                                                        |          | Totale                                            | 57.224,00          | 12.589,28 | 69.813,28 |   |  |  |  |  |  |  |  |
| 9                                                                                                    | Percentuale IVA                                                        | 22%      |                                                   |                    |           |           |   |  |  |  |  |  |  |  |
| 10                                                                                                    |                                                                        |          |                                                   |                    |           |           |   |  |  |  |  |  |  |  |

Fig. 5-28 Pulsante Colore riempimento

- Excel apre la tavolozza dei colori
- Fai clic con il mouse sul colore Giallo (Fig. 5-29)

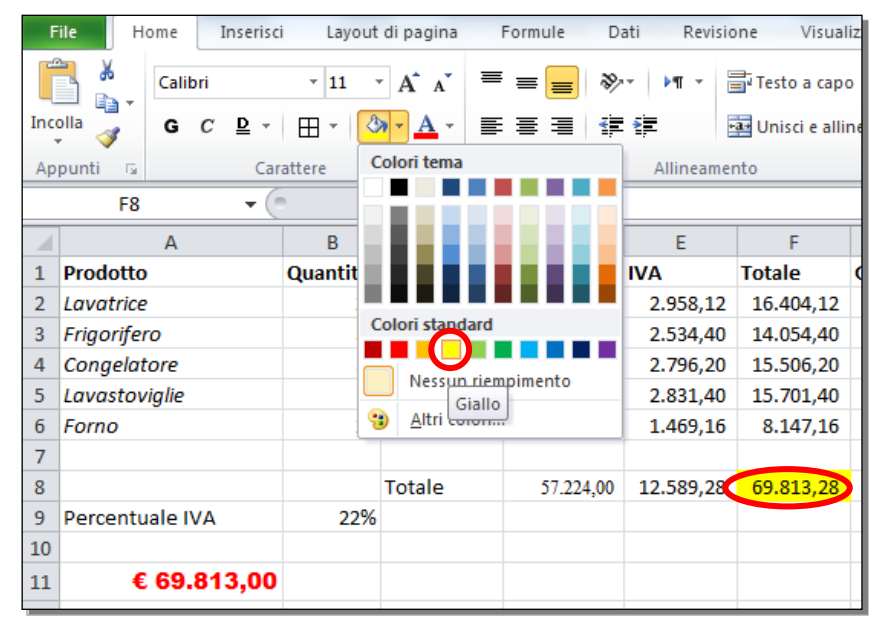

Fig. 5-29 Tavolozza dei colori di riempimento

## 5.2.4 Copiare la formattazione da una cella ad un'altra, da un insieme di celle ad un altro.

Excel dà la possibilità di copiare il formato di una o più celle in altre celle. Questa operazione ti fa risparmiare tempo. Non devi ripetere per altre celle le operazioni di assegnazione di tutti i formati usati.

Prima di vedere come puoi fare questa operazione, dai alla cella F8 il formato valuta €:

- Fai clic con il mouse sulla cella F8
- Nella scheda Home, gruppo Numeri, fai clic con il mouse sul pulsante Formato numeri contabilità
- Adesso la cella ha il simbolo €
- Allarga la colonna se è necessario

Copia il formato della cella F8 nelle celle D8 e E8:

- Fai clic con il mouse sulla cella F8
- La cella F8 è selezionata. Ha un bordo nero di maggiore spessore

• Nella scheda Home, gruppo Appunti, fai clic con il mouse sul pulsante Copia formato (Fig. 5-30)

| Fil  | le Home Inserisci                                | Layout          | di pagir    | na I | Formule D | ati Revisio | ne Visual       | lizza |  |  |  |
|------|--------------------------------------------------|-----------------|-------------|------|-----------|-------------|-----------------|-------|--|--|--|
| Ê    | Calibri                                          | * 11            | A A         | • =  | = 😑 🗞     | •• •¶ • 8   | Testo a cap     | 0     |  |  |  |
| Inco | G C 말 -                                          | ⊞ -   <u></u> 3 | • <u>A</u>  | • =  |           |             | a Unisci e alli | nea   |  |  |  |
| Арр  | ounti 🖬 🛛 Cara                                   | attere          |             | G.   |           | Allineamer  | nto             |       |  |  |  |
|      | Copia formato MMA(F2:F6)                         |                 |             |      |           |             |                 |       |  |  |  |
|      | Consente di copiare la                           | a formattazio   | ne          | ;    | D         | E           | F               |       |  |  |  |
| 1    | Prc da una posizione e di<br>un'altra posizione. | applicarla in   |             | ,    | Fatturato | IVA         | Totale          | Gi    |  |  |  |
| 2    | Lav                                              |                 |             | 498  | 13.446,00 | 2.958,12    | 16.404,12       |       |  |  |  |
| 3    | Frie per applicare la stessa                     | formattazio     | te<br>ne in | 360  | 11.520,00 | 2.534,40    | 14.054,40       |       |  |  |  |
| 4    | Col più posizioni nel docu                       | imento.         |             | 410  | 12.710,00 | 2.796,20    | 15.506,20       |       |  |  |  |
| 5    | Lav 🙆 Per ulteriori inform                       | azioni, prem    | ere F1.     | 715  | 12.870,00 | 2.831,40    | 15.701,40       |       |  |  |  |
| 6    | Folmo                                            | 21              |             | 318  | 6.678,00  | 1.469,16    | 8.147,16        |       |  |  |  |
| 7    |                                                  |                 |             |      |           |             |                 |       |  |  |  |
| 8    |                                                  |                 | Totale      |      | 57.224,00 | 12.589,28   | € 69.813,28     |       |  |  |  |
| 9    | Percentuale IVA                                  | 22%             |             |      |           |             |                 | Ī     |  |  |  |
| 10   |                                                  |                 |             |      |           |             |                 |       |  |  |  |
| 11   | € 69.813,00                                      |                 |             |      |           |             |                 |       |  |  |  |

Fig. 5-30 Pulsante Copia formato

- Il puntatore del mouse diventa una croce bianca con a destra l'immagine di un pennello
- Fai clic con il mouse sulla cella **D8**
- Tieni premuto il tasto sinistro del mouse e sposta il puntatore del mouse sulla cella **E8**; rilascia il tasto del mouse
- Adesso le tre celle hanno lo stesso formato
- Allarga le colonne se necessario (Fig. 5-31)

|     | <b>□</b> ") • (" •   <del>-</del>           |           |              | -                                              |             |             | 1           | Tabella.xlsx       | - Microsoft Excel  | a sure     |
|-----|---------------------------------------------|-----------|--------------|------------------------------------------------|-------------|-------------|-------------|--------------------|--------------------|------------|
| F   | ile Home In                                 | serisci   | Layout di pa | gina F                                         | ormule D    | ati Revisio | one Visual  | lizza Com          | ponenti aggiuntivi |            |
|     | Calibri                                     | Ŧ         | 11 · A       | <b>≡</b>                                       | = = 🕺       | × ▶¶ × 8    | Testo a cap | 0                  | Valuta             | -          |
| Inc | olla 🧹 G C                                  | ₫ - 🛄     | •  🖄 • 🛓     | Y 🗛 🛪 副 副 🗄 建 建 📰 Unisci e allinea al centro 🔹 |             |             | - 🕎 - % 000 | ◆,0 ,00<br>,00 →,0 |                    |            |
| Ар  | punti 🕞                                     | Carattere | 2            | Allineamento 🕞                                 |             |             |             |                    | Numeri             | E.         |
|     | D8 $\bullet$ (a) $f_{\rm sc}$ =SOMMA(D2:D6) |           |              |                                                |             |             |             |                    |                    |            |
|     | А                                           |           | В            | С                                              | D           | E           | F           | G                  | Н                  | L.         |
| 1   | Prodotto                                    |           | Quantità     | Prezzo                                         | Fatturato   | IVA         | Totale      | Giacenza           | Scorta minima      | Sotto scor |
| 2   | Lavatrice                                   |           | 27           | 498                                            | 13.446,00   | 2.958,12    | 16.404,12   | 320                | 250                |            |
| 3   | Frigorifero                                 |           | 32           | 360                                            | 11.520,00   | 2.534,40    | 14.054,40   | 250                | 300                |            |
| 4   | Congelatore                                 |           | 31           | 410                                            | 12.710,00   | 2.796,20    | 15.506,20   | 224                | 250                |            |
| 5   | Lavastoviglie                               |           | 18           | 715                                            | 12.870,00   | 2.831,40    | 15.701,40   | 569                | 300                |            |
| 6   | Forno                                       |           | 21           | 318                                            | 6.678,00    | 1.469,16    | 8.147,16    | 130                | 150                |            |
| 7   |                                             |           |              |                                                |             |             |             |                    |                    |            |
| 8   |                                             |           |              | Totale                                         | € 57.224,00 | € 12.589,28 | € 69.813,28 |                    |                    |            |
| 9   | Percentuale IVA                             |           | 22           |                                                |             |             |             |                    |                    |            |
| 10  |                                             |           |              |                                                |             |             |             |                    |                    |            |
| 11  | € 69.8                                      | 313,00    |              |                                                |             |             |             |                    |                    |            |

Fig. 5-31 Copia del formato su un gruppo di celle

Nello stesso modo, puoi anche copiare il formato di un gruppo di celle in un altro gruppo di celle.

## 5.3 Allineamento, bordi ed effetti

# 5.3.1 Applicare la proprietà di andare a capo al contenuto di una cella, di un insieme di celle.

Puoi volere inserire in una cella una descrizione. Se la descrizione è più lunga della larghezza della cella, la scritta continua nella cella a destra se la cella è vuota.

Se la cella a destra non è vuota, nella cella dove c'è la scritta vedi solo la parte iniziale del testo che hai scritto.

La soluzione di allargare la colonna non è sempre possibile. Se allarghi la colonna, allarghi anche le altre celle della stessa colonna.

Puoi risolvere il problema con l'aumento dell'altezza della cella e con l'uso della funzione che permette al testo di andare a capo all'interno della cella:

- Fai clic con il mouse sul bordo inferiore dell'etichetta della riga 15
- Tieni premuto il tasto sinistro del mouse e sposta il puntatore del mouse verso il basso; rilascia il tasto del mouse
- L'altezza della riga aumenta
- Fai clic con il mouse sulla cella A15
- Scrivi Modello di prova di alcune funzioni
- Premi il tasto Invio della tastiera
- Il testo occupa la cella A15, la cella B15 e una piccola parte della cella C15 (Fig. 5-32)

| F   | ile Home Inserisc        | i Layout   | di pagina                           | 1                  | Formule Da  | ati Revisio | one Visual        | liz: |
|-----|--------------------------|------------|-------------------------------------|--------------------|-------------|-------------|-------------------|------|
| ľ   | Calibri                  | * 11       | A A                                 | =                  | = = 🗞       | · ►¶ · 8    | Testo a cap       | 0    |
| Inc | olla 🧹 G C 🖻 -           | 🖽 - 🎝      | • <u>A</u> •                        | • <u>A</u> • 📑 🗏 🗏 |             |             | a Unisci e alline |      |
| Ap  | punti 🖬 Car              | attere     | E.                                  |                    |             | Allineame   | nto               |      |
|     | A15 🗸                    | fs.        | Modello di prova di alcune funzioni |                    |             |             |                   |      |
|     | А                        | В          | С                                   |                    | D           | E           | F                 |      |
| 1   | Prodotto                 | Quantità   | Prezzo                              |                    | Fatturato   | IVA         | Totale            | e    |
| 2   | Lavatrice                | 27         |                                     | 498                | 13.446,00   | 2.958,12    | 16.404,12         |      |
| 3   | Frigorifero              | 32         |                                     | 360                | 11.520,00   | 2.534,40    | 14.054,40         |      |
| 4   | Congelatore              | 31         |                                     | 410                | 12.710,00   | 2.796,20    | 15.506,20         |      |
| 5   | Lavastoviglie            | 18         |                                     | 715                | 12.870,00   | 2.831,40    | 15.701,40         |      |
| 6   | Forno                    | 21         |                                     | 318                | 6.678,00    | 1.469,16    | 8.147,16          |      |
| 7   |                          |            |                                     |                    |             |             |                   |      |
| 8   |                          |            | Totale                              |                    | € 57.224,00 | € 12.589,28 | € 69.813,28       |      |
| 9   | Percentuale IVA          | 22%        |                                     |                    |             |             |                   |      |
| 10  |                          |            |                                     |                    |             |             |                   |      |
| 11  | € 69.813,00              |            |                                     |                    |             |             |                   |      |
| 12  |                          |            |                                     |                    |             |             |                   |      |
| 13  | mercoledi 30 aprile 2014 |            |                                     |                    |             |             |                   |      |
| 14  |                          |            |                                     |                    |             |             |                   |      |
|     |                          |            |                                     |                    |             |             |                   |      |
| 15  | Modello di prova di alc  | une funzio | ni                                  |                    |             |             |                   |      |
| 16  |                          |            |                                     |                    |             |             |                   |      |

Fig. 5-32 Testo di dimensioni maggiori della larghezza della cella

- Fai clic con il mouse nella cella A15
- La cella A15 è selezionata
- Nella scheda **Home**, nel gruppo **Allineamento**, fai clic con il mouse sul pulsante **Testo a capo** (Fig. 5-33)

| F   | ile Home       | Inserisci  | Layout     | di pagina       | Formule D      | ati Revisi | ione Visualizza Componenti aggiuntivi                          |
|-----|----------------|------------|------------|-----------------|----------------|------------|----------------------------------------------------------------|
| ľ   | Calib          | ri         | · 11 ·     | A A =           | ≡ 🔳 🗞          | · ► ► ■    | Generale 🔻                                                     |
| Inc | olla<br>▼      | C ⊒ -      | 🗄 🕆 🗳      | <u>•• A</u> • ≣ |                | *          | Unisci e allinea al centro 🔻 🛒 × % 000 % % Form                |
| Ap  | punti 🕞        | Car        | attere     | Es.             |                | Allineame  | ento 🕞 Numeri 🕞                                                |
|     | A15            | (          | fs.        | Modello d       | i prova di alc | une funzio | Testo a capo                                                   |
|     | А              |            | В          | С               | D              | E          | 1 Microsoft Ei Rende visibile tutto il                         |
| 1   | Prodotto       |            | Quantità   | Prezzo          | Fatturato      | IVA        | 2 contenuto di una cella<br>visualizzandolo su più righe, orta |
| 2   | Lavatrice      |            | 27         | 498             | 13.446,00      | 2.958,12   |                                                                |
| 3   | Frigorifero    |            | 32         | 360             | 11.520,00      | 2.534,40   | Microsoft 50                                                   |
| 4   | Congelatore    |            | 31         | 410             | 12.710,00      | 2.796,20   | 1 Excel 26                                                     |
| 5   | Lavastoviglie  |            | 18         | 715             | 12.870,00      | 2.831,40   | 2                                                              |
| 6   | Forno          |            | 21         | 318             | 6.678,00       | 1.469,16   | 20                                                             |
| 7   |                |            |            |                 |                |            | Per ulteriori informazioni, premere F1.                        |
| 8   |                |            |            | Totale          | € 57.224,00    | € 12.589,2 | 8 € 09.813,28                                                  |
| 9   | Percentuale IV | Α          | 22%        |                 |                |            |                                                                |
| 10  |                |            |            |                 |                |            |                                                                |
| 11  | € 69.8         | 813,00     |            |                 |                |            |                                                                |
| 12  |                |            |            |                 |                |            |                                                                |
| 13  | mercoledi 30 a | prile 2014 |            |                 |                |            |                                                                |
| 14  |                |            |            |                 |                |            |                                                                |
|     |                |            |            |                 |                |            |                                                                |
| 15  | Modello di pro | va di alc  | ine funzio | ni              |                |            |                                                                |
| 16  |                |            |            |                 |                |            |                                                                |

### Fig. 5-33 Pulsante Testo a capo

Tutto il testo è contenuto nella cella A15, su due righe (Fig. 5-34).

| F   | File Home Inseris        | ci Layout | di pagina    |                | Formule D   | ati Revisio       | ne Visualizz |  |
|-----|--------------------------|-----------|--------------|----------------|-------------|-------------------|--------------|--|
| ľ   | Calibri                  | * 11      | A A          | =              | = 😑 🗞       | ·· • • •          | Testo a capo |  |
| Inc | olla 🧹 🖬 G C 🖻 🗸         | 🖽 - 🗳     | • <u>A</u> • | ≣              | ≣ ⊒ (≢      | 🔤 Unisci e alline |              |  |
| Ар  | punti 🗔 🛛 Ca             | rattere   | Fai          | a Allineamento |             |                   |              |  |
|     | A15 • (                  | f;        | Mode         | i              |             |                   |              |  |
|     | А                        | В         | С            |                | D           | E                 | F            |  |
| 1   | Prodotto                 | Quantità  | Prezzo       |                | Fatturato   | IVA               | Totale G     |  |
| 2   | Lavatrice                | 27        |              | 498            | 13.446,00   | 2.958,12          | 16.404,12    |  |
| 3   | Frigorifero              | 32        |              | 360            | 11.520,00   | 2.534,40          | 14.054,40    |  |
| 4   | Congelatore              | 31        |              | 410            | 12.710,00   | 2.796,20          | 15.506,20    |  |
| 5   | Lavastoviglie            | 18        |              | 715            | 12.870,00   | 2.831,40          | 15.701,40    |  |
| 6   | Forno                    | 21        |              | 318            | 6.678,00    | 1.469,16          | 8.147,16     |  |
| 7   |                          |           |              |                |             |                   |              |  |
| 8   |                          |           | Totale       |                | € 57.224,00 | € 12.589,28       | €69.813,28   |  |
| 9   | Percentuale IVA          | 22%       |              |                |             |                   |              |  |
| 10  |                          |           |              |                |             |                   |              |  |
| 11  | € 69.813,00              | )         |              |                |             |                   |              |  |
| 12  |                          |           |              |                |             |                   |              |  |
| 13  | mercoledi 30 aprile 2014 | 1         |              |                |             |                   |              |  |
| 14  |                          |           |              |                |             |                   |              |  |
|     | Modello di prova di      |           |              |                |             |                   |              |  |
| 15  | alcune funzioni          | l         |              |                |             |                   |              |  |
| 16  |                          |           |              |                |             |                   |              |  |

## Fig. 5-34 Applicazione della funzione Testo a capo a una cella

# 5.3.2 Allineare il contenuto di una cella: in orizzontale, in verticale. Impostare l'orientamento del contenuto di una cella.

L'orientamento normale dei dati delle celle è orizzontale. Il dato è allineato a sinistra quanto è di tipo testo, e a destra quando è di tipo numerico: numero, data, valuta, ora.

Puoi cambiare l'allineamento orizzontale di una o più celle:

- Seleziona la cella o le celle
- Nella scheda **Home**, gruppo **Allineamento**. fai clic con il mouse sul pulsante di allineamento che vuoi:
  - Allinea testo a sinistra
  - Allinea al centro
  - Allinea testo a desta
- L'allineamento diventa indipendente dal tipo di dati (Fig. 5-35)

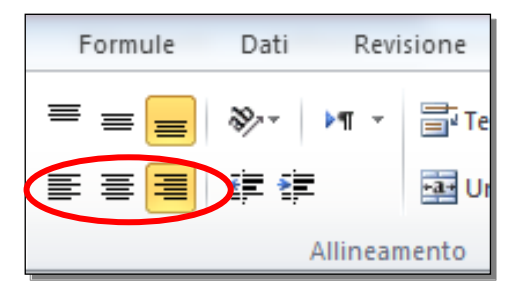

Fig. 5-35 Pulsanti Allineamento orizzontale

Nello stesso modo, puoi dare l'allineamento verticale alle righe che hanno un'altezza superiore a quella occupata dal testo:

- Seleziona la cella o le celle
- Nella scheda **Home**, gruppo **Allineamento**. fai clic con il mouse sul pulsante di allineamento che vuoi:
  - o Allinea in alto
  - o Allinea al centro
  - o Allinea in basso (Fig. 5-36)

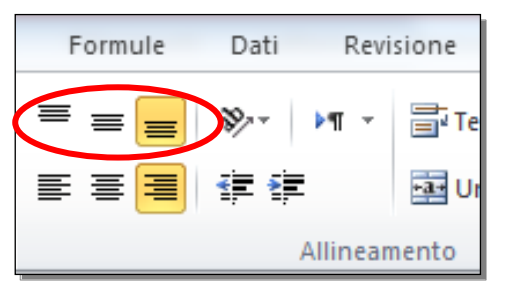

Fig. 5-36 Pulsanti Allineamento verticale

Puoi anche scrivere i dati in una cella in obliquo o in verticale.

Fai una prova con la cella A15:

- Aumenta l'altezza della cella
- Fai clic con il mouse sul bordo inferiore dell'etichetta della riga 15
- Tieni premuto il tasto sinistro del mouse e sposta il puntatore del mouse verso il basso; rilascia il tasto del mouse
- L'altezza della riga aumenta
- Fai clic con il mouse sulla cella A15

• Nella scheda **Home**, nel gruppo **Allineamento**, fai clic con il mouse sul pulsante **Orientamento** (Fig. 5-37)

| F   | ile Home Inserisc        | i Layout | di pagina      | Formule     | Dati Revisione Visualizza Comp           |
|-----|--------------------------|----------|----------------|-------------|------------------------------------------|
| ľ   | Calibri                  | * 11     | A A ≡          | = =         | 📎 🕅 👻 📑 Testo a capo                     |
| Inc | olla 🧹 G C ⊵ -           | 🖽 * 🗳    | • <u>A</u> • 🔳 | = =         | 🖆 🚰 Unisci e allinea al centro 👻         |
| Ар  | punti 🕞 🛛 Car            | attere   | Es.            |             | Allineamento                             |
|     | A15 🗸 🤄                  | fs.      | Modello d      | li prova di | Orientamento                             |
|     | А                        | В        | С              | D           | Ruota il testo in diagonale o in         |
| 1   | Prodotto                 | Quantità | Prezzo         | Fatturato   | verticale. Se                            |
| 2   | Lavatrice                | 27       | 498            | 13.446,     | Viene spesso utilizzato per etichettare  |
| 3   | Frigorifero              | 32       | 360            | 11.520,     |                                          |
| 4   | Congelatore              | 31       | 410            | 12.710,     | testo per reimpostare l'orientamento del |
| 5   | Lavastovigile            | 18       | /15            | 12.870,     | normale.                                 |
| 7   | Politio                  | 21       | 510            | 0.076,      | Per ulteriori informazioni, premere F1.  |
| 8   |                          |          | Totale         | € 57.224    | ,00 €12.589,28 €69.813,28                |
| 9   | Percentuale IVA          | 22%      |                |             |                                          |
| 10  |                          |          |                |             |                                          |
| 11  | € 69.813,00              |          |                |             |                                          |
| 12  |                          |          |                |             |                                          |
| 13  | mercoledi 30 aprile 2014 |          |                |             |                                          |
| 14  |                          |          |                |             |                                          |
|     |                          |          |                |             |                                          |
|     |                          |          |                |             |                                          |
|     |                          |          |                |             |                                          |
|     | Modello di prova di      |          |                |             |                                          |
| 15  | alcune funzioni          |          |                |             |                                          |
| 16  |                          |          |                |             |                                          |

Fig. 5-37 Pulsante Orientamento

• Excel apre il menu a discesa con i tipi di orientamento possibili (Fig. 5-38)

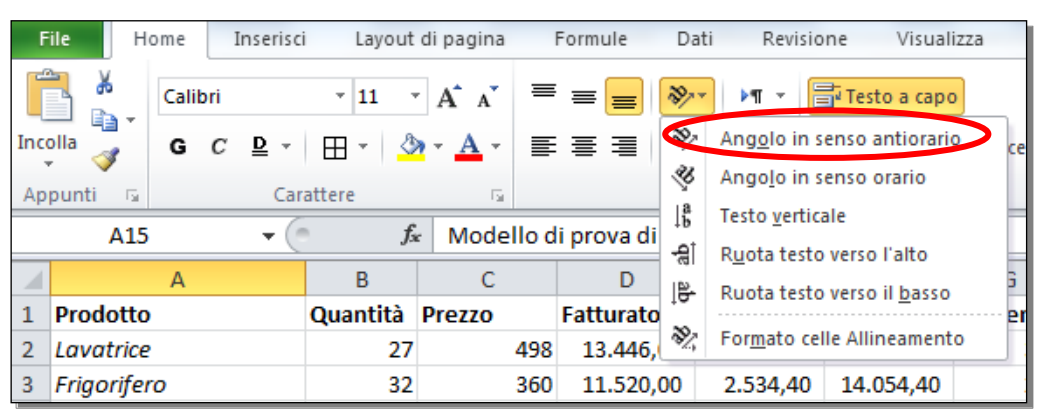

Fig. 5-38 Menu del pulsante Orientamento

- Fai clic con il mouse su Angolo in senso antiorario
- Il testo nella cella è messo in obliquo (Fig. 5-39)

| F   | File Home Inseri        | sci Layout    | di pagina      | Formule D       | ati Revisio | one Visualiz     |
|-----|-------------------------|---------------|----------------|-----------------|-------------|------------------|
| ľ   | Calibri                 | × 11          | A A ≡          | = *             | ·· •• •     | Testo a capo     |
| Inc |                         | r   🖽 -   🗳   | • <u>A</u> - 🔳 |                 |             | 🖬 Unisci e allin |
| Ap  | punti 🗟 🛛 C             | arattere      | Gi .           |                 | nto         |                  |
|     | A15 🔻                   | (= <b>f</b> : | Modello        | di prova di alc | une funzion | i                |
|     | А                       | В             | С              | D               | E           | F                |
| 1   | Prodotto                | Quantità      | Prezzo         | Fatturato       | IVA         | Totale           |
| 2   | Lavatrice               | 27            | 498            | 13.446,00       | 2.958,12    | 16.404,12        |
| 3   | Frigorifero             | 32            | 360            | 11.520,00       | 2.534,40    | 14.054,40        |
| 4   | Congelatore             | 31            | 410            | 12.710,00       | 2.796,20    | 15.506,20        |
| 5   | Lavastoviglie           | 18            | 715            | 12.870,00       | 2.831,40    | 15.701,40        |
| 6   | Forno                   | 21            | 318            | 6.678,00        | 1.469,16    | 8.147,16         |
| 7   |                         |               |                |                 |             |                  |
| 8   |                         |               | Totale         | € 57.224,00     | € 12.589,28 | €69.813,28       |
| 9   | Percentuale IVA         | 22%           |                |                 |             |                  |
| 10  |                         |               |                |                 |             |                  |
| 11  | € 69.813,0              | D             |                |                 |             |                  |
| 12  |                         |               |                |                 |             |                  |
| 13  | mercoledi 30 aprile 201 | 4             |                |                 |             |                  |
| 14  |                         |               |                |                 |             |                  |
| 15  | Nodello di prova di oni |               |                |                 |             |                  |

Fig. 5-39 Cella con testo orientato in senso antiorario

## 5.3.3 Unire più celle e collocare un titolo al centro delle celle unite.

Aggiungi una riga di intestazione a tutta la tabella. Scrivi Modello fattura e magazzino al centro della riga:

- Aggiungi una riga prima della riga 1:
  - Fai clic con il mouse sull'etichetta della riga 1
  - o Nella scheda Home, gruppo Inserisci, fai clic con il mouse sul pulsante Inserisci (Fig. 5-40)

| Fil  | e Home      | Ins   | erisci Lay  | out di pagina        | F   | ormule Da | ati Revisi | one Visual    | izza Con      | nponenti aggiunti | vi             |                               |                          |                    | <u> </u>                   | ۵ (۲               | - 6                    |
|------|-------------|-------|-------------|----------------------|-----|-----------|------------|---------------|---------------|-------------------|----------------|-------------------------------|--------------------------|--------------------|----------------------------|--------------------|------------------------|
| Ĉ    | 🖁 👗 Ca      | libri | * 11        | т А́л́               | =   | = 😑 🗞     | • ▶¶ •     | Testo a cap   | þ             | Generale          | Ŧ              | <b>1</b>                      |                          |                    | 🔁 🗗 🗒                      | ΣΥ                 | Å                      |
| Inco | lla 🏅 🧲     | C [   | 2 - ⊞ -     | 🆄 - <u>A</u> -       | F   | ≣ ⊒ (≢    |            | unisci e alli | nea al centro | - 🕎 - % 00        | 00, 00, 00, 00 | Formattazione<br>condizionale | Formatta<br>come tabella | Stili<br>▼ cella ▼ | Inserisci El mina Formato  | Ordina             | Trova e<br>seleziona * |
| Арр  | unti 🕞      |       | Carattere   | Fai                  |     |           | Allineame  | nto           |               | R Numer           | i Gr           |                               | Stili                    |                    | Celle                      | Modifi             | ica                    |
|      | A1          |       | <b>▼</b> (® | f <sub>x</sub> Prodo | tto |           |            |               |               |                   |                |                               |                          |                    | Inserisci celle            |                    |                        |
|      | А           |       | В           | С                    |     | D         | E          | F             | G             | н                 | 1              | J                             | К                        | L                  | Inserisce celle, righe o o | olonne nel         |                        |
| 1    | Prodotto    |       | Quantit     | à Prezzo             | F   | atturato  | IVA        | Totale        | Giacenza      | Scorta minima     | Sotto Score    | a                             |                          |                    | foglio o nella tabella.    |                    |                        |
| 2    | Lavatrice   |       |             | 27                   | 498 | 13.446,00 | 2.958,12   | 16.404,12     | 320           | 250               |                |                               |                          |                    | Per ulteriori informa      | zioni, premere F1. |                        |
| 3    | Frigorifero |       |             | 32                   | 360 | 11.520,00 | 2.534,40   | 14.054,40     | 250           | 300               | 3              | 50                            |                          |                    |                            |                    |                        |

Fig. 5-40 Inserimento di una riga all'inizio della tabella

- E' aggiunta una nuova riga 1
- Fai clic con il mouse sulla cella A1
- Tieni premuto il tasto sinistro del mouse e sposta il puntatore del mouse sulla cella **I1**; rilascia il tasto del mouse
- Le celle sono selezionate
- Nella scheda Home, gruppo Allineamento, fai clic con il mouse sul pulsante Unisci e allinea al centro
- Adesso le celle da A1 a I1 sono una sola cella, cella A1
- La cella è selezionata

- Scrivi nella cella Modello fattura e magazzino
- Fai clic con il mouse in un'altra cella
- Puoi vedere che la scritta è inserita al centro della cella (Fig. 5-41)

| F    | ile Home Inserise             | Home Inserisci Layout di pagina Formule Dati Revisione Visualizza Componenti aggiuntivi |                |                                              |             |              |          |               |                   |            |  |  |
|------|-------------------------------|-----------------------------------------------------------------------------------------|----------------|----------------------------------------------|-------------|--------------|----------|---------------|-------------------|------------|--|--|
|      | Calibri                       | × 11 ·                                                                                  | A A =          | = = 🗞                                        | · • • •     | Testo a capo | 0        | Generale      | *                 |            |  |  |
| Inco | olla 🧹 G C ⊵ -                | 🖽 *   🗳                                                                                 | • <u>A</u> · ≣ | r 三言言 詳辞 III III III III III III III III III |             |              |          |               | 00, 0,<br>,00 →,0 | For<br>con |  |  |
| Ap   | punti 🖬 🛛 Ca                  | rattere                                                                                 | Es.            |                                              | Allineamer  | nto          |          | 5 Numer       | i G               |            |  |  |
|      | A1 -                          | fs                                                                                      | Modello fa     | attura e maga                                | azzino      |              |          |               |                   |            |  |  |
|      | А                             | В                                                                                       | С              | D                                            | E           | F            | G        | Н             | l. I              |            |  |  |
| 1    | 1 Modello fattura e magazzino |                                                                                         |                |                                              |             |              |          |               |                   |            |  |  |
| 2    | Prodotto                      | Quantità                                                                                | Prezzo         | Fatturato                                    | IVA         | Totale       | Giacenza | Scorta minima | Sotto Scort       | ta         |  |  |
| 3    | Lavatrice                     | 27                                                                                      | 498            | 13.446,00                                    | 2.958,12    | 16.404,12    | 320      | 250           |                   |            |  |  |
| 4    | Frigorifero                   | 32                                                                                      | 360            | 11.520,00                                    | 2.534,40    | 14.054,40    | 250      | 300           | 5                 | 50         |  |  |
| 5    | Congelatore                   | 31                                                                                      | 410            | 12.710,00                                    | 2.796,20    | 15.506,20    | 224      | 250           | 2                 | 26         |  |  |
| 6    | Lavastoviglie                 | 18                                                                                      | 715            | 12.870,00                                    | 2.831,40    | 15.701,40    | 569      | 300           |                   |            |  |  |
| 7    | Forno                         | 21                                                                                      | 318            | 6.678,00                                     | 1.469,16    | 8.147,16     | 130      | 150           | 2                 | 20         |  |  |
| 8    |                               |                                                                                         |                |                                              |             |              |          |               |                   |            |  |  |
| 9    |                               |                                                                                         | Totale         | € 57.224,00                                  | € 12.589,28 | € 69.813,28  |          |               |                   |            |  |  |
| 10   | Percentuale IVA               | 22%                                                                                     |                |                                              |             |              |          |               |                   |            |  |  |

Fig. 5-41 Pulsante Unisci e allinea al centro

## 5.3.4 Aggiungere degli effetti ai bordi di una cella, di un insieme di celle: linee, colori.

Quando stampi il foglio di lavoro, non sono stampate le righe verticali e orizzontali della griglia.

Se vuoi stampare i contorni di alcune celle, puoi applicare i bordi con il pulsante Bordi.

Metti i bordi alle celle D9, E9, F9:

- Fai clic con il mouse sulla cella D9
- Tieni premuto il tasto sinistro del mouse e sposta il puntatore del mouse sulla cella F9; rilascia il tasto del mouse
- Le celle da D9 a F9 sono selezionate
- Nella scheda Home, gruppo Carattere, fai clic con il mouse sulla freccia del pulsante Bordi
- Excel apre il menu a discesa con l'elenco dei bordi (Fig. 5-42)
- Fai clic con il mouse su Tutti i bordi

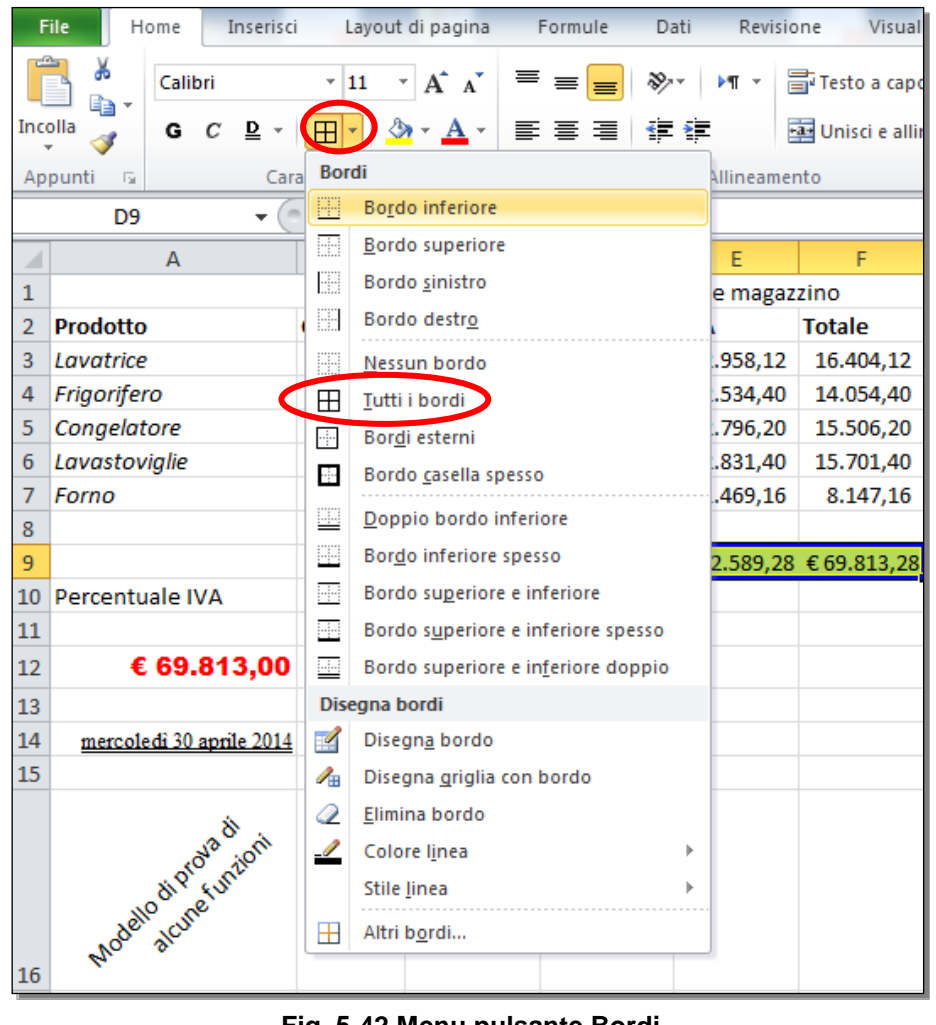

Fig. 5-42 Menu pulsante Bordi

- Adesso le tre celle hanno un bordo .
- Per vedere meglio il risultato seleziona una cella diversa da quelle che hanno un bordo (Fig. 5-43)

| F    | ile Home Inserisc             | i Layout | di pagina      | Formule D   | ati Revisio | one Visual       | izza Com      |  |  |  |  |  |
|------|-------------------------------|----------|----------------|-------------|-------------|------------------|---------------|--|--|--|--|--|
|      | Calibri                       | * 11 *   | A A            | = 😑 🗞       | ·- ▶¶ - 8   | Testo a capo     |               |  |  |  |  |  |
| Inco | olla 🧹 G C ⊵ -                | 🖽 - 🎒    | • <u>A</u> • I | F 🗃 🗐 🗱     |             | 🔤 Unisci e allii | nea al centro |  |  |  |  |  |
| Ap   | punti 🖬 🛛 Car                 | attere   | G.             |             | Allineame   | nto              |               |  |  |  |  |  |
|      | C22 • <i>f</i> <sub>x</sub>   |          |                |             |             |                  |               |  |  |  |  |  |
|      | А                             | В        | С              | D           | E           | F                | G             |  |  |  |  |  |
| 1    | 1 Modello fattura e magazzino |          |                |             |             |                  |               |  |  |  |  |  |
| 2    | Prodotto                      | Quantità | Prezzo         | Fatturato   | IVA         | Totale           | Giacenza      |  |  |  |  |  |
| 3    | Lavatrice                     | 27       | 49             | 8 13.446,00 | 2.958,12    | 16.404,12        | 320           |  |  |  |  |  |
| 4    | Frigorifero                   | 32       | 36             | 0 11.520,00 | 2.534,40    | 14.054,40        | 250           |  |  |  |  |  |
| 5    | Congelatore                   | 31       | 41             | 0 12.710,00 | 2.796,20    | 15.506,20        | 224           |  |  |  |  |  |
| 6    | Lavastoviglie                 | 18       | 71             | 5 12.870,00 | 2.831,40    | 15.701,40        | 569           |  |  |  |  |  |
| 7    | Forno                         | 21       | 31             | 8 6.678,00  | 1.469,16    | 8.147,16         | 130           |  |  |  |  |  |
| 8    |                               |          |                |             |             |                  |               |  |  |  |  |  |
| 9    |                               |          | Totale         | € 57.224,00 | € 12.589,28 | € 69.813,28      |               |  |  |  |  |  |
| 10   | Percentuale IVA               | 22%      |                |             |             |                  |               |  |  |  |  |  |

Fig. 5-43 Inserimento dei bordi a un gruppo di celle

Colora di blu i bordi delle celle D9, E9, F9:

Nella scheda Home, gruppo Carattere, fai clic con il mouse sulla freccia del pulsante Bordi •

- Excel apre il menu a discesa con l'elenco dei bordi (Fig. 5-44)
- Sposta il puntatore del mouse su Colore linea
- Excel apre la tavolozza dei colori
- Fai clic con il mouse sul colore Blu

| F   | ile Home Inserisci       | I   | ayout di pagina Formule Dati       | Revisio       | one Visual      | izza Cor      | mponenti aggiuntiv | ri         |               |
|-----|--------------------------|-----|------------------------------------|---------------|-----------------|---------------|--------------------|------------|---------------|
| ľ   | Calibri                  | •   |                                    | ►¶ - 8        | Testo a cap     | D             | Generale           | •          |               |
| Inc | olla 🧹 🛛 G C 🖻 🗸 🌔       |     | ) 💁 · 🗛 · 📄 🚍 📲 🚏 🕯                |               | 🔤 Unisci e alli | nea al centro | - 🕎 - % 000        | )          | For           |
| Ар  | punti 🗟 Cara             | Bor | di                                 | Allineame     | nto             |               | 5 Numer            | i G        |               |
|     | G31 • (*                 |     | Bo <u>r</u> do inferiore           |               |                 |               |                    |            |               |
|     | A                        |     | <u>B</u> ordo superiore            | E             | F               | G             | н                  | I          |               |
| 1   |                          |     | Bordo <u>s</u> inistro             | e magaz       | zino            |               |                    |            |               |
| 2   | Prodotto                 |     | Bordo destr <u>o</u>               |               | Totale          | Giacenza      | Scorta minima      | Sotto Scor | ta            |
| 3   | Lavatrice                |     | <u>N</u> essun bordo               | .958,12       | 16.404,12       | 320           | 250                |            |               |
| 4   | Frigorifero              | ⊞   | <u>T</u> utti i bordi              | .534,40       | 14.054,40       | 250           | 300                |            | 50            |
| 5   | Congelatore              |     | Bor <u>d</u> i esterni             | .796,20       | 15.506,20       | 224           | 250                |            | 26            |
| 6   | Lavastoviglie            |     | Bordo <u>c</u> asella spesso       | .831,40       | 15.701,40       | 569           | 300                |            |               |
| 7   | Forno                    |     | Donnio hordo inferiore             | .469,16       | 8.147,16        | 130           | 150                |            | 20            |
| 8   |                          |     | Bordo inferiore spesso             |               |                 |               |                    |            | -+            |
| 9   | Dereentuale IV/A         |     | Bordo superiore e inferiore        | 2.589,28      | € 69.813,28     |               |                    |            | $\rightarrow$ |
| 10  | Percentuale IVA          |     | Bordo superiore e inferiore spesso | -             |                 |               |                    |            |               |
| 12  | € 69 813 00              |     | Bordo superiore e inferiore doppio | -             |                 |               |                    |            |               |
| 12  | 00.010,00                | Dis | egna bordi                         |               |                 |               |                    |            | $\rightarrow$ |
| 14  | mercoledi 30 aprile 2014 | 1   | Disegna bordo                      | -             |                 |               |                    |            |               |
| 15  | mercorea so apino 2014   | 1   | Disegna griglia con bordo          | -             |                 |               |                    |            |               |
|     |                          | 0   | Elimina bordo                      |               |                 |               |                    |            |               |
|     | N <sup>2</sup> dl ni     |     | Colore linea                       |               | omatico         |               |                    |            |               |
|     | ti pro until             |     | Stile linea                        |               |                 |               |                    |            |               |
|     | lello une                |     |                                    |               |                 |               |                    |            |               |
|     | Noc all                  |     | Aitri b <u>o</u> rdi               |               |                 |               |                    |            |               |
| 16  |                          |     |                                    |               |                 |               |                    |            | -+            |
| 1/  |                          |     |                                    |               |                 |               |                    |            | -+            |
| 10  |                          |     |                                    | Colori st     | tandard         |               |                    |            | +             |
| 20  |                          |     |                                    |               |                 |               |                    |            | +             |
| 21  |                          |     |                                    | 😗 <u>A</u> lt | ri colori       | RIU           |                    |            | +             |
| 22  |                          |     |                                    |               |                 | DIU           |                    |            |               |

#### Fig. 5-44 Colore del bordo

- Il puntatore del mouse ha l'aspetto di una matita
- Fai clic con il mouse su ognuna delle righe che vuoi colorare
- Quando hai finito, premi il tasto Esc della tastiera
- Adesso il puntatore del mouse ha l'aspetto normale

Applica un bordo spesso alla cella A12:

- Fai clic con il mouse sulla cella A12
- Nella scheda Home, gruppo Carattere, fai clic con il mouse sulla freccia del pulsante Bordi
- Excel apre il menu a discesa con l'elenco dei bordi
- Fai clic con il mouse su Bordo casella spesso (Fig. 5-45)
| File   | Home Inserisci           | L    | ayout di pagina          | Formule                    | Dati    | Revisio   | one Visua       | lizza |
|--------|--------------------------|------|--------------------------|----------------------------|---------|-----------|-----------------|-------|
|        | Arial Black              | - 1  | 1 × A A                  | ≡≡                         | \$\$/~~ | ▶¶ × 8    | Testo a cap     | 0     |
| Incoll | <sup>a</sup> 🥑 G C ⊵ -   |      | 💁 • <u>A</u> •           |                            | < >     |           | 🕶 Unisci e alli | inea  |
| Арри   | unti 🗔 🦳 Cara            | Bor  | li                       |                            |         | Allineame | nto             |       |
|        | A12 🔻 🕐                  |      | Bo <u>r</u> do inferiore |                            |         |           |                 |       |
|        | А                        |      | Bordo superior           | e                          |         | E         | F               |       |
| 1      |                          |      | Bordo <u>s</u> inistro   |                            |         | e magaz   | zino            | _     |
| 2 P    | rodotto                  |      | Bordo destr <u>o</u>     |                            |         |           | Totale          | Gi    |
| 3 L    | avatrice                 |      | <u>N</u> essun bordo     |                            |         | .958,12   | 16.404,12       |       |
| 4 F    | rigorifero               | ⊞    | <u>T</u> utti i bordi    |                            |         | .534,40   | 14.054,40       | _     |
| 5 C    | Congelatore              | ·    | Bor <u>d</u> i esterni   |                            |         | .796,20   | 15.506,20       | _     |
| 6 L    | avastoviglie             |      | Bordo <u>c</u> asella s  | pesso                      |         | .831,40   | 15.701,40       |       |
| 7 F    | omo                      |      | Doppio bordo             | inferiore                  |         | .409,10   | 8.147,10        | -     |
| 9      |                          |      | Bor <u>d</u> o inferiore | spesso                     |         | 2 589 28  | £ 69 813 28     | 2     |
| 10 P   | ercentuale IVA           |      | Bordo su <u>p</u> erior  | e e inferiore              |         | 2.303,20  | 05.015,20       | •     |
| 11     | creentaale IVA           |      | Bordo superior           | e e inferiore spe          | 550     |           |                 |       |
| 6      | € 69.813.00              |      | Bordo superior           | e e in <u>f</u> eriore dop | opio    |           |                 |       |
| 13     |                          | Dise | gna bordi                |                            |         |           |                 |       |
| 14     | mercoledi 30 aprile 2014 |      | Disegn <u>a</u> bordo    |                            |         |           |                 |       |
| 15     |                          | 1    | Disegna <u>q</u> riglia  | con bordo                  |         |           |                 |       |
|        | \$                       | 2    | <u>E</u> limina bordo    |                            |         |           |                 |       |
|        | N <sup>2</sup> Oioni     | _/   | Colore l <u>i</u> nea    |                            | ►       |           |                 |       |
|        | dipr funzi               |      | Stile <u>l</u> inea      |                            | ►       |           |                 |       |
|        | dello cune               | Ħ    | Altri b <u>o</u> rdi     |                            |         |           |                 |       |
| 16     | Mon al                   | _    |                          |                            |         | 1         |                 |       |
| 10     |                          |      |                          |                            |         |           |                 | -     |

Fig. 5-45 Spessore del bordo

Per togliere il bordo alla cella A12:

- Fai clic con il mouse sulla cella A12
- Nella scheda Home, gruppo Carattere, fai clic con il mouse sulla freccia del pulsante Bordi
- Excel apre il menu a discesa con l'elenco dei bordi (Fig. 5-46)
- Fai clic con il mouse su Nessun bordo
- Fai clic con il mouse su un'altra cella per togliere la selezione alla cella A12
- Puoi verificare che la cella A12 non ha nessun bordo

| F   | ile Home       | Inserisci    | L        | ayout di pagina.         | Formule                    | Dati   | Revisi    | one Visual      | lizza Cor     | mponenti aggiunti | /i                       |      |
|-----|----------------|--------------|----------|--------------------------|----------------------------|--------|-----------|-----------------|---------------|-------------------|--------------------------|------|
| ľ   | Calib          | ri           | <b>*</b> | II · A A                 | ≡≡                         | \$¢, - | ▶¶ - E    | Testo a cap     | D             | Generale          | Ŧ                        | Ē    |
| Inc | olla 🧹 G       | C <u>§</u> - |          | • 💁 • <u>A</u> •         | ≣≣∃                        | < >    |           | 📲 Unisci e alli | nea al centro | - 🛒 - % 00        | 00, 0, 0, 00<br>,00 ->,0 | Form |
| Ар  | punti 🕞        | Cara         | Bor      | di                       |                            |        | Allineame | nto             |               | 5 Numer           | i G                      |      |
|     | A1             | - (          |          | Bo <u>r</u> do inferiore |                            |        | 10        |                 |               |                   |                          |      |
|     | А              |              |          | <u>B</u> ordo superior   | e                          |        | E         | F               | G             | н                 | 1                        |      |
| 1   |                |              |          | Bordo <u>s</u> inistro   |                            |        | e magaz   | zzino           |               |                   |                          |      |
| 2   | Prodotto       | (            |          | Bordo destr <u>o</u>     |                            |        |           | Totale          | Giacenza      | Scorta minima     | Sotto Scor               | ta   |
| 3   | Lavatrice      | <            |          | <u>N</u> essun bordo     |                            |        | .958,12   | 16.404,12       | 320           | 250               |                          |      |
| 4   | Frigorifero    |              | ⊞        | <u>T</u> utti i bordi    |                            |        | .534,40   | 14.054,40       | 250           | 300               |                          | 50   |
| 5   | Congelatore    |              |          | Bor <u>d</u> i esterni   |                            |        | .796,20   | 15.506,20       | 224           | 250               |                          | 26   |
| 6   | Lavastoviglie  |              | ·        | Bordo <u>c</u> asella s  | pesso                      |        | .831,40   | 15.701,40       | 569           | 300               |                          | 20   |
| 0   | Forno          |              |          | <u>D</u> oppio bordo i   | inferiore                  |        | .409,10   | 8.147,10        | 130           | 150               |                          | 20   |
| 0   |                |              |          | Bor <u>d</u> o inferiore | spesso                     |        | 2 500 20  | E 60 012 20     |               |                   |                          |      |
| 10  | Porcontualo IV | (A           |          | Bordo su <u>p</u> erior  | e e inferiore              |        | 2.365,20  | t 05.015,20     |               |                   |                          |      |
| 11  | Percentuale IV | A            |          | Bordo s <u>u</u> perior  | e e inferiore spe          | sso    |           |                 |               |                   |                          |      |
| 12  | € 69.4         | 813.00       |          | Bordo superior           | e e in <u>f</u> eriore dop | opio   |           |                 |               |                   |                          |      |
| 13  |                |              | Dise     | egna bordi               |                            |        |           |                 |               |                   |                          |      |
| 14  | mercoledi 30 a | aprile 2014  |          | Disegn <u>a</u> bordo    |                            |        |           |                 |               |                   |                          |      |
| 15  |                |              | 1        | Disegna <u>q</u> riglia  | con bordo                  |        |           |                 |               |                   |                          |      |
|     |                |              | 2        | <u>E</u> limina bordo    |                            |        |           |                 |               |                   |                          |      |
|     |                | 12 di nii    | _/       | Colore l <u>i</u> nea    |                            | +      |           |                 |               |                   |                          |      |
|     | XI PIC         | EUNTIL       |          | Stile <u>l</u> inea      |                            | •      |           |                 |               |                   |                          |      |
|     | tello une      | 8            | Ħ        | Altri bordi              |                            |        |           |                 |               |                   |                          |      |
|     | N00 310        |              |          |                          |                            |        | J         |                 |               |                   |                          |      |
| 16  |                |              |          |                          |                            |        |           |                 |               |                   |                          |      |

Fig. 5-46 Eliminazione del bordo

La lezione 5 è finita.

Salva il foglio elettronico **Tabella.xlsx** e chiudi il programma Excel.

# Lezione 6

# 6 Grafici

In questa lezione impari:

- 6.1 Creazione:
  - 6.1.1 Creare differenti tipi di grafici a partire dai dati di un foglio elettronico: grafici a colonne, a barre, a linee e a torta.
  - 6.1.2 Selezionare un grafico.
  - 6.1.3 Modificare il tipo di grafico.
  - 6.1.4 Spostare, ridimensionare, eliminare un grafico.

#### 6.2 Modifica:

- 6.2.1 Inserire, eliminare, modificare il titolo di un grafico.
- 6.2.2 Inserire etichette ai dati di un grafico: valori/numeri, percentuali.
- 6.2.3 Modificare il colore dello sfondo dell'area di un grafico, il colore di riempimento della legenda.
- 6.2.4 Modificare il colore delle colonne, delle barre, delle linee, delle fette di torta di un grafico.
- 6.2.5 Modificare le dimensioni e il colore dei caratteri del titolo di un grafico, degli assi di un grafico, del testo della legenda di un grafico.

# 6.1 Creazione

# 6.1.1 Creare differenti tipi di grafici a partire dai dati di un foglio elettronico: grafici a colonne, a barre, a linee e a torta.

Excel ti dà la possibilità di trasformare le tabelle di dati in grafici. Il grafico rende più facile capire le informazioni.

Sono disponibili vari tipi di grafici, che puoi vedere nella scheda Inserisci, nel gruppo Grafici (Fig. 6-1).

| File               | Hon     | ne Inse  | risci   | Layout di pagina                                                                                                    | Formule    | Dat                  | i Rev                | visione              | Visualizz            | za Compo                   | onenti agg         |
|--------------------|---------|----------|---------|----------------------------------------------------------------------------------------------------|------------|----------------------|----------------------|----------------------|----------------------|----------------------------|--------------------|
| Tabella<br>pivot * | Tabella | Immagine | ClipArt | Forme  Forme  Forme  Forme  Forme  Formata  Formata  Form | Istogramma | Grafico<br>a linee * | Grafico<br>a torta • | Grafico<br>a barre * | Grafico<br>ad area * | Grafico a<br>dispersione * | Altri<br>grafici * |

Fig. 6-1 Scheda Inserisci, gruppo Grafici

Nel gruppo grafici ci sono i pulsanti dei grafici più usati.

Fai clic con il mouse sul pulsante **Altri grafici**. Excel apre il menu a discesa con i pulsanti di grafici meno usati (Fig. 6-2).

| Fil            | e Hor      | me Inse  | risci L     | ayout di pagina                    | Formul     | e Dat                | i Rev                | risione              | Visuali            | zza Comp  | onenti agg             | jiuntivi                                   |                      |
|----------------|------------|----------|-------------|------------------------------------|------------|----------------------|----------------------|----------------------|--------------------|-----------|------------------------|--------------------------------------------|----------------------|
| Tabe<br>pivot  | la Tabella | Immagine | ClipArt     | Forme 🔹<br>SmartArt<br>Schermata 👻 | Istogramma | Grafico<br>a linee * | Crafico<br>a torta ▼ | Grafico<br>a barre * | Grafico<br>ad area | Grafico a | Altri<br>grafici •     | Linee<br>Istogramma<br>I Positivi/negativi | Filtro Co<br>dati ip |
| 1              | abelle     |          | Illustrazio | oni                                |            |                      |                      | Grafici              |                    |           | Azionar                | io                                         | Ξc                   |
|                | F34        | •        | · (=        | $f_x$                              |            |                      |                      |                      |                    |           | 1                      | الجهريا المهير                             | . <b>∔</b> ₫         |
|                | А          | В        | С           | D                                  | E          | F                    | G                    |                      | Н                  | I.        | <u> </u>               |                                            |                      |
| 1              |            |          |             |                                    |            |                      |                      |                      |                    |           | Superfic               | ie                                         |                      |
| 3              |            |          |             |                                    |            |                      |                      |                      |                    |           |                        |                                            |                      |
| 5              |            |          |             |                                    |            |                      |                      |                      |                    |           | Anello                 |                                            |                      |
| 6<br>7<br>8    |            |          |             |                                    |            |                      |                      |                      |                    |           | 0                      | $\bigcirc$                                 |                      |
| 9              |            |          |             |                                    |            |                      |                      |                      |                    |           | Bolle                  |                                            |                      |
| 10<br>11       |            |          |             |                                    |            |                      |                      |                      |                    |           | 8                      | 33                                         |                      |
| 12             |            |          |             |                                    |            |                      |                      |                      |                    |           | Radar                  |                                            | -                    |
| 13<br>14<br>15 |            |          |             |                                    |            |                      |                      |                      |                    |           |                        | <b>R</b>                                   |                      |
| 16<br>17       |            |          |             |                                    |            |                      |                      |                      |                    |           | <b>ili</b> <u>I</u> ut | ti i tipi di grafico                       |                      |

Fig. 6-2 Pulsante Altri grafici

Fai alcune prove di creazione di grafici.

Usa il foglio elettronico Tabella.xlsx e il foglio di lavoro Foglio4:

- Fai clic con il mouse sul pulsante Start
- Fai clic con il mouse su Microsoft Excel 2010
- Nella finestra del programma fai clic con il mouse sul pulsante File
- Fai clic con il mouse su **Recente**
- Nel riquadro Cartelle di lavoro recenti fai clic con il mouse su Tabella.xlsx

• Fai clic con il mouse sull'etichetta del foglio di lavoro Foglio4

Scrivi i dati come in figura (Fig. 6-3):

|   | А             | В        | С      | D      | E             |  |
|---|---------------|----------|--------|--------|---------------|--|
| 1 | Prodotto      | Giacenza | Prezzo | Valore | Scorta minima |  |
| 2 | Lavatrice     | 320      | 498    |        | 250           |  |
| 3 | Frigorifero   | 250      | 360    |        | 300           |  |
| 4 | Congelatore   | 224      | 410    |        | 250           |  |
| 5 | Lavastoviglie | 569      | 715    |        | 300           |  |
| 6 | Forno         | 130      | 318    |        | 150           |  |
| 7 |               |          |        |        |               |  |

#### Fig. 6-3 Scrittura della tabella

Crea un istogramma con i prodotti e le giacenze (quantità di prodotto che è in magazzino):

- Seleziona i dati delle due colonne e anche le etichette delle colonne. Excel inserisce le etichette direttamente nel grafico
  - $\circ \quad \mbox{Fai clic con il mouse sulla cella A1}$
  - Tieni premuto il tasto sinistro del mouse e sposta il puntatore del mouse sulla cella **B6**; rilascia il tasto del mouse
  - Le celle da A1 a B6 sono selezionate
- Fai clic con il mouse sull'etichetta della scheda Inserisci
- Nel gruppo Grafici fai clic con il mouse sul pulsante Istogramma
- Excel apre un menu a discesa con vari modelli di istogrammi
- Fai clic con il mouse sul pulsante di uno dei grafici, per esempio Colonne 3D raggruppate (Fig. 6-4)

| X        | H 9 - (* -                      | ∓              |                                      |                                                                                          |
|----------|---------------------------------|----------------|--------------------------------------|------------------------------------------------------------------------------------------|
| F        | ile Home                        | Inserisci      | Layout di pagina                     | Formule Dati Revisione Visuali                                                           |
| Tab      | ella Tabella<br>ot ▼<br>Tabelle | magine ClipArt | Forme -<br>SmartArt<br>- Schermata - | Istogramma<br>Grafico Grafico Grafico Grafico<br>a linee * a torta * a barre * ad area * |
|          | A1                              | • (*           | fx Prodo                             |                                                                                          |
| 1        | A                               | В              | С                                    |                                                                                          |
| 1        | Prodotto                        | Giacenza       | Prezzo V                             | Colonne 3D                                                                               |
| 2        | Lavatrice                       | 320            | 498                                  |                                                                                          |
| 3        | Frigorifero                     | 250            | 360                                  |                                                                                          |
| 4        | Congelatore                     | 224            | 410                                  |                                                                                          |
| 5        | Lavastoviglie                   | 569            | 715                                  | Ciling Colonne 3D raggruppate                                                            |
| 6        | Forno                           | 130            | 318                                  | Mette a confronto i valori                                                               |
| 7        |                                 |                |                                      | colonne raggruppate nel<br>formato 3D,                                                   |
| 9        |                                 |                |                                      | Coni                                                                                     |
| 10       |                                 |                |                                      |                                                                                          |
| 11       |                                 |                |                                      |                                                                                          |
| 12       |                                 |                |                                      |                                                                                          |
| 13       |                                 |                |                                      | Piramidi                                                                                 |
| 14<br>15 |                                 |                |                                      | MAN LAA LAA                                                                              |
| 16       |                                 |                |                                      | Tutti i tini di artfico                                                                  |
| 17       |                                 |                |                                      |                                                                                          |
| -        |                                 |                |                                      |                                                                                          |

Fig. 6-4 Pulsante Istogramma, grafico Colonne 3D raggruppate

• Il grafico è inserito nel foglio di lavoro (Fig. 6-5)

| X       | 🚽 🍠 • (° •                                     | Ŧ                           | _                             | Ta        | bella.xlsx - Microso | ft Excel | -         |              | -         |           | Strumenti     | grafico |      |   |   |   |                                | ×     |
|---------|------------------------------------------------|-----------------------------|-------------------------------|-----------|----------------------|----------|-----------|--------------|-----------|-----------|---------------|---------|------|---|---|---|--------------------------------|-------|
|         | File Home                                      | Inserisci                   | Layout di pagin               | a Formule | Dati Revisio         | ne Vis   | ualizza ( | Componenti a | ggiuntivi | Progettaz | zione Laj     | out Fo  | mato |   |   |   | ۵ 🕜                            | - 🗗 🛛 |
| Ca<br>d | mbia tipo Salva co<br>i grafico modell<br>Tipo | me Inverti<br>o righe/color | Seleziona<br>nne dati<br>Dati | Layo      | ut grafici           |          | -         |              |           | • <       | Stili grafici |         |      |   |   | • | Sposta<br>grafico<br>Posizione |       |
|         | Grafico 1                                      | <b>•</b> (9                 | $f_{x}$                       |           |                      |          |           |              |           |           |               |         |      |   |   |   |                                | *     |
|         | А                                              | В                           | С                             | D         | E                    | F        | G         | Н            | 1         | J         | K             | L       | М    | N | 0 | Р | Q                              |       |
| 1       | Prodotto                                       | Giacenza                    | Prezzo                        | Valore    | Scorta minima        |          |           |              |           |           |               |         |      |   |   |   |                                |       |
| 2       | Lavatrice                                      | 320                         | 498                           |           | 250                  |          |           |              |           |           |               |         |      |   |   |   |                                |       |
| 3       | Frigorifero                                    | 250                         | 360                           |           | 300                  |          |           |              |           |           |               |         |      |   |   |   |                                |       |
| 4       | Congelatore                                    | 224                         | 410                           |           | 250                  |          |           |              |           |           |               |         |      |   |   |   |                                |       |
| 5       | Lavastoviglie                                  | 569                         | 715                           |           | 300                  |          |           |              |           |           |               |         |      |   |   |   |                                |       |
| 6       | Forno                                          | 130                         | 318                           |           | 150                  |          |           |              |           |           |               |         |      |   |   |   |                                |       |
| 7       |                                                |                             |                               |           |                      |          |           |              |           |           |               |         |      |   |   |   |                                |       |
| 8       |                                                |                             |                               |           |                      |          |           |              |           |           |               |         |      |   |   |   |                                |       |
| 9       |                                                |                             |                               |           |                      |          |           |              |           |           |               |         |      |   |   |   |                                |       |
| 10      |                                                |                             |                               |           |                      |          |           |              |           |           |               |         |      |   |   |   |                                |       |
| 11      |                                                |                             |                               |           |                      |          |           |              |           |           |               |         |      |   |   |   |                                |       |
| 12      |                                                |                             |                               |           | (inc                 |          |           | 333          | 1         |           |               |         |      |   |   |   |                                |       |
| 1/      |                                                |                             |                               |           |                      |          |           | Cinco        |           |           |               | - H     |      |   |   |   |                                |       |
| 15      |                                                |                             |                               |           |                      |          |           | Glace        | IIZd      |           |               |         |      |   |   |   |                                |       |
| 16      |                                                |                             |                               |           |                      |          |           |              |           |           | -             |         |      |   |   |   |                                |       |
| 17      |                                                |                             |                               |           | 600                  | í        |           |              |           |           | -             |         |      |   |   |   |                                |       |
| 18      |                                                |                             |                               |           | 500                  | <        |           |              |           |           | _             |         |      |   |   |   |                                |       |
| 19      |                                                |                             |                               |           | 400                  |          |           |              |           |           | _             |         |      |   |   |   |                                | =     |
| 20      |                                                |                             |                               |           | 300                  |          | _         |              |           |           | _             | 1       |      |   |   |   |                                |       |
| 21      |                                                |                             |                               |           | 200                  |          |           |              |           | _         | Gia           | cenza   |      |   |   |   |                                |       |
| 22      |                                                |                             |                               |           | 100                  |          |           |              |           |           |               |         |      |   |   |   |                                |       |
| 23      |                                                |                             |                               |           | 0                    |          |           |              |           |           | ~             |         |      |   |   |   |                                |       |
| 24      |                                                |                             |                               |           |                      | in ce    |           | de           | lie       | 100       |               |         |      |   |   |   |                                |       |
| 25      |                                                |                             |                               |           |                      | avati    | soffic a  | elato ato    | ND 4      | 2         |               |         |      |   |   |   |                                |       |
| 26      |                                                |                             |                               |           | `                    | ~ 44     | Court     | 13485        |           |           |               |         |      |   |   |   |                                |       |
| 27      |                                                |                             |                               |           |                      |          |           |              |           |           |               | 4.      |      |   |   |   |                                |       |
| 100     |                                                |                             |                               |           |                      |          |           |              |           |           |               | -       |      |   |   |   |                                |       |

Fig. 6-5 Tabella con grafico

Fai un istogramma con i valori della giacenza e della scorta minima per ogni prodotto:

- Fai clic con il mouse sulla cella A1
- Tieni premuto il tasto sinistro del mouse e sposta il puntatore del mouse sulla cella **B6**; rilascia il tasto del mouse
- Tieni premuto il tasto Ctrl della tastiera e fai clic con il mouse sulla cella E1
- Tieni premuto il tasto sinistro del mouse e sposta il puntatore del mouse sulla cella E6; rilascia il tasto del mouse
- Sono selezionati i dati da usare nel grafico (i dati delle colonne A, B, E) (Fig. 6-6)

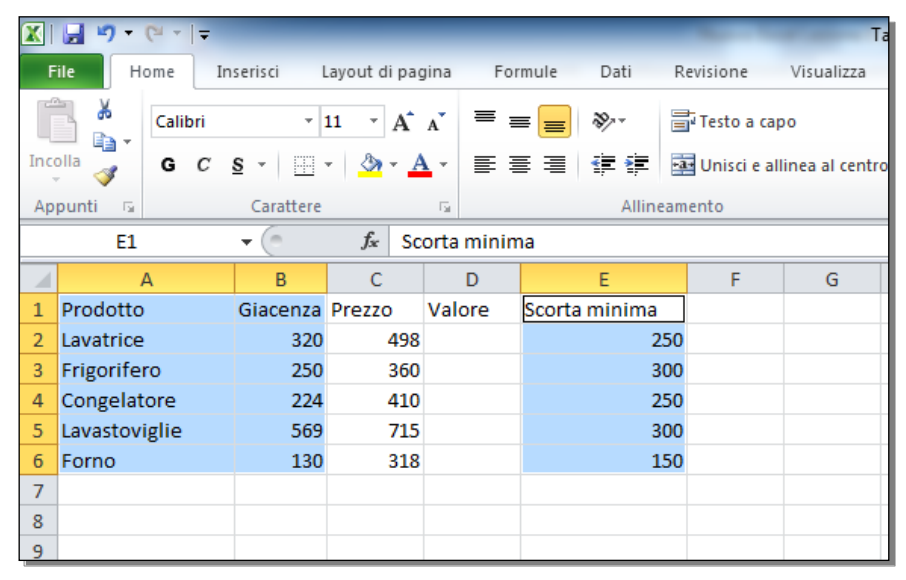

Fig. 6-6 Selezione di tre colonne non adiacenti

- Fai clic con il mouse sull'etichetta della scheda Inserisci
- Nel gruppo Grafici fai clic con il mouse sul pulsante Istogramma
- Excel apre un menu a discesa con vari modelli di istogrammi
- Come prova, fai clic con il mouse sul pulsante Colonne 2D raggruppate (Fig. 6-7)

| X              | a 9 - (*                         | *   <del>*</del> | and the second second                      | Tabellaxisx - Microsoft Excel                                                                                                    |                          |
|----------------|----------------------------------|------------------|--------------------------------------------|----------------------------------------------------------------------------------------------------|--------------------------|
|                | File Home                        | e Inserisci      | Layout di pagina                           | Enrmule Dati Revisione Visualizza Componenti aggiuntivi                                                                                                    |                          |
| Tal            | ella Tabella<br>tot •<br>Tabelle | Immagine ClipArt | Porme *<br>SmartArt<br>Schermata *<br>ioni | Istogramma<br>rafico Grafico Grafico Grafico Grafico Grafico a Altri<br>linee * a torta * a barre * ad area * dispersione * grafici *<br>Grafici Sparkline Filtro Grafici Sparkline Filtro Collegamer<br>Grafici Sparkline Filtro Collegamer | Casella II<br>di testo p |
|                | E1                               | - (**            | ∫x Scorta                                  |                                                                                                    |                          |
| 1              | A                                | В                | С                                          | G H I J K L                                                                                                    | M                        |
| 1              | Prodotto                         | Giacenza         | Prezzo N                                   | Colo, Colonne raggruppate                                                                                                    |                          |
| 2              | Lavatrice                        | 320              | 498                                        | Mette a confronto i valori                                                                                                    |                          |
| 3              | Frigorifero                      | 250              | 360                                        | delle categorie mediante                                                                                                    |                          |
| 4              | Congelatore                      | e 224            | 410                                        | rettangoli verticali.                                                                                                    |                          |
| 5              | Lavastovigli                     | ie 569           | 715                                        | Cilini Utilizzario quando l'ordine                                                                                                    |                          |
| 6<br>7<br>8    | Forno                            | 130              | 318                                        | importante o per visualizzare<br>conteggi di elementi, come in<br>un istogramma.                                                                                                    |                          |
| 9              |                                  |                  |                                            | Coni                                                                                                    |                          |
| 10<br>11       |                                  |                  |                                            | LAL LAL LAL                                                                                                    |                          |
| 12             |                                  |                  |                                            | Piramidi                                                                                                    |                          |
| 13<br>14<br>15 |                                  |                  |                                            | Giacenza                                                                                                    |                          |
| 16<br>17<br>18 |                                  |                  |                                            | Tutti i tipi di grafico                                                                                                    |                          |

Fig. 6-7 Pulsante Grafico, grafico Colonne 2D raggruppate

| X       | 🚽 🎝 • (° •                                  | Ŧ                            | -                             | Tab       | ella.xlsx - Microso | ft Excel | _       | _            | _          |          | Strumenti g   | grafico |         |
|---------|---------------------------------------------|------------------------------|-------------------------------|-----------|---------------------|----------|---------|--------------|------------|----------|---------------|---------|---------|
|         | File Home                                   | Inserisci                    | Layout di pagin               | a Formule | Dati Revisi         | one Vis  | ualizza | Componenti a | aggiuntivi | Progetta | zione Lay     | out     | Formato |
| Ca<br>d | mbia tipo Salva co<br>grafico model<br>Tipo | me<br>Inverti<br>righe/color | Seleziona<br>nne dati<br>Dati | Layo      | ut grafici          |          | h       | h d          |            |          | Stili grafici |         | 4       |
|         | Grafico 2                                   | <b>▼</b> (°                  | f <sub>x</sub>                | 1         |                     | 1        |         |              |            | 1        |               |         |         |
| _       | A                                           | В                            | C                             | D         | E                   | F        | G       | Н            | 1          | J        | K             | L       | ſ       |
| 1       | Prodotto                                    | Giacenza                     | Prezzo                        | Valore    | Scorta minima       |          |         |              |            |          |               |         |         |
| 2       | Lavatrice                                   | 320                          | 498                           |           | 250                 |          |         |              |            |          |               |         |         |
| 3       | Congolatoro                                 | 230                          | 410                           |           | 250                 |          |         |              |            |          |               |         |         |
| 4       | Lavastoviglie                               | 569                          | 715                           |           | 200                 |          |         |              |            |          |               |         |         |
| 6       | Forno                                       | 130                          | 318                           |           | 150                 |          |         |              |            |          |               |         |         |
| 7       | 1 on to                                     | 150                          | 510                           |           | 150                 |          |         |              |            |          |               |         |         |
| 8       |                                             |                              |                               |           |                     |          |         |              |            |          |               |         |         |
| 9       |                                             |                              |                               |           |                     |          |         |              |            |          |               |         |         |
| 10      |                                             |                              |                               |           |                     |          |         |              |            |          |               |         |         |
| 11      |                                             |                              |                               |           |                     |          |         |              |            |          |               |         |         |
| 12      |                                             |                              |                               |           |                     |          |         |              |            |          |               |         |         |
| 13      |                                             |                              |                               |           | 600                 |          |         |              |            |          |               | Ì       |         |
| 14      |                                             |                              |                               |           | 800                 |          |         |              |            |          |               |         |         |
| 15      |                                             |                              |                               |           | 500                 |          |         |              |            |          |               |         |         |
| 16      |                                             |                              |                               |           |                     |          |         |              |            |          |               |         |         |
| 17      |                                             |                              |                               |           | 400 -               |          |         |              |            |          |               |         |         |
| 18      |                                             |                              |                               |           | 300                 |          |         |              |            |          |               |         |         |
| 19      |                                             |                              |                               |           |                     |          |         |              |            |          | Giacenza      |         |         |
| 20      |                                             |                              |                               |           | 200                 |          |         |              |            |          | Scorta m      | inima   |         |
| 21      |                                             |                              |                               |           | 100                 |          |         |              |            |          |               |         |         |
| 22      |                                             |                              |                               |           |                     |          |         |              |            |          |               |         |         |
| 20      |                                             |                              |                               |           | 0 +                 |          |         |              | -          |          |               |         |         |
| 25      |                                             |                              |                               |           |                     | ative    | ritero  | atore        | vielie c   | orno     |               |         |         |
| 26      |                                             |                              |                               |           | J.                  | Frite    |         | nee" waste   | , ,        |          |               |         |         |
| 27      |                                             |                              |                               |           |                     |          |         | v            |            |          |               |         |         |
| 28      |                                             |                              |                               |           | 14.6                |          |         |              |            |          |               |         | 9       |

• Il nuovo grafico copre (non sostituisce) il grafico precedente al centro del foglio di lavoro (Fig. 6-8)

Fig. 6-8 Nuovo grafico

Nota che in questo caso nel diagramma non è scritto il titolo, e nella **Legenda** sono scritte le voci **Giacenza** e **Scorta minima**, associate ad un quadratino dello stesso colore delle colonne.

Prova a creare un grafico a linee.

Usa il foglio di lavoro Foglio3:

- Fai clic con il mouse sull'etichetta del foglio di lavoro Foglio3
- Scrivi la tabella come in figura (fig. 6.9)

| <b>X</b> | 🚽 🍠 • (*  | *   <del>-</del> |          |                  |    |
|----------|-----------|------------------|----------|------------------|----|
| F        | ile Hom   | e Inseris        | ci Layou | ut di pagina     | F  |
| Inco     |           | alibri<br>GCS-   | × 11     | · A A            | =  |
| Ар       | punti 🖬   | Ca               | arattere | 5                |    |
|          | A2        | - (              | 6        | <i>f</i> ∗ Genna | io |
|          | А         | В                | С        | D                | E  |
| 1        | Mese      | Entrate          | Uscite   |                  |    |
| 2        | Gennaio   | 3718             | 2900     |                  |    |
| 3        | Febbraio  | 4037             | 3728     |                  |    |
| 4        | Marzo     | 5320             | 4036     |                  |    |
| 5        | Aprile    | 5640             | 3027     |                  |    |
| 6        | Maggio    | 4589             | 4200     |                  |    |
| 7        | Giugno    | 7322             | 6035     |                  |    |
| 8        | Luglio    | 6050             | 3940     |                  |    |
| 9        | Agosto    | 2300             | 3800     |                  |    |
| 10       | Settembre | 4700             | 2980     |                  |    |
| 11       | Ottobre   | 8040             | 6034     |                  |    |
| 12       | Novembre  | 9017             | 9018     |                  |    |
| 13       | Dicembre  | 10300            | 8034     |                  |    |

Fig. 6-9 Tabella Entrate e Uscite

- Per scrivere i mesi usa il quadratino di riempimento:
  - Scrivi Gennaio nella cella A2
  - Sposta il puntatore del mouse sul quadratino di riempimento (nell'angolo in basso a destra della cella)
  - Tieni premuto il tasto sinistro del mouse e sposta il puntatore del mouse sino alla cella A13; rilascia il tasto del mouse
- Scrivi con la tastiera i valori delle entrate e delle uscite
- Fai clic con il mouse sulla cella A1
- Tieni premuto il tasto sinistro del mouse e sposta il puntatore del mouse sulla cella C13; rilascia il tasto del mouse
- Le colonne da usare nel grafico sono selezionate
- Fai clic con il mouse sull'etichetta della scheda Inserisci (Fig. 6-10)
- Nel gruppo Grafici, fai clic con il mouse sul pulsante Grafico a linee

|     | 🚽 🤊 • (*     | *   <del>-</del> |               |                            | _               | _            | _                               | -       | Tabe             |
|-----|--------------|------------------|---------------|----------------------------|-----------------|--------------|---------------------------------|---------|------------------|
| F   | ile Hom      | ie Inseri:       | sci Layou     | ıt di pagina               | Formule         | Dati         | Revisione                       | Visuali | zza              |
|     | •            |                  | E 🕵 🖓 Fo      | orme ▼<br>nartArt          | <b>1</b>        | **           | > 🚽                             |         |                  |
| Tab | ella Tabella | Immagine C       | lipArt 🛄 Sc   | hermata *                  | Istogramma<br>* | Grafico Gr   | rafico Grafico<br>orta ∗a barre | Grafico | Grafi<br>dispers |
| P   | Tabelle      | 1                | Illustrazioni |                            |                 |              | Grafici                         |         | anspers          |
|     | A1           | •                | (° .          | <i>f</i> <sub>*</sub> Mese | 2               | Grafico a li | nee                             |         |                  |
|     | А            | В                | С             | D                          | E               | Inserisce    | un grafico a lir                | nee.    | I.               |
| 1   | Mese         | Entrate          | Uscite        |                            |                 | I grafici a  | linee consent                   | ono di  |                  |
| 2   | Gennaio      | 3718             | 2900          |                            |                 | visualizza   | re le tendenze                  | nel     |                  |
| 3   | Febbraio     | 4037             | 3728          |                            |                 | tempo.       | 1                               |         |                  |
| 4   | Marzo        | 5320             | 4036          |                            |                 |              |                                 |         |                  |
| 5   | Aprile       | 5640             | 3027          |                            |                 |              |                                 |         |                  |
| 6   | Maggio       | 4589             | 4200          |                            |                 |              |                                 |         |                  |
| 7   | Giugno       | 7322             | 6035          |                            |                 |              |                                 |         |                  |
| 8   | Luglio       | 6050             | 3940          |                            |                 |              |                                 |         |                  |
| 9   | Agosto       | 2300             | 3800          |                            |                 |              |                                 |         |                  |
| 10  | Settembre    | 4700             | 2980          |                            |                 |              |                                 |         |                  |
| 11  | Ottobre      | 8040             | 6034          |                            |                 |              |                                 |         |                  |
| 12  | Novembre     | 9017             | 9018          |                            |                 |              |                                 |         |                  |
| 13  | Dicembre     | 10300            | 8034          |                            |                 |              |                                 |         |                  |

Fig. 6-10 Pulsante Grafico a linee della scheda Inserisci

• Nel menu del pulsante Grafico a linee fai clic con il mouse sul primo grafico Linee 2D (Fig. 6-11)

|     | H 9 - (*        | *   <del>-</del> |                        |                            | _          |                       |              | _         | T             |
|-----|-----------------|------------------|------------------------|----------------------------|------------|-----------------------|--------------|-----------|---------------|
| F   | ile Hom         | e Inseri         | sci Layou              | ut di pagina               | Formule    | e Dati                | Revi         | isione    | Visualizza    |
| Tab | ella Tabella    | Immagine C       | E Sr                   | orme ≠<br>nartArt          | Istogramma | Grafico               | Grafico      | Grafico   | Grafico G     |
| piv | ot •<br>Tabelle | 1                | ≣+ So<br>Illustrazioni | hermata *                  | *          | a linee 7 a           | a torta ≁ a  | a barre * | ad area ∗ dis |
|     | A1              | •                | (                      | <i>f</i> <sub>x</sub> Mese |            |                       |              |           |               |
|     | А               | В                | С                      | D                          | E          |                       | $\sim$       |           | $\leq$        |
| 1   | Mese            | Entrate          | Uscite                 |                            |            | $\sim$                |              |           |               |
| 2   | Gennaio         | 3718             | 2900                   |                            |            | $\mathbb{R}^{\infty}$ |              |           |               |
| 3   | Febbraio        | 4037             | 3728                   |                            |            | <u> </u>              | <u> </u>     |           |               |
| 4   | Marzo           | 5320             | 4036                   |                            |            | Linee 3D              |              |           |               |
| 5   | Aprile          | 5640             | 3027                   |                            |            |                       |              |           |               |
| 6   | Maggio          | 4589             | 4200                   |                            |            |                       |              |           |               |
| 7   | Giugno          | 7322             | 6035                   |                            |            |                       |              |           |               |
| 8   | Luglio          | 6050             | 3940                   |                            |            | ili <u>T</u> utt      | ti i tipi di | grafico.  |               |
| 9   | Agosto          | 2300             | 3800                   |                            |            |                       |              |           |               |
| 10  | Settembre       | 4700             | 2980                   |                            |            |                       |              |           |               |
| 11  | Ottobre         | 8040             | 6034                   |                            |            |                       |              |           |               |
| 12  | Novembre        | 9017             | 9018                   |                            |            |                       |              |           |               |
| 13  | Dicembre        | 10300            | 8034                   |                            |            |                       |              |           |               |

Fig. 6-11 Menu del pulsante Grafico a linee

• Excel inserisce il grafico nel foglio di lavoro (Fig. 6-12)

|     | 🚽 🤊 • (*  | 4 ×   <del>-</del> |           |              | Tabella. | xlsx - Micros | oft Excel  | -                | 1           |                   | Str                     | umenti grafico |          |      |
|-----|-----------|--------------------|-----------|--------------|----------|---------------|------------|------------------|-------------|-------------------|-------------------------|----------------|----------|------|
| F   | ile Hor   | ne Inseri          | sci Layou | t di pagina  | Formule  | Dati          | Revisione  | e Visualiz       | zza S       | viluppo           | Progettazione           | Layout         | Formato  |      |
|     | <b>*</b>  | Calibri (Corpo     | ) ~ 10    | · A A        | = = =    | ≡ ≫~-         | Testo      | a capo           |             | Generale          | Ŧ                       | Sin Sin        | ß        |      |
| Inc | olla 🦪    | GCS                |           | <u>- A</u> - |          |               | •a• Unisci | i e allinea al c | entro 👻     | · %               | 000 ≪,0 ,00 ,00 ,00 ,00 | Formattazione  | Formatta | a g  |
| Ар  | punti 🗔   | C                  | arattere  | E.           |          | Allin         | eamento    |                  | G.          | Nu                | meri 🕞                  | contaizionare  | Stili    |      |
|     | Grafico   | 2 🔻                | (= _ ;    | Ge .         |          |               |            |                  |             |                   |                         |                |          |      |
|     | Α         | В                  | С         | D            | E        | F             | G          | Н                | 1           | J                 | К                       | L              | М        | N    |
| 1   | Mese      | Entrate            | Uscite    |              |          |               |            |                  |             |                   |                         |                |          |      |
| 2   | Gennaio   | 3718               | 2900      |              |          |               |            |                  |             |                   |                         |                |          |      |
| 3   | Febbraio  | 4037               | 3728      |              |          |               |            |                  |             |                   |                         |                |          |      |
| 4   | Marzo     | 5320               | 4036      |              |          |               |            |                  |             |                   |                         |                |          |      |
| 5   | Aprile    | 5640               | 3027      |              |          |               |            |                  |             |                   |                         |                |          |      |
| 6   | Maggio    | 4589               | 4200      |              |          |               |            |                  |             |                   |                         |                |          |      |
| 7   | Giugno    | 7322               | 6035      |              |          |               |            |                  |             |                   |                         |                |          |      |
| 8   | Luglio    | 6050               | 3940      |              |          |               |            |                  |             |                   |                         |                |          |      |
| 9   | Agosto    | 2300               | 3800      |              |          |               |            |                  |             |                   |                         |                |          |      |
| 10  | Settembre | 4700               | 2980      |              |          |               |            |                  |             |                   |                         |                |          |      |
| 11  | Ottobre   | 8040               | 6034      |              |          |               |            |                  |             |                   |                         |                |          |      |
| 12  | Novembre  | 9017               | 9018      |              |          |               |            |                  |             |                   |                         |                |          |      |
| 13  | Dicembre  | 10300              | 8034      |              |          | 1             | 12000      |                  |             |                   | 333                     |                |          | - Ti |
| 14  |           |                    |           |              |          |               | 12000      |                  |             |                   |                         |                |          |      |
| 15  |           |                    |           |              |          |               | 10000 -    |                  |             |                   |                         |                |          |      |
| 16  |           |                    |           |              |          |               |            |                  |             |                   |                         | $\checkmark$   |          |      |
| 17  |           |                    |           |              |          |               | 8000       |                  |             | •                 |                         |                |          |      |
| 18  |           |                    |           |              |          |               | 6000       |                  |             | $\wedge$          |                         |                |          |      |
| 19  |           |                    |           |              |          |               | 8000       |                  |             | $  \land \rangle$ |                         |                | Entrate  |      |
| 20  |           |                    |           |              |          |               | 4000 -     | $ \rightarrow $  |             |                   |                         |                | Uscite   | -    |
| 21  |           |                    |           |              |          |               |            |                  | $\sim$      |                   | $\bigvee$               |                | Oscile   |      |
| 22  |           |                    |           |              |          |               | 2000 -     |                  |             |                   | •                       |                |          |      |
| 23  |           |                    |           |              |          |               | _          |                  |             |                   |                         |                |          |      |
| 24  |           |                    |           |              |          |               | 0 -        | 0.0.0            |             | .00               | .0 .0 .0                | .ee            |          |      |
| 25  |           |                    |           |              |          |               | Gennal     | ebbrah Narte P   | Prin NaBBle | Sillen Lught      | BOST emble tobuer       | not embre      |          |      |
| 20  |           |                    |           |              |          |               | ~ ~        | •                |             |                   | Se No                   | 0.             |          |      |
| 2/  |           |                    |           |              |          | 1 A A         |            |                  |             |                   | 999                     |                |          |      |
| 20  |           |                    |           |              |          |               |            |                  |             |                   |                         |                |          |      |

Fig. 6-12 Grafico a linee

## 6.1.2 Selezionare un grafico.

Per effettuare operazioni sul grafico, devi selezionare l'Area del grafico.

Torna al foglio di lavoro Foglio4. Fai clic con il mouse sull'etichetta del foglio di lavoro Foglio4.

Seleziona il grafico:

- Sposta il puntatore del mouse all'interno della finestra del grafico, ma non sul grafico o sulla legenda
- Excel apre una piccola casella di testo con la scritta Area del grafico (Fig. 6-13)

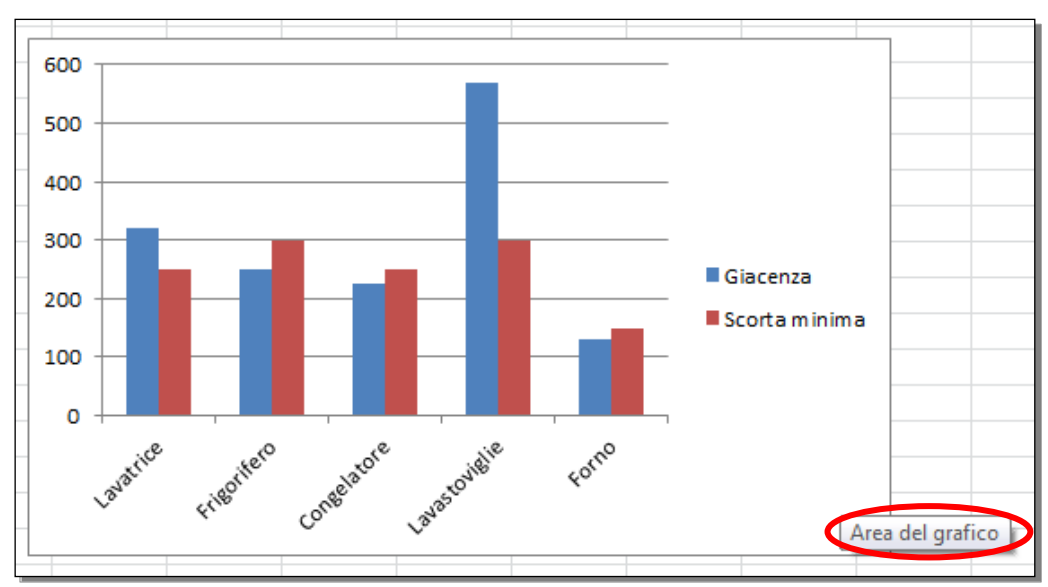

Fig. 6-13 Area grafico

- Quando vedi la casella di testo fai clic con il mouse
- Il grafico è selezionato. La sua area ha un contorno con una doppia riga (Fig. 6-14)

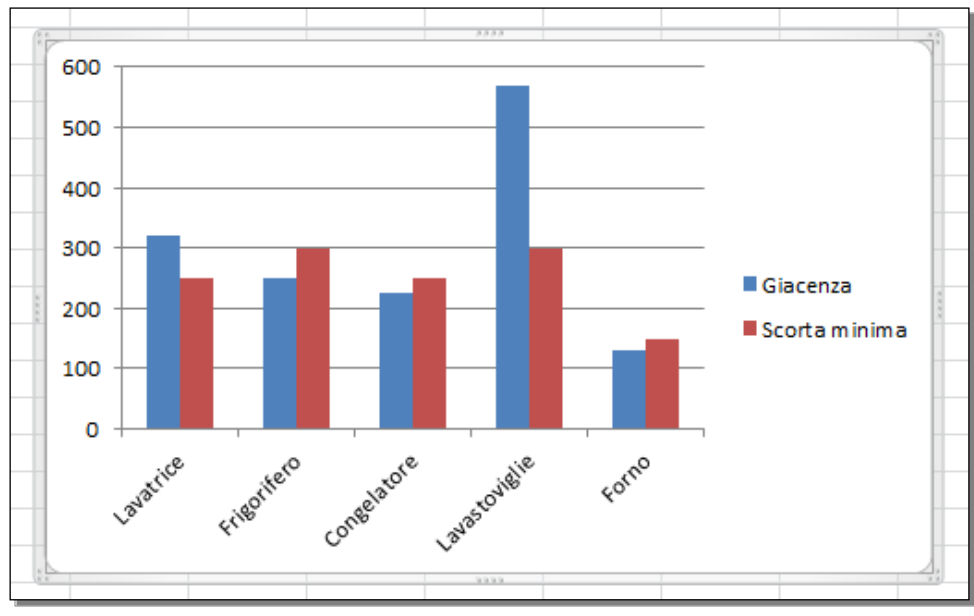

Fig. 6-14 Grafico selezionato

## 6.1.3 Modificare il tipo di grafico.

Modifica il tipo di grafico. Fai una prova con una nuova serie di dati.

Completa la tabella del foglio elettronico Foglio4 con il calcolo del Valore: moltiplica la Giacenza per il Prezzo:

- Fai clic con il mouse sull'etichetta del Foglio4.
- Fai clic con il mouse sulla cella **D2**
- Scrivi la formula **=B2\*C2**
- Nella cella **D2** sposta il puntatore del mouse sul quadratino di riempimento, nell'angolo in basso a destra della cella
- Tieni premuto il tasto sinistro del mouse e sposta il puntatore del mouse sino alla cella **D6**; rilascia il tasto del mouse
- Adesso nella tabella ci sono i valori dei prodotti (Fig. 6-15)

Crea un istogramma con il nome dei prodotti ed il loro valore:

- Fai clic con il mouse sulla cella A1
- Tieni premuto il tasto sinistro del mouse e sposta il puntatore del mouse sino alla cella A6; rilascia il tasto del mouse
- Tieni premuto il tasto Ctrl della tastiera e fai clic con il mouse sulla cella D1
- Tieni premuto il tasto sinistro del mouse e sposta il puntatore del mouse sino alla cella **D6**; rilascia il tasto del mouse
- I dati e le etichette delle colonne A e D sono selezionati (Fig. 6-15)

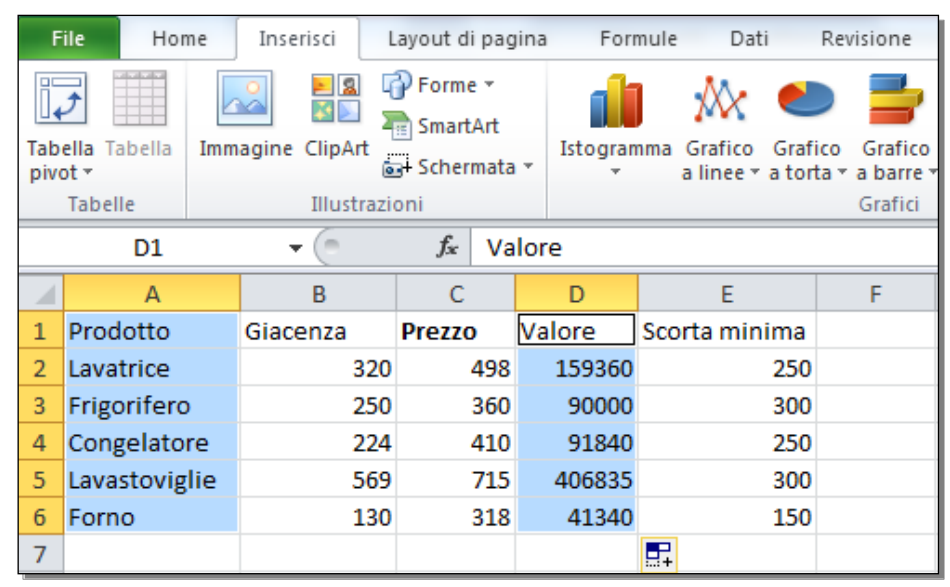

Fig. 6-15 Selezione di due colonne non adiacenti

- Fai clic con il mouse sull'etichetta della scheda Inserisci
- Nel gruppo Grafici fai clic con il mouse sul pulsante Grafico a barre
- Excel apre un menu a discesa, che ti fa vedere vari modelli di grafici a barre
- Fai clic con il mouse sul pulsante Barre 2D raggruppate (Fig. 6-16)

| F   | ile Hom                         | e   | Inserisci 🛛 I | ayout di pag                             | jina Forr | nule Dati                      | Rev                    | isione Visualizza Componenti aggiur                                                        |
|-----|---------------------------------|-----|---------------|------------------------------------------|-----------|--------------------------------|------------------------|--------------------------------------------------------------------------------------------|
| Tab | ella Tabella<br>ot ▼<br>Tabelle | Imm | agine ClipArt | PForme ▼<br>SmartArt<br>Schermata<br>Dni | Istogram  | nma Grafico G<br>a linee * a t | ►<br>rafico<br>torta • | Grafico Srafico Grafico a Altri<br>a barre 7 ad area * dispersione * grafici *<br>Barre 2D |
|     | D1                              |     | <b>-</b> (8   | <i>f</i> ∗ Va                            | lore      |                                |                        |                                                                                            |
| 1   | А                               |     | В             | С                                        | D         | E                              |                        |                                                                                            |
| 1   | Prodotto                        |     | Giacenza      | Prezzo                                   | Valore    | Scorta minim                   | na                     | Barre raggruppate                                                                          |
| 2   | Lavatrice                       |     | 320           | 498                                      | 159360    | 2                              | 50                     | A Mette a confronto i valori                                                               |
| 3   | Frigorifero                     |     | 250           | 360                                      | 90000     | 3                              | 00                     | delle categorie mediante                                                                   |
| 4   | Congelator                      | e   | 224           | 410                                      | 91840     | 2                              | 50                     |                                                                                            |
| 5   | Lavastovigli                    | ie  | 569           | 715                                      | 406835    | 3                              | 00                     | C grafico rappresentano durate                                                             |
| 6   | Forno                           |     | 130           | 318                                      | 41340     | 1.                             | 50                     | o quando il testo delle                                                                    |
| /   |                                 |     |               |                                          |           |                                |                        |                                                                                            |
| 0   |                                 |     |               |                                          |           |                                |                        | Coni                                                                                       |
| 10  |                                 |     |               |                                          |           |                                |                        |                                                                                            |
| 11  |                                 |     |               |                                          |           |                                |                        |                                                                                            |
| 12  |                                 |     |               |                                          |           |                                |                        |                                                                                            |
| 13  |                                 |     |               |                                          |           |                                |                        | Piramidi                                                                                   |
| 14  |                                 |     |               |                                          |           |                                | 600                    |                                                                                            |
| 15  |                                 |     |               |                                          |           |                                | 500                    |                                                                                            |
| 16  |                                 |     |               |                                          |           |                                |                        | Tutti i tipi di grafico                                                                    |
| 17  |                                 |     |               |                                          |           |                                | 400                    |                                                                                            |

Fig. 6-16 Pulsante Grafico, grafico Barre raggruppate

• Il nuovo grafico copre (non sostituisce) i grafici precedenti del foglio di lavoro (Fig. 6-17)

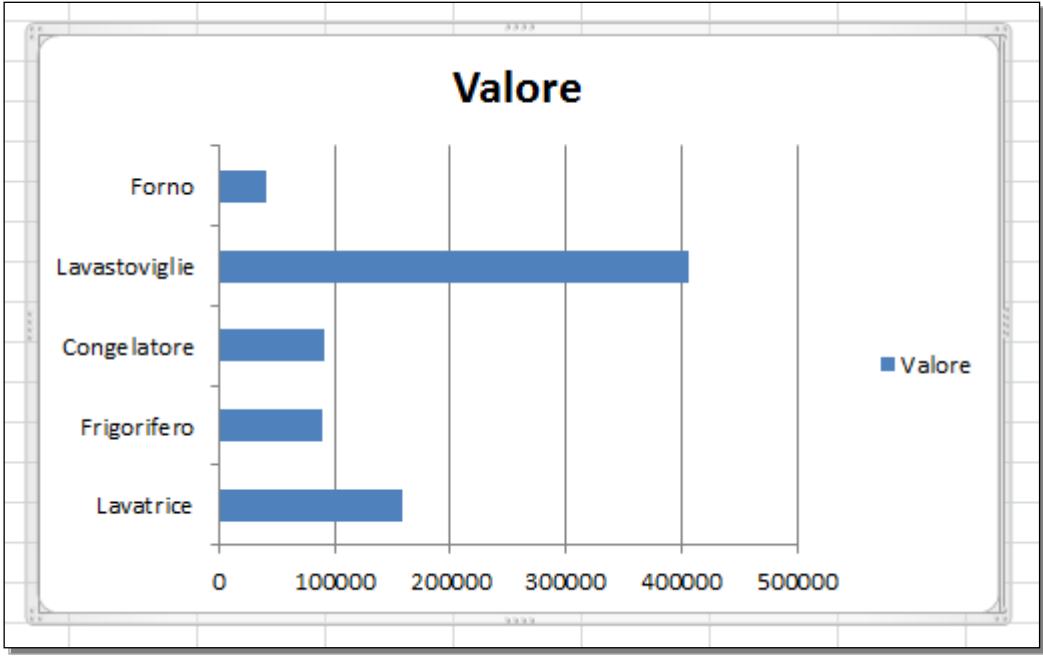

Fig. 6-17 Grafico a Barre raggruppate

Trasforma il grafico a barre in un grafico a torta.

Puoi usare il grafico a torta solo su una serie di dati. La serie dati del nostro grafico è **Valore**. Il grafico a torta ti fa vedere come ogni valore di un prodotto del magazzino contribuisce al valore totale dei prodotti.

- Fai clic con il mouse sull'area del grafico
- Il grafico è selezionato
- Nella scheda Inserisci, nel gruppo Grafici, fai clic con il mouse sul pulsante Grafico a torta
- Excel apre un menu a discesa con vari modelli di grafici a torta
- Come prova, fai clic con il mouse sul pulsante Torta 2D grafico a torta (Fig. 6-18)

| 🗶   🛃 🕨                        | ୩ <del>-</del> ୯ | •   =            |                                                | T          | abella.xlsx        | - Microsoft Exc                                |                                                           |                                 | -                    | l                                                   | -                                  | Strume                   | nti grafico                       |                             |
|--------------------------------|------------------|------------------|------------------------------------------------|------------|--------------------|------------------------------------------------|-----------------------------------------------------------|---------------------------------|----------------------|-----------------------------------------------------|------------------------------------|--------------------------|-----------------------------------|-----------------------------|
| File                           | Hom              | e Inserisci      | Layout di pagina                               | a Formule  | Dati               | Revisione                                      | Visualizza                                                | a Com                           | ponenti ag           | giuntivi                                            | Progettaz                          | ione                     | Layout                            | Formato                     |
| Tabella Ta<br>pivot ¥<br>Tabel | abella<br>Ile    | Immagine ClipArt | Forme -<br>SmartArt<br>G- Schermata -<br>zioni | Istogramma | Grafice<br>a linee | Grafico<br>a torta y a barre y<br>Torta 2D     | Grafico<br>ad area * d                                    | Grafico a<br>dispersione        | Altri<br>▼ grafici ▼ | Linee<br>Linee<br>III Istog<br>III Posit<br>Grafici | ramma<br>ivi/negativi<br>sparkline | Filtro<br>dati<br>Filtro | Collegam<br>ipertestu<br>Collegam | ento Cas<br>ale dit<br>enti |
| G                              | rafico 3         | <b>-</b> (0      | $f_{x}$                                        |            |                    |                                                |                                                           |                                 |                      |                                                     |                                    |                          |                                   |                             |
| 7<br>8<br>9                    | A                | В                | С                                              | D          |                    | Grafico a tor<br>Visualizza i<br>valore a un   | ta<br>I contributo<br>totale.                             | di ogni                         | H                    | I                                                   | J                                  | К                        | L                                 | N                           |
| 10<br>11<br>12<br>13           |                  |                  |                                                |            |                    | Tor<br>sommare i<br>una sola se<br>valori sono | quando è po<br>valori o qua<br>rie di dati e<br>positivi. | ossibile<br>ndo vi è<br>tutti i |                      |                                                     |                                    |                          |                                   | (1)<br>(1)                  |
| 14                             |                  |                  |                                                |            |                    | 1 <u>T</u> utti i tipi d                       | i grafico                                                 |                                 | Valo                 | re                                                  |                                    |                          |                                   |                             |
| 16<br>17<br>18                 |                  |                  |                                                |            |                    | Forno                                          |                                                           |                                 |                      |                                                     |                                    |                          |                                   |                             |
| 19                             |                  |                  |                                                |            |                    | Lavastoviglie                                  | _                                                         |                                 |                      |                                                     |                                    |                          |                                   |                             |
| 20                             |                  |                  |                                                |            |                    | Conge latore                                   |                                                           | I                               |                      |                                                     |                                    |                          | ■ Valore                          | 1                           |
| 22<br>23                       |                  |                  |                                                |            |                    | Frigorifero                                    |                                                           |                                 |                      |                                                     |                                    |                          |                                   |                             |
| 24<br>25                       |                  |                  |                                                |            |                    | Lavatrice                                      |                                                           |                                 |                      |                                                     |                                    |                          |                                   |                             |
| 26                             |                  |                  |                                                |            |                    | _                                              | 0 10                                                      | 0000 20                         | 00000 30             | 00000 40                                            | 00000 50                           | ⊣<br>0000                |                                   |                             |
| 27                             |                  |                  |                                                |            |                    | v Deve                                         |                                                           |                                 | 9999                 |                                                     |                                    |                          | 1                                 |                             |

Fig. 6-18 Pulsante Grafico a torta

• Il nuovo grafico sostituisce il grafico precedente (Fig. 6-19)

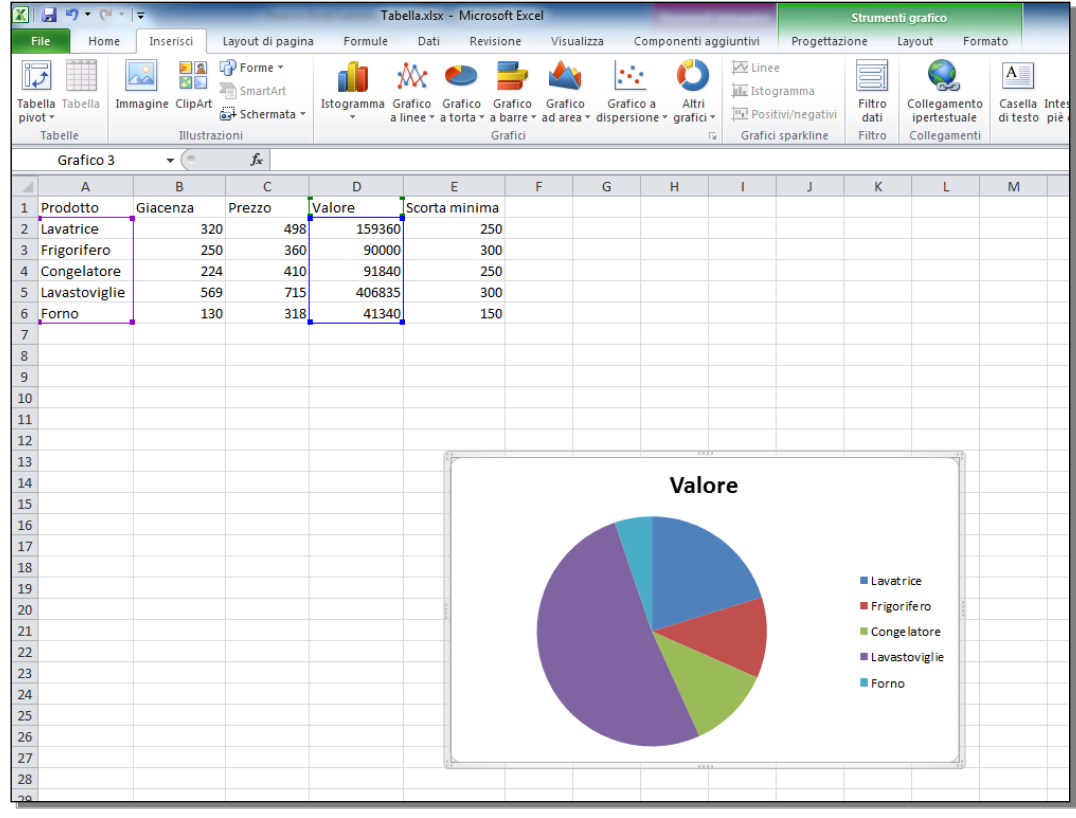

Fig. 6-19 Grafico a torta

Oppure:

• Fai clic con il mouse sull'area del grafico

- Il grafico è selezionato
- Nella barra multifunzione c'è la scheda Strumenti grafico
- Fai clic con il mouse sulla sottoscheda Progettazione
- Nel gruppo Tipo, fai clic con il mouse sul pulsante Cambia tipo grafico (Fig. 6-20)

| <b>X</b>  | 🚽 🔊 • (° •                     | <b>-</b>                     |                       | Tab       | ella.xlsx - Microsot | t Excel | Sec. Lat.    |              |             |            | Strumenti gi  | afico   |
|-----------|--------------------------------|------------------------------|-----------------------|-----------|----------------------|---------|--------------|--------------|-------------|------------|---------------|---------|
| F         | ile Home                       | Inserisci                    | Layout di pagin       | a Formule | Dati Revisio         | ne V    | /isualizza ( | Componenti a | ggiuntivi 🤇 | Progettazi | one Layo      | ut Form |
| Car<br>di | nbia tipo<br>grafico<br>modell | me Inverti<br>lo righe/colon | Seleziona<br>ine dati |           | t grafici            |         |              |              |             |            | Stili grafici |         |
|           | Grafico 3                      | <b>+</b> (0                  | f <sub>x</sub>        | Luyou     | i grand              |         |              |              |             |            | grand         |         |
|           | А                              | В                            | С                     | D         | E                    | F       | G            | Н            | I.          | J          | К             | L       |
| 1         | Prodotto                       | Giacenza                     | Prezzo                | Valore    | Scorta minima        |         |              |              |             |            |               |         |
| 2         | Lavatrice                      | 320                          | 498                   | 159360    | 250                  |         |              |              |             |            |               |         |
| 3         | Frigorifero                    | 250                          | 360                   | 90000     | 300                  |         |              |              |             |            |               |         |
| 4         | Congelatore                    | 224                          | 410                   | 91840     | 250                  |         |              |              |             |            |               |         |
| 5         | Lavastoviglie                  | 569                          | 715                   | 406835    | 300                  |         |              |              |             |            |               |         |
| 6         | Forno                          | 130                          | 318                   | 41340     | 150                  |         |              |              |             |            |               |         |
| 7         |                                |                              |                       |           |                      |         |              |              |             |            |               |         |
| 8         |                                |                              |                       |           |                      |         |              |              |             |            |               |         |
| 9         |                                |                              |                       |           |                      |         |              |              |             |            |               |         |
| 10        |                                |                              |                       |           |                      |         |              |              |             |            |               |         |
| 11        |                                |                              |                       |           |                      |         |              |              |             |            |               |         |
| 12        |                                |                              |                       |           | 6                    |         |              | 3383         |             |            |               | ***     |
| 13        |                                |                              |                       |           |                      |         |              | V-1-         |             |            |               |         |
| 14        |                                |                              |                       |           |                      |         |              | vaio         | ore         |            |               | -       |
| 15        |                                |                              |                       |           |                      | ٦       |              | 1            | 1           |            | 1             |         |
| 17        |                                |                              |                       |           | F                    | orno    |              |              |             |            |               | -       |
| 18        |                                |                              |                       |           |                      | -       |              |              |             |            |               |         |
| 19        |                                |                              |                       |           | Lavastov             | riglie  |              |              |             |            |               |         |
| 20        |                                |                              |                       |           | 8                    | -       |              |              |             |            |               |         |
| 21        |                                |                              |                       |           | Congela              | tore    |              |              |             |            | ■Va           | alore   |
| 22        |                                |                              |                       |           |                      | -       |              |              |             |            |               |         |
| 23        |                                |                              |                       |           | Frigor               | ifero   |              |              |             |            |               |         |
| 24        |                                |                              |                       |           |                      | -       |              |              |             |            |               |         |
| 25        |                                |                              |                       |           | Lava                 | trice   |              |              |             |            |               |         |
| 26        |                                |                              |                       |           |                      | +       | 100000       | 200000 3     | 00000 4     | 00000 500  | 1             |         |
| 27        |                                |                              |                       |           |                      | 0       | 100000       | 200000 3     | 400000 4    | 00000 500  |               |         |
| 28        |                                |                              |                       |           |                      |         |              |              |             |            |               |         |

Fig. 6-20 Pulsante Cambia grafico

- Excel apre la finestra **Cambia tipo di grafico** (Fig. 6-21)
- Nel riquadro a sinistra fai clic con il mouse su Grafico a torta
- Nel riquadro a destra fai clic con il mouse sul modello che vuoi
- Fai clic con il mouse sul pulsante **OK**
- Il nuovo grafico sostituisce il precedente

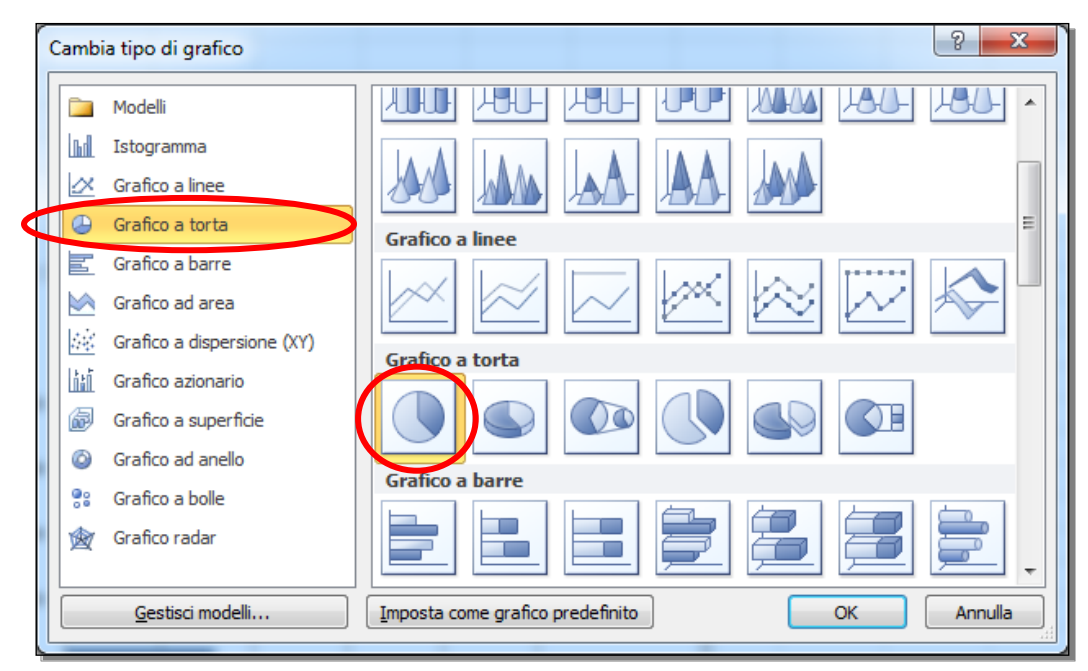

Fig. 6-21 Finestra Cambia tipo di grafico

#### 6.1.4 Spostare, ridimensionare, eliminare un grafico.

Il grafico è un oggetto. Lo puoi copiare, spostare, eliminare, puoi cambiare le sue dimensioni.

Copia il grafico in una nuova posizione nello stesso foglio di lavoro. Metti il nuovo grafico con l'angolo in alto a sinistra nella cella **A8**:

- Fai clic con il mouse sull'area del grafico
- Il grafico è selezionato
- Fai clic con il mouse sull'etichetta della scheda Home
- Nel gruppo Appunti, fai clic con il mouse sul pulsante Copia
- Fai clic con il mouse sulla cella A8
- Nel gruppo Appunti, fai clic con il mouse sul pulsante Incolla (Fig. 6-22)

|     | 🚽 🎝 • (° •    | <b>▼</b>      | _                           | Tab       | ella.xlsx - Micros | oft Excel  | and had        | _        | -               |                    | Strument                                                                                    | ti grafico           |                       |
|-----|---------------|---------------|-----------------------------|-----------|--------------------|------------|----------------|----------|-----------------|--------------------|---------------------------------------------------------------------------------------------|----------------------|-----------------------|
|     | ile Home      | Inserisci     | Layout di pagin             | a Formule | Dati Revis         | ione Vi    | sualizza       | Compone  | enti aggiuntivi | Proge              | ettazione l                                                                                 | layout f             | ormato                |
|     | Cali          | bri (Corpo) 🔹 | 10 * A A                    | = = =     | ≫~ ►¶ -            | Testo a    | capo           | (        | Generale        | Ŧ                  | 1<br>1<br>1<br>1<br>1<br>1<br>1<br>1<br>1<br>1<br>1<br>1<br>1<br>1<br>1<br>1<br>1<br>1<br>1 |                      |                       |
| Inc | olla 🧣 G      | C <u>s</u> -  | • <u>&amp;</u> • <u>A</u> • |           |                    | 📲 Unisci e | allinea al cer | ntro - 🕴 | % 000           | ≪,0 ,00<br>,00 ⇒,0 | Formattazion<br>condizionale                                                                | e Format<br>come tab | ta Sti<br>ella⊤ cella |
| Ap  | punti 🗔       | Carattere     | Г                           | ũ.        | Allineam           | ento       |                | Es.      | Numeri          | 5                  |                                                                                             | Stili                |                       |
|     | Grafico 4     | • (*          | $f_{x}$                     |           |                    |            |                |          |                 |                    |                                                                                             |                      |                       |
|     | А             | В             | С                           | D         | E                  | F          | G              | Н        | 1               | J                  | K                                                                                           | L                    | M                     |
| 1   | Prodotto      | Giacenza      | Prezzo                      | Valore    | Scorta minima      | 1          |                |          |                 |                    |                                                                                             |                      |                       |
| 2   | Lavatrice     | 320           | 498                         | 159360    | 250                | 0          |                |          |                 |                    |                                                                                             |                      |                       |
| 3   | Frigorifero   | 250           | 360                         | 90000     | 300                | 0          |                |          |                 |                    |                                                                                             |                      |                       |
| 4   | Congelatore   | 224           | 410                         | 91840     | 250                | 0          |                |          |                 |                    |                                                                                             |                      |                       |
| 5   | Lavastoviglie | 569           | 715                         | 406835    | 300                | 0          |                |          |                 |                    |                                                                                             |                      |                       |
| 6   | Forno         | 130           | 318                         | 41340     | 150                | 0          |                |          |                 |                    |                                                                                             |                      |                       |
| 7   |               |               | 5555                        |           |                    | 13         |                |          |                 |                    |                                                                                             |                      |                       |
| 8   | -             |               | Valor                       | e         |                    |            |                |          |                 |                    |                                                                                             |                      |                       |
| 9   | -             |               | Value                       | C         |                    |            |                |          |                 |                    |                                                                                             |                      |                       |
| 10  | -             |               |                             |           |                    |            |                |          |                 |                    |                                                                                             |                      |                       |
| 11  | -             |               |                             |           |                    |            |                |          |                 |                    |                                                                                             |                      |                       |
| 12  | -             |               |                             |           |                    |            |                |          |                 |                    |                                                                                             |                      |                       |
| 14  | -             |               |                             |           | Lavatri            | ce         |                | v        | alara           |                    |                                                                                             |                      |                       |
| 14  |               |               |                             |           | Frigorif           | fero       |                | v        | alore           |                    |                                                                                             | -                    |                       |
| 16  |               |               |                             |           | Conge              | atore      |                |          |                 |                    |                                                                                             | -                    |                       |
| 17  |               |               |                             |           | Lavasto            | oviglie    |                |          |                 |                    |                                                                                             |                      |                       |
| 18  |               |               |                             |           | Eorno              |            |                |          |                 |                    |                                                                                             |                      |                       |
| 19  |               |               |                             |           |                    |            |                |          |                 |                    | Lavat                                                                                       | rice                 |                       |
| 20  |               |               |                             |           |                    |            |                |          |                 |                    | Frigo                                                                                       | rifero               |                       |
| 21  |               |               |                             |           |                    |            |                |          |                 |                    | Cong                                                                                        | elatore              |                       |
| 22  |               |               | 9999                        |           |                    |            |                |          |                 |                    | Lavas                                                                                       | toviglie             |                       |
| 23  |               |               |                             |           |                    |            |                |          |                 |                    |                                                                                             | tovigne              |                       |
| 24  |               |               |                             |           |                    |            |                |          |                 |                    | Forne                                                                                       |                      |                       |
| 25  |               |               |                             |           |                    |            |                |          |                 |                    |                                                                                             |                      |                       |
| 26  |               |               |                             |           |                    |            |                |          |                 |                    |                                                                                             |                      |                       |
| 27  |               |               |                             |           |                    |            |                |          |                 |                    |                                                                                             |                      |                       |
| 28  |               |               |                             |           |                    |            |                |          |                 |                    |                                                                                             |                      |                       |

Fig. 6-22 Copia del grafico

Sposta la copia del grafico nel foglio di lavoro **Foglio2**. Metti il grafico con l'angolo superiore a sinistra nella cella **A1**:

- Fai clic con il mouse sull'area della copia del grafico
- Il grafico è selezionato
- Nella scheda Home, gruppo Appunti, fai clic con il mouse sul pulsante Taglia
- Fai clic con il mouse sull'etichetta del foglio di lavoro Foglio2 (Fig. 6-23)

| X  | 🔡 🦻      | - (* -   | -            | _      |                | Tab           | ella.xlsx - Microsot | ft Excel   |                   | _       | _          |                    | Strumenti      | grafico  |         |             |                |                  |            | ×         |
|----|----------|----------|--------------|--------|----------------|---------------|----------------------|------------|-------------------|---------|------------|--------------------|----------------|----------|---------|-------------|----------------|------------------|------------|-----------|
|    | File     | Home     | Inserisci    | Li     | ayout di pagir | ia Formule    | Dati Revisio         | ne Vis     | ualizza Com       | ponenti | aggiuntivi | Proge              | ttazione La    | yout For | mato    |             |                |                  | ∝ 🕜 🗆      | æ X       |
| [  |          | Cali     | bri (Corpo)  | * 1    | 0 · A A        | · = = =       | »- M -               | Testo a c  | аро               | Gen     | erale      | Ŧ                  | NIL N          | d        |         | ÷-          |                | Σ                | 7          |           |
| In | colla 🖉  | G        | C <u>S</u> ∗ |        | 🖄 - <u>A</u>   | • = = =       |                      | 🗄 Unisci e | allinea al centro | -       | ~ % 000    | 00, 0,⇒<br>0,≪ 00, | Formattazione  | Formatta | Stili   | Inserisci E | limina Formato |                  | rdina Trov | /a e      |
| A  | opunti   | 5        | Cara         | attere |                | G.            | Allineamer           | nto        |                   | G.      | Numeri     | G.                 | condizionale * | Stili    | Cella * |             | Celle          | v∠ e             | Modifica   | ona *     |
|    | Gra      | afico 4  | -            |        | f <sub>x</sub> |               |                      |            |                   |         |            |                    |                |          |         |             |                |                  |            | ~         |
|    | 1        | A        | В            |        | С              | D             | E                    | F          | G                 | н       |            | J                  | K              | L        | М       | N           | 0              | Р                | Q          | -         |
| 1  | Prode    | otto     | Giacenza     | 1      | Prezzo         | Valore        | Scorta minima        |            |                   |         |            |                    |                |          |         |             |                |                  |            | - îl      |
| 2  | Lavat    | rice     |              | 320    | 498            | 159360        | 250                  |            |                   |         |            |                    |                |          |         |             |                |                  |            |           |
| 3  | Frigo    | rifero   |              | 250    | 360            | 90000         | 300                  |            |                   |         |            |                    |                |          |         |             |                |                  |            |           |
| 4  | Cong     | elatore  |              | 224    | 410            | 91840         | 250                  |            |                   |         |            |                    |                |          |         |             |                |                  |            |           |
| 5  | Lavas    | toviglie |              | 569    | 715            | 406835        | 300                  |            |                   |         |            |                    |                |          |         |             |                |                  |            |           |
| 0  | Forne    | )        |              | 130    | 318            | 41340         | 150                  |            |                   |         |            |                    |                |          |         |             |                |                  |            |           |
| 8  | -        |          |              |        | 3333           |               |                      | J.         |                   |         |            |                    |                |          |         |             |                |                  |            |           |
| 9  |          |          |              |        | Valo           | re            |                      |            |                   |         |            |                    |                |          |         |             |                |                  |            |           |
| 10 |          |          |              |        |                |               |                      |            |                   |         |            |                    |                |          |         |             |                |                  |            |           |
| 11 |          |          |              |        |                |               |                      |            |                   |         |            |                    |                |          |         |             |                |                  |            |           |
| 12 | :        |          |              |        |                |               |                      |            |                   |         |            |                    |                |          |         |             |                |                  |            |           |
| 13 |          |          |              |        |                |               | Lavatrice            |            |                   |         |            |                    |                |          |         |             |                |                  |            |           |
| 14 |          |          |              |        |                |               | Frigorife            | ro i       |                   | Val     | ore        |                    |                |          |         |             |                |                  |            |           |
| 15 |          |          |              |        |                |               | Conge lat            | tore       |                   |         |            |                    |                |          |         |             |                |                  |            |           |
| 16 |          |          |              |        |                |               | Lavastov             | iglie      |                   |         |            |                    |                |          |         |             |                |                  |            |           |
| 18 |          |          |              |        |                |               | Eorpo                |            |                   |         |            |                    |                |          |         |             |                |                  |            |           |
| 19 |          |          |              |        |                |               |                      |            |                   |         |            |                    | Lavatri        | ce       |         |             |                |                  |            |           |
| 20 |          |          |              |        |                |               |                      |            |                   |         |            |                    | Frigori        | fero     |         |             |                |                  |            |           |
| 21 |          |          |              |        |                |               |                      |            |                   |         |            |                    | Conge          | atore    |         |             |                |                  |            |           |
| 22 | -        |          |              |        | 3333           |               |                      |            |                   |         |            |                    | Lavaste        | oviglie  |         |             |                |                  |            |           |
| 23 |          |          |              |        |                |               |                      |            |                   |         |            |                    | Forno          |          |         |             |                |                  |            |           |
| 24 |          |          |              |        |                |               |                      |            |                   |         |            |                    |                |          |         |             |                |                  |            |           |
| 25 |          |          |              |        |                |               |                      |            |                   |         |            |                    |                |          |         |             |                |                  |            |           |
| 20 |          |          |              |        |                |               |                      |            |                   |         |            |                    |                |          |         |             |                |                  |            |           |
| 28 |          |          |              |        |                |               |                      |            |                   |         |            |                    |                |          |         |             |                |                  |            |           |
| 29 |          |          |              |        |                |               |                      |            |                   |         |            |                    |                |          |         |             |                |                  |            |           |
| 30 |          |          |              |        |                |               |                      |            |                   |         |            |                    |                |          |         |             |                |                  |            |           |
| 31 |          |          |              |        |                |               |                      |            |                   |         |            |                    |                |          |         |             |                |                  |            |           |
| 32 |          |          |              |        |                |               |                      |            |                   |         |            |                    |                |          |         |             |                |                  |            |           |
| 33 |          |          |              |        |                |               |                      |            |                   |         |            |                    |                |          |         |             |                |                  |            |           |
| 34 |          |          |              |        |                |               |                      |            |                   |         |            |                    |                |          |         |             |                |                  |            |           |
| 35 |          |          |              |        |                |               |                      |            |                   |         |            |                    |                |          |         |             |                |                  |            |           |
| 30 |          |          |              |        |                |               |                      |            |                   |         |            |                    |                |          |         |             |                |                  |            |           |
| 38 |          |          |              |        |                |               |                      |            |                   |         |            |                    |                |          |         |             |                |                  |            | _         |
| н  | 4 F H    | Eserciz  | Foglio2      | 250    | iglio3 📈 Maq   | azzino Foglio | 1/2/                 |            |                   |         |            | Ī                  | ٠              |          |         |             |                |                  |            | ▶ [       |
| Pr | onto     |          | -            |        |                |               |                      |            |                   |         |            |                    |                |          |         |             | III 1          | 00% 🗩            |            | +         |
|    | <b>9</b> |          | ٨            | ¢      | I 🛛            |               |                      |            |                   |         |            |                    |                |          |         | `           | 1              | <mark>r 🧕</mark> | 09:00      | 6<br>2015 |
| -  | _        |          |              |        |                |               |                      |            |                   |         |            |                    |                |          |         |             |                |                  |            |           |

Fig. 6-23 Selezione del grafico per l'operazione di spostamento nel foglio di lavoro Foglio2

- Excel apre foglio di lavoro Foglio2
- La cella A1 è selezionata
- Se la cella A1 non è selezionata, fai clic con il mouse nella cella A1
- Nella scheda Home, gruppo Appunti, fai clic con il mouse sul pulsante Incolla
- Il grafico è spostato (Fig. 6-24)

| 🐹   🔓    | <b>17 -</b> (* | *   🔻         | _         | -         | -          | Tabella.xlsx         | - Microsof       | t Excel            |                   | _          | _         |            | Strumenti gi    | rafico        |           |                |             |              | - 0 <b>- X</b>  |
|----------|----------------|---------------|-----------|-----------|------------|----------------------|------------------|--------------------|-------------------|------------|-----------|------------|-----------------|---------------|-----------|----------------|-------------|--------------|-----------------|
| The      | Home           | Inseriso      | i Layout  | di pagina | Formul     | e Dati               | Revisio          | ne Vis             | ualizza Co        | mponenti a | ggiuntivi | Progettaz  | zione Layo      | out Form      | nato      |                |             | ۵            | () – 🗗 X        |
| <b>R</b> | i Ca           | libri (Corpo) | · 10 ·    | A A       | = _ ,      |                      | ▶¶ - [           | Testo a c          | аро               | Gener      | ale       | Ŧ          |                 |               |           | -              | × 💼         | Σ - Α        | - AA            |
| Incolla  | A G            | cs-           |           | • A •     |            | 目信の                  |                  | -<br>El Unisci e a | illinea al centro |            | % 000 *   | 20 200 FC  | ormattazione    | Formatta      | Stili     | Inserisci Elin | ina Formato | Ordin        | na Trova e      |
| Appu     | ati E          | (a)           | rattere   |           |            |                      | Allineamen       | to                 |                   |            | Numeri    | 00 **,0 CO | ondizionale * o | ome tabella · | r cella r | •              | , T         | e filtr      | a 🕆 seleziona 🛪 |
| Appu     | Grafico 1      | - Cu          | fx        |           |            |                      | Anneamen         | 10                 |                   |            | Numen     |            |                 | Still         |           |                | inc         | int          | v               |
|          | A              | B             | C         | D         | F          | F                    | G                | н                  |                   | 1          | к         |            | м               | N             | 0         | Р              | 0           | R            | s =             |
| 1        |                | _             |           |           | _          |                      | _                | Y                  |                   |            |           | -          |                 |               | -         |                | _           |              | <b>^</b>        |
| 2        |                |               | 1         | valore    | е          |                      |                  |                    |                   |            |           |            |                 |               |           |                |             |              |                 |
| 3        |                |               |           |           |            |                      |                  |                    |                   |            |           |            |                 |               |           |                |             |              |                 |
| 5        |                |               |           |           |            |                      |                  |                    |                   |            |           |            |                 |               |           |                |             |              |                 |
| 6        |                |               |           |           |            |                      | Lavatrice        |                    |                   |            |           |            |                 |               |           |                |             |              |                 |
| 7        |                |               |           |           |            |                      | Frigorife        |                    |                   |            |           |            |                 |               |           |                |             |              |                 |
| 8        |                |               |           |           |            |                      | Conge lat        | ore                |                   |            |           |            |                 |               |           |                |             |              |                 |
| 10       |                |               |           |           |            |                      | -<br>■ Lavastovi | iglie              |                   |            |           |            |                 |               |           |                |             |              |                 |
| 11       |                |               |           |           |            |                      | Forno            |                    |                   |            |           |            |                 |               |           |                |             |              |                 |
| 12       |                |               |           |           |            |                      |                  |                    |                   |            |           |            |                 |               |           |                |             |              |                 |
| 13       |                |               |           |           |            |                      |                  |                    |                   |            |           |            |                 |               |           |                |             |              |                 |
| 15       |                |               |           | 9999      |            |                      | 1                | ;                  |                   |            |           |            |                 |               |           |                |             |              |                 |
| 16       |                |               |           |           |            |                      |                  |                    | (CTRL)            | -          |           |            |                 |               |           |                |             |              |                 |
| 17       |                |               |           |           |            |                      |                  |                    |                   |            |           |            |                 |               |           |                |             |              |                 |
| 18       |                |               |           |           |            |                      |                  |                    |                   |            |           |            |                 |               |           |                |             |              |                 |
| 20       |                |               |           |           |            |                      |                  |                    |                   |            |           |            |                 |               |           |                |             |              |                 |
| 21       |                |               |           |           |            |                      |                  |                    |                   |            |           |            |                 |               |           |                |             |              |                 |
| 22       |                |               |           |           |            |                      |                  |                    |                   |            |           |            |                 |               |           |                |             |              |                 |
| 23       |                |               |           |           |            |                      |                  |                    |                   |            |           |            |                 |               |           |                |             |              |                 |
| 24       |                |               |           |           |            |                      |                  |                    |                   |            |           |            |                 |               |           |                |             |              |                 |
| 26       |                |               |           |           |            |                      |                  |                    |                   |            |           |            |                 |               |           |                |             |              |                 |
| 27       |                |               |           |           |            |                      |                  |                    |                   |            |           |            |                 |               |           |                |             |              |                 |
| 28       |                |               |           |           |            |                      |                  |                    |                   |            |           |            |                 |               |           |                |             |              |                 |
| 30       |                |               |           |           |            |                      |                  |                    |                   |            |           |            |                 |               |           |                |             |              |                 |
| 31       |                |               |           |           |            |                      |                  |                    |                   |            |           |            |                 |               |           |                |             |              |                 |
| 32       |                |               |           |           |            |                      |                  |                    |                   |            |           |            |                 |               |           |                |             |              |                 |
| 33       |                |               |           |           |            |                      |                  |                    |                   |            |           |            |                 |               |           |                |             |              |                 |
| 34       |                |               |           |           |            |                      |                  |                    |                   |            |           |            |                 |               |           |                |             |              |                 |
| 36       |                |               |           |           |            |                      |                  |                    |                   |            |           |            |                 |               |           |                |             |              |                 |
| 37       |                |               |           |           |            |                      |                  |                    |                   |            |           |            |                 |               |           |                |             |              |                 |
| 38       |                | -             |           | /         |            | 1 . / <del>4</del> - |                  |                    |                   |            |           |            |                 |               |           |                |             |              |                 |
| Propto   | N Eserc        | izi Foglio    | 2 Foglio3 | Magaz     | zino / Fog | glio4 🖉 😓            |                  |                    |                   |            |           |            |                 |               |           |                |             | 0%           |                 |
|          |                |               | 6         |           |            |                      |                  |                    |                   |            |           |            |                 |               |           |                |             |              | 09:07           |
|          |                |               | 9         |           |            |                      |                  |                    |                   |            |           |            |                 |               |           | <u> </u>       |             | <b>Z</b> 🗟 😵 | 16/04/2015      |

Fig. 6-24 Grafico spostato nel foglio di lavoroFoglio2

Usa il mouse per spostare un grafico in un punto diverso del foglio di lavoro:

- Sposta il puntatore del mouse sull'area del grafico
- Compare una piccola casella di testo con la scritta Area del grafico (Fig. 6-25)
- Il puntatore del mouse diventa una croce di quattro frecce

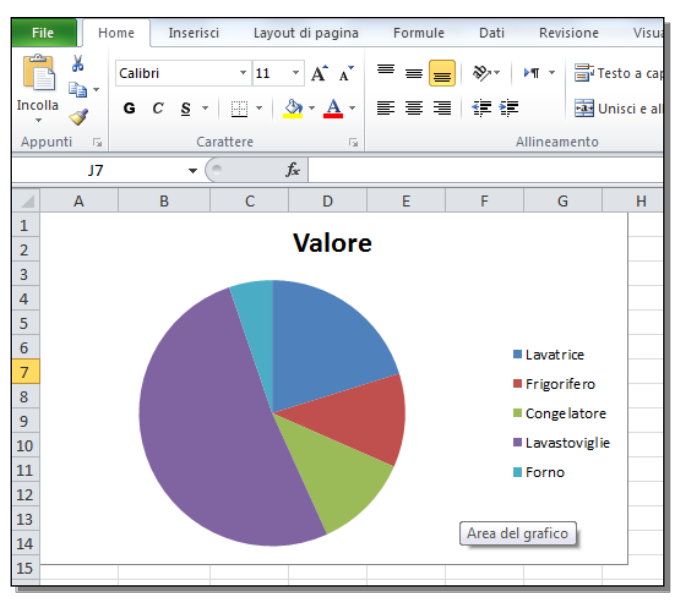

Fig. 6-25 Selezione del grafico

- Tieni premuto il tasto sinistro del mouse e sposta il puntatore del mouse nella nuova posizione; rilascia il tasto del mouse
- Il grafico è spostato (Fig. 6-26)

| <b>X</b> | d ") •   | 6-    | Ŧ          |            |                      | Tal     | bella.xlsx | - Micros | oft Excel            |                |        |         | -         |                    | Strumenti g                     |
|----------|----------|-------|------------|------------|----------------------|---------|------------|----------|----------------------|----------------|--------|---------|-----------|--------------------|---------------------------------|
| Fil      | e i      | lome  | Inse       | erisci Lay | out di pagina        | Formule | Dati       | Revi     | sione Vis            | ualizza        | Compo  | nenti a | ggiuntivi | Proge              | ttazione Lay                    |
|          | _ ∦<br>  | Calib | ri (Corj   | po) ~ 10   | · A A                | = = =   | 89. v      | ▶¶ -     | Testo a d            | apo            |        | Gener   | ale       | -                  | 5                               |
| Incol    | la 🛷     | G     | с <u>s</u> | •          | <u></u> • <u>A</u> • | E = =   |            |          | <u>∗a</u> ∗ Unisci e | allinea al cer | ntro - |         | % 000     | €,0 ,00<br>,00 ⇒,0 | Formattazione<br>condizionale * |
| Арр      | unti 🛛 🖬 |       |            | Carattere  | Fai                  |         |            | Allineam | ento                 |                | - G    |         | Numeri    | 5                  |                                 |
|          | Grafi    | :01   |            | • (=       | $f_x$                |         |            |          |                      |                |        |         |           |                    |                                 |
|          | А        |       | В          | С          | D                    | E       | F          | G        | Н                    | 1              |        | J       | K         | L                  | М                               |
| 1        |          |       |            |            |                      |         |            |          |                      |                |        |         |           |                    |                                 |
| 2        |          |       |            |            |                      |         |            |          |                      |                |        |         |           |                    |                                 |
| 3        |          |       |            |            |                      |         |            |          |                      |                |        |         |           |                    |                                 |
| 4        |          |       |            |            |                      |         |            |          |                      |                |        |         |           |                    |                                 |
| 6        |          |       |            |            |                      |         |            |          |                      |                |        |         |           |                    |                                 |
| 7        |          |       |            |            |                      | ee      |            |          |                      | AAAA           |        |         |           |                    | 7                               |
| 8        |          |       |            |            |                      |         |            |          | Va                   | lore           |        |         |           |                    |                                 |
| 9        |          |       |            |            |                      |         |            |          |                      |                |        |         |           |                    |                                 |
| 10       |          |       |            |            |                      |         |            |          |                      |                |        |         |           |                    |                                 |
| 11       |          |       |            |            |                      | -       |            |          |                      |                |        |         |           |                    |                                 |
| 12       |          |       |            |            |                      | -       |            |          |                      |                |        |         | ■ Lavatr  | ice                |                                 |
| 13       |          |       |            |            |                      |         |            |          |                      |                |        |         | Frigori   | ife ro             |                                 |
| 15       |          |       |            |            |                      |         |            |          |                      |                |        |         | Conge     | latore             |                                 |
| 16       |          |       |            |            |                      |         |            |          |                      |                |        |         | ■ Lavast  | oviglie            |                                 |
| 17       |          |       |            |            |                      |         |            |          |                      |                |        |         | Forno     | -                  |                                 |
| 18       |          |       |            |            |                      |         |            |          |                      |                |        |         |           |                    |                                 |
| 19       |          |       |            |            |                      |         |            |          |                      |                |        |         |           |                    |                                 |
| 20       |          |       |            |            |                      |         |            |          |                      |                |        |         |           |                    |                                 |
| 21       |          |       |            |            |                      | \$      |            |          |                      | 9999           |        |         |           |                    |                                 |
| 22       |          |       |            | 1          |                      |         |            |          | 1                    |                |        |         | 1         |                    |                                 |

Fig. 6-26 Grafico spostato

Ripeti l'operazione di spostamento con l'uso della scheda **Strumenti grafico**. Sposta il grafico in un nuovo foglio di lavoro. Dai al nuovo foglio di lavoro il nome **Prova grafico**:

- Fai clic con il mouse sull'area del grafico
- Excel aggiunge la scheda Strumenti grafico nella barra multifunzione

- Fai clic con il mouse sull'etichetta della sottoscheda Progettazione
- Excel apre la sottoscheda Progettazione
- Nel gruppo Posizione fai clic con il mouse sul pulsante Sposta grafico (Fig. 6-27)

| X   层            | <b>17) -</b> (5       | ≝ ▼   ▼           | _                        | _                 | _           | Tabella.xlsx  | - Microsoft | Excel   | -        | -           |           |            | Strumenti gr  | rafico   |      | _       | _ |             |          | ×  |
|------------------|-----------------------|-------------------|--------------------------|-------------------|-------------|---------------|-------------|---------|----------|-------------|-----------|------------|---------------|----------|------|---------|---|-------------|----------|----|
| File             | Hor                   | me In             | serisci Lay              | out di pagina     | a Formu     | ule Dati      | Revision    | e Visua | lizza Co | omponenti a | ggiuntivi | Progettazi | one Layo      | out Form | nato |         |   |             |          |    |
|                  |                       |                   | <i>&lt;</i>              | dis               |             |               |             |         |          |             |           |            |               |          |      |         |   |             |          |    |
| Cambia<br>di gra | atipo Salv<br>fico mo | va come<br>odello | Inverti<br>righe/colonne | Seleziona<br>dati | 96          |               |             |         |          |             |           |            |               |          |      |         |   | Spo<br>graf | ico      |    |
|                  | Tipo                  |                   | Dat                      | i                 |             | Layout grafic | i           |         |          |             |           |            | Stili grafici |          |      |         |   | Posiz       | zione    | _  |
|                  | Grafico               | 1                 | • (0                     | f <sub>x</sub>    | _           | _             | _           |         |          |             |           |            |               |          | -    | -       | - | - 1         |          | ×  |
| 1                | A                     | В                 | С                        | D                 | E           | F             | G           | н       | 1        | J           | K         | L          | M             | N        | 0    | P       | Q | R           | S        |    |
| 2                |                       |                   |                          |                   |             |               |             |         |          |             |           |            |               |          |      |         |   |             |          |    |
| 3                |                       |                   |                          |                   |             |               |             |         |          |             |           |            |               |          |      |         |   |             |          |    |
| 4                |                       |                   |                          |                   |             |               |             |         |          |             |           |            |               |          |      |         |   |             |          | _  |
| 6                |                       |                   |                          |                   |             |               |             |         |          |             |           |            |               |          |      |         |   |             |          |    |
| 7                |                       |                   |                          |                   | 1 P         |               |             |         |          |             |           | J.         |               |          |      |         |   |             |          |    |
| 8                |                       |                   |                          |                   |             |               |             | Valo    | ore      |             |           |            |               |          |      |         |   |             |          |    |
| 9                |                       |                   |                          |                   | -           |               |             |         |          |             |           | -          |               |          |      |         |   |             |          |    |
| 11               |                       |                   |                          |                   |             |               |             |         |          |             |           |            |               |          |      |         |   |             |          |    |
| 12               |                       |                   |                          |                   |             |               |             |         |          |             | Lavatric  |            |               |          |      |         |   |             |          |    |
| 13               |                       |                   |                          |                   |             |               |             |         |          |             | Erigorifi |            |               |          |      |         |   |             |          |    |
| 14               |                       |                   |                          |                   | 8           |               |             |         |          |             | Congela   | atore      |               |          |      |         |   |             |          | _  |
| 15               |                       |                   |                          |                   | -           |               |             |         |          |             | Lavasto   | viglie     |               |          |      |         |   |             |          |    |
| 17               |                       |                   |                          |                   |             |               |             |         |          |             | Forno     |            |               |          |      |         |   |             |          |    |
| 18               |                       |                   |                          |                   |             |               |             |         |          |             |           |            |               |          |      |         |   |             |          |    |
| 19               |                       |                   |                          |                   | -           |               |             |         |          |             |           |            |               |          |      |         |   |             |          |    |
| 20               |                       |                   |                          |                   | :           |               |             |         |          |             |           |            |               |          |      |         |   |             |          |    |
| 22               |                       |                   |                          |                   |             |               |             |         |          |             |           |            |               |          |      |         |   |             |          |    |
| 23               |                       |                   |                          |                   |             |               |             |         |          |             |           |            |               |          |      |         |   |             |          |    |
| 24               |                       |                   |                          |                   |             |               |             |         |          |             |           |            |               |          |      |         |   |             |          | _  |
| 25               |                       |                   |                          |                   |             |               |             |         |          |             |           |            |               |          |      |         |   |             |          |    |
| 27               |                       |                   |                          |                   |             |               |             |         |          |             |           |            |               |          |      |         |   |             |          |    |
| 28               |                       |                   |                          |                   |             |               |             |         |          |             |           |            |               |          |      |         |   |             |          |    |
| 29               |                       |                   |                          |                   |             |               |             |         |          |             |           |            |               |          |      |         |   |             |          |    |
| 30               |                       |                   |                          |                   |             |               |             |         |          |             |           |            |               |          |      |         |   |             |          |    |
| 32               |                       |                   |                          |                   |             |               |             |         |          |             |           |            |               |          |      |         |   |             |          |    |
| 33               |                       |                   |                          |                   |             |               |             |         |          |             |           |            |               |          |      |         |   |             |          |    |
| 34               |                       |                   |                          |                   |             |               |             |         |          |             |           |            |               |          |      |         |   |             |          | _  |
| 36               |                       |                   |                          |                   |             |               |             |         |          |             |           |            |               |          |      |         |   |             |          |    |
| 37               |                       |                   |                          |                   |             |               |             |         |          |             |           |            |               |          |      |         |   |             |          |    |
| 38               |                       |                   |                          | /                 |             |               |             |         |          |             |           |            |               |          |      |         |   |             |          | -  |
| I4 4 ►           | ► Ese                 | ercizi 📜 Fo       | oglio2 / Fog             | lio3 / Maga       | izzino / Fo | oglio4 🦯 🔁    | /           |         |          |             |           |            |               |          |      |         |   | 0%          |          |    |
|                  |                       |                   |                          |                   |             |               |             |         |          |             |           |            |               |          |      |         |   |             | 09:13    |    |
|                  |                       |                   | <b>e</b>                 |                   |             | 1             |             |         |          |             |           |            |               |          |      | <u></u> | 8 | 🛛 🖸 😵       | 16/04/20 | 15 |

Fig. 6-27 Scheda Strumenti grafico, sottoscheda Progettazione, pulsante Sposta grafico

- Excel apre la finestra Sposta grafico
- La scelta impostata è Oggetto in Foglio2, per spostare il grafico nel foglio di lavoro in uso (Fig. 6-28)

| Sposta grafic  | o                        | २ <mark>- × -</mark> ) |
|----------------|--------------------------|------------------------|
| Specificare do | ove collocare il grafico |                        |
|                | Nuo <u>v</u> o foglio:   | Grafico 1              |
|                | Oggetto in:              | Foglio2                |
|                |                          | OK Annulla             |

Fig. 6-28 Finestra Sposta grafico

- Fai clic con il mouse sul pulsante di opzione Nuovo foglio
- La scritta nella casella è Grafico1 e è selezionata

- Nella casella Nuovo foglio scrivi Prova grafico
- Fai clic con il mouse sul pulsante OK
- Excel apre il foglio di lavoro Prova grafico
- Il grafico occupa l'intero foglio di lavoro (Fig. 6-29)

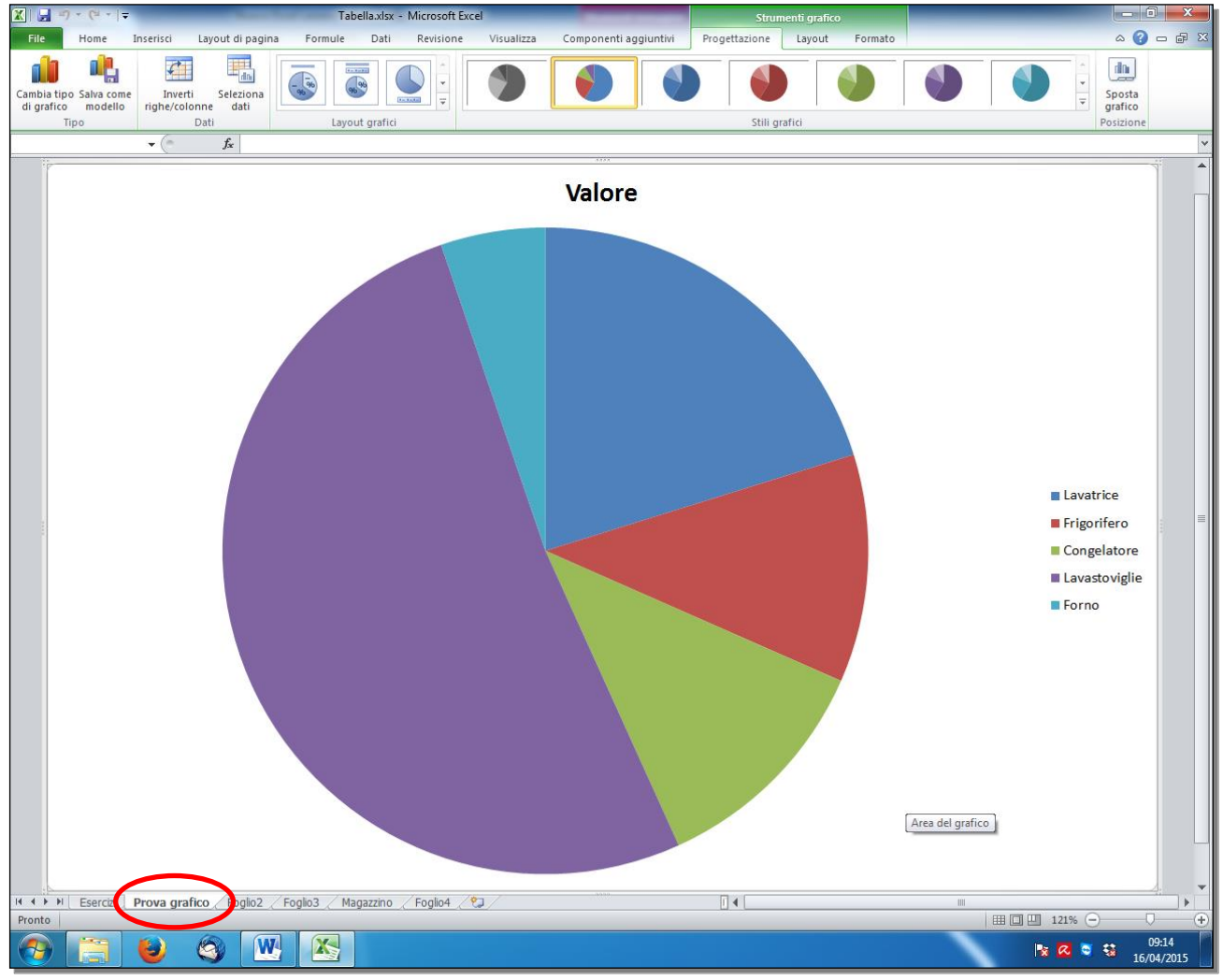

Fig. 6-29 Foglio di lavoro Prova grafico

Copia il grafico del foglio di lavoro Prova grafico nel foglio di lavoro Foglio2:

- Fai clic con il mouse sull'area del grafico
- Il grafico è selezionato
- Fai clic con il mouse sull'etichetta della scheda Home
- Nel gruppo Appunti, fai clic con il mouse sul pulsante Copia
- Fai clic con il mouse sull'etichetta del foglio di lavoro Foglio2
- E' selezionata la cella A1
- Nel gruppo Appunti, fai clic con il mouse sul pulsante Incolla
- Il grafico è inserito nel foglio di lavoro Foglio2, con l'angolo in alto a sinistra nella cella A1 (Fig. 6-30)

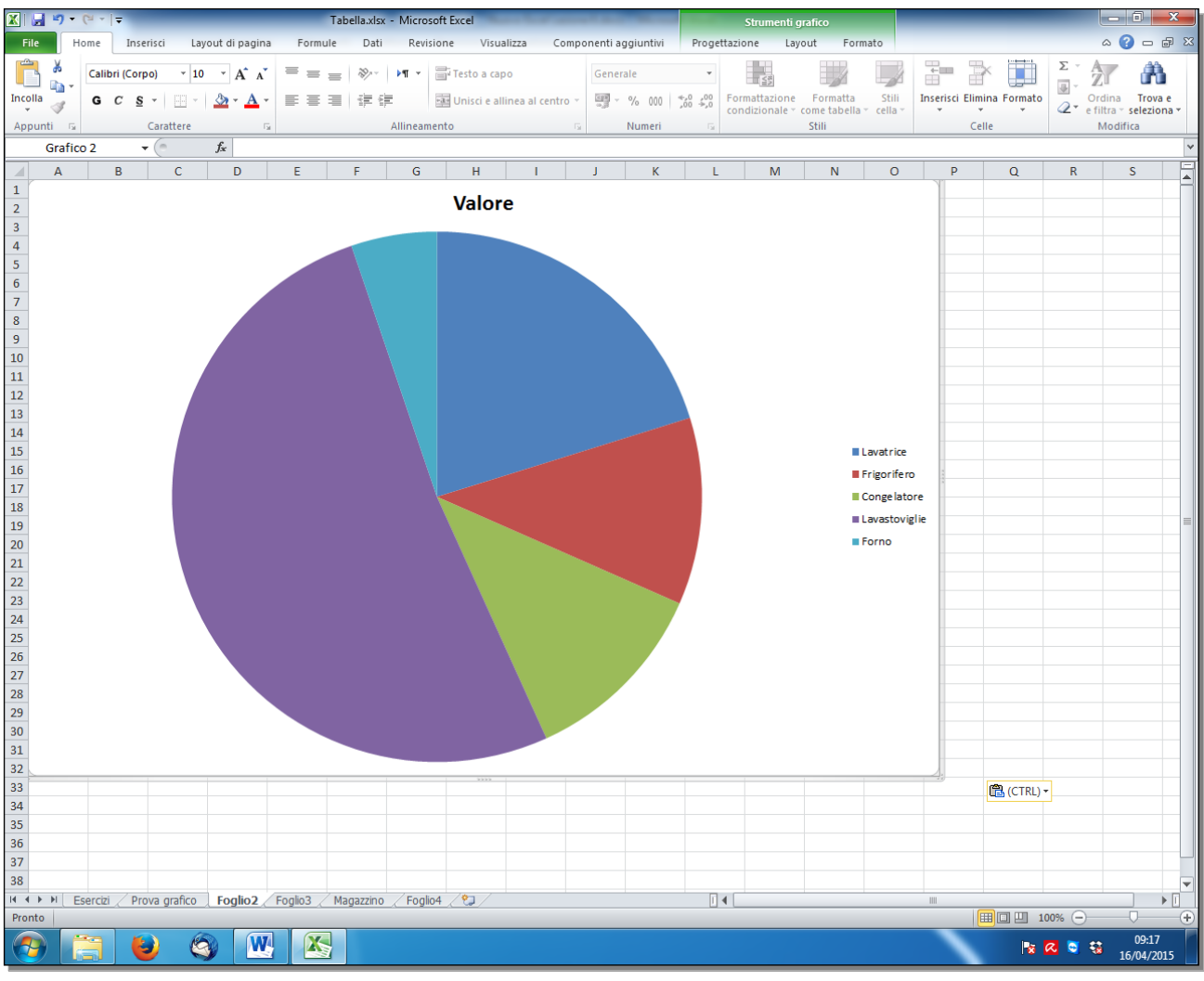

Fig. 6-30 Grafico copiato nel foglio di lavoro Foglio2

Cambia le dimensioni del grafico:

- Il grafico è selezionato
- Sposta il puntatore del mouse su un angolo del grafico. Per esempio nell'angolo in basso a destra
- Il puntatore ha l'aspetto di due frecce oblique
- Tieni premuto il tasto sinistro del mouse e sposta il puntatore del mouse verso l'interno dell'area del grafico; rilascia il tasto del mouse
- Il grafico diminuisce le sue dimensioni (Fig. 6-31)

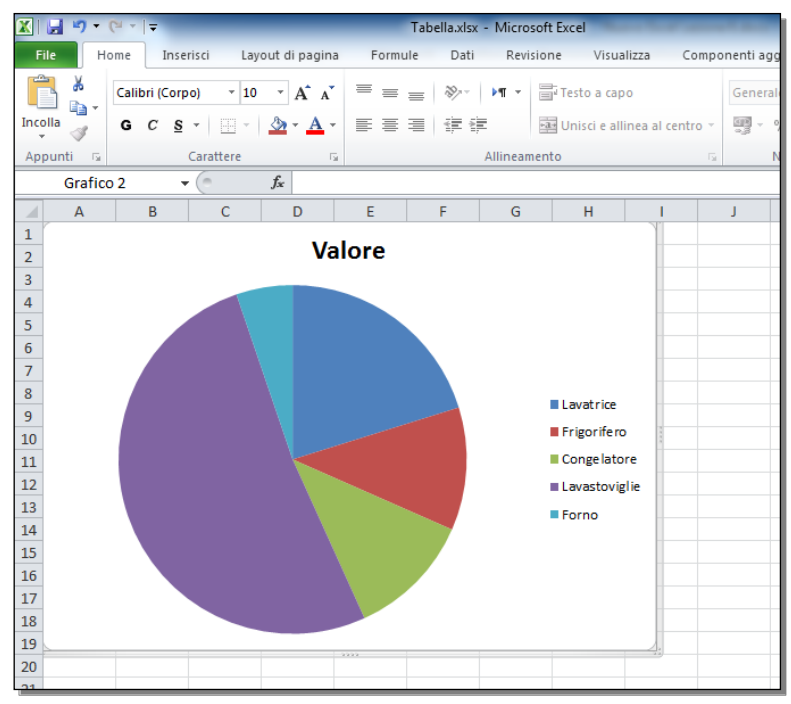

Fig. 6-31 Grafico con le nuove dimensioni

- Ripeti l'operazione e sposta il puntatore del mouse verso l'esterno dell'area del grafico
- Il grafico aumenta le sue dimensioni (Fig. 6-32)

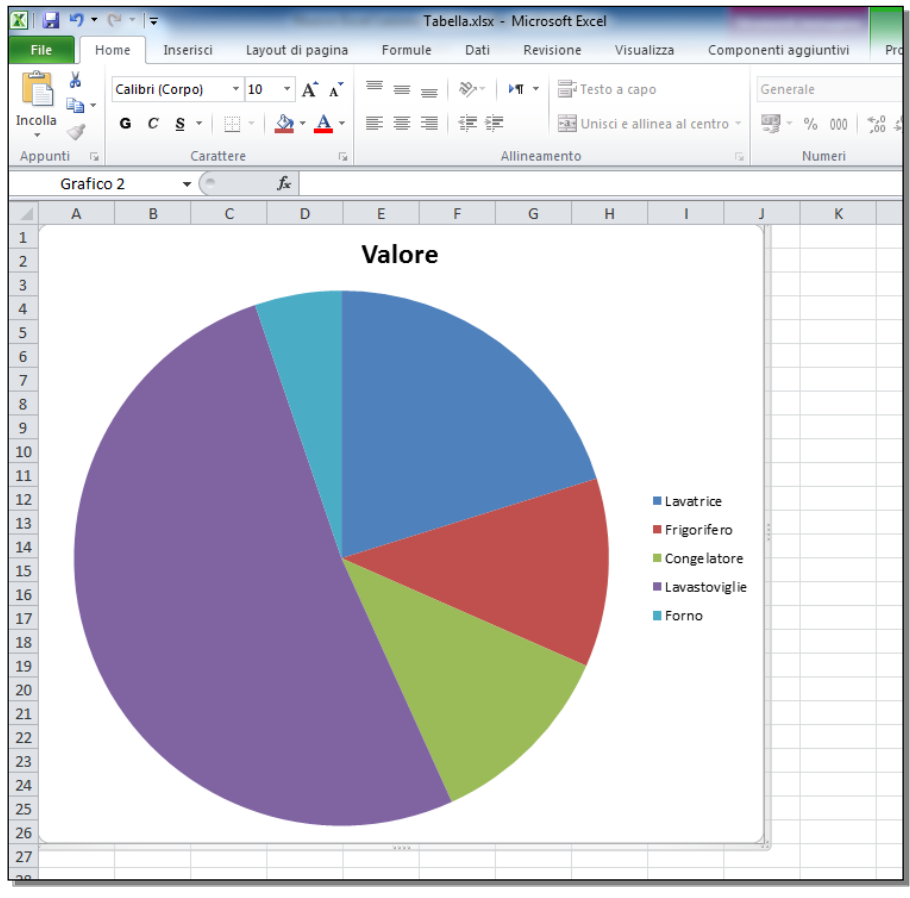

Fig. 6-32 Grafico di maggiori dimensioni

- Sposta il puntatore del mouse a metà del lato verticale di destra
- Il puntatore ha l'aspetto di due frecce orizzontali

- Tieni premuto il tasto sinistro del mouse e sposta il puntatore del mouse verso l'interno dell'area del grafico; rilascia il tasto del mouse
- Il grafico diminuisce la sua larghezza
- Rimane uguale la sua altezza (Fig. 6-33)

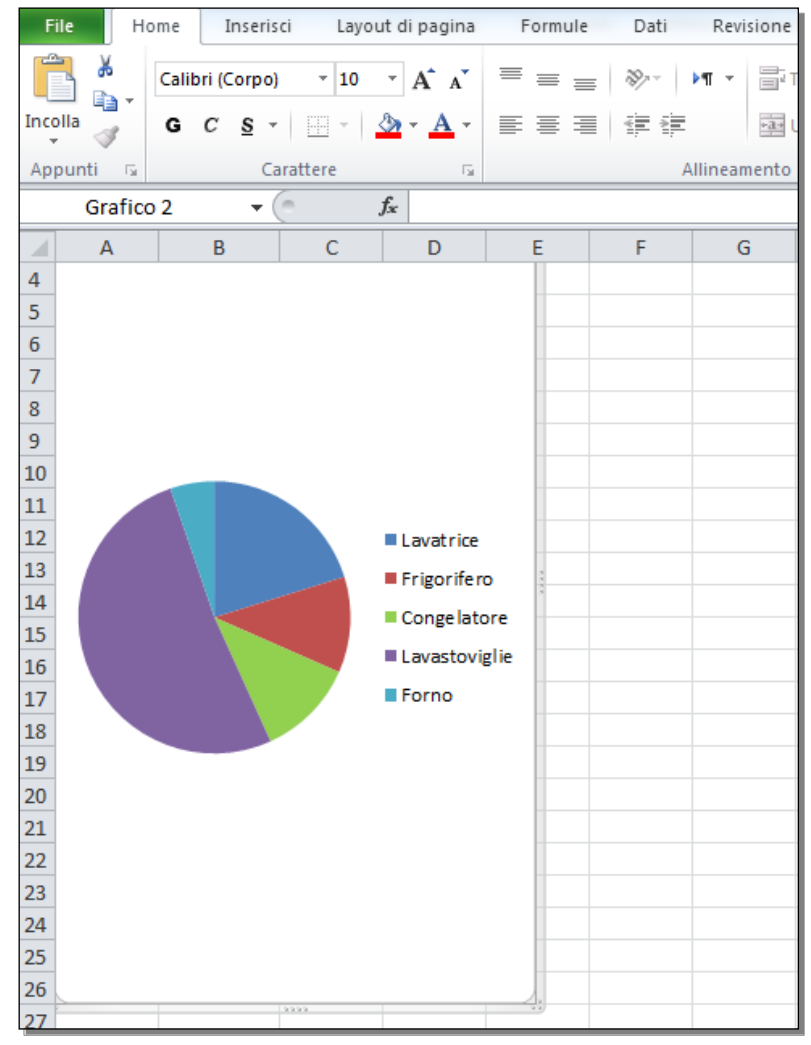

Fig. 6-33 Grafico di minore larghezza

Per cambiare l'altezza del grafico sposta con il mouse il quadratino al centro del bordo orizzontale.

Puoi cambiare le dimensioni del grafico con la scheda Strumenti grafico della barra multifunzione:

- Il grafico è selezionato
- Excel aggiunge la scheda Strumenti grafico nella barra multifunzione
- Fai clic con il mouse sulla sottoscheda Formato
- Nel gruppo **Dimensioni**, nelle caselle **Altezza forma** e **Larghezza forma**, sono scritte le dimensioni attuali (Fig. 6-34)
- Cambia la dimensioni del grafico
- Fai clic con il mouse sulle frecce delle due caselle o scrivi nelle caselle i valori che vuoi
- Le dimensioni del grafico sono cambiate

| X                                                                                                    | <b>- 17 - (</b> 11 -                                                         | ₹                                        | _      |                                                                                                    | _               | Tabella.xls                                                                                                    | x - Microsoft                                | : Excel |           | -           |           | -                       | Strumenti gr                                     | rafico                               |                             |          |   | Į | - 0 -   | x          |
|----------------------------------------------------------------------------------------------------|------------------------------------------------------------------------------|------------------------------------------|--------|----------------------------------------------------------------------------------------------------|-----------------|----------------------------------------------------------------------------------------------------|----------------------------------------------|---------|-----------|-------------|-----------|-------------------------|--------------------------------------------------|--------------------------------------|-----------------------------|----------|---|---|---------|------------|
| File                                                                                                    | e Home                                                                       | Inserisci                                | i Layo | ut di pagina                                                                                        | For             | nule Dat                                                                                                    | i Revisior                                   | ne Visu | alizza Co | omponenti a | ggiuntivi | Progettazio             | one Layo                                         | out Form                             | nato                        |          |   |   | ∧ 🕜 🗆 🛛 | <b>P X</b> |
| Area                                                                                                    | del grafico<br>ormato selezio<br>eimposta seco<br>Selezione cor<br>Grafico 2 | ▼<br>ne<br>ndo lo stile<br>rente<br>▼ (* | Abc    | Abc                                                                                                 | Abc<br>Stili fo | À Aie<br>✓ Co<br>✓ Q Eff<br>Prma                                                                                                    | mpimento for<br>ntorno forma<br>etti forma ≁ | rma ×   | Still     | WordArt     |           | Porta Porta Porta Riqua | avanti 👻<br>indietro 👻<br>adro di selezi<br>Disp | Allii<br>E Rag<br>ione A Ruc<br>poni | nea •<br>ggruppi •<br>ota • | 13,76 cm |   |   |         | ~          |
|                                                                                                    | Α                                                                            | В                                        | С      | D                                                                                                   | E               | F                                                                                                    | G                                            | Н       | I.        | J           | К         | L                       | М                                                | N                                    | 0                           | Р        | Q | R | S       | E          |
| 1<br>2<br>3<br>4<br>5<br>6<br>7<br>7<br>8<br>9<br>10<br>11<br>12<br>13<br>14<br>15<br>16<br>17<br>17<br>18<br>19<br>20<br>21<br>22<br>23<br>24<br>25 |                                                                              | Val                                      | ore    | <ul> <li>Lavatrice</li> <li>Frigorife</li> <li>Congelat</li> <li>Lavastov</li> <li>Forno</li> </ul> | ro i iglie      | Image: state state |                                              |         |           |             |           |                         |                                                  |                                      |                             |          |   |   |         |            |

Fig. 6-34 Grafico con dimensioni definite

Puoi cambiare le dimensioni del grafico senza cambiare la proporzione tra altezza e larghezza:

• Nel gruppo Dimensioni fai clic con il mouse sul pulsante Dimensioni e proprietà (Fig. 6-35)

| Stru          | ımenti grafico |                                                 |               | _                                    | _          | _           |                                                                                                    | - 0                                                                                   | x               |
|---------------|----------------|-------------------------------------------------|---------------|--------------------------------------|------------|-------------|----------------------------------------------------------------------------------------------------|---------------------------------------------------------------------------------------|-----------------|
| Progettazione | Layout         | Formato                                         |               |                                      |            |             |                                                                                                    | ∾ 🕜 🗆                                                                                 | ₽ X             |
|               | Porta ava      | anti –<br>lietro –<br>o di selezione<br>Disponi | E Alli<br>Rag | i <b>nea *</b><br>ggruppa *<br>ota * | 13,76 cm   | n ‡<br>‡    |                                                                                                    |                                                                                       |                 |
|               |                |                                                 |               |                                      | Dimensioni | e proprietà |                                                                                                    |                                                                                       |                 |
| K             |                | M                                               | N             | 0                                    |            |             | /isualizza la fi<br>dialogo Dimer<br>proprietà, in c<br>pecificare le<br>posizionamen<br>nonché specif<br>alternativo. | nestra di<br>nsioni e<br>ui è possibil<br>dimensioni e<br>to dell'ogge<br>icare testo | e<br>il<br>tto, |
|               |                |                                                 |               |                                      |            |             |                                                                                                    |                                                                                       |                 |

#### Fig. 6-35 Dimensioni e proprietà

- Excel apre la finestra Formato area grafico, riquadro Dimensioni (Fig. 6-36)
- Inserisci il segno di spunta nella casella Blocca proporzioni
- Se cambi il valore di una dimensione (altezza o larghezza), cambia automaticamente l'altra dimensione. Rimane uguale la proporzione (il rapporto) tra le due dimensioni
- Fai clic con il mouse sul pulsante Chiudi della finestra Formato area grafico

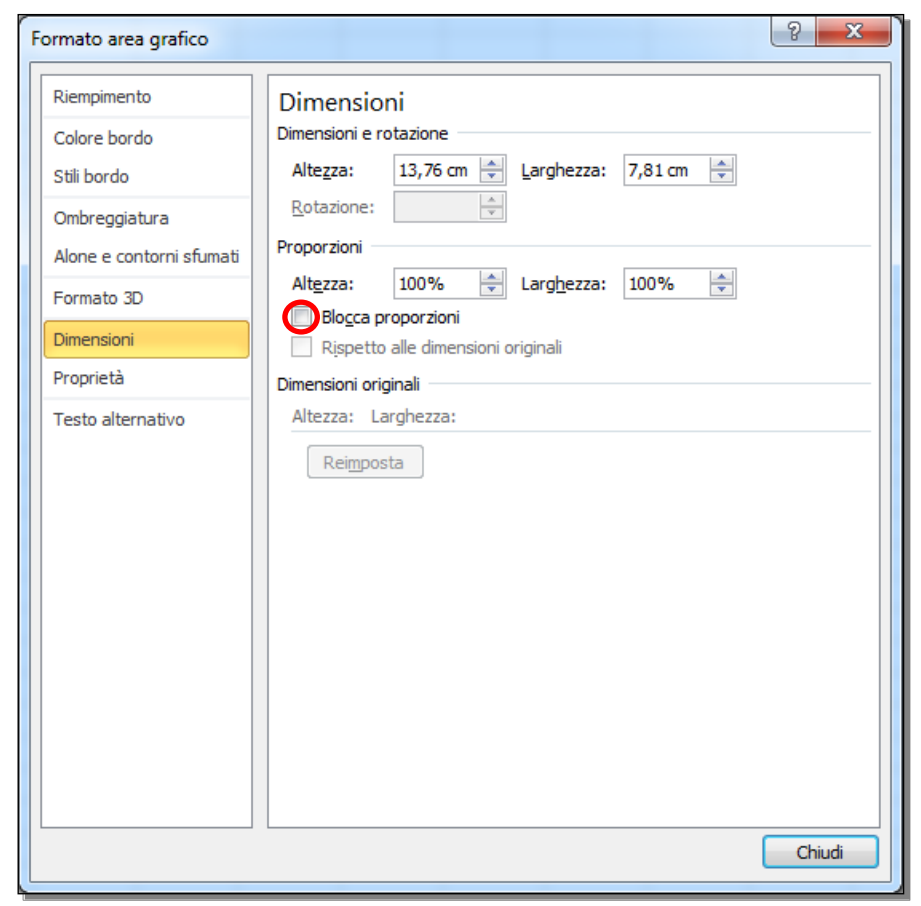

Fig. 6-36 Dimensioni e proprietà

Elimina il grafico:

- Fai clic con il mouse sull'area del grafico
- Il grafico è selezionato
- Premi il tasto Canc della tastiera
- Il grafico è cancellato

# 6.2 Modifica

#### 6.2.1 Inserire, eliminare, modificare il titolo di un grafico.

Torna al foglio di lavoro Foglio4:

• Fai clic con il mouse sull'etichetta del foglio di lavoro Foglio4

Il grafico a torta ha un titolo: Valore.

Excel ha dato il titolo al grafico automaticamente.

Questo grafico usa una sola serie di dati numerici. Excel usa come titolo del grafico l'intestazione (**titolo**) della colonna dei dati.

- Fai clic con il mouse nell'area del grafico
- Il grafico è selezionato
- Le celle usate dal grafico hanno un contorno blu
- Puoi vedere che il titolo **Valore** è l'intestazione (titolo) della colonna dei dati numerici usati nel grafico a torta (Fig. 6-37)
- Nella Legenda ci sono i nomi dei prodotti con le caselle dei colori usati nella torta

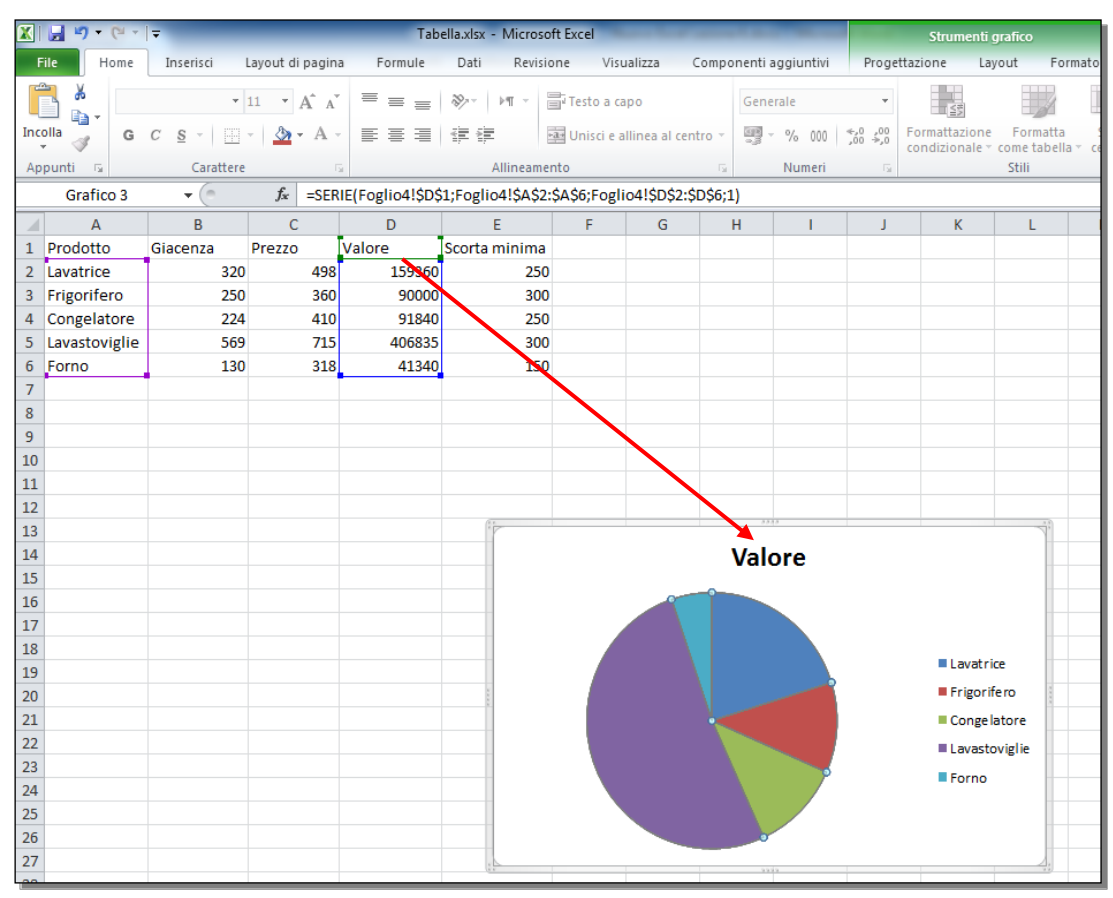

Fig. 6-37 Grafico con Titolo e Legenda inseriti automaticamente

Modifica il titolo del grafico, scrivi Magazzino:

- Sposta il puntatore del mouse sul titolo del grafico
- Excel apre una piccola casella di testo con la scritta Titolo del grafico
- Fai clic con il mouse sulla scritta Valore
- Il titolo ha un contorno nero
- Il titolo è una casella di testo che puoi modificare (Fig. 6-38)

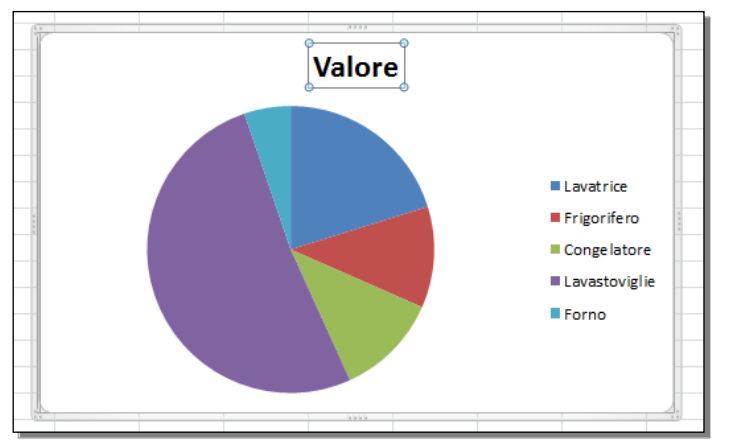

Fig. 6-38 Grafico, casella Titolo

• Scrivi la parola Magazzino (Fig. 6-39)

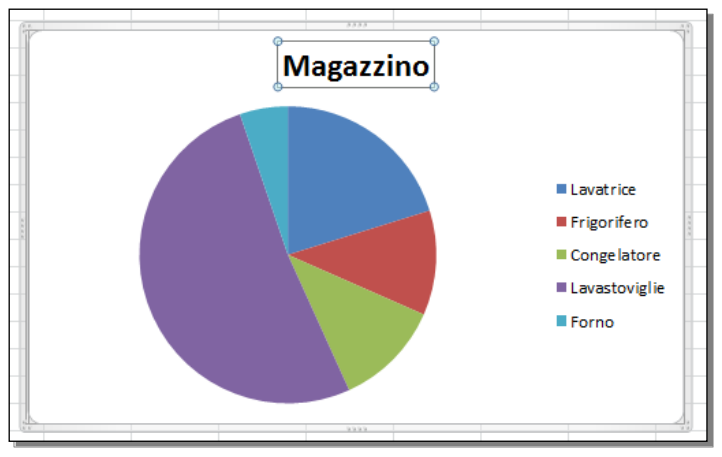

Fig. 6-39 Grafico con nuovo titolo

- Fai clic con il mouse su una cella all'esterno del grafico
- Il grafico non è più selezionato
- Il grafico ha il nuovo titolo

Elimina il titolo del grafico:

- Sposta il puntatore del mouse sul il titolo del grafico
- Excel apre una piccola casella di testo con la scritta Titolo del grafico
- Fai clic con il mouse sulla scritta Magazzino
- Il titolo ha un contorno nero (Fig. 6-39)
- Premi il tasto Canc della tastiera
- Il grafico è senza titolo
- Le dimensioni del grafico sono aumentate
- Il grafico occupa lo spazio disponibile (Fig. 6-40)

Per eliminare il titolo puoi anche usare il menu contestuale:

- Fai clic con il tasto destro del mouse sull'area del titolo
- Nel menu contestuale fai clic con il mouse su Elimina

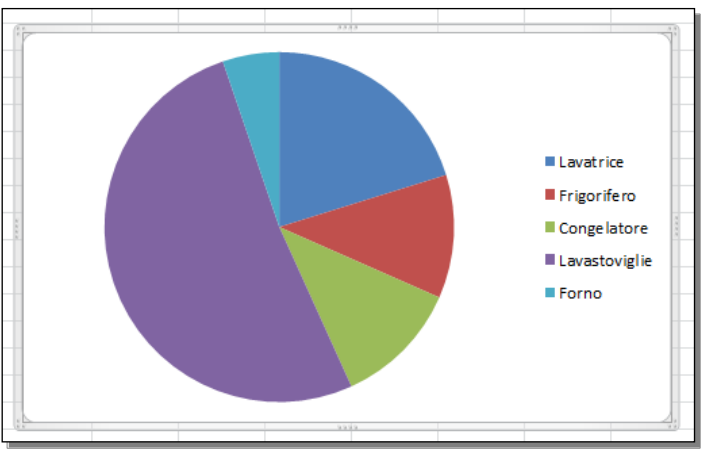

Fig. 6-40 Grafico senza titolo

Elimina il grafico a torta:

- Fai clic con il mouse nell'area del grafico
- Il grafico è selezionato
- Premi il tasto Canc della tastiera
- Il grafico a torta è eliminato
- Puoi vedere il grafico ad istogrammi, creato prima del grafico a torta
- Il grafico a istogrammi non ha titolo
- Il grafico a istogrammi usa i dati di due colonne (Giacenza e Scorta minima)
- Il sistema non sa quale titolo dare al grafico

Dai al grafico il titolo Controllo magazzino. Metti il titolo sopra il grafico:

- Fai clic con il mouse nell'area del grafico
- Il grafico è selezionato
- Excel aggiunge la scheda Strumenti grafico nella barra multifunzione (Fig. 6-41)
- Fai clic con il mouse sull'etichetta della sottoscheda Layout
- Nel gruppo Etichette fai clic con il mouse sul pulsante Titolo del grafico
- Nel menu a discesa fai clic con il mouse su Sopra il grafico

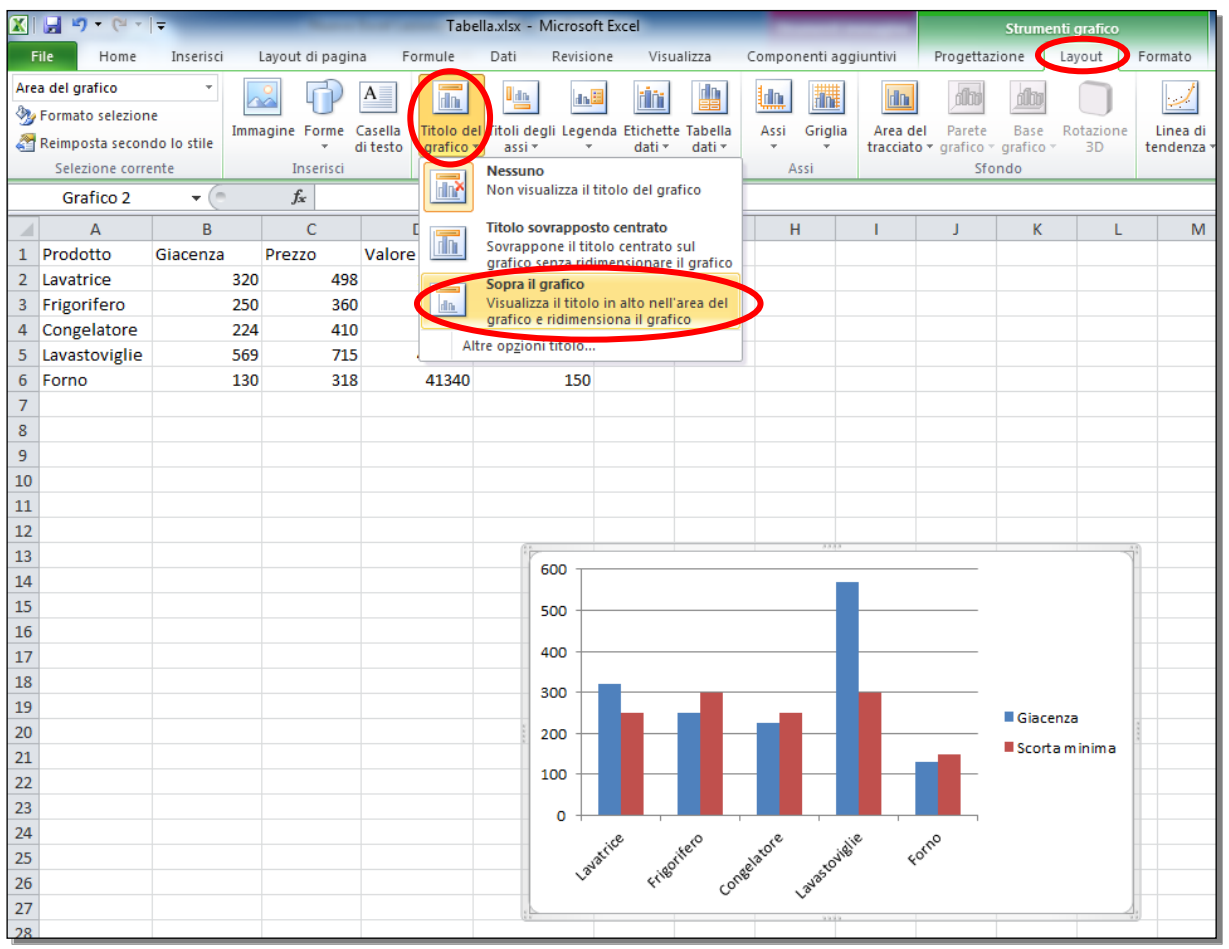

Fig. 6-41 Pulsante Titolo del grafico

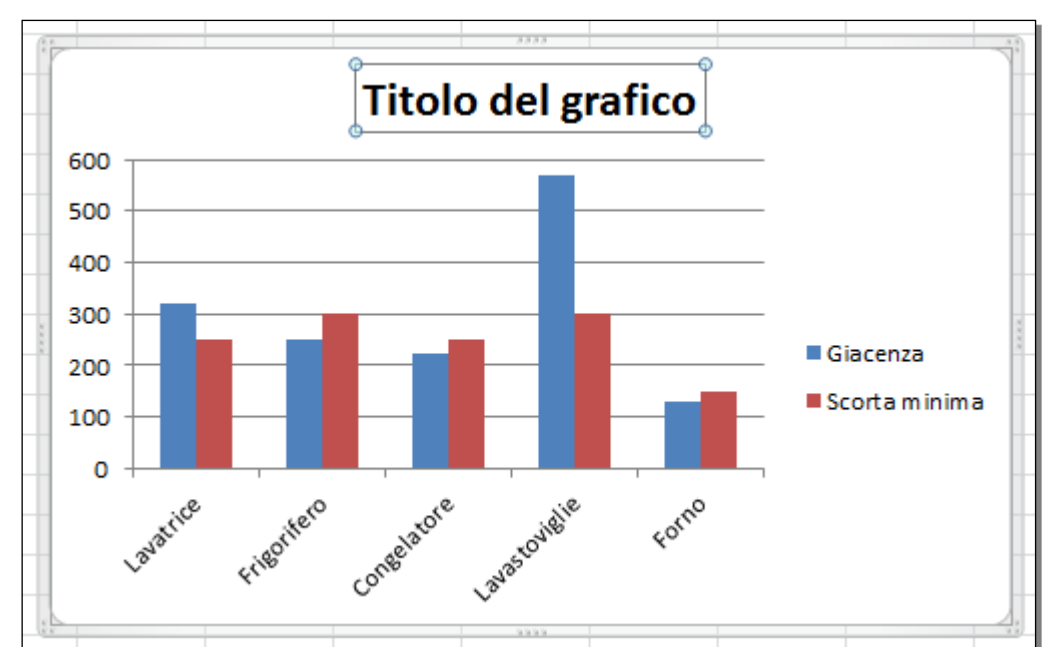

• Nell'area del grafico puoi vedere la casella **Titolo del grafico** (Fig. 6-42)

Fig. 6-42 Casella Titolo del grafico selezionata

- Le parole Titolo del grafico sono selezionate
- Scrivi Controllo magazzino
- Fai clic con il mouse in un punto esterno al Titolo del grafico

- Il grafico ha il nuovo titolo
- La casella del titolo non è più selezionata (Fig. 6-43)

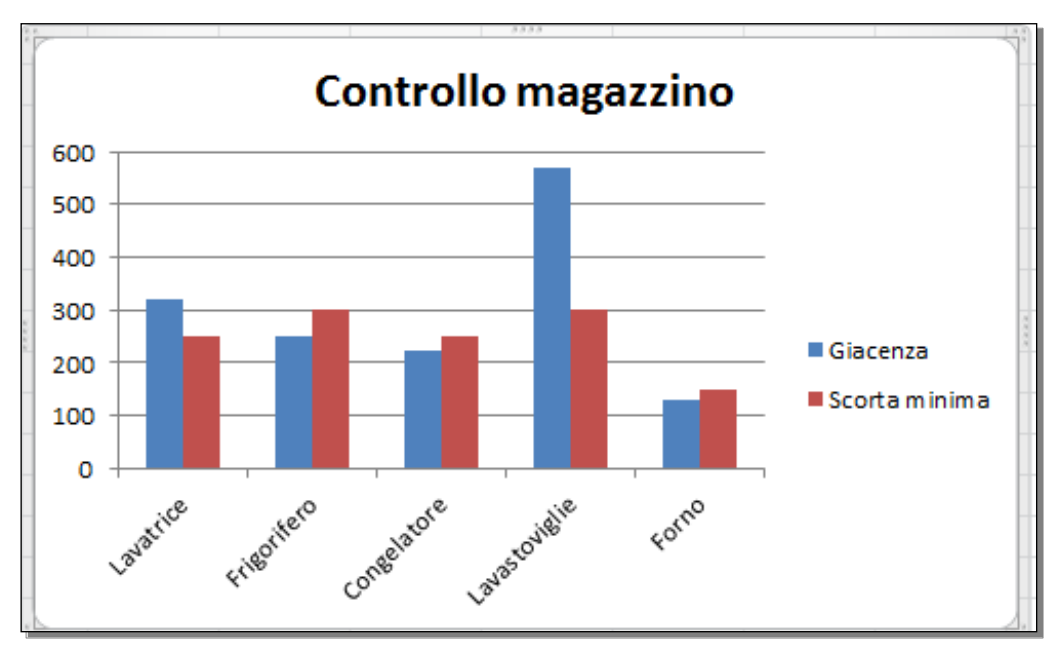

Fig. 6-43 Grafico con titolo

#### 6.2.2 Inserire etichette ai dati di un grafico: valori/numeri, percentuali.

Le etichette dei dati di un grafico fanno capire meglio le informazioni del grafico.

Per esempio, puoi aggiungere i valori numerici dei dati. Nei grafici a torta puoi inserire le percentuali di ogni fetta della torta rispetto al totale.

Apri il foglio di lavoro **Prova grafico** e aggiungi al grafico i valori e le percentuali alle fette della torta:

- Fai clic con il mouse sull'etichetta del foglio di lavoro Prova grafico
- Il grafico è già selezionato
- Nella scheda Strumenti grafico, fai clic con il mouse sull'etichetta della sottoscheda Layout
- Nel gruppo Etichette fai clic con il mouse sul pulsante Etichette dati
- Nel menu a discesa fai clic con il mouse su Altre opzioni etichette dati (Fig. 6-44)

| 🗶   🛃 🦃 ד (۲ ד   🖛                                                       |                                          | Tabella.xlsx                       | - Microsoft Exc                     | el 🐂 👘                                                                                                    | -                                                                                                    |                                                                             | Stru                                  | Imenti antico            | _                    |                  |                            |                                                                   |       |
|--------------------------------------------------------------------------|------------------------------------------|------------------------------------|-------------------------------------|----------------------------------------------------------------------------------------------------|----------------------------------------------------------------------------------------------------|-----------------------------------------------------------------------------|---------------------------------------|--------------------------|----------------------|------------------|----------------------------|-------------------------------------------------------------------|-------|
| File Home Inserise                                                       | i Layout di pagina F                     | ormule Dati                        | Revisione                           | Visualizza                                                                                                    | Componenti a                                                                                                    | ggiuntivi                                                                   | Progettazion                          | Layout                   | Formato              |                  |                            | ۵ 🕜                                                               | - # X |
| Serie "Valore"<br>Source values of the selectione<br>Selectione corrente | Immagine Forme<br>* Gasella<br>inserisci | Titolo del Titoli<br>grafico 👻 ass | degli Legenda E<br>i *<br>Etichette | tichette<br>dati •<br>Ness                                                                                                    | lla Assi Grigli                                                                                                    | Area del<br>tracciato                                                       | Parete Ba<br>grafico - graf<br>Sfondo | se Rotazione<br>ico + 3D | Linea di<br>tendenza | Linee<br>Analisi | Barre<br>hti-decrescenti - | Nome grafico:<br>Prova grafico<br>Proprietà                       |       |
| - (                                                                      | fx =SERIE(Fog                            |                                    |                                     |                                                                                                    |                                                                                                    |                                                                             |                                       | ~                        |                      |                  |                            |                                                                   |       |
|                                                                          | ∱ =SERIE(Fog                             | lio41\$D\$1;Fogli                  | 041\$A\$2:\$A\$                     | Disa<br>seleia<br>seleia<br>sel | ttiva le etichette da<br>ione<br>intro<br>alizza le etichette d<br>coordinate<br>fine all'interno<br>alizza le etichette d<br>fine delle coordin<br>ta<br>alizza le etichette d<br>fine delle coordin<br>ta<br>alizza le etichette d<br>cioni gtichette dati | ti per la<br>ati al centro<br>ati all'interno<br>ati all'esterno<br>ati con |                                       |                          |                      |                  |                            | Lavatrice<br>Frigorifero<br>Congelatore<br>Lavastoviglie<br>Forno |       |
| H 4 + H Esercizi Prova<br>Pronto                                         | grafico / Foglio2 / Foglio               | 3 / Magazzino                      | / Foglio4 / S                       | 3/                                                                                                    |                                                                                                    |                                                                             |                                       |                          |                      | an               | III (1) 121                | 196 — (                                                           | · · · |
| 📀 📋 🕑                                                                    | <b>(3)</b>                               |                                    |                                     |                                                                                                    |                                                                                                    |                                                                             |                                       |                          |                      | ~                | N 1                        | 1<br>2 😒 😵 1                                                      | 10:33 |
|                                                                          |                                          |                                    |                                     |                                                                                                    |                                                                                                    |                                                                             |                                       |                          |                      |                  |                            | 10/1                                                              |       |

Fig. 6-44 Pulsante Etichette dati

- Excel apre la finestra Formato etichette dati (Fig. 6-45)
- Nel riquadro di sinistra, la voce Opzioni etichetta è selezionata
- Nel riquadro di destra (**Opzioni etichetta**) metti il segno di spunta alle caselle di controllo **Valore** e **Percentuale**:
  - o Fai clic con il mouse sulla casella di controllo non selezionata per selezionarla
  - Fai clic con il mouse sulla casella di controllo selezionata per eliminare la selezione
- Nel riquadro Posizione etichetta, fai clic con il mouse sul pulsante di opzione Alla fine all'esterno
- Le etichette sono poste all'esterno della torta
- Fai clic con il mouse sulla freccia della casella Separatore
- Nel menu a discesa fai clic con il mouse su (Nuova riga)
- Le etichette Valore e Percentuale sono messe su due righe (Fig. 6-45)

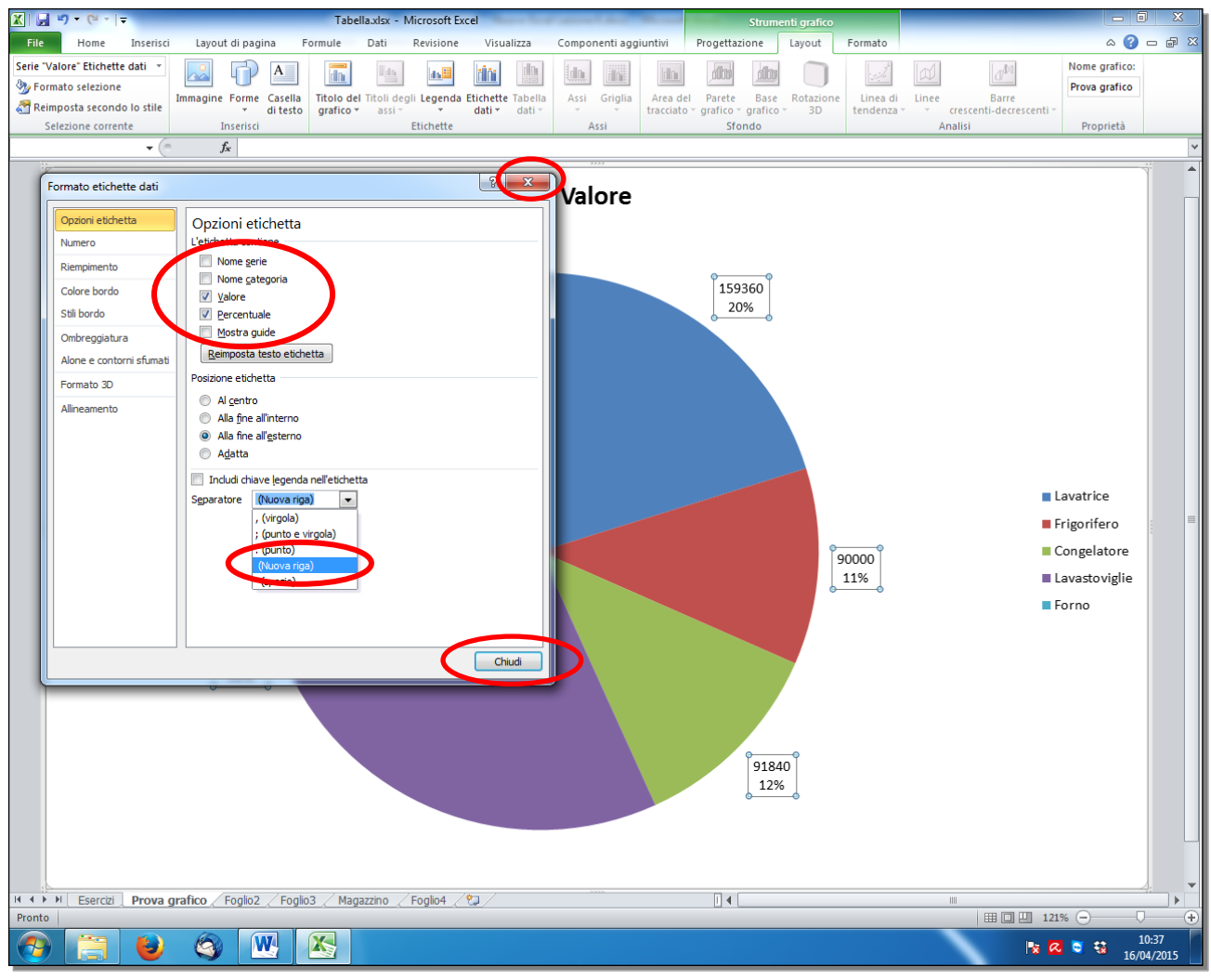

Fig. 6-45 Finestra Formato etichette dati

- Fai clic con il mouse sul pulsante Chiudi della finestra Formato etichette dati
- Adesso il grafico ha le etichette che hai scelto (Fig. 6-46)

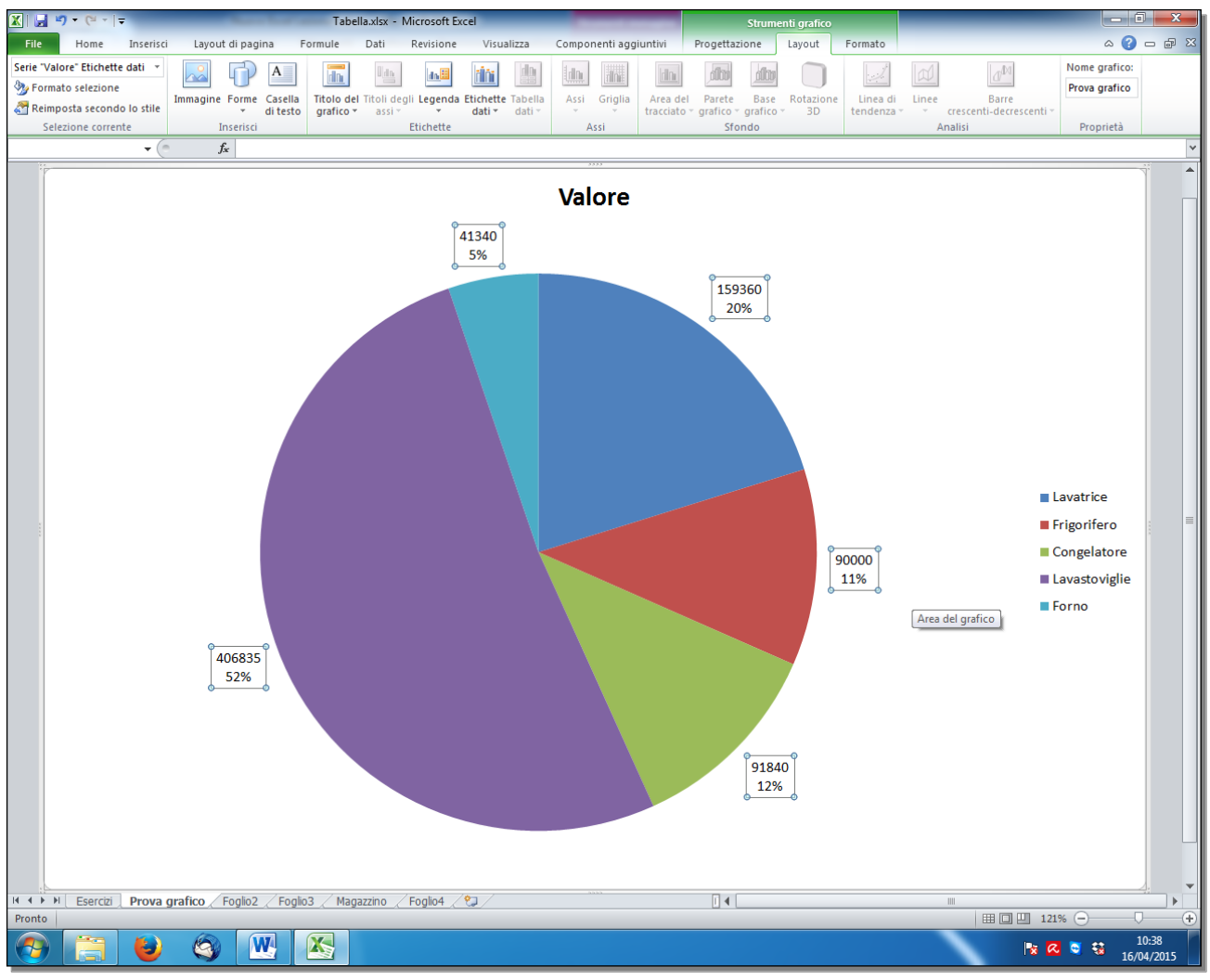

Fig. 6-46 Grafico con etichette

In altri tipi di grafici, le caselle di controllo delle etichette da inserire e dove inserire le etichette cambiano. Le operazioni da fare sono uguali.

# 6.2.3 Modificare il colore dello sfondo dell'area di un grafico, il colore di riempimento della legenda.

Puoi modificare i colori dello sfondo e di altre parti del grafico.

Cambia il colore dello sfondo dell'area grafico. Usa il colore giallo:

- Fai doppio clic con il mouse nell'area del grafico
- Excel apre la finestra Formato area grafico (Fig. 6-47)
- La pagina Riempimento è selezionata
- Nel riquadro a destra fai clic con il mouse sul pulsante di opzione Riempimento a tinta unita
- Fai clic con il mouse sulla freccia della casella Colore
- Nella tavolozza dei colori fai clic con il mouse sul colore Giallo
- Fai clic con il mouse sul pulsante Chiudi della finestra Formato area grafico (Fig. 6-47)

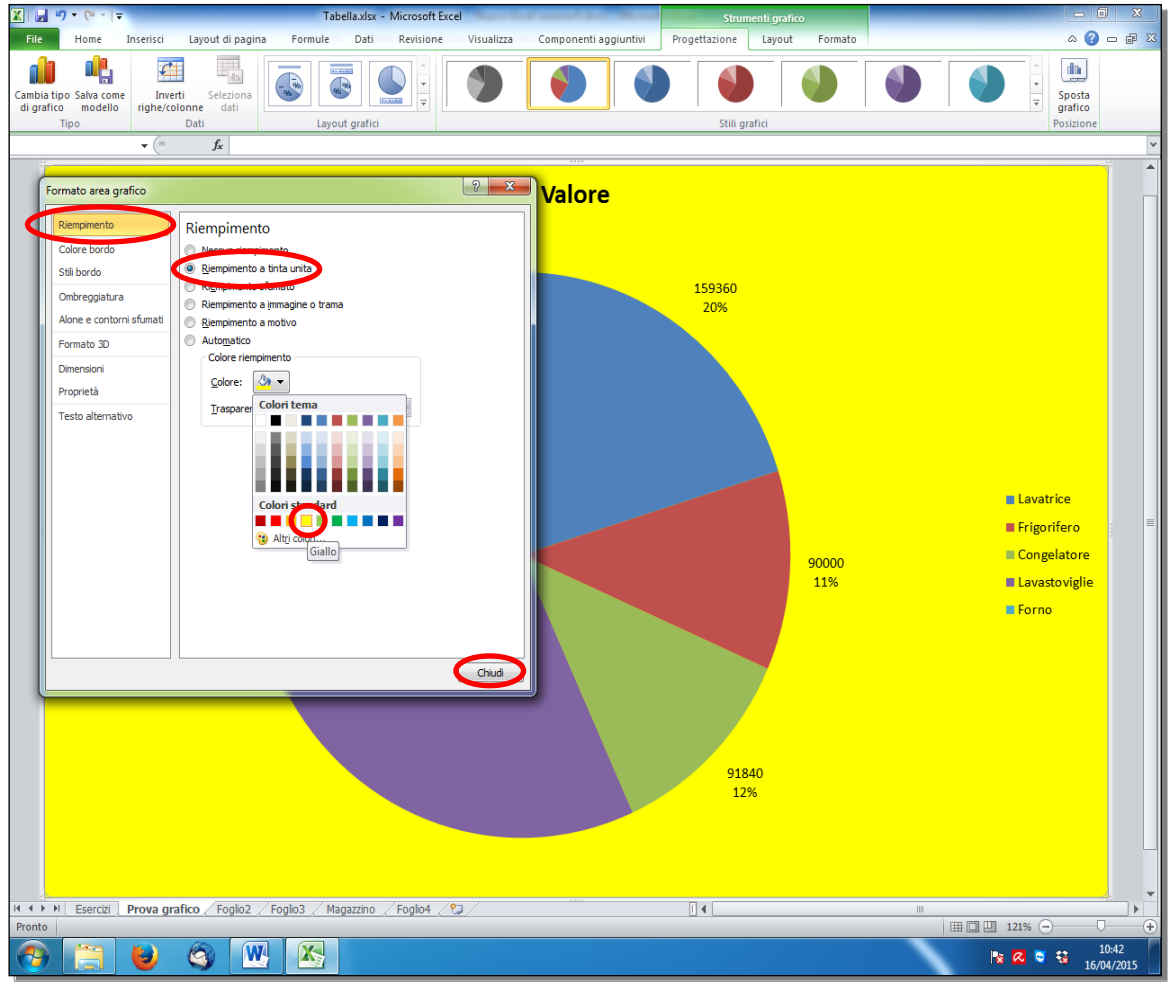

Fig. 6-47 Finestra Formato area grafico

• Lo sfondo dell'area del grafico è di colore giallo (Fig. 6-48)

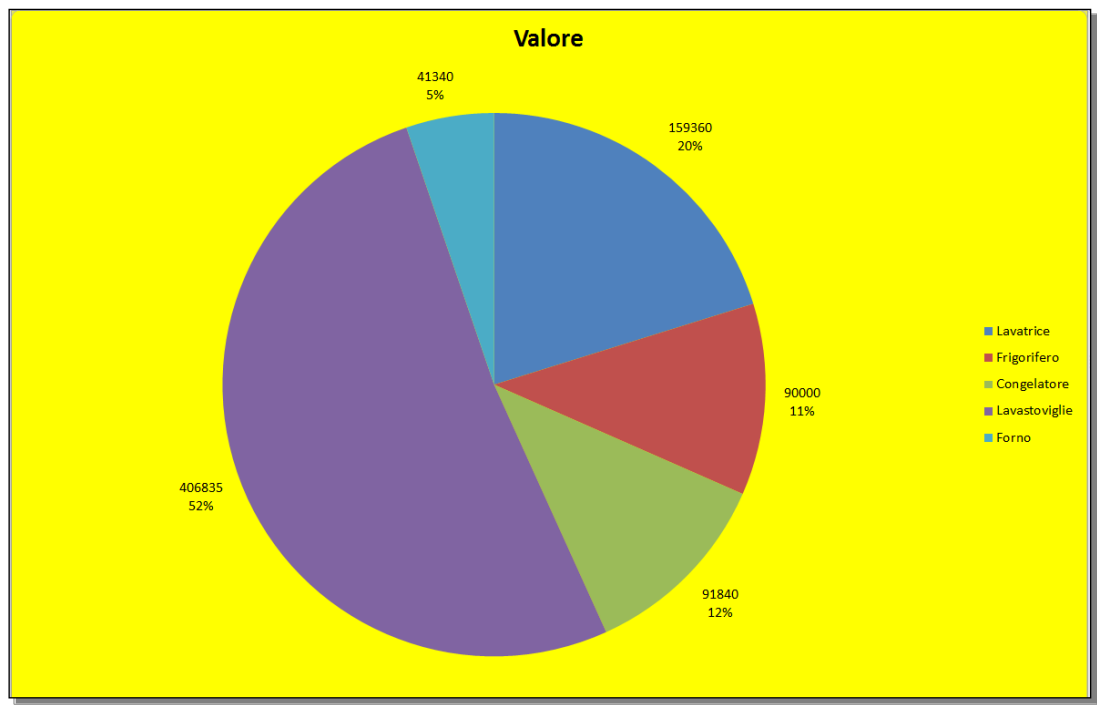

Fig. 6-48 Area grafico di colore giallo
Puoi fare l'operazione in un secondo modo:

- Nella scheda Strumenti grafico, fai clic con il mouse sulla scheda Formato
- Nel gruppo Stili forma, fai clic con il mouse su Riempimento forma (Fig. 6-49)

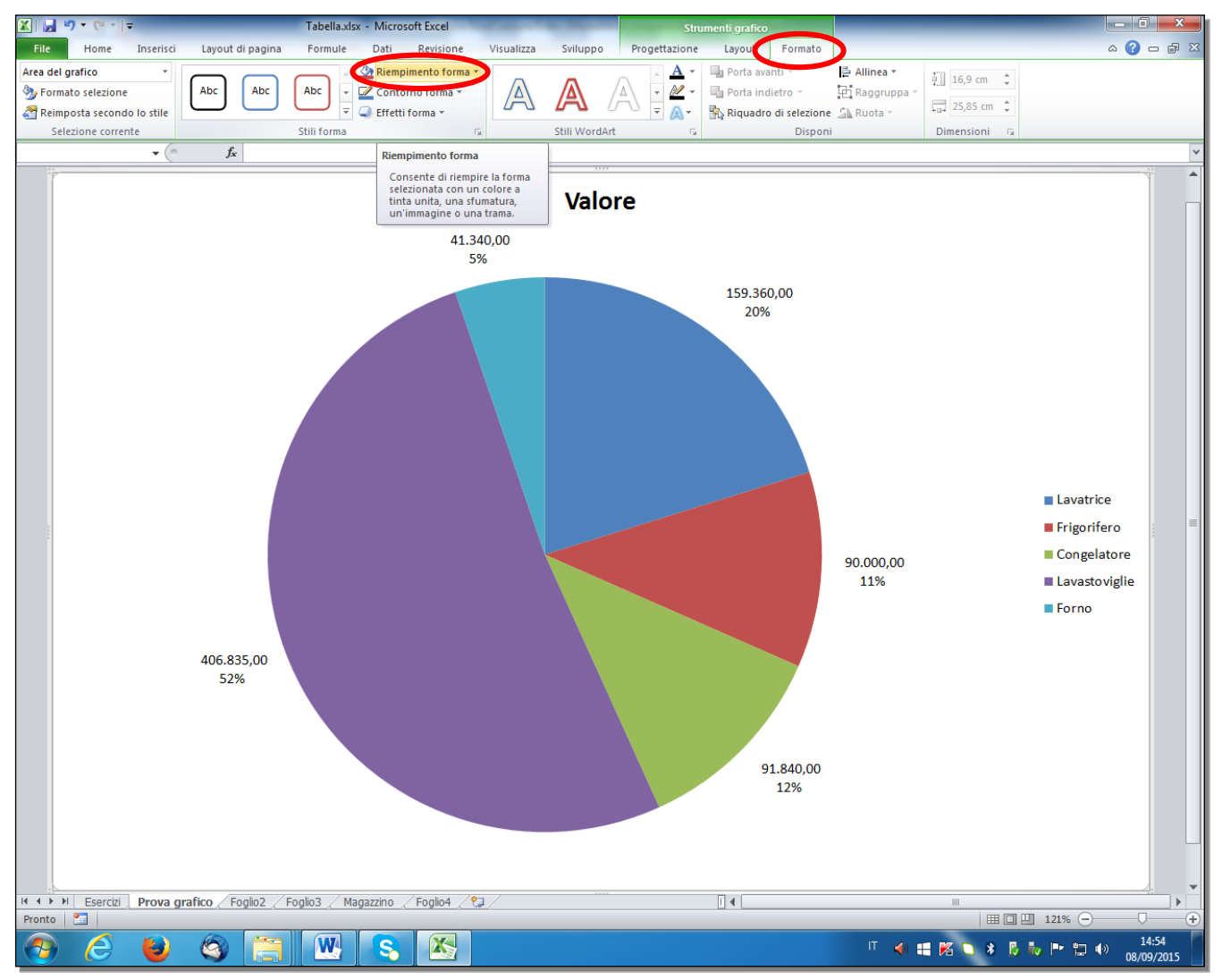

Fig. 6-49 Pulsante Riempimento forma

- Excel apre il menu a tendina con la tavolozza dei colori
- Fai clic con il mouse sul colore giallo (Fig. 6-50)

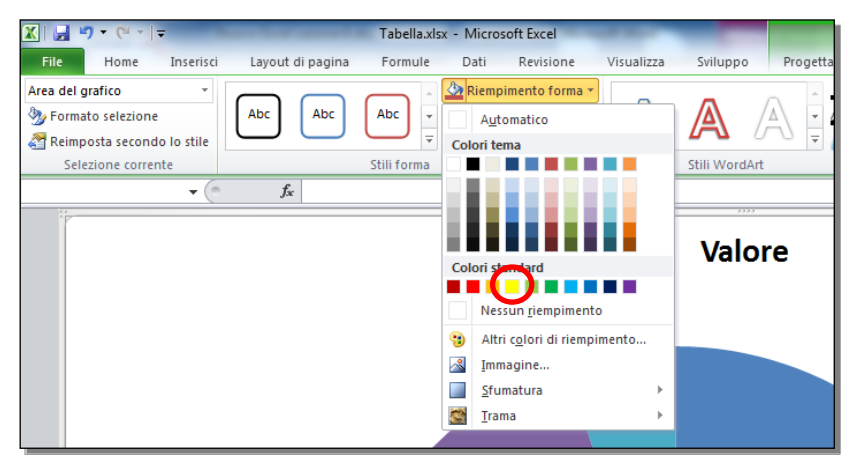

Fig. 6-50 Menu del pulsante Riempimento forma

A destra del grafico c'è la **Legenda**. La legenda dà i nomi dei dati del grafico e le caselle con i colori usati per ogni dato.

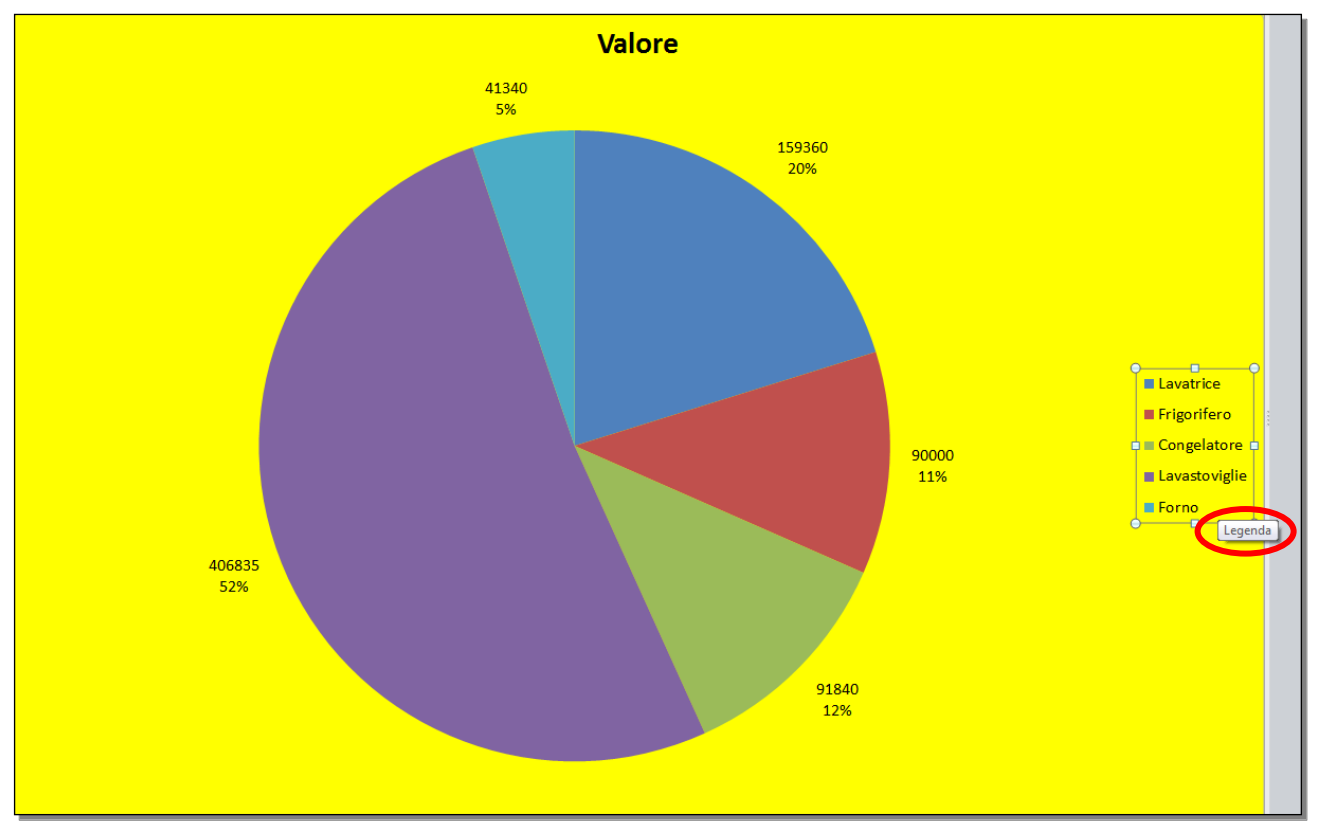

Fai clic con il mouse sulle scritte e vedi l'area della Legenda con un contorno nero (Fig. 6-51).

Fig. 6-51 Area Legenda selezionata

Cambia il colore di sfondo dell'area della Legenda. Usa il colore arancione:

- Fai doppio clic con il mouse nell'area della legenda
- Excel apre la finestra Formato legenda (Fig. 6-52)
- Nel riquadro a sinistra fai clic con il mouse su Riempimento
- Excel apre la pagina Riempimento
- Nel riquadro a destra fai clic con il mouse sul pulsante di opzione Riempimento a tinta unita
- Fai clic con il mouse sulla freccia della casella Colore
- Nella tavolozza dei colori fai clic con il mouse sul colore Arancione (Fig. 6-52)

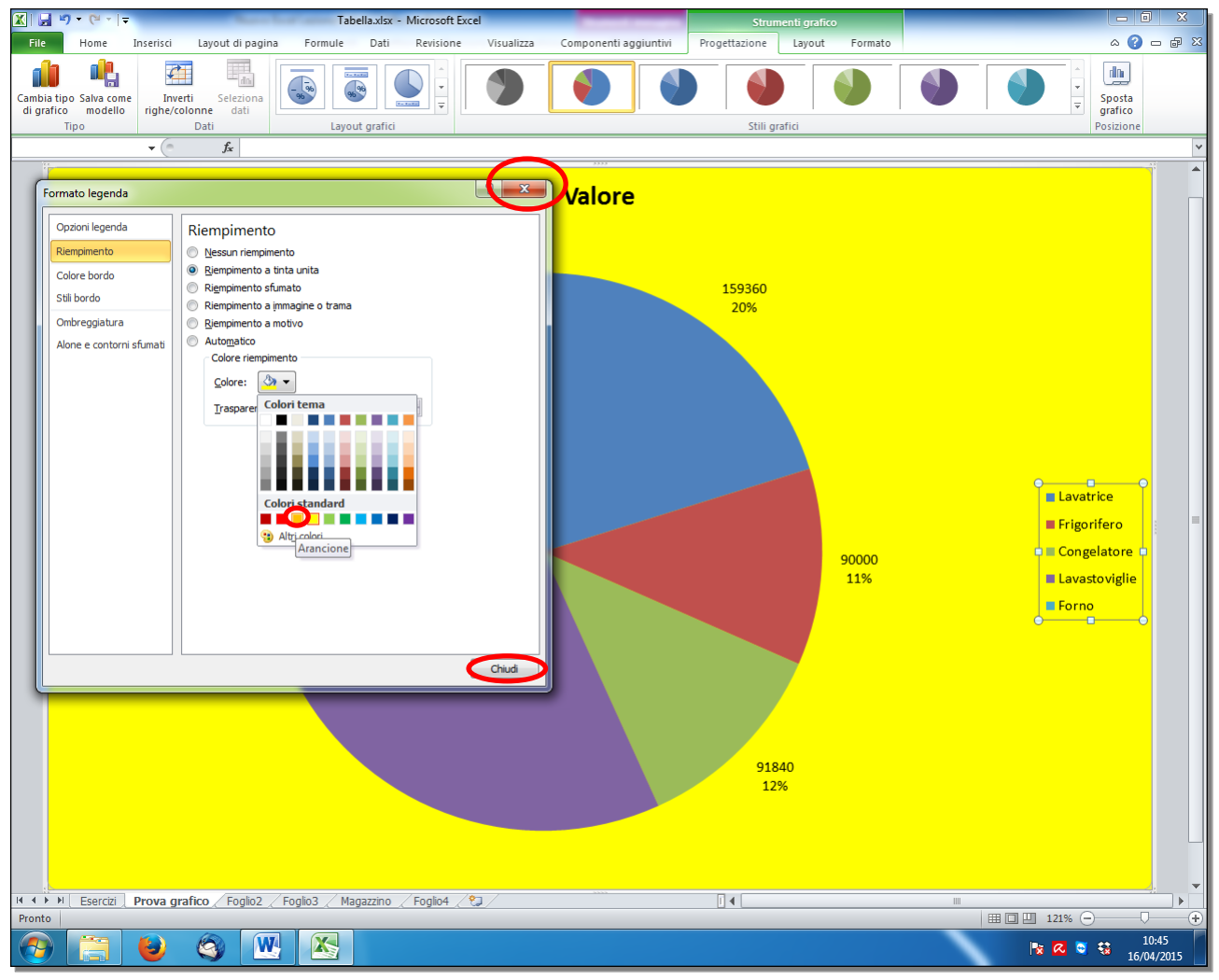

Fig. 6-52 Finestra Formato Legenda

- Fai clic con il mouse sul pulsante Chiudi della finestra Formato Legenda
- Adesso l'area della Legenda è arancione (Fig. 6-53)

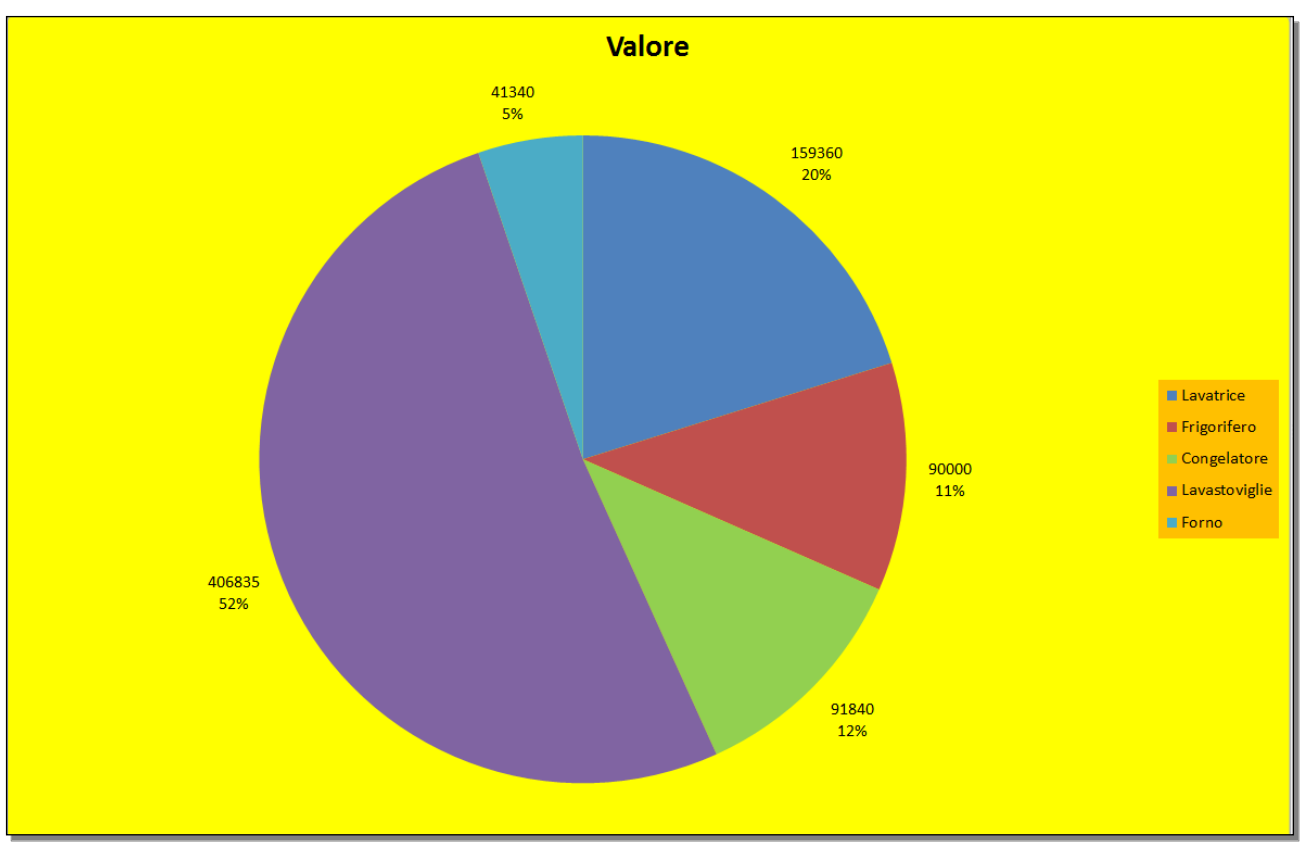

Fig. 6-53 Area legenda arancione

Oppure:

- Fai clic con il mouse nell'area delle legenda
- L'area della legenda è selezionata
- Nella scheda Strumenti grafico, nella scheda Formato, nel gruppo Stili forma, fai clic con il mouse sul pulsante Riempimento forma
- Excel apre il menu a tendina con la tavolozza dei colori
- Fai clic con il mouse sul colore arancione

# 6.2.4 Modificare il colore delle colonne, delle barre, delle linee, delle fette di torta di un grafico.

Puoi modificare il colore di tutti gli elementi del grafico.

Fai due prove con il grafico del foglio di lavoro Foglio4:

- Fai clic con il mouse sull'etichetta del foglio di lavoro Foglio4
- Nel Foglio4 c'è un grafico di tipo istogramma

Nella prima prova cambia i colori con l'uso degli **stili**. Gli **stili del grafico** sono modelli con formati e colori definiti da Excel.

- Fai clic con il mouse nell'area del grafico
- Excel aggiunge la scheda Strumenti grafico nella barra multifunzione (Fig. 6-54)
- La sottoscheda Progettazione è aperta
- Nel gruppo Stili grafico ci sono i pulsanti di alcuni tipi di stili

|           | 🚽 🎝 🔹 (° 🕞                                   | -                           | _                    | Tab       | ella.xlsx - Microsof | it Excel | and the state | -          | -         |          | Strumenti     | grafico |       |      |      | _ | - 0 X                        |
|-----------|----------------------------------------------|-----------------------------|----------------------|-----------|----------------------|----------|---------------|------------|-----------|----------|---------------|---------|-------|------|------|---|------------------------------|
| F         | ile Home                                     | Inserisci I                 | layout di pagini     | a Formule | Dati Revisio         | ne Vis   | ualizza C     | Componenti | ggiuntivi | Progetta | zione La      | yout Fo | rmato |      |      |   | a 🕜 🗆 🗗 🛛                    |
| Car<br>di | mbia tipo Salva co<br>grafico modell<br>Tipo | me Inverti<br>o righe/colon | Seleziona<br>ne dati | Layou     | ti grafici           | h        | <b>d</b> h [] | 6.6        |           | <b>.</b> | Stili grafici | h       |       | n de | le d |   | iposta<br>irafico<br>sizione |
|           | Grafico 2                                    | <b>•</b> (0                 | $f_{x}$              |           |                      |          |               |            |           |          |               |         |       |      |      |   | ~                            |
|           | А                                            | В                           | С                    | D         | E                    | F        | G             | Н          | I.        | J        | K             | L       | М     | N    | 0    | Р | Q 🖌                          |
| 1         | Prodotto                                     | Giacenza                    | Prezzo               | Valore    | Scorta minima        |          |               |            |           |          |               |         |       |      |      |   |                              |
| 2         | Lavatrice                                    | 320                         | 498                  | 159360    | 250                  |          |               |            |           |          |               |         |       |      |      |   |                              |
| 3         | Frigorifero                                  | 250                         | 360                  | 90000     | 300                  |          |               |            |           |          |               |         |       |      |      |   |                              |
| 4         | Congelatore                                  | 224                         | 410                  | 91840     | 250                  |          |               |            |           |          |               |         |       |      |      |   |                              |
| 5         | Lavastoviglie                                | 569                         | 715                  | 406835    | 300                  |          |               |            |           |          |               |         |       |      |      |   |                              |
| 6         | Forno                                        | 130                         | 318                  | 41340     | 150                  |          |               |            |           |          |               |         |       |      |      |   |                              |
| 7         |                                              |                             |                      |           |                      |          |               |            |           |          |               |         |       |      |      |   |                              |
| 8         |                                              |                             |                      |           |                      |          |               |            |           |          |               |         |       |      |      |   |                              |
| 9         |                                              |                             |                      |           |                      |          |               |            |           |          |               |         |       |      |      |   |                              |
| 10        |                                              |                             |                      |           |                      |          |               |            |           |          |               |         |       |      |      |   |                              |
| 11        |                                              |                             |                      |           |                      |          |               |            |           |          |               |         |       |      |      |   |                              |
| 12        |                                              |                             |                      |           | 67                   |          |               |            |           |          |               |         |       |      |      |   |                              |
| 13        |                                              |                             |                      |           |                      |          | Ŷ             |            |           | . 9      |               | 7.      |       |      |      |   |                              |
| 14        |                                              |                             |                      |           |                      |          | Con           | trollo r   | nagaz     | zino     |               |         |       |      |      |   |                              |
| 15        |                                              |                             |                      |           | 600                  |          | 0             |            |           | 0        |               |         |       |      |      |   |                              |
| 16        |                                              |                             |                      |           |                      |          |               |            |           |          |               |         |       |      |      |   |                              |
| 17        |                                              |                             |                      |           | 500                  |          |               |            |           |          |               |         |       |      |      |   |                              |
| 18        |                                              |                             |                      |           | 400                  |          |               |            |           |          |               |         |       |      |      |   |                              |
| 19        |                                              |                             |                      |           | 300                  |          |               |            |           |          |               | 1       |       |      |      |   |                              |
| 20        |                                              |                             |                      |           | 200                  |          |               |            |           |          | Giacenza      | a  -    |       |      |      |   |                              |
| 21        |                                              |                             |                      |           | 100                  |          |               |            |           |          | Scorta m      | inima   |       |      |      |   |                              |
| 22        |                                              |                             |                      |           | 100                  |          |               |            |           |          |               | - H-    |       |      |      |   |                              |
| 23        |                                              |                             |                      |           | 0 +                  |          |               |            |           |          |               |         |       |      |      |   |                              |
| 24        |                                              |                             |                      |           |                      | xitice   | itero         | atore      | indie     | orno     |               | - H-    |       |      |      |   |                              |
| 25        |                                              |                             |                      |           | 1.84                 | crite    | o' nee        | 18 1850    | -         | x-       |               | - H-    |       |      |      |   |                              |
| 20        |                                              |                             |                      |           |                      |          | Co.           | 131        |           |          |               |         |       |      |      |   |                              |
| 20        |                                              |                             |                      |           | i Ca.                |          |               | 22         | 9         |          |               |         |       |      |      |   |                              |

Fig. 6-54 Scheda Progettazione, gruppo Stili grafici

- Fai clic con il mouse sulla freccia alla destra del gruppo
- Excel apre la finestra con tutti gli stili
- Fai clic con il mouse sul pulsante dello stile che vuoi (per esempio Stile 30) (Fig. 6-55)

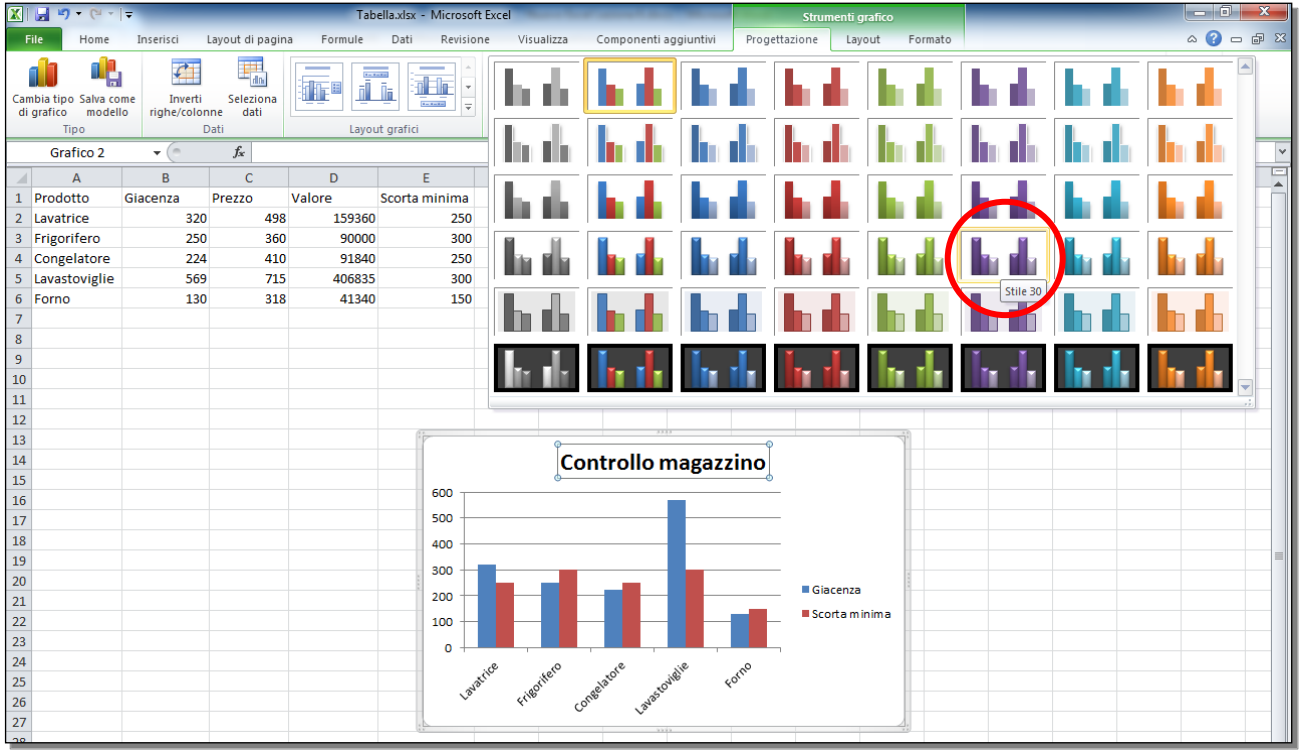

Fig. 6-55 Scelta dello stile

Adesso il grafico ha lo stile che hai scelto. Anche le caselle della Legenda hanno i nuovi colori (Fig. 6-56).

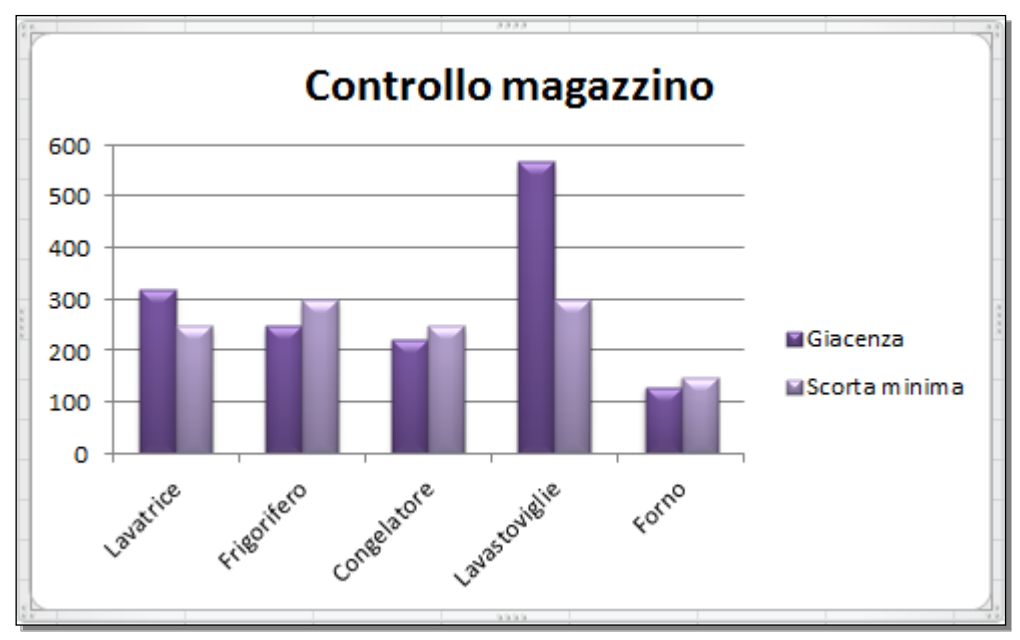

Fig. 6-56 Grafico con lo stile scelto

Fai una seconda prova. Modifica il colore di una serie di barre dell'istogramma, usa il colore rosso:

- Non selezionare il grafico
- Nel grafico fai clic con il mouse su una delle barre che vuoi modificare (per esempio una delle barre **Scorta minima**)
- Tutte le barre Scorta minima sono selezionate: le barre hanno dei piccoli cerchi agli angoli
- Fai clic con il mouse sull'etichetta della scheda Home
- Fai clic con il mouse sulla freccia del pulsante Colore riempimento
- Nella tavolozza dei colori fai clic con il mouse su Rosso (Fig. 6-57)

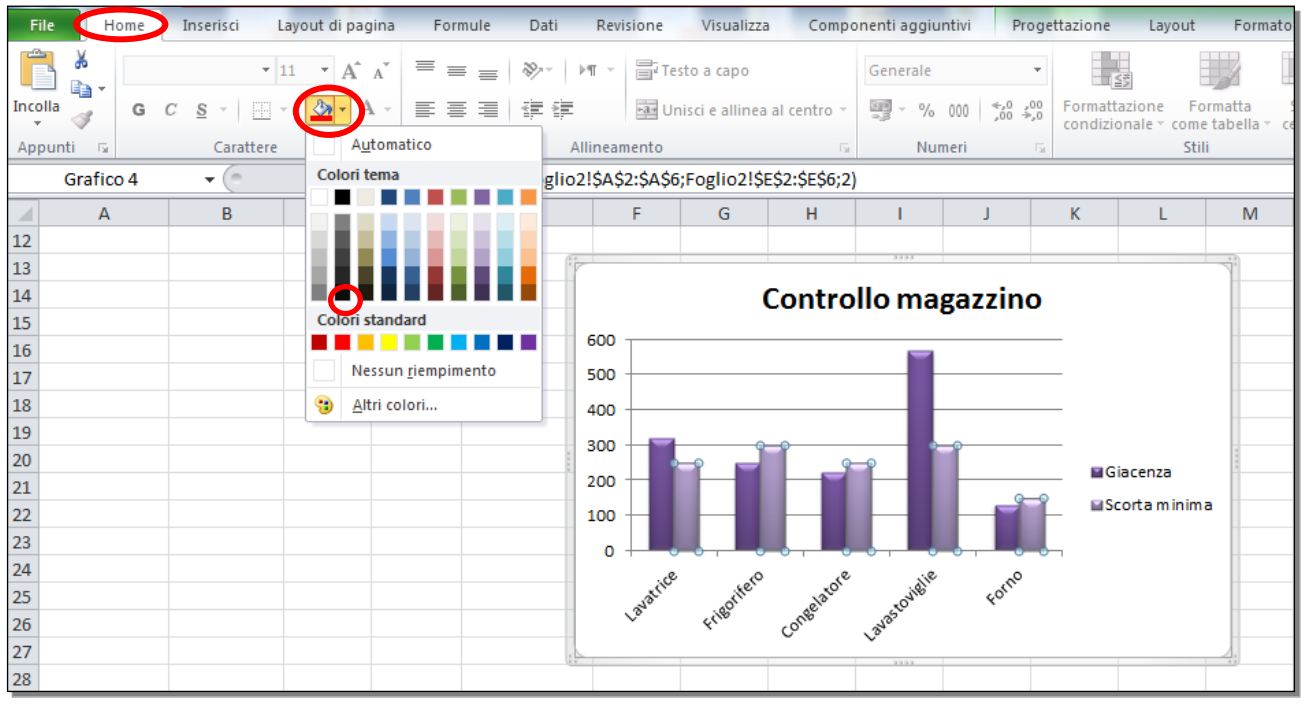

Fig. 6-57 Grafico con una serie di dati selezionata

Adesso le barre e il quadratino della Legenda della Scorta minima sono rossi (Fig. 6-58).

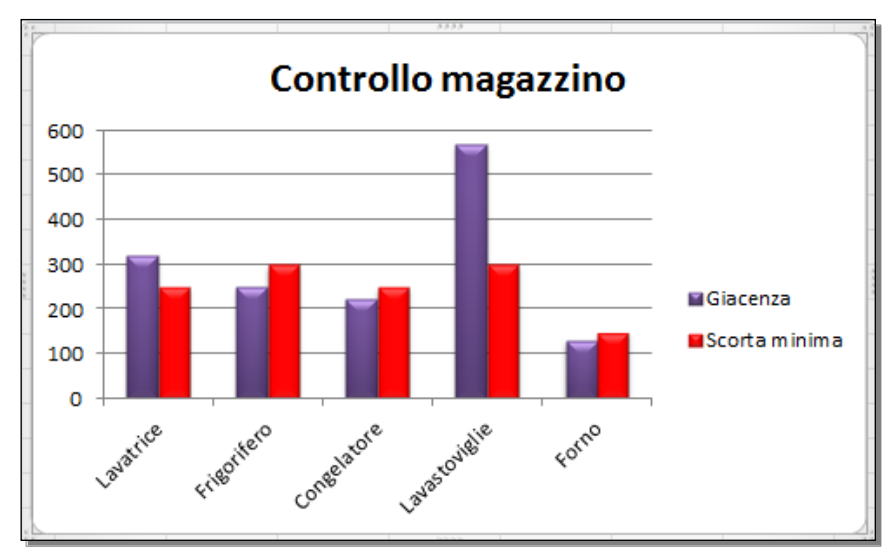

Fig. 6-58 Grafico con nuovi colori

# 6.2.5 Modificare le dimensioni e il colore dei caratteri del titolo di un grafico, degli assi di un grafico, del testo della legenda di un grafico.

Puoi modificare le caratteristiche dei caratteri del titolo del grafico:

- Fai clic con il mouse sul titolo
- La casella del titolo è selezionata
- Fai clic con il mouse sull'etichetta della scheda Home
  - Nel gruppo Carattere, puoi usare i pulsanti (Fig. 6-59):
    - o Grassetto
    - o Corsivo
    - Colore
    - o Dimensione
    - o **Tipo**

•

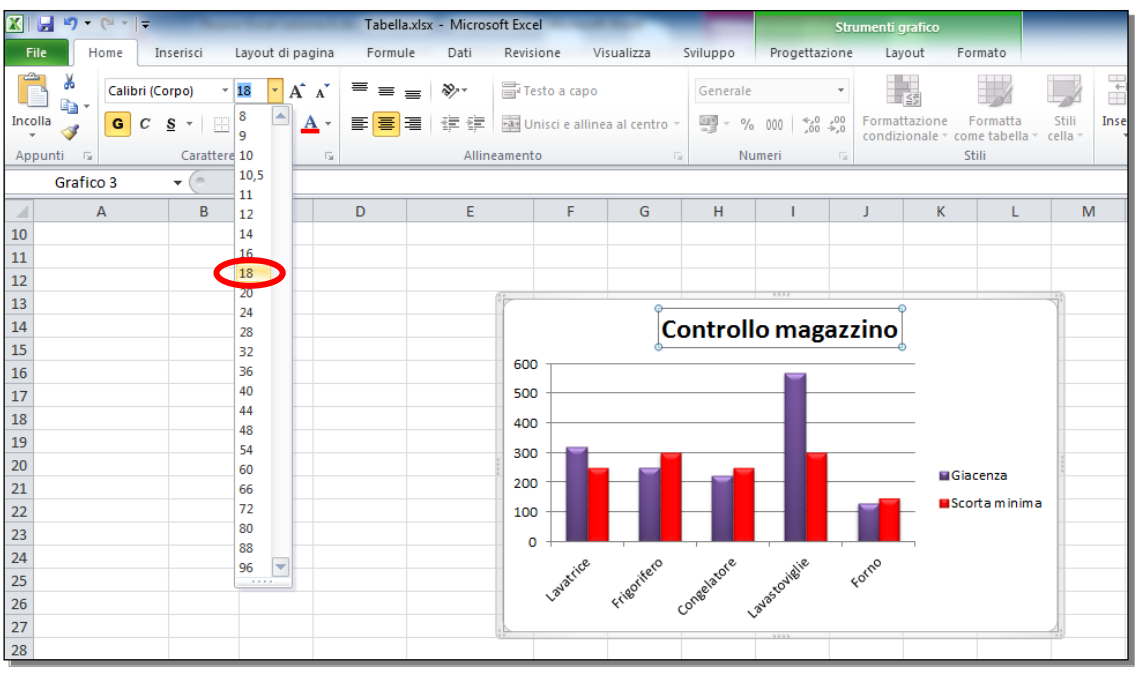

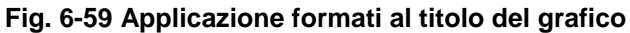

Fai alcune modifiche:

- Fai clic con il mouse sul pulsante Corsivo
- Fai clic con il mouse sula freccia della casella Dimensione carattere
- Nel menu fai clic con il mouse su 24
- Fai clic con il mouse sula freccia della casella Colore carattere.
- Nella tavolozza dei colori fai clic con il mouse su Rosso (Fig. 6-60)

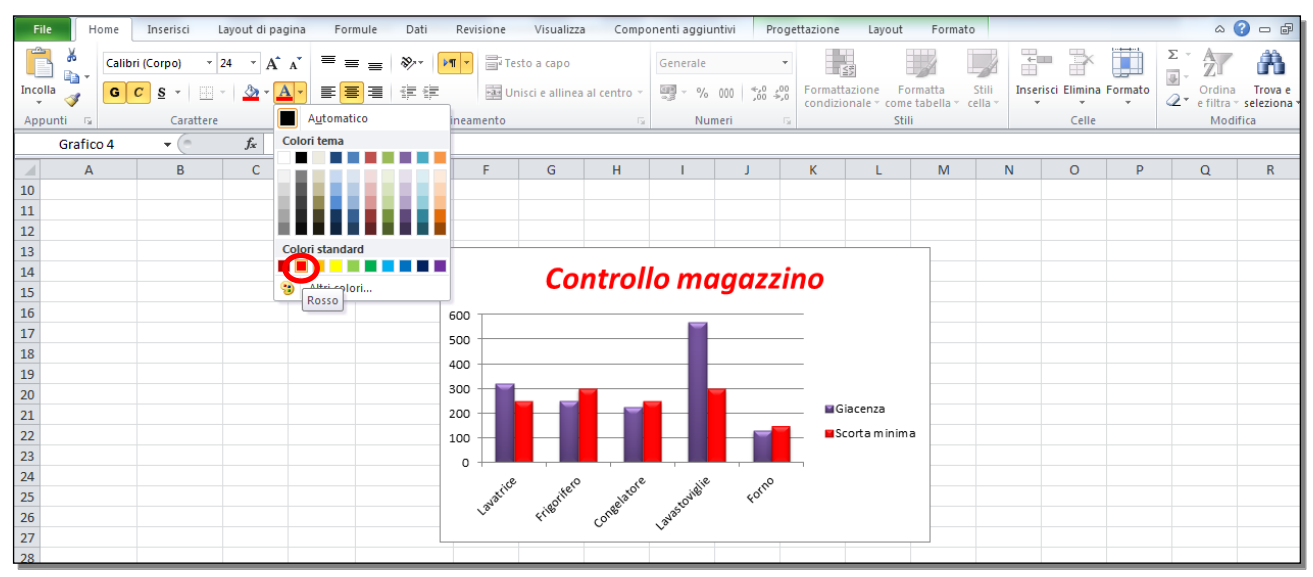

Fig. 6-60 Titolo del grafico con i nuovi formati

Nello stesso modo puoi modificare la Legenda o le scritte sugli assi del grafico.

Prova a modificare una scritta della Legenda:

- Fai clic con il mouse nell'area della Legenda
- La legenda è selezionata
- Fai clic con il mouse sulla scritta da modificare (esempio Giacenza)
- La scritta **Giacenza** è selezionata
- Nella scheda Home, gruppo Carattere, fai clic con il mouse su Grassetto
- Fai clic con il mouse in una cella fuori dal grafico
- Adesso la scritta Giacenza è in grassetto (Fig. 6-61)

| F   | ile          | Hon   | ne    | Inserisci      | Layout di pa   | gina For            | mule   | Dati   | Revi   | sione  | Visualizza      | Compo       | nenti aggiu | intivi              | Proge          | ttazione      | Layout                  | Formato                  |
|-----|--------------|-------|-------|----------------|----------------|---------------------|--------|--------|--------|--------|-----------------|-------------|-------------|---------------------|----------------|---------------|-------------------------|--------------------------|
|     | <del>گ</del> |       | alibr | i (Corpo) 🔹    | 10 · A         | _A <sup>•</sup> ≡ ≡ | = =    | ≫~-    | শাশ    | Te     | sto a capo      |             | Generale    |                     | Ŧ              |               | 84                      |                          |
| Inc | olla 🧹       |       | G     | c <u>s</u> - 📃 | - 🙆 - 🖌        | <b>∖</b> - ≣ ≣      |        |        |        | •a• Un | iisci e allinea | al centro 👻 | · %         | 000 <sup>∢_,0</sup> | 00,00<br>0,∻,0 | Formatta      | azione Fo<br>onale come | rmatta :<br>tabella ≚ ce |
| Ар  | punti        | Gi -  |       | Carattere      |                | G                   |        | A      | linean | nento  |                 | Fa          | Nu          | meri                | - G            |               | Stili                   |                          |
|     | Gra          | fico  | 1     | <b>-</b>       | f <sub>*</sub> |                     |        |        |        |        |                 |             |             |                     |                |               |                         |                          |
|     |              | А     |       | В              | С              | D                   |        | E      |        | F      | G               | Н           | I.          | J                   |                | K             | L                       | М                        |
| 1   | Prodo        | tto   |       | Giacenza       | Prezzo         | Valore              | Scorta | minima | 1      |        |                 |             |             |                     |                |               |                         |                          |
| 2   | Lavatr       | rice  |       | 320            | 498            | 159360              |        | 250    | D      |        |                 |             |             |                     |                |               |                         |                          |
| 3   | Frigor       | ifero |       | 250            | 360            | 90000               |        | 30     | D      |        |                 |             |             |                     |                |               |                         |                          |
| 4   | Conge        | alato | re    | 224            | 410            | 91840               |        | 25     | D      |        |                 |             |             |                     |                |               |                         |                          |
| 5   | Lavast       | tovig | lie   | 569            | 715            | 406835              |        | 30     | D      |        |                 |             |             |                     |                |               |                         |                          |
| 6   | Forno        |       |       | 130            | 318            | 41340               |        | 15     | D      |        |                 |             |             |                     |                |               |                         |                          |
| 7   |              |       |       |                |                |                     |        |        |        |        |                 |             |             |                     |                |               |                         |                          |
| 8   |              |       |       |                |                |                     |        |        |        |        |                 |             |             |                     |                |               |                         |                          |
| 9   |              |       |       |                |                |                     |        |        |        |        |                 |             |             |                     |                |               |                         |                          |
| 10  |              |       |       |                |                |                     |        |        |        |        |                 |             |             |                     |                |               |                         |                          |
| 11  |              |       |       |                |                |                     |        |        |        |        |                 |             |             |                     |                |               |                         |                          |
| 12  |              |       |       |                |                |                     |        | 1      |        |        |                 |             | 3333        |                     |                |               |                         | -11                      |
| 14  |              |       |       |                |                |                     |        | - 1    |        |        | <b>C</b>        |             |             |                     |                |               |                         |                          |
| 15  |              |       |       |                |                |                     |        |        |        |        | COI             | ntroll      | o mo        | igaz                | Z11            | 10            |                         |                          |
| 16  |              |       |       |                |                |                     |        |        | 600    |        |                 |             |             |                     |                | _             |                         |                          |
| 17  |              |       |       |                |                |                     |        |        | 500    |        |                 |             |             |                     |                | _             |                         |                          |
| 18  |              |       |       |                |                |                     |        |        | 500    |        |                 |             |             |                     |                |               |                         |                          |
| 19  |              |       |       |                |                |                     |        |        | 400    |        |                 |             |             |                     |                | _             |                         |                          |
| 20  |              |       |       |                |                |                     |        |        | 300    |        |                 |             |             |                     |                | 0             | 0                       |                          |
| 21  |              |       |       |                |                |                     |        | _      | 200    |        |                 |             |             |                     |                | _ <b>_</b> Gi | acenza                  |                          |
| 22  |              |       |       |                |                |                     |        |        | 100    |        |                 |             |             |                     |                | _ Sc          | orta minima             |                          |
| 23  |              |       |       |                |                |                     |        | _      | 0      |        |                 |             |             |                     |                | -             |                         |                          |
| 24  |              |       |       |                |                |                     |        |        |        | ice    | . eto           | ore         | die         | ć                   | ~°0            |               |                         |                          |
| 25  |              |       |       |                |                |                     |        |        |        | avat   | rigoritz        | Relation    | STOWNE      | 40                  |                |               |                         |                          |
| 26  |              |       |       |                |                |                     |        |        |        |        | <i>4</i> 1      | Colu        | 1340        |                     |                |               |                         |                          |
| 27  |              |       |       |                |                |                     |        | 100    |        |        |                 |             | 9999        |                     |                |               |                         |                          |
| 28  |              |       |       |                |                |                     |        |        |        |        |                 |             |             |                     |                |               |                         |                          |

Fig. 6-61 selezione di un elemento della Legenda

Sottolinea le scritte dell'asse orizzontale del grafico:

- Fai clic con il mouse nell'area Asse orizzontale (categorie)
- Le scritte sono selezionate
- Nella scheda Home, nel gruppo Carattere, fai clic con il mouse sul pulsante Sottolineato
- Le scritte sono sottolineate (Fig. 6-62)

| F   | ile H                   | lome   | Inserisci l | ayout di pag  | jina Fori      | mule Dati     | Revisione    | Visualizza       | a Compo     | nenti aggiu  | ntivi      |            |                         |                          |
|-----|-------------------------|--------|-------------|---------------|----------------|---------------|--------------|------------------|-------------|--------------|------------|------------|-------------------------|--------------------------|
|     | <mark>`</mark> ∦<br>∎₁- | Calib  | ri 🔹        | 11 · A        | <b>≡</b> =     | = »··· )      | ¶ - 📑        | lesto a capo     |             | Generale     |            | •          | 5                       |                          |
| Inc | olla<br>• 🛷             | G      | С§-         | r   🌺 - 🛓     |                |               | + <b>a</b> + | Unisci e allinea | al centro 👻 | <b>ഈ</b> ≁ % | 000 500 50 | 0 Formatt  | azione Fo<br>onale≖come | rmatta :<br>tabella ≠ ce |
| Ар  | punti 🛛 🖫               |        | Carattere   |               | T <sub>M</sub> | AI            | lineamento   |                  | Es.         | Nui          | meri       | Gi i       | Stili                   |                          |
|     | A1                      |        | <b>-</b>    | <i>f</i> ∗ Pr | odotto         |               |              |                  |             |              |            |            |                         |                          |
|     | A                       |        | В           | С             | D              | E             | F            | G                | Н           | 1            | J          | К          | L                       | М                        |
| 1   | Prodotto                | D      | Giacenza    | Prezzo        | Valore         | Scorta minima |              |                  |             |              |            |            |                         |                          |
| 2   | Lavatrice               | 9      | 320         | 498           | 159360         | 250           | )            |                  |             |              |            |            |                         |                          |
| 3   | Frigorife               | ero    | 250         | 360           | 90000          | 300           | )            |                  |             |              |            |            |                         |                          |
| 4   | Congela                 | tore   | 224         | 410           | 91840          | 250           | )            |                  |             |              |            |            |                         |                          |
| 5   | Lavastov                | /iglie | 569         | 715           | 406835         | 300           | 0            |                  |             |              |            |            |                         |                          |
| 6   | Forno                   |        | 130         | 318           | 41340          | 150           | )            |                  |             |              |            |            |                         |                          |
| 7   |                         |        |             |               |                |               |              |                  |             |              |            |            |                         |                          |
| 8   |                         |        |             |               |                |               |              |                  |             |              |            |            |                         |                          |
| 9   |                         |        |             |               |                |               |              |                  |             |              |            |            |                         |                          |
| 10  |                         |        |             |               |                |               |              |                  |             |              |            |            |                         |                          |
| 11  |                         |        |             |               |                |               |              |                  |             |              |            |            |                         |                          |
| 12  |                         |        |             |               |                |               |              |                  |             |              |            |            |                         | _                        |
| 14  |                         |        |             |               |                |               |              | 6-               |             |              |            |            |                         |                          |
| 15  |                         |        |             |               |                |               |              | CO               | ntroll      | о то         | igazz      | ino        |                         |                          |
| 16  |                         |        |             |               |                |               | 600          |                  |             |              |            |            |                         |                          |
| 17  |                         |        |             |               |                |               | 500          |                  |             |              |            |            |                         |                          |
| 18  |                         |        |             |               |                |               | 500          |                  |             |              |            |            |                         |                          |
| 19  |                         |        |             |               |                |               | 400          |                  |             |              |            |            |                         |                          |
| 20  |                         |        |             |               |                |               | 300          |                  |             |              |            |            |                         |                          |
| 21  |                         |        |             |               |                |               | 200 -        |                  |             |              |            | ≌G         | lacenza                 |                          |
| 22  |                         |        |             |               |                |               | 100          |                  |             |              |            | <b>S</b> o | orta minima             | 1                        |
| 23  |                         |        |             |               |                |               | o 🕂 🗖        |                  |             |              |            | _          |                         |                          |
| 24  |                         |        |             |               |                |               | 2            | ey               |             | . all        |            |            |                         |                          |
| 25  |                         |        |             |               |                |               | ayah         | BOILE            | age 31      | STONIS       | 49/        |            |                         |                          |
| 26  |                         |        |             |               |                |               | *            | ~                | COLLE       | 1343         |            |            |                         |                          |
| 27  |                         |        |             |               |                |               |              |                  |             |              |            |            |                         |                          |
| 28  |                         |        |             |               |                |               |              |                  |             |              |            |            |                         |                          |

Fig. 6-62 Grafico, scritte dell'asse orizzontale sottolineate

La lezione 6 è finita.

Salva il foglio elettronico Tabella.xIsx e chiudi il programma Excel.

### Lezione 7

### 7 Preparazione della stampa

In questa lezione impari a:

#### 7.1 Impostare:

- 7.1.1 Modificare i margini del foglio di lavoro: superiore, inferiore, sinistro, destro.
- 7.1.2 Modificare l'orientamento del foglio di lavoro: orizzontale o verticale. Cambiare le dimensioni della carta.
- 7.1.3 Modificare le impostazioni di pagina in modo che il contenuto del foglio di lavoro sia presentato su un numero specifico di pagine.
- 7.1.4 Inserire, modificare, eliminare del testo nelle intestazioni e nei piè di pagina di un foglio di lavoro.
- 7.1.5 Inserire ed eliminare campi nelle intestazioni e nei piè di pagina: informazioni sui numeri di pagina, data, ora, nome del file e del foglio di lavoro.
- 7.2 Verificare e stampare:
  - 7.2.1 Controllare e correggere i calcoli e i testi contenuti nei fogli elettronici.
  - 7.2.2 Mostrare o nascondere la griglia e le intestazioni di riga e colonna durante la stampa.
  - 7.2.3 Stampare automaticamente le righe di titolo su ogni pagina di un foglio di lavoro.
  - 7.2.4 Visualizzare l'anteprima di un foglio di lavoro.
  - 7.2.5 Stampare un insieme di celle selezionate su un foglio di lavoro, un intero foglio di lavoro, un numero di copie specificato di un foglio di lavoro, l'intero foglio elettronico, un grafico selezionato.

### 7.1 Impostazione

#### 7.1.1 Modificare i margini del foglio di lavoro: superiore, inferiore, sinistro, destro.

La stampa di un foglio elettronico non arriva ai bordi del foglio di carta.

Il foglio di carta ha degli spazi non stampati in alto, in basso, a sinistra e a destra. Gli spazi non stampati sono i **margini**.

Prima della stampa del foglio elettronico puoi modificare i margini. Usa il file **Tabella.xlsx** e il foglio di lavoro **Foglio4** per fare le prove:

- Nel desktop fai doppio clic con il mouse sull'icona Computer
- Nel riquadro di destra della finestra fai **doppio clic** con il mouse su **Sistema (C:)**
- Nel riquadro di destra della finestra fai doppio clic con il mouse su NUOVA ECDL
- Nel riquadro di destra della finestra fai doppio clic con il mouse su EXCEL
- Nel riquadro di destra della finestra fai doppio clic con il mouse su PROVE
- Nel riquadro di destra della finestra fai doppio clic con il mouse su Tabella.xlsx
- Excel apre il foglio elettronico Tabella.xlsx
- Apri il foglio di lavoro Foglio4: fai clic con il mouse sull'etichetta Foglio4
- Fai clic con il mouse sul pulsante File della barra multifunzione
- Fai clic con il mouse su Stampa
- Excel apre la pagina **Stampa**
- Fai clic con il mouse su Imposta pagina (fig. 7-1)

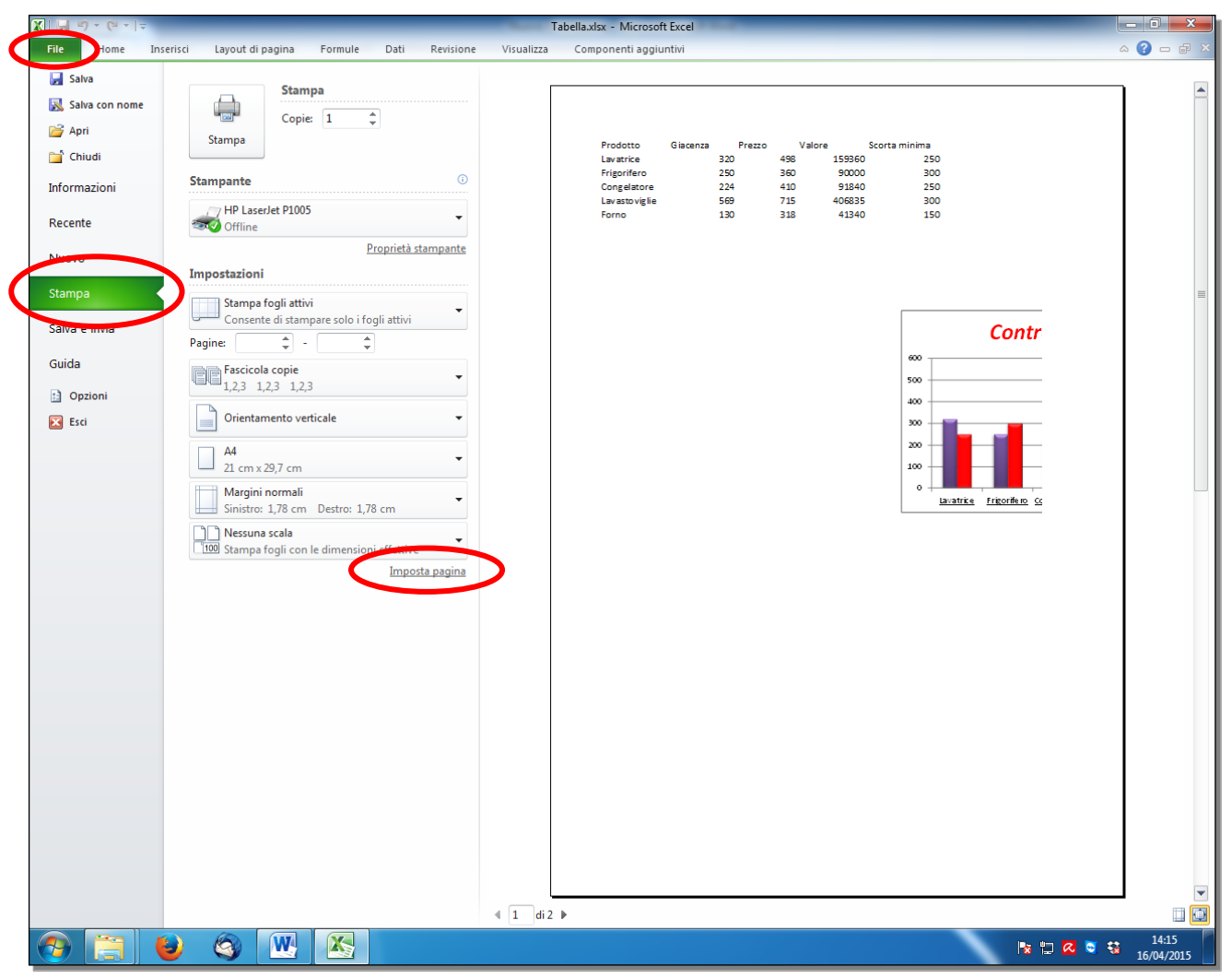

Fig. 7-1 Pagina Stampa, imposta pagina

- Excel apre la finestra Imposta pagina
- Fai clic con il mouse sull'etichetta della scheda Margini
- Excel apre la scheda Margini (fig. 7-2)

| Imposta pagina                                                             |                   | -                   | ? X     |
|----------------------------------------------------------------------------|-------------------|---------------------|---------|
| Pagina Margini Intestazione/F                                              | Piè di pagina 🛛 F | oglio               |         |
| (                                                                          | Superiore:        | Intestazione:       |         |
| Sinistro:                                                                  |                   | •<br>Destro:<br>1,8 |         |
| Allinea al centro della pagina<br>Orizzontalmente<br><u>V</u> erticalmente | Inferiore:        | Piè di pagina:      |         |
|                                                                            |                   |                     | Opzioni |
|                                                                            |                   | ОК                  | Annulla |

Fig. 7-2 Finestra Imposta pagina, scheda Margini

- Fai clic con il mouse sulle frecce delle caselle **Superiore**, **Inferiore**, **Sinistro** e **Destro** per avere la dimensione che vuoi
- Puoi anche scrivere il valore nella casella, i numeri danno la dimensione del margine in centimetri
- Scrivi 3 nella casella Superiore
- Fai clic con il mouse sul pulsante OK

Le dimensioni dei margini sono modificate solo per il foglio di lavoro Foglio4, il foglio di lavoro aperto.

Per cambiare i margini a altri fogli di lavoro, apri il foglio di lavoro e ripeti l'operazione per ogni foglio di lavoro.

Fai clic con il mouse sull'etichetta della scheda Home.

Nel foglio di lavoro, righe tratteggiate orizzontali e verticali ti danno le dimensioni delle pagine (fig. 7-3).

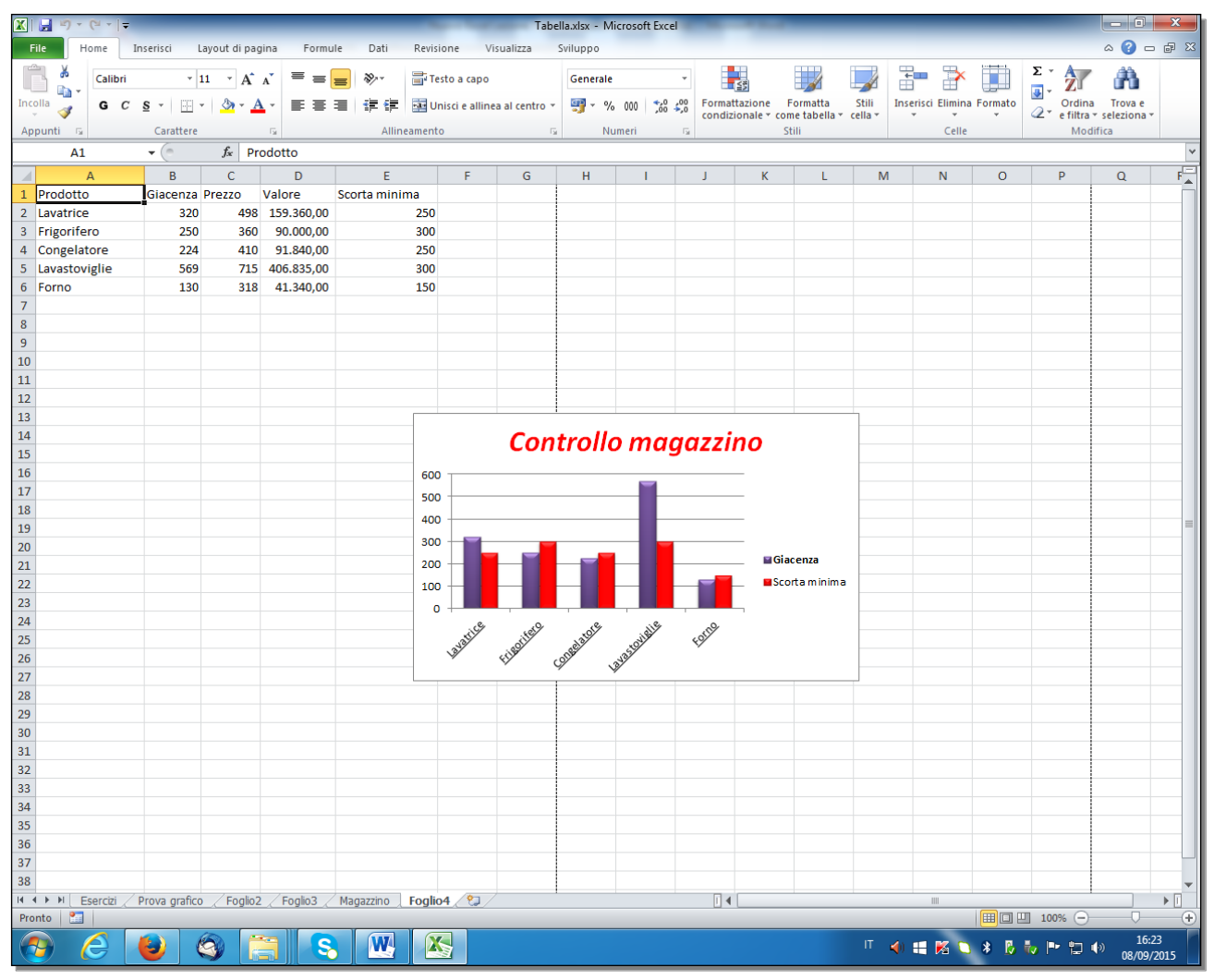

Fig. 7-3 Foglio di lavoro con indicazione delle pagine

Puoi modificare i margini della pagina anche con i pulsanti della barra multifunzione:

- Nella barra multifunzione, fai clic con il mouse sull'etichetta Layout di pagina (fig. 7-4)
- Nel gruppo Imposta pagina, fai clic con il mouse sul pulsante Margini
- Excel apre un menu con alcuni margini più usati e la scelta Margini personalizzati

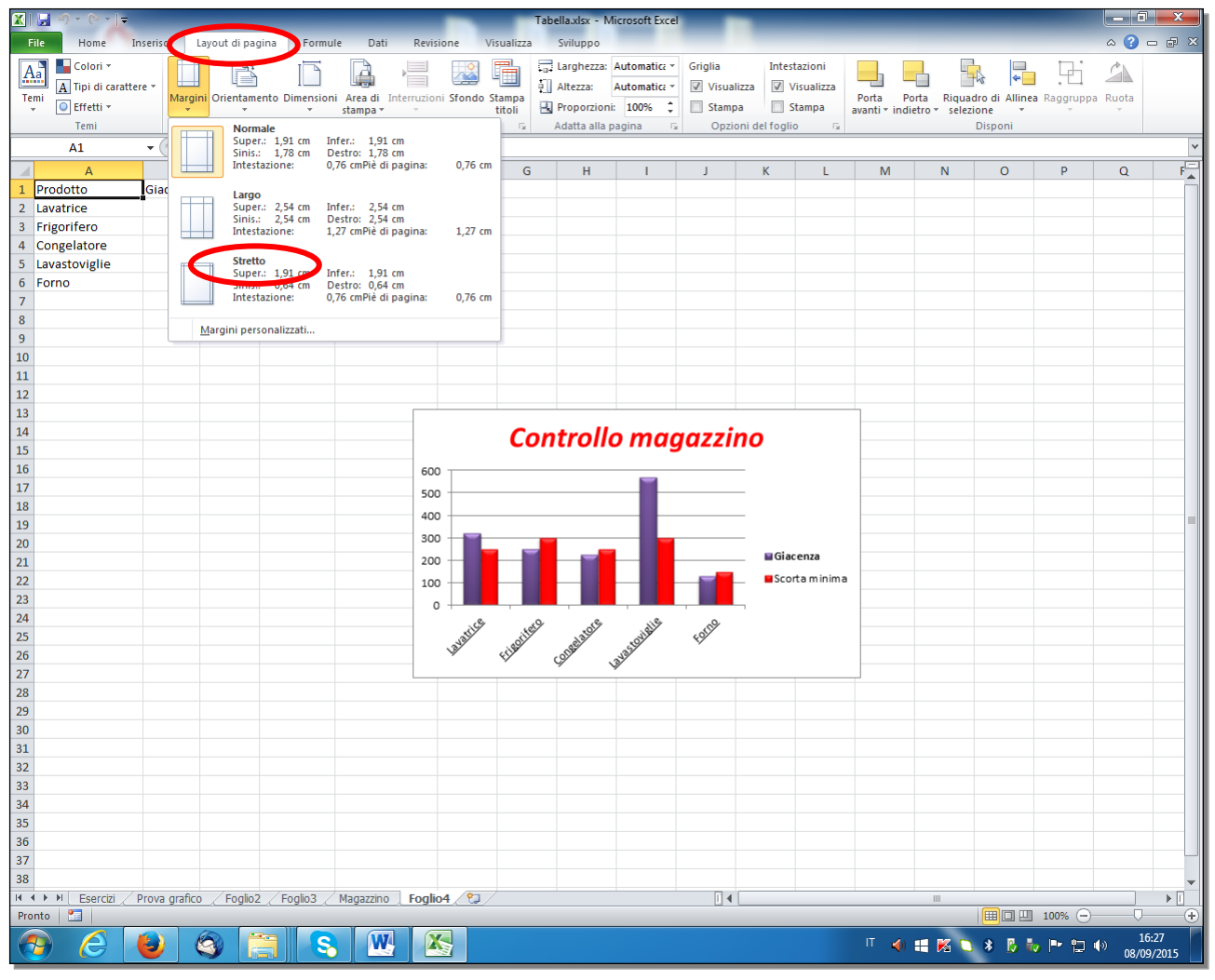

Fig. 7-4 Menu pulsante Margini

• Fai clic con il mouse su Stretto

Oppure:

- Fai clic con il mouse sul pulsante Margini personalizzati
- Excel apre la finestra Imposta pagina, scheda Margini
- Fai come visto prima
- Non fare modifiche

Se imposti i margini con il pulsante della barra multifunzione, nel foglio di lavoro non ci sono le linee tratteggiate che ti danno le indicazioni del foglio di stampa.

# 7.1.2 Modificare l'orientamento del foglio di lavoro: orizzontale o verticale. Cambiare le dimensioni della carta.

L'orientamento normale della stampa è verticale. Questo è l'orientamento che usi quando scrivi su un foglio di carta.

Per le prove usa il foglio di lavoro Foglio4. Il foglio di lavoro Foglio4 è aperto.

La parte scritta del foglio di lavoro Foglio4 ha una larghezza maggiore della lunghezza.

E' meglio stampare il foglio di lavoro Foglio4 con l'orientamento orizzontale.

Ci sono due modi per impostare l'orientamento della pagina.

Nel primo modo:

- Fai clic con il mouse sul pulsante File
- Fai clic con il mouse su Stampa
- La casella Orientamento ha la scritta Orientamento Verticale (fig. 7-5)

| ▓ , ") - (" -   -                                                                                                    |                                                                                                    | Tabella.xlsx - Microsoft Excel                                                                                                    | - 0 - X                               |
|----------------------------------------------------------------------------------------------------|----------------------------------------------------------------------------------------------------|----------------------------------------------------------------------------------------------------|---------------------------------------|
| File Home Inser                                                                                                    | risci Layout di pagina Formule Dati Revisione                                                                                                    | Visualizza Sviluppo                                                                                                    | ∧ (?) – ∂ X                           |
| Image: Control of the second second secon | Isci     Layout di pagina     Formule     Dati     Revisione       Stampa     Copie     1     \$       Stampante     O     Image: Stampante     Image: Stampante       Stampante     Image: Stampante     Image: Stampante     Image: Stampante       Impostazioni     Image: Stampante     Image: Stampante     Image: Stampante       Impostazioni     Image: Stampa fogli attivi     Image: Stampa fogli attivi       Pagine:     -     Image: Stampa fogli attivi     Image: Stampa fogli attivi       Pagine:     -     Image: Stampa fogli attivi     Image: Stampa fogli attivi       Image: Stampa fogli attivi     -     Image: Stampa fogli attivi     Image: Stampa fogli attivi       Imposta pagina     Imposta pagina     Imposta pagina | Tabellaxis - Microsoft Excel<br>Visualizza Sviluppo<br>Prodotto Giacenza Prezo Valore Scorta minma<br>Lavarice 320 498 159 360,00 250<br>Congelatore 224 400 91.840,00 250<br>Lavarovijile 569 715 406.835,00 300<br>Porno 130 318 41.340,00 150 |                                       |
|                                                                                                    |                                                                                                    | Numero di pagine                                                                                                    | · · · · · · · · · · · · · · · · · · · |
|                                                                                                    | ) 🚳 🚞 😒 💘 🕵                                                                                                    |                                                                                                    | () 16:50                              |

Fig. 7-5 Anteprima di stampa del foglio di lavoro con orientamento verticale

- Il riquadro sulla destra ti fa vedere come è stampato il foglio
- Il foglio è stampato su due pagine
- La parte sinistra dei dati è stampata sulla prima pagina, la parte di destra è stampata sulla seconda pagina
- Fai clic con il mouse sulla freccia della casella Orientamento
- Nel menu a discesa fai clic con il mouse su Orientamento orizzontale
- Il riquadro di destra ti fa vedere come è stampato il foglio
- Excel stampa tutti i dati in una sola pagina (fig. 7-6)

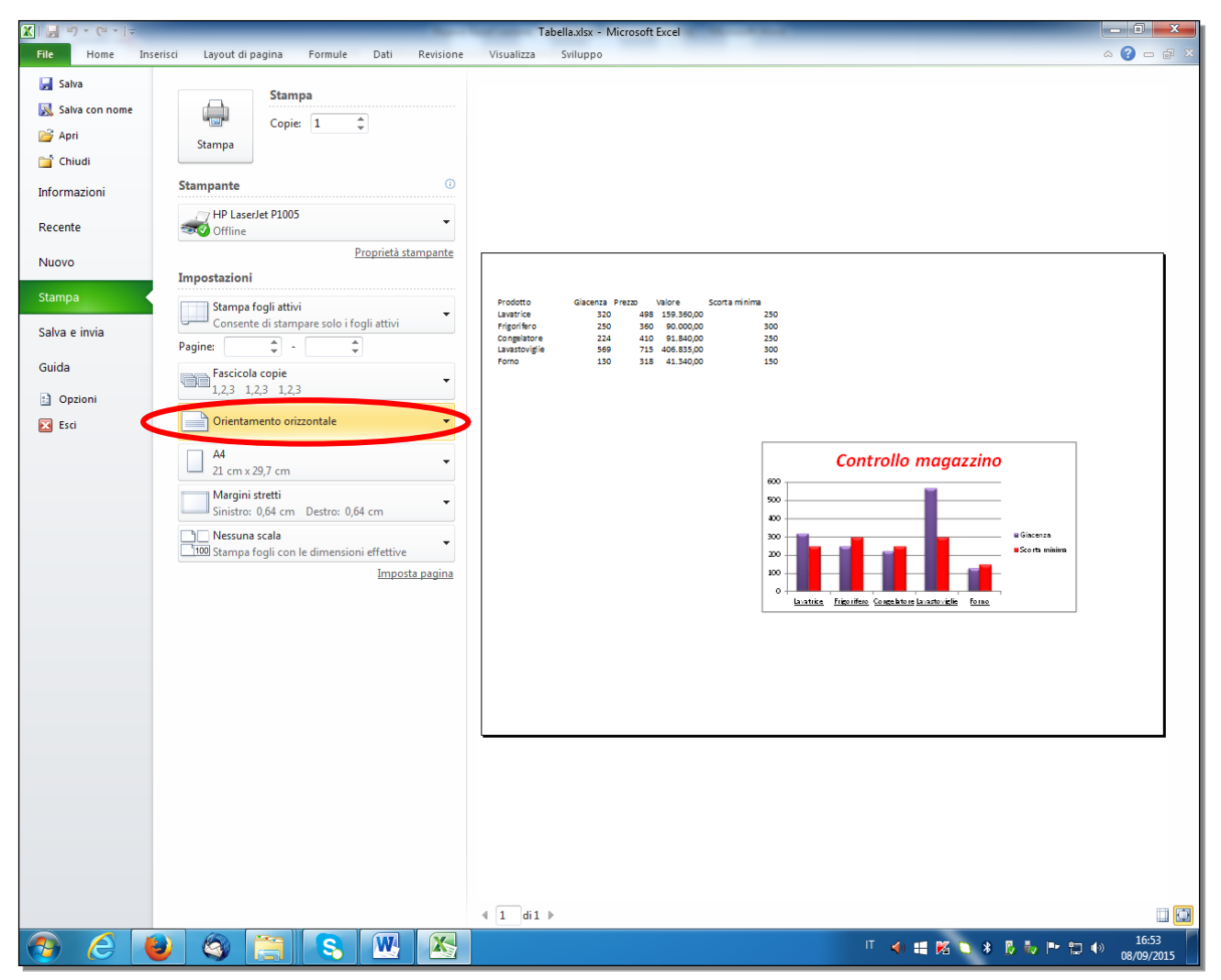

Fig. 7-6 Anteprima di stampa del foglio di lavoro con orientamento orizzontale

- Fai clic con il mouse sull'etichetta della scheda Home
- L'orientamento orizzontale è selezionato per il foglio di lavoro Foglio4
- Sullo schermo un contorno tratteggiato ti fa vedere le pagine di stampa (fig. 7-7)

|     | 39-                                                    | (u -    | ₹            | _                     | _          | _                     |                | Tabella.xls       | x - Micro | osoft Excel    | 1                 | _              |                         |           | _                     |        |                           |           | ×          |
|-----|--------------------------------------------------------|---------|--------------|-----------------------|------------|-----------------------|----------------|-------------------|-----------|----------------|-------------------|----------------|-------------------------|-----------|-----------------------|--------|---------------------------|-----------|------------|
|     | File                                                   | lome    | Inserisci    | Layout di pagir       | na Formule | Dati Revisio          | ne Vis         | ualizza Con       | ponentia  | aggiuntivi     |                   |                |                         |           |                       |        |                           | ∧ (?) — ( | a X        |
| ſ   | ۵ 🚬                                                    | Calit   | pri .        | 11 × A A              | = = =      | ≫~- ▶¶ - 8            | Testo a c      | apo               | Gene      | erale          | *                 | < 28           |                         |           | <b>∃•</b> ■ Inserisci | Σ.     | <b>A</b>                  | <b>A</b>  |            |
| Inc | colla                                                  | G       | C <u>s</u> - | - <u>3</u> - <u>A</u> |            | e e                   | Unisci e       | allinea al centro |           | % 000          | +,0 ,00<br>00 + 0 | Formattazione  | Formatta                | Stili     | Elimina 🕶             |        | Ordina                    | frova e   |            |
| A   | 🔻 💙<br>opunti 🗔                                        |         | Caratter     | re                    | Gi Ca      | Allineame             | nto            |                   | 6         | Numeri         | G.                | condizionale * | r come tabella<br>Stili | ✓ cella ▼ | Celle                 | · 2·   | e filtra ≠ se<br>Modifica | eziona *  |            |
|     | M3                                                     | 3       | - (0         | f <sub>x</sub>        |            |                       |                |                   |           |                |                   |                |                         |           |                       |        |                           |           | ~          |
|     | A                                                      |         | В            | С                     | D          | E                     | F              | G                 | Н         | 1              | J                 | К              | L                       | М         | N                     | 0      | Р                         | Q         |            |
| 1   | Prodotte                                               | D       | Giacenza     | Prezzo                | Valore     | Scorta minima         |                |                   |           |                |                   |                |                         |           |                       |        |                           |           |            |
| 2   | Lavatrice                                              | e       | 32           | 0 498                 | 159360     | 250                   |                |                   |           |                |                   |                |                         |           |                       |        |                           |           |            |
| 3   | Frigorife                                              | ero     | 25           | 0 360                 | 90000      | 300                   |                |                   |           |                |                   |                |                         |           |                       |        |                           |           |            |
| 4   | Congela                                                | tore    | 22           | 4 410                 | 91840      | 250                   |                |                   |           |                |                   |                |                         |           |                       |        |                           |           |            |
| 5   | Lavasto                                                | ligiie  | 50           | 9 /15                 | 406835     | 300                   |                |                   |           |                |                   |                |                         |           |                       |        |                           |           |            |
| 0   | Forno                                                  |         | 15           | 0 510                 | 41540      | 150                   |                |                   |           |                |                   |                |                         |           |                       |        |                           |           |            |
| 8   |                                                        |         |              |                       |            |                       |                |                   |           |                |                   |                |                         |           |                       |        |                           |           |            |
| 9   | 8<br>9<br>10<br>11                                     |         |              |                       |            |                       |                |                   |           |                |                   |                |                         |           |                       |        |                           |           |            |
| 10  | 9                                                      |         |              |                       |            |                       |                |                   |           |                |                   |                |                         |           |                       |        |                           |           |            |
| 11  |                                                        |         |              |                       |            |                       |                |                   |           |                |                   |                |                         |           |                       |        |                           |           |            |
| 12  |                                                        |         |              |                       |            |                       |                |                   |           |                |                   |                |                         |           |                       |        |                           |           |            |
| 13  | 11     12     13     14     Controllo magazzino        |         |              |                       |            |                       |                |                   |           |                |                   |                |                         |           |                       |        |                           |           |            |
| 14  | 11     12     13     14     Controllo magazzino     14 |         |              |                       |            |                       |                |                   |           |                |                   |                |                         |           |                       |        |                           |           |            |
| 15  | 12    13    14    15                                   |         |              |                       |            |                       |                |                   |           |                |                   |                |                         |           |                       |        |                           |           |            |
| 16  |                                                        |         |              |                       |            | 600                   |                |                   |           | _              |                   | -              |                         |           |                       |        |                           |           |            |
| 1/  |                                                        |         |              |                       |            | 500                   |                |                   |           |                |                   | -              |                         |           |                       |        |                           |           |            |
| 10  |                                                        |         |              |                       |            | 400                   |                |                   |           |                |                   | -              |                         |           |                       |        |                           |           |            |
| 20  |                                                        |         |              |                       |            | 300                   | -              |                   |           |                |                   | -              |                         |           |                       |        |                           |           |            |
| 21  |                                                        |         |              |                       |            | 200                   |                |                   |           |                |                   | Giacenz        | a                       |           |                       |        |                           |           |            |
| 22  |                                                        |         |              |                       |            | 100                   |                |                   |           |                |                   | _ Scorta m     | ninima                  |           |                       |        |                           |           |            |
| 23  |                                                        |         |              |                       |            |                       |                |                   |           |                |                   | -              |                         |           |                       |        |                           |           |            |
| 24  |                                                        |         |              |                       |            |                       | چ              |                   | \$        | is.            | æ                 |                |                         |           |                       |        |                           |           |            |
| 25  |                                                        |         |              |                       |            |                       | 3 <sup>5</sup> | alle alle         | ,         | ALL CONTRACTOR | 491               |                |                         |           |                       |        |                           |           |            |
| 26  |                                                        |         |              |                       |            | ¥                     | 49             | (only             | 3493      |                |                   |                |                         |           |                       |        |                           |           |            |
| 27  |                                                        |         |              |                       |            |                       |                |                   | ,         |                |                   |                |                         |           |                       |        |                           |           |            |
| 28  | _                                                      |         |              |                       |            |                       |                |                   |           |                |                   |                |                         |           |                       |        |                           |           |            |
| 29  |                                                        |         |              |                       |            |                       |                |                   |           |                |                   |                |                         |           |                       |        |                           |           |            |
| 30  |                                                        |         |              |                       |            |                       |                |                   |           |                |                   |                |                         |           |                       |        |                           |           |            |
| 21  |                                                        |         |              |                       |            | L                     |                |                   |           |                |                   |                |                         |           |                       |        |                           |           | -          |
| 14  | 4 ) ) E                                                | sercizi | Prova graf   | ico / Foglio2         | <u> </u>   | gazzino <b>Foglio</b> | 1/2/           |                   |           |                | <u>i</u> 4        |                |                         |           |                       |        |                           |           |            |
| Pro | onto                                                   |         |              |                       |            |                       |                |                   |           |                |                   |                |                         |           |                       | 凹 1009 | • 🕒                       | -0        | <u>:</u> 🕂 |

Fig. 7-7 Foglio di lavoro con indicazione delle pagine

Usa il foglio di lavoro Magazzino per cambiare l'orientamento in un altro modo:

- Fai clic con il mouse sull'etichetta del foglio di lavoro Magazzino
- Nella barra multifunzione fai clic con il mouse sull'etichetta della scheda Layout di pagina
- Nel gruppo Imposta pagina fai clic con il mouse sul pulsante Orientamento (fig. 7-8)
- Nel menu a discesa fai clic con il mouse su Orizzontale

|    | <b>↓ / / / / / / /</b>                                                                                                    |               |                   | _                           | _                            | _             | Tabe             | lla.xlsx - Microsoft                                                         | Excel                                          | _                                   |                                              | _                          |                              | _                                                       |      |                                             | x     |
|----|----------------------------------------------------------------------------------------------------|---------------|-------------------|-----------------------------|------------------------------|---------------|------------------|------------------------------------------------------------------------------|------------------------------------------------|-------------------------------------|----------------------------------------------|----------------------------|------------------------------|---------------------------------------------------------|------|---------------------------------------------|-------|
|    | File Home Inserisci                                                                                                    | Layout d      | li pagina         | Formule                     | Dati F                       | Revisione     | /isualizza       | Componenti aggiu                                                             | intivi                                         |                                     |                                              |                            |                              |                                                         |      | a 🕜 🗆                                       | er XX |
|    | Colori *<br>A Tipi di carattere *<br>Temi<br>H2<br>Colori *<br>M<br>M<br>M<br>M<br>M<br>M<br>M<br>M<br>M<br>M<br>M<br>M<br>M | largi i Orier | ntamento<br>Verti | imensioni /<br>* st<br>cale | Area di Interri<br>tampa * * | uzioni Sfondo | Stampa<br>titoli | Larghezza: Autom<br>Altezza: Autom<br>Proporzioni: 100<br>Adatta alla pagina | atica +<br>atica +<br>Ko +<br>Fogl<br>destra a | Grig<br>Jio da<br>a sinistra Opzion | jlia<br>Visualizza<br>Stampa<br>i del foglio | Intestazioni<br>Visualizza | a Po<br>Ba Po<br>Ba Ri<br>Sa | orta avanti 👻<br>orta indietro 👻<br>quadro di sele<br>D | E A  | llinea <del>-</del><br>aggruppa -<br>uota - | ~     |
|    | A                                                                                                    | В             |                   |                             | E                            | F             | G                | Н                                                                            | I                                              | J                                   | К                                            | L                          | М                            | N                                                       | 0    | Р                                           | E     |
| 1  |                                                                                                    |               | Orizz             | ontale                      | fattura e ma                 | agazzino      |                  |                                                                              |                                                |                                     |                                              |                            |                              |                                                         |      |                                             |       |
| 2  | Prodotto                                                                                                    | Quantità      | Prezzo            | Fatturato                   | IVA                          | Totale        | Giacenza         | Scorta minima                                                                | Sotto Scorta                                   |                                     |                                              |                            |                              |                                                         |      |                                             |       |
| 3  | Lavatrice                                                                                                    | 27            | 498               | 13.446,00                   | 2.958,12                     | 16.404,12     | 320              | 250                                                                          |                                                |                                     |                                              |                            |                              |                                                         |      |                                             |       |
| 4  | Frigorifero                                                                                                    | 32            | 360               | 11.520,00                   | 2.534,40                     | 14.054,40     | 250              | 300                                                                          | 50                                             |                                     |                                              |                            |                              |                                                         |      |                                             |       |
| 5  | Congelatore                                                                                                    | 31            | 410               | 12.710,00                   | 2.796,20                     | 15.506,20     | 224              | 250                                                                          | 26                                             |                                     |                                              |                            |                              |                                                         |      |                                             |       |
| e  | Lavastoviglie                                                                                                    | 18            | /15               | 12.870,00                   | 2.831,40                     | 15./01,40     | 569              | 300                                                                          | 20                                             |                                     |                                              |                            |                              |                                                         |      |                                             |       |
|    | Forno                                                                                                    | 21            | 318               | 6.678,00                    | 1.469,16                     | 8.147,16      | 130              | 150                                                                          | 20                                             |                                     |                                              |                            |                              |                                                         |      |                                             |       |
|    |                                                                                                    |               | Totale            | £ 57 224 00                 | € 12 589 28                  | € 69 813 28   |                  |                                                                              |                                                |                                     |                                              |                            |                              |                                                         |      |                                             |       |
| 1  | 0 Percentuale IVA                                                                                                    | 22            | rotare            | 00/1221/00                  | 0 12:000,20                  | 0001010,20    |                  |                                                                              |                                                |                                     |                                              |                            |                              |                                                         |      |                                             |       |
| 1  | 1                                                                                                    |               |                   |                             |                              |               |                  |                                                                              |                                                |                                     |                                              |                            |                              |                                                         |      |                                             |       |
| 1  | 2 € 69.813,00                                                                                                    |               |                   |                             |                              |               |                  |                                                                              |                                                |                                     |                                              |                            |                              |                                                         |      |                                             |       |
| 1  | 3                                                                                                    |               |                   |                             |                              |               |                  |                                                                              |                                                |                                     |                                              |                            |                              |                                                         |      |                                             |       |
| 1  | 4 mercoledì 30 aprile 2014                                                                                                   |               |                   |                             |                              |               |                  |                                                                              |                                                |                                     |                                              |                            |                              |                                                         |      |                                             |       |
| 1  | 5                                                                                                    |               |                   |                             |                              |               |                  |                                                                              |                                                |                                     |                                              |                            |                              |                                                         |      |                                             |       |
| 1  | 6 Nodels acre union                                                                                                    |               |                   |                             |                              |               |                  |                                                                              |                                                |                                     |                                              |                            |                              |                                                         |      |                                             |       |
| 1  | 7                                                                                                    |               |                   |                             |                              |               |                  |                                                                              |                                                |                                     |                                              |                            |                              |                                                         |      |                                             |       |
| 1  | 8                                                                                                    |               |                   |                             |                              |               |                  |                                                                              |                                                |                                     |                                              |                            |                              |                                                         |      |                                             |       |
|    | 9                                                                                                    |               |                   |                             |                              |               |                  |                                                                              |                                                |                                     |                                              |                            |                              |                                                         |      |                                             |       |
| 2  | 1                                                                                                    |               |                   |                             |                              |               |                  |                                                                              |                                                |                                     |                                              |                            |                              |                                                         |      |                                             |       |
| 2  | 2                                                                                                    |               |                   |                             |                              |               |                  |                                                                              |                                                |                                     |                                              |                            |                              |                                                         |      |                                             |       |
| 2  | 3                                                                                                    |               |                   |                             |                              |               |                  |                                                                              |                                                |                                     |                                              |                            |                              |                                                         |      |                                             |       |
| 2  | 4                                                                                                    |               |                   |                             |                              |               |                  |                                                                              |                                                |                                     |                                              |                            |                              |                                                         |      |                                             |       |
| 2  | 5                                                                                                    |               |                   |                             |                              |               |                  |                                                                              |                                                |                                     |                                              |                            |                              |                                                         |      |                                             |       |
| 2  | 6                                                                                                    |               |                   |                             |                              |               |                  |                                                                              |                                                |                                     |                                              |                            |                              |                                                         |      |                                             |       |
| 2  | 7                                                                                                    |               |                   |                             |                              |               |                  |                                                                              |                                                |                                     |                                              |                            |                              |                                                         |      |                                             | -     |
| 14 | ♦ ► ► Esercizi / Prova gi                                                                                                    | rafico / Fo   | iglio2 / I        | Foglio3 Ma                  | agazzino / F                 | oglio4 🦯 🞾    |                  |                                                                              |                                                |                                     |                                              |                            |                              |                                                         | -    |                                             |       |
| Ľ  | ronto                                                                                                    |               |                   |                             |                              |               |                  |                                                                              |                                                | Media: 250                          | Contegg                                      | io:6 Somma                 | : 1250                       | 画山山 10                                                  | 0% 🕒 |                                             | ÷.,;  |

Fig. 7-8 Pulsante Orientamento

Come impostazione predefinita, Excel usa il foglio di stampa in formato A4, il normale foglio di carta che usi per scrivere le lettere.

Puoi modificare le dimensioni del foglio di carta in due modi.

Prova con il foglio di lavoro Foglio4.

Nel primo modo:

- Fai clic con il mouse sull'etichetta Foglio4
- Fai clic con il mouse sul pulsante File
- Fai clic con il mouse su **Stampa**
- Fai clic con il mouse su A4 (fig. 7-9)
- Il menu a discesa ti fa vedere le dimensioni dei fogli di carta che puoi usare
- Il menu è lungo, scorri il menu con la barra di scorrimento del menu
- Puoi fare clic con il mouse sul formato che scegli, non cambiare la scelta A4
- Fai clic con il mouse sull'etichetta della scheda Home

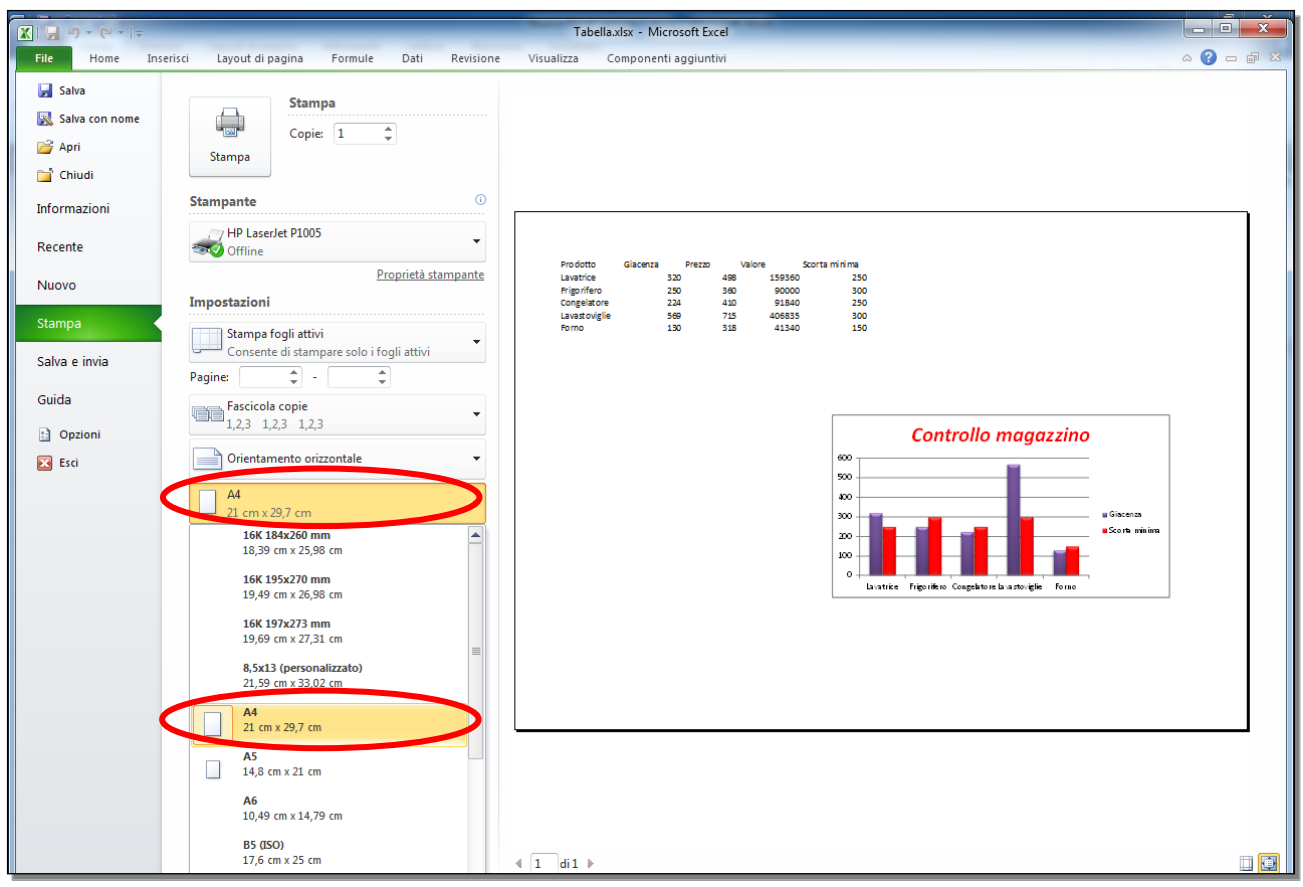

Fig. 7-9 Pagina Stampa, scelta delle dimensioni del foglio di carta

Nel secondo modo:

- Nella barra multifunzione fai clic con il mouse sull'etichetta della scheda Layout di pagina
- Nel gruppo Imposta pagina fai clic con il mouse sul pulsante Dimensioni
- Il menu a discesa ti fa vedere le dimensioni dei fogli di carta
- Puoi fare clic con il mouse sul formato che vuoi usare, non cambiare la scelta A4

### 7.1.3 Modificare le impostazioni di pagina in modo che il contenuto del foglio di lavoro sia presentato su un numero specifico di pagine.

Modifica le dimensioni dei margini del foglio di lavoro Foglio4, torna alla scelta Normale:

- Fai clic con il mouse sull'etichetta della scheda Layout di pagina
- Nel gruppo Imposta pagina, fai clic con il mouse sul pulsante Margini
- Fai clic con il mouse su Normale

Nel foglio di lavoro Foglio4 ci sono le linee tratteggiate che indicano le dimensioni della pagina di stampa.

Ingrandisci di poco l'area del grafico:

- Fai clic con il mouse sull'area del grafico
- Sposta il puntatore del mouse sull'angolo in basso a destra
- Il puntatore del mouse diventa una doppia freccia obliqua
- Tieni premuto il tasto sinistro del mouse e sposta il puntatore del mouse verso il basso e a destra sino alla dimensione che vuoi; rilascia il tasto del mouse

Adesso il foglio di lavoro è stampato su due pagine.

L'area da stampare ha la larghezza poco superiore alla larghezza del foglio di carta (fig. 7-10).

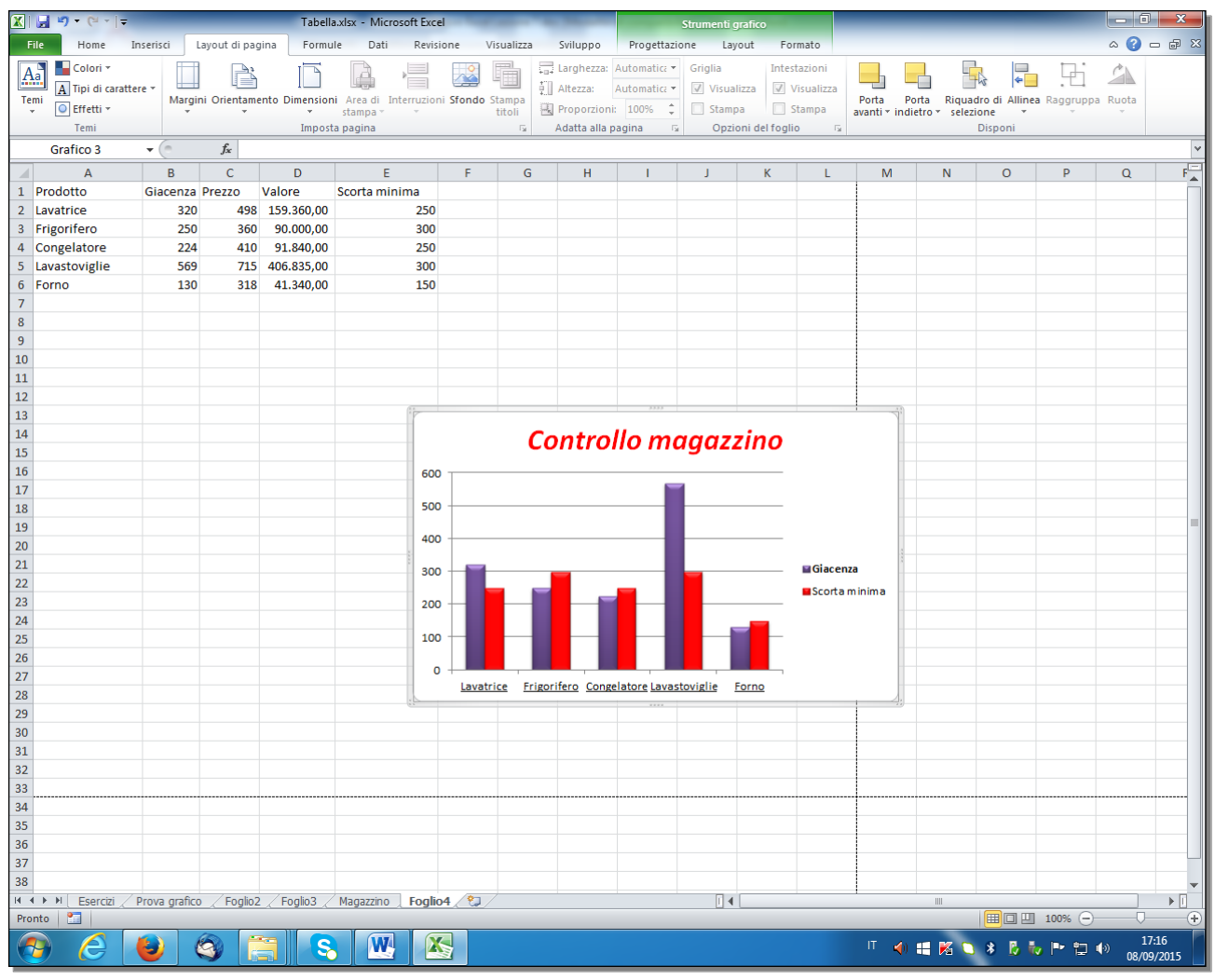

Fig. 7-10 Foglio di lavoro con indicazione stampa del grafico su due pagine

Vuoi stampare il foglio elettronico su una sola pagina.

Ci sono più modi.

Nel primo modo:

- Fai clic con il mouse sul pulsante File
- Fai clic con il mouse su Stampa
- E' impostato l'Orientamento orizzontale
- Fai clic con il mouse sulla freccia di Nessuna scala
- Nel menu a discesa fai clic con il mouse su Adatta foglio su una pagina (fig. 7-11)

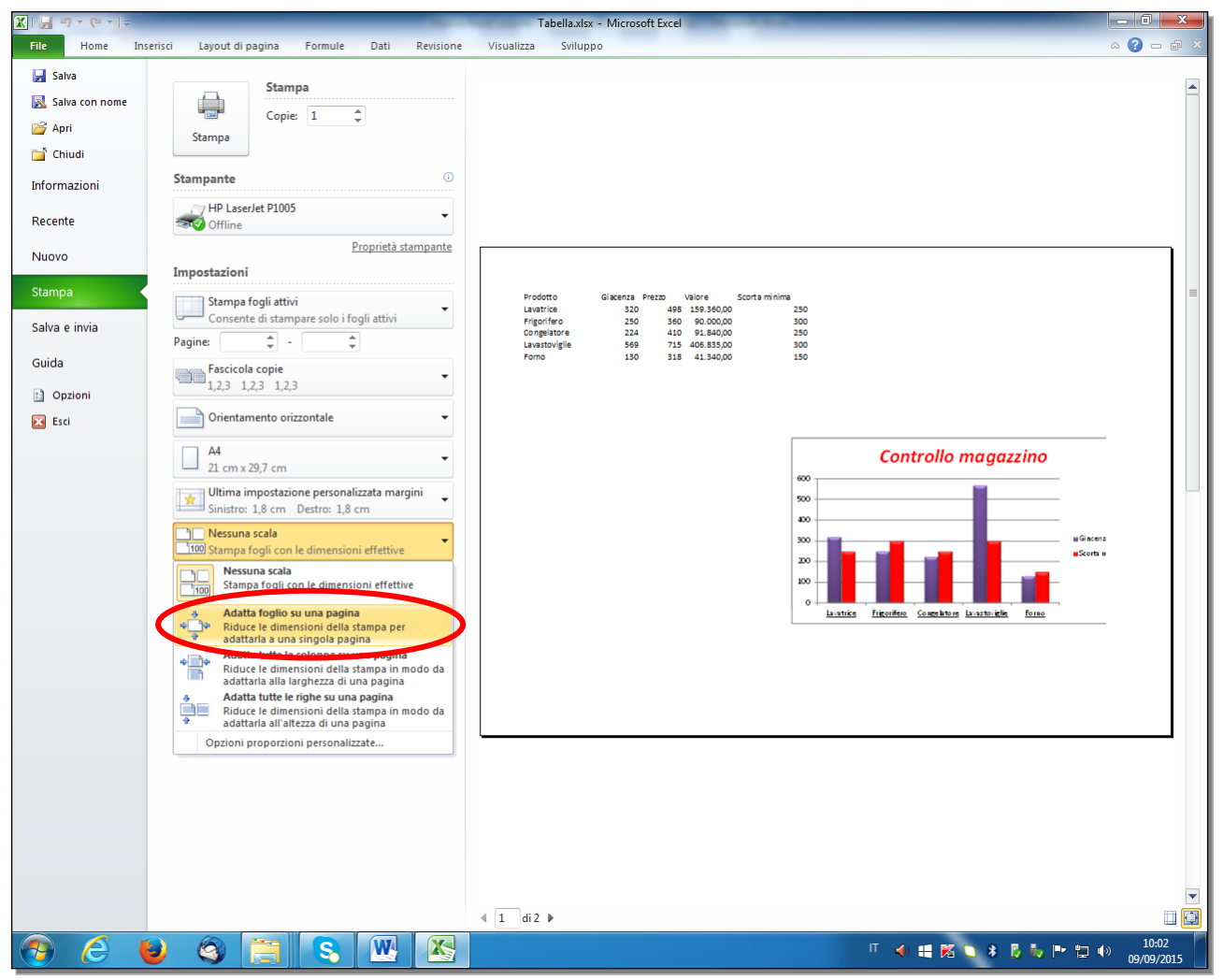

Fig. 7-11 Pagina Stampa, funzione Adatta foglio su una pagina

Nel riquadro di destra vedi come è stampata la pagina (fig. 7-12).

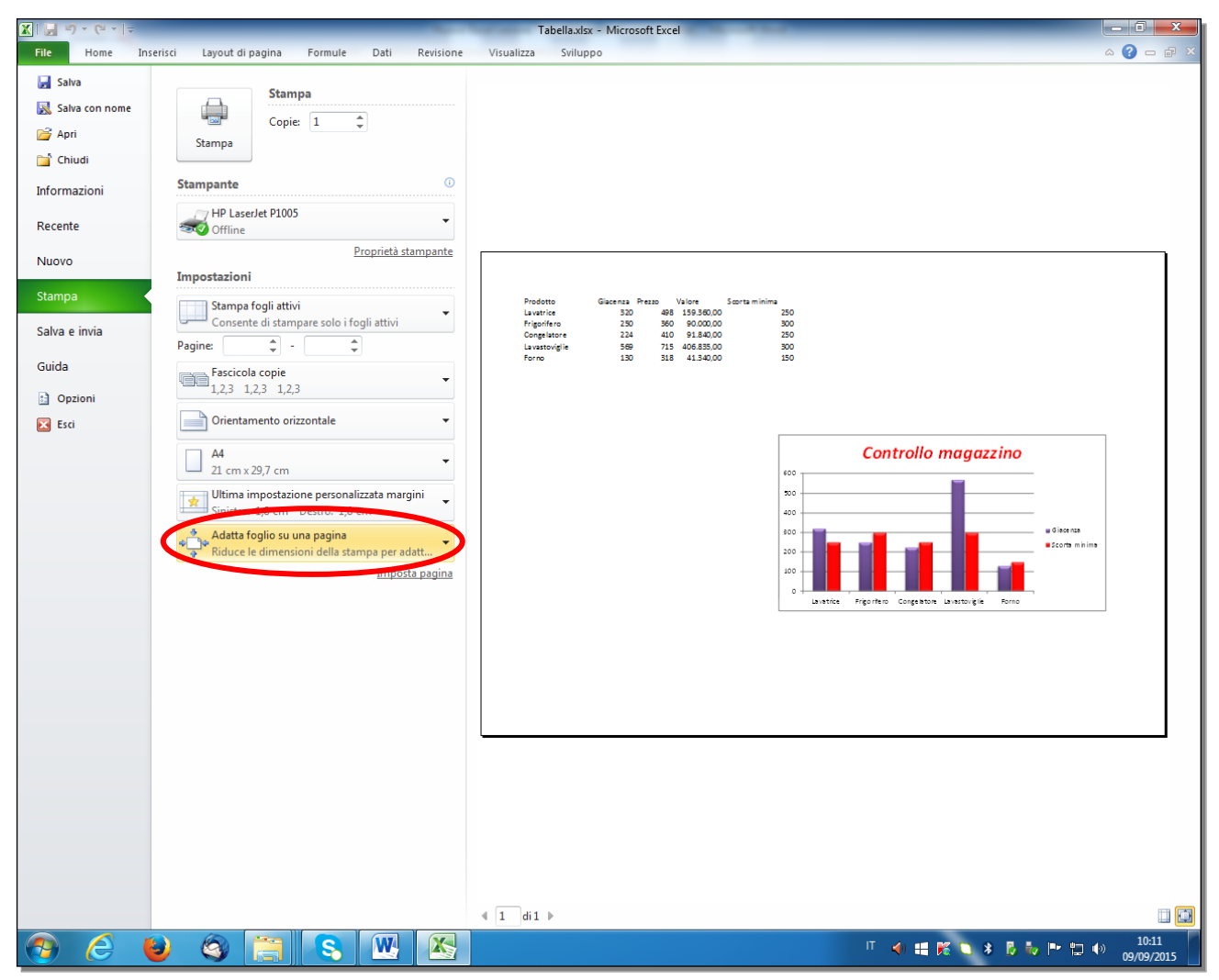

Fig. 7-12 Anteprima di stampa su una sola pagina

In un secondo modo:

- Fai clic con il mouse sul pulsante File
- Fai clic con il mouse su Stampa
- Fai clic con il mouse su Imposta pagina (fig. 7-13)

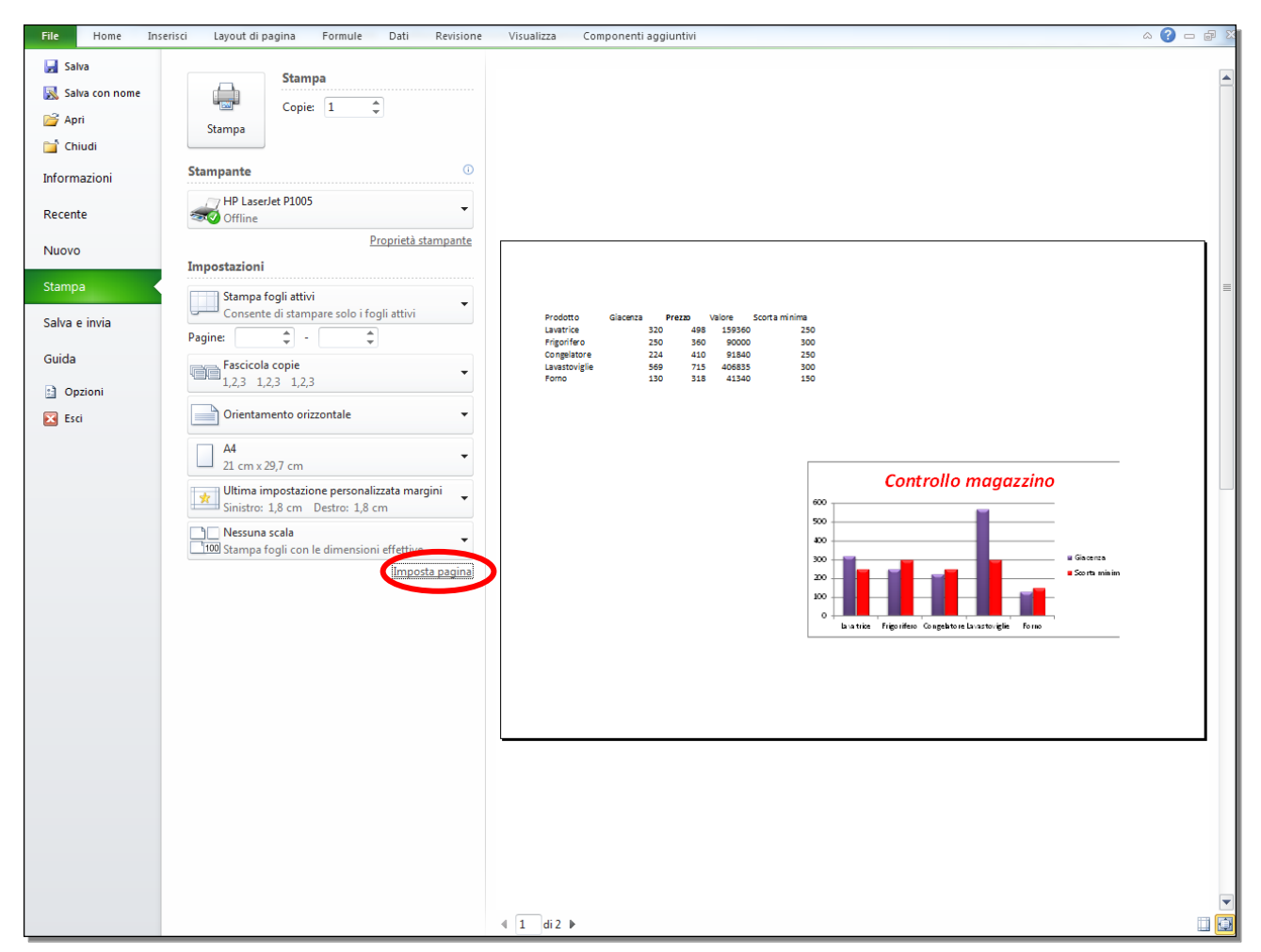

Fig. 7-13 Pagina Stampa, funzione Imposta pagina

- Excel apre la finestra Imposta pagina
- Nella finestra Imposta pagina è aperta la scheda Pagina (fig. 7-14)

| Imposta pagina                                           | ×  |
|----------------------------------------------------------|----|
| Pagina Margini Intestazione/Piè di pagina Foglio         |    |
| Orientamento                                             |    |
| A Verticale A Orizzontale                                |    |
| Proporzioni                                              |    |
| 🔘 Imposta al: 100 🚔 % della dimensione normale           |    |
| 🔘 Adatta a: 📘 🚔 pagina/e di larghezza per 🚺 🚔 di altezza |    |
|                                                          |    |
| Eormato: A4                                              | -  |
| Qualità stampa: 600 dpi                                  | •  |
| Numero prima pagina: Automatico                          |    |
|                                                          |    |
|                                                          |    |
| Option                                                   |    |
| <u>Upzoni.</u>                                           | ·  |
| OK Annul                                                 | la |
|                                                          |    |

Fig. 7-14 Finestra Imposta pagina, scheda Pagina

- E' selezionato l'orientamento Orizzontale
- Fai clic con il mouse sul pulsante di opzione Adatta a
- Nelle due caselle è scritto 1. Il valore va bene. Excel stampa il foglio di lavoro in una pagina.
- Fai clic con il mouse sul pulsante **OK**
- Excel apre la pagina Stampa
- Il riquadro di destra ti fa vedere che il foglio è stampato in una pagina (fig. 7-15)

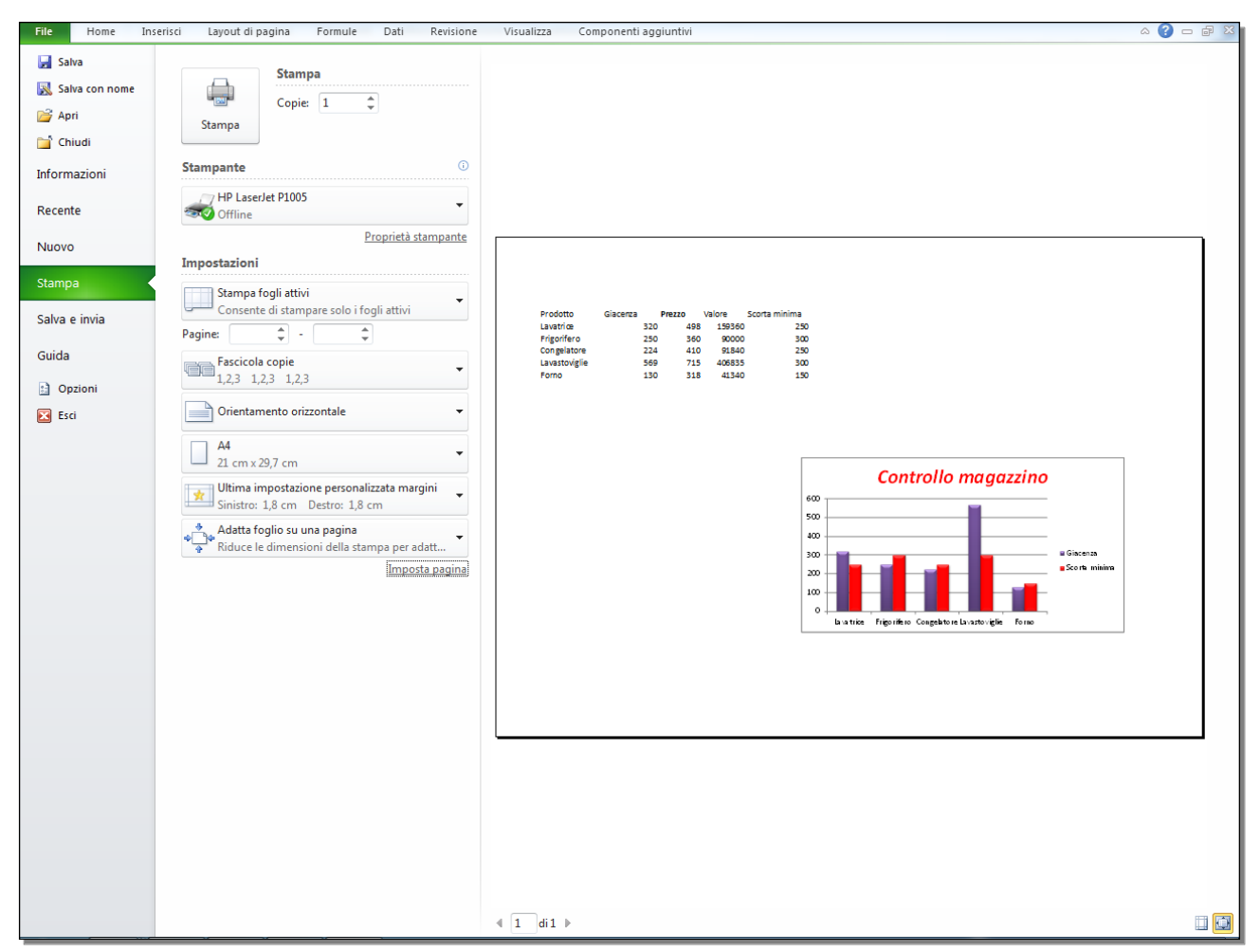

Fig. 7-15 Anteprima di stampa su una pagina

• Fai clic con il mouse sull'etichetta della scheda Home

Nel terzo modo:

- Nella barra multifunzione fai clic con il mouse sull'etichetta della scheda Layout di pagina
- Nel gruppo Adatta alla pagina puoi scrivere 1 nelle caselle Larghezza e Altezza (fig. 7-16)

Oppure:

- Nel gruppo Adatta alla pagina fai clic con il mouse sul piccolo pulsante in basso a destra: Imposta pagina
- Excel apre la finestra Imposta pagina
- Nella finestra Imposta pagina è aperta la scheda Pagina (fig. 7-16)

|                                                                                                    | C-                                                            | Ŧ              |                     |                                     |                             | -                   | Tabella.x             | lsx - Micro                                        | osoft Excel                             |                            |                                                       |                                          |                         |                                                    |                                        | X     |
|----------------------------------------------------------------------------------------------------|---------------------------------------------------------------|----------------|---------------------|-------------------------------------|-----------------------------|---------------------|-----------------------|----------------------------------------------------|-----------------------------------------|----------------------------|-------------------------------------------------------|------------------------------------------|-------------------------|----------------------------------------------------|----------------------------------------|-------|
| F                                                                                                    | ile Home                                                      | Inserisci      | Layout di pagin     | a Formule                           | Dati Revisio                | ne Visua            | lizza Co              | mponenti                                           | aggiuntivi                              |                            |                                                       |                                          |                         |                                                    | ۵ 🕜                                    | - 6 X |
| Te                                                                                                    | a Colori ▼<br>A Tipi di ca<br>™i O Effetti ▼<br>Temi          | rattere * Marg | ini Orientament     | o Dimensioni A<br>sta<br>Imposta pa | rea di Interruzioni<br>ampa | Sfondo Stam<br>tito | pa<br>li Alt<br>S Ada | ghezza: 1<br>ezza: 1<br>oporzioni:<br>itta alla pa | pagina ×<br>pagina ×<br>96% ‡<br>gina ⊊ | Foglio da<br>destra a sini | Griglia<br>Visualiz<br>stra Stampa<br>Opzioni del fog | Intestazioni<br>zza Visualizza<br>glio G | Porta<br>Porta<br>Riqua | avanti 👻<br>indietro 🍷<br>dro di selezior<br>Dispo | Allinea -<br>Raggruppa<br>ne 🔊 Ruota - | *     |
| _                                                                                                    | A1                                                            | <b>▼</b> (°    | f <sub>∗</sub> Proc | otto                                |                             |                     |                       |                                                    |                                         |                            |                                                       |                                          |                         |                                                    |                                        | *     |
|                                                                                                    | А                                                             | В              | С                   | D                                   | E                           | F                   | G                     | Н                                                  | 1                                       | J                          | К                                                     | L M                                      | N                       | 0                                                  | P C                                    |       |
| 1                                                                                                    | Prodotto                                                      | Giacenza       | Prezzo              | Valore                              | Scorta minima               |                     |                       | Turnet                                             |                                         |                            |                                                       |                                          | 2                       | x                                                  |                                        |       |
| 2                                                                                                    | Lavatrice                                                     | 320            | 498                 | 159360                              | 250                         |                     |                       | Imposta                                            | i pagina                                |                            |                                                       |                                          | <u> </u>                |                                                    |                                        |       |
| 3                                                                                                    | Congelatore                                                   | 250            | 300                 | 90000                               | 300                         |                     |                       | Pagin                                              | a Margini                               | Intestazion                | e/Piè di pagina                                       | Foglio                                   |                         |                                                    |                                        |       |
| 5                                                                                                    | Lavastoviglie                                                 | 569            | 715                 | 406835                              | 300                         |                     |                       | Orient                                             | tamento                                 |                            |                                                       |                                          |                         |                                                    |                                        |       |
| 6                                                                                                    | Forno                                                         | 130            | 318                 | 41340                               | 150                         |                     |                       |                                                    | <br>                                    | rticale                    | Orizzo                                                | ontale                                   |                         |                                                    |                                        |       |
| 7                                                                                                    |                                                               |                |                     |                                     |                             |                     |                       |                                                    | 2                                       | 1                          | 1                                                     |                                          |                         |                                                    |                                        |       |
| 8                                                                                                    |                                                               |                |                     |                                     |                             |                     |                       | Propo                                              | rzioni                                  |                            |                                                       |                                          |                         |                                                    |                                        |       |
| 9<br>10<br>11<br>11<br>11<br>11<br>11<br>11<br>11<br>11<br>11                                                                                                    |                                                               |                |                     |                                     |                             |                     |                       |                                                    |                                         |                            |                                                       |                                          |                         |                                                    |                                        |       |
| 10                                                                                                    | 9<br>10<br>11<br>11<br>11<br>11<br>11<br>11<br>11<br>11<br>11 |                |                     |                                     |                             |                     |                       |                                                    |                                         |                            |                                                       |                                          |                         |                                                    |                                        |       |
| 10     Imposite       11     Imposite       12     Imposite                                                                                                    |                                                               |                |                     |                                     |                             |                     |                       |                                                    |                                         |                            |                                                       |                                          |                         |                                                    |                                        |       |
| 11       12       13         Formato:         Adatta a:         1 - pagina/e di larghezza per         1 - pagina/e di larghezza per         1 - pagina/e di larghezza per         1 - pagina/e di larghezza per         1 - pagina/e di larghezza per         1 - pagina/e di larghezza per         1 - pagina/e di larghezza per         1 - pagina/e di larghezza per         1 - pagina/e di larghezza per |                                                               |                |                     |                                     |                             |                     |                       |                                                    |                                         |                            |                                                       |                                          |                         |                                                    |                                        |       |
| 10         11           12         13           14         Eormato:                                                                                                    |                                                               |                |                     |                                     |                             |                     |                       |                                                    |                                         |                            |                                                       |                                          |                         |                                                    |                                        |       |
| 15                                                                                                    |                                                               |                |                     |                                     |                             |                     | Conti                 | Qualit                                             | à stampa:                               | 600 dpi                    |                                                       |                                          |                         | -                                                  |                                        |       |
| 16                                                                                                    |                                                               |                |                     |                                     | 600 -                       |                     |                       | Numer                                              | ro prima pagi                           | na: Automati               | 0                                                     |                                          |                         |                                                    |                                        |       |
| 17                                                                                                    |                                                               |                |                     |                                     |                             |                     |                       |                                                    |                                         |                            |                                                       |                                          |                         |                                                    |                                        |       |
| 18                                                                                                    |                                                               |                |                     |                                     | 500                         |                     |                       |                                                    |                                         |                            |                                                       |                                          |                         |                                                    |                                        |       |
| 19                                                                                                    |                                                               |                |                     |                                     |                             |                     |                       |                                                    |                                         |                            |                                                       |                                          |                         |                                                    |                                        |       |
| 20                                                                                                    |                                                               |                |                     |                                     | 400                         |                     |                       |                                                    |                                         |                            | Stampa                                                | Antonrima di stampa                      | Opziopi                 |                                                    |                                        |       |
| 21                                                                                                    |                                                               |                |                     |                                     | 300                         |                     | _                     |                                                    |                                         |                            | Sramba                                                | Anteprima di Stampa                      |                         |                                                    |                                        |       |
| 22                                                                                                    |                                                               |                |                     |                                     |                             |                     |                       |                                                    |                                         |                            |                                                       | ОК                                       | Ann                     | ulla l                                             |                                        |       |
| 23                                                                                                    |                                                               |                |                     |                                     | 200                         |                     |                       |                                                    |                                         |                            |                                                       |                                          |                         |                                                    |                                        |       |
| 24                                                                                                    |                                                               |                |                     |                                     |                             |                     |                       |                                                    |                                         |                            | _                                                     |                                          |                         |                                                    |                                        |       |
| 26                                                                                                    |                                                               |                |                     |                                     | 100                         |                     |                       |                                                    |                                         |                            | _                                                     |                                          |                         |                                                    |                                        |       |
| 27                                                                                                    |                                                               |                |                     |                                     | 0                           |                     |                       |                                                    |                                         |                            |                                                       |                                          |                         |                                                    |                                        |       |
| 28                                                                                                    |                                                               |                |                     |                                     | U U                         | avatrice F          | rigorifero (          | ongelator                                          | reLavastovi                             | glie Forno                 |                                                       |                                          |                         |                                                    |                                        |       |
| 29                                                                                                    |                                                               |                |                     |                                     |                             |                     |                       |                                                    |                                         |                            |                                                       |                                          |                         |                                                    |                                        |       |
| 30                                                                                                    |                                                               |                |                     |                                     |                             |                     |                       |                                                    |                                         |                            |                                                       |                                          |                         |                                                    |                                        |       |
| 31                                                                                                    |                                                               |                |                     |                                     |                             |                     |                       |                                                    |                                         |                            |                                                       |                                          |                         |                                                    |                                        |       |
| - <u>)</u>                                                                                                    | Esercizi                                                      | / Prova grafic | o / Foglio2 /       | Foglio3 / Ma                        | gazzino Foglio4             | ↓ <u></u>           |                       |                                                    |                                         |                            |                                                       |                                          |                         |                                                    |                                        |       |
| Pro                                                                                                    | into                                                          |                |                     |                                     |                             |                     | _                     |                                                    |                                         | _                          |                                                       |                                          |                         | 100%                                               | Θ                                      | -+    |

Fig. 7-16 Finestra Imposta pagina, scheda Pagina

- Fai clic con il mouse sul pulsante di opzione Adatta a
- Nelle due caselle è scritto 1. Il valore va bene. Excel stampa il foglio di lavoro in una pagina
- Fai clic con il mouse sul pulsante OK

Con le caselle del gruppo **Adatta alla pagina** e con la scheda **Pagina** puoi impostare un numero di pagine maggiore di **1**, quando devi stampare fogli elettronici di grandi dimensioni.

### 7.1.4 Inserire, modificare, eliminare del testo nelle intestazioni e nei piè di pagina di un foglio di lavoro.

L'intestazione e il piè di pagina sono due aree all'inizio e alla fine di ogni pagina stampata del foglio elettronico.

L'intestazione e il piè di pagina non sono visibili quando lavori sul foglio di lavoro con la visualizzazione Normale.

Usa il foglio di lavoro Magazzino. Apri le due aree Intestazione e Piè di pagina:

- Fai clic con il mouse sulla scheda Home
- Fai clic con il mouse sull'etichetta del foglio di lavoro Magazzino.
- Fai clic con il mouse sull'etichetta della scheda Inserisci
- Nel gruppo Testo fai clic con il mouse sul pulsante Intestazione e piè di pagina (fig. 7-17)

|   |                   | ≌) - (≅ -   -             |             | -         | -                  |                 |                | Tabella          | a.xlsx - Microsoft | Excel     |                |                             |         |                              | _                                               |                     |            | x          |
|---|-------------------|---------------------------|-------------|-----------|--------------------|-----------------|----------------|------------------|--------------------|-----------|----------------|-----------------------------|---------|------------------------------|-------------------------------------------------|---------------------|------------|------------|
|   | File              | Hom Inserisci             | Layout d    | di pagina | Formule            | Dati R          | levisione      | Visualizza       | Componenti aggiu   | intivi    |                |                             |         |                              |                                                 |                     | ∝ 🕜 ⊏      | o 🗗 23     |
|   | -                 |                           | 👔 👘 Form    | ne -      | <b></b>            | 🔖 Grafico a lin | iee 👻 M Graf   | ico ad area *    | 🚧 Linee            |           | T              |                             | A       |                              | WordArt 🝷                                       | πε                  | quazione * |            |
|   | ₽                 |                           | 🔍 🖣 Smar    | rtArt     |                    | 🍮 Grafico a to  | rta 👻 🔛 Graf   | ico a dispersior | e 🔹 🛄 Istogram     | nma       | <u></u>        | 60                          |         | _                            | 🔒 Riga della firm                               | a • Ω Si            | mbolo      |            |
| T | abella<br>bivot ≁ | Tabella Immagine Clip     | Art 😸 Sche  | rmata 👻   | Istogramma<br>*    | 🚽 Grafico a ba  | irre 👻 🜔 Altri | grafici 🔻        | Positivi/          | negativi  | Filtro<br>dati | Collegament<br>ipertestuale | di test | Intestazione<br>piè di pagin | a 🖉 Oggetto                                     |                     |            |            |
|   | Tab               | oelle Illu:               | strazioni   |           |                    | Gra             | afici          |                  | G Grafici spa      | arkline   | Filtro         | Collegament                 | i       |                              | esto                                            | 9                   | imboli     |            |
|   |                   | A1 🔻 💿                    | $f_x$       | Mode      | llo fattura e      | magazzino       |                |                  |                    |           |                |                             |         | Intestazione                 | e e piè di pagina                               |                     |            | ¥          |
|   |                   | А                         | В           | С         | D                  | E               | F              | G                | Н                  | I.        |                | J                           | К       | Consente                     | di modificare l'intest                          | zione o             | Р          | (          |
|   | 1                 |                           |             |           | Modello            | fattura e ma    | gazzino        |                  |                    |           |                |                             |         | il pié di pa                 | agina del documento                             |                     |            |            |
| 1 | 2 Pr              | odotto                    | Quantità    | Prezzo    | Fatturato          | IVA             | Totale         | Giacenza         | Scorta minima      | Sotto Sco | orta           |                             |         | Le informa<br>piè di pag     | azioni dell'intestazior<br>jina compariranno ne | e o del<br>la parte |            |            |
| - | 3 La              | vatrice                   | 27          | 498       | 13.446,00          | 2.958,12        | 16.404,12      | 320              | 250                |           | 50             |                             |         | superiore                    | o nella parte inferior                          | e di                |            |            |
| H | 4 FN              | gorifero                  | 32          | 300       | 12 710 00          | 2.534,40        | 14.054,40      | 250              | 300                |           | 26             |                             |         | ogni pagi                    | na stampata.                                    |                     |            |            |
| Ē | 5 10              | vastovialie               | 18          | 715       | 12.870.00          | 2.831.40        | 15,701,40      | 569              | 300                |           | 20             |                             |         | Per ulte                     | eriori informazioni, p                          | emere F1.           |            |            |
|   | 7 Fo              | rno                       | 21          | 318       | 6.678,00           | 1.469,16        | 8.147,16       | 130              | 150                |           | 20             |                             |         |                              |                                                 |                     |            |            |
|   | 3                 |                           |             |           |                    |                 |                |                  |                    |           |                |                             |         |                              |                                                 |                     |            |            |
| 1 | Э                 |                           |             | Totale    | € 57.224,00        | € 12.589,28     | € 69.813,28    |                  |                    |           |                |                             |         |                              |                                                 |                     |            |            |
| 1 | .0 Pe             | rcentuale IVA             | 22          |           |                    |                 |                |                  |                    |           |                |                             |         |                              |                                                 |                     |            |            |
| 1 | .1                |                           |             |           |                    |                 |                |                  |                    |           |                |                             |         |                              |                                                 |                     |            |            |
| 1 | .2                | € 69.813,00               |             |           |                    |                 |                |                  |                    |           |                |                             |         |                              |                                                 |                     |            |            |
| 1 | .3                |                           |             |           |                    |                 |                |                  |                    |           |                |                             |         |                              |                                                 |                     |            |            |
| 1 | .4 <u>me</u>      | ercoledi 30 aprile 2014   |             |           |                    |                 |                |                  |                    |           |                |                             |         |                              |                                                 |                     |            |            |
| 1 | .5                |                           |             |           |                    |                 |                |                  |                    |           |                |                             |         |                              |                                                 |                     |            |            |
|   |                   | di prova di oni           |             |           |                    |                 |                |                  |                    |           |                |                             |         |                              |                                                 |                     |            |            |
| 1 | .6                | Modell <sup>o</sup> acune |             |           |                    |                 |                |                  |                    |           |                |                             |         |                              |                                                 |                     |            |            |
| 1 | .7                |                           |             |           |                    |                 |                |                  |                    |           |                |                             |         |                              |                                                 |                     |            |            |
| 1 | .8                |                           |             |           |                    |                 |                |                  |                    |           |                |                             |         |                              |                                                 |                     |            |            |
| 1 | .9                |                           |             |           |                    |                 |                |                  |                    |           |                |                             |         |                              |                                                 |                     |            |            |
| 2 | 1                 |                           |             |           |                    |                 |                |                  |                    |           |                |                             |         |                              |                                                 |                     |            |            |
|   |                   | H Esercizi Drovo d        | rafico / Er | nalio?    | Foglio3 M          | agazzino / E    | oglio4 🔗       |                  |                    |           |                |                             |         |                              |                                                 |                     | -          | ► <b>T</b> |
| F | Pronto            |                           |             | JUNZ /    | rogios <u>i</u> Ma | ιγαεεπιο / Γ    |                |                  |                    |           |                |                             |         |                              |                                                 | )% —                |            | +          |
|   | -                 |                           |             | _         |                    |                 |                |                  |                    |           |                |                             |         |                              |                                                 |                     |            | $\sim$ .3  |

Fig. 7-17 Pulsante Intestazione e piè di pagina

- Nella barra multifunzione Excel aggiunge la scheda Strumenti intestazione e piè di pagina
- Nella scheda **Strumenti intestazione e piè di pagina** è aperta la sottoscheda **Progettazione** (fig. 7-18)
- Sopra la prima riga del foglio di lavoro c'è l'etichetta Intestazione e sotto ci sono tre caselle

| X 🖬 🤊            | - (         | -                          | T              | abella.xlsx                   | - Microsoft Ex       | cel                  |                          | -                   | Strumenti intestaz       | one e piè di pagina    |                           | -              |           | x   |
|------------------|-------------|----------------------------|----------------|-------------------------------|----------------------|----------------------|--------------------------|---------------------|--------------------------|------------------------|---------------------------|----------------|-----------|-----|
| File             | Home        | Inserisci Layout di pagina | Formule        | Dati                          | Revisione            | Visualizza           | Component                | ti aggiuntivi       | Proget                   | tazione                |                           |                | ∧ (?) — d | 7 X |
|                  |             |                            |                |                               | 🍋 📖                  |                      |                          |                     | Diversi pe               | r la prima pagina      | Ridimensiona co           | n il documento |           |     |
| Intestazio       | ne Pièd     | Numero Numero Dat          | ta Ora         | Percorso                      | Nome Nome            | Immagine For         | mato \<br>agine all'inte | /ai Vaia            | l piè 🔲 Diversi pe       | er le pagine pari e di | spari 📝 Allinea ai margin | i di pagina    |           |     |
| Intestazione     | e piè di pi | igina E                    | lementi intest | azione e p                    | iè di pagina         |                      |                          | Spostamento         | <b>yy</b>                |                        | Opzioni                   |                |           |     |
|                  | A1          | ✓  fx Mode                 | llo fattura e  | e magazzi                     | ino                  |                      |                          |                     |                          |                        |                           |                |           | ~   |
|                  | 1.1.1.      | A                          | '5 ' '6 <br>B  | '   ' <sub>7</sub>   '  <br>C | '8  '   '9  '  <br>D | io  '   ii  '  <br>E | 12 ' 13 ' 1<br>F         | 4 '   15 '   1<br>G | 6 '   17 '   18 '  <br>H | 19 '   20 '   21 '<br> | J K                       | 5 <u>26</u> 27 | T -       |     |
| F                | -           | Intestazione               |                |                               |                      |                      |                          |                     |                          |                        |                           |                |           |     |
| 1                |             | Incodelone                 |                |                               |                      |                      |                          |                     |                          |                        |                           |                |           |     |
| - 1              |             |                            |                |                               | Modello              | fattura e mag        | azzino                   |                     |                          | 1                      |                           |                |           |     |
| 2                |             | Prodotto                   | Quantità       | Prezzo                        | Fatturato            | IVA                  | Totale                   | Giacenza            | Scorta minima            | Sotto Scorta           |                           |                |           |     |
| <u> </u>         |             | Lavatrice                  | 27             | 498                           | 13.446,00            | 2.958,12             | 16.404,12                | 320                 | 250                      |                        |                           |                |           |     |
| 4                |             | Frigorifero                | 32             | 360                           | 11.520,00            | 2.534,40             | 14.054,40                | 250                 | 300                      | 50                     |                           |                |           |     |
| 5                |             | Congelatore                | 31             | 410                           | 12.710,00            | 2.796,20             | 15.506,20                | 224                 | 250                      | 26                     |                           |                |           |     |
| <u>6</u>         |             | Lavastoviglie              | 18             | 715                           | 12.870,00            | 2.831,40             | 15.701,40                | 569                 | 300                      |                        |                           |                |           |     |
| - 7              |             | Forno                      | 21             | 318                           | 6.678,00             | 1.469,16             | 8.147,16                 | 130                 | 150                      | 20                     |                           |                |           |     |
| * 8              |             |                            |                |                               |                      |                      |                          |                     |                          |                        |                           |                |           |     |
| 9                |             |                            |                | Totale                        | € 57.224,00          | € 12.589,28          | € 69.813,28              |                     |                          |                        |                           |                |           |     |
| <u>5</u> 10      |             | Percentuale IVA            | 22             |                               |                      |                      |                          |                     |                          |                        |                           |                |           |     |
|                  |             | C 00 040 00                |                |                               |                      |                      |                          |                     |                          |                        |                           |                |           |     |
| <sup>10</sup> 12 |             | € 69.813,00                |                |                               |                      |                      |                          |                     |                          |                        |                           |                |           |     |
| 13               |             |                            |                |                               |                      |                      |                          |                     |                          |                        |                           |                |           |     |
| 14               |             | mercoledì 30 aprile 2014   |                |                               |                      |                      |                          |                     |                          |                        |                           |                |           |     |
| 15               |             |                            |                |                               |                      |                      |                          |                     |                          |                        |                           |                |           |     |

#### Fig. 7-18 Area Intestazione

Per vedere il foglio di lavoro nello stesso modo (con l'intestazione e il piè di pagina) puoi:

- Fare clic con il tasto sinistro del mouse sull'etichetta della scheda Visualizza
- Nel gruppo Visualizzazione cartella di lavoro, fare clic con il tasto sinistro del mouse sul pulsante Layout di pagina

Guarda l'area Intestazione:

- E' selezionata la casella centrale
- Nella casella centrale il cursore del mouse è al centro della casella
- Nella casella centrale è impostato l'allineamento centrale (il testo è scritto centrato nella casella)
- Nella casella di sinistra l'allineamento è a sinistra (il testo è scritto a partire da sinistra)
- Nella casella di destra l'allineamento è a destra (il testo scritto finisce al bordo destro della casella)
- Per selezionare la casella che ti interessa fai clic con il mouse all'interno della casella

Scrivi **Documento 1** al centro dell'intestazione, dai ai caratteri il formato grassetto, il colore rosso e la dimensione **16**:

- Fai clic con il mouse nella casella centrale
- La casella centrale è selezionata
- Fai clic con il mouse sull'etichetta della scheda Home
- Scegli i formati dei caratteri:
  - Nel gruppo Carattere fai clic con il mouse sul pulsante Grassetto
  - o Nel gruppo Carattere fai clic con il mouse sulla freccia del pulsante Colore carattere
  - o Nella tavolozza dei colori fai clic con il mouse su Rosso
  - Nel gruppo **Carattere** fai clic con il mouse sulla freccia del pulsante **Dimensione carattere**
  - Nel menu a tendina fai clic con il mouse su 16
- Scrivi Documento 1
- Puoi fare le modifiche e le correzioni alla scritta con le regole di scrittura e correzione dei testi (fig. 7-19)

| X                  | 19               | - C <sup>u</sup> -  - | -                                                                                                    | Т        | abella.xlsx       | - Microsoft Ex | cel                              |                    |               | Strumen                    | ti intestazi | one e piè di pagina |                  | _                                                                                                    |                           | - 0 ×     |
|--------------------|------------------|-----------------------|----------------------------------------------------------------------------------------------------|----------|-------------------|----------------|----------------------------------|--------------------|---------------|----------------------------|--------------|---------------------|------------------|----------------------------------------------------------------------------------------------------|---------------------------|-----------|
| File               | 2                | Home                  | Inserisci Layout di pagina                                                                                                    | Formule  | Dati              | Revisione      | Visualizza                       | Component          | ti aggiuntivi |                            | Progett      | azione              |                  |                                                                                                    | ć                         | s 🕜 🗖 🗗 🔀 |
| Incoll             | ∦<br> }<br> a ⊲∕ | Calibri<br>G (        | $\begin{array}{c c} & \bullet & \bullet \\ \hline & \bullet & \bullet \\ \hline & \bullet \\ \hline & \bullet & \bullet \\ \hline & \bullet \\ \hline \hline & \bullet \\ \hline & \bullet \\ \hline & \bullet \\ \hline \hline & \bullet \\ \hline \hline & \bullet \\ \hline & \bullet \\ \hline & \bullet \\ \hline \hline & \bullet \\ \hline \hline & \bullet \\ \hline \hline & \bullet \\ \hline \hline & \bullet \\ \hline \hline & \bullet \\ \hline \hline & \bullet \\ \hline \hline & \bullet \\ \hline \hline & \bullet \\ \hline \hline & \bullet \\ \hline \hline & \bullet \\ \hline \hline & \bullet \\ \hline \hline & \bullet \\ \hline \hline & \bullet \\ \hline \hline \hline & \bullet \\ \hline \hline \hline & \bullet \\ \hline \hline \hline \hline & \bullet \\ \hline \hline \hline \hline \hline \hline \hline \hline \\$ | = .      | -   ≫-<br>  (# () |                | esto a capo<br>nisci e allinea a | Ge<br>I centro 👻 🛒 | nerale        | ▼<br>00, 00, 0,0<br>0,0 ÷0 | Formattazi   | one Formatta        | Stili            | Hara Inserisci ▼<br>Hara Seria Seria S | Σ · A<br>· Z<br>Ordina Ti | rova e    |
| Арри               | unti             | 5i                    | Carattere G                                                                                                    |          |                   | Allineamento   |                                  | G.                 | Numeri        | 5                          | contraizione | Stili               | cenu             | Celle                                                                                                    | Modifica                  | Liona     |
|                    | J1               | 12                    | - (* <i>f</i> x                                                                                                    |          |                   |                |                                  |                    |               |                            |              |                     |                  |                                                                                                    |                           | ¥         |
|                    |                  | 1                     | A                                                                                                    | B        | C                 | D              | io  '   ii  '  <br>E             | 12  13  1<br>F     | 4 1 15 1      | 16 17                      | '∣is ' <br>H | i9  ' 20  ' 21 <br> | '   ½2  '  <br>J | 23 24 24                                                                                                    | 15 26 27                  |           |
|                    | E                |                       | Intestazione                                                                                                    |          |                   |                |                                  | )                  | ·a 1          |                            | 7            |                     |                  |                                                                                                    |                           |           |
|                    | _                |                       |                                                                                                    |          |                   |                | L                                | Jocument           | .0 1          |                            |              |                     |                  |                                                                                                    |                           |           |
|                    |                  |                       | Prodotto                                                                                                    | Quantità | Prezzo            | Modello        | fattura e mag<br>IVA             | gazzino<br>Totale  | Giacenza      | Scorta n                   | ninima       | Sotto Scorta        |                  |                                                                                                    |                           |           |
| - 3                |                  |                       | Lavatrice                                                                                                    | 27       | 498               | 13.446,00      | 2.958,12                         | 16.404,12          | 320           |                            | 250          | Sotto Scorta        |                  |                                                                                                    |                           |           |
| 4                  |                  |                       | Frigorifero                                                                                                    | 32       | 360               | 11.520,00      | 2.534,40                         | 14.054,40          | 250           | )                          | 300          | 50                  |                  |                                                                                                    |                           |           |
| 5                  |                  |                       | Congelatore                                                                                                    | 31       | 410               | 12.710,00      | 2.796,20                         | 15.506,20          | 224           | 1                          | 250          | 26                  |                  |                                                                                                    |                           |           |
| 6                  |                  |                       | Lavastoviglie                                                                                                    | 18       | 715               | 12.870,00      | 2.831,40                         | 15.701,40          | 569           | 1                          | 300          |                     |                  |                                                                                                    |                           |           |
| - 7                |                  |                       | Forno                                                                                                    | 21       | 318               | 6.678,00       | 1.469,16                         | 8.147,16           | 130           | )                          | 150          | 20                  |                  |                                                                                                    |                           |           |
| - 8<br>- 9         |                  |                       |                                                                                                    |          | Totale            | £ 57 224 00    | £ 12 589 28                      | £ 69 813 78        |               |                            |              |                     |                  |                                                                                                    |                           |           |
| v 10               | 5                |                       | Percentuale IVA                                                                                                    | 22       | Totale            | 007.224,00     | 012.000,20                       | 003.013,20         |               |                            |              |                     |                  |                                                                                                    |                           |           |
| - 11               | L                |                       |                                                                                                    |          |                   |                |                                  |                    |               |                            |              |                     |                  |                                                                                                    |                           |           |
| . <sup>10</sup> 12 | 2                |                       | € 69.813,00                                                                                                    |          |                   |                |                                  |                    |               |                            |              |                     |                  |                                                                                                    |                           |           |
| 13                 | 3                |                       |                                                                                                    |          |                   |                |                                  |                    |               |                            |              |                     |                  |                                                                                                    |                           |           |
| <u> </u>           | 1                |                       | mercoledì 30 aprile 2014                                                                                                    |          |                   |                |                                  |                    |               |                            |              |                     |                  |                                                                                                    |                           |           |
| 00 15              | 5                |                       |                                                                                                    |          |                   |                |                                  |                    |               |                            |              |                     |                  |                                                                                                    |                           |           |
|                    | 5                |                       | Modello di suriori                                                                                                    |          |                   |                |                                  |                    |               |                            |              |                     |                  |                                                                                                    |                           |           |
| 14 4               | ► H              | Esercizi              | Prova grafico / Foglio2 /                                                                                                    | Foglio3  | lagazzino         | Foglio4        | <b>⁰</b> ⊅ /                     |                    |               |                            |              |                     |                  |                                                                                                    |                           |           |

Fig. 7-19 Scrittura e formattazione caratteri nell'area Intestazione

Prova a vedere come eliminare la scritta dall'intestazione o dal piè di pagina senza fare l'operazione. Devi:

- Fare clic con il tasto sinistro del mouse sulla casella che contiene la scritta
- La casella è selezionata
- Premere il tasto Canc della tastiera
- La scritta è eliminata
- Non fare l'operazione

## 7.1.5 Inserire ed eliminare campi nelle intestazioni e nei piè di pagina: informazioni sui numeri di pagina, data, ora, nome del file e del foglio di lavoro.

Puoi anche inserire alcune informazioni, che Excel ti mette a disposizione:

- Nella scheda Strumenti intestazione e piè di pagina, fai clic con il mouse sull'etichetta della sottoscheda Progettazione
- Nel gruppo Elementi intestazione e piè di pagina ci sono i pulsanti (fig. 7-20):
  - Numero di pagina
  - o Numero di pagine
  - o Data corrente
  - Ora corrente
  - Percorso file
  - $\circ \quad \text{Nome file} \quad$
  - $\circ \quad \text{Nome foglio} \quad$
  - o Immagine
- Fai clic con il mouse sul pulsante dell'elemento che vuoi inserire

| C,  |          |                |                             | Т              | ahella vicy | - Microsoft Ex | cel           | -           | -             | Strumonti intortari | ono o nià di nagina  |                                      |                    |   |
|-----|----------|----------------|-----------------------------|----------------|-------------|----------------|---------------|-------------|---------------|---------------------|----------------------|--------------------------------------|--------------------|---|
|     | File     | Home           | Inserisci Lavout di nagina  | Formula        | Dati        | Revisione      | Visualizza    | Componen    | ti aggiuntivi | Proget              | tazione              |                                      |                    |   |
|     |          |                |                             |                | Ô           | Kevisione      | VISUAIIZZA    | componen    |               | Proget              | 10210116             |                                      |                    |   |
|     |          | ] 🛄            |                             | 7              | 1           |                |               | 1           |               | Diversi pe          | er la prima pagina   | Ridimension                          | a con il documento |   |
|     | Intesta  | zione Piè d    | Numero Numero Da            | ta Ora         | Percorso    | Nome Nome      | Immagine For  | mato        | Vai Vai al    | piè 🔲 Diversi pe    | r le pagine pari e d | ispari 📝 Allinea ai ma               | irgini di pagina   |   |
| In  | testazio | ne e piè di pa | igina E                     | ilementi intes | tazione e p | iè di pagina   | >             |             | Spostamento   | Jina                |                      | Opzioni                              |                    |   |
|     |          | J12            |                             |                |             |                |               |             |               |                     |                      |                                      |                    | × |
|     |          | · · · 1        | 1 1 2 1 3 1 4               | 1 5 1 6        | 1.1         | 8 . 1 . 9 . 1  | io    i1      | 12   13   1 | 4 1 15 1 1    | 5 17 18 1           | 19 20 21             | •   <u>22</u> •   <u>23</u> •   24 • | 25 26 27           |   |
| 1   |          |                | А                           | В              | С           | D              | E             | F           | G             | Н                   | I                    | J K                                  |                    |   |
| E   | 1        |                |                             |                |             |                |               |             |               |                     |                      |                                      |                    |   |
|     | - 1      |                | Intestazione                |                |             |                |               |             |               |                     |                      |                                      |                    |   |
| ŀ   |          |                |                             |                |             |                | Ľ             | ocument     | <b>to 1</b>   |                     |                      |                                      |                    |   |
|     | 1        |                |                             |                |             | Modello        | fattura e mag | gazzino     |               |                     |                      |                                      |                    |   |
| E   | 2        |                | Prodotto                    | Quantità       | Prezzo      | Fatturato      | IVA           | Totale      | Giacenza      | Scorta minima       | Sotto Scorta         |                                      |                    |   |
| Ē   | 3        |                | Lavatrice                   | 27             | 498         | 13.446,00      | 2.958,12      | 16.404,12   | 320           | 250                 |                      |                                      |                    |   |
|     | 4        |                | Frigorifero                 | 32             | 360         | 11.520,00      | 2.534,40      | 14.054,40   | 250           | 300                 | 50                   |                                      |                    |   |
| IF- | 5        |                | Congelatore                 | 31             | 410         | 12.710,00      | 2.796,20      | 15.506,20   | 224           | 250                 | 26                   |                                      |                    |   |
| m   | . 6      |                | Lavastoviglie               | 18             | 715         | 12.870,00      | 2.831,40      | 15.701,40   | 569           | 300                 |                      |                                      |                    |   |
| F   | /        |                | Forno                       | 21             | 318         | 6.678,00       | 1.469,16      | 8.147,16    | 130           | 150                 | 20                   |                                      |                    |   |
| *   | 9        |                |                             |                | Totale      | € 57.224.00    | € 12,589,28   | € 69.813.28 |               |                     |                      |                                      |                    |   |
| 5   | 10       |                | Percentuale IVA             | 22             |             |                |               | ,,          |               |                     |                      |                                      |                    |   |
| IE  | 11       |                |                             |                |             |                |               |             |               |                     |                      |                                      |                    |   |
| 9   | 12       |                | € 69.813,00                 |                |             |                |               |             |               |                     |                      |                                      |                    |   |
| E   | 13       |                |                             |                |             |                |               |             |               |                     |                      |                                      |                    |   |
| E.  | 14       |                | mercoledì 30 aprile 2014    |                |             |                |               |             |               |                     |                      |                                      |                    |   |
|     | . 15     |                |                             |                |             |                |               |             |               |                     |                      |                                      |                    |   |
| ŀ   |          |                | e                           |                |             |                |               |             |               |                     |                      |                                      |                    |   |
| 6   |          |                | Nodi alcunori               |                |             |                |               |             |               |                     |                      |                                      |                    |   |
| E   |          |                | Mode wad function           |                |             |                |               |             |               |                     |                      |                                      |                    |   |
| F   | 16       |                | ~ 4 <sup>0</sup>            |                |             |                |               |             |               |                     |                      |                                      |                    |   |
|     | < > >    | Esercizi       | / Prova grafico / Foglio2 / | Foglio3        | lagazzino   | Foglio4        | 2/            |             |               |                     |                      |                                      |                    |   |

Fig. 7-20 Gruppo Elementi intestazione e piè di pagina

Fai alcune prove.

Inserisci nell'intestazione, a destra, la data.

- Fai clic con il mouse sulla casella di destra dell'intestazione
- La casella è selezionata
- Nel gruppo Intestazione e piè di pagina, fai clic con il mouse sul pulsante Data corrente
- Excel scrive &[Data] nella casella; il testo è allineato sulla destra (fig. 7-21)

|            | 9-0-                       | -                             | _                | 1              | abella.xisx | - Microsoft E | kcel         |                |                  | Strumenti intestaz | one e piè di pagina     |                                     |           |
|------------|----------------------------|-------------------------------|------------------|----------------|-------------|---------------|--------------|----------------|------------------|--------------------|-------------------------|-------------------------------------|-----------|
| File       | Home                       | Inserisci I                   | layout di pagina | Formule        | e Dati      | Revisione     | Visualizza   | Componer       | iti aggiuntivi   | Proget             | tazione                 |                                     | a 🕜 🗆 🗗 🖾 |
| Intest     | azione Pié d               | Numero                        | Numer Da         |                | Percorso    | Nome Nome     |              | - Imato        | Val Val al       | Diversi pe         | r la prima pagina       | Ridimensiona con il documento       |           |
|            | <ul> <li>pagina</li> </ul> | <ul> <li>di pagina</li> </ul> | di pagini corr   | ente corrente  | file        | file foglio   | ima          | nagine all'int | estazione di pag | gina               | er le pagine pari e dis | pari 🕎 Allinea al margini di pagina |           |
| Intestazio | one e pié di pi            | gina                          |                  | erementi intes | tazione e p | ité di pagina |              |                | Spostamento      |                    |                         | Opzioni                             |           |
|            | J12                        | • (*                          | fx               |                |             |               |              |                |                  |                    |                         |                                     | *         |
|            | 1.1                        | 1.1.1.5                       | 1 3 1 4          | 1.9.1.9        | 1.14.1      | 8 1 9 1       | 10 1 11 1    | 12 1 13 1      | 14 1 151 1 1     | 6 1 17 1 18 1      | 19 1 20 1 21            | 1 22 1 23 1 24 1 25 1 26 1 27       |           |
|            |                            |                               | A                | В              | C           | D             | E            | F              | G                | н                  | 1                       | JK                                  |           |
| 1 1 1      |                            | Intestazione                  |                  |                |             |               | ſ            | Documen        | to 1             |                    |                         | &[Data]                             |           |
| 1          |                            |                               |                  |                |             | Modello       | fattura e ma | gazzino        |                  |                    |                         |                                     |           |
| 2          |                            | Prodotto                      |                  | Quantità       | Prezzo      | Fatturato     | IVA          | Totale         | Giacenza         | Scorta minima      | Sotto Scorta            |                                     |           |
| 3          |                            | Lavatrice                     |                  | 27             | 498         | 13.446,00     | 2.958,12     | 16.404,12      | 320              | 250                |                         |                                     |           |
| 4          |                            | Frigorifero                   |                  | 32             | 360         | 11.520,00     | 2.534,40     | 14.054,40      | 250              | 300                | 50                      |                                     |           |
| _ 5        |                            | Congelatore                   |                  | 31             | 410         | 12.710,00     | 2.796,20     | 15.506,20      | 224              | 250                | 26                      |                                     |           |
| - 6        |                            | Lavastoviglie                 | 2                | 18             | 715         | 12.870,00     | 2.831,40     | 15.701,40      | 569              | 300                |                         |                                     |           |
| - 7        |                            | Forno                         |                  | 21             | 318         | 6.678,00      | 1.469,16     | 8.147,16       | 130              | 150                | 20                      |                                     |           |
| - 8        |                            |                               |                  |                |             |               |              |                |                  |                    |                         |                                     |           |

Fig. 7-21 Pulsante Data corrente

- Fai clic con il mouse su un'altra casella
- Nella casella a sinistra dell'intestazione c'è la data del giorno. La data scritta è la data registrata nel computer (fig. 7-22)

| Intersection       Promote       Date       Revision       Vusatizza       Componenti aggiuntiti       Componenti aggiuntiti       Componen                                                                                                    |                | <b>9 - (</b> 2 -  - | -                           |               | -         | -              | Ta                | abella.xlsx - Mi | crosoft Excel    |                                  |                                    | -                  |                            | _                                    | _ 0 <u>_ ×</u> |
|----------------------------------------------------------------------------------------------------|----------------|---------------------|-----------------------------|---------------|-----------|----------------|-------------------|------------------|------------------|----------------------------------|------------------------------------|--------------------|----------------------------|--------------------------------------|----------------|
| Lilini       11       A' A'       = = = + + + + + + + + + + + + + + + + +                                                                                                    | File           | Home                | Inserisci Layout di pagina  | Formule       | Dati      | Revisione      | Visualizza        | Componen         | ti aggiuntivi    |                                  |                                    |                    |                            |                                      | a 🕜 🗆 🗗 X      |
| Incluing       G       C       S       Incluing       Appoint       S       Carattere       All neamento       Muneri       Promatazione       Pormata       Cuito       Cuito </td <td></td> <td>K<br/>Calibr</td> <td>• 11 • A A</td> <td>= = =</td> <td>₽ ≫/</td> <td><b>M</b> - ∎it</td> <td>esto a capo</td> <td>Ge</td> <td>enerale</td> <td>▼</td> <td></td> <td></td> <td>¦aterisci ▼<br/>Inserisci ▼</td> <td>Σ · A<br/>Z</td> <td>Å</td>                                                                                                    |                | K<br>Calibr         | • 11 • A A                  | = = =         | ₽ ≫/      | <b>M</b> - ∎it | esto a capo       | Ge               | enerale          | ▼                                |                                    |                    | ¦aterisci ▼<br>Inserisci ▼ | Σ · A<br>Z                           | Å              |
| Appunti       rs       Canattere       rs       Allenemento       rs       Numeri       rs       Stili       Celle       Modello         A1       • ▲ ▲ ▲ ▲ ▲ ▲ ▲ ▲ ▲ ▲ ▲ ▲ ▲ ▲ ▲ ▲ ▲ ▲ ▲                                                                                                    | Incolla<br>+ < | 🦸 G (               | ♡ § •   ⊞ •   🌺 • 🗛 •       |               |           | e e            | nisci e allinea a | il centro 🝷 🚆    | <b>9</b> - % 000 | ,00 >,0 Formattazi<br>condiziona | one Formatta<br>ile * come tabella | Stili<br>▼ cella ▼ | Formato 🔹                  | Q <sup>™</sup> e filtra <sup>™</sup> | seleziona *    |
| A1                                                                                                    | Appunti        | Tai .               | Carattere 🕞                 |               |           | Allineamento   |                   | Fai              | Numeri           | Ga                               | Stili                              |                    | Celle                      | Modifi                               | ica            |
| Image: Non-State State                                 |                | A1                  | ▼ (=                        | llo fattura ( | e magazzi | no             |                   |                  |                  |                                  |                                    |                    |                            |                                      | *              |
| A       B       C       D       E       F       G       H       I       J       K                                                                                                    |                | 1                   | 1 2 3 4                     | 5 6           | 7         | 8 9            | 10 11             | 12 13            | 14 15 1          | 6 17 18                          | 19 20 21                           | 22                 | 23 24 25                   | 5 26 27                              | · · · · ·      |
| Interval       Documento 1         Prodotto       Quantità Prezzo Faturato IVA Totale Giacenza Scorta minima Sotto Scorta         1       2       3       4       14.002.00       2.554.20       250       50       50         6       6       0.00000000000000000000000000000000000                                                                                                    |                |                     | A                           | В             | С         | D              | E                 | F                | G                | Н                                | l.                                 | J                  | K                          |                                      |                |
| Image: Decimate in the second second seco                                |                |                     |                             |               |           |                |                   |                  |                  |                                  |                                    |                    |                            |                                      |                |
| Documento 1         1       Modello fattura e magazzino         1       Image: Colspan="2">Conditi in rezione in transmissione in transmissione in transmissione in transmissione in transmission in transmissione in transmission in transmission in transmissi in transmission in transmission in transmis                                                                                                    | <u> </u>       |                     |                             |               |           |                |                   |                  |                  |                                  |                                    |                    | 15/0                       | 04/2015                              |                |
| Image: Non-state       Image: Non-state       Image: Non-state <t< td=""><td>E.</td><td></td><td></td><td></td><td></td><td></td><td></td><td>Jocumen</td><td>to 1</td><td></td><td></td><td></td><td>10/0</td><td>04/2013</td><td></td></t<>                                                                                                    | E.             |                     |                             |               |           |                |                   | Jocumen          | to 1             |                                  |                                    |                    | 10/0                       | 04/2013                              |                |
| 2       Prodotto       Quantità       Prezzo       Faturato       IVA       Totale       Giacenza       Scorta minima       Sotto Scorta         1       Lavatrice       27       498       13.446,00       2.958,12       16.404,12       320       250                                                                                                    | 1              |                     |                             |               |           | Modello        | fattura e ma      | gazzino          |                  |                                  |                                    |                    |                            |                                      |                |
| I avatrice       27       498       13.446,00       2.958,12       16.404,12       320       250       10         Frigorifero       32       360       11.520,00       2.534,40       14.054,40       250       300       10         5       6       11       12.710,00       2.796,20       15.506,20       224       250       26         10       13       10       12.070,00       2.831,40       15.701,40       569       300       10         9       7       7       138       6.678,00       1.469,16       8.147,16       130       150       20       10         9       Totale       € 57.224,00       € 12.589,28       € 69.813,28       10       10       10         9       Totale       € 57.224,00       € 12.589,28       € 69.813,28       10       10       10         11       11       12       € 69.813,00       10       10       10       10       10       10       10       10       10       10       10       10       10       10       10       10       10       10       10       10       10       10       10       10       10       10       10       <                                                                                                    | 2              |                     | Prodotto                    | Quantità      | Prezzo    | Fatturato      | IVA               | Totale           | Giacenza         | Scorta minima                    | Sotto Scorta                       |                    |                            |                                      |                |
| 4       Frigorifero       32       360       11.520,00       2.534,40       14.064,40       250       300       50         6       Congelatore       31       410       12.710,00       2.796,20       15.506,20       224       250       26         6       Lavastovigile       18       715       12.870,00       2.831,40       15.701,40       559       300           7       7       7       7       7       7       7       7       7       7       7       7       7       7       7       7       7       7       7       7       7       7       7       7       8       7       7       7       8       7       7       7       8       7       7       7       8       7       7       7       8       7       7       8       7       7       13       150       20       10       10       10       10       10       10       10       10       10       10       10       10       10       10       10       10       10       10       10       10       10       10       10       10       10       10       10<                                                                                                    | <u> </u>       |                     | Lavatrice                   | 27            | 498       | 13.446,00      | 2.958,12          | 16.404,12        | 320              | 250                              |                                    |                    |                            |                                      |                |
| - 5       Congelatore       31       410       12.710,00       2.796,20       15.506,20       224       250       26         Lavastoviglie       18       715       12.870,00       2.831,40       15.701,40       569       300       -       -         7       7       7       7       7       7       7       7       7       7       7       7       7       7       7       7       7       7       7       7       7       7       7       7       7       7       7       7       7       7       7       7       7       7       7       7       7       7       7       7       7       7       7       7       7       7       7       7       7       7       7       7       7       7       7       7       7       7       7       7       7       7       7       7       7       7       7       7       7       7       7       7       7       7       7       7       7       7       7       7       7       7       7       7       7       7       7       7       7       7       7       7 <td>4</td> <td></td> <td>Frigorifero</td> <td>32</td> <td>360</td> <td>11.520,00</td> <td>2.534,40</td> <td>14.054,40</td> <td>250</td> <td>300</td> <td>50</td> <td></td> <td></td> <td></td> <td></td>                                                                                                    | 4              |                     | Frigorifero                 | 32            | 360       | 11.520,00      | 2.534,40          | 14.054,40        | 250              | 300                              | 50                                 |                    |                            |                                      |                |
| 6       Lavastovigile       18       715       12.870,00       2.831,40       15.701,40       559       300         Forno       21       318       6.67,000       1.469,16       8.147,16       130       150       20       150         9       Totale       €57.224,00       €12.589,28       €69.813,28       140       150       20       150         10       Percentuale IVA       22       12       12       12       12       12       12       12       12       12       12       12       12       12       12       12       12       12       12       12       12       12       12       12       12       12       12       12       12       12       12       12       12       12       12       12       12       12       12       12       12       12       12       12       12       12       12       12       12       12       12       12       12       12       12       12       12       12       12       12       12       12       12       12       12       12       12       12       12       12       12       12       12       12                                                                                                    | 5              |                     | Congelatore                 | 31            | 410       | 12.710,00      | 2.796,20          | 15.506,20        | 224              | 250                              | 26                                 |                    |                            |                                      |                |
| 7       7       7       7       7       318       6.678,00       1.469,16       8.147,16       130       150       20         9       9       7       7       10       6       657.224,00       €12.589,28       € 69.813,28       0       0       0         11       10       6       69.813,00       12       6       69.813,00       0       0       0       0       0       0       0       0       0       0       0       0       0       0       0       0       0       0       0       0       0       0       0       0       0       0       0       0       0       0       0       0       0       0       0       0       0       0       0       0       0       0       0       0       0       0       0       0       0       0       0       0       0       0       0       0       0       0       0       0       0       0       0       0       0       0       0       0       0       0       0       0       0       0       0       0       0       0       0       0       0                                                                                                           | 6              |                     | Lavastoviglie               | 18            | 715       | 12.870,00      | 2.831,40          | 15.701,40        | 569              | 300                              |                                    |                    |                            |                                      |                |
| 10       10       € 57.224,00       € 12.589,28       € 69.813,28       0       0       0         11       12       € 69.813,00       0       0       0       0       0       0       0       0       0       0       0       0       0       0       0       0       0       0       0       0       0       0       0       0       0       0       0       0       0       0       0       0       0       0       0       0       0       0       0       0       0       0       0       0       0       0       0       0       0       0       0       0       0       0       0       0       0       0       0       0       0       0       0       0       0       0       0       0       0       0       0       0       0       0       0       0       0       0       0       0       0       0       0       0       0       0       0       0       0       0       0       0       0       0       0       0       0       0       0       0       0       0       0       0                                                                                                           | - 7            |                     | Forno                       | 21            | 318       | 6.678,00       | 1.469,16          | 8.147,16         | 130              | 150                              | 20                                 |                    |                            |                                      |                |
| 9     Percentuale IVA     22       11     -       2     -       12     € 69.813,00       13     -       14     -       mercoledi 30 aprile 2014       15                                                                                                    | <u>₹</u> 8     |                     |                             |               |           |                |                   |                  |                  |                                  |                                    |                    |                            |                                      |                |
| 11     22     11       11     11     11       12     € 69.813,00     10       13     11     11       14     mercoledi 30 aprile 2014       15     10                                                                                                    | - 9            |                     | Descentural a N/A           |               | Totale    | € 57.224,00    | € 12.589,28       | € 69.813,28      |                  |                                  |                                    |                    |                            |                                      |                |
| Image: Control of the second second secon                  | <u>5</u> 10    |                     | Percentuale IVA             | 22            |           |                |                   |                  |                  |                                  |                                    |                    |                            |                                      |                |
| 13     mercoledi 30 aprile 2014       15                                                                                                    | 11             |                     | £ 60 942 00                 |               |           |                |                   |                  |                  |                                  |                                    |                    |                            |                                      |                |
| 14     mercoledi 30 aprile 2014       15     mercoledi 30 aprile 2014       15     mercoledi 30 aprile 2014       15     mercoledi 30 aprile 2014       16     mercoledi 30 aprile 2014                                                                                                    |                |                     | 09.013,00                   |               |           |                |                   |                  |                  |                                  |                                    |                    |                            |                                      |                |
| 14     Intercontent so aprine 2014       0     0       0     0       0     0       0     0       0     0       0     0       0     0       0     0       0     0       0     0       0     0       0     0       0     0       0     0       0     0       0     0       0     0       0     0       0     0       0     0       0     0       0     0       0     0       0     0       0     0       0     0       0     0       0     0       0     0       0     0       0     0       0     0       0     0       0     0       0     0       0     0       0     0       0     0       0     0       0     0       0     0       0     0       0     0       0     0                                                                                                    | 13             |                     | moreolodì 20 aprilo 2014    |               |           |                |                   |                  |                  |                                  |                                    |                    |                            |                                      |                |
| Received a content of the content of the content of | - 14           |                     | mercoleur so aprile 2014    |               |           |                |                   |                  |                  |                                  |                                    |                    |                            |                                      |                |
| The state of the state of the s |                |                     |                             |               |           |                |                   |                  |                  |                                  |                                    |                    |                            |                                      |                |
|                                                                                                    |                |                     | Nodello di sicilie          |               |           |                |                   |                  |                  |                                  |                                    |                    |                            |                                      |                |
| K ← → H Esercizi / Prova grafico / Foglo2 / Foglo3 / Magazzino / Foglo4 / 💱                                                                                                    |                | Esercizi            | / Prova grafico / Foglio2 / | Foglio3 M     | lagazzino | Foglio4        | 2                 |                  |                  |                                  |                                    |                    |                            |                                      |                |
| Pronto Pagina: 1 di 29 🗰 🔲 100% 💬 📿 🕀 👷                                                                                                    | Pronto         | Pagina: 1 di        | 29                          |               |           |                |                   |                  |                  |                                  |                                    |                    |                            | 100% 🗩                               | +              |

Fig. 7-22 Inserimento della data nell'intestazione

Nel piè di pagina, a destra, inserisci il numero della pagina:

- Fai clic con il mouse in una casella dell'intestazione
- Excel apre la scheda Strumenti intestazione e piè di pagina, sottoscheda Progettazione
- Nel gruppo Spostamento, fai clic con il mouse sul pulsante Vai al piè di pagina (fig. 7-23)

| 🗶   🛃       | 5-6                                                                                                    | ×   <del>-</del>               |             |              |                  | Tabella.xls                  | x - Microsof                | t Excel          |            |          | Strumen                        | ti intestazione  | e piè di pagina                               |              |           |
|-------------|----------------------------------------------------------------------------------------------------|--------------------------------|-------------|--------------|------------------|------------------------------|-----------------------------|------------------|------------|----------|--------------------------------|------------------|-----------------------------------------------|--------------|-----------|
| File        | Home                                                                                                    | e Inse                         | risci L     | ayout di pag | gina             | Formule                      | Dati                        | Revisione        | Visualizza | Svilup   | po                             | Progettazio      | ne                                            |              |           |
| Intes       | tazione P                                                                                                    | iè di                          | #<br>Numero | Numero       | 7<br>Data        | Ora P                        | ercorso Nom                 | e Nome Imn       | nagine For | mato     | Vai                            | /ai al piè       | Diversi per la prima<br>Diversi per le pagine | pagina 🛛 🔹   | 🛛 Ridimen |
| Intestaz    | pagente piè contra pagente piè contra pagente più contra pagente più contra pagente pi | gina <del>•</del><br>di pagina | di pagina   | di pagine (  | corrente<br>Elem | e corrente<br>Ienti intestaz | file file<br>zione e piè di | foglio<br>pagina | imm        | agine a  | ll'intestazione d<br>Spostamen | i pagina         |                                               | Opzior       | i         |
|             | H10                                                                                                    |                                | • (=        | $f_x$        |                  |                              |                             |                  |            |          |                                | /ai al piè di pa | gina                                          |              |           |
|             | 1                                                                                                    | T T .                          | 1 2         |              | 4                | 5 6                          | 7 1 8                       | oi le l          | 11         | 12 13    | 14 15                          | Attiva il piè di | pagina nella                                  | · 21 22 ·    | 1 23 1 2  |
|             |                                                                                                    |                                |             | A            |                  | В                            | С                           | D                |            | E        | F                              | modificarla.     | intendo di                                    |              | J         |
| -           |                                                                                                    | Intes                          | tazione     |              |                  |                              |                             |                  |            |          | _                              |                  |                                               |              |           |
| -<br>-<br>- |                                                                                                    |                                |             |              |                  |                              |                             |                  | C          | ocum     | ento 1                         |                  |                                               |              |           |
| 1           |                                                                                                    |                                |             |              |                  |                              |                             | M                | odello fat | tura     |                                |                  |                                               |              |           |
| 2           |                                                                                                    | Prod                           | lotto       |              | Q                | uantità                      | Prezzo                      | Fatturato        | IVA        |          | Totale                         | Giacenza         | Scorta minima                                 | Sotto scorta |           |
| <u> </u>    |                                                                                                    | Lava                           | ntrice      |              |                  | 27                           | 49                          | 3 13.446,        | 00 2       | .958,12  | 16.404,12                      | 320              | 250                                           |              |           |
| 4           |                                                                                                    | Frigo                          | orifero     |              |                  | 32                           | 2 36                        | 11.520,          | 00 2       | 2.534,40 | 14.054,40                      | 250              | 300                                           | 50           |           |
| <u> </u>    |                                                                                                    | Cong                           | gelatore    |              |                  | 31                           | 410                         | 12.710,          | 00 2       | .796,20  | 15.506,20                      | 224              | 250                                           | 26           |           |
| 6           |                                                                                                    | Lava                           | istoviglie  |              |                  | 18                           | 3 71                        | 5 12.870,        | 00 2       | 2.831,40 | 15.701,40                      | 569              | 300                                           |              |           |
| - 7         |                                                                                                    | Forn                           | 0           |              |                  | 21                           | 31                          | 6.678,           | 00 1       | .469,16  | 8.147,16                       | 130              | 150                                           | 20           |           |
| - 8         |                                                                                                    |                                |             |              |                  |                              |                             |                  |            |          |                                |                  |                                               |              |           |
| - 9         |                                                                                                    |                                |             |              |                  |                              | Totale                      | € 57.224,        | 00 € 12    | .589,28  | € 69.813,28                    |                  |                                               |              |           |
| - 10        |                                                                                                    | Perc                           | entuale I   | IVA          |                  | 22%                          | 5                           |                  |            |          |                                |                  |                                               | 1            |           |

Fig. 7-23 Pulsante Vai al piè di pagina

• Excel apre il piè di pagina (fig. 7-24)

| 🗶   🛃 🔊 - (* -           | Ŧ                                            | Tabe                                                                                                    | ella.xlsx - Microsoft              | Excel                          |                             | St                            | rumenti intestazion | e e piè di pagina   |              |                          |         |
|--------------------------|----------------------------------------------|----------------------------------------------------------------------------------------------------|------------------------------------|--------------------------------|-----------------------------|-------------------------------|---------------------|---------------------|--------------|--------------------------|---------|
| File Home                | Inserisci Layout di pagina                   | a Formule                                                                                                    | Dati Revision                      | e Visualizza                   | Componenti a                | ggiuntivi                     | Progettaz           | ione                |              |                          | a 🕜 🗖 🛪 |
|                          |                                              | 7 🕑 🛛                                                                                                    | 🍅 🐴 🗉                              | : 🔝 🗳                          |                             |                               | Diversi per la      | a prima pagina      | Ridi         | mensiona con il docum    | ento    |
| Intestazione Piè d       | i Numero Numero D<br>di pagina di pagine con | ata Ora Per<br>rente corrente                                                                                               | rcorso Nome Nom<br>file file fogli | e Immagine Forma<br>o immagine | ato Vai<br>aine all'intesta | Vai al piè<br>zione di pagina | Diversi per le      | e pagine pari e dis | pari 📝 Allin | nea ai margini di pagina |         |
| Intestazione e piè di pi | agina                                        | Elementi intestazio                                                                                                    | one e piè di pagina                |                                | Spo                         | stamento                      |                     |                     | Opzioni      |                          |         |
| 119                      |                                              | G19 <h19;h19-g< td=""><td>19;"")</td><td></td><td></td><td></td><td></td><td></td><td></td><td></td><td>~</td></h19;h19-g<> | 19;"")                             |                                |                             |                               |                     |                     |              |                          | ~       |
|                          | 1 1 2 1 3 1 4                                |                                                                                                    | 7 8 9                              | 1 10 1 11 12                   | i3 i4                       | 15 16                         | 17 18 19            | 20 21               | 22 23        | 24 25 26                 | 127 1   |
|                          | A                                            | B                                                                                                    | C D                                | E                              | F                           | G                             | Н                   | I. I.               | J            | K                        |         |
| 24                       |                                              |                                                                                                    |                                    |                                |                             |                               |                     |                     |              |                          |         |
| <u> </u>                 |                                              |                                                                                                    |                                    |                                |                             |                               |                     |                     |              |                          |         |
| 26                       |                                              |                                                                                                    |                                    |                                |                             |                               |                     |                     |              |                          |         |
| _ 27                     |                                              |                                                                                                    |                                    |                                |                             |                               |                     |                     |              |                          |         |
| 28                       |                                              |                                                                                                    |                                    |                                |                             |                               |                     |                     |              |                          |         |
|                          |                                              |                                                                                                    |                                    |                                |                             |                               |                     |                     |              | RIDesinal                |         |
| 18                       | Dià di nagina                                |                                                                                                    |                                    |                                |                             |                               |                     |                     |              | «[Pagina]                |         |
|                          | The of pagina                                |                                                                                                    |                                    |                                |                             |                               |                     |                     |              |                          |         |

Fig. 7-24 Inserimento del Numero di pagina nel piè di pagina

- Nel piè di pagina ci sono tre caselle
- Fai clic con il mouse sulla casella di destra del piè di pagina
- La casella è selezionata
- Nel gruppo Elementi intestazione e piè di pagina, fai clic con il mouse sul pulsante Numero di pagina
- Nella casella, Excel scrive &[Pagina], allineato sulla destra
- Quando stampi, la scritta è sostituita dal numero della pagina (1, 2, ...)
- Fai clic con il mouse su un'altra casella
- Nella casella a sinistra del piè di pagina c'è 1 (numero della prima pagina) (fig. 7-25)

| File          | Home                  | Inserisci          | Layout di pag              | gina Formu                   | le Dati                 | Revisione              | Visualizza Co                | omponenti agg         | iuntivi                    | Progettazi     | one               |              |                  |           | ۵ 🕜 🗆 🗗 ۵ |
|---------------|-----------------------|--------------------|----------------------------|------------------------------|-------------------------|------------------------|------------------------------|-----------------------|----------------------------|----------------|-------------------|--------------|------------------|-----------|-----------|
|               |                       | #                  |                            | 7                            | p                       |                        |                              |                       |                            | Diversi per la | prima pagina      | Ridi         | mensiona con il  | documento |           |
| Intestaz<br>* | zione Pièdi<br>pagina | i Nume<br>a∗ dipag | ro Numero<br>ina di pagine | Data Ora<br>corrente corrent | Percorso No<br>e file f | ome Nome<br>ile foglio | Immagine Formato<br>immagine | Vai<br>all'intestazio | Vai al piè<br>ne di pagina | Diversi per le | pagine pari e dis | pari 🗹 Allin | ea ai margini di | pagina    |           |
| Intestazior   | ne e piè di pa        | agina              |                            | Elementi inte                | stazione e piè          | di pagina              |                              | Sposta                | amento                     |                |                   | Opzioni      |                  |           |           |
|               | J2                    | • (*               | $f_{x}$                    |                              |                         |                        |                              |                       |                            |                |                   |              |                  |           |           |
|               | 1 1                   | 111                | 2 3                        | 4 5 6                        | 7 7 8                   | 1 9 1                  | 10 11 12                     | 13 14                 | 15 16                      | 17 18 19       | 20 21             | 22 23        | 24 25            | 26 27     | -         |
|               |                       |                    | Α                          | В                            | С                       | D                      | E                            | F                     | G                          | н              | 1                 | J.           | к                |           |           |
| 28            |                       |                    |                            |                              |                         |                        |                              |                       |                            |                |                   |              |                  |           |           |
|               |                       |                    |                            |                              |                         |                        |                              |                       |                            |                |                   |              | (                | 1         |           |
| -             |                       | Piè di pagina      | 3                          |                              |                         |                        |                              |                       |                            |                |                   |              |                  |           |           |

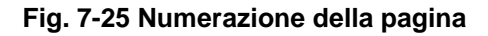

Torna al foglio di lavoro:

- Fai clic con il mouse su una cella del foglio di lavoro
- Nella barra multifunzione fai clic con il mouse sull'etichetta della scheda Visualizza
- Nel gruppo Visualizzazioni cartella di lavoro fai clic con il mouse sul pulsante Normale (Fig. 7-26)

| X   🚽 🄊 • (° •   •                          | -                                                                                                    | -              | _                          |                                       | T                  | abella.xlsx - Mi               | crosoft Excel            | -                               |                                                                                    | _                                        | - 0 ×                                 |
|---------------------------------------------|----------------------------------------------------------------------------------------------------|----------------|----------------------------|---------------------------------------|--------------------|--------------------------------|--------------------------|---------------------------------|------------------------------------------------------------------------------------|------------------------------------------|---------------------------------------|
| File Home                                   | Inserisci Layout di pagina                                                                                      | Formule        | Dati                       | Revisione                             | Visualizza         | Tomponen                       | ti aggiuntivi            |                                 |                                                                                    |                                          | ۵ 🕝 🗖 ۵                               |
| Normale rayout di<br>pagina<br>Visualizzaz  | Anteprima interruzioni di pagir<br>Visualizzazioni personalizzate<br>Schermo intero<br>zioni cartella di lavoro | na 📝 Right     | ello 🗹 Ba<br>a 📝 In<br>Mos | irra della formu<br>testazioni<br>tra | la 🤻<br>Zoom       | 100% Zoom<br>selezione<br>Zoom | Nuova Dis<br>finestra tu | iponi Blocca<br>itto riquadri ~ | Dividi 🔐 Affianca<br>Nascondi 🛋 Scorrimento s<br>Scopri 🔄 Reimposta po<br>Finestra | sincrono<br>osizione finestra<br>di lavo | rea Cambia<br>ro finestra •<br>Macro  |
| Visualizzazione norma                       | ale <i>f</i> <sub>x</sub> Mode                                                                                  | ello fattura ( | e magazz                   | ino                                   |                    |                                |                          |                                 |                                                                                    |                                          |                                       |
| Mostra il documento<br>visualizzazione Norm | o nella<br>nale. A                                                                                              | B              | C                          | <sup>-8</sup> - 1 - 9 - 1<br>D        | io    i1     <br>E | 12  1 13  1 1<br>F             | 4 1 15 1 1<br>G          | 16  '  17  '  18  ' <br>H       | 19    20    21    22   <br>  J                                                     | 23 24 25 26<br>K                         | - T 27 - T -                          |
|                                             |                                                                                                    | Quantità       | 0                          | Modello                               | fattura e ma       |                                | to 1                     | Counts and a large              | Contra Consta                                                                      | 16/04/2015                               |                                       |
| - 2                                         | Prodotto                                                                                                    | Quantita       | Prezzo                     | 12 446 00                             | 1VA<br>2 059 12    | 16 404 12                      | Glacenza                 | Scorta minima                   | Sotto Scorta                                                                       |                                          |                                       |
|                                             | Frigorifero                                                                                                    | 27             | 360                        | 11 520 00                             | 2,536,12           | 14.054.40                      | 250                      | 300                             | 50                                                                                 |                                          |                                       |
| 5                                           | Congelatore                                                                                                    | 31             | 410                        | 12,710.00                             | 2.796.20           | 15.506.20                      | 230                      | 250                             | 26                                                                                 |                                          |                                       |
| 6                                           | Lavastoviglie                                                                                                   | 18             | 715                        | 12.870,00                             | 2.831,40           | 15.701,40                      | 569                      | 300                             |                                                                                    |                                          |                                       |
| - 7                                         | Forno                                                                                                    | 21             | 318                        | 6.678,00                              | 1.469,16           | 8.147,16                       | 130                      | 150                             | 20                                                                                 |                                          |                                       |
| <mark>⊸ 8</mark><br>– 9                     |                                                                                                    |                | Totale                     | € 57.224,00                           | € 12.589,28        | € 69.813,28                    |                          |                                 |                                                                                    |                                          |                                       |
| <u>5</u> 10                                 | Percentuale IVA                                                                                                 | 22             |                            |                                       |                    |                                |                          |                                 |                                                                                    |                                          |                                       |
| H I H Esercizi                              | Prova grafico / Foglio2                                                                                         | Foglio3        | lagazzino                  | Foglio4                               | <b>%</b>           |                                |                          |                                 |                                                                                    |                                          | · · · · · · · · · · · · · · · · · · · |

Fig. 7-26 Scheda Visualizza, pulsante Normale

- Excel apre il foglio di lavoro Magazzino
- L'intestazione e il piè di pagina non sono visibili
- Puoi vedere l'intestazione è il piè di pagina con l'Anteprima di stampa

Per eliminare un elemento (data, numero di pagina, ...) dall'intestazione o dal piè di pagina:

- Visualizza l'intestazione o il piè di pagina
  - Nel menu Visualizza, nel gruppo Visualizzazioni cartella di lavoro, fai clic con il mouse sul pulsante Layout di pagina
- Fai clic con il mouse sulla casella che contiene l'elemento
- La casella è selezionata
- Premi il tasto Canc della tastiera
- La scritta è eliminata

### 7.2 Verifica e stampa

#### 7.2.1 Controllare e correggere i calcoli e i testi contenuti nei fogli elettronici.

Quando hai finito la scrittura del foglio elettronico, fai i controlli e le correzioni se trovi errori.

Excel ti aiuta a controllare le formule.

Nel foglio di lavoro Magazzino, verifica quali celle sono usate dalla cella E3:

- Il foglio di lavoro Magazzino è aperto
- Fai clic con il mouse sulla cella **E3**
- La cella E3 è selezionata
- Nella barra multifunzione fai clic con il tasto destro del mouse sull'etichetta della scheda Formule
- Nel gruppo Verifica formule, fai clic con il mouse sul pulsante Individua precedenti
- Delle frecce di colore blu ti fanno vedere quali celle hai usato nel calcolo (fig. 7-27)

|     | -<br>-<br>- | · •   <del>-</del>         | -           | -              | -          |                       | -            | -            | Tabe          | lla.xlsx - Microso | ft Excel          | _                     |                                                      |          |
|-----|-------------|----------------------------|-------------|----------------|------------|-----------------------|--------------|--------------|---------------|--------------------|-------------------|-----------------------|------------------------------------------------------|----------|
| F   | ile Hor     | ne Ins                     | erisci      | Layout d       | li pagina  | Formule               | Dati R       | evisione     | Visualizza    | Componenti agg     | giuntivi          |                       |                                                      |          |
| j   | fx          | Σ                          | Ŕ           | İ              | 2          | Ā (                   | 2            | e            |               |                    | Definisci nome 🔹  | :<br>Individua preces | denti 🖳 Mostra formule<br>denti 🏠 Controllo errori 🛪 | G        |
| Ins | erisci So   | mma L                      | Utilizzat   | e Finanzia     | rie Logich | ne Testo Da           | ta e Ricerca | e Matemat    | ichee Alt     | re Gestione        | Crea da selezione | Rimuovi frecce ::     | v 🖓 Valuta formula                                   | Fines    |
| Tun | zione auto  | matrica • ui               | recent      | e · · ·        | Libreria   | a di funzioni         | a · mennern  | o · ingonome | unche · Tunzi | oni · nomi         | Nomi definiti     | sta                   | Verifica formule                                     | controll |
|     | E3          |                            | <b>-</b> (= | f <sub>x</sub> | =D3*\$     | B\$10/100             |              |              |               |                    |                   | Individua preceder    | nti                                                  |          |
|     |             | A                          |             | В              | С          | D                     | E            | F            | G             | Н                  |                   |                       | Visualizza frecce che indi                           | cano     |
| 1   |             |                            |             | _              | _          | Modello               | fattura e ma | gazzino      | _             |                    |                   | 25                    | quali celle hanno effetto                            | sul      |
| 2   | Prodotto    |                            |             | Quantità       | Prezzo     | Fatturato             | IVA          | Totale       | Giacenza      | Scorta minima      | a Sotto Scorta    | 50                    | valore della cella selezion                          |          |
| 3   | Lavatrice   |                            |             | 27             | 498        | 1 <del>3.446,00</del> | 2.958,12     | 16.404,12    | 320           | 25                 | 50                |                       |                                                      |          |
| 4   | Frigorifero |                            |             | 32             | 360        | 11.520,00             | 2.534,40     | 14.054,40    | 250           | 30                 | 00 50             | 75                    |                                                      |          |
| 5   | Congelato   | re                         |             | 31             | 410        | 12.710,00             | 2.796,20     | 15.506,20    | 224           | 25                 | 50 26             |                       |                                                      |          |
| 6   | Lavastovig  | lie                        |             | 18             | 715        | 12.870,00             | 2.831,40     | 15.701,40    | 569           | 30                 | 00                |                       |                                                      |          |
| 7   | Forno       |                            |             | 21             | 318        | 6.678,00              | 1.469,16     | 8.147,16     | 130           | 15                 | 50 20             | Per ulteriori in      | formazioni, premere F1.                              |          |
| 8   |             |                            |             |                |            |                       |              |              |               |                    |                   |                       |                                                      |          |
| 9   |             |                            |             |                | Totale     | € 57.224,00           | € 12.589,28  | € 69.813,28  |               |                    |                   |                       |                                                      |          |
| 10  | Percentua   | le IVA                     |             | 22             |            |                       |              |              |               |                    |                   |                       |                                                      |          |
| 11  | -           |                            |             |                |            |                       |              |              |               |                    |                   |                       |                                                      |          |
| 12  | €           | 69.813                     | 3,00        |                |            |                       |              |              |               |                    |                   |                       |                                                      |          |
| 13  |             |                            |             |                |            |                       |              |              |               |                    |                   |                       |                                                      |          |
| 14  | mercoledì   | 30 aprile                  | 2014        |                |            |                       |              |              |               |                    |                   |                       |                                                      |          |
| 15  |             |                            |             |                |            |                       |              |              |               |                    |                   |                       |                                                      |          |
| 16  | wodell      | diprova di<br>alcune fundi | pri         |                |            |                       |              |              |               |                    |                   |                       |                                                      |          |
| 17  |             |                            |             |                |            |                       |              |              |               |                    |                   |                       |                                                      |          |
| 18  |             |                            |             |                |            |                       |              |              |               |                    |                   |                       |                                                      |          |
| 19  |             |                            |             |                |            |                       |              |              |               |                    |                   |                       |                                                      |          |
| 20  |             |                            |             |                |            |                       |              |              |               |                    |                   |                       |                                                      |          |
| 11  | Ese         | ercizi / Pr                | rova gra    | afico / Fo     | glio2 / I  | Foglio3 Ma            | gazzino / Fi | oglio4 🏑 🖏   | /             |                    | ] 4               |                       |                                                      |          |
| Pro | onto        |                            |             |                |            |                       |              |              |               |                    |                   |                       |                                                      | L 100%   |
| -   |             |                            |             |                |            |                       | -            |              | -             | -                  |                   |                       |                                                      |          |

Fig. 7-27 Funzione Individua precedenti

- Verifica se ci sono errori
- Correggi gli errori
- Nel gruppo Verifica formule, fai clic con il mouse sul pulsante Rimuovi frecce
- Le frecce sono eliminate

Puoi anche vedere quali celle usano la cella E3:

- Fai clic con il mouse sulla cella E3
- La cella **E3** è selezionata
- Nella scheda Formule, nel gruppo Verifica formule, fai clic con il mouse sul pulsante Individua dipendenti
- Delle frecce di colore blu ti fanno vedere in quali celle è usata la cella selezionata (fig. 7-28)
- Verifica se ci sono errori

- Correggi gli errori
- Nel gruppo Verifica formule, fai clic con il mouse sul pulsante Rimuovi frecce
- Le frecce sono eliminate

|     |                                                                                                   | -                          | tanta fina |             |              | -                          | Tabell       | a visv Microsoft   | Excel                                                            |                                                                                                    |     |
|-----|---------------------------------------------------------------------------------------------------|----------------------------|------------|-------------|--------------|----------------------------|--------------|--------------------|------------------------------------------------------------------|----------------------------------------------------------------------------------------------------|-----|
|     | ile Home Inseris                                                                                  | ci Lavout c                | li pagina  | Formule     | Dati R       | evisione                   | /isualizza   | Componenti aggiu   | untivi                                                           |                                                                                                    |     |
| Ins | Kr         Somma         Utilization           sione         automatica + di rece         di rece | zzate Finanzia<br>ente • • | rie Logich | ne Testo Da | ta e Ricerca | e Matemat<br>o • trigonome | iche e Altre | e<br>ni v Gestione | ■ Definisci nome ▼<br>■ Usa nella formula<br>■ Crea da selezione | Individua precedenti M Mostra formule<br>Individua dipendenti Controllo errori -<br>Rimuov rrecte - Q Valuta formula<br>Virilea formula | tra |
|     | E3 • (                                                                                            | fx fx                      | =D3*S      | B\$10/100   |              |                            |              | 19                 |                                                                  | Individua dinendenti                                                                                                    | _   |
|     | A                                                                                                 | B                          | С          | D           | E            | F                          | G            | Н                  |                                                                  | Visualizza frecce che indicano                                                                                                    | 0   |
| 1   |                                                                                                   | _                          | _          | Modello     | fattura e ma | gazzino                    | _            |                    |                                                                  | su quali celle avrà effetto il                                                                                                    | -   |
| 2   | Prodotto                                                                                          | Quantità                   | Prezzo     | Fatturato   | IVA          | Totale                     | Giacenza     | Scorta minima      | Sotto Scorta                                                     |                                                                                                    |     |
| 3   | Lavatrice                                                                                         | 27                         | 498        | 13.446,00   | 2.958,12     | <b>1</b> 6.404,12          | 320          | 250                |                                                                  | 2 20                                                                                                    |     |
| 4   | Frigorifero                                                                                       | 32                         | 360        | 11.520,00   | 2.534,40     | 14.054,40                  | 250          | 300                | 50                                                               | 4 40                                                                                                    |     |
| 5   | Congelatore                                                                                       | 31                         | 410        | 12.710,00   | 2.796,20     | 15.506,20                  | 224          | 250                | 26                                                               | 5 50                                                                                                    |     |
| 6   | Lavastoviglie                                                                                     | 18                         | 715        | 12.870,00   | 2.831,40     | 15.701,40                  | 569          | 300                |                                                                  |                                                                                                    |     |
| 7   | Forno                                                                                             | 21                         | 318        | 6.678,00    | 1.469,16     | 8.147,16                   | 130          | 150                | 20                                                               | Per ulteriori informazioni, premere F1.                                                                                                 |     |
| 8   |                                                                                                   |                            |            |             |              |                            |              |                    |                                                                  |                                                                                                    |     |
| 9   |                                                                                                   |                            | Totale     | € 57.224,00 | € 12.589,28  | € 69.813,28                |              |                    |                                                                  |                                                                                                    |     |
| 10  | Percentuale IVA                                                                                   | 22                         |            |             |              |                            |              |                    |                                                                  |                                                                                                    |     |
| 11  |                                                                                                   |                            |            |             |              |                            |              |                    |                                                                  |                                                                                                    |     |
| 12  | € 69.813,0                                                                                        | 0                          |            |             |              |                            |              |                    |                                                                  |                                                                                                    |     |
| 13  |                                                                                                   |                            |            |             |              |                            |              |                    |                                                                  |                                                                                                    |     |
| 14  | mercoledì 30 aprile 20                                                                            | 14                         |            |             |              |                            |              |                    |                                                                  |                                                                                                    |     |
| 15  |                                                                                                   |                            |            |             |              |                            |              |                    |                                                                  |                                                                                                    |     |

Fig. 7-28 Funzione Individua dipendenti

Nelle celle che contengono formule puoi vedere le formule invece del risultato:

- Nella scheda Formule, nel gruppo Verifica formule, fai clic con il mouse sul pulsante Mostra formule
- Puoi vedere tutte le formule usate nel foglio di lavoro (fig. 7-29)

|                                                                                                    | -                                                    | -                                    | Tabella.xlsx - Microsoft Ex | cel                                                                                        |                                                                                                    | _                             |                                      |
|----------------------------------------------------------------------------------------------------|------------------------------------------------------|--------------------------------------|-----------------------------|--------------------------------------------------------------------------------------------|----------------------------------------------------------------------------------------------------|-------------------------------|--------------------------------------|
| File Home Inserisci Lavout di pagina Eg                                                               | urmule Dati Rev                                      | isione Visualizz                     | a Componenti aggiunt        | ivi                                                                                        |                                                                                                    |                               |                                      |
| fx Somma Utilizzate Finanziarie Logiche Tes<br>automatica * di recente * Utilizzate Utilizzate di fun | to Data e Ricerca e<br>r ora + riferimento<br>nzioni | Matematiche e<br>• trigonometriche • | Altre<br>funzioni *         | Definisci nome 👻 式 = Indi<br>Isa nella formula 🐃 🖏 Indi<br>Irea da selezione<br>i definiti | ividua precede 🔃 📓 Mostra<br>ividua dipendenti 🌵 Contro<br>uovi frecce 👻 🙆 Valuta<br>Verifica form | formule<br>formula<br>formula | Opzioni di m<br>calcolo ~<br>Calcolo |
| E3 • _ fx =D3*\$B\$10/                                                                                | 100                                                  |                                      |                             |                                                                                            |                                                                                                    |                               | ¥                                    |
| A                                                                                                    | В                                                    | С                                    | D                           | E                                                                                          | F                                                                                                  | G                             | H                                    |
| 1<br>2. Bradetta                                                                                      | Quantità                                             | Drozzo                               | Fatturate                   | odello fattura e magazzir                                                                  | Totalo                                                                                             | Classonra                     | Coorta minima                        |
| 3 Javatrice                                                                                           | 27                                                   | 498                                  | =B3*C3                      | =D3*\$B\$10/100                                                                            | =SOMMA(D3:E3)                                                                                      | 320                           | 250                                  |
| 4 Frigorifero                                                                                         | 32                                                   | 360                                  | =B4*C4                      | =D4*\$B\$10/100                                                                            | =SOMMA(D4;E4)                                                                                      | 250                           | 300                                  |
| 5 Congelatore                                                                                         | 31                                                   | 410                                  | =B5*C5                      | =D5*\$B\$10/100                                                                            | =SOMMA(D5;E5)                                                                                      | 224                           | 250                                  |
| 6 Lavastoviglie                                                                                       | 18                                                   | 715                                  | =B6*C6                      | =D6*\$B\$10/100                                                                            | =SOMMA(D6;E6)                                                                                      | 569                           | 300                                  |
| 7 Forno                                                                                               | 21                                                   | 318                                  | =B7*C7                      | =D7*\$B\$10/100                                                                            | =SOMMA(D7;E7)                                                                                      | 130                           | 150                                  |
| 8                                                                                                    |                                                      |                                      |                             |                                                                                            |                                                                                                    |                               |                                      |
| 9                                                                                                    |                                                      | Totale                               | =SOMMA(D3:D7)               | =SOMMA(E3:E7)                                                                              | =SOMMA(F3:F7)                                                                                      |                               |                                      |
| 10 Percentuale IVA                                                                                    | 22                                                   | •                                    |                             |                                                                                            |                                                                                                    |                               |                                      |
| 12 60842                                                                                              |                                                      |                                      |                             |                                                                                            |                                                                                                    |                               |                                      |
| 12 03013                                                                                              |                                                      |                                      |                             |                                                                                            |                                                                                                    |                               |                                      |
| 13                                                                                                    |                                                      |                                      |                             |                                                                                            |                                                                                                    |                               |                                      |
| 15                                                                                                    |                                                      |                                      |                             |                                                                                            |                                                                                                    |                               |                                      |
| 16 Made acree uniteri                                                                                 |                                                      |                                      |                             |                                                                                            |                                                                                                    |                               |                                      |
| 17                                                                                                    |                                                      |                                      |                             |                                                                                            |                                                                                                    |                               |                                      |
| 18                                                                                                    |                                                      |                                      |                             |                                                                                            |                                                                                                    |                               |                                      |
| 19                                                                                                    |                                                      |                                      |                             |                                                                                            |                                                                                                    |                               |                                      |
| 20                                                                                                    |                                                      |                                      |                             |                                                                                            |                                                                                                    |                               |                                      |
| H + FI Esercizi / Prova grafico / Foglio2 / Foglio3                                                   | Magazzino / Fog                                      | lio4 / 🞾 /                           |                             |                                                                                            |                                                                                                    |                               |                                      |
| Pronto                                                                                                |                                                      |                                      |                             |                                                                                            |                                                                                                    | 100% -                        |                                      |

Fig. 7-29 Funzione Mostra formule

- Nel gruppo Verifica formule, fai ancora clic con il tasto sinistro del mouse sul pulsante Mostra formule
- Adesso la funzione non è attiva
• Nelle celle vedi il risultato dei calcoli

Se nel foglio di lavoro ci sono segnalazioni di errori:

- Nella scheda Formule, nel gruppo Verifica formule, fai clic con il mouse sul pulsante Controllo errori
- La finestra Controllo errori ti dà l'indirizzo della prima cella con segnalazione di errore
- Correggi l'errore
- Continua nel controllo
- Quando non ci sono più errori Excel apre la finestra con il messaggio che il controllo è completato
- Fai clic con il mouse sul pulsante **OK** per chiudere la finestra (fig. 7-30)

| Microsoft Excel                                    | x    |
|----------------------------------------------------|------|
| Controllo degli errori per l'intero foglio complet | ato. |
| ОК                                                 |      |
| Queste informazioni sono risultate utili?          |      |

Fig. 7-30 Finestra di fine controllo degli errori

Puoi fare anche il controllo ortografico.

Excel ha un dizionario interno, che permette di individuare gli errori fatti durante la scrittura dei dati.

Per fare la prova modifica la scritta della cella A2. Scrivi Prodoto al posto di Prodotto.

Fai il controllo ortografico:

- Fai clic con il mouse sulla cella A1
- Il controllo è fatto a partire dalla cella A1
- Nella barra multifunzione fai clic con il mouse sull'etichetta della scheda Revisione (fig. 7-31)
- Nel gruppo Strumenti di correzione, fai clic con il mouse sul pulsante Controllo ortografia
- Excel apre la finestra Controllo ortografia: Italiano (Italia)
- La finestra ti fa vedere il primo errore trovato

|                 |                                                                 | _                    | 100 C             |                |                           | -                               | Tabe                                         | lla.xlsx -  | Microsoft            | Excel                          |                             |                          |                                                         |
|-----------------|-----------------------------------------------------------------|----------------------|-------------------|----------------|---------------------------|---------------------------------|----------------------------------------------|-------------|----------------------|--------------------------------|-----------------------------|--------------------------|---------------------------------------------------------|
| F               | ile Home Inserisc                                               | i Layout (           | di pagina         | Formule        | Dati R                    | evisione                        | Visualizza                                   | Compon      | nenti aggiu          | untivi                         |                             |                          |                                                         |
| A<br>Cor<br>ort | htrollo Rierche Thesaurus<br>ografia<br>Strume ti di correzione | Traduci co<br>Lingua | Nuovo E<br>mmento | Elimina Preced | ente Successive<br>Commen | Mostra/<br>Mostra t<br>Mostra i | Nascondi comi<br>utti i commen<br>nput penna | mento<br>ti | Proteggi F<br>foglio | Proteggi cartella<br>di lavoro | Condivid<br>cartella di lav | i<br>voro 🔐 R<br>Revisio | roteggi e condi<br>onsenti agli ute<br>evisioni ~<br>ni |
|                 | A2 •                                                            | X ✓ f <sub>×</sub>   | Prodo             | to             |                           |                                 |                                              |             |                      |                                |                             |                          |                                                         |
|                 | А                                                               | В                    | С                 | D              | E                         | F                               | G                                            |             | Н                    | 1                              | J                           | K                        | L                                                       |
| 1               |                                                                 | -                    |                   | Modello        | fattura e ma              | gazzino                         |                                              |             |                      |                                |                             |                          |                                                         |
| 2               | Prodoto                                                         | Quantità             | Prezzo            | Fatturato      | IVA                       | Totale                          | Giacenza                                     | Scorta      | minima               | Sotto Scorta                   |                             |                          |                                                         |
| 3               | Lavatrice                                                       | 27                   | 498               | 13.446,00      | 2.958,12                  | 16.404,12                       | 320                                          |             | 250                  |                                |                             |                          |                                                         |
| 4               | Frigorifero                                                     | 32                   | 360               | 11.520,00      | 2.534,40                  | 14.054,40                       | 250                                          |             | 300                  | 50                             |                             |                          |                                                         |
| 5               | Congelatore                                                     | 10                   | 410               | 12.710,00      | 2.796,20                  | 15.506,20                       | 224                                          |             | 250                  | 20                             |                             |                          |                                                         |
| 7               | Earno                                                           | 21                   | 210               | 6 679 00       | 2.851,40                  | 9 147 16                        | 120                                          |             | 150                  | 20                             |                             |                          |                                                         |
| 8               | 101110                                                          | 21                   | 510               | 0.070,00       | 1.405,10                  | 0.147,10                        | 130                                          |             | 150                  | 20                             |                             |                          |                                                         |
| 9               |                                                                 |                      | Totale            | € 57.224.00    | € 12.589.28               | € 69.813.28                     |                                              |             |                      |                                |                             |                          |                                                         |
| 10              | Percentuale IVA                                                 | 22                   |                   |                |                           |                                 |                                              |             |                      |                                |                             |                          |                                                         |
| 11              |                                                                 |                      |                   |                | Controllo or              | tografia: Italia                | ino (Italia)                                 |             |                      |                                | 8                           |                          |                                                         |
| 12              | € 69.813,00                                                     | )                    |                   |                | Non nel dizio             | nario:                          |                                              |             |                      |                                |                             |                          |                                                         |
| 13              |                                                                 |                      |                   |                | Prodoto                   |                                 |                                              |             |                      | Ignora                         | a questa volta              |                          |                                                         |
| 14              | mercoledì 30 aprile 201                                         | 4                    |                   |                |                           |                                 |                                              |             |                      | In                             | oora tutto                  |                          |                                                         |
| 15              |                                                                 | _                    |                   |                |                           |                                 |                                              |             |                      |                                |                             |                          |                                                         |
|                 | ×                                                               |                      |                   |                | 1                         |                                 |                                              |             |                      | Aggiun                         | gi al dizionario            |                          |                                                         |
|                 | ONS JON                                                         |                      |                   |                | Suggeriment               | j:                              |                                              |             |                      |                                |                             | _                        |                                                         |
|                 | dip funt                                                        |                      |                   |                | Prodotto<br>Prodato       |                                 |                                              |             |                      |                                | <u>C</u> ambia              |                          |                                                         |
|                 | dellarcure                                                      |                      |                   |                |                           |                                 |                                              |             |                      | Car                            | m <u>b</u> ia tutto         |                          |                                                         |
| 16              | w o                                                             |                      |                   |                |                           |                                 |                                              |             |                      |                                |                             |                          |                                                         |
| 17              |                                                                 |                      |                   |                |                           |                                 |                                              |             |                      |                                | one automatic               |                          |                                                         |
| 18              |                                                                 |                      |                   |                | Lingua dizior             | nario: Italiano                 | (Italia)                                     |             |                      | •                              |                             |                          |                                                         |
| 19              |                                                                 |                      |                   |                | Opz                       | ioni                            |                                              | An          | nulla ultimo         |                                | Annulla                     |                          |                                                         |
| 20              |                                                                 |                      |                   |                |                           |                                 |                                              |             |                      |                                |                             |                          |                                                         |
| H               | Esercizi Prova                                                  | grafico 🖉 Fo         | oglio2 🦯          | Foglio3 🔪 Ma   | gazzino / Fo              | oglio4 🏑 🖏                      | /                                            |             |                      | I <                            | (                           |                          |                                                         |
| Mo              | difica                                                          |                      |                   |                |                           |                                 |                                              |             |                      |                                |                             |                          |                                                         |

Fig. 7-31 Finestra Controllo ortografia: Italiano (Italia), segnalazione di un errore

- La finestra dà anche suggerimenti di come correggere l'errore
- Fai doppio clic con il tasto sinistro del mouse sul suggerimento giusto. Excel fa la correzione
- Se non trovi la risposta giusta nei suggerimenti, scrivi tu la parola corretta nella casella Non nel dizionario
- Fai clic con il mouse sul pulsante Cambia
- L'errore è corretto
- La finestra Controllo ortografia: Italiano (Italia) ti fa vedere l'errore successivo
- Se Excel ti segnala come errore una scritta giusta, fai clic con il mouse sul pulsante:
  - o Ignora questa volta: lo stesso errore è segnalato ancora
  - **Ignora tutto**: lo stesso errore non è più segnalato per il foglio elettronico in uso
  - Aggiungi al dizionario: l'errore non è più segnalato anche per altri fogli elettronici
- Continua la verifica sino al messaggio che il controllo è finito
- Fai clic con il mouse sul pulsante **OK** (fig. 7-32)

| I | Microsoft Excel                                    |
|---|----------------------------------------------------|
|   | Controllo ortografia dell'intero foglio terminato. |
|   | ОК                                                 |

Fig. 7-32 Finestra di fine controllo ortografia

## 7.2.2 Mostrare o nascondere la griglia e le intestazioni di riga e colonna durante la stampa.

Di solito Excel non stampa:

- la griglia dei fogli di lavoro, cioè le linee verticali tra le colonne e le linee orizzontali tra le righe;
- le intestazioni di riga (numeri delle righe) e colonna (lettere delle colonne).

Puoi stampare la griglia e/o le intestazioni di riga e colonna. Fai una prova con il foglio di lavoro Magazzino:

- Il foglio di lavoro Magazzino è aperto
- Nella barra multifunzione fai clic con il mouse sull'etichetta della scheda Layout di pagina
- Per stampare la griglia, nel gruppo **Opzioni del foglio**, sotto la scritta **Griglia**, fai clic con il mouse sulla casella di controllo **Stampa** (fig. 7-33)

| File       Home       Insertic       Layout di pagina       Formule       Dati       Revisione       Visualizza       Componenti aggiuntivi       Grigia       Intestazioni       Porta avanti ~       Allinea *         Import de caratere *       Import avantere *       Import avantere *       Import avantere *       Intestazioni       Intestazioni                                                                                                    | X . 9 - C                                                                                                    |               |           |                         | _                        |                                      | Tabel            | la.xlsx - Microsoft                                                          | Excel                            |                                       |                                             |                                     |                             |                                                       |                                       |                                  | x   |
|----------------------------------------------------------------------------------------------------|----------------------------------------------------------------------------------------------------|---------------|-----------|-------------------------|--------------------------|--------------------------------------|------------------|------------------------------------------------------------------------------|----------------------------------|---------------------------------------|---------------------------------------------|-------------------------------------|-----------------------------|-------------------------------------------------------|---------------------------------------|----------------------------------|-----|
| All Topi di arattere Termi       All Topi di arattere Termi       All Topi di arattere Termi <th< td=""><td>File Home Inserisci</td><td>Layout d</td><td>fi pagina</td><td>Formule</td><td>Dati F</td><td>levisione 1</td><td>/isualizza</td><td>Componenti aggi</td><td>untivi</td><td></td><td></td><td></td><td></td><td></td><td></td><td></td><td>e 🛙</td></th<>                                                                                                    | File Home Inserisci                                                                                                    | Layout d      | fi pagina | Formule                 | Dati F                   | levisione 1                          | /isualizza       | Componenti aggi                                                              | untivi                           |                                       |                                             |                                     |                             |                                                       |                                       |                                  | e 🛙 |
| A2         f         Produtto           A         B         C         D         E         F         G         H         I         J         K         L         M         N         O         P           1         Modello fattura e magazino         Kodello fattura e magazino         Kodello fattura e magazino           2         Prodotto         Quantità         Prezzo         Fattura de magazino         Sorta minima         Sorto sorta         I         J         K         L         M         N         O         P           3         lavatrice         Quantità         Prezzo         Fattura de magazino         Sorta minima         Sorta minima         Sorto sorta         I         I         III         IIIIIIIIIIIIIIIIIIIIIIIIIIIIIIIIIIII                                                                                                    | Temi<br>Colori *<br>A Tipi di carattere *<br>Celtetti *<br>Temi                                                                                                    | Margini Orier | ntamento  | Dimensioni<br>Imposta p | Area di Interru<br>agina | uzioni Sfondo                        | Stampa<br>titoli | Larghezza: Auton<br>Altezza: Auton<br>Proporzioni: 100<br>Adatta alla pagina | aticz *<br>aticz *<br>% C destra | Gri<br>Jilioda<br>a sinotra V<br>Opze | glia<br>Visualizza<br>Stampa<br>Vdel foglio | Intestazioni<br>Visualizz<br>Stampa | a Po<br>B Po<br>B Po<br>Ric | rta avanti *<br>rta indietro *<br>quadro di selo<br>D | I를 A<br>편리 R<br>tzione 스웨 R<br>isponi | llinea •<br>aggruppa •<br>uota • |     |
| A         B         C         D         E         F         G         H         I         J         K         L         M         N         O         P           1                                                                                                    | A2 - (                                                                                                    | fx            | Prodot    | tto                     |                          |                                      |                  |                                                                              |                                  |                                       |                                             |                                     |                             |                                                       |                                       |                                  | *   |
| 1         Overall bit work         Prezzo         Fatturato         V/A         Totale         Giacenz         Sorta milina         Sotto Scorta         Image: Contemportance         Sotto Scorta         Image: Contemportance         Sotto Scorta         Image: Contemportance         Sotto Scorta         Image: Contemportance         Image: Contemportance         Sotto Scorta         Sotto Scorta         Image: Contemportance         Image: Contemportance         I                                                                                                    | A                                                                                                    | В             | С         | D                       | E                        | F                                    | G                | н                                                                            | 1                                | J                                     | к                                           | L                                   | М                           | N                                                     | 0                                     | Р                                | E   |
| 2         Prodotto         Quantità         Prezzo         Fatturato         IVA         Totale         Giacenza         Scorta minima         Sotto Scorta           3         Lavatrice         27         498         13.460,0         2.958,12         16.404,12         320         250                                                                                                    | 1                                                                                                    |               |           | Modello                 | fattura e ma             | igazzino                             |                  |                                                                              |                                  |                                       |                                             |                                     |                             |                                                       |                                       |                                  | =   |
| 3       Lavatrice       27       498       13.446,00       2.958,12       16.404,12       320       250       250       26       26       27       47       Frigorifero       32       360       11.520,00       2.534,40       14.054,40       250       300       50       26       26       27       47       47       47       47       47       47       47       47       47       47       47       47       47       47       47       47       47       47       47       47       47       47       47       47       47       47       47       47       47       47       47       47       47       47       47       47       47       47       47       47       47       47       47       47       48       47       47       47       47       47       47       47       47       47       47       47       47       47       47       47       47       47       47       47       47       47       47       47       47       47       47       47       47       47       47       47       47       47       47       47       47       47       47                                                                                                    | 2 Prodotto                                                                                                    | Quantità      | Prezzo    | Fatturato               | IVA                      | Totale                               | Giacenza         | Scorta minima                                                                | Sotto Scorta                     |                                       |                                             |                                     |                             |                                                       |                                       |                                  |     |
| 4       Frigorifero       32       360       1.520,00       2.534,40       14.054,40       250       300       50         5       Congelatore       31       410       12.710,00       2.796,20       224       250       26       6         6       Lavastovigile       18       715       12.870,00       2.813,40       15.701,40       569       300       6       6       6       6       6       6       6       6       6       6       6       6       6       6       7       6       6       7       6       6       7       6       6       7       6       6       7       6       7       6       7       6       7       6       7       6       7       6       7       7       7       7       7       7       7       7       7       7       7       7       7       7       7       7       7       7       7       7       7       7       7       7       7       7       7       7       7       7       7       7       7       7       7       7       7       7       7       7       7       7       7                                                                                                    | 3 Lavatrice                                                                                                    | 27            | 498       | 13.446,00               | 2.958,12                 | 16.404,12                            | 320              | 250                                                                          | 1                                |                                       |                                             |                                     |                             |                                                       |                                       |                                  |     |
| 5       Congelatore       31       410       12.710,00       2.796,20       15.506,20       224       250       26         6       Lavastovigile       18       715       12.870,00       2.831,40       15.701,40       569       300       400       400       400       400       400       400       400       400       400       400       400       400       400       400       400       400       400       400       400       400       400       400       400       400       400       400       400       400       400       400       400       400       400       400       400       400       400       400       400       400       400       400       400       400       400       400       400       400       400       400       400       400       400       400       400       400       400       400       400       400       400       400       400       400       400       400       400       400       400       400       400       400       400       400       400       400       400       400       400       400       400       400       400       400                                                                                                    | 4 Frigorifero                                                                                                    | 32            | 360       | 11.520,00               | 2.534,40                 | 14.054,40                            | 250              | 300                                                                          | 5                                | )                                     |                                             |                                     |                             |                                                       |                                       |                                  |     |
| 6       Lzvastoviglie       18       715       12.870,00       2.831,40       15.701,40       559       300         7       Formo       21       318       6.678,00       1.469,16       8.147,16       130       150       20         9       Totale       € 57.224,00       € 12.589,28       € 69.813,28 </td <td>5 Congelatore</td> <td>31</td> <td>410</td> <td>12.710,00</td> <td>2.796,20</td> <td>15.506,20</td> <td>224</td> <td>250</td> <td>2</td> <td>5</td> <td></td> <td></td> <td></td> <td></td> <td></td> <td></td> <td>_</td>                                                                                                    | 5 Congelatore                                                                                                    | 31            | 410       | 12.710,00               | 2.796,20                 | 15.506,20                            | 224              | 250                                                                          | 2                                | 5                                     |                                             |                                     |                             |                                                       |                                       |                                  | _   |
| 7       Formo       21       318       6.678,00       1.469,16       8.147,16       130       150       20         8       Totale       € 57.224,00       € 12.589,28       € 69.813,28                                                                                                    | 6 Lavastoviglie                                                                                                    | 18            | 715       | 12.870,00               | 2.831,40                 | 15.701,40                            | 569              | 300                                                                          |                                  |                                       |                                             |                                     |                             |                                                       |                                       |                                  |     |
| 8     7018     € 57.224,00     € 12.589,28     € 69.813,28       10     Percentuale IVA     22       11     1       12     € 69.813,00       13     1       14     mercoledi 30 aprile 2014       15     1                                                                                                    | 7 Forno                                                                                                    | 21            | 318       | 6.678,00                | 1.469,16                 | 8.147,16                             | 130              | 150                                                                          | 21                               | 0                                     |                                             |                                     |                             |                                                       |                                       |                                  | _   |
| 9         Totale         €57.224,00 €12.589,28 €69.813,28           10         Percentuale IVA         22           11         10         10           12         € 69.813,00         10           13         mercoledi 30 aprile 2014         10           15         10         10                                                                                                    | 8                                                                                                    |               |           |                         |                          |                                      | -                |                                                                              |                                  |                                       |                                             |                                     |                             |                                                       |                                       |                                  |     |
| 10 Percentuale IVA     22       11     669.813,00       13     mercoledi 30 aprile 2014       14     mercoledi 30 aprile 2014       15     0                                                                                                    | 9                                                                                                    |               | Totale    | € 57.224,00             | € 12.589,28              | € 69.813,28                          |                  |                                                                              |                                  |                                       |                                             |                                     |                             |                                                       |                                       |                                  | _   |
| 11     69.813,00       12     69.813,00       13     Image: Collegi 30 aprile 2014       14     mercoledi 30 aprile 2014       15     Image: Collegi 30 aprile 2014                                                                                                    | 10 Percentuale IVA                                                                                                    | 22            |           |                         |                          |                                      |                  |                                                                              |                                  |                                       |                                             |                                     |                             |                                                       |                                       |                                  |     |
| 12     € 69.813,00       13                                                                                                    | 11                                                                                                    |               |           |                         |                          |                                      |                  |                                                                              |                                  |                                       |                                             |                                     |                             |                                                       |                                       |                                  | _   |
| 13         mercoledi 30 aprile 2014           14         mercoledi 30 aprile 2014           15                                                                                                    | 12 € 69.813,00                                                                                                    | )             |           |                         |                          |                                      |                  |                                                                              |                                  |                                       |                                             |                                     |                             |                                                       |                                       |                                  |     |
| 14 mercoledi 30 aprile 2014<br>15 color di accionatione di accionatione di accio | 13                                                                                                    |               |           |                         |                          |                                      |                  |                                                                              |                                  |                                       |                                             |                                     |                             |                                                       |                                       |                                  |     |
| and a family and a second second seco   | 14 mercoledi 30 aprile 2014                                                                                                    | 4             |           |                         |                          |                                      |                  |                                                                              |                                  |                                       |                                             |                                     |                             |                                                       |                                       |                                  |     |
| 16     total       17     17       18     17       19     20       10     10       10     10                                                                                                    | 16 total and total and to | grafico / Fc  | nglio2 /  | Foglio3 Ma              | igazzino / F             | ogło4 <sub>2</sub> <mark>9</mark> 30 | 2                |                                                                              | 0                                |                                       |                                             |                                     | 10                          |                                                       |                                       |                                  | ×   |
| Pronto 100% - 0                                                                                                    | Pronto                                                                                                    |               |           |                         |                          |                                      |                  |                                                                              |                                  |                                       |                                             |                                     | (II                         | 10                                                    | 0% 🕤                                  | 0                                | +   |

#### Fig. 7-33 Scheda Layout di pagina, caselle di controllo Griglia e Intestazioni

- La casella di controllo è selezionata (ha il segno di spunta)
- Per stampare le intestazioni di riga e colonna, nel gruppo **Opzioni del foglio**, sotto la scritta **Intestazioni**, fai clic con il mouse sulla casella di controllo **Stampa**
- La casella di controllo è selezionata (ha il segno di spunta)
- Quando fai la stampa, gli elementi selezionati con la casella di controllo sono stampati

Verifica l'operazione di stampa:

- Fai clic con il mouse sul pulsante File
- Fai clic con il mouse su Stampa
- Nel riquadro di destra puoi vedere come è stampato il foglio di lavoro (fig. 7-34)

| X ,, ") - (" -  -                                       | A DESCRIPTION OF TAXABLE PARTY.                                                                                                    | Tabellaxisx - Microsoft Excel                                                                                                    |                                       |
|---------------------------------------------------------|----------------------------------------------------------------------------------------------------|----------------------------------------------------------------------------------------------------|---------------------------------------|
| File Home Inser                                         | isci Layout di pagina Formule Dati Revisione                                                                                                    | Visualizza Sviluppo Componenti aggiuntivi                                                                                                    | a 😮 🗕 🖶 🗙                             |
| ☑ Salva<br>☑ Salva con nome<br>☑ Apri<br>☑ Chiudi       | Stampa<br>Copie: 1 🗘                                                                                                    |                                                                                                    |                                       |
| Informazioni                                            | Stampante ①                                                                                                    |                                                                                                    |                                       |
| Recente                                                 | HP LaserJet P1005                                                                                                    |                                                                                                    |                                       |
| Nuovo                                                   | Proprietà stampante<br>Impostazioni                                                                                                    | Documento 1                                                                                                    | 17/01/2016                            |
| Stampa<br>Salva e invia<br>Guida<br>⊡ Opzioni<br>⊠ Esci | Stampa fogli attivi<br>Consente di stampare solo i fogli attivi<br>Pagine:<br>Fascicola copie<br>1,2,3 1,2,3 1,2,3<br>Orientamento orizzontale<br>A4<br>21 cm x 29,7 cm<br>Margini normali<br>Sinistro: 1,78 cm<br>Consenta scala<br>Tom Stampa fogli con le dimensioni effettive<br>Imposta pagina | A         B         C         D         €         F         G         H         1           1         Prodot         Guintaruo e mgantos         Guintaruo e mgantos         Guentina         Guentina <td< td=""><td>1</td></td<> | 1                                     |
|                                                         |                                                                                                    | < 1_di1 ▶                                                                                                    |                                       |
|                                                         | ) 🚳 客 👑 🔀                                                                                                    | 「                                                                                                    | ■>>>>>>>>>>>>>>>>>>>>>>>>>>>>>>>>>>>> |

Fig. 7-34 Anteprima di stampa con Griglia e Intestazioni di righe e colonne

Elimina la stampa della griglia e delle intestazioni.

- Fai clic con il mouse sull'etichetta della scheda Layout di stampa
- Nel gruppo **Opzioni del foglio**, sotto la scritta **Griglia**, fai clic con il mouse sulla casella di controllo **Stampa**. Excel toglie il segno di spunta della casella
- Nel gruppo **Opzioni del foglio**, sotto la scritta **Intestazioni**, fai clic con il mouse sulla casella di controllo **Stampa**. Excel toglie il segno di spunta della casella

#### 7.2.3 Stampare automaticamente le righe di titolo su ogni pagina di un foglio di lavoro.

Nei fogli elettronici di più pagine è utile stampare i titoli (intestazioni) delle colonne e delle righe su tutti i fogli.

Di solito i titoli delle colonne sono scritti nella parte superiore del foglio di lavoro e i titoli delle righe sono scritti a sinistra nel foglio di lavoro.

Quando il foglio elettronico è stampato in più pagine, i titoli delle righe e delle colonne sono stampati solo sulla prima pagina.

Puoi stampare i titoli su tutte le pagine.

Apri il foglio elettronico Esempio.xlsx, che trovi nella cartella C:\Nuova ECDL\EXCEL\ESERCIZI.

- Fai clic con il mouse sul pulsante File
- Nell'elenco delle schede fai clic con il tasto sinistro de mouse su Recente
- Nel riquadro Cartelle di lavoro recenti fai clic con il mouse su Esempio.xlsx

| <b>X</b>     | <b>」 □) -</b> (□ -   <del>-</del>                        |                                                          | Esempio.xlsx - Micros                         | soft Excel                                                                               |                                                                              |                          |
|--------------|----------------------------------------------------------|----------------------------------------------------------|-----------------------------------------------|------------------------------------------------------------------------------------------|------------------------------------------------------------------------------|--------------------------|
| Fil          | e Home Inserisci Layout c                                | di pagina Formule Dati Revis                             | ione Visualizza Sviluppo                      |                                                                                          |                                                                              | X 🖬 🗕 🕥 A                |
| Ten          | Colori -<br>A Tipi di carattere -<br>D Effetti -<br>Temi | tamento Dimensioni Area di Interruzion<br>Imposta pagina | i Sfondo Stampa<br>titoli ⊊ Adatta alla pagin | matici v Griglia Intestazioni<br>matici v Visualizza<br>0% ↓ Stampa Opzioni del foglio ⊮ | Porta Porta Riquadro di Allina<br>avanti * indietro * selezione *<br>Disponi | Raggruppa Ruota          |
|              | N7 <del>▼</del> (* <i>f</i> *                            |                                                          |                                               |                                                                                          |                                                                              | *                        |
|              | A                                                        | В                                                        | с                                             | D                                                                                        | E                                                                            | F                        |
| 1            |                                                          | Gennaio                                                  | Febbraio                                      | Marzo                                                                                    | Aprile                                                                       | Maggio                   |
| 2            | 2000                                                     | 5584,29                                                  | 9164,01                                       | 2721,52                                                                                  | 7634,76                                                                      | 1932                     |
| 3            | 2001                                                     | 2783,09                                                  | 9957,23                                       | 8425,33                                                                                  | 6389,34                                                                      | 854                      |
| 4            | 2002                                                     | 7969,40                                                  | 5312,00                                       | 402,89                                                                                   | 5009,62                                                                      | 359(                     |
| 5            | 2003                                                     | 9455,28                                                  | 7865,63                                       | 1265,03                                                                                  | 3723,67                                                                      | 284!                     |
| 6            | 2004                                                     | 6078,26                                                  | 2854,82                                       | 2313,08                                                                                  | 8544,38                                                                      | 814(                     |
| 7            | 2005                                                     | 336,43                                                   | 8151,00                                       | 9327,14                                                                                  | 82,93                                                                        | 965!                     |
| 8            | 2006                                                     | 9422,08                                                  | 4792,43                                       | 3291,57                                                                                  | 3979,28                                                                      | 131:                     |
| 9            | 2007                                                     | 4707,58                                                  | 5105,25                                       | 6887,44                                                                                  | 3902,60                                                                      | 343:                     |
| I4 4<br>Pror | Foglio1 2                                                |                                                          | 지                                             | [] ◀ [                                                                                   |                                                                              | ► ]<br>100% - +<br>19:18 |
| <u> </u>     |                                                          |                                                          |                                               |                                                                                          |                                                                              | 08/09/2015               |

• Excel apre il foglio elettronico Esempio.xlsx (fig. 7-35)

Fig. 7-35 Foglio elettronico Esempio.xlsx

Stampa i titoli delle righe (2000, 2001, 2002, ...) e delle colonne (Gennaio, Febbraio, Marzo, ...) su tutte le pagine:

- Nella barra multifunzione fai clic con il mouse sull'etichetta della scheda Layout di pagina
- Nel gruppo Imposta pagina fai clic con il mouse sul pulsante Stampa titoli (fig. 7-36)

| <b>X</b> | 🚽 ") ▼ (" ▼   ∓            |                                                                         | Esempio.xlsx - Microsoft Excel                                                                                                    |
|----------|----------------------------|-------------------------------------------------------------------------|----------------------------------------------------------------------------------------------------|
| F        | File Home Inserisci Layout | di pagina Formule Dati Revis                                            | isione Visualizza Sviluppo                                                                                                    |
| Te       | mi<br>Effetti ~<br>Temi    | entamento Dimensioni Area di Interruzio<br>stampa * *<br>Imposta pagina | Image: Stand Stand Sta |
|          | N7 <b>-</b> (* <i>f</i>    | ¢                                                                       | Stampa titoli                                                                                                    |
| 1        | A                          | <sup>₿</sup><br>Gennaio                                                 | Consente di specificare le righe e le colonne da ripetere in ogni pagina stampata.       D         Per ulteriori informazioni, premere F1.       Narz                                                                                                    |
| 2        | 2000                       | 5584,29                                                                 | 9164,01 27                                                                                                    |
| 3        | 2001                       | 2783,09                                                                 | 9957,23 84                                                                                                    |

Fig. 7-36 Pulsante Stampa titoli

- Excel apre la finestra Imposta pagina
- Nella finestra Imposta pagina è aperta la scheda Foglio (fig. 7-37)
- Fai clic con il mouse sul pulsante alla destra della casella Righe da ripetere in alto

| Imposta pagina                                                                         | 7                                                      | 00,99                     | ? X     |
|----------------------------------------------------------------------------------------|--------------------------------------------------------|---------------------------|---------|
| Pagina Margini Intestazion                                                             | ne/Piè di pagina Fogli                                 | 0                         |         |
| <u>A</u> rea di stampa:<br>Stampa titoli                                               |                                                        |                           |         |
| <u>Rig</u> he da ripetere in alto:<br>Colonne da ripe <u>t</u> ere a sinistra:         | <u> </u>                                               |                           |         |
| Stampa<br>Griglia<br>Bianco e nero<br>Qualità bozza<br>Intestazioni di riga e di colon | <u>C</u> ommenti:<br><u>E</u> rrori cella come:<br>ina | (nessuno)<br>visualizzato | •       |
| Ordine di pagina                                                                       |                                                        |                           |         |
|                                                                                        | <u>S</u> tampa A <u>n</u> tep                          | rima di stampa            | Opzioni |
|                                                                                        |                                                        | ОК                        | Annulla |

Fig. 7-37 Finestra Imposta pagina, scheda Foglio

- Excel apre la finestra Imposta pagina Righe da ripetere in alto (fig. 7-38)
- Con il mouse seleziona le righe da ripetere. In questo caso la riga 1
- Nella casella della finestra Imposta pagina Righe da ripetere in alto Excel scrive \$1\$1
- Fai clic con il mouse sul pulsante a destra della casella

| X   🖌      | ≝) - (≅ -   -                                          |                 | _                              | -                               | -            | -         |                  | Esemp                 | pio.xlsx - I                                        | Microsoft E                                    | cel                                                                             | -                                                 |                |
|------------|--------------------------------------------------------|-----------------|--------------------------------|---------------------------------|--------------|-----------|------------------|-----------------------|-----------------------------------------------------|------------------------------------------------|---------------------------------------------------------------------------------|---------------------------------------------------|----------------|
| File       | Home Inser                                             | isci 🛛 Layout d | li pagina 🛛 Formule            | Dati                            | Revisio      | one       | Visualizza       | 2                     | Sviluppo                                            |                                                |                                                                                 |                                                   |                |
| Aa<br>Temi | Colori ~<br>A Tipi di carattere ~<br>Effetti ~<br>Temi | Margini Orier   | ttamento Dimensioni<br>Imposta | Area di I<br>stampa •<br>pagina | interruzioni | Sfondo    | Stampa<br>titoli | L<br>L<br>A<br>P<br>A | Larghezza:<br>Altezza:<br>Proporzion<br>Adatta alla | Automatica<br>Automatica<br>ii: 100%<br>pagina | <ul> <li>Griglia</li> <li>Visualizz</li> <li>Stampa</li> <li>Opzioni</li> </ul> | Intestazioni<br>Visualizz<br>Stampa<br>del foglio | a<br>Po<br>ava |
| 1          | A                                                      |                 | Genr                           | naio                            |              |           | Febt             | ora                   | aio                                                 |                                                | <br>Mar:                                                                        | 20                                                |                |
| 2          | 2000                                                   | )               | Ľ,                             | 558                             | mposta pag   | gina - Ri | ghe da rip       | etere                 | in alto:                                            | 71                                             | ź                                                                               | ? <b>×</b>                                        |                |

Fig. 7-38 Finestra Imposta pagina – Righe da ripetere in alto

- Excel apre di nuovo la finestra Imposta pagina, scheda Foglio
- Fai clic con il mouse sul pulsante alla destra della casella Colonne da ripetere a sinistra
- Excel apre la finestra Imposta pagina Colonne da ripetere a sinistra
- Con il mouse seleziona le colonne da ripetere. In questo caso la colonna A
- Nella casella della finestra Imposta pagina Colonne da ripetere a sinistra Excel scrive \$A\$A
- Fai clic con il mouse sul pulsante a destra della casella
- Excel apre la finestra Imposta pagina, scheda Foglio
- Con il tasto sinistro del mouse fai clic con il mouse sul pulsante OK

#### 7.2.4 Visualizzare l'anteprima di un foglio di lavoro.

Controlla come il foglio elettronico è stampato.

Usa l'anteprima di stampa. L'anteprima di stampa è una versione ridotta delle pagine da stampare. L'anteprima di stampa ti permette di controllare le pagine stampate.

Fai una prova con il foglio elettronico Esempio.xslx.

- Fai clic con il mouse sul pulsante File
- Fai clic con il mouse su Stampa
- Excel apre la pagina Stampa
- Nel riquadro a destra c'è l'Anteprima di stampa
- Per meglio vedere il foglio elettronico fai la stampa in orizzontale
- Fai clic con il mouse sulla freccia della casella Orientamento Verticale
- Nel menu a discesa fai clic con il mouse su Orientamento Orizzontale
- Nel riquadro Anteprima di stampa vedi la prima pagina della stampa (fig. 7-39)
- Per vedere le pagine che seguono fai clic con il mouse sulla freccia alla destra della casella in fondo al riquadro
- Nella casella è scritto il numero della pagina che vedi nell'anteprima
- Dopo la casella Excel scrive il numero totale di pagine da stampare (in questo caso 12)
- Per passare alla pagina precedente fai clic con il mouse sulla freccia alla sinistra della casella

| X                                  | And in case of the balance of the particular state                                                     | Esempio.xlsx - Microsoft Ex | cel     |          |             | - 0 - X                  |
|------------------------------------|----------------------------------------------------------------------------------------------------|-----------------------------|---------|----------|-------------|--------------------------|
| File Home Inse                     | risci Layout di pagina Formule Dati Revisione                                                          | Visualizza Sviluppo         |         |          |             | a 🕜 🗆 🗗 X                |
| Salva Salva con nome ➢ Apri Chiudi | Stampa<br>Copie: 1 ‡                                                                                   |                             |         |          |             |                          |
| Informazioni                       | Stampante ①                                                                                            |                             |         |          |             |                          |
| Recente                            | HP LaserJet P1005                                                                                      |                             |         |          |             |                          |
| Nuovo<br>Stampa                    | Proprietà stampante<br>Impostazioni<br>Stampa fogli attivi<br>Consente di stampare solo i fogli attivi |                             | Connaio | Fabbraia | Marzo       |                          |
| Salva e invia                      | Pagine:                                                                                                |                             | Gennalo | Febbraio | Iviar zo    |                          |
| Guida                              | Fascicola copie<br>1,2,3 1,2,3 1,2,3                                                                   | 2000                        | 5584,29 | 9164,01  | 2721,52     |                          |
| 🔀 Esci                             | Orientamento orizzontale                                                                               | 2001                        | 2783,09 | 9957,23  | 8425,33     |                          |
|                                    | Orientamento verticale                                                                                 | 2002                        | 7969,40 | 5312,00  | 402,89      |                          |
|                                    | Orientamento orizzontale                                                                               | 2003                        | 9455,28 | 7865,63  | 1265,03     |                          |
|                                    | 1000 Stampa fogli con le dimensioni effettive<br>Imposta pagina                                        | 2004                        | 6078,26 | 2854,82  | 2313,08     |                          |
|                                    |                                                                                                    | 2005                        | 336,43  | 8151,00  | 9327,14     |                          |
|                                    |                                                                                                    | 2006                        | 9422,08 | 4792,43  | 3291,57     |                          |
|                                    |                                                                                                    |                             |         |          |             |                          |
|                                    |                                                                                                    | L                           |         |          |             |                          |
|                                    |                                                                                                    |                             |         |          |             |                          |
|                                    |                                                                                                    |                             |         |          |             |                          |
|                                    |                                                                                                    |                             |         |          |             |                          |
|                                    |                                                                                                    | ▲ 1 di 12 ►                 |         |          |             | . 19:30                  |
|                                    |                                                                                                    |                             |         |          | 🗴 🔥 🏷 🖿 🛄 🛚 | <sup>3)</sup> 08/09/2015 |

Fig. 7-39 Anteprima di stampa della pagina 1

Guarda l'anteprima della seconda pagina:

- Fai clic con il mouse sulla freccia a destra della casella con il numero della pagina
- Nel riquadro di destra c'è l'Anteprima della seconda pagina
- Puoi verificare che sulla prima riga del foglio di stampa sono ripetuti i titoli delle colonne (Gennaio, Febbraio, Marzo)
- I titoli degli anni sono cambiati (fig. 7-40)

| 🗶   😹 19 × (° - 1 =                                                                                                    | and the state of the state of t |                                   | -                     |                              | -          | E          | empio.xlsx - Micro | osoft Excel |         | _                      |                      | - 0 - X                  |
|----------------------------------------------------------------------------------------------------|----------------------------------------------------------------------------------------------------|-----------------------------------|-----------------------|------------------------------|------------|------------|--------------------|-------------|---------|------------------------|----------------------|--------------------------|
| File Home                                                                                                    | Inserisci Layo                                                                                                    | ut di pagina                      | Formule               | Dati                         | Revisione  | Visualizza | Sviluppo           |             |         |                        |                      | ∧ () — d ×               |
| Jalva           Image: Salva con nome           Image: Apri           Image: Salva con nome           Image: Salva con nome           Image: Salva con n | Stamp                                                                                                    | Stam<br>Copie                     | ipa<br>:: 1           | •                            |            |            |                    |             |         |                        |                      |                          |
| Informazioni                                                                                                    | Stampan                                                                                                    | ite                               |                       |                              | <u>(</u> ) |            |                    |             |         |                        |                      |                          |
| Recente                                                                                                    | HP<br>off                                                                                                    | LaserJet P100                     | 5                     |                              | •          |            |                    |             |         |                        |                      |                          |
| Nuovo                                                                                                    | Imposta                                                                                                    | zioni                             | Ē                     | Proprietà st                 | tampante   |            |                    |             |         |                        |                      |                          |
| Stampa<br>Salva e invia                                                                                                    | Pagine:                                                                                                    | mpa fogli attiv<br>nsente di stam | ri<br>ipare solo i fo | ogli attivi                  | ·          |            |                    |             | Gennaio | Febbraio               | Marzo                |                          |
| Guida 🗈 Opzioni                                                                                                    | Fas<br>1,2                                                                                                    | cicola copie<br>,3 1,2,3 1,2,     | 3                     |                              | T          |            | 2007               |             | 4707,58 | 5105,25                | <mark>6887,44</mark> |                          |
| 🔀 Esci                                                                                                    | Ori                                                                                                    | ientamento ori                    | zzontale              |                              | •          |            | 2008               |             | 7300,50 | 4164,39                | 7451,78              |                          |
|                                                                                                    |                                                                                                    | cm x 29,7 cm<br>ima impostazi     | one personal          | izzata maro                  | -          |            | 2009               |             | 9671,30 | 2757,03                | 2594,23              |                          |
|                                                                                                    | Sin                                                                                                    | istro: 1,8 cm<br>ssuna scala      | Destro: 1,8           | cm .                         | •          |            | 2010               |             | 8860,13 | 6014,30                | 9752,30              |                          |
|                                                                                                    | 100 Sta                                                                                                    | impa fogli con                    | le dimensior          | ni effettive<br><u>Impos</u> | ta pagina  |            | 2011               |             | 4712,05 | 7549,01                | 5437,85              |                          |
|                                                                                                    |                                                                                                    |                                   |                       |                              |            |            | 2012               |             | 3902,76 | 6797 <mark>,</mark> 55 | 7128,77              |                          |
|                                                                                                    |                                                                                                    |                                   |                       |                              |            |            | 2013               |             | 6777,30 | 9003,89                | 4780,22              |                          |
|                                                                                                    |                                                                                                    |                                   |                       |                              |            |            |                    |             |         |                        |                      |                          |
|                                                                                                    |                                                                                                    |                                   |                       |                              |            |            |                    |             |         |                        |                      |                          |
|                                                                                                    |                                                                                                    |                                   |                       |                              |            |            |                    |             |         |                        |                      |                          |
|                                                                                                    |                                                                                                    |                                   |                       |                              |            |            |                    |             |         |                        |                      |                          |
|                                                                                                    |                                                                                                    |                                   |                       |                              |            |            |                    |             |         |                        |                      |                          |
|                                                                                                    |                                                                                                    |                                   |                       | W                            |            |            |                    |             |         |                        |                      | 19:31                    |
|                                                                                                    | 🥣 🛛 😂                                                                                                    |                                   |                       |                              |            |            |                    |             |         |                        | J & 🔯 🗤 💾 🔛          | <sup>99</sup> 08/09/2015 |

Fig. 7-40 Anteprima di stampa della pagina 2

Premi il tasto Esc della tastiera per tornare alla scheda precedente (scheda Layout di pagina).

# 7.2.5 Stampare un insieme di celle selezionate su un foglio di lavoro, un intero foglio di lavoro, un numero di copie specificato di un foglio di lavoro, l'intero foglio elettronico, un grafico selezionato

Il foglio elettronico è un documento fatto da più elementi:

- Nel foglio elettronico ci possono essere alcuni fogli di lavoro
- In ogni foglio di lavoro ci possono essere tabelle, grafici, eccetera

Quando vuoi stampare devi dire al programma cosa vuoi stampare.

Fai alcune prove con il foglio elettronico **Tabella.xisx**.

Se il foglio elettronico Tabella.xlsx è aperto:

- Sposta il puntatore del mouse sull'icona Excel della barra delle applicazioni
- Fai clic con il mouse sulla miniatura del foglio elettronico Tabella.xlsx (fig. 7-41)

|                    |          | Getrulo  | Febbraie | Marco    | Aprile   | Megan |
|--------------------|----------|----------|----------|----------|----------|-------|
| the left line line | <br>2000 | 5588,20  | 9564,03  | 3731,52  | 3645,75  | 198   |
|                    | 2001     | 2763.09  | 5957.23  | \$425.33 | \$585,34 | 854   |
|                    | . 2003   | 7968,425 | \$312/00 | 402,88   | 5003,62  | ni    |
| //                 | 2005     | 9455.20  | 3865.63  | 1265.00  | 3723,67  | 264   |
|                    | . 2004   | 6078,26  | 3814,82  | 2813,08  | 8140,38  |       |
|                    | - 2005   | 336.43   | 8151.00  | \$037.14 | 82.99    | 965   |
|                    | , 2008   | 9412,08  | 4792,43  | 121.32   | 1109,38  | 111   |
|                    | , 2007   | 4707,58  | 5105,25  | 6887,44  | 3982.68  | 343   |

Fig. 7-41 miniature del pulsante Excel

Il foglio elettronico Tabella.xlsx è attivo e lo vedi sullo schermo.

Se il foglio elettronico Tabella.xlsx non è aperto:

- Fai clic con il mouse sul pulsante File
- Fai clic con il mouse su Recente
- Fai clic con il mouse su Tabella.xlsx

Stampa il foglio di lavoro Magazzino:

- Apri il foglio di lavoro Magazzino, fai clic con il mouse sull'etichetta Magazzino
- Fai clic con il mouse sul pulsante File
- Fai clic con il mouse su Stampa
- Excel apre la pagina **Stampa**
- Nel riquadro di destra c'è l'Anteprima della stampa
- Verifica nella parte sinistra della finestra le impostazioni (stampante, cosa stampare, orientamento, eccetera)
- Verifica se nel riquadro Impostazioni è selezionata la scritta Stampa fogli attivi
- Se le impostazioni sono giuste fai clic con il mouse sul pulsante Stampa (fig. 7-42)
- Il foglio di lavoro è stampato

| 🗶   🚽 🔊 - (° - 1 -                                                                                                    |                                                                                                    | Tabella.xlsx - Microsoft Excel                                                                                                    | - 0 ×      |
|----------------------------------------------------------------------------------------------------|----------------------------------------------------------------------------------------------------|----------------------------------------------------------------------------------------------------|------------|
| File Home                                                                                                    | Inserisci Layout di pagina Formule Dati Revisione                                                                                                    | Visualizza Sviluppo Componenti aggiuntivi                                                                                                    | a 😮 — 🗗 🗙  |
| File       Home         File       Home         Home       Salva         Salva       Salva con nome         Apri       Chiudi         Informazioni       Recente         Nuovo       Salva e invia         Guida       Opzioni         Opzioni       Esci | Inserisci Layout di pagina Formule Dati Revisione<br>Stampa<br>Copie: 1<br>Stampante<br>Offline<br>Proprietà stampante<br>Impostazioni<br>Stampa fogli attivi<br>Consente di stampare solo i fogli attivi<br>Pagine:<br>Pagine:<br>Consente di stampare solo i fogli attivi<br>Consente di stampare solo i fogli attivi<br>Consente di stampare solo i fogli attivi<br>Pagine:<br>Consente di stampare solo i fogli attivi<br>Consente di stampare solo i fogli attivi<br>Consente di stampare s | Tabellaxiax - Microsoft Excel       Visualizza     Sviluppo     Componenti aggiuntivi         Documento 1       Modelio fattura e reguzito       Prodotto     Quantità Prezo       Prodotto     Quantità Prezo       Prodotto     Quantità Prezo       Prodotto     Quantità Prezo       Prodetto     Statura o Lassica       Rijogifero     32       36     11.52/100       Congetere     31       410     12.7000       Zono     2354,01       Forme     21       21     318       Congetere     31       Attor de (e 5722400)     21350,20       Percentuale IVA     2256       Cese.a13.00       matrixed (e 5722400)     Cese.a13.28       Applementation       Applementation                                                                                                    | 1761/2016  |
|                                                                                                    | Margini normali<br>Sinistro: 1,78 cm Destro: 1,78 cm<br>Compared Stampa fogli con le dimensioni effettive<br>Margina fogli con le dimensioni effettive<br>Imposta pagina                                                                                                    | under and a second second seco | 1          |
|                                                                                                    |                                                                                                    | П 🕜 👥 1% 1% на тыр                                                                                                    | 23:37      |
|                                                                                                    |                                                                                                    |                                                                                                    | 17/01/2016 |

Fig. 7-42 Pagina Stampa, pulsante Stampa

Prova a cambiare alcune impostazioni.

Cambia il numero di copie da stampare:

- Fai clic con il mouse sulle frecce della casella Copie per aumentare o diminuire il numero
- Oppure scrivi il numero nella casella
- Scrivi che vuoi 3 copie

Cambia la stampante:

- Nella casella Stampante è scritto il nome della stampante predefinita
- Fai clic con il mouse sulla freccia della casella Stampante
- Excel apre l'elenco delle stampanti conosciute dal tuo computer
- Fai clic con il mouse sul nome della stampante che vuoi usare

Nella lista delle stampanti del mio computer ci sono PDF Architect 3 e PDF Creator (fig. 7-43).

PDF Architect 3 e PDF Creator non sono stampanti. PDF Architect 3 e PDF Creator sono programmi che creano un documento in formato PDF.

Il formato **PDF** è usato per creare documenti elettronici che possono essere stampati, ma non possono essere modificati.

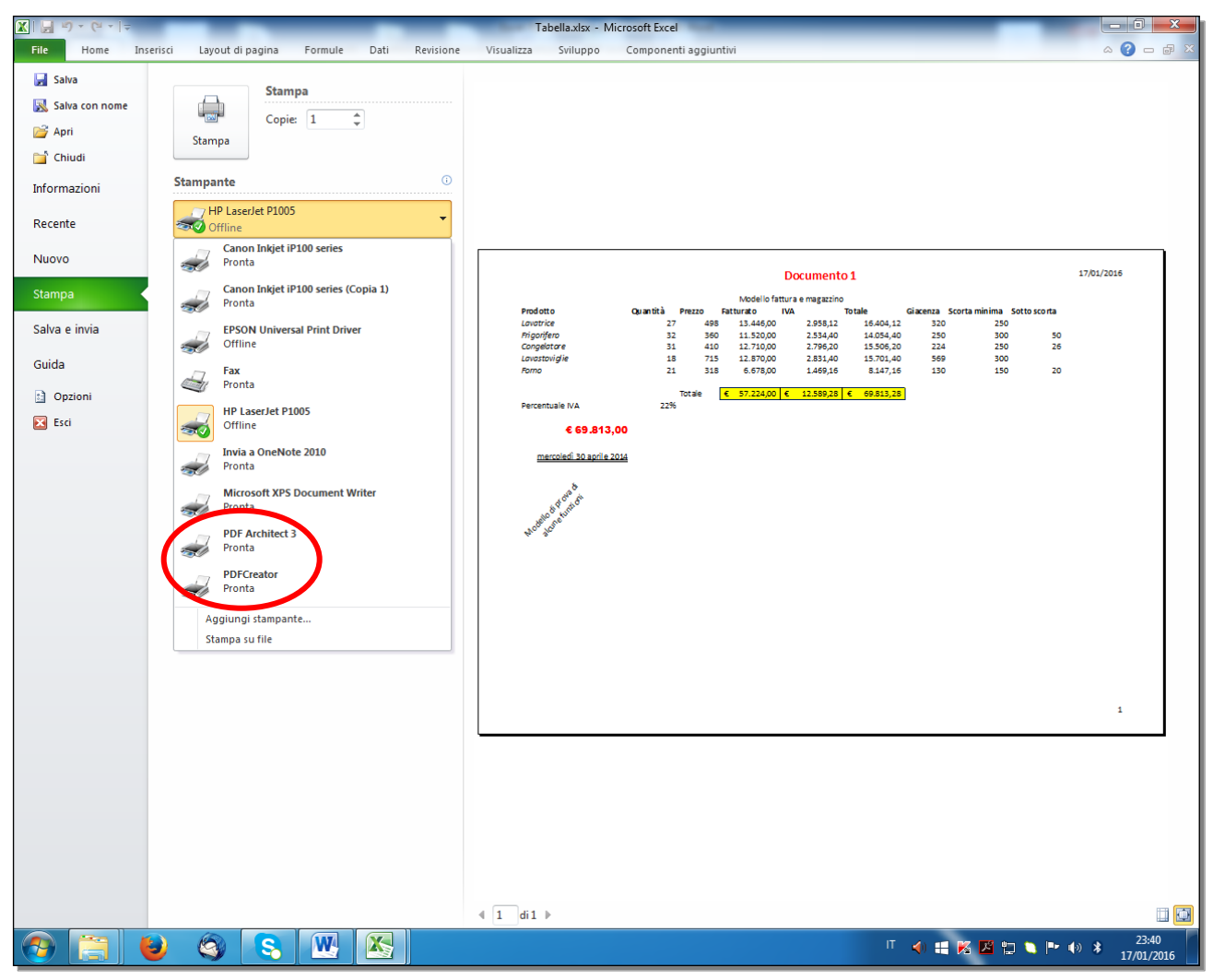

Fig. 7-43 Pagina Stampa, stampante PDF Creator

Nel riquadro Impostazioni sono definite le caratteristiche della stampa:

- Stampa fogli attivi: Excel stampa il foglio di lavoro
- **Fascicola copie**: se hai chiesto più copie e il documento occupa più pagine, con **fascicola copie** le pagine sono stampate nell'ordine pagine 1,2,3, pagine 1,2,3. pagine 1,2,3, e non tutte le pagine 1, poi le pagine 2, eccetera
- **Orientamento orizzontale**: in questo caso la scelta impostata ti permette di stampare il documento in una pagina
- A4: il foglio di carta ha le dimensioni di un foglio di carta da lettere
- Margini normali: i margini sono quelli standard di Excel
- Nessuna scala: le dimensioni dei caratteri sono uguali a quelle usate nel foglio di lavoro

Hai già visto come cambiare queste impostazioni all'inizio di questa lezione.

Quando tutte le impostazioni sono fatte, fai clic con il mouse sul pulsante **Stampa**. Il documento è stampato. Excel apre la scheda **Home** (fig. 7-44).

| 🕱 🚽 🔊 🗸 😢 🗧 🗸 |                   |                  |              |                    |                |                  |                |                   |                |          |                          |                     |                      |                |         |        |                        |     |
|---------------|-------------------|------------------|--------------|--------------------|----------------|------------------|----------------|-------------------|----------------|----------|--------------------------|---------------------|----------------------|----------------|---------|--------|------------------------|-----|
| File          | Home Ir           | nserisci         | Layout di pa | gina Fo            | rmule Dati     | Revisione \      | /isualizza Svi | iluppo Co         | mponenti ag    | giuntivi |                          |                     |                      |                |         |        | ۵ 🕜 🗆                  | ₽ X |
|               | K Calibri         | ~                | 11 · A       | ≡ Ξ                | ≡ 📕 ≫          | 🚔 Testo a capo   |                | Generale          | *              |          |                          | A                   |                      | -              |         | Σͺ     | A                      |     |
| Incolla       | 🧊 G C             | <u>s</u> -       | *   🌺 * 🛓    | <u>A</u> · ■ 🛛     | ■ 津津           | 💀 Unisci e allin | ea al centro 💌 | 🕎 - % 000         | *,0 *,0<br>,00 | Formatt  | azione Foi<br>onale≭come | rmatta<br>tabella 🕋 | Stili Ins<br>cella ≠ | erisci Elimina | Formato | Ordina | Trova e<br>seleziona * |     |
| Appunti       | G                 | Caratter         | e            | Gi i               | Allin          | eamento          | Es.            | Numeri            | Gr.            |          | Stili                    |                     |                      | Celle          |         | Modi   | fica                   |     |
|               | A1                | <b>▼</b> (°      | <i>f</i> ∗ N | Iodello fatt       | ura e magazzin | 0                |                |                   |                |          |                          |                     |                      |                |         |        |                        | ~   |
|               | А                 |                  | В            | C                  | D              | E                | F              | G                 | Н              |          | 1                        | J                   | K                    | L              | M       | N      | 0                      |     |
| 1             |                   |                  | Our set the  | Deserve            | Modello fai    | ttura e magazzii | 10<br>T-t-l-   | Classica          | C              |          |                          |                     |                      |                |         |        |                        |     |
| 2 100         | iollo             |                  | Quantita     | PTeZZO<br>/ /00    | 12 446 00      | 1VA<br>2 059 12  | 16 404 12      | Giacenza<br>2 220 | Scorta min     | 250      | otto scorta              |                     |                      |                |         |        |                        |     |
| 4 Fria        | nrifero           |                  | 37           | 360                | 11 520 00      | 2 534 40         | 14 054 40      | 2 320             |                | 300      | 50                       |                     |                      |                |         |        |                        |     |
| 5 Con         | aelatore          |                  | 31           | 410                | 12.710.00      | 2.796.20         | 15.506.20      | 224               |                | 250      | 26                       |                     |                      |                |         |        |                        |     |
| 6 Lavo        | stoviglie         |                  | 18           | 715                | 12.870,00      | 2.831,40         | 15.701,40      | 569               |                | 300      |                          |                     |                      |                |         |        |                        |     |
| 7 Form        | 10                |                  | 21           | 318                | 6.678,00       | 1.469,16         | 8.147,16       | 5 130             |                | 150      | 20                       |                     |                      |                |         |        |                        |     |
| 8             |                   |                  |              |                    |                |                  |                |                   |                |          |                          |                     |                      |                |         |        |                        |     |
| 9             |                   |                  |              | Totale             | € 57.224,00    | € 12.589,28      | € 69.813,28    | 8                 |                |          |                          |                     |                      |                |         |        |                        |     |
| 10 Perc       | entuale IVA       |                  | 22%          | i                  |                |                  |                |                   |                |          |                          |                     |                      |                |         |        |                        |     |
| 11            |                   |                  |              |                    |                |                  |                |                   |                |          |                          |                     |                      |                |         |        |                        |     |
| 12            | € 69.8            | 13,00            |              |                    |                |                  |                |                   |                |          |                          |                     |                      |                |         |        |                        |     |
| 13            |                   |                  |              |                    |                |                  |                |                   |                |          |                          |                     |                      |                |         |        |                        |     |
| 14 <u>m</u>   | ercoledì 30 ap    | <u>rile 2014</u> |              |                    |                |                  |                |                   |                |          |                          |                     |                      |                |         |        |                        |     |
| 15            |                   |                  |              |                    |                |                  |                |                   |                |          |                          |                     |                      |                |         |        |                        |     |
| 15 MO         | sello di prova di |                  |              |                    |                |                  |                |                   |                |          |                          |                     |                      |                |         |        |                        |     |
| 10 17         | ¢                 |                  |              |                    |                |                  |                |                   |                |          |                          |                     |                      |                |         |        |                        |     |
| 18            |                   |                  |              |                    |                |                  |                |                   |                |          |                          |                     |                      |                |         |        |                        |     |
| 19            |                   |                  |              |                    |                |                  |                |                   |                |          |                          |                     |                      |                |         |        |                        |     |
| 20            |                   |                  |              |                    |                |                  |                |                   |                |          |                          |                     |                      |                |         |        |                        |     |
| 21            |                   |                  |              |                    |                |                  |                |                   |                |          |                          |                     |                      |                |         |        |                        |     |
| 22            |                   |                  |              |                    |                |                  |                |                   |                |          |                          |                     |                      |                |         |        |                        |     |
| 23            |                   |                  |              |                    |                |                  |                |                   |                |          |                          |                     |                      |                |         |        |                        |     |
| 24            |                   |                  |              |                    |                |                  |                |                   |                |          |                          |                     |                      |                |         |        |                        |     |
| 25            |                   |                  |              |                    |                |                  |                |                   |                |          |                          |                     |                      |                |         |        |                        |     |
| 20            |                   |                  |              |                    |                |                  |                |                   |                |          |                          |                     |                      |                |         |        |                        |     |
| 27            |                   |                  |              |                    |                |                  |                |                   |                |          |                          |                     |                      |                |         |        |                        |     |
| 29            |                   |                  |              |                    |                |                  |                |                   |                |          |                          |                     |                      |                |         |        |                        |     |
| 30            |                   |                  |              |                    |                |                  |                |                   |                |          |                          |                     |                      |                |         |        |                        |     |
| 31            |                   |                  |              |                    |                |                  |                |                   |                |          |                          |                     |                      |                |         |        |                        |     |
| 32            |                   |                  |              |                    |                |                  |                |                   |                |          |                          |                     |                      |                |         |        |                        |     |
| 33            |                   |                  |              |                    |                |                  |                |                   |                |          |                          |                     |                      |                |         |        |                        |     |
| 2/            | Ecorciti          |                  | For Fordin   | 2 / Footer2        | Magazzine      | Facility 07      |                |                   |                |          |                          |                     |                      |                |         |        |                        | ×   |
| Pronto        | Esercizi / I      | Prova grafi      |              | 2 <u>(</u> Foglio3 | Magazzino      | / FUGII04 / 划 /  |                |                   |                |          |                          |                     | _                    |                |         | 100%   |                        |     |
|               |                   |                  |              | S                  |                |                  |                |                   |                |          |                          |                     | п                    | <b>4) = K</b>  |         |        | 23:42                  | 2   |
|               |                   |                  |              |                    |                |                  |                |                   |                |          |                          |                     |                      |                |         |        | 17/01/20               | 016 |

Fig. 7-44 Scheda Home

Se non fai la stampa, per tornare al foglio di lavoro.

- Premi il tasto Esc della tastiera
- Oppure fai clic con il mouse sull'etichetta della scheda Home

Prova a stampare un gruppo di celle selezionate. Nel foglio di lavoro **Magazzino** stampa le celle da **A2** a **F14**:

- Fai clic con il mouse sulla cella A2
- Tieni premuto il tasto sinistro del mouse e sposta il puntatore del mouse sulla cella F14; rilascia il tasto del mouse
- Le celle da A2 a F14 sono selezionate (fig. 7-45)

| 🛣 🛛 🛃 🧐 💌 🕲 🐑 🖙 Tabella.xlsx - N |                                                                  |               |                |             |                  |              |         |  |
|----------------------------------|------------------------------------------------------------------|---------------|----------------|-------------|------------------|--------------|---------|--|
| F                                | File Home Inserisci                                              | Layout di pag | gina For       | rmule Dati  | Revisione V      | 'isualizza S | viluppo |  |
|                                  | Calibri 🔹                                                        | 11 × A        | ≡ ≡            | = 들 🗞       | 🚔 Testo a capo   |              | General |  |
| Inc                              | Incolla 🥉 📴 C 🧕 🛪 🔛 🛪 💁 🖌 🚍 🐺 🛱 🛱 Unisci e allinea al centro 👻 🛒 |               |                |             |                  |              |         |  |
| Ар                               | punti 🕞 Caratter                                                 | e             | 🖼 Allineamento |             |                  |              |         |  |
|                                  | A2 🔻 💿                                                           | <i>f</i> ∞ Pr | odotto         |             |                  |              |         |  |
|                                  | А                                                                | В             | С              | D           | E                | F            | (       |  |
| 1                                |                                                                  |               |                | Modello fat | ttura e magazzir | 10           |         |  |
| 2                                | Prodotto                                                         | Quantità      | Prezzo         | Fatturato   | IVA              | Totale       | Giac    |  |
| 3                                | Lavatrice                                                        | 27            | 498            | 13.446,00   | 2.958,12         | 16.404,1     | L2      |  |
| 4                                | Frigorifero                                                      | 32            | 360            | 11.520,00   | 2.534,40         | 14.054,4     | 10      |  |
| 5                                | Congelatore                                                      | 31            | 410            | 12.710,00   | 2.796,20         | 15.506,2     | 20      |  |
| 6                                | Lavastoviglie                                                    | 18            | 715            | 12.870,00   | 2.831,40         | 15.701,4     | 10      |  |
| 7                                | Forno                                                            | 21            | 318            | 6.678,00    | 1.469,16         | 8.147,1      | L6      |  |
| 8                                |                                                                  |               |                |             |                  |              |         |  |
| 9                                |                                                                  |               | Totale         | € 57.224,00 | € 12.589,28      | € 69.813,2   | 28      |  |
| 10                               | Percentuale IVA                                                  | 22%           |                |             |                  |              |         |  |
| 11                               |                                                                  |               |                |             |                  |              |         |  |
| 12                               | € 69.813,00                                                      |               |                |             |                  |              |         |  |
| 13                               |                                                                  |               |                |             |                  |              |         |  |
| 14                               | mercoledì 30 aprile 2014                                         |               |                |             |                  |              |         |  |
| 15                               |                                                                  |               |                |             |                  |              |         |  |

Fig. 7-45 Gruppo di celle selezionate

- Fai clic con il mouse sul pulsante File
- Fai clic con il mouse su Stampa.
- Excel apre la pagina **Stampa** (fig. 7-46)
- Nel riquadro Impostazioni, nella prima casella c'è l'impostazione Stampa fogli attivi
- Fai clic con il mouse sulla casella
- Nel menu a discesa fai clic con il mouse su Selezione stampa
- Nell'anteprima di stampa, nel riquadro a destra, puoi verificare l'area da stampare (fig. 7-46)
- Fai clic con il mouse sul pulsante Stampa
- Excel stampa l'area selezionata e l'intestazione e il piè di pagina

| X   🚽 ") - (" -   -                                                                                                    | the second second second second second second second second second second second second second second second s                                                                                                    | Tabella.xlsx - Microsoft Excel                                                                                                    |                     |
|----------------------------------------------------------------------------------------------------|----------------------------------------------------------------------------------------------------|----------------------------------------------------------------------------------------------------|---------------------|
| File Home 1                                                                                                    | Inserisci Layout di pagina Formule Dati Revisione                                                                                                    | Visualizza Sviluppo Componenti aggiuntivi                                                                                                    | a 😮 🗖 🗙             |
| Salva                Salva con nome                 Salva con nome                Salva con nome                Salva con nome                Salva con nome                Salva con nome                Salva con nome                   Salva con nome               Salva con nome                Salva con nome                Salva con nome                Salva con nome                Salva con nome                Salva con nome                Salva con nome                Salva con nome                Salva con nome               Salva con nome                Salva con nome                Salva con nome                Salva con nome                Salva con nome                Salva con nome               Salva con nome               Salva con nome                Salva con nome                Salva con nome               Salva con nome                Salva con nome                Salva con | Stampa<br>Stampa<br>Stampante                                                                                                    |                                                                                                    |                     |
| Recente                                                                                                    | HP LaserJet P1005                                                                                                    |                                                                                                    |                     |
| Nuovo                                                                                                    | Proprietà stampante<br>Impostazioni                                                                                                    | Documento 1                                                                                                    | 17/01/2016          |
| Stampa<br>Salva e invia                                                                                                    | Selezione stampa<br>Consente di stampare solo la selezione corre                                                                                                    | Prodotto         Quantità         Prezzo         Fatturato         IVa         Totale           Lavotrice         27         495         13.446,00         2.595,12         14.404,12           Prigorifero         32         360         11.532,00         2.594,40         1.4054,40           Congenetore         31         410         12.210,00         2.794,20         15.506,20           Lanotrivitiel         18         7.15         12.700,00         2.794,20         15.506,20 |                     |
| Guida                                                                                                    | Fascicola copie<br>1,2,3 1,2,3 1,2,3                                                                                                    | Emotoryy# 1 1 12 1.2000 1.469,16 1.11,17,16<br>Remo 21 313 6.675,00 1.469,16 1.11,17,16<br>Tot#e € 57,224,00 € 12,599,28 € 69,813,28<br>Percentuale IVA 225                                                                                                    |                     |
| Esd                                                                                                    | Orientamento orizzontale     A4     21 cm x 29,7 cm     Sinistro: 1,78 cm     Sinistro: 1,78 cm     Support of the second of the second o | € 69.813,00<br>mercoledi 30 aprile 2014                                                                                                    |                     |
|                                                                                                    |                                                                                                    |                                                                                                    |                     |
|                                                                                                    |                                                                                                    | 4 1 dil b                                                                                                    | m 🝙 .               |
|                                                                                                    | 🕹 🔇 S 🖳 🔀                                                                                                    |                                                                                                    | 23:46<br>17/01/2016 |

Fig. 7-46 Pagina Stampa, funzione Selezione Stampa

Prova a stampare tutto il foglio elettronico (cartella di Excel):

- Fai clic con il mouse sul pulsante File
- Fai clic con il mouse su Stampa
- Excel apre la pagina Stampa
- Nel riquadro Impostazioni, nella prima casella c'è l'impostazione Selezione stampa
- Selezione stampa è la scelta che hai fatto l'ultima volta che hai usato la finestra
- Fai clic con il mouse sulla casella
- Nel menu a discesa fai clic con il mouse su Stampa intera cartella di lavoro
- Fai clic con il mouse sul pulsante Stampa
- Excel stampa tutti i fogli di lavoro del foglio elettronico

Prova a stampare il grafico del foglio di lavoro Foglio4:

- Fai clic con il mouse sull'etichetta della scheda Home
- Fai clic con il mouse sull'etichetta del foglio di lavoro Foglio4
- Fai clic con il mouse nell'area del grafico
- Il grafico è selezionato
- Fai clic con il mouse sul pulsante File
- Fai clic con il mouse su Stampa
- Excel apre la pagina Stampa (Fig. 7-47)

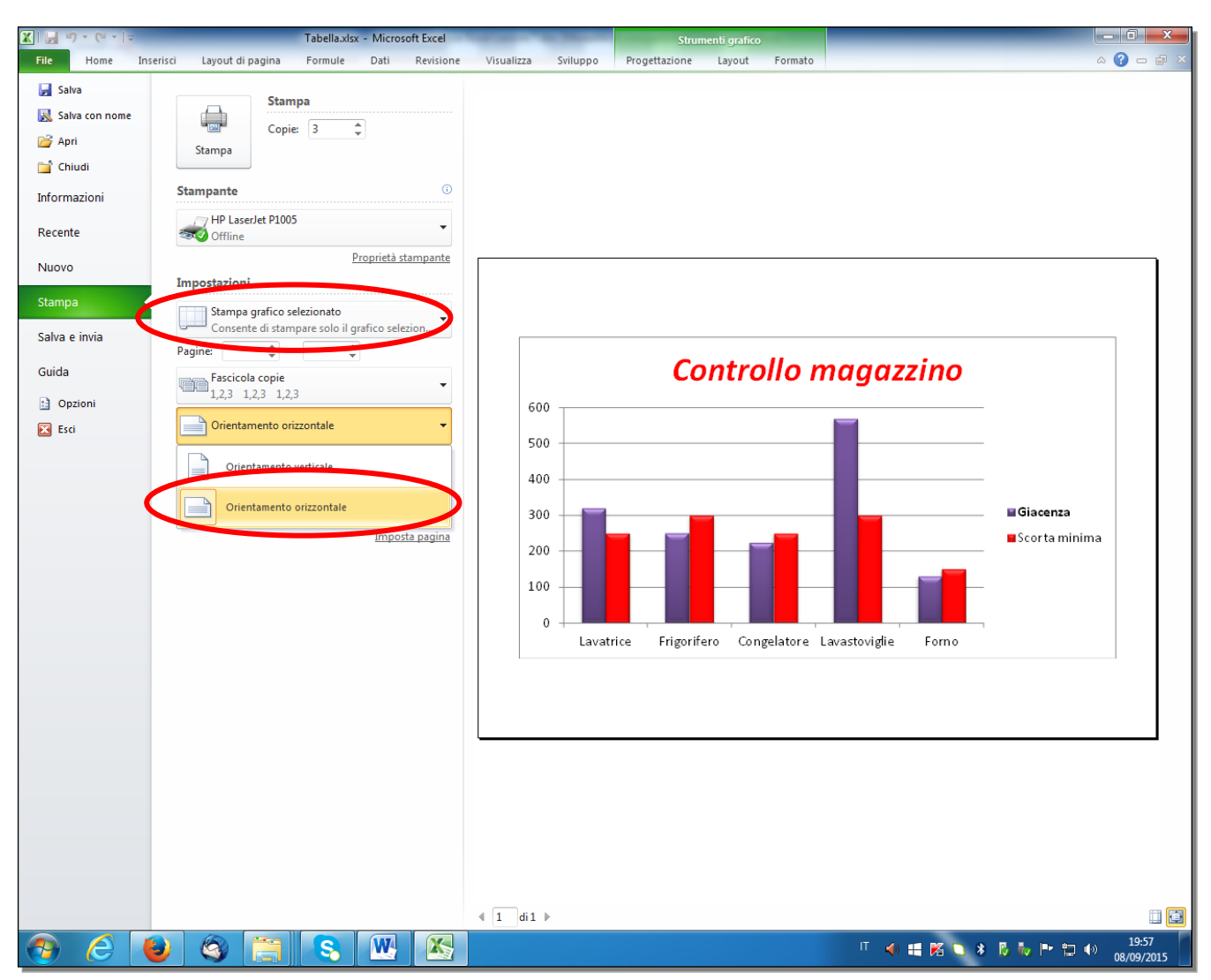

Fig. 7-47 Pagina Stampa, funzione Stampa grafico selezionato

- Nel riquadro Impostazioni la prima casella ha la scelta Stampa grafico selezionato
- Fai clic con il mouse su Orientamento orizzontale
- L'anteprima ti fa vedere come è stampato il grafico
- Fai clic con il mouse sul pulsante Stampa
- Excel stampa il grafico

Le lezioni del modulo Foglio elettronico sono finite.

Salva tutti i fogli elettronici e chiudi il programma Excel.